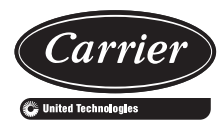

# Start-Up, Operation and Maintenance Instructions

# SAFETY CONSIDERATIONS

Screw liquid chillers are designed to provide safe and reliable service when operated within design specifications. When operating this equipment, use good judgment and safety precautions to avoid damage to equipment and property or injury to personnel.

Be sure you understand and follow the procedures and safety precautions contained in the machine instructions, as well as those listed in this guide.

# 

Failure to follow these procedures will result in severe personal injury or death.

DO NOT VENT refrigerant relief devices within a building. Outlet from rupture disc or relief valve must be vented outdoors in accordance with the latest edition of ANSI/ ASHRAE 15 (American National Standards Institute/ American Society of Heating, Refrigerating, and Air-Conditioning Engineers). The accumulation of refrigerant in an enclosed space can displace oxygen and cause asphyxiation.

PROVIDE adequate ventilation in accordance with ANSI/ ASHRAE 15, especially for enclosed and low overhead spaces. Inhalation of high concentrations of vapor is harmful and may cause heart irregularities, unconsciousness, or death. Intentional misuse can be fatal. Vapor is heavier than air and reduces the amount of oxygen available for breathing. Product causes eye and skin irritation. Decomposition products are hazardous.

DO NOT USE OXYGEN to purge lines or to pressurize a machine for any purpose. Oxygen gas reacts violently with oil, grease, and other common substances.

DO NOT USE air for leak testing. Use only refrigerant or dry nitrogen.

NEVER EXCEED specified test pressures, VERIFY the allowable test pressure by checking the instruction literature and the design pressures on the equipment nameplate.

DO NOT VALVE OFF any safety device.

BE SURE that all pressure relief devices are properly installed and functioning before operating any machine.

RISK OF INJURY OR DEATH by electrocution. High (or medium) voltage is present on motor leads even though the motor is not running. Open the power supply disconnect before touching motor leads or terminals.

# 

Failure to follow these procedures may result in personal injury or death.

DO NOT USE TORCH to remove any component. System contains oil and refrigerant under pressure.

To remove a component, wear protective gloves and goggles and proceed as follows:

- a. Shut off electrical power to unit.
- b. Recover refrigerant to relieve all pressure from system using both high-pressure and low-pressure ports.
- c. Traces of vapor should be displaced with nitrogen and the work area should be well ventilated. Refrigerant in contact with an open flame produces toxic gases.
- d. Cut component connection tubing with tubing cutter, and remove component from unit. Use a pan to catch any oil that may come out of the lines and as a gage for how much oil to add to the system.
- e. Carefully unsweat remaining tubing stubs when necessary. Oil can ignite when exposed to torch flame.

DO NOT USE eyebolts or eyebolt holes to rig heat exchangers or the entire assembly.

DO NOT work on high (or medium) voltage equipment unless you are a qualified electrician.

DO NOT WORK ON electrical components, including control panels, switches, starters, or oil heater until you are sure ALL POWER IS OFF and no residual voltage can leak from capacitors or solid-state components.

LOCK OPEN AND TAG electrical circuits during servicing. IF WORK IS INTERRUPTED, confirm that all circuits are de-energized before resuming work.

AVOID SPILLING liquid refrigerant on skin or getting it into the eyes. USE SAFETY GOGGLES. Wash any spills from the skin with soap and water. If liquid refrigerant enters the eyes, IMMEDIATELY FLUSH EYES with water and consult a physician.

NEVER APPLY an open flame or live steam to a refrigerant cylinder. Dangerous over pressure can result. When it is necessary to heat refrigerant, use only warm (110 F [43 C]) water.

DO NOT REUSE disposable (nonreturnable) cylinders or attempt to refill them. It is DANGEROUS AND ILLE-GAL. When cylinder is emptied, evacuate remaining gas pressure, loosen the collar, and unscrew and discard the valve stem. DO NOT INCINERATE.

CHECK THE REFRIGERANT TYPE before adding refrigerant to the machine. The introduction of the wrong refrigerant can cause machine damage or malfunction.

(Warnings continued on next page.)

# 

Operation of this equipment with refrigerants other than those cited herein should comply with ANSI/ASHRAE 15 (latest edition). Contact Carrier for further information on use of this machine with other refrigerants.

DO NOT ATTEMPT TO REMOVE fittings, covers, etc., while machine is under pressure or while machine is running. Be sure pressure is at 0 psig (0 kPa) before breaking any refrigerant connection.

CAREFULLY INSPECT all relief valves, rupture discs, and other relief devices AT LEAST ONCE A YEAR. If machine operates in a corrosive atmosphere, inspect the devices at more frequent intervals.

DO NOT ATTEMPT TO REPAIR OR RECONDITION any relief valve when corrosion or build-up of foreign material (rust, dirt, scale, etc.) is found within the valve body or mechanism. Replace the valve.

DO NOT install relief devices in series or backwards.

USE CARE when working near or in line with a compressed spring. Sudden release of the spring can cause it and objects in its path to act as projectiles.

SOME MODELS MAY EXCEED 85 dBA. Hearing protection should be worn when working in the vicinity of such chillers.

# 

Failure to follow these procedures may result in personal injury or damage to equipment.

DO NOT STEP on refrigerant lines. Broken lines can whip about and release refrigerant, causing personal injury.

DO NOT climb over a machine. Use platform, catwalk, or staging. Follow safe practices when using ladders.

USE MECHANICAL EQUIPMENT (crane, hoist, etc.) to lift or move inspection covers or other heavy components. Even if components are light, use mechanical equipment when there is a risk of slipping or losing your balance.

BE AWARE that certain automatic start arrangements CAN ENGAGE THE STARTER, TOWER FAN, OR PUMPS. Open the disconnect ahead of the starter, tower fan, and pumps. Shut off the machine or pump before servicing equipment.

USE only repaired or replacement parts that meet the code requirements of the original equipment.

DO NOT VENT OR DRAIN waterboxes containing industrial brines, liquid, gases, or semisolids without the permission of your process control group.

DO NOT LOOSEN waterbox cover bolts until the waterbox has been completely drained.

DOUBLE-CHECK that coupling nut wrenches, dial indicators, or other items have been removed before rotating any shafts.

DO NOT LOOSEN a packing gland nut before checking that the nut has a positive thread engagement.

PERIODICALLY INSPECT all valves, fittings, and piping for corrosion, rust, leaks, or damage.

PROVIDE A DRAIN connection in the vent line near each pressure relief device to prevent a build-up of condensate or rain water.

DO NOT re-use compressor oil or any oil that has been exposed to the atmosphere. Dispose of oil per local codes and regulations.

# 

DO NOT leave refrigerant system open to air any longer than the actual time required to service the equipment. Seal circuits being serviced and charge with dry nitrogen to prevent oil contamination when timely repairs cannot be completed.

# 

Chiller must be installed in an indoor environment where the ambient temperature is between 40 to 104 F (4 to 40 C) with a relative humidity (non-condensing) of 95% or less. To ensure that electrical components operate properly and to avoid equipment damage, do not locate chiller in an area exposed to dust, dirt, corrosive fumes, or excessive heat and humidity.

## CONTENTS

n. . .

|                                                                    | Page    |
|--------------------------------------------------------------------|---------|
| SAFETY CONSIDERATIONS                                              | 1,2     |
|                                                                    | 5       |
|                                                                    |         |
| ABBREVIATIONS AND EXPLANATIONS                                     | 5       |
| 23XRV CHILLER FAMILIARIZATION                                      | 5-13    |
| Chiller Identification Nameplate                                   | 5       |
| System Components                                                  | 5       |
| Cooler                                                             | 12      |
| Condenser                                                          | 12      |
| Motor-Compressor                                                   | 12      |
|                                                                    | 12      |
| Storage Vessel (Optional)                                          | 12      |
|                                                                    | 12 15   |
|                                                                    | 13-15   |
|                                                                    | 16      |
|                                                                    | . 16-18 |
| Summary                                                            | 16      |
| Details                                                            | 16      |
| Oil Reclaim System                                                 | 17      |
|                                                                    | 18      |
| CONTROLS                                                           | . 18-60 |
| Definitions                                                        | 18      |
| ANALOG SIGNAL                                                      |         |
| DISCRETE SIGNAL                                                    |         |
| General Controls Overview                                          | 18      |
| PIC III System Components                                          | 18      |
| INTERNATIONAL CHILLER VISUAL                                       |         |
| CONTROLLER (ICVC)                                                  |         |
| CHILLER CONTROL MODULE (CCM)                                       |         |
| VFD POWER MODULE                                                   |         |
| • VFD GALEWAY MODULE                                               |         |
| • OIL DEATER CONTACTOR (IC)<br>• OIL DUMP CONTACTOR (2C)           |         |
| • UIL FUMI CONTACTOR (2C)<br>• HOT GAS BYDASS CONTACTOR DELAY (2C) |         |
| (Ontional)                                                         |         |
| • SECOND STAGE OIL HEATER CONTACTOR                                | 5C)     |
| • VAPORIZER HEATER CONTACTOR (6C)                                  | )~)     |
| • CONTROL TRANSFORMERS (T1 T2 T4)                                  |         |
| • EXV CONTROL MODULE (PD4-FXV)                                     |         |
|                                                                    |         |

- AUXILIARY CONTROL MODULE (PD4-AUX1)
- ELECTRONIC EXPANSION VALVE
- CONDENSER LEVEL SENSOR

Page

| • GENERAL                                                                                                    |
|----------------------------------------------------------------------------------------------------|
| ALAKMS AND ALEKIS     IOVO MENILITEMS                                                                                                    |
| <ul> <li>BASIC ICVC OPERATIONS (Using the Softkeys)</li> </ul>                                                                                                    |
| <ul> <li>TO VIEW STATUS</li> </ul>                                                                                                    |
| OVERRIDE OPERATIONS                                                                                                    |
| TIME SCHEDULE OPERATION                                                                                                    |
| <ul> <li>TO VIEW AND CHANGE SET POINTS</li> </ul>                                                                                                    |
| SERVICE OPERATION                                                                                                    |
| PIC III System Functions                                                                                                    |
| CAPACITY CONTROL     EODCED                                                                                                    |
| FORCED     NOPMAL CONDITIONS                                                                                                    |
| CAPACITY INCREASE                                                                                                    |
| CAPACITY DECREASE                                                                                                    |
| ECL CONTROL OPTION                                                                                                    |
| CHILLED LIQUID DEADBAND                                                                                                    |
| PROPORTIONAL BANDS AND PROPORTIONAL                                                                                                    |
| GAIN                                                                                                    |
| DEMAND LIMITING                                                                                                    |
| CHILLER TIMERS                                                                                                    |
| OCCUPANCY SCHEDULE                                                                                                    |
| Salety Controls                                                                                                    |
| Default Screen Freeze 48                                                                                                    |
| Ramp Loading 48                                                                                                    |
| Capacity Override                                                                                                    |
| Compressor Minimum Speed Override                                                                                                    |
| Vaporizer Temperature Control                                                                                                    |
| COMPRESSOR ON                                                                                                    |
| Oil Sump Temperature Control                                                                                                    |
| COMPRESSOR OFF                                                                                                    |
| COMPRESSOR ON 52                                                                                                    |
| Remote Start/Ston Contacts 52                                                                                                    |
|                                                                                                    |
| Spare Safety and Spare Temperature Inputs 52                                                                                                    |
| Spare Safety and Spare Temperature Inputs                                                                                                    |
| Spare Safety and Spare Temperature Inputs       52         Spare Alarm Contacts       52         Refrigerant Leak Detector       52                                                                                                    |
| Spare Safety and Spare Temperature Inputs52Spare Alarm Contacts52Refrigerant Leak Detector524 to 20 mA Kilowatt Output52                                                                                                    |
| Spare Safety and Spare Temperature Inputs       52         Spare Alarm Contacts       52         Refrigerant Leak Detector       52         4 to 20 mA Kilowatt Output       52         Remote Reset of Alarms       52                                                                                                    |
| Spare Safety and Spare Temperature Inputs       52         Spare Alarm Contacts       52         Refrigerant Leak Detector       52         4 to 20 mA Kilowatt Output       52         Remote Reset of Alarms       52         Condenser Pump Control       53         Condenser Pump Control       53                                                                                                    |
| Spare Safety and Spare Temperature Inputs       52         Spare Alarm Contacts       52         Refrigerant Leak Detector       52         4 to 20 mA Kilowatt Output       52         Remote Reset of Alarms       52         Condenser Pump Control       53         Condenser Freeze Prevention       53                                                                                                    |
| Spare Safety and Spare Temperature Inputs       52         Spare Alarm Contacts       52         Refrigerant Leak Detector       52         4 to 20 mA Kilowatt Output       52         Remote Reset of Alarms       52         Condenser Pump Control       53         Condenser Freeze Prevention       53         Tower Fan Relay Low and High       53         Auto Restart After Power Failure       53                                                                                                    |
| Spare Safety and Spare Temperature Inputs52Spare Alarm Contacts52Refrigerant Leak Detector524 to 20 mA Kilowatt Output52Remote Reset of Alarms52Condenser Pump Control53Condenser Freeze Prevention53Tower Fan Relay Low and High53Auto. Restart After Power Failure53Fast Power Source Transfers53                                                                                                    |
| Spare Safety and Spare Temperature Inputs52Spare Alarm Contacts52Refrigerant Leak Detector524 to 20 mA Kilowatt Output52Remote Reset of Alarms52Condenser Pump Control53Condenser Freeze Prevention53Tower Fan Relay Low and High53Auto. Restart After Power Failure53Fast Power Source Transfers53Liquid/Brine Temperature Reset53                                                                                                    |
| Spare Safety and Spare Temperature Inputs52Spare Alarm Contacts52Refrigerant Leak Detector524 to 20 mA Kilowatt Output52Remote Reset of Alarms52Condenser Pump Control53Condenser Freeze Prevention53Tower Fan Relay Low and High53Auto. Restart After Power Failure53Fast Power Source Transfers53Liquid/Brine Temperature Reset53• RESET TYPE 1                                                                                                    |
| Spare Safety and Spare Temperature Inputs52Spare Alarm Contacts52Refrigerant Leak Detector524 to 20 mA Kilowatt Output52Remote Reset of Alarms52Condenser Pump Control53Condenser Freeze Prevention53Tower Fan Relay Low and High53Auto. Restart After Power Failure53Fast Power Source Transfers53Liquid/Brine Temperature Reset53• RESET TYPE 18• RESET TYPE 28                                                                                                    |
| Spare Safety and Spare Temperature Inputs52Spare Alarm Contacts52Refrigerant Leak Detector524 to 20 mA Kilowatt Output52Remote Reset of Alarms52Condenser Pump Control53Condenser Freeze Prevention53Tower Fan Relay Low and High53Auto. Restart After Power Failure53Fast Power Source Transfers53Liquid/Brine Temperature Reset53• RESET TYPE 18• RESET TYPE 38                                                                                                    |
| Spare Safety and Spare Temperature Inputs       52         Spare Alarm Contacts       52         Refrigerant Leak Detector       52         4 to 20 mA Kilowatt Output       52         Remote Reset of Alarms       52         Condenser Pump Control       53         Condenser Freeze Prevention       53         Tower Fan Relay Low and High       53         Auto. Restart After Power Failure       53         Fast Power Source Transfers       53         Liquid/Brine Temperature Reset       53         • RESET TYPE 1       8         • RESET TYPE 2       8         • RESET TYPE 3       54         Demand Limit Control Option       54                                                                                                    |
| Spare Safety and Spare Temperature Inputs52Spare Alarm Contacts52Refrigerant Leak Detector524 to 20 mA Kilowatt Output52Remote Reset of Alarms52Condenser Pump Control53Condenser Freeze Prevention53Tower Fan Relay Low and High53Auto. Restart After Power Failure53Fast Power Source Transfers53Liquid/Brine Temperature Reset53• RESET TYPE 153• RESET TYPE 273• RESET TYPE 374Demand Limit Control Option54Hot Gas Bypass (Optional) Algorithm54                                                                                                    |
| Spare Safety and Spare Temperature Inputs52Spare Alarm Contacts52Refrigerant Leak Detector524 to 20 mA Kilowatt Output52Remote Reset of Alarms52Condenser Pump Control53Condenser Freeze Prevention53Tower Fan Relay Low and High53Auto. Restart After Power Failure53Fast Power Source Transfers53Liquid/Brine Temperature Reset53• RESET TYPE 153• RESET TYPE 253• RESET TYPE 354Demand Limit Control Option54Hot Gas Bypass (Optional) Algorithm54Head Pressure Output Reference54                                                                                                    |
| Spare Safety and Spare Temperature Inputs52Spare Alarm Contacts52Refrigerant Leak Detector524 to 20 mA Kilowatt Output52Remote Reset of Alarms52Condenser Pump Control53Condenser Freeze Prevention53Tower Fan Relay Low and High53Auto. Restart After Power Failure53Fast Power Source Transfers53Liquid/Brine Temperature Reset53• RESET TYPE 154• RESET TYPE 254• RESET TYPE 354Demand Limit Control Option54Hot Gas Bypass (Optional) Algorithm54Head Pressure Output Reference54Lead/Lag Control56                                                                                                    |
| Spare Safety and Spare Temperature Inputs52Spare Alarm Contacts52Refrigerant Leak Detector524 to 20 mA Kilowatt Output52Remote Reset of Alarms52Condenser Pump Control53Condenser Freeze Prevention53Tower Fan Relay Low and High53Auto. Restart After Power Failure53Fast Power Source Transfers53Liquid/Brine Temperature Reset53• RESET TYPE 154• RESET TYPE 254• RESET TYPE 354Demand Limit Control Option54Hot Gas Bypass (Optional) Algorithm54Head Pressure Output Reference54Lead/Lag Control56• COMMON POINT SENSOR INSTALLATION54                                                                                                    |
| Spare Safety and Spare Temperature Inputs       52         Spare Alarm Contacts       52         Refrigerant Leak Detector       52         4 to 20 mA Kilowatt Output       52         Remote Reset of Alarms       52         Condenser Pump Control       53         Condenser Freeze Prevention       53         Tower Fan Relay Low and High       53         Auto. Restart After Power Failure       53         Fast Power Source Transfers       53         Liquid/Brine Temperature Reset       53         • RESET TYPE 1       • RESET TYPE 2         • RESET TYPE 3       • Demand Limit Control Option       54         Head Pressure Output Reference       54         Lead/Lag Control       56         • COMMON POINT SENSOR INSTALLATION       56         • CHILLER COMMUNICATION WIRING       54                                                                                                    |
| Spare Safety and Spare Temperature Inputs52Spare Alarm Contacts52Refrigerant Leak Detector524 to 20 mA Kilowatt Output52Remote Reset of Alarms52Condenser Pump Control53Condenser Freeze Prevention53Tower Fan Relay Low and High53Auto. Restart After Power Failure53Fast Power Source Transfers53Liquid/Brine Temperature Reset53· RESET TYPE 153· RESET TYPE 253· RESET TYPE 354Demand Limit Control Option54Hot Gas Bypass (Optional) Algorithm54Head Pressure Output Reference54Lead/Lag Control56· COMMON POINT SENSOR INSTALLATION· CHILLER COMMUNICATION WIRING· LEAD/LAG OPERATION· FAULTED CHILLER OPERATION                                                                                                    |
| Spare Safety and Spare Temperature Inputs52Spare Alarm Contacts52Refrigerant Leak Detector524 to 20 mA Kilowatt Output52Remote Reset of Alarms52Condenser Pump Control53Condenser Freeze Prevention53Tower Fan Relay Low and High53Auto. Restart After Power Failure53Fast Power Source Transfers53Liquid/Brine Temperature Reset53· RESET TYPE 153· RESET TYPE 253· RESET TYPE 354Demand Limit Control Option54Hot Gas Bypass (Optional) Algorithm54Head Pressure Output Reference54Lead/Lag Control56· COMMON POINT SENSOR INSTALLATION· CHILLER COMMUNICATION WIRING· LEAD/LAG OPERATION· FAULTED CHILLER OPERATION· LOAD BALANCING                                                                                                    |
| Spare Safety and Spare Temperature Inputs       52         Spare Alarm Contacts       52         Refrigerant Leak Detector       52         4 to 20 mA Kilowatt Output       52         Remote Reset of Alarms       52         Condenser Pump Control       53         Condenser Freeze Prevention       53         Tower Fan Relay Low and High       53         Auto. Restart After Power Failure       53         Fast Power Source Transfers       53         Liquid/Brine Temperature Reset       53         • RESET TYPE 1       • RESET TYPE 2         • RESET TYPE 3       • RESET TYPE 3         Demand Limit Control Option       54         Hot Gas Bypass (Optional) Algorithm       54         Head Pressure Output Reference       54         Lead/Lag Control       56         • COMMON POINT SENSOR INSTALLATION       56         • COMMON POINT SENSOR INSTALLATION       56         • COMMON POINT SENSOR INSTALLATION       56         • COMMON POINT SENSOR INSTALLATION       56         • COMMON POINT SENSOR INSTALLATION       56         • COMMON POINT SENSOR INSTALLATION       56         • LEAD/LAG OPERATION       56         • LEAD/LAG OPERATION       56                                                           |
| Spare Safety and Spare Temperature Inputs       52         Spare Alarm Contacts       52         Refrigerant Leak Detector       52         4 to 20 mA Kilowatt Output       52         Remote Reset of Alarms       52         Condenser Pump Control       53         Condenser Freeze Prevention       53         Tower Fan Relay Low and High       53         Auto. Restart After Power Failure       53         Fast Power Source Transfers       53         Liquid/Brine Temperature Reset       53         • RESET TYPE 1       • RESET TYPE 2         • RESET TYPE 3       • RESET TYPE 3         Demand Limit Control Option       54         Hot Gas Bypass (Optional) Algorithm       54         Head Pressure Output Reference       54         Lead/Lag Control       56         • COMMON POINT SENSOR INSTALLATION       • CHILLER COMMUNICATION WIRING         • LEAD/LAG OPERATION       • LOAD BALANCING         • LOAD BALANCING       • AUTO. RESTART AFTER POWER FAILURE         Attach to Network Device Control       58                                                                                                    |
| Spare Safety and Spare Temperature Inputs       52         Spare Alarm Contacts       52         Refrigerant Leak Detector       52         4 to 20 mA Kilowatt Output       52         Remote Reset of Alarms       52         Condenser Pump Control       53         Condenser Freeze Prevention       53         Tower Fan Relay Low and High       53         Auto. Restart After Power Failure       53         Fast Power Source Transfers       53         Liquid/Brine Temperature Reset       53         • RESET TYPE 1       • RESET TYPE 2         • RESET TYPE 3       • RESET TYPE 3         Demand Limit Control Option       54         Hot Gas Bypass (Optional) Algorithm       54         Head Pressure Output Reference       54         Lead/Lag Control       56         • COMMON POINT SENSOR INSTALLATION       • CHILLER COMMUNICATION WIRING         • LEAD/LAG OPERATION       • LOAD BALANCING         • LOAD BALANCING       • AUTO. RESTART AFTER POWER FAILURE         Attach to Network Device Control       58         • ATTACHING TO OTHER CCN MODULES       58                                                                                                    |
| Spare Safety and Spare Temperature Inputs       52         Spare Alarm Contacts       52         Refrigerant Leak Detector       52         4 to 20 mA Kilowatt Output       52         Remote Reset of Alarms       52         Condenser Pump Control       53         Condenser Preze Prevention       53         Tower Fan Relay Low and High       53         Auto. Restart After Power Failure       53         Fast Power Source Transfers       53         Liquid/Brine Temperature Reset       53         • RESET TYPE 1       • RESET TYPE 2         • RESET TYPE 3       • RESET TYPE 3         Demand Limit Control Option       54         Hot Gas Bypass (Optional) Algorithm       54         Head Pressure Output Reference       54         Lead/Lag Control       56         • COMMON POINT SENSOR INSTALLATION       • CHILLER COMMUNICATION WIRING         • LEAD/LAG OPERATION       • LOAD BALANCING         • LOAD BALANCING       • AUTO. RESTART AFTER POWER FAILURE         Attach to Network Device Control       58         • ATTACHING TO OTHER CCN MODULES       59                                                                                                    |
| Spare Safety and Spare Temperature Inputs       52         Spare Alarm Contacts       52         Refrigerant Leak Detector       52         4 to 20 mA Kilowatt Output       52         Remote Reset of Alarms       52         Condenser Pump Control       53         Condenser Freeze Prevention       53         Tower Fan Relay Low and High       53         Auto. Restart After Power Failure       53         Fast Power Source Transfers       53         Liquid/Brine Temperature Reset       53         • RESET TYPE 1       • RESET TYPE 2         • RESET TYPE 3       • RESET TYPE 3         Demand Limit Control Option       54         Hot Gas Bypass (Optional) Algorithm       54         Head Pressure Output Reference       54         Lead/Lag Control       56         • COMMON POINT SENSOR INSTALLATION       • CHILLER COMMUNICATION WIRING         • LEAD/LAG OPERATION       • LOAD BALANCING         • LOAD BALANCING       • AUTO. RESTART AFTER POWER FAILURE         Attach to Network Device Control       58         • ATTACHING TO OTHER CCN MODULES       59         • TO ACCESS THE SERVICE SCREENS       59                                                                                                   |
| Spare Safety and Spare Temperature Inputs       52         Spare Alarm Contacts       52         Refrigerant Leak Detector       52         4 to 20 mA Kilowatt Output       52         Remote Reset of Alarms       52         Condenser Pump Control       53         Condenser Freeze Prevention       53         Tower Fan Relay Low and High       53         Auto. Restart After Power Failure       53         Fast Power Source Transfers       53         Liquid/Brine Temperature Reset       53         • RESET TYPE 1       • RESET TYPE 2         • RESET TYPE 3       • Reset of Quput Reference         Demand Limit Control Option       54         Hot Gas Bypass (Optional) Algorithm       54         Head Pressure Output Reference       54         Lead/Lag Control       56         • COMMON POINT SENSOR INSTALLATION       • CHILLER COMMUNICATION WIRING         • LEAD/LAG OPERATION       • LEAD/LAG OPERATION         • FAULTED CHILLER OPERATION       • LOAD BALANCING         • AUTO. RESTART AFTER POWER FAILURE       58         • AUTO. RESTART AFTER POWER FAILURE       58         • ATTACHING TO OTHER CCN MODULES       59         • TO ACCESS THE SERVICE SCREENS       • TO ACCESS THE SERVICE SCREENS </td |
| Spare Safety and Spare Temperature Inputs       52         Spare Alarm Contacts       52         Refrigerant Leak Detector       52         4 to 20 mA Kilowatt Output       52         Remote Reset of Alarms       52         Condenser Pump Control       53         Condenser Freeze Prevention       53         Tower Fan Relay Low and High       53         Auto. Restart After Power Failure       53         Fast Power Source Transfers       53         Liquid/Brine Temperature Reset       53         • RESET TYPE 1       • RESET TYPE 2         • RESET TYPE 3       • RESET TYPE 3         Demand Limit Control Option       54         Head Pressure Output Reference       54         Lead/Lag Control       56         • COMMON POINT SENSOR INSTALLATION       56         • COMMON POINT SENSOR INSTALLATION       56         • COMMON POINT SENSOR INSTALLATION       56         • COMMON POINT SENSOR INSTALLATION       58         • AUTO, RESTART AFTER POWER FAILURE       58         • AUTO, RESTART AFTER POWER FAILURE       58         • ATTACHING TO OTHER CCN MODULES       59         • TO ACCESS THE SERVICE SCREENS       59         • TO ACCESS THE SERVICE SCREENS       5                                       |
| Spare Safety and Spare Temperature Inputs       52         Spare Alarm Contacts       52         Refrigerant Leak Detector       52         4 to 20 mA Kilowatt Output       52         Remote Reset of Alarms       52         Condenser Pump Control       53         Condenser Preze Prevention       53         Tower Fan Relay Low and High       53         Auto. Restart After Power Failure       53         Fast Power Source Transfers       53         Liquid/Brine Temperature Reset       53         RESET TYPE 1       RESET TYPE 2         RESET TYPE 2       RESET TYPE 3         Demand Limit Control Option       54         Head Pressure Output Reference       54         Lead/Lag Control       56         COMMON POINT SENSOR INSTALLATION       56         COMMON POINT SENSOR INSTALLATION       56         COMMON POINT SENSOR INSTALLATION       56         COMMON POINT SENSOR INSTALLATION       58         AUTO. RESTART AFTER POWER FAILURE       58         AUTO. RESTART AFTER POWER FAILURE       59         TO ACCESS THE SERVICE SCREENS       59         TO LOG OUT OF DEVICE       59         TO LOG OUT OF DEVICE       59         TO LOG OUT                                                                 |

| T ugo                                                                                                    |  |
|----------------------------------------------------------------------------------------------------|--|
| Local Start-Up                                                                                                    |  |
| Shutdown Sequence                                                                                                    |  |
| Automatic Soft Stop Amps Inresnoid                                                                                                    |  |
| Chilled Liquid Recycle Mode                                                                                                    |  |
|                                                                                                    |  |
| BEFORE INITIAL START-UP                                                                                                    |  |
| Job Data Required                                                                                                    |  |
| Light the Optional Storage Tank                                                                                                    |  |
| and Pumpout System 62                                                                                                    |  |
| Remove Shipping Packaging 62                                                                                                    |  |
| Open Oil Circuit Valves 62                                                                                                    |  |
| Oil Charge                                                                                                    |  |
| Tighten Äll Gasketed Joints                                                                                                    |  |
| Check Chiller Tightness                                                                                                    |  |
| Refrigerant Tracer                                                                                                    |  |
| Leak Test Chiller 64                                                                                                    |  |
| Chiller Dehydration                                                                                                    |  |
| Inspect Liquid Piping                                                                                                    |  |
| Inspect Refrigerant Cooling Lines                                                                                                    |  |
| Liquid Pining 72                                                                                                    |  |
| Check Belief Valves 72                                                                                                    |  |
| Identify the VED 72                                                                                                    |  |
| • IDENTIFYING THE DRIVE BY PART NUMBER                                                                                                    |  |
| Check Control Center 73                                                                                                    |  |
| Input Power Wiring                                                                                                    |  |
| Checking the Installation73                                                                                                    |  |
| Inspect Wiring74                                                                                                    |  |
| Ground Fault Troubleshooting                                                                                                    |  |
| Carrier Comfort Network <sup>®</sup> Interface                                                                                                    |  |
| Power Up the Controls and Check the                                                                                                    |  |
| OII Heater                                                                                                    |  |
|                                                                                                    |  |
| Input the Decign Set Pointe 75                                                                                                    |  |
| Input the Design Set Points                                                                                                    |  |
| Input the Design Set Points                                                                                                    |  |
| Input the Design Set Points                                                                                                    |  |
| Input the Design Set Points                                                                                                    |  |
| Input the Design Set Points                                                                                                    |  |
| Input the Design Set Points       75         Input the Local Occupancy Schedule       75         (OCCPC01S)       75         Input Service Configurations       75         • PASSWORD       75         • INPUT TIME AND DATE       • CHANGE ICVC CONFIGURATION IF NECESSARY                                                                                                    |  |
| <ul> <li>Input the Design Set Points</li></ul>                                                                                                    |  |
| Input the Design Set Points       75         Input the Local Occupancy Schedule       75         (OCCPC01S)       75         Input Service Configurations       75         • PASSWORD       75         • INPUT TIME AND DATE       75         • CHANGE ICVC CONFIGURATION IF NECESSARY       70         • TO CHANGE THE PASSWORD       70         • TO CHANGE THE ICVC DISPLAY FROM ENGLISH       75                                                                                                    |  |
| Input the Design Set Points                                                                                                    |  |
| <ul> <li>Input the Design Set Points</li></ul>                                                                                                    |  |
| Input the Design Set Points                                                                                                    |  |
| <ul> <li>Input the Design Set Points</li></ul>                                                                                                    |  |
| Input the Design Set Points                                                                                                    |  |
| Input the Design Set Points                                                                                                    |  |
| Input the Design Set Points                                                                                                    |  |
| Input the Design Set Points       75         Input the Local Occupancy Schedule       75         (OCCPC01S)       75         Input Service Configurations       75         PASSWORD       75         INPUT TIME AND DATE       75         CHANGE ICVC CONFIGURATION IF NECESSARY       70 CHANGE THE PASSWORD         TO CHANGE THE ICVC DISPLAY FROM ENGLISH<br>TO METRIC UNITS       70 MODIFY CONTROLLER IDENTIFICATION<br>IF NECESSARY         INPUT EQUIPMENT SERVICE PARAMETERS<br>IF NECESSARY       100DIFY EQUIPMENT CONFIGURATION<br>IF NECESSARY         MODIFY EQUIPMENT CONFIGURATION<br>IF NECESSARY       78         Perform a Control Test       78         Pressure Transducer and Optional Flow       75                                                                                                    |  |
| Input the Design Set Points       75         Input the Local Occupancy Schedule       75         (OCCPC01S)       75         Input Service Configurations       75         PASSWORD       75         INPUT TIME AND DATE       75         CHANGE ICVC CONFIGURATION IF NECESSARY       70         TO CHANGE THE PASSWORD       70         TO CHANGE THE ICVC DISPLAY FROM ENGLISH<br>TO METRIC UNITS       76         MODIFY CONTROLLER IDENTIFICATION<br>IF NECESSARY       10001FY CONTROLLER IDENTIFICATION<br>IF NECESSARY         MODIFY EQUIPMENT SERVICE PARAMETERS<br>IF NECESSARY       78         Perform a Control Test       78         Pressure Transducer and Optional Flow<br>Device Calibration       78                                                                                                    |  |
| Input the Design Set Points75Input the Local Occupancy Schedule75Input Service Configurations75PASSWORD75INPUT TIME AND DATE76CHANGE ICVC CONFIGURATION IF NECESSARYTO CHANGE THE PASSWORDTO CHANGE THE ICVC DISPLAY FROM ENGLISH<br>TO METRIC UNITSMODIFY CONTROLLER IDENTIFICATION<br>IF NECESSARYINPUT EQUIPMENT SERVICE PARAMETERS<br>IF NECESSARYMODIFY EQUIPMENT CONFIGURATION<br>IF NECESSARYPerform a Control Test78Pressure Transducer and Optional Flow<br>Device Calibration78ZERO POINT CALIBRATION                                                                                                    |  |
| Input the Design Set Points       75         Input the Local Occupancy Schedule       75         (OCCPC01S)       75         Input Service Configurations       75         PASSWORD       75         INPUT TIME AND DATE       75         CHANGE ICVC CONFIGURATION IF NECESSARY       70         TO CHANGE THE PASSWORD       70         TO CHANGE THE ICVC DISPLAY FROM ENGLISH<br>TO METRIC UNITS       76         MODIFY CONTROLLER IDENTIFICATION<br>IF NECESSARY       10001FY EQUIPMENT SERVICE PARAMETERS<br>IF NECESSARY         MODIFY EQUIPMENT CONFIGURATION<br>IF NECESSARY       78         Perform a Control Test       78         Pressure Transducer and Optional Flow<br>Device Calibration       78         ZERO POINT CALIBRATION       78         HIGH END CALIBRATION       78                                                                                                    |  |
| Input the Design Set Points       75         Input the Local Occupancy Schedule       75         (OCCPC01S)       75         Input Service Configurations       75         PASSWORD       75         INPUT TIME AND DATE       75         CHANGE ICVC CONFIGURATION IF NECESSARY       70         TO CHANGE THE PASSWORD       70         TO CHANGE THE ICVC DISPLAY FROM ENGLISH<br>TO METRIC UNITS       70         MODIFY CONTROLLER IDENTIFICATION<br>IF NECESSARY       71         INPUT EQUIPMENT SERVICE PARAMETERS<br>IF NECESSARY       78         Perform a Control Test       78         Pressure Transducer and Optional Flow<br>Device Calibration       78         ZERO POINT CALIBRATION       78         HIGH END CALIBRATION       78         Check Optional Pumpout System       72                                                                                                    |  |
| Input the Design Set Points       75         Input the Local Occupancy Schedule       75         (OCCPC01S)       75         Input Service Configurations       75         PASSWORD       75         INPUT TIME AND DATE       75         CHANGE ICVC CONFIGURATION IF NECESSARY       70         TO CHANGE THE PASSWORD       70         TO CHANGE THE ICVC DISPLAY FROM ENGLISH<br>TO METRIC UNITS       70         MODIFY CONTROLLER IDENTIFICATION<br>IF NECESSARY       71         INPUT EQUIPMENT SERVICE PARAMETERS<br>IF NECESSARY       78         Perform a Control Test       78         Pressure Transducer and Optional Flow<br>Device Calibration       78         ZERO POINT CALIBRATION       78         HIGH END CALIBRATION       79         High Altitude Locations       79                                                                                                    |  |
| Input the Design Set Points       75         Input the Local Occupancy Schedule       75         (OCCPC01S)       75         Input Service Configurations       75         PASSWORD       75         INPUT TIME AND DATE       75         CHANGE ICVC CONFIGURATION IF NECESSARY       70         TO CHANGE THE PASSWORD       70         TO CHANGE THE ICVC DISPLAY FROM ENGLISH<br>TO METRIC UNITS       70         MODIFY CONTROLLER IDENTIFICATION<br>IF NECESSARY       71         INPUT EQUIPMENT SERVICE PARAMETERS<br>IF NECESSARY       78         Perform a Control Test       78         Pressure Transducer and Optional Flow<br>Device Calibration       78         ZERO POINT CALIBRATION       78         HIGH END CALIBRATION       79         HIGH END CALIBRATION       79         HIGH Altitude Locations       79         High Altitude Locations       79                                                                                                    |  |
| Input the Design Set Points       75         Input the Local Occupancy Schedule       75         (OCCPC01S)       75         Input Service Configurations       75         PASSWORD       75         INPUT TIME AND DATE       75         CHANGE ICVC CONFIGURATION IF NECESSARY       70         TO CHANGE THE PASSWORD       70         TO CHANGE THE ICVC DISPLAY FROM ENGLISH<br>TO METRIC UNITS       76         MODIFY CONTROLLER IDENTIFICATION<br>IF NECESSARY       78         INPUT EQUIPMENT SERVICE PARAMETERS<br>IF NECESSARY       78         Perform a Control Test       78         Pressure Transducer and Optional Flow<br>Device Calibration       78         ZERO POINT CALIBRATION       78         HIGH END CALIBRATION       79         HIGH END CALIBRATION       79         High Altitude Locations       79         Charge Refrigerant Into Chiller       79                                                                                                    |  |
| Input the Design Set Points       75         Input the Local Occupancy Schedule       75         (OCCPC01S)       75         Input Service Configurations       75         PASSWORD       75         INPUT TIME AND DATE       75         CHANGE ICVC CONFIGURATION IF NECESSARY       70         TO CHANGE THE PASSWORD       70         TO CHANGE THE ICVC DISPLAY FROM ENGLISH<br>TO METRIC UNITS       70         MODIFY CONTROLLER IDENTIFICATION<br>IF NECESSARY       78         INPUT EQUIPMENT SERVICE PARAMETERS<br>IF NECESSARY       78         Perform a Control Test       78         Pressure Transducer and Optional Flow<br>Device Calibration       78         ZERO POINT CALIBRATION       78         HIGH END CALIBRATION       79         High Altitude Locations       79         High Altitude Locations       79         Charge Refrigerant Into Chiller       79         Charge Refrigerant Into Chiller       79                                                                                                    |  |
| Input the Design Set Points       75         Input the Local Occupancy Schedule       75         (OCCPC01S)       75         Input Service Configurations       75         PASSWORD       75         INPUT TIME AND DATE       75         CHANGE ICVC CONFIGURATION IF NECESSARY       70         TO CHANGE THE PASSWORD       70         TO CHANGE THE ICVC DISPLAY FROM ENGLISH TO METRIC UNITS       70         MODIFY CONTROLLER IDENTIFICATION IF NECESSARY       78         INPUT EQUIPMENT SERVICE PARAMETERS IF NECESSARY       78         MODIFY EQUIPMENT CONFIGURATION IF NECESSARY       78         Perform a Control Test       78         Pressure Transducer and Optional Flow Device Calibration       78         ZERO POINT CALIBRATION       79         HIGH END CALIBRATION       79         HIGH END CALIBRATION       79         Controls and Compressor       79         High Altitude Locations       79         Charge Refrigerant Into Chiller       79         • CHILLER EQUALIZATION WITHOUT A PUMPOUT UNIT       79                                                                                                    |  |
| Input the Design Set Points       75         Input the Local Occupancy Schedule       75         (OCCPC01S)       75         Input Service Configurations       75         PASSWORD       75         INPUT TIME AND DATE       75         CHANGE ICVC CONFIGURATION IF NECESSARY       70 CHANGE THE PASSWORD         TO CHANGE THE ICVC DISPLAY FROM ENGLISH TO METRIC UNITS       70 MODIFY CONTROLLER IDENTIFICATION IF NECESSARY         INPUT EQUIPMENT SERVICE PARAMETERS IF NECESSARY       78         MODIFY EQUIPMENT CONFIGURATION IF NECESSARY       78         Perform a Control Test       78         Pressure Transducer and Optional Flow Device Calibration       78         ZERO POINT CALIBRATION       79         HIGH END CALIBRATION       79         HIGH END CALIBRATION       79         Controls and Compressor       79         High Altitude Locations       79         Charge Refrigerant Into Chiller       79         • CHILLER EQUALIZATION WITHOUT A PUMPOUT UNIT       79         • CHILLER EQUALIZATION WITH PUMPOUT UNIT       79                                                                                                   |  |
| Input the Design Set Points       75         Input the Local Occupancy Schedule       75         (OCCPC01S)       75         Input Service Configurations       75         PASSWORD       75         INPUT TIME AND DATE       75         CHANGE ICVC CONFIGURATION IF NECESSARY       70 CHANGE THE PASSWORD         TO CHANGE THE ICVC DISPLAY FROM ENGLISH TO METRIC UNITS       70 MODIFY CONTROLLER IDENTIFICATION IF NECESSARY         INPUT EQUIPMENT SERVICE PARAMETERS IF NECESSARY       78         MODIFY EQUIPMENT CONFIGURATION IF NECESSARY       78         Perform a Control Test       78         Pressure Transducer and Optional Flow Device Calibration       78         ZERO POINT CALIBRATION       79         HIGH END CALIBRATION       79         HIGH END CALIBRATION       79         Charge Refrigerant Into Chiller       79         Charge Refrigerant Into Chiller       79         • CHILLER EQUALIZATION WITHOUT A PUMPOUT UNIT       79         • CHILLER EQUALIZATION WITH PUMPOUT UNIT       79         • CHILLER SHIPPED WITH HOLDING CHARGE       70         • TRIMMING REFRIGERANT CHARGE       70                              |  |
| Input the Design Set Points       75         Input the Local Occupancy Schedule       75         (OCCPC01S)       75         Input Service Configurations       75         PASSWORD       75         INPUT TIME AND DATE       75         CHANGE ICVC CONFIGURATION IF NECESSARY       70 CHANGE THE PASSWORD         TO CHANGE THE ICVC DISPLAY FROM ENGLISH TO METRIC UNITS       70 MODIFY CONTROLLER IDENTIFICATION IF NECESSARY         INPUT EQUIPMENT SERVICE PARAMETERS IF NECESSARY       78         MODIFY EQUIPMENT CONFIGURATION IF NECESSARY       78         Perform a Control Test       78         Pressure Transducer and Optional Flow       78         Device Calibration       78         ZERO POINT CALIBRATION       79         HIGH END CALIBRATION       79         HIGH END CALIBRATION       79         Controls and Compressor       79         Phigh Altitude Locations       79         Charge Refrigerant Into Chiller       79         • CHILLER EQUALIZATION WITHOUT A PUMPOUT UNIT       79         • CHILLER SHIPPED WITH HOLDING CHARGE       79         • TRIMMING REFRIGERANT CHARGE       72                                     |  |
| Input the Design Set Points       75         Input the Local Occupancy Schedule       75         (OCCPC01S)       75         Input Service Configurations       75         PASSWORD       75         INPUT TIME AND DATE       75         CHANGE ICVC CONFIGURATION IF NECESSARY       70         TO CHANGE THE PASSWORD       70         TO CHANGE THE PASSWORD       70         TO CHANGE THE INCOURT       70         MODIFY CONTROLLER IDENTIFICATION       15         MODIFY CONTROLLER IDENTIFICATION       17         INPUT EQUIPMENT SERVICE PARAMETERS       17         IF NECESSARY       1001FY EQUIPMENT CONFIGURATION         IF NECESSARY       78         Perform a Control Test       78         Pressure Transducer and Optional Flow       78         Device Calibration       78         ZERO POINT CALIBRATION       79         HIGH END CALIBRATION       79         HIGH END CALIBRATION       79         Controls and Compressor       79         Charge Refrigerant Into Chiller       79         Charge Refrigerant Into Chiller       79         Charge Refrigerant Into Chiller       79         Charge Refrigerant Into Chiller       79   |  |
| Input the Design Set Points       75         Input the Local Occupancy Schedule       75         (OCCPC01S)       75         Input Service Configurations       75         PASSWORD       75         INPUT TIME AND DATE       75         CHANGE ICVC CONFIGURATION IF NECESSARY       70         TO CHANGE THE PASSWORD       70         TO CHANGE THE INCOURT DESERVICE PARAMETERS       70         MODIFY CONTROLLER IDENTIFICATION       17         INPUT EQUIPMENT SERVICE PARAMETERS       17         INPUT EQUIPMENT CONFIGURATION       17         IF NECESSARY       78         MODIFY EQUIPMENT CONFIGURATION       17         IF NECESSARY       78         Perform a Control Test       78         Pressure Transducer and Optional Flow       78         Device Calibration       78         ZERO POINT CALIBRATION       79         HIGH END CALIBRATION       79         HIGH END CALIBRATION       79         HIGH EQUALIZATION WITHOUT A       79         Charge Refrigerant Into Chiller       79         Charge Refrigerant Into Chiller       79         Charge Refrigerant Into Chiller       79         Charge Refrigerant Into Chiller       79 |  |

| Page                                                                                                    |
|----------------------------------------------------------------------------------------------------|
| Check Chiller Operating Condition                                                                                                    |
| Instruct the Customer Operator                                                                                                    |
| COOLER-CONDENSER     OPTIONAL DUMBOUT STOPACE TANK AND                                                                                                    |
| PUMPOUT SYSTEM                                                                                                    |
| COMPRESSOR ASSEMBLY                                                                                                    |
| COMPRESSOR LUBRICATION SYSTEM                                                                                                    |
| CONTROL SYSTEM                                                                                                    |
| AUXILIARY EQUIPMENT     DESCRIPTION OF THE DESCRIPTION OF THE DES |
| REVIEW MAINTENANCE                                                                                                    |
| SAFETY DEVICES AND PROCEDURES                                                                                                    |
| CHECK OPERATOR KNOWLEDGE                                                                                                    |
| REVIEW THE START-UP, OPERATION AND                                                                                                    |
| MAINTENANCE MANUAL                                                                                                    |
| OPERATING INSTRUCTIONS                                                                                                    |
| Prenare the Chiller for Start-Un                                                                                                    |
| To Start The Chiller                                                                                                    |
| Check the Running System83                                                                                                    |
| To Stop the Chiller                                                                                                    |
| FAILURE TO STOP  After Limited Shutdown  84                                                                                                    |
| Preparation for Extended Shutdown 84                                                                                                    |
| After Extended Shutdown                                                                                                    |
| Cold Weather Operation                                                                                                    |
| Refrigeration Log                                                                                                    |
| PUMPOUT AND REFRIGERANT TRANSFER                                                                                                    |
| PROCEDURES                                                                                                    |
| Operating the Optional Pumpout Unit 86                                                                                                    |
| Chillers with Storage Tanks                                                                                                    |
| UNITS WITH Q AND R COMPRESSORS ONLY                                                                                                    |
| UNITS WITH P COMPRESSORS ONLY                                                                                                    |
| GENERAL MAINTENANCE                                                                                                    |
| Adding Defrigerant 202                                                                                                    |
| Removing Refrigerant 93                                                                                                    |
| Adjusting the Refrigerant Charge                                                                                                    |
| Refrigerant Leak Testing                                                                                                    |
| Refrigerant Leak Rate                                                                                                    |
| <b>Lest After Service, Repair, or Major Leak</b>                                                                                                    |
| TO PRESSURIZE WITH DRY NITROGEN                                                                                                    |
| Repair the Refrigerant Leak, Retest, and Apply                                                                                                    |
| Standing Vacuum Test                                                                                                    |
| Trim Refrigerant Charge94                                                                                                    |
| WEEKLY MAINTENANCE                                                                                                    |
| Check the Lubrication System94                                                                                                    |
| <b>SCHEDULED MAINTENANCE</b>                                                                                                    |
| Service Ontime                                                                                                    |
| Check Safety and Operating Controls                                                                                                    |
| Monthly                                                                                                    |
| Changing Oil and Oil Filter                                                                                                    |
| CHÁNĞING OIL                                                                                                    |
| Oil Specification                                                                                                    |
| UII neater                                                                                                    |
| Oil Strainers 95                                                                                                    |
| VFD Refrigerant Strainer                                                                                                    |

|                                                        | 1 age  |
|--------------------------------------------------------|--------|
| Vanorizer Refrigerant Return Line Orifice              | 96     |
| Compresser Inlet Beering Oil Orifice                   |        |
| Compressor inlet Bearing OII Orifice                   | 96     |
| Inspect Condenser Refrigerant Float System.            | 96     |
| Inspect Variable Frequency Drive                       | 98     |
| Inspect Relief Valves and Piping                       | 98     |
| Compressor Bearing Maintenance                         | 98     |
| Compressor Botor Check                                 | 98     |
| Motor Insulation                                       | 08     |
| Increat the Uset Exchanger Tubes                       |        |
|                                                        |        |
| • COOLER                                               |        |
| • CONDENSER                                            |        |
| Water/Brine Leaks                                      | 99     |
| Water/Brine Treatment                                  | 99     |
| Inspect the Control Center                             | 99     |
| Recalibrate Pressure Transducers                       | 99     |
| Optional Pumpout System Maintenance                    | 99     |
| OPTIONAL PUMPOUT COMPRESSOR                            |        |
| OIL CHARGE                                             |        |
|                                                        |        |
| • OPTIONAL PUMPOUT SAFETT                              |        |
| CONTROL SETTINGS                                       | 100    |
| Ordering Replacement Chiller Parts                     | . 100  |
| TROUBLESHOOTING GUIDE 10                               | 0-148  |
| Overview                                               | 100    |
| Checking Display Messages                              | 101    |
| Checking Temperature Sensore                           | 101    |
|                                                        | . 101  |
| KESISTANCE UTEUK     MOLTA GE DDOD                     |        |
| • VOLIAGE DROP                                         |        |
| CHECK SENSOR ACCURACY                                  |        |
| DUAL MOTOR TEMPERATURE SENSORS                         |        |
| Checking Pressure Transducers                          | . 101  |
| <ul> <li>COOLÉR CONDENSER PRESSURE TRANSDUC</li> </ul> | CER    |
| AND OPTIONAL WATER SIDE PRESSURE                       |        |
| TRANSDUCER CALIBRATION                                 |        |
| TRANSDUCER REPLACEMENT                                 |        |
| Control Algorithms Checkout Presedure                  | 102    |
|                                                        | . 102  |
|                                                        | . 102  |
| Control Modules                                        | . 123  |
| • RED LED (Labeled as STAT)                            |        |
| <ul> <li>GREEN LED (Labeled as COM)</li> </ul>         |        |
| Notes on Module Operation                              | . 123  |
| Chiller Control Module (CCM)                           | . 123  |
| Replacing Defective ICVC Modules                       | 124    |
| INSTALLATION                                           |        |
| Gateway Status I FDs                                   | 125    |
|                                                        | . 143  |
|                                                        |        |
| • MS STATUS INDICATOR                                  |        |
| NETA STATUS INDICATOR                                  |        |
| NET B STATUS INDICATOR                                 |        |
| <ul> <li>PD4 EXV BOARD (P Compressor Only)</li> </ul>  |        |
| <ul> <li>PD4 AUX1 BOARD (P Compressor Only)</li> </ul> |        |
| EXV TROUBLESHOOTING                                    |        |
| End of Life and Equipment Disposal                     | . 129  |
| Physical Data                                          | . 129  |
| APPENDIX A - ICVC PARAMETER INDEX 14                   | 9-156  |
|                                                        | , 100  |
| APPENDIX B — MAIN I ENANCE SUMMARY                     | - 1.60 |
| AND LOG SHEETS $\dots 15$                              | /-160  |
| APPENDIX C — BACNET COMMUNICATION                      |        |
| OPTION 16                                              | 1-167  |
|                                                        | 1/0/   |
|                                                        | . 168  |
| INITIAL START-UP CHECKLIST FOR 23XRV                   |        |
| VARIABLE SPEED SCREW CHILLER WITH                      |        |
| GREENSPEED INTELLIGENCECL-1 to C                       | L-10   |
|                                                        |        |

# INTRODUCTION

# 

This unit uses a microprocessor control system. Do not short or jumper between terminations on circuit boards or modules; control or board failure may result.

Be aware of electrostatic discharge (static electricity) when handling or making contact with circuit boards or module connections. Always touch a chassis (grounded) part to dissipate body electrostatic charge before working inside control center.

Use extreme care when handling tools near boards and when connecting or disconnecting terminal plugs. Circuit boards can easily be damaged. Always hold boards by the edges and avoid touching components and connections.

This equipment uses, and can radiate, radio frequency energy. If not installed and used in accordance with the instruction manual, it may cause interference to radio communications. The chiller control boards have been tested and found to comply with the limits for a Class A computing device pursuant to International Standard in North America EN 61000-2/3 which are designed to provide reasonable protection against such interference when operated in a commercial environment. Operation of this equipment in a residential area is likely to cause interference, in which case the user, at his own expense, will be required to take whatever measures may be required to correct the interference.

Always store and transport replacement or defective boards in anti-static shipping bag.

Prior to initial start-up of the 23XRV chiller, those involved in the start-up, operation, and maintenance should be thoroughly familiar with these instructions and other necessary job data. This book is outlined to familiarize those involved in the startup, operation and maintenance of the unit with the control system before performing start-up procedures. Procedures in this manual are arranged in the sequence required for proper chiller start-up and operation.

#### ABBREVIATIONS AND EXPLANATIONS

Frequently used abbreviations in this manual include:

| ССМ          | <ul> <li>Chiller Control Module</li> </ul>                            |
|--------------|-----------------------------------------------------------------------|
| CCN          | - Carrier Comfort Network®                                            |
| CCW          | - Counterclockwise                                                    |
| CSM          | - Chillenvisor System Manager                                         |
|              | Clockwice                                                             |
|              | - CIUCKWISE                                                           |
|              | - LF2 VFD Drive Periprieral Interface Board                           |
| ECDL         | - Entering Condenser Liquid                                           |
| ECL          | - Entering Chilled Liquid                                             |
| EMS          | - Energy Management System                                            |
| EXV          | - Electronic Expansion Valve                                          |
| HGBP         | — Hot Gas Bypass                                                      |
| ICVC         | <ul> <li>International Chiller Visual Controller</li> </ul>           |
| IGBT         | <ul> <li>Insulated Gate Bipolar Transistor</li> </ul>                 |
| I/O          | — Input/Output                                                        |
| KAIC         | <ul> <li>Kiloamps Interrupt Capacity</li> </ul>                       |
| LCD          | - Liquid Crystal Display                                              |
| LCDL         | <ul> <li>Leaving Condenser Liquid</li> </ul>                          |
| LCL          | - Leaving Chilled Liquid                                              |
| LED          | <ul> <li>Light-Emitting Diode</li> </ul>                              |
| LEI          | <ul> <li>Local Equipment Interface Translator</li> </ul>              |
| LF2          | <ul> <li>— Reliance LiquiFlo<sup>™</sup> 2 VFD with Active</li> </ul> |
|              | Rectifier                                                             |
| OIM          | <ul> <li>Reliance Operator Interface Module</li> </ul>                |
| OLTA         | - Overload Trip Amps                                                  |
| PIC III      | <ul> <li>Product Integrated Control III</li> </ul>                    |
| RLA          | - Bated Load Amps                                                     |
| <b>RS485</b> | <ul> <li>Communications Type used by ICVC and</li> </ul>              |
|              | CCM                                                                   |
| SCR          | - Silicon Controlled Rectifier                                        |
| SI           | <ul> <li>International System of Units</li> </ul>                     |
| SIO          | - Sensor Input/Output                                                 |
| TB1          | - Control Center Terminal Block 1                                     |
| TB2          | - Control Center Terminal Block 2                                     |
| VFD          | - Variable Frequency Drive                                            |
| VEG          | - Variable Frequency Gateway Module                                   |
| VFG          | — variable requercy dateway Module                                    |

Words printed in all capital letters or in italics may be viewed on the International Chiller Visual Controller (ICVC) (e.g., LOCAL, CCN, ALARM, etc.).

Words printed in both all capital letters and italics can also be viewed on the ICVC and are parameters (e.g., *CONTROL MODE, COMPRESSOR START RELAY,* etc.) with associated values (e.g., modes, temperatures, percentages, pressures, on, off, etc.).

Words printed in all capital letters and in a box represent softkeys on the ICVC control center (e.g., <u>ENTER</u>, <u>EXIT</u>, <u>INCREASE</u>, <u>QUIT</u>, etc.).

Factory-installed additional components are referred to as options in this manual; factory-supplied but field-installed additional components are referred to as accessories.

The chiller software part number of the 23XRV unit is located on the back of the ICVC.

## 23XRV CHILLER FAMILIARIZATION (FIG. 1-7)

**Chiller Identification Nameplate** — The chiller identification nameplate is located on the right side of the chiller control center.

**System Components** — The components include cooler and condenser, heat exchangers in separate vessels, motor-compressor, lubrication system, control center, and optional economizer.

| 23XRV – High Efficiency<br>Variable Speed Screw Chiller                                                   | 23XRV 40 42 N |            | 0 S<br>S-Special<br>Compressor Option<br>0 - Full Load Optimized                                                                                                    |
|----------------------------------------------------------------------------------------------------|---------------|------------|----------------------------------------------------------------------------------------------------|
| Cooler Size*<br>A1-A6<br>B1-B6<br>30-32<br>35-37<br>40-42<br>45-47<br>50-52                               |               |            | Voltage Code<br>3 – 380-3-60<br>4 – 416-3-60<br>5 – 460-3-60<br>7 – 575-3-60<br>9 – 380/415-3-50                                                                                                    |
| 55-57<br>Condenser Size*<br>A1-A6<br>B1-B6<br>30-32<br>35-37<br>40-42<br>40-42<br>45-47<br>50-52<br>55-57 |               |            | Drive Code**           AA – LF-2, 440 Amps In, 442 Amps Out           BA – LF-2, 520 Amps In, 442 Amps Out           CC – LF-2, 608 Amps In, 608 Amps Out           EC – Std Tier, 575-v, 369 Amps In, 389 Amps Out           EF – Std Tier, 575-v, 469 Amps In, 469 Amps Out           R1 – Std Tier, 575-v, 269 Amps In, 230 Amps Out           R2 – Std Tier, 230 Amps In, 230 Amps Out           R3 – Std Tier, 335 Amps In, 335 Amps Out           R4 – Std Tier, 445 Amps In, 445 Amps Out |
| Economizer Option<br>E – With Economizer<br>N – No Economizer                                             |               |            | Motor Code<br>H S<br>J T<br>P U                                                                                                    |
| Compressor Code†<br>P<br>Q<br>R                                                                           |               | *First num | Q V<br>R X                                                                                                    |

Yonly H and J motors are used with P compressors. Only type
 V motors are used with Q compressors.
 \*\*Maximum limits only. Additional application limits apply that may reduce these ampacities.

Fig. 1 — Model Number Identification

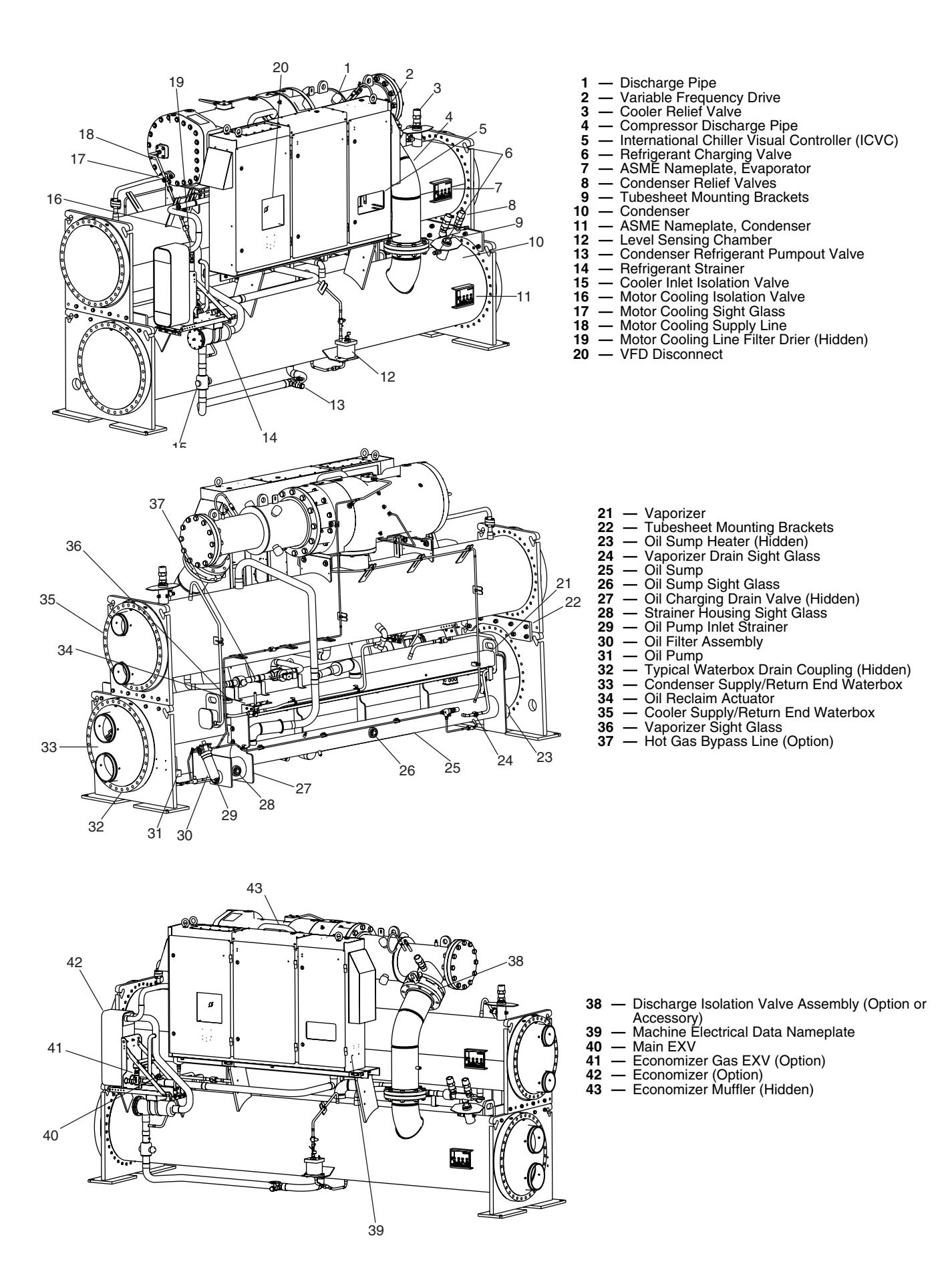

Fig. 2 — Typical 23XRV Components (Units with P Compressor)

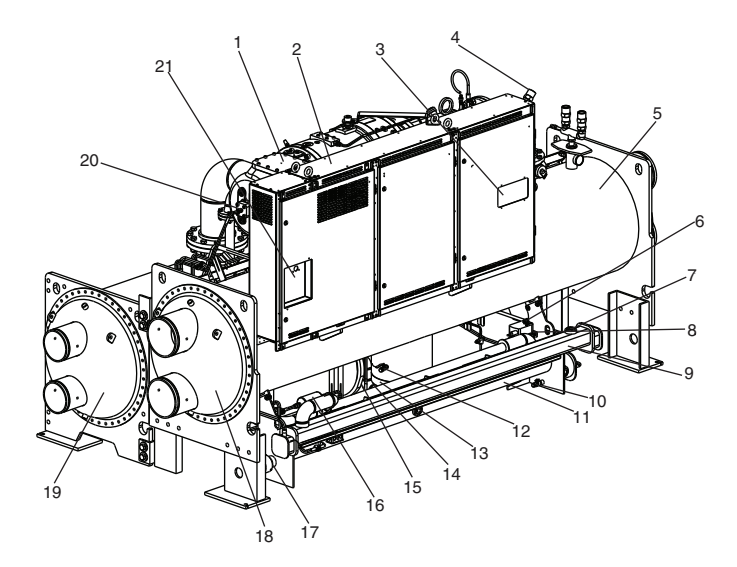

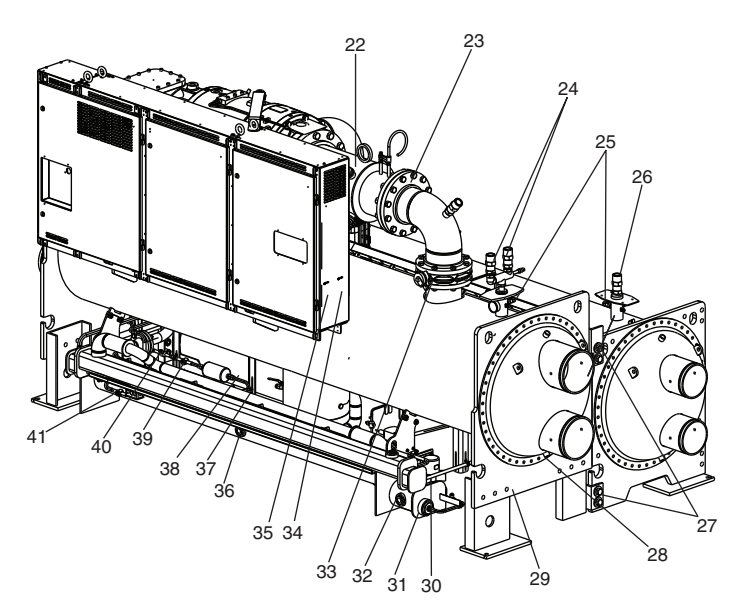

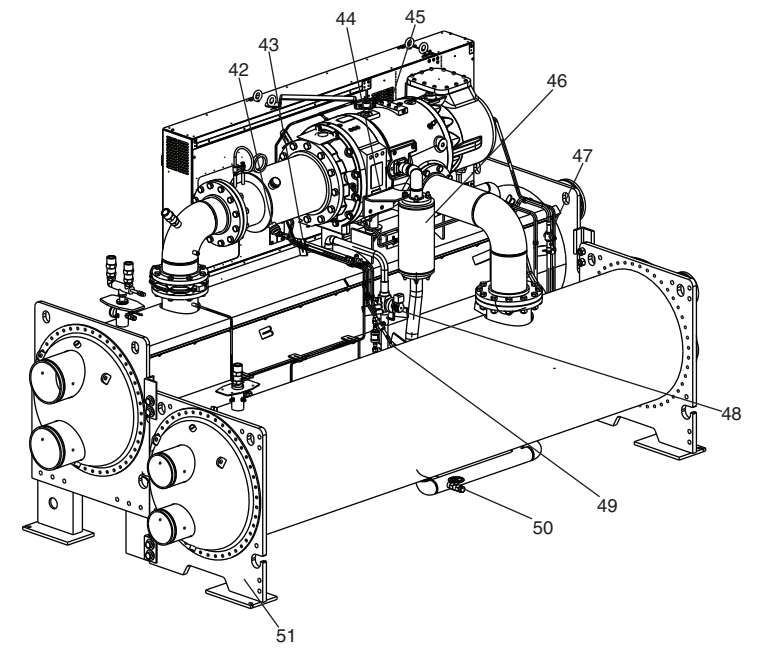

- Motor Terminal Cover Plate 1
- 2
- \_ Variable Frequency Drive International Chiller Visual Controller (ICVC) 3 4
- Discharge Pipe Relief Valve Condenser \_
- 5 õ
- Oil Reclaim Actuator
- 7 8
- Vaporizer Sight Glass Oil Filter Assembly (Hidden) 9 Vaporizer
- 10 11
- 12
- 13
- 14
- Vaporizer Oil Charging/Drain Valve Oil Sump Condenser Refrigerant Pumpout Valve Condenser Float Chamber Cooler Inlet Isolation Valve ASME Nameplate, Economizer (Hidden) 15
- 16 Filter Drier
- 17
- Oil Sump Heater Condenser Supply/Return End Waterbox Cooler Supply/Return End Waterbox Motor Cooling Supply Line VFD Disconnect 18
- 19
- \_ 20
- 21
- Discharge Pipe
  Compressor Discharge Check Valve Access Cover
  Condenser Relief Valves
  Refrigerant Charging Valves
  Cooler Relief Valve
  Tubesheet Mounting Brackets
  Typical Waterbox Drain Coupling
  ASME Nameplate, Condenser
  Oil Pump
  Oil Pump Inlet Strainer
  Strainer Housing Sight Glass
  Discharge Isolation Valve (Option or Accessory)
  Refrigeration Machine Nameplate 22 23 24

- 25 26 27
- 28 29 30 31

- 32
- 33
- **Refrigeration Machine Nameplate**
- 34 35 36 Machine Electrical Data Nameplate
- **Oil Sump Sight Glass**
- Filter Drier Isolation Valve with Schrader Valve 37
- \_\_\_\_ 38 Economizer
- 39 Motor Cooling Sight Glass
- Motor Cooling Isolation Valve Vaporizer Drain Sight Glass 40
- 41
- 42 VFD Cold Plate Refrigeration Inlet Connection (Outlet Hidden)
- 43 VFD Cold Plate Solenoid
- Compressor Nameplate Compressor Lubrication Block 44
- 45
- Economizer Muffler 46
- Economizer Municiparity
   Vaporizer Condenser Gas Isolation Valve
   Hot Gas Bypass Isolation and Trim Valve
   VFD Cooling Refrigerant Strainer
   Cooler Refrigerant Pumpout Valve
   ASME Nameplate, Cooler 47 48
- 49 50

Fig. 3 — Typical 23XRV Components (Units with Q Compressor)

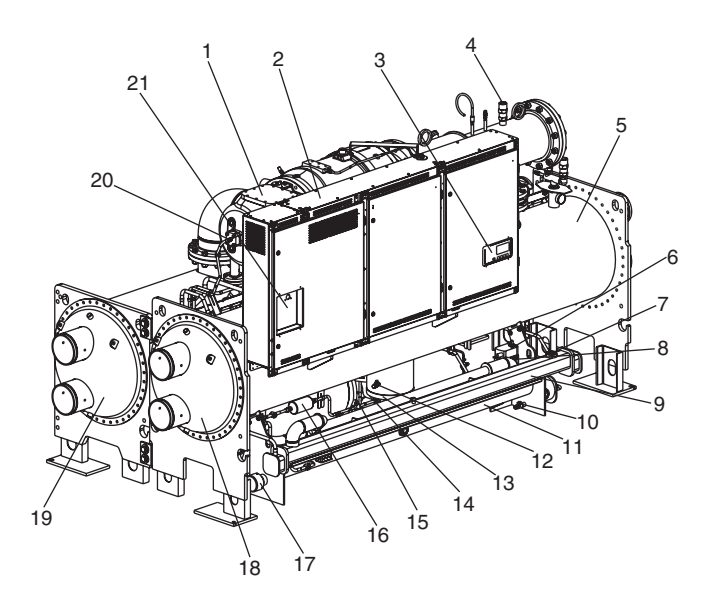

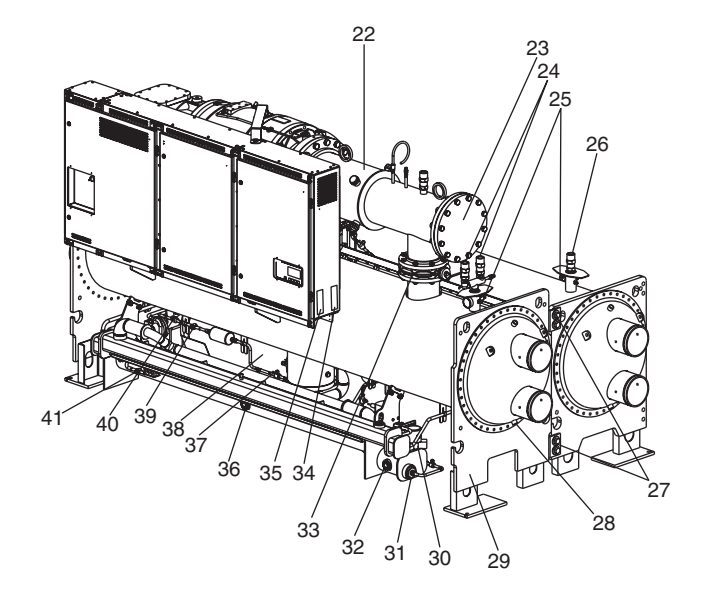

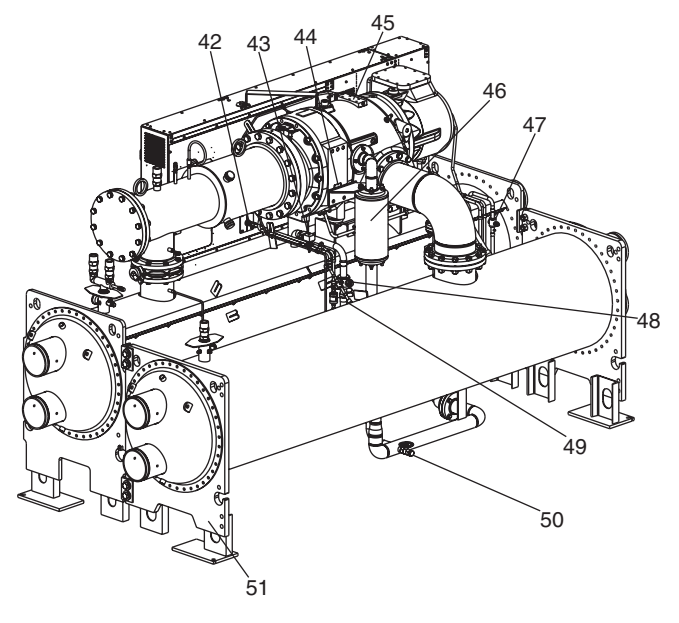

- Motor Terminal Cover Plate 1
- Variable Frequency Drive International Chiller Visual Controller (ICVC) \_ 2 3 4
- Discharge Pipe Relief Valve Condenser
- 5 6 7
- Oil Reclaim Actuator Vaporizer Sight Glass Oil Filter Assembly (Hidden) 8
- 9
- Vaporizer
   Oil Charging/Drain Valve
   Oil Sump 10
- 11
- Condenser Refrigerant Pumpout Valve
   Condenser Float Chamber
   Cooler Inlet Isolation Valve 12
- 13
- 14
- ASME Nameplate, Economizer (Hidden) 15
- 16 Filter Drier
- Oil Sump Heater 17 \_
- Condenser Supply/Return End Waterbox Cooler Supply/Return End Waterbox 18
- 19
- 20 Motor Cooling Supply Line 21 VFD Disconnect
- 22
- Discharge Pipe Compressor Discharge Check Valve Access Cover Condenser Relief Valves Refrigerant Charging Valves \_ 23
- 24 \_\_\_\_
- 25
- 26 Cooler Relief Valve \_
- 27 **Tubesheet Mounting Brackets**
- Typical Waterbox Drain Coupling ASME Nameplate, Condenser 28 29
  - \_
- 30
- 31 32
- Oil Pump
   Oil Pump Inlet Strainer
   Strainer Housing Sight Glass
   Discharge Isolation Valve (Option or Accessory) 33
- 34 Refrigeration Machine Nameplate
- 35 Machine Electrical Data Nameplate
- 36 **Oil Sump Sight Glass**
- 37 Filter Drier Isolation Valve with Schrader Valve
- Economizer 38
- 39
- 40
- Motor Cooling Sight Glass
   Motor Cooling Isolation Valve
   Vaporizer Drain Sight Glass 41

- 42 VFD Cold Plate Refrigeration Inlet Connection (Outlet Hidden) VFD Cold Plate Solenoid
- 43
- 44
- Order Table Control Control
   Compressor Nameplate
   Compressor Lubrication Block
   Economizer Muffler 45
- 46
- 46 Economizer Multier
  47 Vaporizer Condenser Gas Isolation Valve
  48 Hot Gas Bypass Isolation and Trim Valve
  49 VFD Cooling Refrigerant Strainer
  50 Cooler Refrigerant Pumpout Valve
  51 ASME Nameplate, Cooler

Fig. 4 — Typical 23XRV Components (Units with R Compressor)

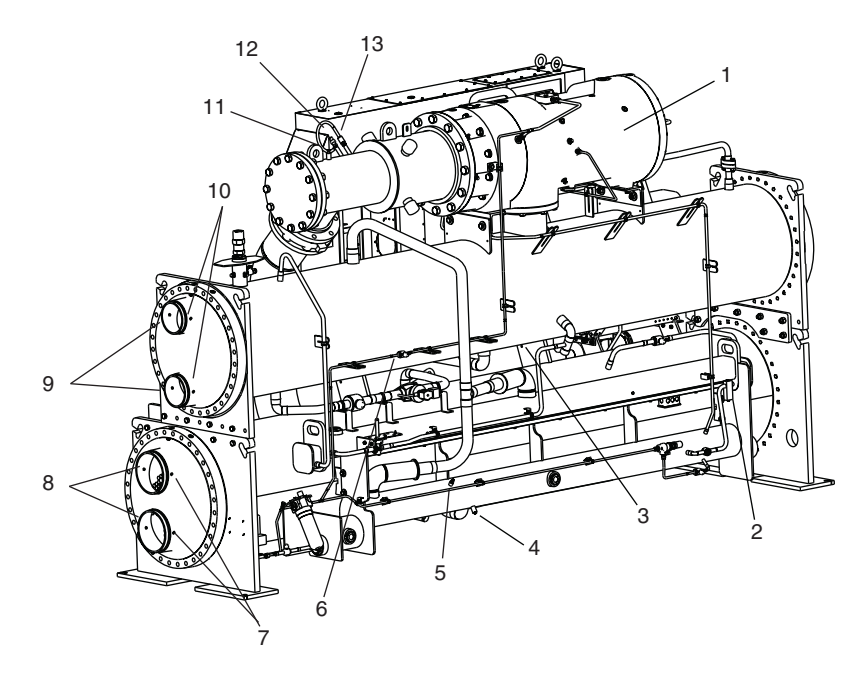

- Compressor Motor Winding Temperature (Hidden)
   Vaporizer Temperature
   Evaporator Liquid Temperature
   Oil Sump Temperature
   Oil Sump Tressure
   Supply Oil Pressure
   Condenser Liquid Temperature (Hidden)
   Condenser Liquid Flow (Optional)
   Evaporator Liquid Flow (Optional)
   Evaporator Liquid Temperature (Hidden)
   Compressor Discharge Temperature
   Compressor Discharge High Pressure Switch

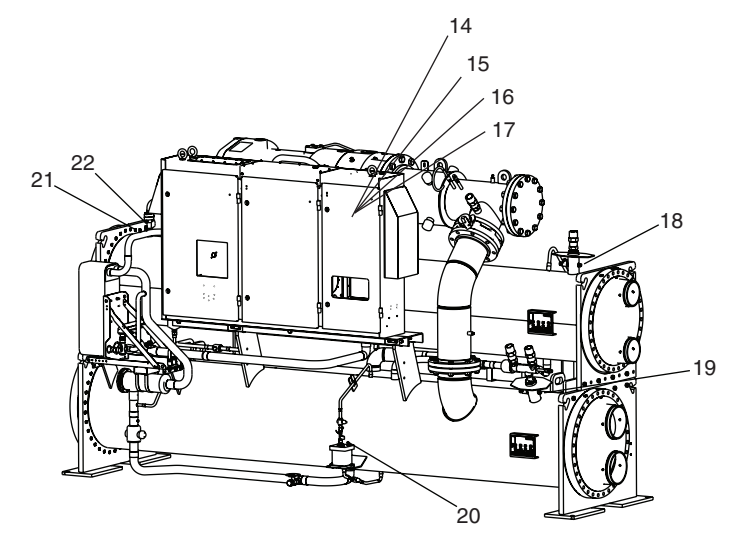

14 — Inductor Temperature Switch (Inside VFD Enclosure)
15 — VFD Rectifier Temperature (Inside Power Module)
16 — VFD Heat Sink Temperature (Inside VFD Enclosure)
17 — VFD Inverter Temperature (Inside Power Module)
18 — Evaporator Pressure
19 — Condenser Pressure
20 — Condenser Liquid Level Sensor
21 — Economizer Pressure (Optional)
22 — Economizer Temperature (Optional)

Fig. 5 — Typical 23XRV Installation — Sensor Locations (Units with P Compressor)

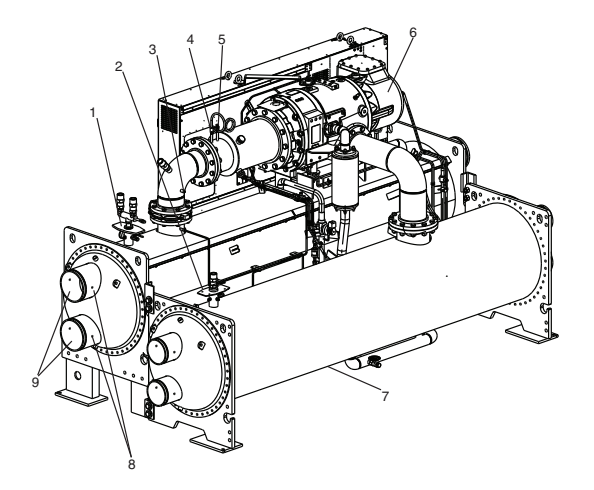

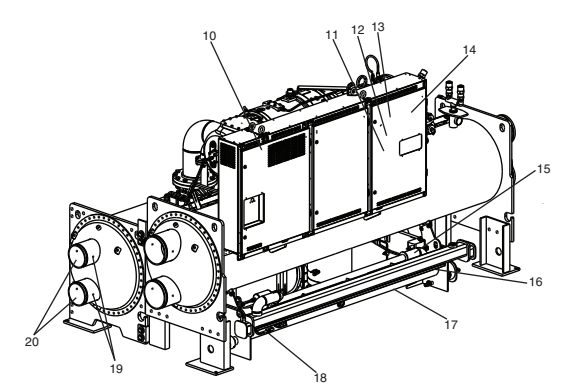

- Condenser Pressure
   Evaporator Pressure
   Compressor Discharge Temperature
   Compressor Discharge Pressure
   Compressor Discharge High Pressure Switch
   Compressor Motor Winding Temperature (Hidden)
   Evaporator Refrigerant Liquid Temperature (Hidden)
   Condenser Liquid Temperature
   Condenser Liquid Flow (Optional)

Inductor Temperature Switch (Inside VFD Enclosure) VFD Rectifier Temperature (Inside Power Module)
 VFD Cold Plate Temperature (Inside VFD Enclosure) 13 — VFD Inverter Temperature (Inside VFD Enclosure)
 14 — Humidity Sensor (Inside VFD Enclosure) — Oil Pressure Leaving Filter (Hidden)
 — Oil Sump Pressure (Hidden) 17 — Oil Sump Tenserature (Hidden)
18 — Vaporizer Temperature

- Evaporator Liquid Temperature
   Evaporator Liquid Flow (Optional)

#### Fig. 6 — Typical 23XRV Installation — Sensor Locations (Units with Q Compressor)

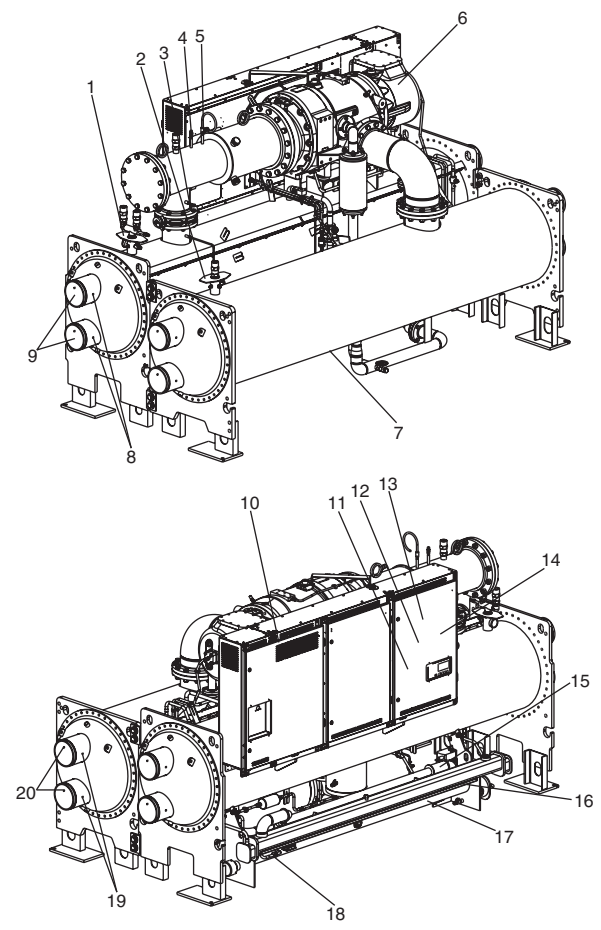

- **Condenser Pressure**

- Condenser Pressure
   Evaporator Pressure
   Compressor Discharge Temperature
   Compressor Discharge Pressure
   Compressor Discharge High Pressure Switch
   Compressor Motor Winding Temperature (Hidden)
   Evaporator Refrigerant Liquid Temperature (Hidden)
   Condenser Liquid Temperature
   Condenser Liquid Flow (Optional)

- 10 Inductor Temperature Switch (Inside VFD Enclosure)
  11 VFD Rectifier Temperature (Inside Power Module)
  12 VFD Cold Plate Temperature (Inside VFD Enclosure)
  13 VFD Inverter Temperature (Inside Power Module)
  14 Humidity Sensor (Inside VFD Enclosure)
  15 Oil Pressure Leaving Filter (Hidden)
  16 Oil Sump Temperature (Hidden)
  17 Oil Sump Temperature (Hidden)
  18 Vaporizer Temperature
  19 Evaporator Liquid Temperature
  20 Evaporator Liquid Flow (Optional)

Fig. 7 — Typical 23XRV Installation — Sensor Locations (Units with R Compressor)

**Cooler** — The cooler (also known as the evaporator) is maintained at low temperature/pressure so that evaporating refrigerant can remove heat from the liquid flowing through its internal tubes.

**Condenser** — This vessel is located underneath the compressor. The condenser operates at a higher temperature/ pressure than the cooler and has liquid flowing through its internal tubes to remove heat from the refrigerant.

**Motor-Compressor** — The motor-compressor maintains system temperature/pressure differences and moves the heat carrying refrigerant from the cooler to the condenser. See Fig. 8.

**Muffler** — The muffler provides acoustical attenuation. A check valve just downstream of the muffler prevents reverse compressor rotation during shutdown.

**Control Center** — The control center is the user interface for controlling the chiller and regulating the chiller's capacity to maintain the proper chilled liquid temperature. See Fig. 9. The control center:

- registers cooler, condenser, and lubricating system pressures
- shows chiller operating condition and alarm shutdown conditions

- records the total chiller operating hours, starts, and the number of hours the chiller has been currently running
- sequences chiller start, stop, and recycle under microprocessor control
- provides access to other Carrier Comfort Network<sup>®</sup> devices
- provides machine protection

**Storage Vessel (Optional)** — Two sizes of storage vessels are available. The vessels have double relief valves, a magnetically coupled dial-type refrigerant level gage, a 1-in. FPT drain valve, and a  $1/_2$ -in. male flare vapor connection for the pumpout unit. A 30-in.-0-400 psi (-101-0-2750 kPa) gage is also supplied with each unit.

NOTE: If a storage vessel is not used at the jobsite, factoryinstalled optional isolation valves may be used to isolate the chiller charge in either the cooler or condenser. An optional pumpout compressor system is used to transfer refrigerant from vessel to vessel.

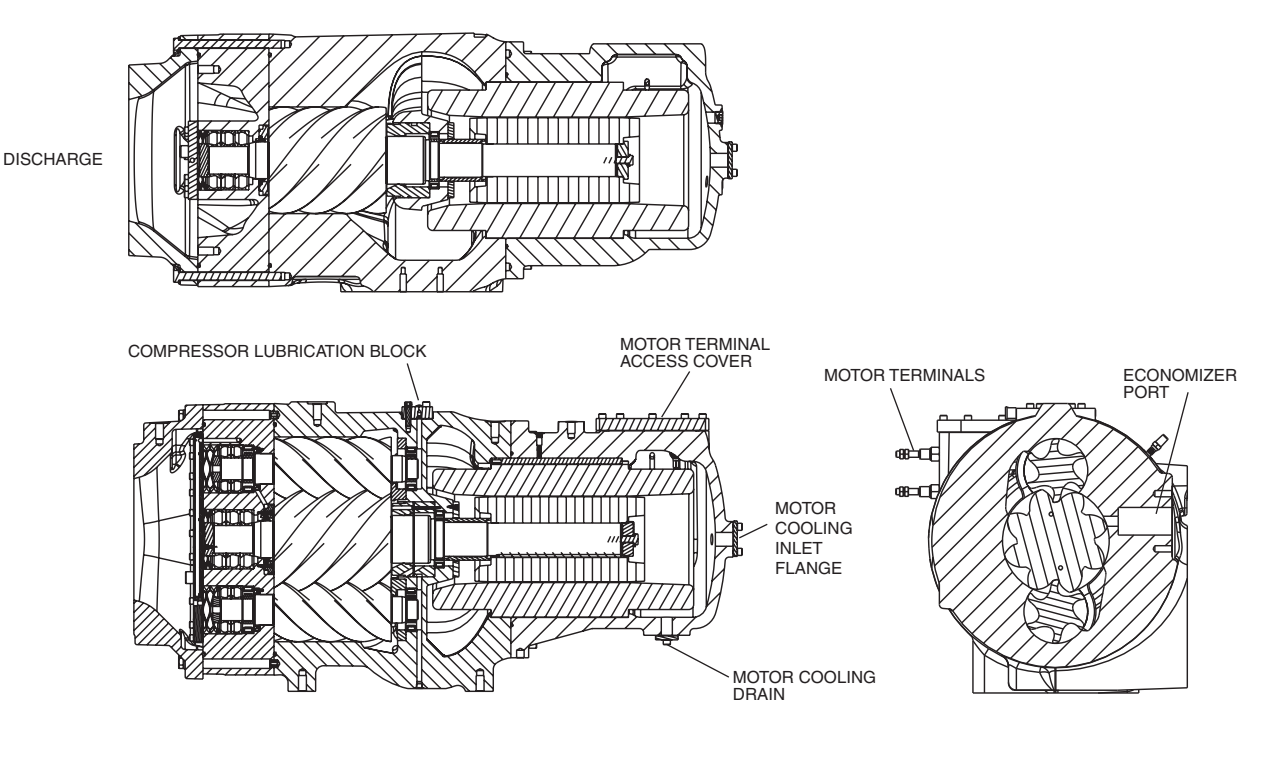

Fig. 8 — Compressor (Typical, R Compressor Shown)

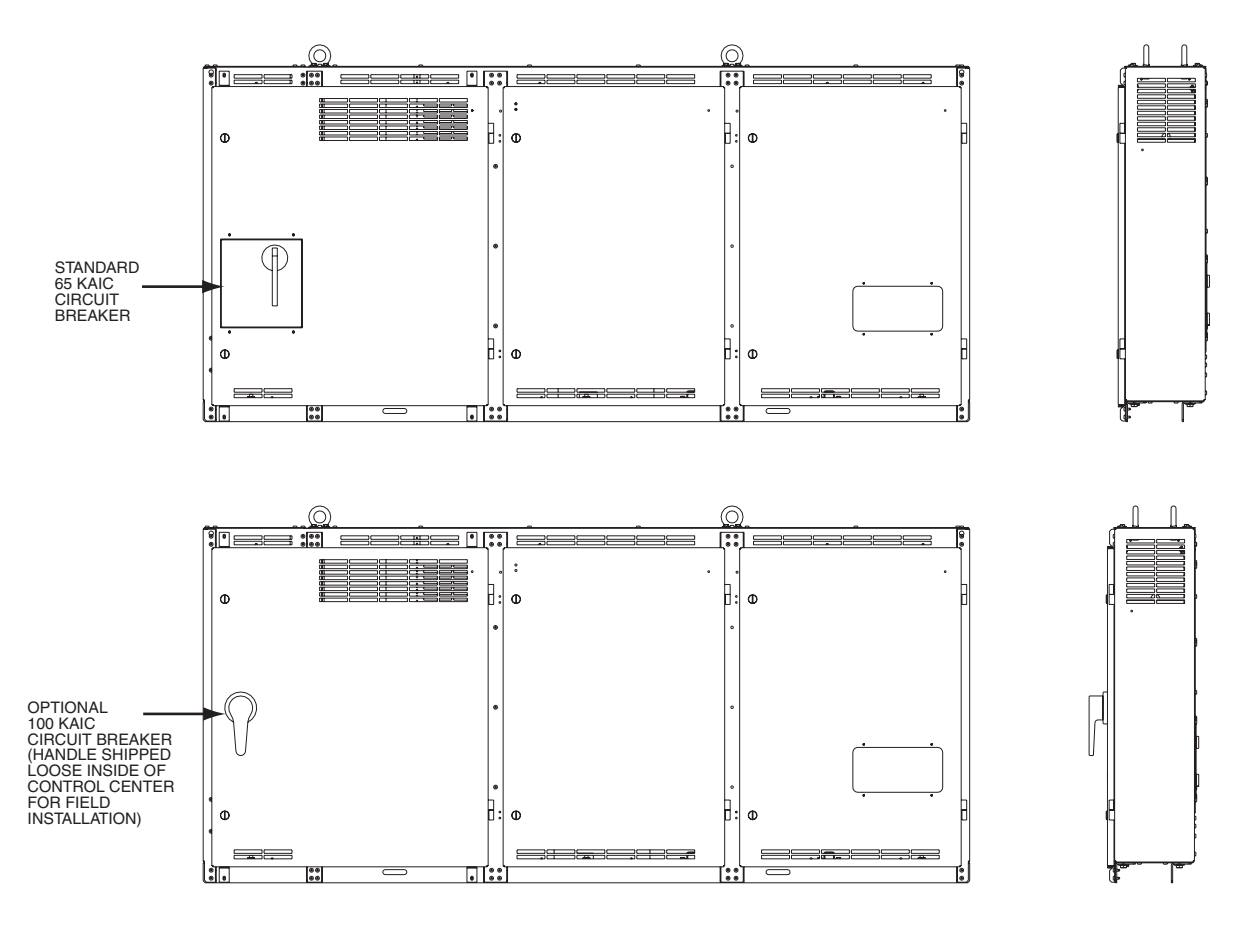

Fig. 9 — Standard and 100-KAIC Circuit Breaker Control Center (R Compressor Shown)

#### **REFRIGERATION CYCLE**

The compressor continuously draws refrigerant vapor from the cooler. As the compressor suction reduces the pressure in the cooler, the remaining refrigerant boils at a fairly low temperature (typically 38 to 42 F [3 to 6 C]). The energy required for boiling is obtained from the liquid flowing through the cooler tubes. With heat energy removed, the liquid becomes cold enough for use in an air-conditioning circuit or process liquid cooling.

After absorbing heat from the chilled liquid, the refrigerant vapor is compressed. Compression adds still more energy, and the refrigerant is quite warm (typically 90 to 130 F [32 to 54 C]) when it is discharged from compressor into condenser.

Relatively cool (typically 65 to 85 F [18 to 29 C]) liquid flowing into the condenser tubes removes heat from the refrigerant and the vapor condenses to liquid, refrigerant.

For heat exchangers frame sizes 3-5, the liquid refrigerant in the condenser passes through orifices into the FLASC (Flash Subcooler) chamber (Fig. 10). Since the FLASC chamber is at a lower pressure, part of the liquid refrigerant flashes to vapor, thereby cooling the remaining liquid. The FLASC vapor is recondensed on the tubes which are cooled by entering condenser liquid. The liquid then passes through a float valve assembly which forms a liquid seal to keep FLASC chamber vapor from entering the cooler.

Heat exchanger frame sizes A and B incorporate a sensible subcooler instead of the FLASC, and the liquid seal and throttle level control are performed by an electronic expansion valve instead of a float valve. See Fig. 11.

An optional economizer can be installed between the condenser and cooler. Pressure in this chamber is intermediate between condenser and cooler pressures. At this lower pressure, some of the liquid refrigerant flashes to gas, cooling the remaining liquid. For heat exchanger frame sizes 3-5, an in-line orifice on the economizer drain flange meters the refrigerant liquid into the cooler. For size A and B heat exchangers, the flash gas to the compressor is produced in a brazed plate heat exchanger where some of the condenser liquid prior to throttling is diverted through the economizer electronic expansion valve (EXV). The EXV control logic is based on economizer saturated temperature, superheat and compressor speed. The flash gas, having absorbed heat, is returned directly to the compressor at a point after suction cutoff (Fig. 12 and 13). Here it is mixed with gas from the suction cut-off point to produce an increase in the mass flow of refrigerant transported and compressed without either an increase in suction volume or a change in suction temperature.

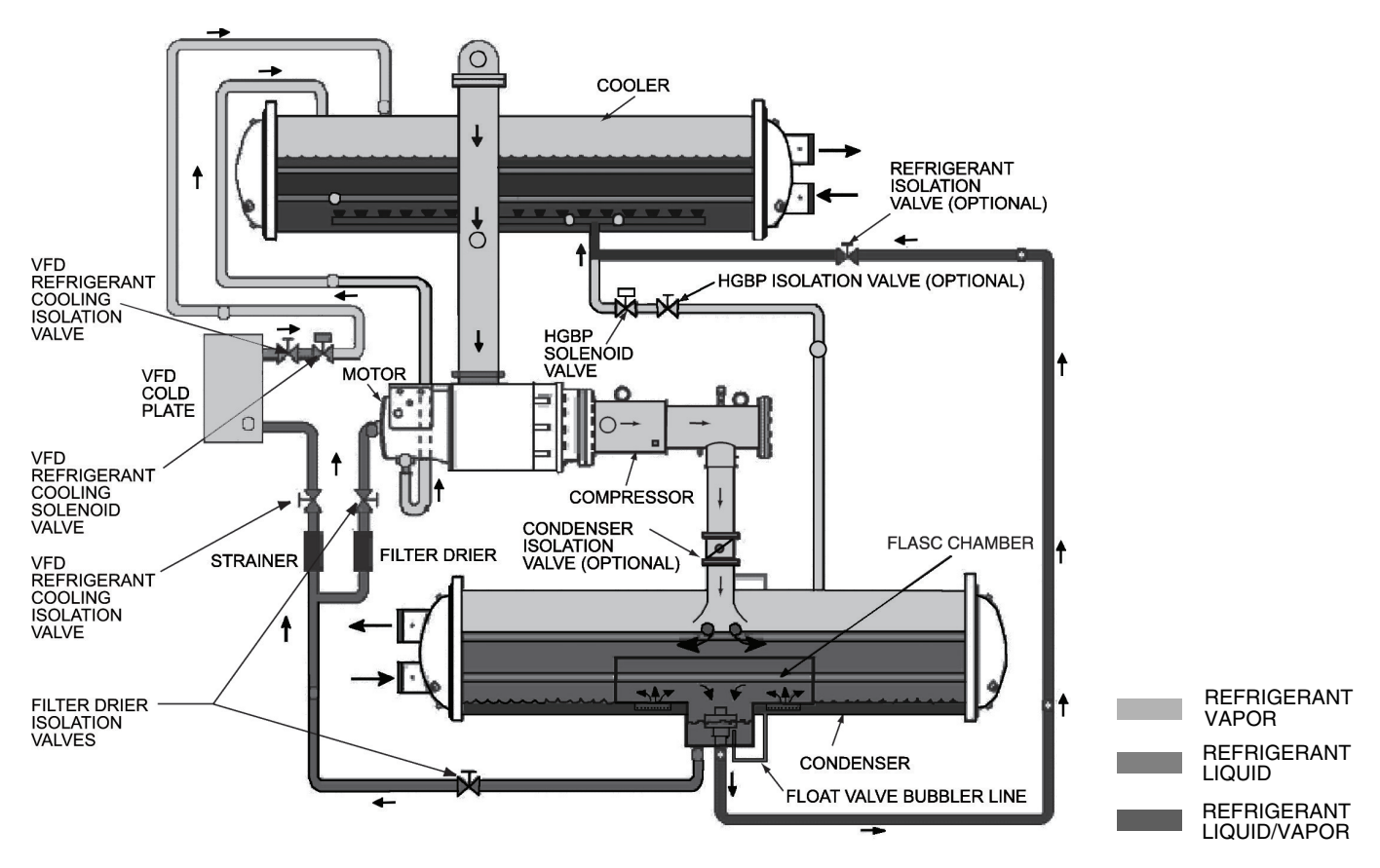

Fig. 10 — Refrigerant Flow Schematic, Q and R Compressors (Without Optional Flash Economizer)

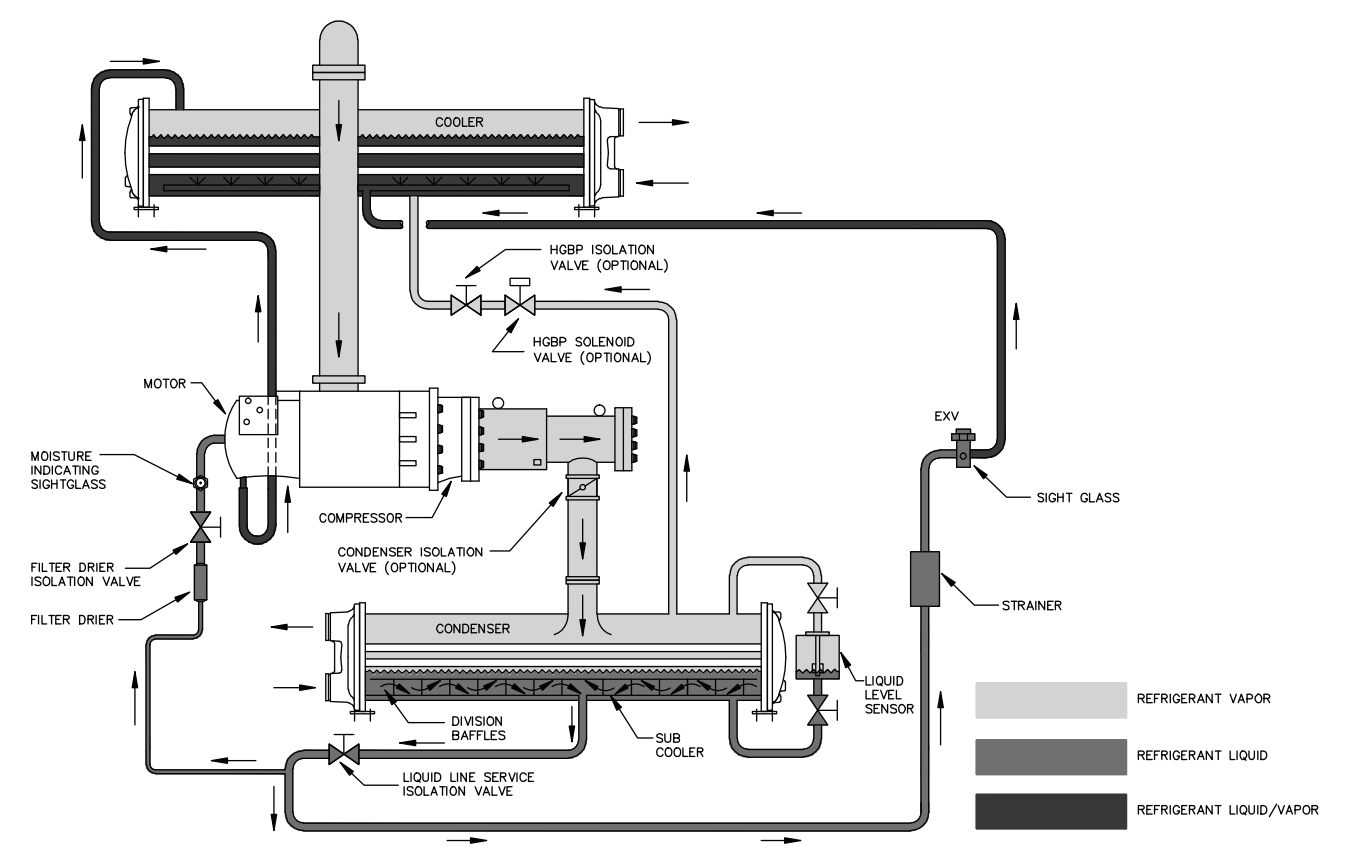

Fig. 11 — Refrigerant Flow Schematic, P Compressor (Without Optional Economizer)

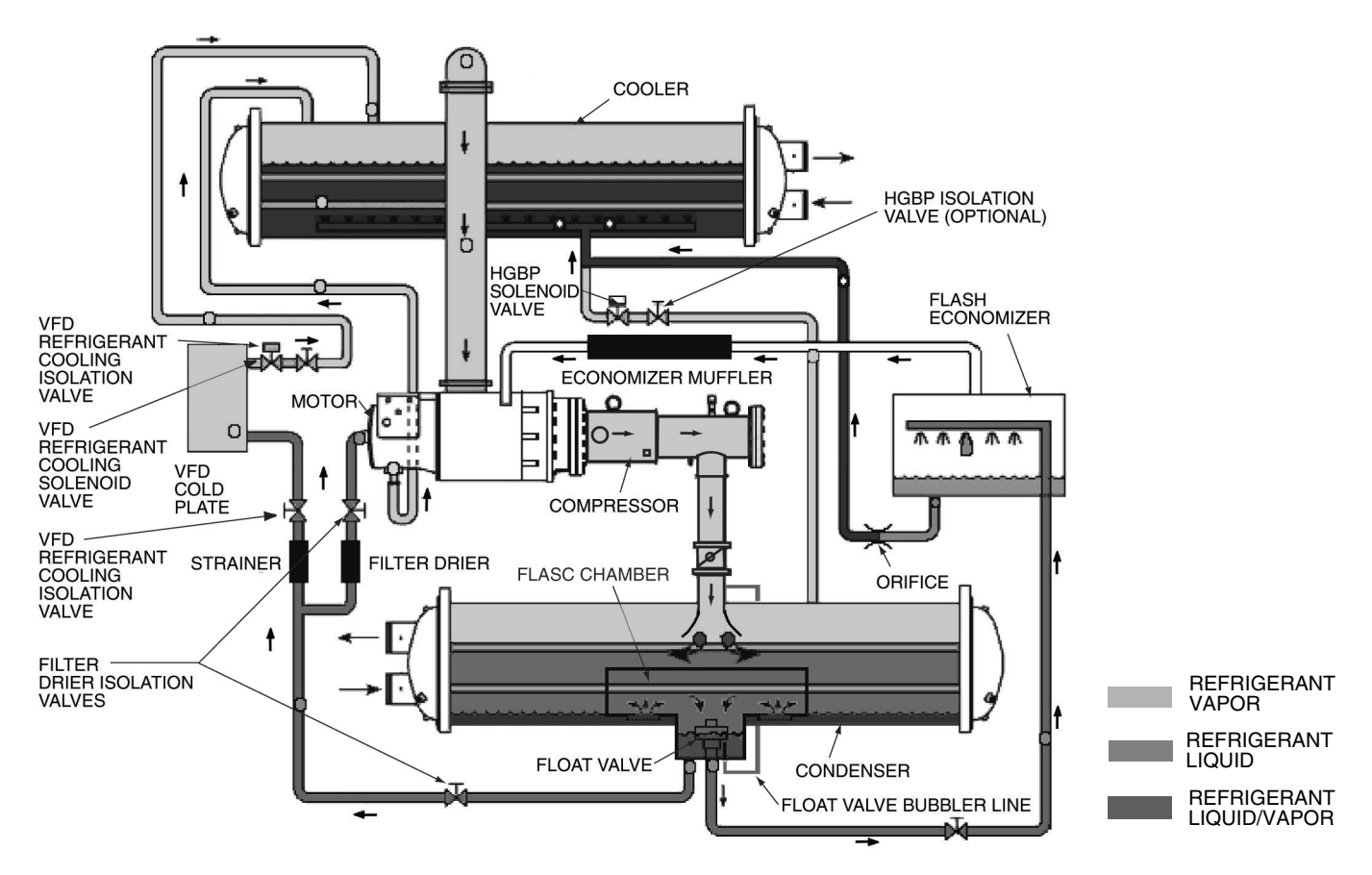

Fig. 12 — Refrigerant Flow Schematic, Q and R Compressors (With Optional Flash Economizer)

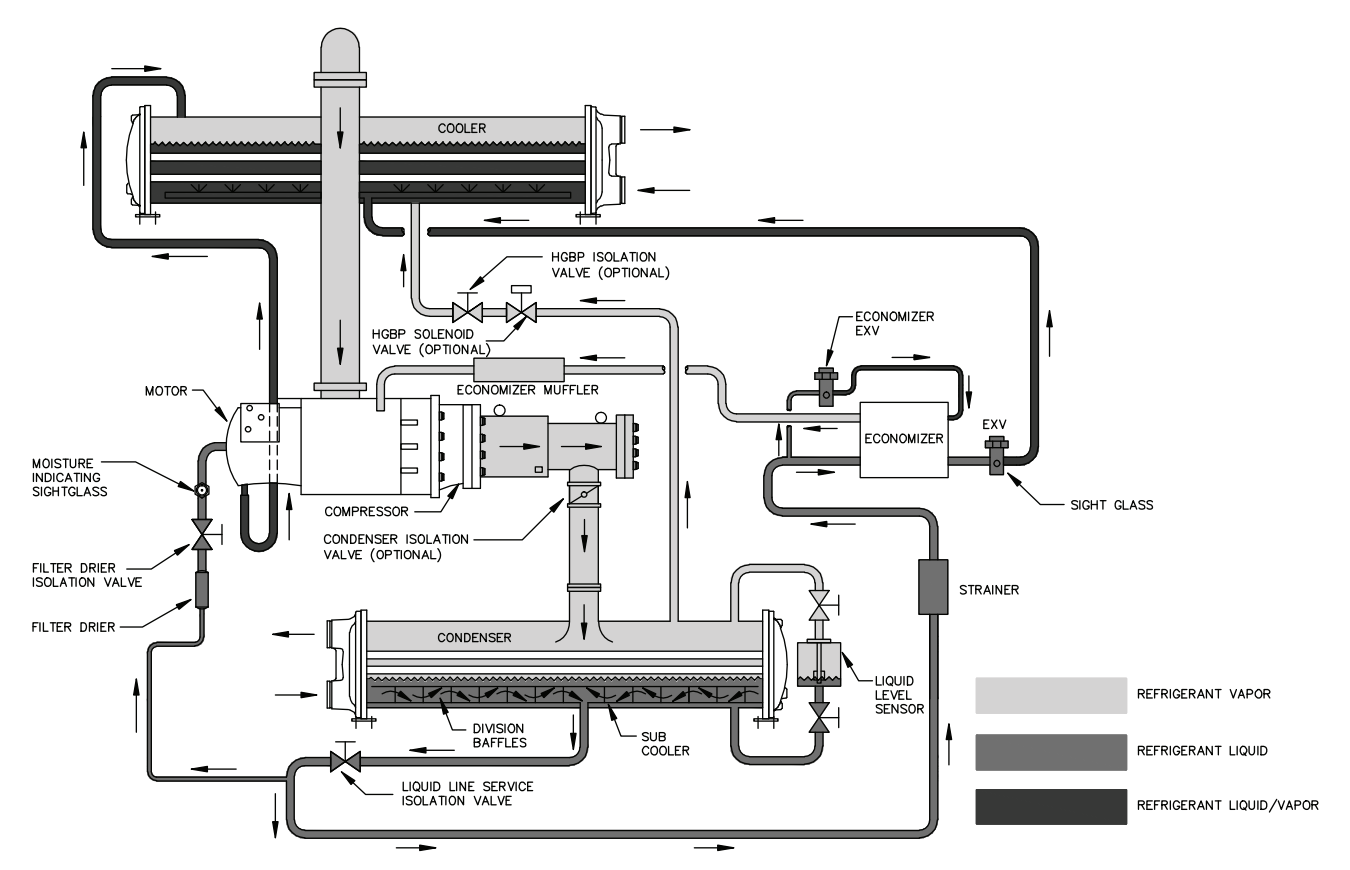

Fig. 13 — Refrigerant Flow Schematic, P Compressor (With Optional Economizer)

## **MOTOR COOLING CYCLE**

For Q and R compressors, one half of the motor is cooled by suction gas while the other half is cooled by liquid refrigerant taken from the bottom of the condenser vessel. The P compressor has two spray nozzles that cool the motor by injecting liquid refrigerant. The flow of liquid refrigerant is maintained by the pressure differential that exists due to compressor operation. The refrigerant flows through an isolation valve, in-line filter/drier, and a sight glass/moisture indicator (dry-eye), into the motor through the motor spray nozzle. See Fig. 10-13.

IMPORTANT: To avoid adverse effects on chiller operation, consideration must be made to condenser water temperature control. Consult the Chiller Builder for required steady state operational limits. Inverted start conditions are acceptable for short durations; generally, for periods exceeding 5 minutes, special control strategy solutions are to be used to allow the chiller to build minimum refrigerant pressure differential (and thereby adequate equipment cooling).

The motor spray nozzle is orificed to control refrigerant flow through the gaps between the rotor and stator. The refrigerant collects in the bottom of the motor casing and then drains into the cooler through the motor cooling drain line.

The motor is protected by a temperature sensor and a temperature switch embedded in the stator windings. *COMP MOTOR WINDING TEMP* temperatures above the *COMP MOTOR TEMP OVERRIDE* threshold (see Capacity Override section, page 48) will override the chilled liquid temperature capacity control to hold. If the motor temperature rises 10° F (5.5 C) above this threshold, the compressor will unload. If the *COMP MOTOR WINDING TEMP* rises above the 220 F (104.4 C) safety limit, the compressor will shut down.

#### LUBRICATION CYCLE

**Summary** — The 23XRV chiller requires an oil pump. Oil flow is provided by a magnetically coupled, motor-driven oil pump. Oil flows through the oil filter into the compressor rotors and bearings. The cycle is referred to as a "low side" oil system. See Fig. 14.

**Details** — The oil system:

- lubricates the roller bearings which support the male and female rotors, and the ball bearings of the 23XRV compressor.
- lubricates the male and female rotors.

Oil is charged into the system through a hand valve located on the bottom of the oil sump. Sight glasses on the oil sump permit oil level observation. When the compressor is shut down, an oil level should be visible in the oil sump sight glass. During operation, the oil level should always be visible in the oil sump sight glass. Approximately 10 gal. (37.9 L) of oil is charged into the sump.

Oil from the compressor bearing drain is drained directly into the oil sump. Refrigerant is driven from the oil as it flows around the oil sump heater and into the strainer housing. The oil pump draws the oil through a strainer and forces it through an oil filter.

The filter housing is capable of being isolated by upstream and downstream valves to permit filter replacement. An oil pressure regulator valve directs excessive oil back into the oil sump. Oil supplied to the compressor is monitored by an oil pressure sensor. The *OIL PRESSURE DELTA P* value is equal to the difference between the oil pressure leaving the filter and the oil sump pressure. It is read directly from the ICVC (International Chiller Visual Controller) default screen.

Oil is supplied to the compressor through two separate inlets. One inlet leads to the suction bearings, the other leads to the discharge bearings. Most of the oil drains back into the sump while a small amount is used to lubricate the rotors. Rotor lubrication oil leaves the compressor mixed with the compressed discharge refrigerant vapor.

The oil sump contains temperature and pressure sensors and an oil heater. (In some cases a two-stage heater is supplied, with 500 W for the first stage and 1000 W for the second stage.) The oil sump is vented to the compressor suction to minimize the amount of refrigerant absorbed by the oil. The *OIL SUMP TEMPERATURE* is measured and displayed on the ICVC default screen and the COMPRESS screen. The oil sump pressure is used to calculate the *OIL PRESSURE DELTA P* value.

Operating *OIL PRESSURE DELTA P* must be at least 18 psid (124 kPa) after the *OIL PRESS VERIFY TIME* has elapsed. Under normal full load conditions, oil pressure is typically 20 to 28 psid (138 to 193 kPa). If sufficient oil pressure is not established or maintained the chiller will shut down. An oil pressure delta P sensor fault will be declared if the *OIL PRESSURE DELTA P* is not less than 4 psid (27.6 kPa) prior to start-up.

If the oil pressure falls below the values specified in Table 1 during start-up, the PIC III control will shut down the chiller.

Table 1 — Oil Pressure Requirements

| TIME                           | MINIMUM START-UP OIL<br>PRESSURE REQUIREMENT |      |
|--------------------------------|----------------------------------------------|------|
| (SEC)                          | HFC-                                         | 134A |
|                                | PSID                                         | КРА  |
| BEFORE OIL PUMP ON             | < 4                                          | 27.6 |
| AFTER OIL PRESS VERIFY<br>TIME | 18                                           | 124  |
| DURING START/RUN               | 15                                           | 103  |

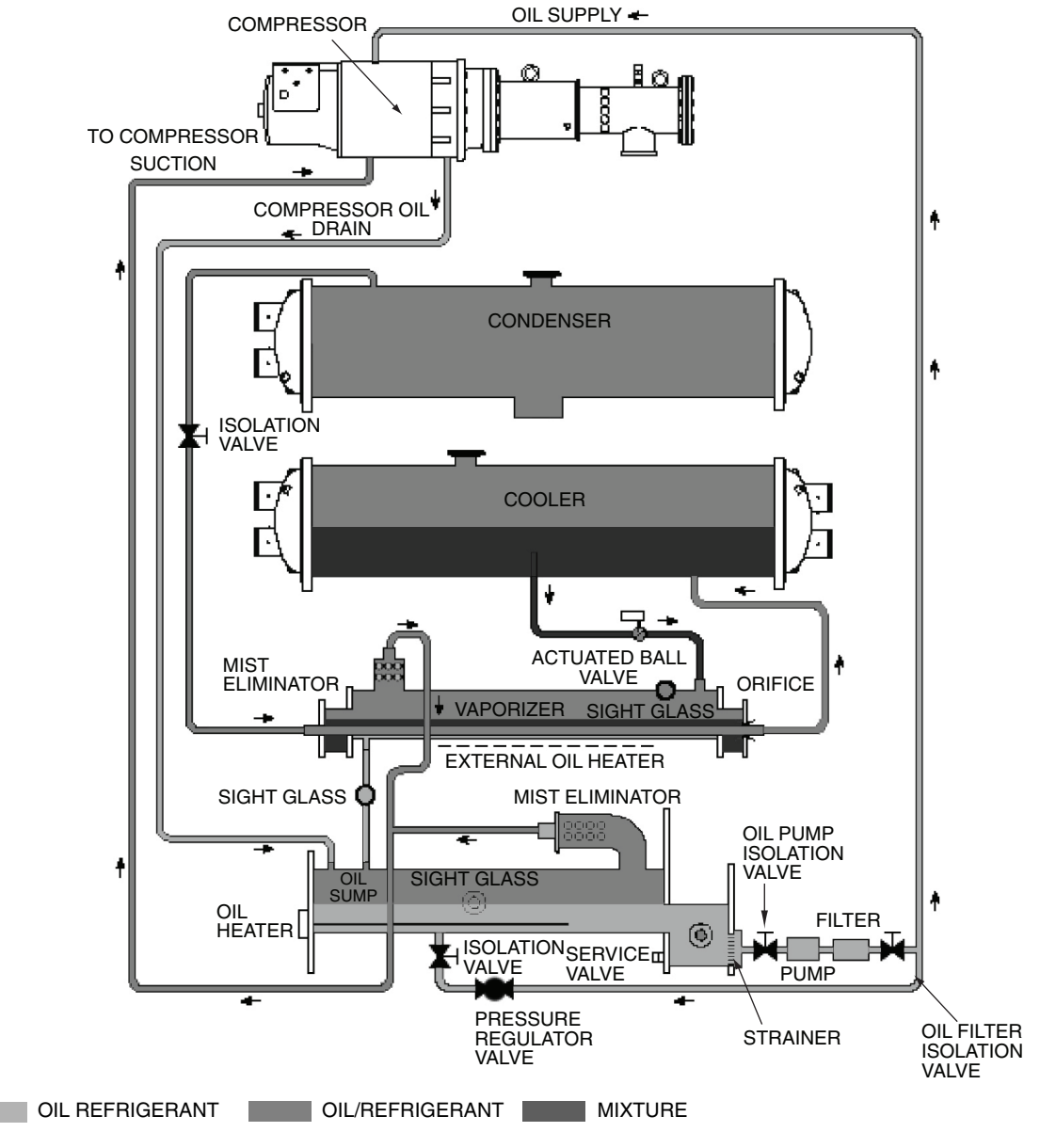

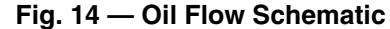

**Oil Reclaim System** — The oil reclaim system recovers oil from the cooler, removes the refrigerant, filters and returns the oil back to the compressor. One or more oil reclaim nozzles are positioned along the length of the cooler to draw the oil and refrigerant mixture from the surface of the refrigerant level. The mixture passes through an oil reclaim modulating valve and into the vaporizer. The flow of refrigerant and oil is regulated to prevent the vaporizer from becoming overloaded with liquid refrigerant. The modulating valve position is adjusted in accordance with the difference between the VAPORIZER TEMP and the EVAP REFRIG LIQUID TEMP. The 4 to 20 mA signal from CCM terminals J8-3 and J8-4 is converted into a 0 to 10V DC input to the oil reclaim modulating valve by a 500-ohm resistor connected between CCM terminals J8-3 and J8-4. The oil reclaim modulating valve closes when the chiller is shut down to prevent the vaporizer and oil sump from being flooded with refrigerant. Do not manually open the oil reclaim modulating valve when the chiller is shut down. Doing so will severely degrade the viscosity of the oil in the sump. Flow of refrigerant and oil from the cooler can be observed through a sight glass on top of the vaporizer.

The viscosity of the compressor oil is significantly reduced when it absorbs refrigerant. A combination of heat and low pressure is used to vaporize the refrigerant that has been absorbed by the oil mixture reclaimed from the cooler. Condenser gas is used to warm the refrigerant and oil mixture in the vaporizer. Warm refrigerant is bled from the top of the condenser, directed through a row of tubes that line the bottom of the vaporizer, and discharged into the cooler. A 1500 W surface mounted electric heater provides supplemental heat to the vaporizer when the compressor is operating at lower loads. Refrigerant boiled out of the reclaimed mixture is vented to the compressor suction. The concentrated oil mixture drains out of the vaporizer, through a sight glass, past the vaporizer temperature sensor, and into the oil sump. (An orifice located between the vaporizer and oil sump maintains the liquid level in the vaporizer.) Additionally the oil sump heater maintains the temperature of the reclaimed oil and the oil returned from the compressor at approximately 90 F (32.2 C) when the chiller is running and 140 F (60 C) when the chiller is off. The oil sump is also vented to compressor suction to increase oil viscosity by boiling off additional refrigerant.

**Capacity Control** — The PIC III controls provide chilled liquid temperature control by modulating the frequency of the power delivered by the VFD to the compressor motor. The compressor speed is adjusted in response to the difference between the *CONTROL POINT* and the *LEAVING CHILLED LIQUID* or *ENTERING CHILLED LIQUID* temperatures.

The PIC III controls respond to the difference between the *CONTROL POINT* and *LEAVING CHILLED LIQUID* temperatures when the *ECL CONTROL OPTION* is DISABLED.

The PIC III controls respond to the difference between the CONTROL POINT and ENTERING CHILLED LIQUID temperatures when the ECL CONTROL OPTION is ENABLED.

The chiller capacity is controlled by varying the *TARGET VFD SPEED* from 0% to 100%. The PIC III controls monitor the compressor oil properties and set a *COMPRESSOR MINI-MUM SPEED* to ensure sufficient compressor bearing lubrication under all operating conditions.

## CONTROLS

#### Definitions

ANALOG SIGNAL — *An analog signal* varies in proportion to the monitored source. It quantifies values between operating limits. (Example: A temperature sensor is an analog device because its resistance changes in proportion to the temperature, generating many values.)

DISCRETE SIGNAL — *A discrete signal* is a two-position representation of the value of a monitored source. (Example: A switch produces a discrete signal indicating whether a value is above or below a set point or boundary by generating an on/off, high/low, or open/closed signal.)

**General Controls Overview** — The 23XRV hermetic screw liquid chiller contains a microprocessor-based control center that monitors and controls all operations of the chiller. The microprocessor control system matches the cooling capacity of the chiller to the cooling load while providing state-of-the-art chiller protection. The system controls cooling capacity within the set point plus the deadband by sensing the leaving chilled liquid or brine temperature (see Fig. 15 and 16) and regulating the compressor speed. Reducing the compressor speed decreases the volume flow rate of refrigerant through the compressor, which monitors the digital and analog inputs and executes capacity overrides or safety shutdowns, if required.

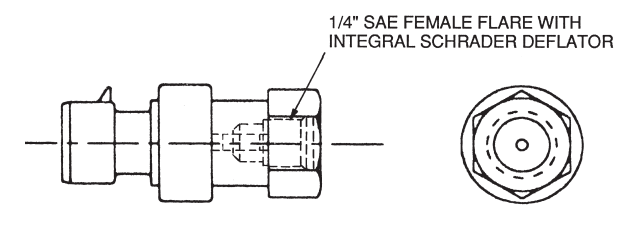

Fig. 16 — Control Sensors (Pressure Transducers)

**PIC III System Components (Fig. 17-23)** — The chiller control system is called PIC III (Product Integrated Control III). See Table 2. The PIC III control system controls the chiller by monitoring all operating conditions. The PIC III control can diagnose a problem and let the operator know what the problem is and what to check. It promptly adjusts compressor speed to maintain leaving chilled liquid temperature. It can interface with auxiliary equipment such as pumps and cooling tower fans to turn them on when required. It continually checks all safeties to prevent any unsafe operating condition. It also regulates the oil heater and regulates the hot gas bypass valve, if installed. The PIC III controls provide critical protection for the compressor motor and control of the variable frequency drive.

The PIC III control system can interface with the Carrier Comfort Network<sup>®</sup> (CCN) system if desired. It can also communicate with other PIC I, PIC II or PIC III equipped chillers and other CCN devices, such as LEI (Local Equipment Interface).

The PIC III controls are housed inside the control center enclosure. See Fig. 2-4. The component names are listed below (also see Table 2):

INTERNATIONAL CHILLER VISUAL CONTROLLER (ICVC) — The ICVC is the "brain" of the PIC III control system. This module contains all the primary software needed to control the chiller. The ICVC is the input center for all local chiller set points, schedules, configurable functions, and options. The ICVC has a stop button, an alarm light, four buttons for logic inputs, and a backlight display. The backlight will automatically turn off after 15 minutes of non-use. The functions of the four buttons or "softkeys" are menu driven and are shown on the display directly above the softkeys. The ICVC is mounted on the control center door. See Fig. 2-4.

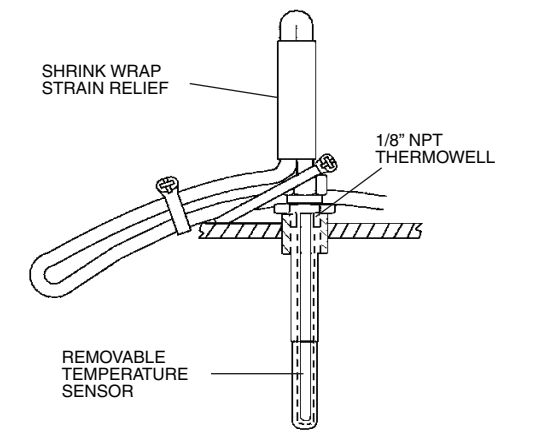

Fig. 15 — Control Sensors (Temperature)

To change the contrast of the display, access the adjustment on the back of the ICVC. See Fig. 17.

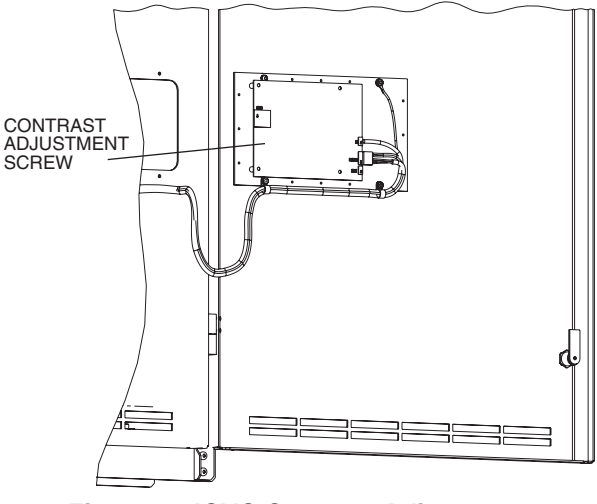

Fig. 17 — ICVC Contrast Adjustment

CHILLER CONTROL MODULE (CCM) — This module is located on the control panel in the control center. The CCM provides the input and outputs necessary to control the chiller. This module monitors refrigerant pressure, entering and leaving liquid temperatures and pressures, and outputs control for the oil reclaim valve, oil heaters, and oil pump. The CCM is the connection point for optional demand limit, automatic chilled liquid reset, 4 to 20 mA kW output, remote temperature reset, and refrigerant leak sensor.

VFD POWER MODULE — This module is located in the control center. The A/C line I/O assembly executes commands from the ICVC for functions such as starting and stopping the condenser and evaporator liquid pumps, tower fan and alarm contacts. The Standard I/O Option Assembly monitors inputs such as remote start contact, spare safety, and the high condenser pressure switch and provides the 4-20 mA Head Pressure Reference Output. See Fig. 18 for control center layout for the LF-2 VFD. See Fig. 19 for control center layout for Std Tier VFD.

VFD GATEWAY MODULE — The VFD Gateway Module translates the protocols between the ICVC, CCM and VFD. This module also contains logic capable of an independent safety shutdown. It shuts down the chiller if communications with the ICVC are lost. See Fig. 20 for power module component locations.

OIL HEATER CONTACTOR (1C) — This contactor is located on the control panel (Fig. 21) and operates the heater at 115 V. It is controlled by the PIC III control system to maintain oil temperature during chiller shutdown or to keep the oil sump temperature at an acceptable level.

OIL PUMP CONTACTOR (2C) — This contactor is located in the control panel (Fig. 21) and operates the oil pump. The oil pump is controlled by the PIC III to provide oil pressure during pre-lube and when the chiller is starting or running.

HOT GAS BYPASS CONTACTOR RELAY (3C) (Optional) — This relay, located in the power panel, controls the opening of the hot gas bypass valve. The PIC III energizes the relay based on hot gas bypass algorithm settings.

SECOND STAGE OIL HEATER CONTACTOR (5C) — This contactor is located in the control panel (Fig. 22), and is activated by PIC III to maintain oil quality at low temperature.

VAPORIZER HEATER CONTACTOR (6C) — This contactor is located in the control panel (Fig. 21) and energizes the surface mounted heater on the bottom of the vaporizer.

CONTROL TRANSFORMERS (T1, T2, T4) — Transformers T1, T2 convert incoming control voltage to 24 vac power for the power panel contactor relays, CCM, ICVC, and 21 vac power for the optional UPC Open and LON modules. Transformer T4 (supplied only with P compressors) supplies power to both the EXV and AUX1 boards. Circuit breakers CB-1A, CB-1B, CB-2A and CB-2B for the control transformers are located above the CCM.

EXV CONTROL MODULE (PD4-EXV) — This module is supplied with P compressors only. It is located near the top of the control panel near the T4 control transformer. It provides the input and outputs for the condenser EXV, economizer EXV and economizer gas temperature.

AUXILIARY CONTROL MODULE (PD4-AUX1) — This module is supplied with P compressors only. It is located near the PD4-EXV board. This board communicates with the PD4-EXV board and the CCM board, and provides the input and output for the condenser level sensor (0 to 5 v proportional signal).

ELECTRONIC EXPANSION VALVE (P Compressors Only, Heat Exchanger Frame Size A and B) — High pressure refrigerant enters the EXV and goes through the variable orifice. Refrigerant flow control for different operating conditions is controlled by an actuator that modulates the valve opening. The stepper motor moves in increments and is controlled by the EXV control module. As the stepper motor rotates, motion is transferred into linear movement by the lead screw. The main EXV stepper motor has 3810 total steps, while the optional economizer EXV has 2625 steps. See Fig. 23.

<u>Main EXV Control</u> — The valve is modulated to achieve the condenser level set point by a continuous loop that compares desired level to sensed level. At initial start-up the valve position is driven to the start position and is held at this position for approximately 2 minutes or as defined by the start delay setting, after which the level control algorithm takes over. After shutdown, the EXV will be driven to the condenser EXV start position which will allow pressure equalization between cooler and condenser. Default control parameters can be adjusted in SETUP5.

NOTE: Changing the default values of many of the values in SETUP4 and SETUP5 associated with the EXV control is not recommended without support from Service Engineering.

Economizer EXV Control (Option) — The economizer EXV is activated at approximately 75% speed or as configured when Actual VFD Speed is greater than Economizer Activate Speed. After this, it is controlled to maintain the economizer superheat set point that provides gas flow to the compressor. When it deactivates, or if the Economizer Option is disabled, the valve is fully closed. If the Economizer Option is enabled then the EXV control logic algorithm will be active 5 minutes after completion of startup. Default parameters can be adjusted in SETUP4.

NOTE: Changing the default values of many of the values in SETUP4 and SETUP5 associated with the EXV control is not recommended without support from Service Engineering.

CONDENSER LEVEL SENSOR (P Compressors Only, Heat Exchanger Frame Size A and B) — This sensor monitors the liquid level in the condenser and transmits a continuous 0 to 5 v signal proportional to the liquid level in the condenser sensing chamber. See Fig. 5.

#### Table 2 — Major PIC III Control Components and Panel Locations

| PIC III COMPONENT                                                    | PANEL LOCATION        |
|----------------------------------------------------------------------|-----------------------|
| International Chiller Visual<br>Controller (ICVC) and Display        | Control Center Door   |
| VFD Power Module                                                     | Inside Control Center |
| Chiller Control Module (CCM)                                         | Control Panel         |
| Oil Heater Contactor (1C)                                            | Control Panel         |
| Oil Heater Contactor, 1000 W (5C)                                    | Control Panel         |
| Oil Pump Contactor (2C)                                              | Control Panel         |
| Hot Gas Bypass Relay (3C)<br>(Optional)                              | Control Panel         |
| Control Transformers (T1, T2)                                        | Control Panel         |
| Control Transformer Circuit Breakers<br>(CB-1A, CB-1B, CB-2A, CB-2B) | Control Panel         |
| EXV Control Transformer (T4)                                         | See Fig. 22           |
| Temperature Sensors                                                  | See Fig. 5-7 and 15   |
| Condenser Level Sensor                                               | See Fig. 5            |
| Pressure Transducers                                                 | See Fig. 5-7 and 16   |
| Vaporizer Heater Contactor (6C)                                      | Control Panel         |
| Auxiliary Control Module                                             | Near PD-4 EXV Board   |

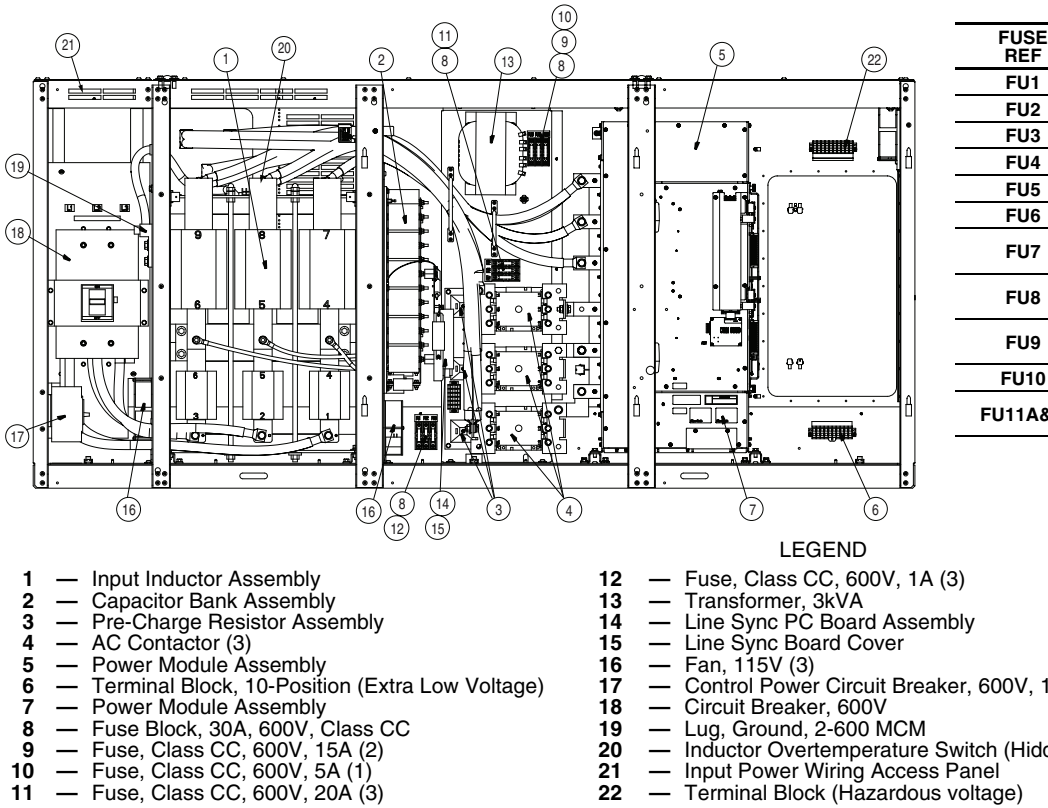

| FUSE<br>REF | FUSE<br>DESCRIPTION    |
|-------------|------------------------|
| FU1         | CLASS CC, 1A/600V      |
| FU2         | CLASS CC, 1A/600V      |
| FU3         | CLASS CC, 1A/600V      |
| FU4         | 150A/600V              |
| FU5         | 150A/600V              |
| FU6         | 150A/600V              |
| FU7         | CLASS CC, 20A/<br>600V |
| FU8         | CLASS CC, 20A/<br>600V |
| FU9         | CLASS CC, 20A/<br>600V |
| FU10        | CLASS CC, 5A/600V      |
| FU11A&B     | CLASS CC, 15A/<br>600V |

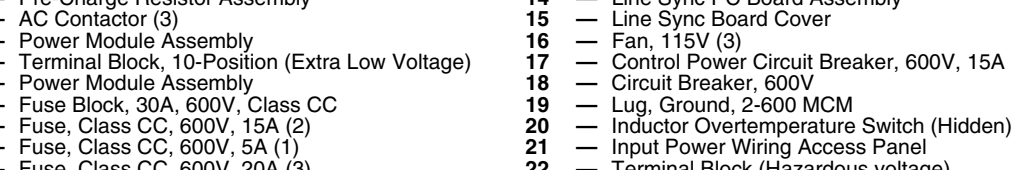

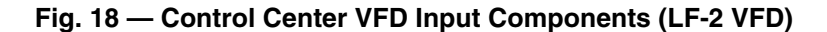

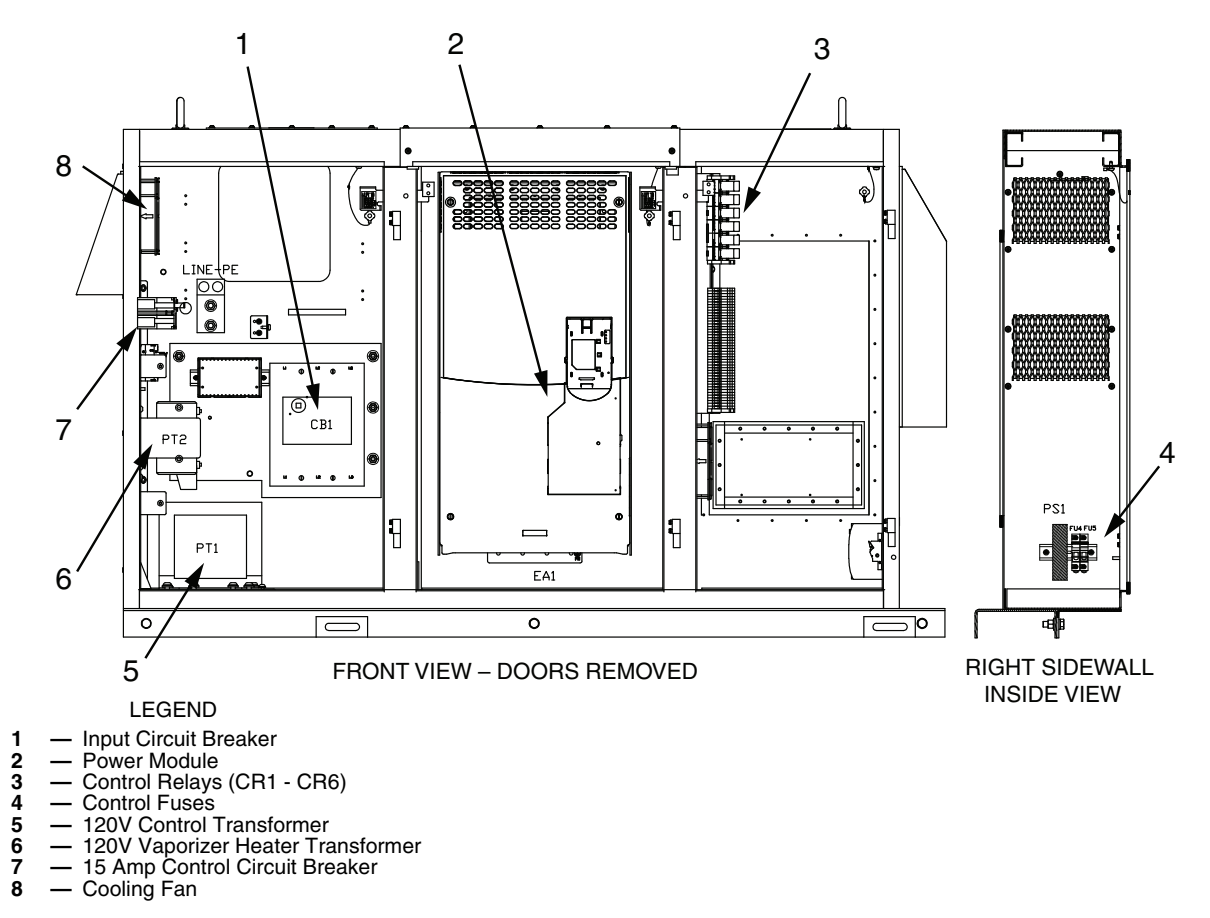

Fig. 19 — Control Center VFD Input Components (Std Tier VFD)

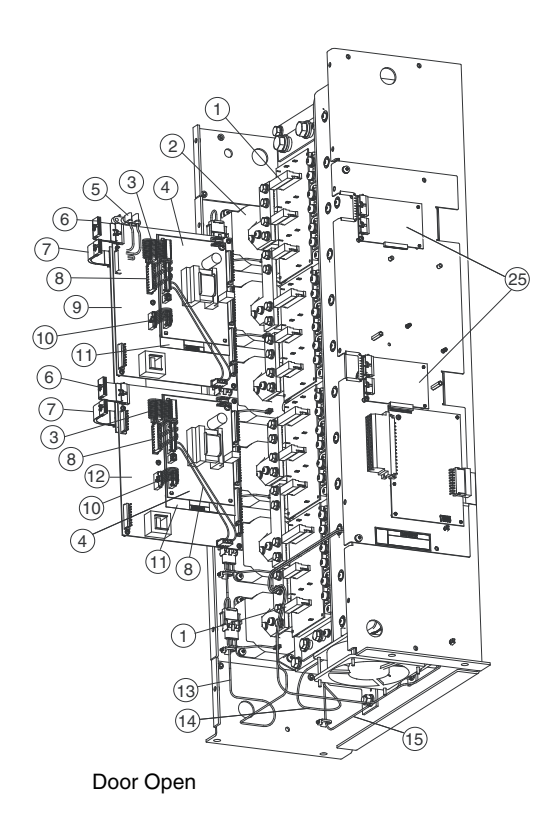

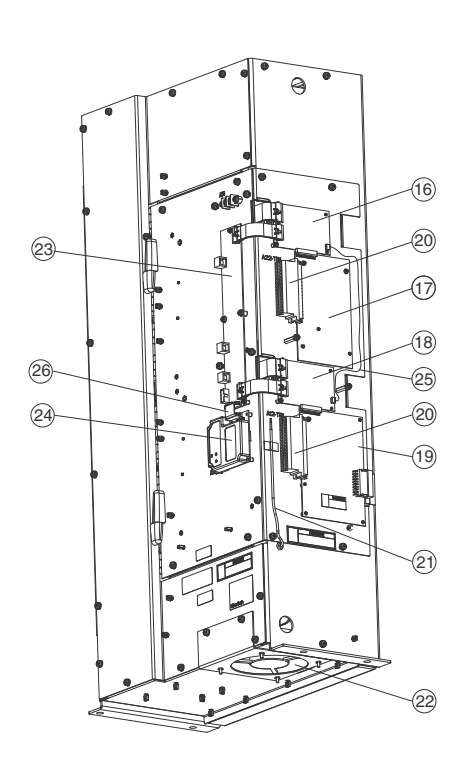

Door Closed

LEGEND

- \_\_\_\_

- 12345678
- \_
- \_
- Wire Harness Assembly, Gate Driver Current Feedback Device, 1000 A Wire Harness Assembly, Power Supply, Logic 80 W Power Supply Assembly Terminal Block, 2-Position Cable Assembly, 40-Pin Cable Assembly, 30-Pin Wire Harness Assembly, Power Supply, Upper Gate Inverter Power Interface Assembly Wire Harness Assembly, Power Supply, Lower Gate Insulation Sheet
- \_
- 9 10 11 **Insulation Sheet**
- 12
- Rectifier Power Interface Assembly
   Wire Harness Assembly, Current Feedback Device 13

\*The inverter control assembly (item 16) and rectifier control assembly (item 18) are physically similar but are loaded with different software. These boards are NOT interchangeable.

#### Fig. 20 — Power Module Components

# 14 15

- Wire Harness Assembly, DC Bus Bleeder Resistors
   Wire Harness Assembly, Line Sync
   Inverter Control Assembly\*
   Standard I/O Option, 24 V Assembly
   Rectifier Control Assembly\*
   AC Line I/O Assembly
   Connector, Terminal Block, 32-Pin
   NTC Assembly
   Internal Fan
   DPI Communications Interface Assembly
   RS-485 Communications Assembly (VFD Gateway)
   Wire Harness Assembly Control Survey
- 16 17 18
- 19
- 20 21 22 23 24 25 26

  - DPI Communications Interface Assembly RS-485 Communications Assembly (VFD Gateway) Wire Harness Assembly, Control Sync
  - \_ Cable Assembly, 20-pin

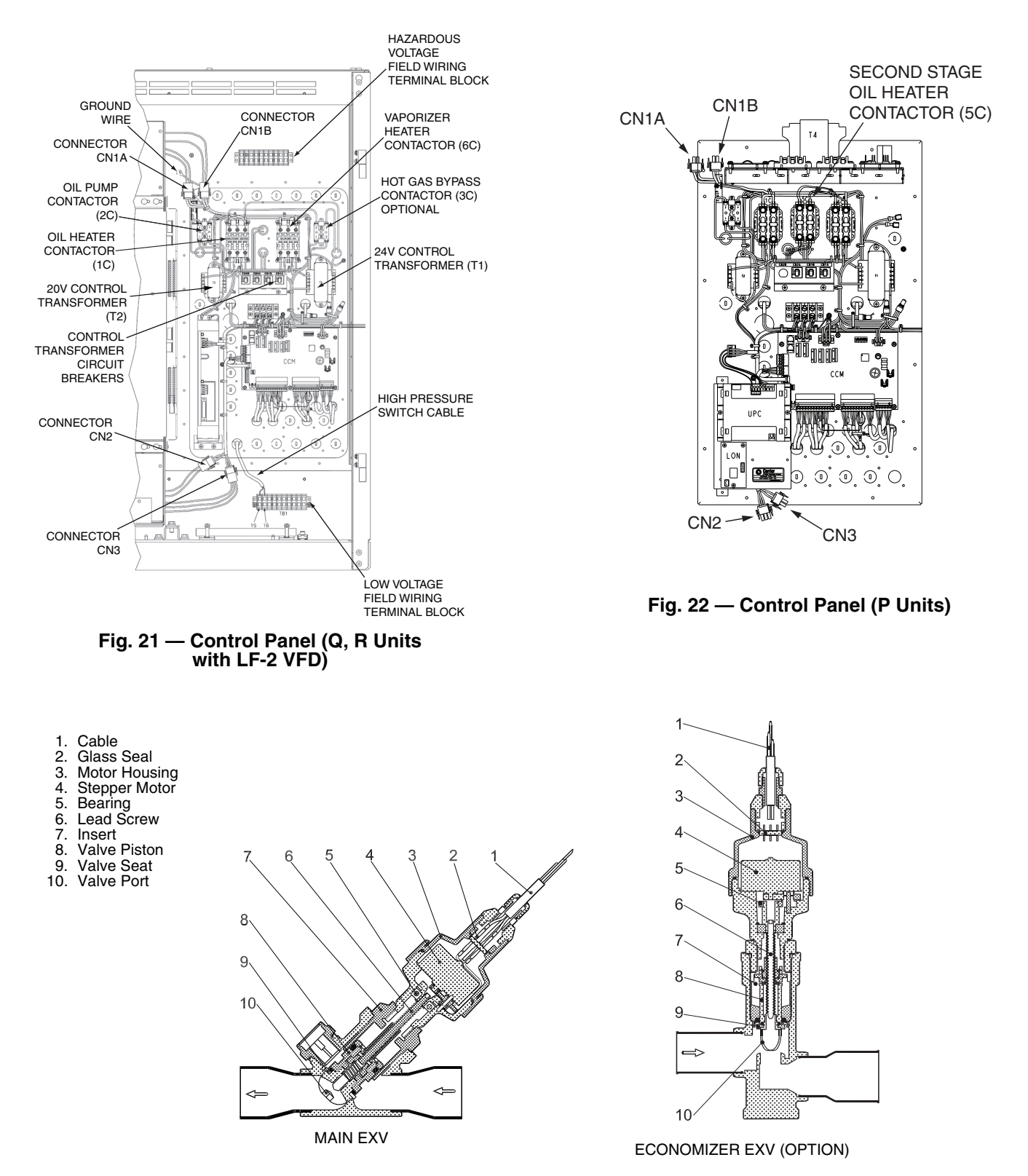

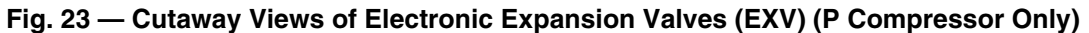

## ICVC Operation and Menus (Fig. 24-30)

GENERAL

- The ICVC display automatically reverts to the default screen after 15 minutes if no softkey activity takes place (Fig. 24).
- If a screen other than the default screen is displayed on the ICVC, the name of that screen is in the upper right corner (Fig. 25).
- The ICVC may be set to display either English or SI units. Use the ICVC CONFIGURATION screen (accessed from the SERVICE menu) to change the units. See the Service Operation section, page 59.
- Local Operation The PIC III can be placed in local operating mode by pressing the <u>LOCAL</u> softkey. The PIC III then accepts commands from the ICVC only and uses the Local Time Schedule to determine chiller start and stop times.
- CCN Operation The PIC III can be placed in the CCN operating mode by pressing the <u>CCN</u> softkey. The PIC III then accepts modifications from any CCN interface or module (with the proper authority), as well as from the ICVC. The PIC III uses the CCN Time Schedule to determine start and stop times.

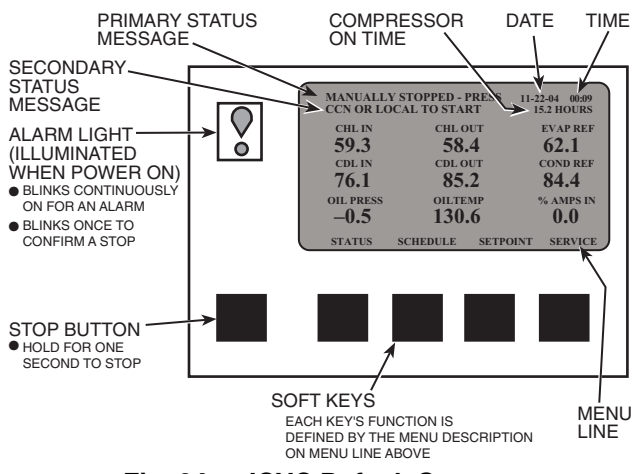

Fig. 24 — ICVC Default Screen

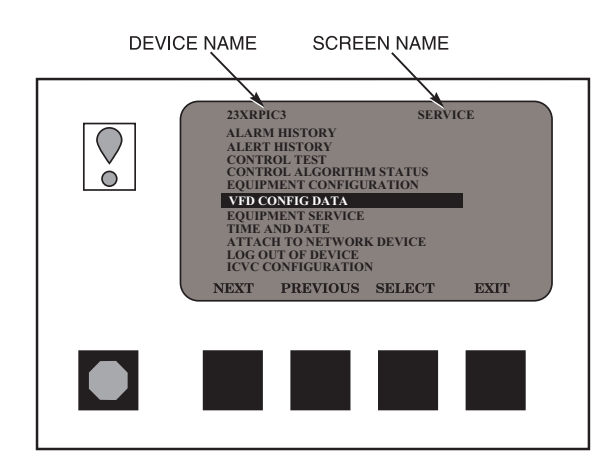

Fig. 25 — ICVC Service Screen

ALARMS AND ALERTS — An alarm shuts down the compressor. An alert does not shut down the compressor, but it notifies the operator that an unusual condition has occurred. An alarm (\*) or alert (!) is indicated in the STATUS column on the right side of the MAINSTAT display screen. See Fig. 26.

Alarms are indicated when the control center alarm light (!) flashes. The primary alarm message is displayed on the default screen. An additional, secondary message and troubleshooting information are sent to the ALARM HISTORY screen.

When an alarm is detected, the ICVC default screen will freeze (stop updating) at the time of alarm. The freeze enables the operator to view the chiller conditions at the time of alarm. Additional information is stored in the VFD\_HIST screen. The STATUS tables will show the updated information. Once all alarms have been cleared (by pressing the <u>RESET</u> softkey), the default ICVC screen will return to normal operation.

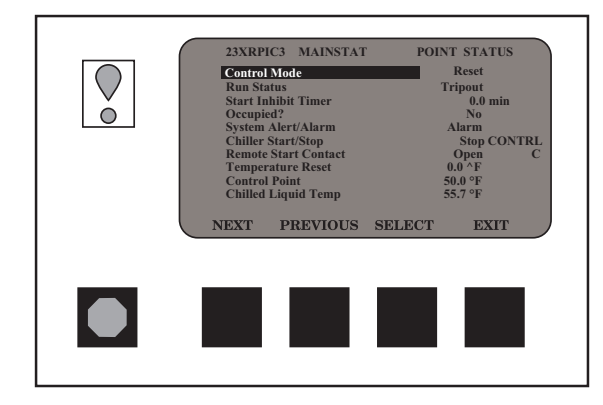

Fig. 26 — Example of MAINSTAT Screen

ICVC MENU ITEMS — To perform any of the operations described below, the PIC III must be powered up and have successfully completed its self test. The self test takes place automatically, after power-up.

Press the <u>MENU</u> softkey to view the list of menu structures: <u>STATUS</u>, <u>SCHEDULE</u>, <u>SETPOINT</u>, and [SERVICE].

- The STATUS menu allows viewing and limited calibration or modification of control points and sensors, relays and contacts, and the options board.
- The SCHEDULE menu allows viewing and modification of the local and CCN Time Schedules.
- The SETPOINT menu allows set point adjustments, such as the ENTERING CHILLED LIQUID and LEAVING CHILLED LIQUID set points.
- The SERVICE menu can be used to view or modify information on the ALARM HISTORY, ALERT HIS-TORY, CONTROL TEST, CONTROL ALGORITHM STATUS, EQUIPMENT CONFIGURATION, VFD CONFIG DATA, EQUIPMENT SERVICE, TIME AND DATE, ATTACH TO NETWORK DEVICE, LOG OUT OF DEVICE, and ICVC CONFIGURA-TION screens.

For more information on the menu structures, refer to Fig. 27 and 28.

Press the softkey that corresponds to the menu structure to be viewed: <u>STATUS</u>, <u>SCHEDULE</u>, <u>SETPOINT</u>, or <u>SERVICE</u>. To view or access parameters within any of these menu structures, use the <u>NEXT</u> and <u>PREVIOUS</u> softkeys to scroll to the desired item or table. Use the <u>SELECT</u> softkey to select that item. The softkey choices that then appear depend on the selected table or menu. The softkey choices and their functions are described in the section Basic ICVC Operations beginning on page 24. BASIC ICVC OPERATIONS (Using the Softkeys) — To perform any of the operations described below, the PIC III must be powered up and have successfully completed its self test.

• Press <u>QUIT</u> to leave the selected decision or field without saving any changes.

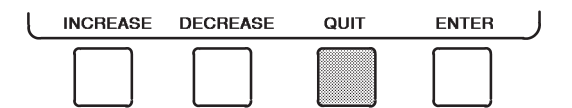

• Press ENTER to leave the selected decision or field and save changes.

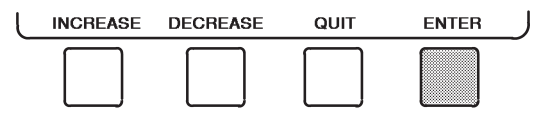

• Press <u>NEXT</u> to scroll the cursor bar down in order to highlight a point or to view more points below the current screen.

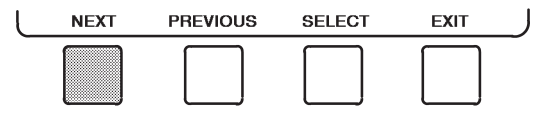

• Press <u>PREVIOUS</u> to scroll the cursor bar up in order to highlight a point or to view points above the current screen.

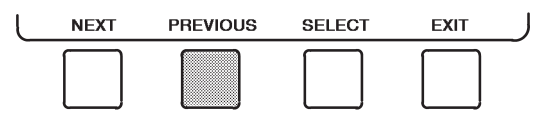

• Press <u>SELECT</u> to view the next screen level (highlighted with the cursor bar), or to override (if allowable) the highlighted point value.

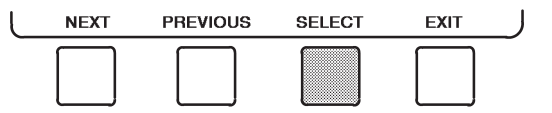

• Press EXIT to return to the previous screen level.

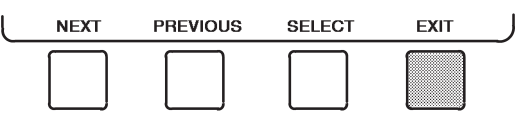

• Press **INCREASE** or **DECREASE** to change the highlighted point value.

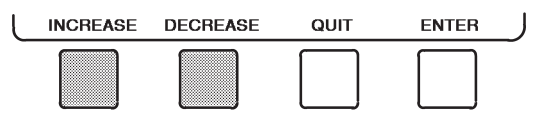

TO VIEW STATUS (Fig. 27) — The MAINSTAT table shows the actual value of overall chiller status such as CON-TROL MODE, RUN STATUS, AUTO CHILLED LIQ RESET, and REMOTE RESET SENSOR.

1. On the menu screen, press <u>STATUS</u> to view the list of point status tables.

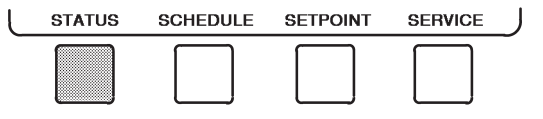

- 2. Press <u>NEXT</u> or <u>PREVIOUS</u> to highlight the desired status table. The list of tables is:
  - MAINSTAT Overall chiller status
  - STARTUP Status required to perform start-up of chiller
  - COMPRESS Status of sensors related to the compressor
  - HEAT\_EX Status of sensors related to the heat exchangers
  - POWER Status of motor input power
  - ECON\_EXV Status of economizer EXV control sensors (if applicable)
  - COND\_EXV Status of condenser EXV control sensors (if applicable)
  - VFD\_STAT Status of the variable frequency drive
  - ICVC\_PWD Service menu password forcing access screen

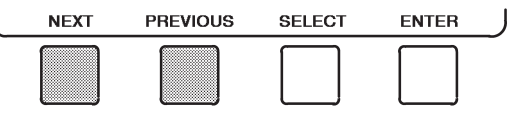

3. Press <u>SELECT</u> to view the desired point status table.

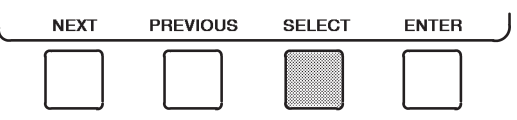

4. On the point status table, press <u>NEXT</u> or <u>PREVIOUS</u> until the desired point is displayed on the screen.

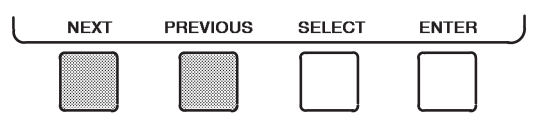

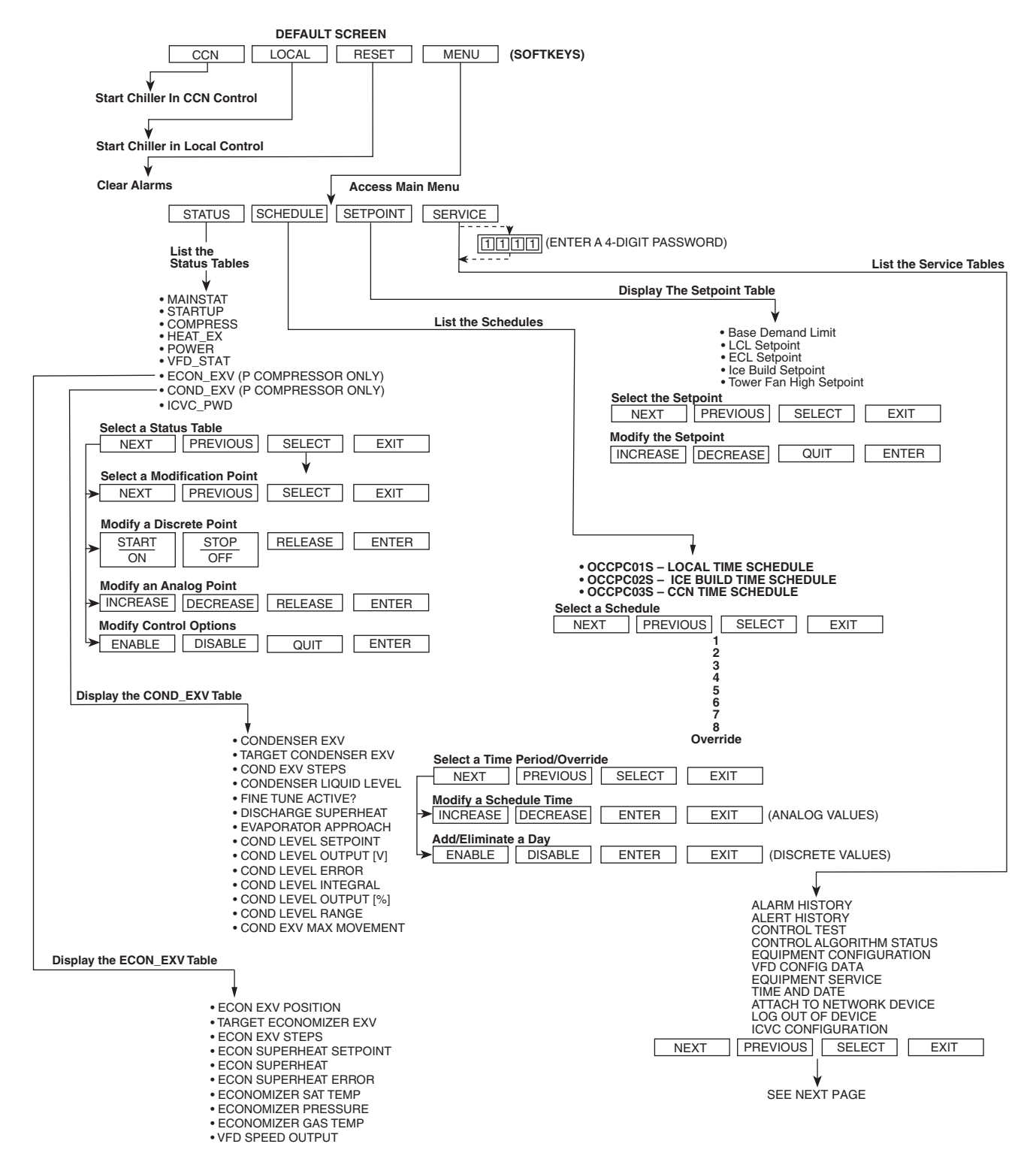

NOTE: The ICVC menu structure and tables shown in this manual are for Q/R Compressors CESR-131293-04 Version 4 and for P Compressors CESR-131584-05 Version 2. This applies throughout the manual.

Fig. 27 — 23XRV ICVC Menu Structure

#### SERVICE TABLE

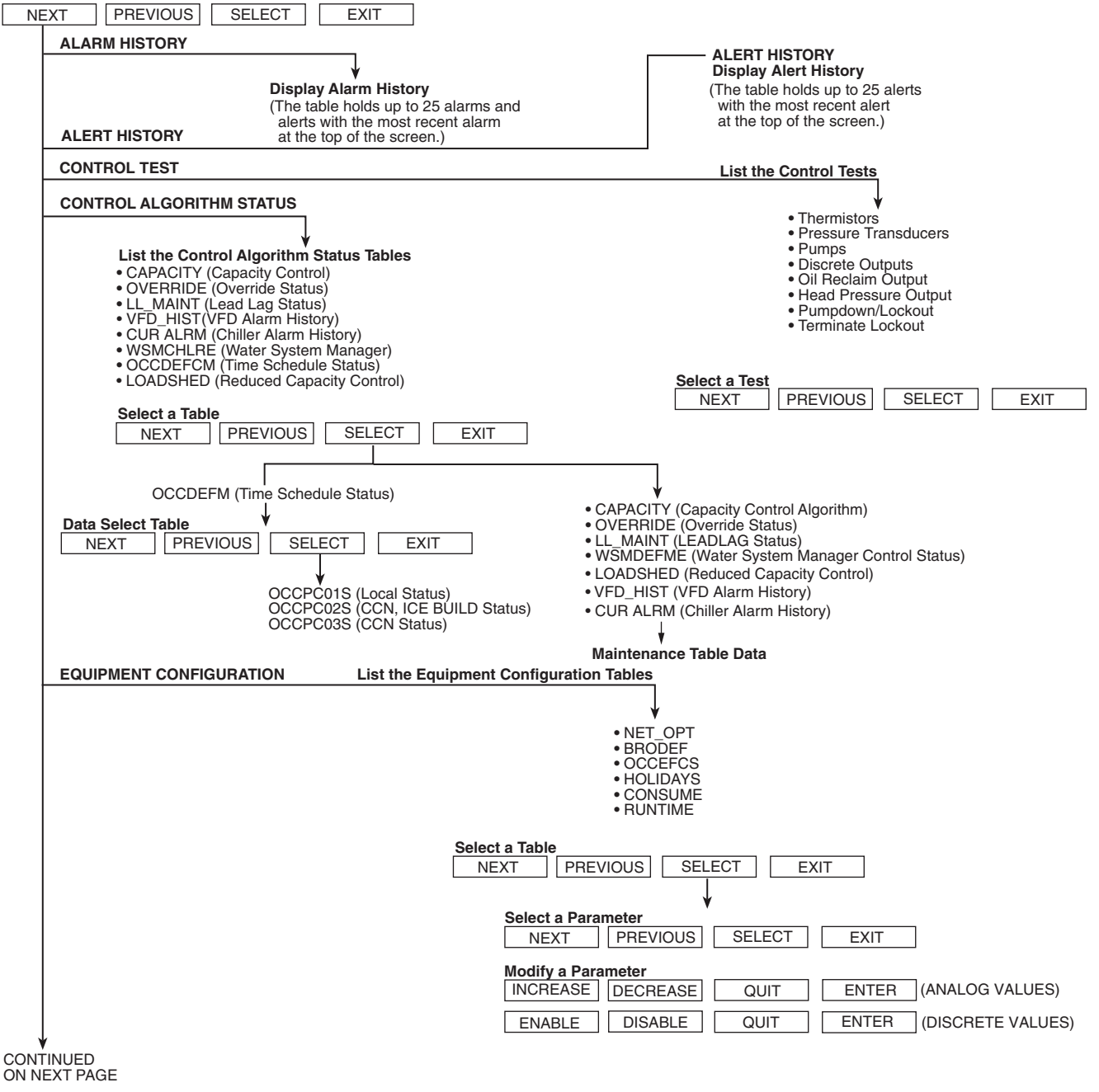

## Fig. 28 — 23XRV ICVC Service Menu Structure

| SERVIC<br>FROM P                               | E MENU CONTINUED<br>PREVIOUS PAGE                                                                                                    | CONFIG DATA                                                                                                    |                                                                                    |                                                                                           |
|------------------------------------------------|----------------------------------------------------------------------------------------------------|----------------------------------------------------------------------------------------------------|------------------------------------------------------------------------------------|-------------------------------------------------------------------------------------------|
|                                                | FOUIPMENT SERVICE                                                                                                    |                                                                                                    |                                                                                    |                                                                                           |
|                                                | Service Tables:<br>• OPTIONS<br>• SETUP1<br>• SETUP2<br>• SETUP3<br>• SETUP4 (P Compress<br>• SETUP5 (P Compress<br>• SETUP5 (P Compress<br>• LEADLAG<br>• RAMP_DEM<br>• TEMP_CTL                  | or Only)<br>or Only)                                                                                                 | (ENT<br>↓<br>Service Tables:<br>• VFD CONFIG PASSWOF<br>• VFD_CONF                 | FER A 4-DIGIT PASSWORD)                                                                   |
|                                                | Select a Service Table           NEXT         PREVIOUS         SELECT           Select a Service Table Parameter                                                                                   | EXIT                                                                                                    |                                                                                    |                                                                                           |
|                                                | NEXT         PREVIOUS         SELECT           Modify a Service Table Parameter         INCREASE         DECREASE         QUIT                                                                     | EXIT                                                                                                    | .UES)                                                                              |                                                                                           |
|                                                | ENABLE DISABLE QUIT                                                                                                    | ENTER (DISCRETE V                                                                                                    | ALUES)                                                                             |                                                                                           |
|                                                | TIME AND DATE                                                                                                    |                                                                                                    |                                                                                    |                                                                                           |
|                                                | ATTACH TO NETWORK DEVICE<br>List Network Devices<br>• Local • Device 6<br>• Device 1 • Device 7<br>• Device 2 • Device 8<br>• Device 3 • Attach To A<br>• Device 4                                 | Displa<br>• To M<br>INCREASE DE<br>YES                                                                               | ay Time and Date Table:<br>odify — Current Time<br>— Current Date<br>ECREASE ENTER | — Day of Week<br>— Holiday Today<br>EXIT (ANALOG VALUES)<br>EXIT (DISCRETE VALUES)        |
|                                                | • Device 5 Select a Device NEXT PREVIOUS SELECT Modify Device Address INCREASE DECREASE ENTER Use to attach ICVC to another CCN netwo Attach to "LOCAL" to enter this machine To upload new tables | ATTACH<br>EXIT<br>rk or device                                                                                       |                                                                                    |                                                                                           |
|                                                | LOG OUT OF DEVICE                                                                                                    | Default Screen                                                                                                    | RESET MENU                                                                         |                                                                                           |
|                                                |                                                                                                    | /C Configuration Table♥                                                                                              |                                                                                    |                                                                                           |
|                                                | •                                                                                                    | INCREASE DECREASE<br>To Modify — ICVC CCN Addre<br>— Baud Rate<br>— English (US IMP)<br>— Password<br>— LID Language | ENTER EXIT<br>ss • To View —<br>or S.I. Metric Units                               | ]<br>ICVC Software Version<br>(last 2 digits of part number<br>indicate software version) |
| CCN —<br>ICVC —<br>IMP —<br>VFD —<br>PIC III — | LEGEND<br>- Carrier Comfort Network®<br>- International Chiller Visual<br>Controller<br>- Imperial<br>- Variable Frequency Drive<br>- Product Integrated Control III                               |                                                                                                    |                                                                                    |                                                                                           |

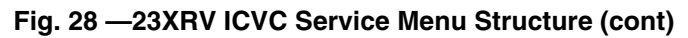

#### OVERRIDE OPERATIONS

## To Override a Value or Status

1. From any point status screen, press <u>NEXT</u> or <u>PREVIOUS</u> to highlight the desired value.

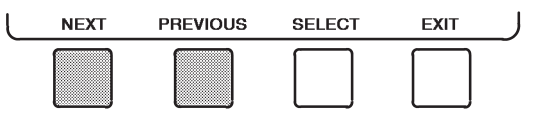

2. Press <u>SELECT</u> to select the highlighted value. Then:

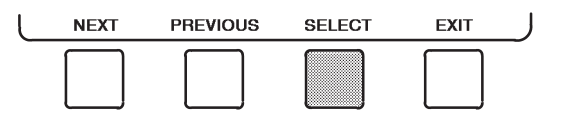

For Discrete Points — Press YES or NO to select the desired state.

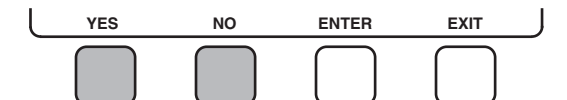

For Analog Points — Press <u>INCREASE</u> or <u>DECREASE</u> to select the desired value.

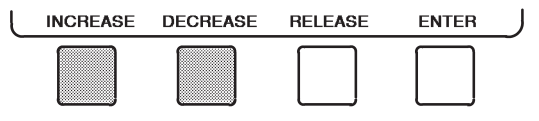

3. Press ENTER to register the new value.

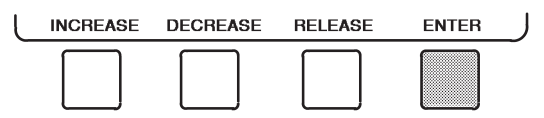

NOTE: When overriding or changing metric values, it is necessary to hold down the softkey for a few seconds in order to see a value change, especially on kilopascal values.

To Remove an Override

1. On the point status table press <u>NEXT</u> or <u>PREVIOUS</u> to highlight the desired value.

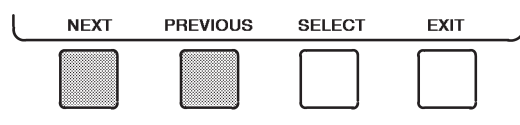

2. Press <u>SELECT</u> to access the highlighted value.

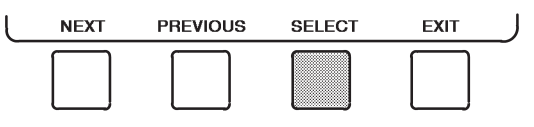

3. Press <u>**RELEASE</u>** to remove the override and return the point to the PIC III's automatic control.</u>

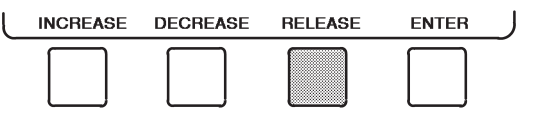

<u>Override Indication</u> — An override value is indicated by "SUPVSR," "SERVC," or "BEST" flashing next to the point value on the STATUS table.

# TIME SCHEDULE OPERATION (FIG. 29)

1. On the Menu screen, press SCHEDULE.

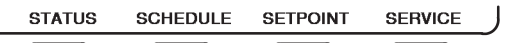

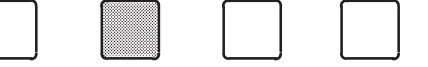

2. Press <u>NEXT</u> or <u>PREVIOUS</u> to highlight the desired schedule.

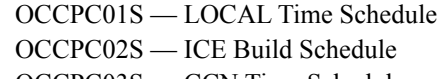

OCCPC03S — CCN Time Schedule

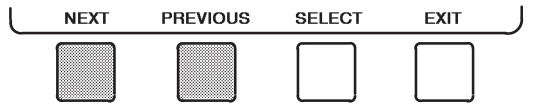

3. Press <u>SELECT</u> to view the desired time schedule.

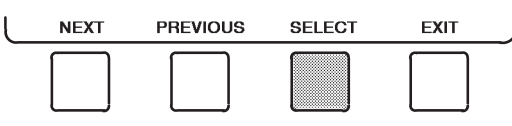

4. Press <u>NEXT</u> or <u>PREVIOUS</u> to highlight the desired period or override to change.

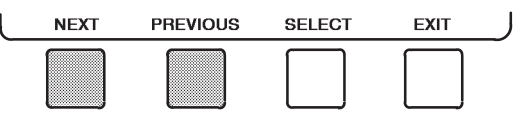

5. Press <u>SELECT</u> to access the highlighted period or override.

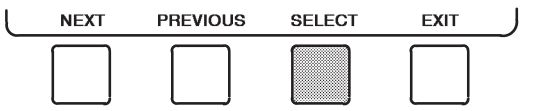

6. a. Press <u>INCREASE</u> or <u>DECREASE</u> to change the time values. Override values are in one-hour increments, up to 4 hours.

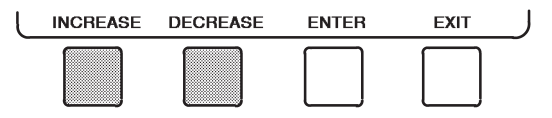

|      | DE 0 HOURS             | 0000             |      |
|------|------------------------|------------------|------|
| NEXT | DE 0 HOURS<br>PREVIOUS | 0000<br>S SELECT | EXIT |

Fig. 29 — Example of Time Schedule Operation Screen

b. Press <u>ENABLE</u> to select days in the day-of-week fields. Press <u>DISABLE</u> to eliminate days from the period.

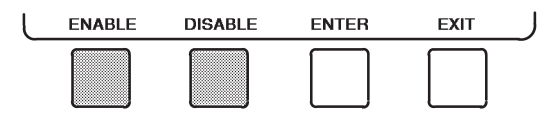

7. Press ENTER to register the values and to move horizontally (left to right) within a period.

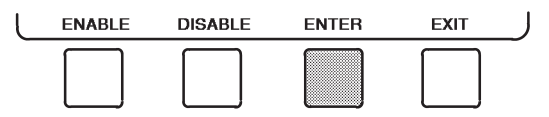

8. Press EXIT to leave the period or override.

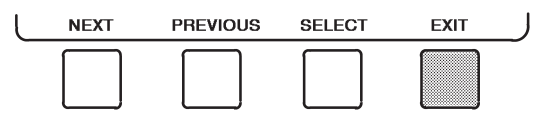

9. Either return to Step 4 to select another period or override, or press <u>EXIT</u> again to leave the current time schedule screen and save the changes.

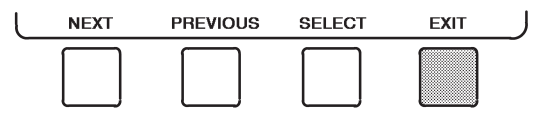

- 10. The Holiday Designation (HOLIDAYS table) may be found in the Service Operation section, page 59. The month, day, and duration for the holiday must be assigned. The TIME BROADCAST ENABLE function in the BRODEF screen also must be enabled for holiday periods to function.
- TO VIEW AND CHANGE SET POINTS (Fig. 30)
- 1. To view the SETPOINT table, from the MENU screen press SETPOINT.

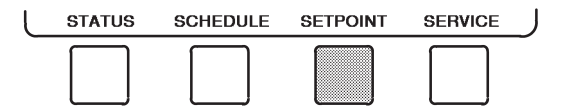

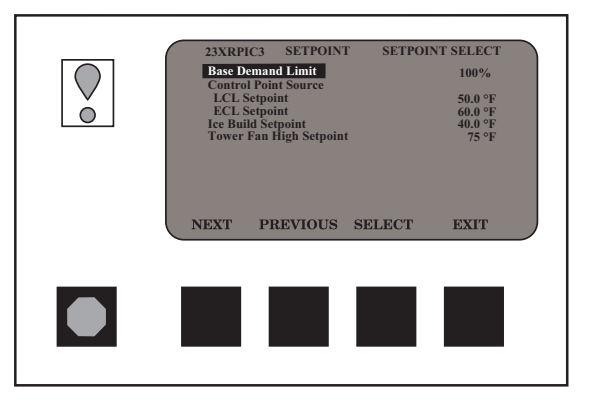

Fig. 30 — Example of Set Point Screen

- There are 5 set points on this screen: BASE DEMAND LIMIT, LCL SETPOINT (leaving chilled liquid set point), ECL SETPOINT (entering chilled liquid set point), ICE BUILD SETPOINT and TOWER FAN HIGH SETPOINT. Only one of the CONTROL POINT SOURCES (LCL or ECL) can be active at one time. The control point source that is active is determined from the TEMP\_CTL screen. See the Service Operation section, page 59.
- 3. Press <u>NEXT</u> or <u>PREVIOUS</u> to highlight the desired set point entry.

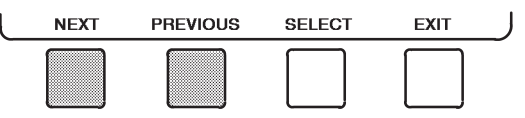

4. Press **SELECT** to modify the highlighted set point.

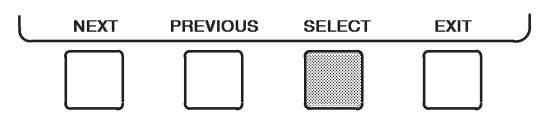

5. Press **INCREASE** or **DECREASE** to change the selected set point value.

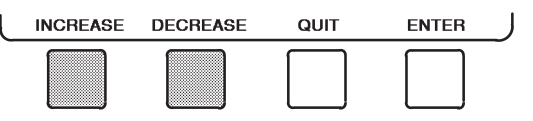

6. Press ENTER to save the changes and return to the previous screen.

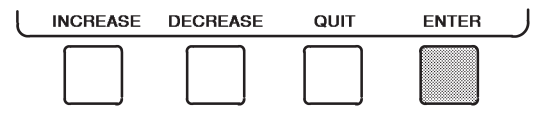

SERVICE OPERATION — To view the menu-driven programs available for Service Operation, see the Service Operation section, page 59. For examples of ICVC display screens, see Table 3.

#### IMPORTANT: The following notes apply to all Table 3 examples.

- Only 12 lines of information appear on the ICVC screen at any one 1. time. Press the NEXT or PREVIOUS softkey to highlight a point or to view items below or above the current screen. Double-click the NEXT softkey to page forward; double-click the PREVIOUS softkey to page back.
- 2. To access the information shown in Examples 12 through 29, enter your 4-digit password after pressing the SERVICE softkey. If no softkeys are pressed for 15 minutes, the ICVC automatically logs off (to prevent unrestricted access to PIC III controls) and reverts to the default screen. If this happens, you must re-enter your password to access the tables shown in Examples 12 through 29.
- Terms in the Description column of these tables are listed as they 3 appear on the ICVC screen.
- The ICVC may be configured in English or Metric (SI) units using the ICVC CONFIGURATION screen. See the Service Operation section, 4 page 59, for instructions on making this change.
- The items in the Reference Point Name column do not appear on the ICVC screen. They are data or variable names used in CCN, Building Systems Interface (BSI) or Local Equipment Interface (LEI) Module software (optional). They are listed in these tables as a convenience to the operator if it is necessary to cross reference CCN/BSI docu-mentation or use CCN/BSI programs. For more information, see the CCN literature.
- 6. Reference Point Names shown in these tables in all capital letters can be read by CCN and BSI software. Of these capitalized names, those variables preceded by a \* can also be changed (that is, written to) by the CCN, BSI, LEI, and the ICVC. Variables preceded by a

dagger shall support one time write operations for the ICVC only when the value is initially zero. Variables preceded by two asterisks can be changed only from the ICVC. Reference Point Names in lower case type can be viewed by CCN or BSI only by viewing the whole table.

- 7. Alarms and Alerts: An asterisk in the far right field of a ICVC status screen indicates that the chiller is in an alarm state; an exclamation point in the far right field of the ICVC screen indicates an alert state. The asterisk (or exclamation point) indicates that the value on that line has exceeded (or is approaching) a limit. For more information on alarms and alerts, see the Alarms and Alerts section, page 23.
- Index of all ICVC Parameters is shown in Appendix A.

| 1 | $\sim$ | N       | n |
|---|--------|---------|---|
|   | <br>   | <br>••• |   |

- 1CR
- Control Relay Carrier Comfort Network<sup>®</sup> Chilled Liquid CCN CHL
- Control Relay CR СТ Current Transformer
- 12T Motor Overload
- International Chiller Visual Controller ICVC \_
- ECL Entering Chilled Liquid
- HGBP Hot Gas Bypass
- Leaving Chilled Liquid LCL
- Locked Rotor Amps LRA
- mΑ Milliamps
- Pressure
- Temperature
- VFD Variable Frequency Drive
- WSM Liquid System Manager
- Temperature in Degrees Fahrenheit ° F
- Temperature Difference in Degrees Fahrenheit

#### EXAMPLE 1 — ICVC DEFAULT SCREEN

The following data is displayed in the ICVC Default screen

| DESCRIPTION                                                                                                    | RANGE                                                                                                    | UNITS                                                                            | REFERENCE POINT NAME<br>(ALARM HISTORY)                                                                    | DISPLAY                                                                                             |  |  |
|----------------------------------------------------------------------------------------------------|----------------------------------------------------------------------------------------------------|----------------------------------------------------------------------------------|----------------------------------------------------------------------------------------------------|----------------------------------------------------------------------------------------------------|--|--|
| (PRIMARY MESSAGE)<br>(SECONDARY MESSAGE)<br>(DATE AND TIME)<br>Compressor Ontime<br>Entering Chilled Liquid<br>Leaving Chilled Liquid<br>Evaporator Refrigerant Temperature (See Note 1)<br>Entering Condenser Liquid<br>Leaving Condenser Liquid<br>Condenser Refrigerant Temperature<br>Oil Pressure Delta P<br>Oil Sump Temp<br>Percent Line Current<br>CCN<br>LOCAL<br>RESET | 0 to 500000.0<br>-40 to 245<br>-40 to 245<br>-40 to 245<br>-40 to 245<br>-40 to 245<br>-40 to 245<br>-6.7 to 425<br>-6.7 to 425<br>0 to 999<br>0 to 1<br>0 to 1<br>0 to 1 | HOUR<br>° F F ° C<br>° C<br>° C<br>° C<br>° C<br>° C<br>° C<br>° C<br>° C<br>° C | C_HRS<br>ECL<br>LCL<br>ERT_EST<br>ECDL<br>LCDL<br>CRT<br>OIL_PD<br>OILT<br>AMPS_P<br>CCN<br>LOCAL<br>RESET | CHL IN<br>CHL OUT<br>EVAP REF<br>CDL IN<br>CDL OUT<br>COND REF<br>OILPRESS<br>OIL TEMP<br>% AMPS IN |  |  |

NOTES:

1. The Evaporator Refrigerant Temperature displayed is the smaller value of EVAP REFRIG LIQUID TEMP or CALC EVAP SAT TEMP.

2. The last three entries are used to indicate operating mode to the PIC III. These values may be forced by the ICVC only.

 $\rightarrow$ 

#### **EXAMPLE 2 — MAINTSTAT DISPLAY SCREEN**

To access this display from the ICVC default screen:

- 1. Press MENU
- 2. Press STATUS (MAINSTAT will be highlighted).
- 3. Press SELECT

| DESCRIPTION                     | STATUS        | UNITS         | POINT     |
|---------------------------------|---------------|---------------|-----------|
| Control Mode                    | NOTE 2        | NOTE 2        | MODE      |
| Run Status                      | NOTE 3        | NOTE 3        | STATUS    |
| Start Inhibit Timer             | 0 to 15       | min           | T_START   |
| Occupied ?                      | 0/1           | NO/YES        | OCC       |
| System Alert/Alarm              | 0-2           | NOTE 4        | SYS_ALM   |
| *Chiller Start/Stop             | 0/1           | STOP/START    | CHIL_S_S  |
| *Remote Start Contact           | 0/1           | OPEN/CLOSE    | REMCON    |
| Temperature Reset               | -30 to 30     | ^F (^C)       | T_RESET   |
| *Control Point                  | 10 to 65      | °F (°C)       | LCW_STPT  |
| Chilled Liquid Temp             | -40 to 245    | °F (°C)       | CHL_TMP   |
| *Active Demand Limit            | 40 to 100     | %             | DEM_LIM   |
| Percent Line Current            | 0.0 to 9999   | %             | LN AMPS_P |
| Percent Line Kilowatts          | 0.0 to 9999   | %             | LINE KW_P |
| Auto Demand Limit Input         | 4 to 20       | mA            | AUTODEM   |
| Auto Chilled Liq Reset          | 4 to 20       | mA            | AUTORES   |
| Remote Reset Sensor             | -40 to 245    | °F (°C)       | R_RESET   |
| <b>†Total Compressor Starts</b> | 0 to 99999    |               | C_STARTS  |
| Starts in 12 Hours              | 0 to 8        |               | STARTS    |
| <b>†Compressor Ontime</b>       | 0 to 500000.0 | HOURS         | C_HRS     |
| **Service Ontime                | 0 to 32767.0  | HOURS         | S_HRS     |
| Ice Build Contact               | 0/1           | OPEN/CLOSE    | ICE_CON   |
| Refrigerant Leak Sensor PPM     | 0.0 to 9999.0 | mA            | REF_LEAK  |
| Emergency Stop                  | 0/1           | ENABLE/EMSTOP | EMSTOP    |
| ALARM RÉLAY                     | NORMAL/ALARM  |               | ALM       |

NOTES:

Numbers in parentheses indicate the equivalent CCN BEST++<sup>™</sup> programming LEI or BACnet Translator use.
 Off (0), Local (1), CCN (2), Reset (3)
 Timeout (0), Ready (1), Recycle (2), Startup (3), Running (4), Demand (5), Ramping (6), Auto Restart (7), Override (8), Tripout (9), Control Test (10), Lockout (11), Pumpdown (12), Prestart (13)
 Normal (1), Alert (2), Alarm (3).
 All wrables with central latter point pames are available for CCN read expertise.

All variables with capital letter point names are available for CCN read operation.
 Those shown with (\*) support write operations for all CCN and LEI devices.
 Those shown with (†) shall support one time write operations for the ICVC only when the value is initially zero.
 Those shown with (\*\*) shall support write operations for the ICVC only.

#### **EXAMPLE 3 — STARTUP DISPLAY SCREEN**

To access this display from the ICVC default screen:

1. Press MENU

2. Press STATUS

3. Scroll down to highlight STARTUP.

4. Press SELECT .

| DESCRIPTION             | STATUS         | UNITS         | POINT                |
|-------------------------|----------------|---------------|----------------------|
| **Chilled Liquid Pump   | 0/1            | OFF/ON        | CHLP                 |
| Chilled Liquid Flow     | 0/1            | NO/YES        | CHL_FLOW             |
| **Condenser Liquid Pump | 0/1            | OFF/ON        | CDP                  |
| Condenser Liquid Flow   | 0/1            | NO/YES        | CDL_FLOW             |
| Oil Pump Relay          | 0/1            | OFF/ON        | OILR                 |
| Oil Reclaim Output      | 0 to 100.0     | % (4 to 20mA) | OIL_MA               |
| **Oil Pressure Delta P  | -6.7 to 200    | psi (kPa)     | OILPD                |
| Oil Sump Temp           | -40.0 to 245.0 | °F (°C)       | OILT                 |
| Vaporizer Temp          | -40.0 to 245.0 | °F (°C)       | VAP_TEMP             |
| VFD Start               | 0/1            | NO/YES        | VFDSTART             |
| Start Complete          | 0/1            | FALSE/TRUE    | START_OK             |
| Stop Complete           | 0/1            | FALSE/TRUE    | STOP_OK              |
| VFD Speed Output        | 0.0 to 100.0   | %             | VFD OUT              |
| Comp Motor RPM          | 0 to 300000    | rpm           | CPR <sup>_</sup> RPM |
| Comp Motor Frequency    | 0 to 10000     | Η̈́z          | VFD_FREQ             |
| Comp Maximum Speed      | 0 to 110       | Hz            | MAXSPEED             |
| Comp Minimum Speed      | 0 to 100       | %             | MINSPEED             |
| **Tower Fan Relay Low   | 0/1            | OFF/ON        | TFR_LOW              |
| **Tower Fan Relay High  | 0/1            | OFF/ON        | TFR_HIGH             |
| Spare Safety Input      | 0/1            | ALARM/NORMAL  | SAFETY               |
| Shunt Trip Relay        | 0/1            | OFF/ON        | TRIPR                |

31

NOTE: All variables with CAPITAL LETTER point names are available for CCN read operation. Those shown with (\*\*) shall support write operations for the ICVC only.

#### EXAMPLE 4 — COMPRESS DISPLAY SCREEN

To access this display from the ICVC default screen:

- 1. Press MENU
- 2. Press STATUS
- 3. Scroll down to highlight COMPRESS .
- 4. Press SELECT .

| DESCRIPTION                | STATUS      | UNITS     | POINT    |
|----------------------------|-------------|-----------|----------|
| Actual VFD Speed           | 0 to 115    | %         | VFD_ACT  |
| Compressor Motor RPM       | 0 to 300000 | rpm       | CPR_RPM  |
| Compressor Motor Frequency | 0 to 10000  | Ĥz        | VFD_FREQ |
| Compressor Maximum Speed   | 0 to 101    | Hz        | MAXSPEED |
| Compressor Minimum Speed   | 0 to 100    | %         | MINSPEED |
| VFD Delta                  | -2 to 2     | %         | VFDDELTA |
| **Target VFD Speed         | 0 to 100    | %         | VFD_TRG  |
| VFD Speed Output           | 0 to 100    | %         | VFD_OUT  |
| Oil Pump Relay             | 0/1         | OFF/ON    | OILR     |
| **Oil Pressure Delta P     | -6.7 to 420 | psi (kPa) | OILPD    |
| Oil Sump Temp              | -40 to 245  | °F (°C)   | OILT     |
| Vaporizer Temperature      | -40 to 245  | °F (°C)   | VAP_TEMP |
| Oil Heater Relay           | 0/1         | OFF/OŃ    | OILHEAT  |
| Vaporizer Heater           | 0/1         | OFF/ON    | VAP_HEAT |
| Comp Motor Winding Temp    | -40 to 245  | °F (°C)   | MTRW     |
| Comp Discharge Temp        | -40 to 245  | °F (°C)   | CMPD     |
| Discharge Superheat        | -20 to 999  | ^F (^C)   | SUPRHEAT |
| Stall Protection Counts    | 0 to 5      |           | SPC      |
| Spare Temperature 1        | -40 to 245  | °F (°C)   | SPARE_T1 |
| Spare Temperature 2        | -40 to 245  | °F (°C)   | SPARE_T2 |

NOTE: All variables with CAPITAL LETTER point names are available for CCN read operation; those with (\*\*) shall support write operations for ICVC only.

#### EXAMPLE 5 — HEAT\_EX DISPLAY SCREEN

To access this display from the ICVC default screen:

- 1. Press MENU
- 2. Press STATUS.
- 3. Scroll down to highlight **HEAT\_EX**.

#### 4. Press SELECT .

| DESCRIPTION                                       | STATUS      | UNITS                                  | POINT    |
|---------------------------------------------------|-------------|----------------------------------------|----------|
| **Chilled Liquid Delta P                          | -6.7 to 420 | psi (kPa)                              | CHLPD    |
| Entering Chilled Liquid                           | -40 to 245  | °F (°C)                                | ECL      |
| Leaving Chilled Liquid                            | -40 to 245  | °F (°C)                                | LCL      |
| Chilled Liquid Delta T                            | -40 to 245  | ^F (^C)                                | CHL_DT   |
| Chill Liq Pulldown/Min                            | -20 to 20   | ^F (^C)                                | CHL_PULL |
| Calc Evap Sat Temp                                | -40 to 245  | °F (°C)                                | ERT      |
| **Evaporator Pressure                             | -6.7 to 420 | psi (kPa)                              | ERP      |
| Evap Refrig Liquid Temp                           | -40 to 245  | °F (°C)                                | EST      |
| Evaporator Approach                               | 0 to 99     | ^F (^C)                                | EVAP_APP |
| **Condenser Liquid Delta P (N/A for P Compressor) | -6.7 to 420 | psi (kPa)                              | CDLPD    |
| Entering Cond Liquid                              | -40 to 245  | °F (°C)                                | ECDL     |
| Leaving Cond Liquid                               | -40 to 245  | °F (°C)                                | LCDL     |
| Condenser Refrig Temp                             | -40 to 245  | °F (°C)                                | CRT      |
| **Condenser Pressure                              | -6.7 to 420 | psi (kPa)                              | CRP      |
| Condenser Approach                                | 0 to 99     | ^F (^C)                                | COND_APP |
| Vaporizer Temp                                    | -40 to 245  | °F (°C)                                | VAP_IEMP |
| Reclaim Delta T                                   | -500 to 500 | ^⊢ (^C)                                | R_DELIA  |
| Oil Reclaim Output                                | 0 to 100    | %                                      | OIL_MA   |
| VFD Coolant Flow                                  | 0 to 100    | ~~~~~~~~~~~~~~~~~~~~~~~~~~~~~~~~~~~~~~ | VFD_FOUT |
| Hot Gas Bypass Relay                              | 0/1         | OFF/ON                                 | HGBYPASS |
| Active Delta P                                    | 0 to 200    | psi (kPa)                              |          |
|                                                   | 0 to 200    |                                        |          |
| HGBP Delta I                                      | 0 to 200    | ^⊢ (^C)                                |          |
| Head Pressure Reference                           | U to 100    | %                                      | нрк      |

NOTE: All variables with CAPITAL LETTER point names are available for CCN read operation; those with (\*\*) shall support write operations for ICVC only.

#### EXAMPLE 6 — ECON\_EXV DISPLAY SCREEN (FOR P COMPRESSOR ONLY)

Applies to units enabled with EXV throttle control enabled.

- To access this display from the ICVC default screen:
- 1. Press MENU.
- 2. Press STATUS
- 3. Scroll down to highlight ECON\_EXV.
- 4. Press SELECT.

|    | DESCRIPTION             | STATUS                        | UNITS     | POINT    |
|----|-------------------------|-------------------------------|-----------|----------|
|    | Econ EXV Position       | 0 to 100                      | %         | ECON_EXV |
| ** | Target Economizer EXV   | 0.0 to 100                    | %         | EEXV_TRG |
|    | Econ EXV Steps          | -160 to 100.0                 | %         | ECONSTEP |
|    | Econ Superheat Setpoint | 0.0 to 30.0 (0.0 to 16.7)     | ^F (^C)   | ECONSHSP |
|    | Econ Superheat          | 0.0 to 30.0 (0.0 to 16.7)     | ^F (^C)   | ECON_SH  |
|    | Econ Superheat Error    | 0.0 to 30.0 (0.0 to 16.7)     | ^F (^C)   | SH_ERR   |
|    | Economizer Sat Temp     | -40 to 245 (-22.2 to 136.1)   | °F (°C)   | ECON_SAT |
|    | Economizer Pressure     | -6.7 to 420 (-46.2 to 2895.8) | psi (kPa) | ECON_PRS |
|    | Economizer Gas Temp     | -40 to 245 (-22.2 to 136.1)   | °F (°C)   | ECON_GAS |
|    | VFD Speed Output        | 0.0 to 100.0                  | %         | VFD_OUT  |

NOTE: All variables with CAPITAL LETTER point names are available for CCN read operation; those with (\*\*) shall support write operations for ICVC only.

#### EXAMPLE 7 - COND\_EXV DISPLAY SCREEN (FOR P COMPRESSOR ONLY)

Applies to units enabled with EXV throttle control enabled.

To access this display from the **ICVC default** screen:

- 1. Press MENU.
- 2. Press STATUS
- 3. Scroll down to highlight **COND\_EXV**.
- 4. Press SELECT .

| DESCRIPTION             | STATUS        | UNITS | POINT     |
|-------------------------|---------------|-------|-----------|
| Condenser EXV           | 0 to 100      | %     | COND_EXV  |
| ** Target Condenser EXV | 0.0 to 100    | %     | CEXV_TRG  |
| Cond EXV Steps          | -160 to 100.0 | %     | CONDSTEP  |
| Condenser Liquid Level  | 0 to 5        | V     | COND_LEV  |
| Fine Tune Active?       | Y/N           |       | FT_ACTIVE |
| Discharge Superheat     |               |       | DSH       |
| Evaporator Approach     |               |       | EVAP_APP  |
| Cond LevelSetpoint      | 0 to 5        | V     | LEV_SP    |
| Cond Level Output       | 0 to 5        | V     | LEV_OUTV  |
| Cond Level Error        | 0 to 5        | V     | LEV_ERR   |
| Cond Level Integral     | 0 to 100      |       | LEV_INT   |
| Cond Level Output       | 0 to 100      | %     | LEV_OUTP  |
| Cond Level Range        | 0 to 5        | V     | LEV_RANG  |
| Cond EXV Max Movement   | 0 to 100      | %     | CEXV_MAX  |

NOTE: All variables with CAPITAL LETTER point names are available for CCN read operation; those with (\*\*) shall support write operations for all CCN devices.

#### EXAMPLE 8 — POWER DISPLAY SCREEN

To access this display from the ICVC default screen:

- 1. Press MENU.
- 2. Press STATUS.
- 3. Scroll down to highlight **POWER**.
- 4. Press SELECT. \_\_\_\_

| DESCRIPTION                | STATUS       | UNITS      | POINT     |
|----------------------------|--------------|------------|-----------|
| Percent Line Current       | 0 to 999     | %          | LNAMPS P  |
| Average Line Current       | 0 to 99999   | AMPS       | LNAMPS    |
| Percent Line Voltage       | 0 to 999     | %          | LNVOLT_P  |
| Average Line Voltage       | 0 to 99999   | VOLTS      | LNVOLTA   |
| Line Power Factor          | 0.0 to 2.0   |            | LINE_PF   |
| Line Kilowatts             | 0 to 99999   | KW         | LINE_KW   |
| Percent Line Kilowatts     | 0 to 99999   | %          | LINEKW_P  |
| Percent Load Current       | 0 to 99999   | %          | LDAMPS_P  |
| Average Load Current       | 0 to 99999   | AMPS       | LDAMPS_A  |
| Motor Power Factor         | 0.0 to 2.0   |            | MOTOR_PF  |
| Motor Kilowatts            | 0 to 99999   | KW         | MOTOR_KW  |
| Percent Motor Kilowatts    | 0 to 99999   | %          | MOTORKWP  |
| Motor Kilowatt-Hours       | 0 to 99999   | KWH        | MOTORKWH  |
| Demand Kilowatts           | 0 to 99999   | KW         | DEM_KW    |
| Line Current Phase 1 (R)   | 0 to 99999   | AMPS       | LN_AMPS1  |
| Line Current Phase 2 (S)   | 0 to 99999   | AMPS       | LN_AMPS2  |
| Line Current Phase 3 (T)   | 0 to 99999   | AMPS       | LN_AMPS3  |
| Load Current Phase 1 (Ú)   | 0 to 99999   | AMPS       | LD_AMPS1  |
| Load Current Phase 2 (V)   | 0 to 99999   | AMPS       | LD_AMPS2  |
| Load Current Phase 3 (W)   | 0 to 99999   | AMPS       | LD_AMPS3  |
| Line Voltage Phase 1 (RS)  | 0 to 99999   | VOLTS      | LN_VOLT1  |
| Line Voltage Phase 2 (ST)  | 0 to 99999   | VOLTS      | LN_VOLT2  |
| Line Voltage Phase 3 (TR)  | 0 to 99999   | VOLTS      | LN_VOLT3  |
| Ground Fault Current       | 0 to 999     | AMPS       | GF_AMPS   |
| Line Frequency             | 0 to 99      | Hz         | LINEFREQ  |
| Rectifier Overload         | 0 to 100     | %          | RECT_OV   |
| Inverter Overload          | 0 to 100     | %          | INV_OV    |
| Motor Overload             | 0 to 100     | %          | MOTOR_OV  |
| Line Current Imbalance     | 0 to 100     | %          | LN_IMB_I  |
| Motor Current Imbalance    | 0 to 100     | %          | MT_IMB_I  |
| Line Voltage Imbalance     | 0 to 100     | %          | LN_IMB_V_ |
| Line Active Current        | 0 to 99999   | AMPS       | AMPS_ACT  |
| Line Reactive Current      | 0 to 99999   | AMPS       | AMPS_RE   |
| Line Active Voltage        | 0 to 99999   | VOLTS      | VOLT_ACT  |
| Line Reactive Voltage      | 0 to 99999   | VOLIS      | VOLI_RE   |
| DC Bus Voltage Reference   | 0 to 99999   | VOLIS      | BUS_REF   |
| DC Bus Voltage             | 0 to 99999   | VOLIS      | BUS_VOLI  |
| Flux Current               | 0 to 99999   | AMPS       | FLUXAMPS  |
| Torque Current             | 0 to 99999   | AMPS       | TORQAMPS  |
| Inverter Temperature       | 0 to 300     | °F (°C)    |           |
| Rectifier Temperature      | 0 to 300     |            |           |
| VFD Dewpoint               | 0.0 to 300.0 | °F (°C)    |           |
| VFD Enclosure Temperature  | 0 to 300     |            |           |
| VFD Cold Plate Temperature | 0 to 300     |            |           |
| Relative Humidity          | 0.0 10 5.0   | VOLIS      |           |
| VED Coolent Flow           | 0 to 100     | ~/o<br>0/  |           |
| Actual VED Spood           | 0 to 100     | ~/o<br>0/  |           |
| Comp Motor PPM             | 0 to 100     | ~/o        |           |
| Comp Motor Frequency       | 0 to 300000  | ipin<br>Uz |           |
| Comp Maximum Speed         | 0 to 1000    |            |           |
| Comp Minimum Speed         | 0 to 100     | 0/         |           |
|                            |              | 7/0        | WIINGFEED |

NOTE: All variables with CAPITAL LETTER point names are available for CCN read operation.

#### EXAMPLE 9 — VFD\_STAT DISPLAY SCREEN

To access this display from the ICVC default screen:

- 1. Press MENU.
- 2. Press STATUS .
- 3. Scroll down to highlight VFD\_STAT.

4. Press SELECT.

| DESCRIPTION              | STATUS    | UNITS        | POINT    |
|--------------------------|-----------|--------------|----------|
| VFD Fault Code           | 0 to 272  |              | VFD_FLT  |
| Single Cycle Dropout     | 0/1       | NORMAL/ALARM | CYCLE_1  |
| Line Current Imbalance   | 0/1       | NORMAL/ALARM | LINEIM   |
| Line Voltage Imbalance   | 0/1       | NORMAL/ALARM | LINEIM_V |
| Line Phase Reversal      | 0/1       | NORMAL/ALARM | PH_REV   |
| High Line Voltage        | 0/1       | NORMAL/ALARM | HI_VOLT  |
| Low Line Voltage         | 0/1       | NORMAL/ALARM | LOW_VOLT |
| High DC Bus Voltage      | 0/1       | NORMAL/ALARM | HI_DCBUS |
| Low DC Bus Voltage       | 0/1       | NORMAL/ALARM | LO_DCBUS |
| Motor Current Imbalance  | 0/1       | NORMAL/ALARM | MOTIM_I  |
| Motor Overload           | 0/1       | NORMAL/ALARM | MOTOR_OV |
| Rectifier Overcurrent    | 0/1       | NORMAL/ALARM | RECT_OI  |
| Rectifier Overtemp       | 0/1       | NORMAL/ALARM | RECT_OT  |
| Rectifier Power Fault    | 0/1       | NORMAL/ALARM | RECT_PU  |
| Inverter Overcurrent     | 0/1       | NORMAL/ALARM | INV_OI   |
| Inverter Overtemp        | 0/1       | NORMAL/ALARM | INV_OT   |
| Inverter Power Fault     | 0/1       | NORMAL/ALARM | INV_PU   |
| Ground Fault             | 0/1       | NORMAL/ALARM | GRND_FLT |
| Frequency Fault          | 0/1       | NORMAL/ALARM | FREQFLT  |
| VFD Power on Reset       | 0/1       | NORMAL/ALARM | VFD_POR  |
| Start Complete           | 0/1       | FALSE/TRUE   | START_OK |
| Stop Complete            | 0/1       | FALSE/TRUE   | STOP_OK  |
| Condenser High Pressure  | 0/1       | NORMAL/ALARM | PRS_TRIP |
| Motor Amps Not Sensed    | 0/1       | NORMAL/ALARM | NO_AMPS  |
| Start Acceleration Fault | 0/1       | NORMAL/ALARM | ACCELFLT |
| Stop Fault               | 0/1       | NORMAL/ALARM | AMPSTOP  |
| VFD Start Inhibit        | 0/1       | NORMAL/ALARM | STRT_INH |
| VFD Checksum Error       | 0/1       | NORMAL/ALARM | CHECKSUM |
| VFD Comm Fault           | 0/1       | NORMAL/ALARM | VFD_COMM |
| VFD Fault                | 0/1       | NORMAL/ALARM | VEDEAULI |
| VFD Gateway Version #    | 0 to 255  |              | VFG_VER  |
| VFD Inverter Version #   | 0 to 1000 |              | INV_VER  |
| VFD Rectifier Version #  | 0 to 1000 |              | REC_VER  |

NOTE: All variables with CAPITAL LETTER point names are available for CCN read operation.

#### EXAMPLE 10 — ICVC\_PWD DISPLAY SCREEN

To access this display from the ICVC default screen:

- 1. Press MENU.
- 2. Press STATUS.
- 3. Scroll down to highlight ICVC\_PWD
- 4. Press SELECT.

| DESCRIPTION              | STATUS | UNITS     | POINT    |
|--------------------------|--------|-----------|----------|
| Disable Service Password | 0/1    | DS/ENABLE | PSWD_DIS |
| **Remote Reset Option    | 0/1    | DS/ENABLE | RESETOPT |
| Reset Alarm ?            | 0/1    | NO/YES    | REMRESET |
| CCN Mode ?               | 0/1    | NO/YES    | REM_CCN  |

NOTE: The Disable Service Password parameter supports the service tool password disable access. It will only allow forcing with the service tool for a one time bypass of both the service menu and the VFD config data table. Exit from the service menu reverts to normal password operation. Those with (\*\*) shall support write operations for ICVC only.

The Reset Alarm? and CCN mode? parameters support write operations from CCN and LEI devices when the Remote Reset Option is enabled.

#### EXAMPLE 11 — SETPOINT DISPLAY SCREEN

To access this display from the ICVC default screen:

1. Press MENU.

- 2. Press **SETPOINT** (Base Demand Limit will be highlighted).
- 3. Press SELECT

| DESCRIPTION                                                                   | STATUS                                                                                                    | UNITS                                    | POINT                                | DEFAULT                                                             |
|-------------------------------------------------------------------------------|----------------------------------------------------------------------------------------------------|------------------------------------------|--------------------------------------|---------------------------------------------------------------------|
| Base Demand Limit<br>Control Point Source                                     | 40 to 100                                                                                                    | %                                        | dlm                                  | 100                                                                 |
| LCL Setpoint<br>ECL Setpoint<br>Ice Build Setpoint<br>Tower Fan High Setpoint | 10 to 60 F (-12.2 to 15.6 C)<br>15 to 65 F (-9.4 to18.3 C)<br>15 to 60 F (-9.4 to 15.6 C)<br>55to 105 F (13 to 41 C) | °F (°C)<br>°F (°C)<br>°F (°C)<br>°F (°C) | lcl_sp<br>ecl_sp<br>ice_sp<br>tfh_sp | 50.0 F (10.0 C)<br>60.0 F (15.6 C)<br>40 F (4.4 C)<br>75 F (23.9 C) |

NOTE: No variables are available for CCN read operation; forcing shall not be supported on setpoint screens.

#### EXAMPLE 12 — CAPACITY DISPLAY SCREEN

To access this display from the ICVC default screen:

- 1. Press MENU.
- 2. Press SERVICE
- 3. Scroll down to highlight CONTROL ALGORITHM STATUS
- 4. Press SELECT

5. Scroll down to highlight CAPACITY.

| DESCRIPTION             | STATUS      | UNITS   | POINT    |
|-------------------------|-------------|---------|----------|
| Entering Chilled Liquid | -40 to 245  | °F (°C) | ECL      |
| Leaving Chilled Liquid  | -40 to 245  | °F (°C) | LCL      |
| Capacity Control        |             |         |          |
| Control Point           | 10 to 65    | °F (°C) | ctrlpt   |
| Control Point Error     | –99 to 99   | ^F (^Ć) | cperr    |
| ECL Delta T             | -99 to 99   | ^F (^C) | ecldt    |
| ECL Reset               | -99 to 99   | ^F (^C) | eclres   |
| LCL Reset               | -99 to 99   | ^F (^C) | Iclres   |
| Total Error + Resets    | -99 to 99   | ^F (^C) | error    |
| Cap Delta               | -2 to 2     | %       | capdelta |
| VFD Delta               | –2 to 2     | %       | vfddelta |
| Target VFD Speed        | 0 to 100    | %       | VFD_TRG  |
| Actual VFD Speed        | 0 to 110    | %       | VFD_ACT  |
| Comp Motor RPM          | 0 to 300000 | rpm     | CPR_RPM  |
| Comp Motor Frequency    | 0 to 10000  | Ĥz      | VFD_FREQ |
| Comp Maximum Speed      | 0 to 101    | Hz      | MAXSPEED |
| Comp Minimum Speed      | 0 to 100    | %       | MINSPEED |
| VFD Speed Output        | 0 to 110    | %       | VFD_OUT  |
| VFD Gain                | 0.1 to 1.5  |         | vfd_gain |
| Demand Limit Inhibit    | 0.2 to 1    | %       | DEM_INH  |
| Amps/kW Ramp            | 0 to 100    | %       | RAMP_LMT |

NOTE: All variables with CAPITAL LETTER point names are available for CCN read operation; forcing shall not be supported on maintenance screens.

#### EXAMPLE 13 - OVERRIDE DISPLAY SCREEN

To access this display from the ICVC default screen:

- 1. Press MENU.
- 2. Press SERVICE
- 3. Scroll down to highlight **CONTROL ALGORITHM STATUS**.
- 4. Press SELECT .
- 5. Scroll down to highlight **OVERRIDE**.

| DESCRIPTION              | STATUS      | UNITS     | POINT     |
|--------------------------|-------------|-----------|-----------|
| Comp Motor Winding Temp  | -40 to 245  | °F (°C)   | MTRW      |
| Comp Motor Temp Override | 150 to 200  | °F (°C)   | MT_OVER   |
| Condenser Pressure       | -6.7 to 420 | psi (kPá) | CRP       |
| Cond Press Override      | 150 to 260  | psi (kPa) | CP_OVER   |
| Calc Evap Sat Temp       | -40 to 245  | °F (°C)   | ERT       |
| Evap Sat Override Temp   | 2 to 45     | °F (°C)   | ERT_OVER  |
| Comp Discharge Temp      | -40 to 245  | °F (°C)   | CMPD      |
| Comp Discharge Alert     | 125 to 200  | °F (°C)   | CD_ALERT  |
| Rectifier Temperature    | 0 to 300    | °F (°C)   | RECT_TEMP |
| Rectifier Temp Override  | 125 to 200  | °F (°C)   | REC_OVER  |
| Inverter Temperature     | 0 to 300    | °F (°C)   | INV_TEMP  |
| Inverter Temp Override   | 125 to 200  | °F (°C)   | INV_OVER  |
| Discharge Superheat      | -20 to 999  | ^F (^C)   | SUPRHEAT  |
| Condenser Refrig Temp    | -40 to 245  | °F (°C)   | CRT       |

NOTE: All variables with CAPITAL LETTER point names are available for CCN read operation; forcing shall not be supported on maintenance screens.
#### EXAMPLE 14 — LL\_MAINT DISPLAY SCREEN

To access this display from the ICVC default screen:

- 1. Press MENU.
- 2. Press SERVICE
- 3. Scroll down to highlight CONTROL ALGORITHM STATUS.
- 4. Press SELECT .
- 5. Scroll down to highlight **LL\_MAINT**.

| DESCRIPTION             | STATUS      | UNITS         | POINT    |
|-------------------------|-------------|---------------|----------|
| Lead Lag Control        | NOTE 1      |               |          |
| LEADLAG: Configuration  | NOTE 1      |               | leadlag  |
| Current Mode            | NOTE 2      | /             | llmode   |
| Load Balance Option     | 0/1         | DSABLE/ENABLE | loadbal  |
| LAG Start Time          | 0 to 60     | MIN           | lagstart |
| LAG Stop Time           | 0 to 60     | MIN           | lagstop  |
| Prestart Fault Time     | 0 to 60     | MIN           | prefit   |
| Pulldown Time           | 0.0 to 30.0 | MIN           | pulltime |
| Pulldown: Delta T/Min   | XX.X        | ^F (^C)       | pull_dt  |
| Satisfied ?             | 0/1         | NO/YES        | pull_sat |
| LEAD CHILLER in Control | 0/1         | NO/YES        | leadctrl |
| LAG CHILLER: Mode       | NOTE 3      |               | lagmode  |
| Run Status              | NOTE 4      |               | lagstat  |
| Start/Stop              | NOTE 5      |               | lag_s_s  |
| Recovery Start Request  | 0/1         | NO/YES        | lag_rec  |
| STANDBY CHILLER: Mode   | NOTE 3      |               | stdmode  |
| Run Status              | NOTE 4      |               | stdstat  |
| Start/Stop              | NOTE 5      |               | std_s_s  |
| Recovery Start Request  | 0/1         | NO/YES        | std_rec  |
| Spare Temperature 1     | -40 to 245  | °F (°C)       | SPARE_T1 |
| Spare Temperature 2     | -40 to 245  | °F (°C)       | SPARE_T2 |

NOTES: 1. DISABLE, LEAD, LAG, STANDBY, INVALID 2. DISABLE, LEAD, LAG, STANDBY, RECOVERY, CONFIG 3. Reset, Off, Local, CCN, Blank 4. Timeout, Ready, Recycle, Prestart, Startup, Ramping, Running, Demand, Override, Shutdown, Trippout, Pumpdown, Lockout, 'Blank' 5. Stop, Start, Retain, 'Blank' 6. All variables with CAPITAL LETTER point names are available for CCN read operation; forcing shall not be supported on maintenance screens.

#### EXAMPLE 15 — VFD\_HIST DISPLAY SCREEN

To access this display from the ICVC default screen:

- 1. Press MENU.
- 2. Press SERVICE
- 3. Scroll down to highlight CONTROL ALGORITHM STATUS.
- 4. Press SELECT .
- 5. Scroll down to highlight VFD\_HIST .

| DESCRIPTION               | STATUS       | UNITS      | POINT    |
|---------------------------|--------------|------------|----------|
| VFD FAULT HISTORY         |              |            |          |
| Values At Last Fault:     |              |            |          |
| Line Current Phase 1 (R)  | 0 to 99999   | AMPS       | LNAMPS1H |
| Line Current Phase 2 (S)  | 0 to 99999   | AMPS       | LNAMPS2H |
| Line Current Phase 3 (T)  | 0 to 99999   | AMPS       | LNAMPS3H |
| Load Current Phase 1 (U)  | 0 to 99999   | AMPS       | LDAMPS1H |
| Load Current Phase 2 (V)  | 0 to 99999   | AMPS       | LDAMPS2H |
| Load Current Phase 3 (W)  | 0 to 99999   | AMPS       | LDAMPS3H |
| Line Voltage Phase 1 (RS) | 0 to 99999   | VOLTS      | LNVOLT1H |
| Line Voltage Phase 2 (ST) | 0 to 99999   | VOLTS      | LNVOLT2H |
| Line Voltage Phase 3 (TR) | 0 to 99999   | VOLTS      | LNVOLT3H |
| Ground Fault Current      | 0 to 999     | AMPS       | GF_AMPSH |
| Line Frequency            | 0 to 99      | Hz         | LINEFRQH |
| Line Power Factor         | 0 to 2.0     |            | LINE_PFH |
| Line Current Imbalance    | 0 to 100     | %          | LN_IMBIH |
| Line Voltage Imbalance    | 0 to 100     | %          | LN_IMBVH |
| Motor Power Factor        | 0 to 2.0     |            | MOTORPFH |
| Motor Current Imbalance   | 0 to 100     | %          | MT_IMBIH |
| Motor Overload            | 0 to 100     | %          | MOTOROVH |
| Line Active Current       | 0 to 99999   | AMPS       | AMPSACTH |
| Line Reactive Current     | 0 to 99999   | AMPS       | AMPS_REH |
| Line Active Voltage       | 0 to 99999   | VOLTS      | VOLTACTH |
| Line Reactive Voltage     | 0 to 99999   | VOLTS      | VOLT_REH |
| DC Bus Voltage            | 0 to 99999   | VOLTS      | BUSVOLTH |
| DC Bus Voltage Reference  | 0 to 99999   | VOLTS      | BUS_REFH |
| Flux Oursent              | 0 to 00000   |            |          |
| Flux Current              | 0 to 99999   | AMPS       |          |
| Torque Current            | 0 to 99999   |            |          |
| Inverter Temperature      | 0 to 300     |            |          |
| VED Downoint              | 0.0 to 300   |            | KEGTEMPH |
| VFD Dewpoint              | 0.0 to 300.0 |            |          |
| VED Cold Plote Temp       | 0 to 300     |            |          |
| Actual VED Speed          | 0 to 300     | F(C)       |          |
| Comp Motor BBM            | 0 to 200000  | -70<br>rpm |          |
| Comp Motor Frequency      | 0 to 300000  | ipin<br>Uz |          |
| Comp Motor Frequency      | 0 10 10000   | ΠZ         |          |
| VED Fault Code            | 200 to 272   |            |          |
| VFD Fault Code            | 200 to 272   |            | VFU_FLIH |

NOTE: All variables with CAPITAL LETTER point names are available for CCN read operation; forcing shall not be supported on maintenance screens.

#### EXAMPLE 16 — LOADSHED DISPLAY SCREEN

To access this display from the ICVC default screen:

- 1. Press MENU.
- 2. Press SERVICE.
- 3. Scroll down to highlight CONTROL ALGORITHM STATUS
- 4. Press SELECT.
- 5. Scroll down to highlight LOADSHED .

| DESCRIPTION                                                | STATUS                 | UNITS            | POINT                           |
|------------------------------------------------------------|------------------------|------------------|---------------------------------|
| LOADSHED FUNCTION<br>Redline<br>Loadshed<br>Loadshed Timer | 0/1<br>0/1<br>0 to 480 | NO/YES<br>NO/YES | REDLINE<br>LOADSHED<br>LOADTIME |

NOTE: All variables with CAPITAL LETTER point names are available for CCN read operation; forcing shall not be supported on maintenance screens.

### EXAMPLE 17 — WSMCHLRE DISPLAY SCREEN

To access this display from the ICVC default screen:

- 1. Press MENU.
- 2. Press SERVICE.
- 3. Scroll down to highlight CONTROL ALGORITHM STATUS.
- 4. Press SELECT .
- 5. Scroll down to highlight WSMDEFME.

| DESCRIPTION              | STATUS      | UNITS   | POINT   |  |
|--------------------------|-------------|---------|---------|--|
| WSM Active?              | 0/1         | NO/YES  | WSMSTAT |  |
| Chilled Water Temp       | 0.0 to 99.9 | °F (°C) | CHWTEMP |  |
| Equipment Status         | 0/1         | OFF/ON  | CHWRST  |  |
| Commanded State          |             | TEXT    | CHWRENA |  |
| CHW Setpoint Reset Value | 0.0 to 25.0 | ^F (^C) | CHWRVAL |  |
| Current CHW Set Point    | 0.0 to 99.9 | °F (°C) | CHWSTPT |  |

NOTE: All variables with CAPITAL LETTER point names are available for CCN read operation; forcing shall not be supported on maintenance screens.

#### EXAMPLE 18 — NET\_OPT DISPLAY SCREEN

To access this display from the ICVC default screen:

- 1. Press MENU.
- 2. Press SERVICE.

3. Scroll down to highlight **EQUIPMENT CONFIGURATION**.

- 4. Press **SELECT**.
- 5. Scroll down to highlight **NET\_OPT**.

| DESCRIPTION                                                                         | STATUS                          | UNITS         | POINT                         | DEFAULT        |
|-------------------------------------------------------------------------------------|---------------------------------|---------------|-------------------------------|----------------|
| Loadshed Function<br>Group Number<br>Demand Limit Decrease<br>Maximum Loadshed Time | 1 to 16<br>0 to 60<br>30 to 480 | %<br>MIN      | ldsgrpn<br>ldsdlta<br>maxshed | 0<br>20<br>120 |
| CCN Occupancy Config:<br>Schedule Number<br>Broadcast Option                        | 3 to 99<br>0 to 1               | DSABLE/ENABLE | occ_num<br>occbrcst           | 3<br>DSABLE    |
| Alarm Configuration<br>Re-Alarm Time<br>Alarm Routing                               | 0 to 1440<br>0 to 1             | MIN           | retime<br>routing             | 30<br>10000000 |

NOTE: No variables are available for CCN read or write operation.

### EXAMPLE 19 - VFD\_CONF DISPLAY SCREEN

To access this display from the ICVC default screen:

- 1. Press MENU
- 2. Press SERVICE. 3. Scroll down to highlight VFD CONFIG DATA.
- 4. Press SELECT.
- 5. Scroll down to highlight VFD\_CONF.

| DESCRIPTION               | STATUS             | UNITS         | POINT        | DEFAULT |
|---------------------------|--------------------|---------------|--------------|---------|
| Motor Nameplate Voltage   | 380 to 480         | VOLTS         | motor_nv     | 480     |
| Compressor 100% Speed     | 54 to 110          |               | comp_100     |         |
|                           | (Q,R Compressors)  | Hz            |              | 70      |
|                           | 54 to 140          |               |              |         |
| t Data di Lina Maltana    | (P Compressor)     |               | a fal a call | 400     |
| * Rated Line Voltage      | 208 10 600         | VOLIS         | vid_volt     | 460     |
| * Rated Line Amps         | 10 to 5000         | AMPS          | vid_amps     | 200     |
| * Rated Line Kilowatts    | 0 to 999999        | KVV           | vtd_rikw     | 100     |
| *Motor Rated Load KW      | 0 to 999999        | KVV           | mot_rikw     | 100     |
| *Motor Rated Load Amps    | 10 to 5000         | AMPS          | mot_rla      | 200     |
| Motor Nameplate Amps      | 10 to 5000         | AMPS          | motorni      | 100     |
| Motor Nameplate RPM       | 1500 to 3500       |               | motorpm      | 0070    |
|                           | (Q,R Compressors)  |               |              | 2672    |
|                           | (P Compressor)     |               |              | 3750    |
| Motor Namenlate kW        | 0 to 999999        | ĸw            | motorkw      | 100     |
| Inverter DWM Frequency    | 0.10.000000        |               | nwm freq     | 100     |
| (0=4  kHz, 1=2  kHz)      | 0/1                |               | pwm_neq      | 0       |
| Skip Frequency 1          | 0 to 102           | Hz            | skipfrg1     | 102     |
| Skip Frequency 2          | 0 to 102           | Hz            | skipfrq2     | 102     |
| Skip Frequency 3          | 0 to 102           | Hz            | skipfrg3     | 102     |
| Skip Frequency Band       | 0 to 102           | Hz            | skipband     | 0       |
| Line Voltage % Imbalance  | 1 to 10            | %             | v umbal      | 10      |
| Line Voltage Imbal Time   | 1 to 10            | SEC           | v_time       | 10      |
| Line Current % Imbalance  | 5 to 40            | %             | lineim_i     | 40      |
| Line Current Imbal Time   | 1 to 10            | SEC           | lineim_t     | 10      |
| Motor Current % Imbalance | 5 to 40            | %             | motim_i      | 40      |
| Motor Current Imbal Time  | 1 to 10            | SEC           | motim_t      | 10      |
| Increase Ramp Time        | 5 to 60            | SEC           | ramp inc     | 30      |
| · · · · · ·               | (Q,R Compressors)  |               | . –          |         |
|                           | 0 to 255           |               |              |         |
|                           | (P Compressor)     | 070           |              |         |
| Decrease Ramp Time        | 5 to 60            | SEC           | ramp_dec     | 255     |
|                           | (Q, H Compressors) |               |              | 30      |
|                           | (P Compressor)     |               |              |         |
| Single Cycle Dropout      | 0/1                | DSABLE/ENABLE | cycdrop      | DSABLE  |

NOTE: Those parameters marked with a \* shall not be downloaded to the VFD, but shall be used in other calculations and algorithms in the ICVC.

### EXAMPLE 20 — OPTIONS DISPLAY SCREEN

To access this display from the ICVC default screen:

- 1. Press MENU.
- 2. Press SERVICE.
- 3. Scroll down to highlight **EQUIPMENT SERVICE**.
- 4. Press SELECT.

5. Scroll down to highlight **OPTIONS**.

| DESCRIPTION                                          | STATUS                              | UNITS                         | POINT       | DEFAULT       |
|------------------------------------------------------|-------------------------------------|-------------------------------|-------------|---------------|
| Auto Restart Option                                  | 0/1                                 | DSABLE/ENABLE                 | astart      | DSABLE        |
| Remote Contacts Option                               | 0/1                                 | DSABLE/ENABLE                 | r_contac    | DSABLE        |
| Soft Stop Amps Threshold                             | 40 to 100                           | %                             | softstop    | 100           |
| Hot Gas Bypass                                       |                                     |                               |             |               |
| HGBP Option                                          | 0, 1, 2                             | 0=DSABLE                      | Srg_ngbp    | DSABLE        |
|                                                      |                                     |                               |             |               |
| Min. Load Daint (T1 D1)                              |                                     | 2=LOW LOAD HGBP               |             |               |
| Min. Load Point (11,P1)                              |                                     |                               | hadan altif | 1 5 (0 0)     |
|                                                      | 0.5 to 20 (0.3 to 11.1)             | $\gamma \vdash (\gamma \cup)$ | ngpp_dti    | 1.5 (0.8)     |
| Full Lood Doint (T2 D2)                              | 10 10 170 (08.9 10 1172.2)          | psi (kPa)                     | ngpp_dp1    | 150 (1034.2)  |
| HCRD Dolto T2                                        | $0.5 \pm 0.20 (0.2 \pm 0.11 \pm 1)$ |                               | bhan dt?    | 4 (2 2)       |
| HGBP Delta P2                                        | 30  to  250 (206.9  to  1724)       | nsi (kPa)                     | habp_dt2    | 200 (1379)    |
| HGBP Deadband                                        | 0.5  to  3 (0.3  to  1.7)           | ^F (^C)                       | hban db     | 1 (0.6)       |
| HGBP On Delta Speed                                  | 0.0 to 20.0                         | . ( 0)                        | habp on     | 5.0           |
| HGBP Off Delta Speed                                 | 0.0 to 20.0                         | %                             | habp_off    | 3.0           |
| Stall Protection                                     |                                     | ,                             |             | 0.0           |
| Stall Delta % Amps                                   | 5 to 20                             | %                             | stall a     | 10            |
| Stall Time Period                                    | 7 to 10                             | MIN                           | stall_t     | 8             |
| Ice Build Control                                    |                                     |                               |             |               |
| Ice Build Option                                     | 0/1                                 | DSABLE/ENABLE                 | ibopt       | DSABLE        |
| Ice Build Termination                                | 0 to 2                              |                               | ibterm      | 0             |
| (0=TEMP, 1=Contact, 2=Both)                          |                                     |                               |             |               |
| Ice Build Recycle                                    | 0/1                                 | DSABLE/ENABLE                 | ibrecyc     | DSABLE        |
| Refrigerant Leak Option                              | 0/1                                 | DSABLE/ENABLE                 | leak_en     | DSABLE        |
| PPM at 20mA                                          | 0 to 99999                          |                               | ppm_20      | 1000          |
| Refrig Leak Alarm PPM                                | 0 to 99999                          |                               | ppm_lim     | 500           |
| Read Pressure Reference                              | 00 to 95 (129 to 596)               | noi (IrDo)                    | hada0       | 05 (170)      |
| Delta P al $0\%$ (411A)<br>Delta D at $100\%$ (20mÅ) | 20 10 00 (130 10 000)               | psi (kPa)                     | hpdp100     | 20 (1/2)      |
| Minimum Output                                       | 20 10 03 (138 10 580)<br>0 to 100   | μ5i (KPa)<br>%                | hpdpri00    | 50 (345)<br>0 |
|                                                      |                                     | /0                            |             | 0             |

NOTE: No variables are available for CCN read or write operation.

### EXAMPLE 21 — SETUP1 DISPLAY SCREEN

To access this display from the ICVC default screen:

- 1. Press MENU.
- 2. Press SERVICE.
- 3. Scroll down to highlight **EQUIPMENT SERVICE**.
- 4. Press SELECT.
- 5. Scroll down to highlight **SETUP1**.

| DESCRIPTION                                                                                                    | STATUS                                                                                                    | UNITS                                                 | POINT                                                  | DEFAULT                                                                    |
|----------------------------------------------------------------------------------------------------|----------------------------------------------------------------------------------------------------|-------------------------------------------------------|--------------------------------------------------------|----------------------------------------------------------------------------|
| Comp Motor Temp Override<br>Cond Press Override<br>Comp Discharge Alert<br>Rectifier Temp Override                               | 150 to 200 (66 to 93)<br>145 to 166 (1000 to 1145)<br>125 to 160 (52 to 71)<br>155 to 170 (68 to 77)<br>(Q,R Compressors)<br>155 to 190 (68 to 88)    | °F (°C)<br>psi (kPa)<br>° F (°C)<br>°F (°C)           | mt_over<br>cp_over<br>cd_alert<br>rec_over             | 200 (93)<br>145 (1000)<br>140 (60)<br>160 (71)<br>(Q,R Compressors)<br>180 |
| Inverter Temp Override                                                                                                    | (P Compressor)<br>155 to 170 (68 to 77)<br>(Q,R Compressors)<br>155 to 190 (68 to 88)<br>(P Compressor)                                               | °F (°C)                                               | inv_over                                               | (P Compressor)<br>160 (71)<br>(Q,R Compressors)<br>180<br>(P Compressor)   |
| Chilled Medium<br>Chilled Liquid Deadband<br>Evap Refrig Trippoint<br>Refrig Override Delta T                                    | 0/1<br>0.5 to 2.0 (0.3 to 1.1)<br>2.0 to 10.0 (0.3-5.6)<br>2.0 to 5.0 (1.1 to 2.8)<br>(Q,R Compressors)<br>2.0 to 10.0 (1.1 to 5.6)<br>(P Compressor) | WATER/BRINE<br>^F (^C)<br>°F (°C)<br>^F (^C)          | medium<br>cldb<br>ert_trip<br>ref_over                 | WATER<br>1.0 (0.6)<br>33 (0.6)<br>5 (2.8)                                  |
| Evap Approach Alert                                                                                                    | (P Compressor)<br>0.5 to 30.0 (0.3 to 16.6)<br>(Q,R Compressors)<br>0.5 to 10.0 (0.3 to 5.6)<br>(P Compressor)                                        | ^F (^C)                                               | evap_al                                                | 4(2.2)                                                                     |
| Cond Approach Alert<br>Condenser Freeze Point                                                                                    | 0.5 to 30 (0.3 to 16.6)<br>-20 to 35 (-28.9 to 1.7)                                                                                                   | ^F (^C)<br>°F (°C)                                    | cdap_al<br>cdfreeze                                    | 6 (3.3)<br>34 (1.1)                                                        |
| Flow Delta P Display<br>Evap Flow Delta P Cutout<br>Cond Flow Delta P Cutout<br>Oil Press Verify Time<br>Liquid Flow Verify Time | 0/1<br>0.5 to 50.0 (3.45 to 344.7)<br>0.5 to 50.0 (3.45 to 344.7)<br>15 to 300<br>0.5 to 5                                                            | DSABLE/ENABLE<br>psi (kPa)<br>psi (kPa)<br>SEC<br>MIN | flowdisp<br>evap_cut<br>cond_cut<br>oilpr_t<br>lflow_t | DSABLE<br>5.0 (34.5)<br>5.0 (34.5)<br>45<br>5                              |
| Recycle Control<br>Restart Delta T<br>Shutdown Delta Speed                                                                       | 2.0 to 10.0 (1.1 to 5.6)<br>0.0 to 20.0<br>(Q,R Compressors)<br>-10.0 to 20.0<br>(P Compressor)                                                       | ^F (^C)<br>%                                          | rcycr_dt<br>rcycs_dv                                   | 5 (2.8)<br>2.0<br>0.5                                                      |
| Shutdown Delta T<br>(P Compressor Only)                                                                                          | 2.0 to 10 (1.1 to 5.6)                                                                                                    | ^F (^C)                                               | rcycs_dt                                               | 5 (2.8)                                                                    |
| Spare Alert/Alarm Enable<br>Disable=0, Lo=1/3, Hi=2/4                                                                            |                                                                                                    |                                                       |                                                        |                                                                            |
| Spare Temp #1 Enable<br>Spare Temp #1 Limit<br>Spare Temp #2 Enable<br>Spare Temp #2 Limit                                       | 0 to 4<br>-40 to 245 (-40 to 118)<br>0 to 4<br>-40 to 245 (-40 to 118)                                                                                | °F (°C)<br>°F (°C)                                    | sp1_en<br>sp1_lim<br>sp2_ en<br>sp2_ lim               | 0<br>245 (118)<br>0<br>245 (118)                                           |

NOTE: No variables are available for CCN read or write operation; forcing shall not be supported on service screens.

### EXAMPLE 22 — SETUP2 DISPLAY SCREEN

To access this display from the ICVC default screen:

- 1. Press MENU.
- 2. Press SERVICE.
- 3. Scroll down to highlight **EQUIPMENT SERVICE**.
- 4. Press SELECT.

5. Scroll down to highlight [SETUP2].

| DESCRIPTION            | STATUS     | UNITS | POINT     | DEFAULT |
|------------------------|------------|-------|-----------|---------|
| Capacity Control       |            |       |           |         |
| Proportional Inc Band, | 2 to 10    |       | vfd_inc   | 65      |
| Q, R Compressors       | 2 10 10    |       |           | 0.5     |
| Proportional Inc Band, | 2 to 15    |       | vfd_inc   | 12.0    |
| P Compressor           | 2 10 15    |       |           | 12.0    |
| Proportional Dec Band  | 2 to 10    |       | vfd_dec   | 6.0     |
| Proportional ECL Gain  | 1 to 3     |       | vfd_ecl   | 2       |
| VFD Speed Control      |            |       |           |         |
| VFD Gain               | 0.1 to 1.5 |       | vfd_gain  | 0.75    |
| VFD Minimum Speed      | 15 to 50   | %     | vfd_min   | 20      |
| VFD Maximum Speed      | 50 to 100  | %     | vfd_max   | 100     |
| Vaporizer Heater Mode* | 0/1        |       | vhtr_mode | 0       |
| 0=Normal, 1=Service    |            |       |           |         |
| Oil Reclaim Min Output | 0 to 25    | %     | oilr_lim  | 25      |

\*P compressor only.

NOTE: No variables are available for CCN read or write operation; forcing shall not be supported on service screens.

#### EXAMPLE 23 — SETUP3 DISPLAY SCREEN (P COMPRESSOR ONLY)

To access this display from the ICVC default screen:

- 1. Press MENU.
- 2. Press SERVICE.
- 3. Scroll down to highlight EQUIPMENT SERVICE .
- 4. Press SELECT.
- 5. Scroll down to highlight **SETUP3**.

| DESCRIPTION                      | STATUS              | UNITS                | POINT     | DEFAULT              |
|----------------------------------|---------------------|----------------------|-----------|----------------------|
| Oil Sump and Vap. Heater Control |                     |                      |           |                      |
| Vap. Heater Turn On Speed        | 550 to 950          | rpm                  | vspdon    | 595                  |
| Vap. Heater Turn Off Speed       | 600 to 2500         | rpm                  | vspdoddff | 625                  |
| Vap. Heater Turn On Lift         | 18 to 30 (10 to 17) | ^F <sup>`</sup> (^C) | vlifton   | 22.5 (12.5)          |
| Vap. Heater Turn Off Lift        | 25 to 35 (14 to 19) | ^F (^C)              | vliftoff  | 26 (14.4)            |
| Cond Refrig Temp Low Limit       | 55 to 80 (13 to 27) | °F (°C)              | oilcrtlo  | 70`(21)´             |
| Sump Heater Turn On Speed        | 550 tò 850 🤇        | rpm                  | smponsp   | 7Ò0 ´                |
| Sump Heater Turn Off Speed       | 600 to 2500         | rpm                  | smpoffsp  | 750                  |
| Sump Heater Turn On Lift         | 18 to 30 (10 to 17) | ^F <sup>`</sup> (^C) | smoponlf  | 22.0 (12)            |
| Sump Heater Turn Off Delta T     | 20 to 60 (11 to 33) | ^F (^C)              | smpoffdt  | 40 (22) <sup>′</sup> |

NOTE: No variables are available for CCN read operation; forcing shall not be supported on service screens.

#### EXAMPLE 24 — SETUP3 DISPLAY SCREEN (Q AND R COMPRESSORS)

To access this display from the ICVC default screen:

- 1. Press MENU.
- 2. Press SERVICE.
- 3. Scroll down to highlight **EQUIPMENT SERVICE**.
- 4. Press SELECT .
- 5. Scroll down to highlight **SETUP3**.

| DESCRIPTION              | STATUS  | UNITS      | POINT     | DEFAULT    |
|--------------------------|---------|------------|-----------|------------|
| Compressor Type          | 1-3     |            | cmp_type  | 0          |
| VAPORIZER HEATER CONTROL |         |            |           |            |
| Vaporizer Heater Mode    | 0-1     |            | vhtr_mode | 0          |
| Turn On Speed            | 550-650 | RPM<br>RPM | oilr lim  | 595<br>625 |
| Turn On Lift             | 18-30   | %          |           | 22.5       |
| Turn Off Lift            | 25-35   | %          |           | 26         |

NOTE: No variables are available for CCN read operation; forcing shall not be supported on service screens.

### EXAMPLE 25 — SETUP4 DISPLAY SCREEN (P COMPRESSOR ONLY)

To access this display from the  $\ensuremath{\text{ICVC}}$  default screen:

- 1. Press MENU.
- 2. Press SERVICE.
- 3. Scroll down to highlight EQUIPMENT SERVICE .
- 4. Press SELECT .
- 5. Scroll down to highlight **SETUP4**.

| DESCRIPTION            | STATUS                    | UNITS         | POINT    | DEFAULT   |
|------------------------|---------------------------|---------------|----------|-----------|
| Economizer Control     |                           |               |          |           |
| Economizer Option      | 0/1                       | DSABLE/ENABLE | econ_opt | DSABLE    |
| Econ Activate Speed    | 20 to 100                 | %             | econ_act | 50        |
| Econ Activate Deadband | 0 to 20                   | %             | econ_db  | 10        |
| Econ EXV Max Movement  | 0.5 to 5.0                | %             | eexv_mov | 3.0       |
| Superheat Setpoint     | 0.0 to 20.0 (0.0 to 11.1) | ^F (^C)       | super_sp | 6.0 (3.3) |
| Econ Proportional Gain | 0.1 to 2.0                |               | econ_kp  | 0.1       |
| Econ PID Calc Time     | 10 to 120                 | SEC           | pid_time | 25        |

NOTE: No variables are available for CCN read operation; forcing shall not be supported on service screens.

### EXAMPLE 26 — SETUP5 DISPLAY SCREEN (P COMPRESSOR ONLY)

To access this display from the ICVC default screen:

- 1. Press MENU.
- 2. Press SERVICE.
- 3. Scroll down to highlight EQUIPMENT SERVICE .
- 4. Press SELECT .
- 5. Scroll down to highlight **SETUP5**.

| DESCRIPTION              | STATUS                  | UNITS   | POINT    | DEFAULT   |
|--------------------------|-------------------------|---------|----------|-----------|
| Condenser Level Control  |                         |         |          |           |
| Cond EXV Max Movement    | 0.5 to 10.0             | %       | cexv_mov | 10        |
| Cond EXV Min Position    | 15 to 60                | %       | cexv_min | 30        |
| Cond EXV Start Position  | 70 to 100               | %       | cexv_str | 100       |
| Disch Superheat Limit    | 2 to 10 (1.1 to 5.6)    | ^F (^C) | dshft    | 6 (3.3)   |
| Cooler Approach Limit    | 1.5 to 20 (0.8 to 11.1) | ^F (^C) | caft     | 2.5 (1.4) |
| Start Delay              | 0 to 255                | SEC     | strt_del | 120       |
| Freeze Margin at Start   | 0 to 10 (0 to 5.5)      | ^F (^C) | fmstrt   | 3 (1.7)   |
| Cond Loop Timer          | 5 to 10                 | SEC     | cond_tim | 5         |
| Cond Level Setpoint      | 0.5 to 4.8              | V       | levsetpt | 3.0       |
| Disch Sup Ht Corr Factor | 0 to 1                  | %       | dshft_f  | 0.01      |
| Evap App Corr Factor     | 0 to 2                  | %       | caft_f   | 0.5       |
| Fine Tune Enabled?       | Y/N                     |         | ft_yn    | Y         |
| Fine Tune Threshold      | 0.1 to 1                | %       | ft_thres | 0.2       |
| Cond Level Deadband      | 0.00 to 1               | V       | cond_db  | 0.4       |
| Anti Winding Min         | 15 to 60                | %       | aw_min   | 30        |
| Cond Level Prop Gain     | 0.2 to 5.0              |         | cond_kp  | 3         |
| Cond Level Int Gain      | 0.0 to 5.0              |         | cond_ki  | 0.04      |
| Cond Level Int Clamp     | 0.5 to 3                | %       | levclamp | 1.5       |
| Cond Level Low Limit     | 0.5 to 4.8              | V       | cond_lov | 1.6       |
| Cond Level High Limit    | 0.5 to 4.8              | V       | cond_hiv | 3.2       |
| Feed Forward Threshold   | 0.0 to 5.0              |         | ff_thrs  | 1.0       |
| Feed Forward Gain        | 0.0 to 30               |         | ff_gain  | 0         |
| Evap Approach Reset Gain | 0.0 to 15               |         | app_res  | 10        |

NOTE: No variables are available for CCN read operation; forcing shall not be supported on service screens.

### EXAMPLE 27 — LEADLAG DISPLAY SCREEN

To access this display from the ICVC default screen:

- 1. Press MENU.
- 2. Press SERVICE
- 3. Scroll down to highlight **EQUIPMENT SERVICE**.
- 4. Press SELECT.
- 5. Scroll down to highlight LEADLAG .

| DESCRIPTION                                                                                                    | STATUS                                                                         | UNITS                                                                  | POINT                                                                                  | DEFAULT                                            |
|----------------------------------------------------------------------------------------------------|--------------------------------------------------------------------------------|------------------------------------------------------------------------|----------------------------------------------------------------------------------------|----------------------------------------------------|
| Lead Lag Control<br>LEAD/LAG Configuration<br>DSABLE=0, Lead=1<br>LAG=2 STANDBY=3                                                                           | 0 to 3                                                                         |                                                                        | leadlag                                                                                | 0                                                  |
| Load Balance Option<br>Common Sensor Option<br>LAG % Capacity<br>LAG Address<br>LAG START Timer<br>LAG STOP Timer<br>PRESTART FAULT Timer<br>PULLDOWN Timer | 0/1<br>0/1<br>25 to 75<br>1 to 236<br>2 to 60<br>2 to 60<br>2 to 30<br>1 to 30 | DSABLE/ENABLE<br>DSABLE/ENABLE<br>%<br>MIN<br>MIN<br>MIN<br>MIN<br>MIN | loadbal<br>commsens<br>lag_per<br>lag_add<br>lagstart<br>lagstop<br>prefit<br>pulldown | DSABLE<br>DSABLE<br>50<br>92<br>10<br>10<br>5<br>2 |
| STANDBY Chiller Option<br>STANDBY % Capacity<br>STANDBY Address                                                                                             | 0/1<br>25 to 75<br>1 to 236                                                    | DSABLE/ENABLE<br>%                                                     | stnd_opt<br>stnd_per<br>stnd_add                                                       | DSABLE<br>50<br>93                                 |

NOTE: No variables are available for CCN read or write operation.

#### EXAMPLE 28 — RAMP\_DEM DISPLAY SCREEN

To access this display from the ICVC default screen:

- 1. Press MENU.
- 2. Press SERVICE
- 3. Scroll down to highlight EQUIPMENT SERVICE
- 4. Press SELECT .
- 5. Scroll down to highlight RAMP\_DEM .

| DESCRIPTION              | STATUS    | UNITS         | POINT    | DEFAULT |
|--------------------------|-----------|---------------|----------|---------|
| Pulldown Ramp Type:      | 0/1       |               | ramp_opt | 1       |
| Select: Temp=0, KW=1     |           |               |          |         |
| Demand Limit and kW Ramp |           |               |          |         |
| Demand Limit Source      | 0/1       |               | dem_src  | 0       |
| Select: Amps=0, kW=1     |           |               |          |         |
| Amps or kŴ Ramp %/Min    | 5 to 20   |               | kw_ramp  | 10      |
| Demand Limit Prop Band   | 3 to 15   | %             | dem_app  | 10      |
| Demand Limit At 20 mA    | 40 to 100 | %             | dem_20ma | 40      |
| 20 mA Demand Limit Opt   | 0/1       | DSABLE/ENABLE | dem_sel  | DSABLE  |
| VFD Overload Decrease    | 25 to 50  | %             | vfd_dec  | 30      |
| VFD Overload Delta       | 3 to 15   | %             | vfd_delt | 5       |
| Demand Watts Interval    | 5 to 60   | MIN           | dw_int   | 15      |

NOTE: No variables are available for CCN read or write operation.

### EXAMPLE 29 — TEMP\_CTL DISPLAY SCREEN

To access this display from the ICVC default screen:

- 1. Press MENU.
- 2. Press SERVICE.
- 3. Scroll down to highlight EQUIPMENT SERVICE .
- 4. Press SELECT .
- 5. Scroll down to highlight **TEMP\_CTL**.

| DESCRIPTION                                                           | STATUS                                                     | UNITS                         | POINT                         | DEFAULT                  |
|-----------------------------------------------------------------------|------------------------------------------------------------|-------------------------------|-------------------------------|--------------------------|
| Control Point Source<br>ECL Control Option<br>Temp Pulldown Ramp/Min  | 0/1<br>2 to 10 (1.1 to 5.6)                                | DSABLE/ENABLE<br>^F (^C)      | ecl_opt<br>tmp_ramp           | DSABLE<br>3 (1.7)        |
| Temperature Reset<br>RESET TYPE 1                                     |                                                            |                               |                               |                          |
| Degrees Reset At 20 mA                                                | -30 to 30 (-17 to 17)                                      | ^F (^C)                       | deg_20ma                      | 10 (6)                   |
| Remote Temp -> No Reset<br>Remote Temp -> Full Reset                  | -40 to 245 (-40 to 118)<br>-40 to 245 (-40 to 118)         | °F (°C)<br>°F (°C)            | res_rt1<br>res_rt2            | 85 (29)<br>65 (18)       |
| Degrees Reset<br>BESET TYPE 3                                         | -30 to 30 (-17 to 17)                                      | ^F (^C)                       | deg_rt                        | 10 (6)                   |
| CHL Delta T -> No Reset<br>CHL Delta T -> Full Reset<br>Degrees Reset | 0 to 15 (0 to 8)<br>0-15 (0 to 8)<br>–30 to 30 (–17 to 17) | ^F (^C)<br>^F (^C)<br>^F (^C) | restd_1<br>restd_2<br>deg_res | 10 (6)<br>0 (0)<br>5 (3) |
| Enable Reset Type                                                     | 0 to 3                                                     |                               | res_sel                       | 0                        |

## **PIC III System Functions**

NOTE: Words not part of paragraph headings and printed in all capital letters can be viewed on the ICVC (e.g., LOCAL, CCN, RUNNING, ALARM, etc.) Words printed in both all capital letters and italics can also be viewed on the ICVC and are parameters (*CONTROL MODE ADDED EXAMPLES*, etc.) with associated values (e.g., modes, temperatures, pressures, percentages, on, off, enable, disable, etc.). Words printed in all capital letters and in a box represent softkeys on the ICVC (e.g., <u>ENTER</u> and <u>EXIT</u>). See Table 3 for examples of the type of information that can appear on the ICVC screens. Figures 24-30 give an overview of ICVC operations and menus. The sequence of screens that should be selected to view any parameter in the ICVC can be found in Appendix A.

CAPACITY CONTROL — The PIC III control system controls the chiller capacity by changing the compressor speed in response to chilled liquid temperature deviation away from the *CONTROL POINT*. The *CONTROL POINT* may be changed by a CCN network device or is calculated by the PIC III control adding any active chilled liquid reset to the *ECL* or *LCL SET POINT*. The *CONTROL POINT* may be viewed or overridden from the MAINSTAT screen. See Fig. 27.

Changes to the chiller capacity and system overrides are achieved through the *VFD SPEED OUTPUT*.

The VFD SPEED OUTPUT is controlled by varying the output from 0 to 100%. The TARGET VFD SPEED is forcible and allows the operator manual control of the VFD SPEED OUTPUT. The TARGET VFD SPEED will be allowed to change every five seconds unless TARGET VFD SPEED is forced.

The *TARGET VFD SPEED* is controlled between the *VFD MINIMUM SPEED* and *VFD MAXIMUM SPEED* (refer to SETUP2 screen) based on the Capacity Control algorithm. The PIC III controls monitor the compressor oil properties and set a *COMP MINIMUM SPEED* to ensure sufficient compressor bearing lubrication under all operating conditions. The *TAR-GET VFD SPEED* shall not be allowed to be forced below the *COMP MINIMUM SPEED*. A summary of all capacity control conditions and responses is shown in Table 4.

| CAPACITY<br>DELTA | VFD SPEED CONTROL    | VFD SPEED CHANGE                                    |  |
|-------------------|----------------------|-----------------------------------------------------|--|
|                   | TARGET VFD<br>FORCED | TARGET VFD = Forced Value                           |  |
| INCREASE          |                      | TARGET VFD = TARGET VFD +<br>(VFD Delta x FD Gain)  |  |
|                   | VFD SPEED<br>= MAX   | No Change                                           |  |
| DECREASE          | TARGET VFD<br>FORCED | TARGET VFD = Forced Value                           |  |
|                   |                      | TARGET VFD = TARGET VFD +<br>(VFD Delta x VFD Gain) |  |
|                   | VFD SPEED<br>= MIN.  | No Change                                           |  |

Table 4 — Capacity Control Conditions

Changes to the *TARGET VFD SPEED* are implemented by the following methods:

FORCED — The *TARGET VFD SPEED* can be forced from the ICVC. The *TARGET VFD SPEED* is set to the forced value and remains there until the force is removed or the chiller is shut down. The forced value is limited between the *VFD MIN-IMUM SPEED* and *VFD MAXIMUM SPEED*.

NORMAL CONDITIONS — The VFD speed changes are based on the calculated change in *VFD DELTA* multiplied by the *VFD GAIN. VFD DELTA* is displayed in the COMPRESS screen. The *VFD GAIN* increases or decreases the commanded VFD speed change with respect to the *VFD DELTA* calculated by the ICVC.

CAPACITY INCREASE — If the *TARGET VFD SPEED* is less than the *VFD MAXIMUM SPEED*, the *TARGET VFD SPEED* is increased by the VFD DELTA times the *VFD GAIN*. CAPACITY DECREASE — If the *TARGET VFD SPEED* is greater than the *VFD MINIMUM SPEED*, the *TARGET VFD SPEED* is decreased by the *VFD DELTA* times the *VFD GAIN*.

- *VFD DELTA* less than 0.2% will not cause the *VFD SPEED OUTPUT* to increase or decrease.
- If the Capacity Decrease is in effect due to an override then the *VFD SPEED OUTPUT* decreases at a rate of 2.0% per 5 seconds until the decrease condition is satisfied. This will occur regardless of *VFD DELTA* value.
- A VFD SPEED OUT OF RANGE fault will be declared if the ACTUAL VFD SPEED exceeds the VFD SPEED OUTPUT ±10% for 75 seconds when the chiller is running.
- A COMP MIN SPEED LIMITED RUN CAPACITY OVERRIDE alert will be declared when the *TARGET VFD SPEED* is being limited by the *COMPRESSOR MINIMUM SPEED*.

ECL CONTROL OPTION — If this option is enabled, the PIC III modulates the compressor speed in response to the entering chilled liquid temperature instead of the *LEAVING CHILLED LIQUID* temperature. The *ECL CONTROL OPTION* may be viewed on the TEMP\_CTL screen, which is accessed from the EQUIPMENT SERVICE screen.

CHILLED LIQUID DEADBAND — This is the tolerance range on the chilled liquid/brine temperature control point. If the liquid temperature goes outside the *CHILLED LIQUID DEADBAND*, the PIC III increases or decreases compressor speed until the temperature is within tolerance. The PIC III controls may be configured with a 0.5 to 2 F (0.3 to 1.1 C) deadband. *CHILLED LIQUID DEADBAND* may be viewed or modified on the SETUP1 screen, which is accessed from the EQUIPMENT SERVICE table.

Example: A 1° F (0.6° C) *CHILLED LIQUID DEAD-BAND* setting controls the liquid temperature within  $\pm 0.5^{\circ}$  F (0.3° C) of the *CONTROL POINT*. This may cause frequent changes in compressor speed if the cooling load fluctuates frequently. A value of 1° F (0.6° C) is the default setting.

PROPORTIONAL BANDS AND PROPORTIONAL GAIN — The PIC III uses the *PROPORTIONAL INC* (*Increase*) *BAND*, *PROPORTIONAL DEC* (*Decrease*) *BAND*, and the *PROPORTIONAL ECL* (*Entering Chilled Liquid*) *GAIN* to determine how fast or slow to respond. Proportional band is the rate at which the compressor speed is changed in proportion to how far the chilled liquid/brine temperature is from the *CONTROL POINT*. Proportional gain determines how quickly the VFD reacts to how quickly the temperature is deviating from the *CONTROL POINT*. The proportional bands and proportional gain may be viewed or modified from the SETUP2 screen, which is accessed from the EQUIPMENT SERVICE table.

<u>The Proportional Band</u> — The PIC III controls can be configured to respond differently to temperature deviations above the control point and to temperature deviations below the control point.

The PIC III control's response to temperatures above the control point is affected by the *PROPORTIONAL INC BAND*. This parameter will slow or quicken the rate at which the compressor speed is changed in response to chilled liquid/brine temperatures above the control point plus  $1/_2$  times the *CHILLED LIQUID DEADBAND*. The *PROPORTIONAL INC BAND* can be adjusted from a setting of 2 to 10; the default setting is 6.5. A smaller value of *PROPORTIONAL INC* 

*BAND* will increase the rate at which the compressor speed is increased.

The response below the control point is called the *PRO-PORTIONAL DEC BAND*. This parameter will slow or quicken the rate at which the compressor speed is changed in response to chilled liquid temperatures below the *CONTROL POINT* minus  $1/_2$  times the *CHILLED LIQUID DEAD BAND*. The *PROPORTIONAL DEC BAND* can be adjusted on the ICVC from a setting of 2 to 10. The default setting is 6.0. A smaller value of *PROPORTIONAL DEC BAND* will increase the rate at which the compressor speed is decreased.

The *PROPORTIONAL ECL GAIN* changes the amount the compressor speed is changed each time the PIC III controls command an adjustment. The *PROPORTIONAL ECL GAIN* can be adjusted from 1 to 3. A larger value of *PROPORTION-AL ECL GAIN* will increase the amount the compressor speed changes each time the controls call for a change.

DEMAND LIMITING — The PIC III control module responds to the *ACTIVE DEMAND LIMIT* set point by limiting the amps or kilowatts consumed by the chiller. It compares the *ACTIVE DEMAND LIMIT* set point to the *DEMAND LIMIT SOURCE* (either the actual *AVERAGE LINE CURRENT* or the *actual MOTOR KW*), depending on how the control is configured. *DEMAND LIMIT SOURCE* is on the RAMP\_DEM screen. The default *DEMAND LIMIT SOURCE* is the compressor motor amps.

CHILLER TIMERS — The PIC III control module maintains 2 runtime clocks, known as *COMPRESSOR ONTIME* and *SERVICE ONTIME*. *COMPRESSOR ONTIME* indicates the total life-time compressor run hours. This timer can register up to 500,000 hours before the clock turns back to zero. The *SERVICE ONTIME* is a resettable timer that can be used to indicate the hours since the last service visit or any other event. The time can be changed from the ICVC to whatever value is desired. The SERVICE ONTIME timer can register up to 32,767 hours before it rolls over to zero.

The chiller also maintains a start-to-start timer and a stopto-start timer. These timers limit how soon the chiller can be started. *START INHIBIT TIMER* is displayed on the MAIN-STAT screen. See the Start-Up/Shutdown/Recycle Sequence section, page 60, for more information on this topic.

OCCUPANCY SCHEDULE — The chiller schedule, described in the Time Schedule Operation section (page 28), determines when the chiller can run. Each schedule consists of from 1 to 8 occupied or unoccupied time periods, set by the operator. The chiller can be started and run during an occupied time period (when YES is displayed next to OCCUPIED? on the MAINSTAT display screen). It cannot be started or run during an unoccupied time period (when NO is displayed next to OCCUPIED? on the MAINSTAT display screen). These time periods can be set for each day of the week and for holidays. The day begins with 0000 hours and ends with 2400 hours. When any occupancy schedule is in a time period when the chiller is allowed to run, the parameter OCCUPIED? is YES.

These schedules can be set up to follow a building's occupancy schedule, or can be set to be occupied 100% of the time, if the operator wishes. In this case, the chiller is normally started and stopped manually using the CCN, LOCAL, and STOP buttons. The schedules also can be bypassed by forcing the *CHILLER START/STOP* parameter on the MAINSTAT screen to START. For more information on forced starts, see Local Start-Up, page 60.

The schedules also can be overridden to keep the chiller in an occupied state for up to 4 hours, on a one time basis. See the Time Schedule Operation section, page 28.

Figure 29 shows a schedule for a typical office building with a 3-hour, off-peak, cool-down period from midnight to 3 a.m., following a weekend shutdown. Holiday periods are in

an unoccupied state 24 hours per day. The building operates Monday through Friday, 7:00 a.m. to 6:00 p.m., and Saturdays from 6:00 a.m. to 1:00 p.m. This schedule also includes the Monday midnight to 3:00 a.m. weekend cool-down schedule.

NOTE: This schedule is for illustration only and is not intended to be a recommended schedule for chiller operation.

Whenever the chiller is in the LOCAL mode, it uses Occupancy Schedule 01 (OCCPC01S). The chiller uses Occupancy Schedule 02 (OCCPC02S) when it is in ICE BUILD mode. When the chiller is in CCN mode, it uses Occupancy Schedule 03 (OCCPC03S).

The *CCN SCHEDULE NUMBER* is configured on the NET\_OPT display screen, accessed from the EQUIPMENT CONFIGURATION table. See Table 3, Example 18. *SCHEDULE NUMBER* can be changed to any value from 03 to 99. If this number is changed on the NET\_OPT screen, the operator must go to the ATTACH TO NETWORK DEVICE screen to upload the new number into the SCHEDULE screen. See Fig. 29.

**Safety Controls** — The PIC III control system monitors all safety control inputs and, if required, shuts down the chiller or limits the compressor speed to protect the chiller from possible damage from any of the following conditions:

- high motor winding temperature
- high discharge temperature
- low oil pressure
- low evaporator refrigerant temperature
- condenser high pressure or low pressure
- inadequate liquid/brine cooler and condenser flow
- high, low, or loss of voltage
- ground fault
- voltage imbalance
- current imbalance
- excessive motor acceleration time
- lack of motor current signal
- excessive motor amps
- motor stall
- temperature sensor and transducer faults
- VFD power faults
- VFD over temperature
- humidity surrounding the VFD coldplate
- reverse compressor rotation
- incorrect condenser level (for EXV controlled units)
- economizer pressure out of range (for EXV controlled units)
- economizer temperature out of range (for EXV controlled units)

VFD faults or protective devices within the VFD can shut down the chiller.

## 

If compressor motor overload or a motor ground fault occurs, check the motor for grounded or open phases before attempting a restart to avoid damage to the equipment.

If the PIC III control initiates a safety shutdown, it displays the reason for the shutdown (the fault code) on the ICVC display screen along with a primary and secondary message, and blinks the alarm light on the control center. The alarm is stored in memory and can be viewed on the ALARM HISTORY and VFD\_HIST screens on the ICVC, along with a message for troubleshooting. If the safety shutdown was also initiated by a fault detected in the VFD, the conditions at the time of the fault will be stored in VFD\_HIST.

To give more precise information or warnings on the chiller's operating condition, the operator can define alert limits on various monitored inputs in the SETUP1 screen. Safety contact and alert limits are defined in Table 5. Alarm and alert messages are listed in the Troubleshooting Guide section, page 100.

**Shunt Trip** — The function of the shunt trip on the PIC III control module is to act as a safety trip. The shunt trip is wired from the standard I/O board to a shunt trip-equipped VFD circuit breaker. If the PIC III module tries to shut down the compressor using a normal shutdown procedure but is unsuccessful for 20 seconds, the shunt trip output is energized and causes the circuit breaker to trip off. The ground fault trip also will energize the shunt trip to trip the circuit breaker. Protective devices in the VFD can also energize the shunt trip. The shunt trip feature can be tested using the Control Test feature in the DIS-CRETE OUTPUTS CONTROL TEST screen. Reset the circuit breaker immediately after performing this test.

**Default Screen Freeze** — When the chiller is in an alarm state, the default ICVC display "freezes," that is, it stops updating. The first line of the ICVC default screen displays a primary alarm message; the second line displays a secondary alarm message.

The ICVC default screen freezes to enable the operator to see the conditions of the chiller *at the time of the alarm*. If the value in alarm is one normally displayed on the default screen, the value flashes between normal and reverse contrast. The ICVC default screen remains frozen until the condition that caused the alarm is remedied by the operator.

Knowledge of the operating state of the chiller at the time an alarm occurs is useful when troubleshooting. Additional chiller information can be viewed on the status screens and the VFD\_HIST screen. Troubleshooting information is recorded in the ALARM HISTORY table, which can be accessed from the SERVICE menu.

To determine what caused the alarm, the operator should read both the primary and secondary default screen messages, as well as the alarm history. The primary message indicates the most recent alarm condition. The secondary message gives more detail on the alarm condition. Since there may be more than one alarm condition, another alarm message may appear after the first condition is cleared. Check the ALARM HISTO-RY screen for additional help in determining the reasons for the alarms. Once all existing alarms are cleared (by pressing the [RESET] softkey), the default ICVC display returns to normal operation.

**Ramp Loading** — The ramp loading feature controls the rate at which the compressor loads up. This control can prevent the compressor from loading up too fast during the short period of time when the chiller is started and the chilled liquid loop has to be brought down to the *CONTROL POINT*. This helps reduce electrical demand charges by slowly bringing the chilled liquid to the *CONTROL POINT*.

The PIC III control system provides two methods of ramp loading. Ramp loading can be based on chilled liquid temperature or on motor load. The method of ramp loading is selected from the RAMP\_DEM screen.

- 1. <u>Temperature ramp loading</u> (*TEMP PULLDOWN DEG/ MIN*) limits the degrees per minute rate at which either the leaving chilled liquid or the entering chilled liquid temperature decreases. This rate is configured by the operator on the TEMP\_CTL screen. The lowest temperature ramp rate will be used if chiller power has been off for 3 hours or more (even if the motor kilowatts ramp loading is selected as the ramp loading method).
- 2. <u>Motor load ramp loading</u> (AMPS OR KW RAMP %/ MIN) limits the percent per minute rate at which the compressor motor current or compressor motor load increases. The AMPS OR KW RAMP %/MIN rate is

configured by the operator on the RAMP\_DEM screen in amps or kilowatts.

If kilowatts is selected for the *DEMAND LIMIT SOURCE*, the *MOTOR RATED LOAD KILOWATTS* must be entered (information found on the machine Electrical Data Nameplate) in the VFD\_CONF screen.

The *TEMP PULLDOWN DEG/MIN* may be viewed or modified on the TEMP\_CTL screen which is accessed from the EQUIPMENT SERVICE screen. *PULLDOWN RAMP TYPE, DEMAND LIMIT SOURCE*, and *MOTOR KW RAMP %/MIN* may be viewed or modified on the RAMP\_DEM screen.

**Capacity Override (Table 6)** — Adjustable capacity overrides are available to prevent the chiller from exceeding some limits and going into an alarm state. Alert messages 120 through 127 are displayed on the ICVC when capacity overrides are in effect. Capacity overrides can prevent some safety shutdowns caused by exceeding the refrigerant low temperature safety limit, motor high temperature safety limit, and condenser high pressure limit, high VFD inverter rectifier temperature limit, and high VFD inverter temperature limit.

**Compressor Minimum Speed Override** — This capacity override increases compressor speed if oil viscosity falls below acceptable levels or if conditions exist that will prevent sufficient refrigerant cooling to the VFD or motor. This override is not configurable, it is the only override that will increase chiller capacity to avoid a safety shutdown. Compressor minimum speed override is most likely to happen at evaporator temperatures of 50 degrees or more, combined with low speed, low lift, and less than 25% tons.

The PIC III controls regulate the minimum allowable compressor speed based on oil sump temperature and pressure and on compressor head. The compressor bearings require higher oil viscosity when operating at low speed than they do when operating at high speeds. The controls increase compressor speed when the oil viscosity is too low to operate the compressor at the lower speed. The low compressor speed override is also enabled at low loads with high condensing pressure.

**Vaporizer Temperature Control COMPRES-SOR ON** — The vaporizer temperature control is regulated by the PIC III using the vaporizer heater relay and a flexible surface heater that is attached to the bottom of the vaporizer. The vaporizer heater relay is energized whenever the compressor is at low speed and requires additional heat to maintain a sufficient vaporizer temperature. The vaporizer heater is turned off when the additional heat is no longer required. The vaporizer heater is not energized when the chiller is not running. The vaporizer heater also uses the values configured in the SET-UP3 table for *TURN ON SPEED* and *TURN ON LIFT, TURN OFF SPEED* and *TURN OFF LIFT* to allow the service technician to adjust the heater control based on either compressor speed or the lift across the cooler and condenser.

**Oil Sump Temperature Control COMPRES-SOR OFF** — The *OIL SUMP TEMP* is regulated by the PIC III control module using the (1 C) oil heater relay and an immersion heater in the oil sump. The oil heater relay is energized whenever the chiller compressor is off, and the *OIL SUMP TEMP* is less than 140 F (60 C) or whenever the *OIL SUMP TEMP* is less than the *CALC EVAP SAT TEMP* plus 53 F (29.4 C). The oil heater is then turned off when the *OIL SUMP TEMP* is:

- 1. More than 152 F (66.7 C) or
- 2. The *OIL SUMP TEMP* is more than 142 F (61.1 C) and also warmer than the *CALC EVAP SAT TEMP* plus 55 F (30.6 C).

| MONITORED<br>PARAMETER                           | ALARM<br>OR<br>ALERT<br>STATE | LIMIT                                                                                                    | COMMENTS                                                                                                    |  |
|--------------------------------------------------|-------------------------------|----------------------------------------------------------------------------------------------------|----------------------------------------------------------------------------------------------------|--|
| Temperature<br>Sensors Out of<br>Range           | 260-273<br>140,141            | -40 deg F>Temperature>245 deg F for 3 seconds                                                                                                    | Preset Alarm. See Temperature vs. Resistance/Voltage<br>Drop in Tables 10 and 11                                           |  |
| Pressure<br>Transducers Out<br>of Range          | 262-273                       | 0.06>Voltage Ratio>0.98 for 3 seconds                                                                                                    | Preset Alarm Voltage Ratio=Input Voltage/Voltage<br>Reference(5 Volts)                                                     |  |
|                                                  | 231                           | COMP DISCHARGE TEMP > 180 deg F(82 deg C)                                                                                                    | Preset Alarm, Configure DISCH TEMP ALERT in SETUP1                                                                         |  |
| High Compressor<br>Discharge<br>Temperature      | 162                           | COMP DISCHARGE TEMP > COMP DISCHARGE<br>ALERT                                                                                                    | Configure COMP DISCH ALERT in SETUP1 screen                                                                                |  |
| remperature                                      | 103                           | COMP DISCHARGE TEMP > COMP DISCHARGE<br>ALERT – 10 deg F(5.6 deg C)                                                                                                    | Prestart Alert, Configure COMP DISCHARGE ALERT in<br>SETUP1 screen                                                         |  |
| Linh Matar                                       | 233                           | COMP MOTOR WINDING TEMP > 244 deg F(118 deg C)<br>or $z = 5$ deg E( $-21$ deg C) — Open Circuit                                                                                                    | Preset Alarm                                                                                                    |  |
| Temperature                                      | 102                           | COMP MOTOR WINDING TEMP > COMP MOTOR TEMP<br>OVERRIDE – 10 deg F(5.6 deg C)                                                                                                    | Prestart Alert, Configure COMP MOTOR TEMP<br>OVERRIDE in SETUP1 screen                                                     |  |
|                                                  | 243                           | Chiller in RECYCLE SHUTDOWN and CALC EVAP SAT<br>TEMP or EVAP REFRIG LIQUID TEMP < EVAP REFRIG<br>TRIPPOINT + 1 deg F                                                                                                    | Preset Alarm, Configure EVAP REFRIG TRIPPOINT in<br>SETUP1 screen                                                          |  |
| Low Evaporator                                   | 232                           | For water: EVAP REFRIG LIQUID TEMP or CALC EVAP<br>SAT TEMP TEMP < 33 deg F and EVAPORATOR<br>APPROACH < EVAP APPROACH ALERT                                                                                                    | Preset Alarm, Configure EVAP APPROACH ALERT in<br>SETUP1 screen                                                            |  |
| Temperature<br>(Freeze<br>Protection)            |                               | For brine: EVAP REFRIG LIQUID TEMP or CALC EVAP<br>SAT TEMP is between 0 deg F(-17.8C) and 40 deg F<br>(4.4 C) (brine) and EVAPORATOR APPROACH < EVAP<br>APPROACH ALERT                                                                                           | Configure EVAP APPROACH ALERT and CHILLED<br>MEDIUM in SETUP1 screen                                                       |  |
|                                                  | 104                           | CALC EVAP SAT TEMP < 33 deg F + REFRIG OVER-<br>RIDE DELTA T (non-brine)                                                                                                    | Prestart Alert, Configure REFRIG OVERRIDE DELTA T in SETUP1 screen                                                         |  |
|                                                  |                               | CALC EVAP SAT TEMP < EVAP REFRIG TRIPPOINT<br>(brine) + REFRIG OVERRIDE DELTA T                                                                                                    | CHILLED MEDIUM in SETUP1 screen                                                                                            |  |
| Transducer<br>Voltage Fault                      | 239                           | TRANSDUCER VOLTAGE REF<4.5 VDC                                                                                                    | Preset Alarm                                                                                                    |  |
| High Condenser                                   |                               |                                                                                                    |                                                                                                    |  |
| - Control<br>- Switch                            | 235<br>207                    | CONDENSER PRESSURE > 166 PSI<br>High Pressure Switch Open(165 ± 5 PSIG) & VFD START                                                                                                    | Preset Alarm<br>Preset Alarm, Switch closes at 110 $\pm$ 7 PSIG                                                            |  |
| - Prestart                                       | 106                           | = YES<br>CONDENSER PRESSURE > COND PRESS OVERRIDE<br>- 25 PSI                                                                                                    | Prestart Alert, Configure COND PRESS OVERRIDE in<br>SETUP1 screen                                                          |  |
|                                                  | 244                           | Chiller in PUMPDOWN mode and CONDENSER REFRIG<br>TEMP < CONDENSER FREEZE POINT                                                                                                    | Preset Alarm, Configure CONDENSER FREEZE POINT in SETUP1 screen.                                                           |  |
| Low Condenser<br>Pressure (Freeze<br>Protection) | 154                           | Energizes condenser pump relay if CONDENSER<br>REFRIG TEMP < CONDENSER FREEZE POINT. De-<br>energizes condenser pump relay when CONDENSER<br>REFRIG TEMP > CONDENSER FREEZE POINT + 5<br>deg F (2.8 deg C) and ENTERING COND LIQUID > CON-<br>DENSER FREEZE POINT | Configure CONDENSER FREEZE POINT in SETUP1 screen                                                                          |  |
| Oil                                              | 234                           | OIL PRESSURE DELTA P < 18 PSID after OIL PLIMP =                                                                                                    | Preset Alarm Configure OIL PRESS VERIEY TIME in                                                                            |  |
| Low ressure                                      | 204                           | ON, OIL PRESS VERIFY TIME exceeded, and STARTUP in progress                                                                                                    | SETUP1 screen                                                                                                    |  |
| - Low Pressure                                   | 228                           | OIL PRESSURE DELTA P < 15 PSID and VFD START = TRUE                                                                                                    | Preset Alarm, condition must persist for 55 consecutive seconds                                                            |  |
| - Low Pressure                                   | 142                           | OIL PRESSURE DELTA P < 15 PSID and VFDSTART = TRUE                                                                                                    | Preset Alert, condition must persist for 10 consecutive seconds                                                            |  |
| - High Oil<br>Pressure                           | 164                           | Oil Pump ON and OIL PRESSURE DELTA P > 45 PSI                                                                                                    | Preset Alert, condition must persist for 55 consecutive seconds                                                            |  |
| - Pressure<br>Sensor Fault                       | 227                           | OIL PRESSURE DELTA P > 4 PSI immediately before oil<br>pump turned on                                                                                                    | Preset Alarm                                                                                                    |  |
| - Low<br>Temperature                             | 105                           | OIL SUMP TEMP < 140 deg F and OIL SUMP TEMP < CALC EVAP SAT TEMP + 15 deg F (8.3 deg C)                                                                                                    | Preset Prestart Alert                                                                                                    |  |
| Line Voltage<br>- High                           | 211/145                       | Line voltage > limits are calculated by VFD (alert is<br>declared if AUTORESTART is ENABLED)                                                                                                    | Preset Alarm/Autorestart Alert                                                                                             |  |
| - High<br>- Low                                  | 108<br>212/146                | PERCENT LINE VOLTAGE > 115%<br>Line voltage < limits calculated by VFD (alert is declared if                                                                                                    | Preset Prestart Alert<br>Preset Alarm/Autorestart Alert                                                                    |  |
| - Low<br>- Imbalance                             | 107<br>216                    | PERCENT LINE VOLTAGE < 85%<br>LINE VOLTAGE IMBALANCE > LINE VOLTAGE %<br>IMBALANCE                                                                                                    | Preset Prestart Alert<br>Configure LINE VOLTAGE % IMBALANCE and LINE<br>VOLT IMBALANCE TIME in VFD_CONF screen             |  |
| Line Current<br>- Dropout<br>- Imbalance         | 210/144<br>209/143            | Line Voltage on 2 Phases < 50% for 1 Cycle<br>LINE CURRENT IMBALANCE>LINE CURRENT %<br>IMBALANCE                                                                                                    | Preset Alarm/Autorestart Alert<br>Configure LINE CURRENT % IMBALANCE and LINE<br>CURRENT IMBALANCE TIME in VFD_CONF screen |  |

# Table 5 — Protective Safety Limits and Control Settings

# Table 5 — Protective Safety Limits and Control Settings (cont)

| MONITORED                           |                |                                                                                                    |                                                                                                    |
|-------------------------------------|----------------|----------------------------------------------------------------------------------------------------|----------------------------------------------------------------------------------------------------|
| PARAMETER                           | ALERT<br>STATE | LIMIT                                                                                                    | COMMENTS                                                                                                    |
| P Compressor<br>(Condenser Level)   |                |                                                                                                    |                                                                                                    |
| - Condenser<br>Liquid Level<br>Low  | 169            | COND_LEV < max (COND_LOV, 0.1) for<br>30*CONDTIME and COND_EXV < min Cond. EXV Min<br>Position + 5%                                                                                                    | Preset Alert, configure in Setup5                                                                                                    |
| - Condenser<br>Liquid Level<br>High | 170            | COND_LEV > min (COND_HIV, 4.9) for 30*CONDTIME and COND_EXV>98%                                                                                                    | Preset Alert, configure in Setup5                                                                                                    |
| Power<br>- Line Frequency<br>Trip   | 222            | 47 Hz < LINE FREQUENCY < 63 Hz                                                                                                    | Preset Alarm                                                                                                    |
| - Power Loss<br>- Phase Reversal    | 214/148<br>226 | DC BUS VOLTAGE<85% for Excessive Time Period<br>Line power phases out of sequence                                                                                                    | Preset Alarm/Autorestart Alert<br>Preset Alarm                                                                                                    |
| Motor<br>- Stall                    | 238            | > 5 stall events within STALL TIME PERIOD                                                                                                    | Preset Alarm, Configure STALL DELTA% AMPS and                                                                                                    |
| - Current                           | 225            | MOTOR CURRENT IMBALANCE>MOTOR CURRENT                                                                                                    | Configure MOTOR CURRENT % IMBALANCE and<br>MOTOR CURRENT IMBAL TIME in VED. CONF screen                                                                      |
| - Rotation                          | 221            | DISCHARGE PRESSURE decreases more than 2 PSI                                                                                                    | Preset Alarm, Must be outside -2 PSI limit for 5 consecu-                                                                                                    |
| - Overload Trip                     | 217            | Any LOAD CURRENT PHASE > 108% for Excessive                                                                                                    | Preset Alarm, Configure MOTOR LOAD ACTIVE                                                                                                    |
| - Excessive<br>Amps                 | 208            | PERCENT LOAD CURRENT > 110% for 30 sec.                                                                                                    | Preset Alarm                                                                                                    |
| - Acceleration<br>Fault             | 203            | PERCENT LOAD CURRENT > 95% at start-up and<br>VFDSTART = TRUE for 5 to 40 sec                                                                                                    | Preset Alarm, PERCENT LOAD CURRENT = AVERAGE<br>LOAD CURRENT/MOTOR RATED LOAD AMPS                                                                           |
| - Amps not<br>Sensed                | 202            | PERCENT LOAD CURRENT < 5% and VFD<br>START=TRUE for 20 sec                                                                                                    | Preset Alarm, PERCENT LOAD CURRENT = AVERAGE<br>LOAD CURRENT/MOTOR RATED LOAD AMPS                                                                           |
| - Starts Limit<br>Exceeded          | 100            | More than 8 starts in 12 hours                                                                                                    | Preset Prestart Alert                                                                                                    |
| Low Chilled Liquid<br>Flow          | 229            | CHILLED LIQUID FLOW = FALSE after CHILLED<br>LIQUID PUMP = ON & LIQUID FLOW VERIFY TIME<br>elapsed. CHILLED LIQUID DELTA P < EVAP FLOW<br>DELTA P CUTOUT or CALC EVAP SAT TEMP < EVAP<br>REFRIG TRIPPOINT or EVAPORATOR APPROACH ><br>EVAP APPROACH ALERT and EVAP REFRIG LIQUID<br>TEMP < EVAP REFRIG TRIPPOINT +1 | Configurable Alarm, Configure LIQUID FLOW VERIFY<br>TIME in SETUP1 screen.<br>EVAPORATOR APPROACH = LEAVING CHILLED<br>LIQUID TEMP – EVAP REFRIG LIQUID TEMP |
| Low Cond Liquid<br>Flow             | 230            | COND LIQUID FLOW = FALSE after COND LIQUID<br>PUMP = ON & LIQUID FLOW VERIFY TIME elapsed.<br>CONDENSER LIQUID DELTA P < COND FLOW DELTA<br>P CUTOUT or CONDENSER APPROACH ><br>CONDENSER APPROACH ALERT, or CONDENSER<br>PRESSURE > COND PRESS OVERRIDE + 5                                                        | Configurable Alarm, Configure LIQUID FLOW VERIFY<br>TIME in SETUP1 screen.<br>CONDENSER APPROACH = CONDENSER REFRIG<br>TEMP - LEAVING COND LIQUID TEMP       |
| High Approach<br>- Evaporator       | 160            | EVAPORATOR APPROACH > EVAP APPROACH<br>ALERT and VFD START = TRUE                                                                                                    | Configure EVAP APPROACH ALERT in SETUP1 screen<br>EVAPORATOR APPROACH = LEAVING CHILLED                                                                      |
| - Condenser                         | 161            | CONDENSER APPROACH > COND APPROACH<br>ALERT and VFD START = TRUE                                                                                                    | Configure COND APPROACH ALERT in SETUP1<br>screen.                                                                                                    |
| VFD<br>- Speed Out of<br>Bange      | 245            | ACTUAL VFD SPEED < VFD SPEED OUTPUT – 10% or<br>ACTUAL VFD SPEED > VFD SPEED OUTPUT + 10%                                                                                                    | Preset Alarm, Must be outside $\pm$ 10% range for 75 sec.                                                                                                    |
| - Failure to Stop                   | 204            | PERCENT LOAD CURRENT >15% and VFDSTART = NO for 20 sec                                                                                                    | Preset Alarm, PERCENT LOAD CURRENT = AVERAGE                                                                                                    |
| - Communication<br>Failure          | 224            | Communication with VFD lost for more than 10 sec                                                                                                    | Preset Alarm                                                                                                    |
| Rectifier<br>- Overcurrent          | 241            | RECTIFIER OVERCURRENT exceeded limit determined                                                                                                    | Preset Alarm                                                                                                    |
| - High<br>Temperature               | 218            | RECTIFIER TEMPERATURE >exceeds limit calculated                                                                                                    | Preset Alarm                                                                                                    |
| remperature                         | 101            | RECTIFIER TEMPERATURE > RECTIFIER TEMP<br>OVERRIDE – 20 deg F (11.1 deg C)                                                                                                    | Prestart Alert, Configure RECTIFIER TEMP OVERRIDE<br>in SETUP1 screen                                                                                        |

# Table 5 — Protective Safety Limits and Control Settings (cont)

| MONITORED<br>PARAMETER           | ALARM<br>OR<br>ALERT<br>STATE | LIMIT                                                                    | COMMENTS                                                                                      |
|----------------------------------|-------------------------------|--------------------------------------------------------------------------|-----------------------------------------------------------------------------------------------|
| Inverter                         |                               |                                                                          |                                                                                               |
| - Overcurrent                    | 246                           | INVERTER OVERCURRENT exceeded limit determined                           | Preset Alarm                                                                                  |
| - High<br>Temperature            | 219                           | INVERTER TEMPERATURE exceeds limit calculated by VFD                     | Preset Alarm                                                                                  |
|                                  | 109                           | INVERTER TEMPERATURE > INVERTER TEMP<br>OVERRIDE – 20 deg F (11.1 deg C) | Prestart Alert, Configure INVERTER TEMP OVERRIDE in SETUP1 screen                             |
| High VFD Inductor<br>Temperature | 255                           | Inductor Temperature Switch Open                                         | Preset Alarm                                                                                  |
| DC Bus Voltage                   |                               |                                                                          |                                                                                               |
| - High                           | 205/150                       | DC BUS VOLTAGE Limit Exceeded, limit is calculated by                    | Preset Alarm/Autorestart Alert                                                                |
| - Low                            | 215/149                       | DC BUS VOLTAGE < approximately 407VDC at 400/480V Line Side Voltage      | Preset Alarm/Autorestart Alert                                                                |
| Ground Fault                     | 220                           | GROUND FAULT CURRENT > 7% of Drive Rated Amps<br>Sensed                  | Preset Alarm                                                                                  |
| Optional Limits                  |                               |                                                                          |                                                                                               |
| - Spare                          | 248,249                       | SPARE TEMPERATURE > SPARE TEMP LIMIT for 3                               | Optional Alarm, Configure SPARE TEMP ENABLE and                                               |
| Temperature                      | 159 150                       |                                                                          | Optional Alart, Configure SPARE TEMP ENABLE and                                               |
| - Spare<br>Temperature           | 156,159                       | consecutive samples                                                      | SPARE TEMP LIMIT in SETUP1 screen                                                             |
| - Refrigerant<br>Leak Sensor     | 250                           | REFRIGERANT LEAK SENSOR PPM > REFRIG LEAK<br>ALARM PPM                   | Optional Alarm, configure PPM AT 20 MA and REFRIG-<br>ERANT LEAK ALARM PPM in OPTIONS screen. |

# Table 6 — Capacity Overrides

| OVEDDIDE                                                   |                                      | FIRST STAGE SET POINT                                                  |                                                                                                    | SECOND STAGE<br>SET POINT                                                                                                    | SECOND STAGE<br>OVERRIDE<br>TERMINATION                                                                   |
|------------------------------------------------------------|--------------------------------------|------------------------------------------------------------------------|----------------------------------------------------------------------------------------------------|----------------------------------------------------------------------------------------------------|----------------------------------------------------------------------------------------------------|
| CAPACITY CONTROL                                           | VIEW/<br>MODIFY<br>ON ICVC<br>SCREEN | DEFAULT<br>VALUE                                                       | CONFIGURABLE<br>RANGE                                                                                                    | VALUE                                                                                                    | VALUE                                                                                                    |
| HIGH CONDENSER PRESSURE<br>(COND PRESS OVERRIDE)           | SETUP1                               | 145 PSIG<br>(1000 kPa)                                                 | 145 to 166 PSIG<br>(1000 to 1145 kPa)                                                                                                    | CONDENSER PRESSURE ><br>COND PRESS OVERRIDE<br>+ 2.4 PSIG(16.5 kPa) <b>OR</b><br>CONDENSER PRESSURE<br>> 163 PSIG (1124 kPa) | CONDENSER<br>PRESSURE<br>< CONDENSER<br>PRESS<br>OVERRIDE<br>- 1 PSI (6.9 kPa)                            |
| LOW EVAPORATOR<br>TEMPERATURE<br>(REFRIG OVERRIDE DELTA T) | SETUP1                               | 3 ^F (1.7 ^C)                                                          | .7 ^C) 2 to 5 ^F<br>(1.1 to 2.8 ^C) CALC EVAP SAT TEMP, c<br>EVAP REFRIG LIQUID<br>TEMP < EVAP SAT<br>OVERRIDE TEMP<br>- 1° F (.6° C) NOTE: EVAF<br>SAT OVERRIDE TEMP<br>EVAP REFRIG TRIPPOIN<br>REFRIG OVERRIDE DELT |                                                                                                    | CALC EVAP SAT<br>TEMP and<br>EVAP REFRIG<br>LIQUID TEMP ><br>EVAP SAT<br>OVERRIDE<br>TEMP + 2° F (1.1° C) |
| HIGH MOTOR TEMPERATURE<br>(COMP MOTOR TEMP OVERRIDE)       | SETUP1                               | 200° F (93° C)                                                         | 150 to 200° F<br>(66 to 93° C)                                                                                                    | COMP MOTOR WINDING<br>TEMP > COMP MOTOR TEMP<br>OVERRIDE + 10° F (5.6° C)                                                    | COMP MOTOR<br>WINDING TEMP <<br>COMP MOTOR<br>TEMP OVERRIDE<br>- 2° F (1.1° C)                            |
| HIGH RECTIFIER TEMPERATURE<br>(RECTIFIER TEMP OVERRIDE)    | SETUP1                               | 160° F (71° C)<br>(Q,R Compressors<br>180° F (82° C)<br>(P Compressor) | 155 to 170° F (68 to 77° C)<br>(Q,R Compressors)<br>155 to 190° F (68 to 88° C)<br>(P Compressor)                                                                                                    | RECTIFIER TEMP ><br>RECTIFIER TEMP<br>OVERRIDE + 10° F (5.6° C)                                                              | RECTIFIER<br>TEMP < RECTIFIER<br>TEMP OVERRIDE<br>– 5° F (2.8° C)                                         |
| HIGH INVERTER TEMPERATURE<br>(INVERTER TEMP OVERRIDE)      | SETUP1                               | 160° F (71° C)                                                         | 155 to 170° F<br>(68 to 77° C)                                                                                                    | INVERTER TEMP ><br>INVERTER TEMP<br>OVERRIDE + 10° F (5.6° C)                                                                | INVERTER TEMP <<br>INVERTER TEMP<br>OVERRIDE<br>– 5° F (2.8° C)                                           |

**Oil Sump Temperature Control COMPRES-SOR ON** — The oil heater relay (1C) is energized whenever the chiller compressor is on, and the *OIL SUMP TEMP* is less than 90 F (32.2 C) and *OIL SUMP TEMP* is less than the *CALC EVAP SAT TEMP* plus 35 °F (19.4 °C). The oil heater is then turned off when the *OIL SUMP TEMP* is:

- 1. More than 92 F (33.3 C).
- 2. The *OIL SUMP TEMP* is warmer than the *CALC EVAP SAT TEMP* plus 37 °F (20.6 °C).

For units with dual stage heater control the (1C) and (5C) relays are turned OFF when:

- 1. OIL SUMP TEMP is greater than 150 F (65.6 C) or
- 2. Compressor RPM is greater than SUMP HEATER TURN OFF SPEED and OIL SUMP TEMP is greater than the CALC EVAP SAT TEMP plus SUMP TURN OFF DELTA TEMP.

Both (1C) and (5C) relays are turned ON when:

- 1. Oil Pressure Delta P is less than 20 psig (138 kPa) or
- Compressor RPM is less than SUMP HEATER TURN ON SPEED and either the Difference between COND REF TEMP and CALC EVAP SAT TEMP is less than SUMP HEATER TURN ON LIFT, or COND REF TEMP is less than COND REFRIG TEMP LOW LIMIT.

When neither of above statements are true for OFF or ON control relay (1C) is ON.

Configurable values for dual stage heater control that allow the service technician to adjust the heater control are located in the SETUP3 table.

# 

All oil filter isolation valves should always be left open, except when changing the oil or the oil filter as defined in Changing Oil and Oil Filter section, page 94. Failure to do so may result in equipment shutdown, malfunction, or damage.

**Remote Start/Stop Contacts** — A remote device, such as a timeclock that uses a set of contacts, may be used to start and stop the chiller. However, the device should not be programmed to start and stop the chiller in excess of 2 or 3 times every 12 hours. If more than 8 starts in 12 hours (the STARTS IN 12 HOURS parameter on the MAINSTAT screen) occur, an excessive starts prestart alert displays, preventing the chiller from starting. The operator must press the **RESET** softkey on the ICVC to override the starts counter and start the chiller. If the chiller records 12 starts (excluding recycle starts or auto restarts after power failure) in a sliding 12-hour period, it can be restarted only by pressing the **RESET** softkey followed by the LOCAL or CCN softkey. This ensures that, if the automatic system is malfunctioning, the chiller will not repeatedly cycle on and off. If the AUTORESTART OPTION and the REMOTE CONTACT OPTION in the OPTIONS screen are enabled, the REMOTE CONTACTS must be closed in order for the chiller to restart following a power failure. If the automatic restart after a power failure option (AUTO RESTART OPTION on the OPTIONS screen) is not enabled when a power failure occurs, and if the remote contact is closed, the chiller will indicate an alarm because of the loss of voltage.

The contacts for remote start are wired into the low voltage terminal strip in the control center cabinet (see wiring

diagram). See the certified drawings for further details on contact ratings. The contacts must have 24 vac rating.

**Spare Safety and Spare Temperature Inputs** — Normally closed (NC) discrete inputs for additional fieldsupplied safeties may be wired to the spare protective limits input channel in place of the factory-installed jumper. (Wire multiple inputs in series.) The opening of any contact will result in a safety shutdown and a display on the ICVC. Refer to the certified drawings for safety contact ratings.

Analog temperature sensors may also be added to the module (SPARE TEMPERATURE #1 and #2). The analog temperature sensors may be configured to cause an alert or alarm on the CCN network. The alert will not shut the chiller down. Configuring for alarm state will cause the chiller to shut down. The SPARE TEMP channels can be configured for low or high temperature limits in the SETUP1 screen.

**Spare Alarm Contacts** — One normally open trip alarm contact is provided in the control center cabinet. The contact ratings are provided in the certified drawings. The contacts are located on terminals 9 and 10 of the hazardous voltage terminal strip in the control center cabinet.

**Refrigerant Leak Detector** — A 4 to 20 mA / 0 to 5 vdc input is available on the CCM module [terminal J5-5 (–) and J5-6 (+)] for a refrigerant leak detector. Enabling *REFRIG-ERANT LEAK OPTION* (OPTIONS screen) will allow the PIC III controls to go into an alarm state at a user configured level (*REFRIG LEAK ALARM mA*). The input is configured for 4 to 20 mA by setting CCM DIP switch 1 on SW2 at the ON position, or configured for 1 to 5 vdc by setting switch 1 at the OFF position. The output of the refrigerant leak detector is displayed as *REFRIG LEAK SENSOR PPM* on the MAINSTAT screen. For a 1 to 5 vdc input, 1 vdc input represents 4 mA displayed and 5 vdc input represents 20 mA displayed.

**4 to 20 mA Kilowatt Output** — An output is available on the CCM module [Terminal J8-1 (+) and J8-2 (-)] to represent the power consumption of the chiller. The 4 to 20 mA signal generated by the CCM module can be wired to the building automation or energy management system to monitor the chiller's energy consumption. A 4 mA signal represents the chiller in an off state and a 20 mA signal represents the chiller operating at its rated peak kilowatt consumption. The rated peak kilowatt consumption is configured by the user in the VFD\_CONF display screen by the setting the *RATED LINE KILOWATTS* from the Machine Electrical Data Nameplate. The kilowatt output is designed for use with non-grounded controllers with a maximum input impedance of 500 ohms.

**Remote Reset of Alarms** — A standard feature of the PIC III controls is the ability to reset certain faults on a chiller in a shutdown alarm state from a remote location. If the condition which caused the alarm has cleared the fault can be reset and the chiller can be placed back into a normal CCN operating mode when the *REMOTE RESET OPTION* (ICVC PWD menu) is set to ENABLE. A variety of Carrier Comfort Network<sup>®</sup> software systems including ComfortVIEW<sup>™</sup> or Network Service ToolTM can access the PIC III controls and reset certain displayed alarms. Third-party software from building automation systems (BAS) or energy management systems (EMS) can also access the PIC III controls through a Carrier LEI (Local Equipment Interface) module and reset certain faults that are displayed. All methods would access the ICVC\_PWD screen and force the *RESET ALARM*? point to YES to reset the fault condition. If the PIC III controls have determined that it is safe to start the chiller the CCN MODE? point (ICVC PWD screen) can be forced to YES to place the chiller back into normal CCN operating mode. The only exceptions are the following alarms, which cannot be reset from a remote location: ALARM STATES #200, 201, 204, 206, 217, 218, 219, 220 and 236. To view alarm codes, refer to

Troubleshooting Guide, Checking Display Messages, page 101. After the alarm has been reset the PIC III controls will increment the *Starts in 12 Hours* counter by one upon restart. If the limit of 8 starts in a 12-hour period occurs Prestart Alert 100 must be manually reset at the local chiller control panel (ICVC).

**Condenser Pump Control** — The chiller will monitor the condenser pressure (*CONDENSER PRESSURE*) and may turn on the condenser pump if the condenser pressure becomes too high while the compressor is shut down. The condenser pressure override (*COND PRESS OVERRIDE*) parameter is used to determine this pressure point. *COND PRESS OVERRIDE* is found in the SETUP1 display screen, which is accessed from the EQUIPMENT SERVICE table. The default value is 145 psig (543 kPa).

If the *CONDENSER PRESSURE* is greater than or equal to the *COND PRESS OVERRIDE*, the condenser pump will energize to try to decrease the pressure and Alert 151 will be generated. The pump will turn off when the condenser pressure is less than the *COND PRESS OVERRIDE* threshold.

**Condenser Freeze Prevention** — This control algorithm helps prevent condenser tube freeze-up by energizing the condenser pump relay through terminals 3 and 4 of the hazardous voltage terminal strip (TB2) in the control center. The PIC III module controls the pump and, by starting it, helps to prevent the liquid in the condenser from freezing. The PIC III module can perform this function whenever the chiller is not running except when it is either actively in pumpdown or in pumpdown/lockout with the freeze prevention disabled.

When the *CONDENSER REFRIG TEMP* is less than or equal to the *CONDENSER FREEZE POINT*, the *CONDENS-ER LIQUID PUMP* is energized until the *CONDENSER REFRIG TEMP* is greater than the *CONDENSER FREEZE POINT* plus 5° F (2.7° C) and the *ENTERING CONDENSER LIQUID TEMPERATURE* is greater than or equal to the *CONDENSER FREEZE POINT*. An alarm (244) is generated if the chiller is in PUMPDOWN mode and the pump is energized. An alert (154) is generated if the chiller is not in PUMP-DOWN mode and the pump is energized. If the chiller is in RECYCLE SHUTDOWN mode, the mode will transition to a non-recycle shutdown.

**Tower Fan Relay Low and High** — Low condenser liquid temperature can cause the chiller to shut down if it causes the condenser refrigerant temperature to be too low. The tower fan relays, located on terminals 5-8 on the hazardous voltage terminal strip (TB2) in the control center, are controlled by the PIC III module to energize and de-energize as the pressure differential between cooler and condenser vessels changes. This prevents excessively low condenser liquid temperatures. The tower fan relay can only accomplish this if the relay has been added to the cooling tower temperature controller.

The tower fan relay low is turned on whenever the condenser liquid pump is running, flow is verified, the difference between cooler and condenser pressure is more than 30 psid (207 kPad), and the *ENTERING CONDENSER LIQUID* temperature is greater than 65 F (18.3 C).

The tower fan relay low is turned off when the *CONDENS*-*ER LIQUID PUMP* is deenergized, when *CONDENSER LIQUID FLOW* indication is lost, or under the following conditions:

- 1. CALC EVAP SAT TEMP is less than EVAP SAT OVERRIDE TEMP.
- 2. The difference between the *CONDENSER PRESSURE* and *EVAPORATOR PRESSURE* is less than 25 psi (172 kPa).

The tower fan relay high is turned on whenever the condenser liquid pump is running, flow is verified and the

difference between cooler and condenser pressure is more than 35 psid (241.3 kPa) for *ENTERING COND LIQUID* temperature greater than the *TOWER FAN HIGH SETPOINT* (SETPOINT menu, default 75 F [24 C]).

The tower fan relay high is turned off when the condenser pump is off, flow is stopped, or the *CALC EVAP SAT TEMP* is less than the *EVAP SAT OVERRIDE TEMP* and *ENTERING CONDENSER LIQUID* is less than 70 F (21.1 C), The tower fan relay high is also turned off when the difference between *CONDENSER PRESSURE* and *EVAPORATOR PRESSURE* is less than 28 psid (193 kPa), and *ENTERING CONDENSER LIQUID* temperature is less than *TOWER FAN HIGH SET-POINT* minus 3° F (1.6° C).

The *TOWER FAN RELAY LOW* and *HIGH* parameters are accessed from the STARTUP screen.

IMPORTANT: A field-supplied liquid temperature control system for condenser liquid should be installed. The system should maintain the leaving condenser liquid temperature at a temperature that is 20° F (11° C) above the leaving chilled liquid temperature.

# 

The tower fan relay control is not a substitute for a condenser liquid temperature control. When used with a liquid temperature control system, the tower fan relay control can be used to help prevent low condenser liquid temperatures that may damage equipment.

**Auto. Restart After Power Failure** — This option may be enabled or disabled and may be viewed or modified on the OPTIONS screen, which is accessed from the SERVICE table. If the *AUTO. RESTART* option is enabled, the chiller will start up automatically after a power failure has occurred (after a single cycle dropout; low, high, or loss of voltage; and the power is within  $\pm 10\%$  of normal). The 15 and 3-minute inhibit timers are ignored during this type of start-up.

When power is restored after the power failure, a power failure restart will be enabled and the control allowed to AUTORESTART the chiller, starting with the chilled liquid pump(s), if start-up conditions are met.

If power to the ICVC module has been off for more than 3 hours or the timeclock has been set for the first time, the compressor will start with the slowest temperature-based ramp load rate possible in order to minimize oil foaming.

**Fast Power Source Transfers** — When the electrical system is being prepared to transfer power from utility power to generator power or from generator power back to utility power, and the power transfer is an open transition type, and time to transfer is less than 5 seconds, the chiller should be stopped before the transfer occurs and restarted after the transfer has been completed. If the chiller is not stopped before the transfer occurs, alarms on the chiller can occur that must be manually reset, such as a circuit breaker trip. To accomplish shutdown and restart automatically, a set of dry contacts should be opened 30 to 60 seconds before the transfer occurs, then closed after the transfer is complete to restart the chiller. The contacts must be wired to the to the Remote START/STOP contact in the starter or VFD (see the field wiring diagrams, pages 134-148) and the Remote Start contact configuration must be enabled. If power transfers take 5 seconds or longer, the chiller Auto Restart after Power Failure feature (if enabled) will automatically restart the chiller.

**Liquid/Brine Temperature Reset** — Three types of chilled liquid or brine setpoint temperature reset are available and can be viewed or modified on the TEMP\_CTL screen, which is accessed from the EQUIPMENT SERVICE table.

The ICVC default screen indicates when the chilled liquid reset is active. *TEMPERATURE RESET* on the MAINSTAT screen indicates the amount of reset. The CONTROL POINT will be determined by adding the *TEMPERATURE RESET* to the *ECL SETPOINT* or *LCL SETPOINT*.

To activate a reset type, access the TEMP\_CTL screen and input all configuration information for that reset type. Then, input the reset type number (1, 2, or 3) in the SELECT/ENABLE RESET TYPE input line.

RESET TYPE 1: 4 to 20 mA (0 to 5 vdc) *TEMPERATURE RESET* — Reset Type 1 is an automatic chilled liquid temperature reset based on a remote temperature sensor input configured for either an externally powered 4 to 20 mA or a 0 to 5 vdc signal. Reset Type 1 permits up to  $\pm 30$  F ( $\pm 17$  C) of automatic reset to the *ECL SETPOINT* or *LCL SETPOINT*.

The auto, chilled liquid reset is hardwired to CCM terminals J5-3 (–) and J5-4 (+). Switch setting number 2 on SW2 will determine the type of input signal. With the switch set at the ON position the input is configured for an externally powered 4 to 20 mA signal. With the switch in the OFF position the input is configured for an external 0 to 5 vdc signal. One of the following modifications are also required when using a 1 to 5 vdc temperature reset signal:

- 1. Install a 25 ohm resistor in series with the (+) voltage lead connected to CCM terminal J5-4.
- 2. Modify the input voltage signal with an external controller software to calibrate the temperature interpreted by the CCM. The controller should provide 4.54 v at 100% of the controller's output range and 0.91 v at 0% of the controller's output range.

RESET TYPE 2: *REMOTE TEMPERATURE RESET* — Reset Type 2 is an automatic chilled liquid temperature reset based on a remote temperature sensor input signal. Reset Type 2 permits  $\pm 30$  F ( $\pm 17$  C) of automatic reset to the *ECL SETPOINT* or *LCL SETPOINT* based on a temperature sensor wired to the CCM module (see wiring diagrams or certified drawings). The temperature sensor must be wired to CCM terminal J4-13 and J4-14.

To configure Reset Type 2, enter the temperature of the remote sensor at the point where no temperature reset will occur (*REMOTE TEMP* $\rightarrow$ *NO RESET*). Next, enter the temperature at which the full amount of reset will occur (*REMOTE TEMP* $\rightarrow$ *FULL RESET*). Then, enter the maximum amount of reset required to operate the chiller (*DEGREES RE-SET*). Reset Type 2 can now be enabled.

RESET TYPE 3 — Reset Type 3 is an automatic chilled liquid temperature reset based on the difference between *ENTERING CHILLED LIQUID* and *LEAVING CHILLED LIQUID* temperature. Reset Type 3 adds  $\pm$ 30 F ( $\pm$ 17 C) based on the chilled liquid temperature difference.

To configure Reset Type 3, enter the chilled liquid temperature difference (the difference between entering and leaving chilled liquid) at which no temperature reset occurs (*CHL DELTA*  $T \rightarrow NO$  *RESET*). This chilled liquid temperature difference is usually the full design load temperature difference. Next, enter the difference in chilled liquid temperature at which the full amount of reset occurs (*CHL DELTA*  $T \rightarrow FULL$  *RE-SET*). Finally, enter the amount of temperature reset (*DE-GREES RESET*). Reset Type 3 can now be enabled.

**Demand Limit Control Option** — The demand limit control option (*20 mA DEMAND LIMIT OPT*) is externally controlled by a 4 to 20 mA or 1 to 5 vdc signal from an energy management system (EMS). The option is set up on the RAMP DEM screen. When enabled, 4 mA is the 100% demand set point with an operator-configured minimum demand at a 20 mA set point (*DEMAND LIMIT AT 20 mA*).

The auto. demand limit is hardwired to terminals J5-1 (–) and J5-2 (+) on the CCM. Switch setting number 1 on CCM SW2 will determine the type of input signal. With the switch

set at the ON position the input is configured for an externally powered 4 to 20 mA signal. With the switch in the OFF position the input is configured for an external 1 to 5 vdc signal. One of the following modifications are also required when using a 1 to 5 vdc *DEMAND LIMIT* signal:

- 1. Install a 25 ohm resistor in series with the (+) voltage lead connected to CCM terminal J5-2.
- 2. Modify the input voltage signal with an external controller software to calibrate the temperature interpreted by the CCM. The controller should provide 4.54 v at 100% of the controller's output range and 0.91 v at 0% of the controller's output range.

Hot Gas Bypass (Optional) Algorithm (See Fig. 31-33) — If a hot gas bypass solenoid valve is present and the *HGBP OPTION* in the OPTIONS table is set to 1 or 2, this operator configurable feature can determine if load conditions are too low for the compressor and corrective action can be taken.

When the  $HGBP \ OPTION = 0$ : the HGBP algorithm is disabled.

When the *HGBP OPTION* = 1, the algorithm determines if corrective action is necessary by checking the chiller operating point against an operator configured threshold. The threshold is calculated from a combination of the difference between Entering and Leaving Chilled Liquid temperatures and the difference between *CONDENSER PRESSURE* and *EVAPORATOR PRESSURE*. The operator configured data points are the *MIN LOAD POINT(T1/P1)* and the *FULL LOAD POINT (T2/P2)*. These points have default settings defined in the OPTIONS screen and on Table 3. A line is drawn between these points as shown in Fig. 31 and 32. The default Load Points (to prevent compressor stall) are shown.

Whenever the ACTIVE DELTA T (actual temperature difference between the LEAVING CHILLED LIQUID and ENTER-ING CHILLED LIQUID) is on the left side of the line plotted in Fig. 31 and 32, the algorithm will energize the hot gas bypass valve to falsely load the chiller. If ACTIVE DELTA T falls to the right side of the line plotted in Fig 31 and 32 by more than the HGBP DEADBAND, the hot gas bypass valve is deenergized. The HGBP valve is also deenergized if ACTIVE DELTA P (actual difference between CONDENSER PRES-SURE and EVAPORATOR PRESSURE) falls to below HGBP DELTA P1. Instructions to configure the MIN LOAD POINT(T1/P1) and FULL LOAD POINT(T2/P2) are on page 76.

When the *HGBP OPTION* = 2, the option energizes the Hot Gas Bypass relay solely based on the *VFD TARGET SPEED*. Evaluation of the *VFD TARGET SPEED* begins at the completion of ramp loading. If the *VFD TARGET SPEED* is less than the Minimum Speed plus the *HGBP ON DELTA SPEED* for 3 seconds then the Hot Gas Bypass is energized. When the VFD Target Speed is greater than the Minimum Speed plus the *HGBP ON DELTA SPEED* and the *HGBP OFF DELTA SPEED* for 3 seconds then the Hot Gas Bypass relay is de-energized. See Fig. 33.

**Head Pressure Output Reference (See Fig. 34)** — The PIC III controls output a 4 to 20 mA signal for the configurable Delta P (*CONDENSER PRESSURE* – *EVAPORATOR PRESSURE*) reference curve shown in Fig. 34. The *DELTA P AT 100%* (default at 50 psi), *DELTA P AT 0%* (default at 25 psi) and *MINIMUM OUTPUT* are configurable in the EQUIPMENT SERVICE-OPTIONS table. When configuring this output, ensure that minimum requirements for proper condenser FLASC orifice performance are maintained. The 4 to 20 mA output from VFD TB1 terminals 17 and 18 can be used as a reference to control a tower bypass valve, tower speed control, or condenser pump speed control. The head

pressure output is designed for use with non-grounded controllers with a maximum input impedence of 500 ohms.

NOTE: It is up to the site design engineering agent to integrate this analog output with any external system device(s) to produce the desired effect. Carrier does not make any claim that this output is *directly* usable to control any specific piece of equipment (that is, without further control elements or signal conditioning), although it may be.

The head pressure reference output will be on whenever the condenser pump is operating. It may also be manually operated in *CONTROLS TEST*. When the head pressure differential is less than the value entered for *DELTA P AT 0%*, the output will be maintained at 4 mA. The output is 2 mA when the chiller is not running.

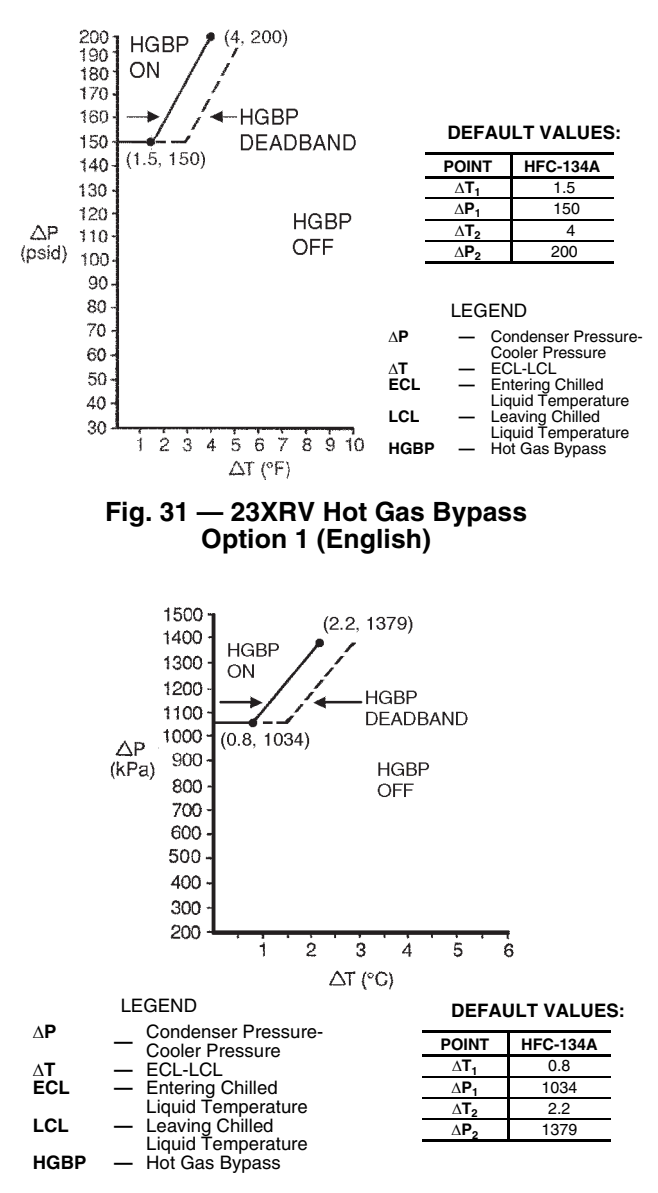

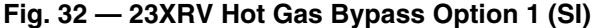

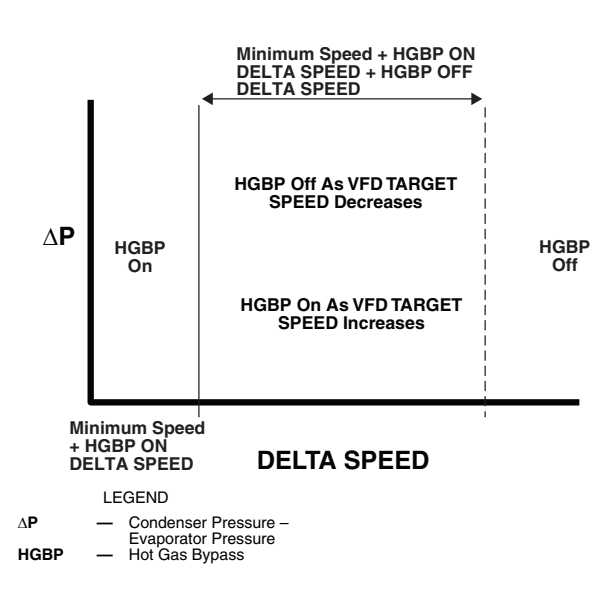

Fig. 33 — Hot Gas Bypass Option 2

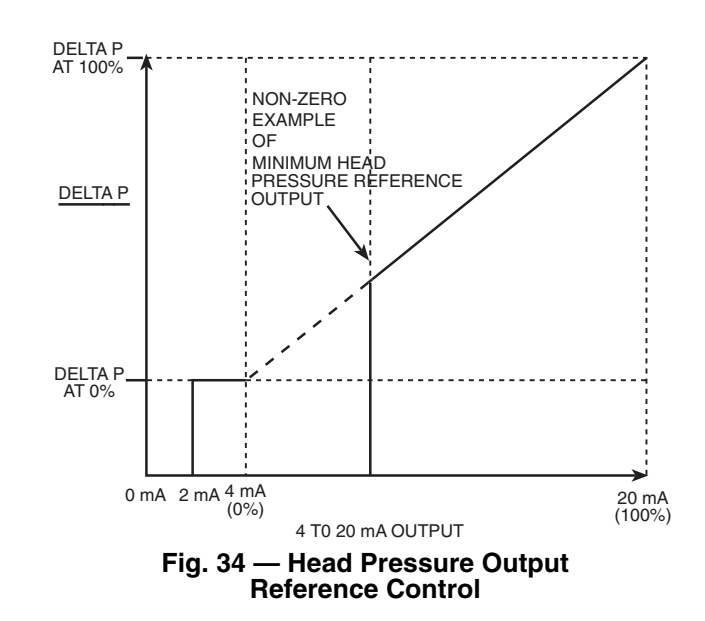

**Lead/Lag Control** — The lead/lag control system automatically starts and stops a lag or second chiller in a 2-chiller liquid system. A third chiller can be added to the lead/lag system as a standby chiller to start up in case the lead or lag chiller in the system has shut down during an alarm condition and additional cooling is required. Refer to Fig. 27 and 28 for menu, table, and screen selection information. The output is 2 mA when the chiller is not running.

NOTE: The lead/lag function can be configured on the LEADLAG screen, which is accessed from the SERVICE menu and EQUIPMENT SERVICE table. See Table 3, Example 27. Lead/lag status during chiller operation can be viewed on the LL MAINT display screen, which is accessed from the SERVICE menu and CONTROL ALGORITHM STATUS table. See Table 3, Example 14.

Lead/Lag System Requirements:

- All chillers in the system must have software capable of performing the lead/lag function.
- Liquid pumps MUST be energized from the PIC III controls.
  Liquid flows should be constant.
- The CCN time schedules for all chillers must be identical. The lag chiller set point and demand limit are controlled by lead chiller only and cannot be written to by an external automation system.
- For series flow chiller designs with entering condenser water below 75°F an external controller such as ChillerVu<sup>™</sup> is to be utilized.

**Operation Features:** 

- 2-chiller lead/lag
- addition of a third chiller for backup
- manual rotation of lead chiller
- load balancing if configured
- staggered restart of the chillers after a power failure
- chillers may be piped in parallel or in series chilled liquid flow

COMMON POINT SENSOR INSTALLATION — In all cases lead/lag operation does not require a common point chilled liquid sensor. Common point sensors (Spare Temp #1 and #2) can be added to the CCM module, if desired. Spare Temp #1 and #2 are wired to plug J4 terminals 25-26 and 27-28 (J4 lower, respectively). See the Lead/Lag Control Wiring figures on pages 147 and 148.

NOTE: If the common point sensor option is chosen on a chilled liquid system, each chiller should have its own common point sensor installed. Each chiller uses its own common point sensor for control when that chiller is designated as the lead chiller. The PIC III controls cannot read the value of common point sensors installed on the other chillers in the chilled liquid system.

If leaving chilled liquid control (*ECL CONTROL OPTION* is set to 0 [DSABLE], TEMP\_CTL screen) and a common point sensor is desired (*COMMON SENSOR OPTION* in LEADLAG screen selected as 1) then the common point temperature sensor is wired in Spare Temp #1 position on the CCM.

If the entering chilled liquid control option (*ECL CON-TROL OPTION*) is enabled (configured in TEMP CTL screen) and a common point sensor is desired (*COMMON SENSOR OPTION* in LEADLAG screen selected as 1) then the sensor is wired in Spare Temp #2 position on the CCM.

When installing chillers in series, a common point sensor should be used. If a common point sensor is not used, the leaving chilled liquid sensor of the upstream chiller must be moved into the leaving chilled liquid pipe of the downstream chiller.

If return chilled liquid control is required on chillers piped in series, the common point return chilled liquid sensor should be installed. If this sensor is not installed, the return chilled liquid sensor of the downstream chiller must be relocated to the return chilled liquid pipe of the upstream chiller. To properly control the common supply point temperature sensor when chillers are piped in parallel, the liquid flow path through the shutdown chillers must be isolated so no liquid bypass around the operating chiller occurs. The common point sensor option must not be used if liquid bypass around the operating chiller is occurring.

CHILLER COMMUNICATION WIRING — Refer to the chiller's Installation Instructions, Carrier Comfort Network<sup>®</sup> Interface section for information on chiller communication wiring.

LEAD/LAG OPERATION — The PIC III control system not only has the ability to operate 2 chillers in lead/lag, but it can also start a designated standby chiller when either the lead or lag chiller is faulted and capacity requirements are not met. The lead/lag option only operates when the chillers are in CCN mode. If any other chiller configured for lead/lag is set to the LOCAL or OFF modes, it will be unavailable for lead/lag operation.

Lead/Lag Chiller Configuration and Operation

- A chiller is designated the lead chiller when its *LEAD*/ *LAG CONFIGURATION* value on the LEADLAG screen is set to "1."
- A chiller is designated the lag chiller when its *LEAD*/ *LAG CONFIGURATION* value is set to "2."
- A chiller is designated as a standby chiller when its LEAD/LAG CONFIGURATION value is set to "3."
- A value of "0" disables the lead/lag designation of a chiller.

To configure the *LAG ADDRESS* value on the LEADLAG screen, always enter the address of the other chiller on the system. For example, to configure chiller A, enter the address for chiller B as the lag address. To configure chiller B, enter the address for chiller A as the lag address. This makes it easier to rotate the lead and lag chillers.

If the address assignments in the *LAG ADDRESS* and *STANDBY ADDRESS* parameters conflict, the lead/lag function is disabled and an alert (!) message displays. For example, if the *LAG ADDRESS* matches the lead chiller's address, the lead/lag will be disabled and an alert (!) message displayed. The lead/lag maintenance screen (LL MAINT) displays the message INVALID CONFIG in the *LEAD/LAG: CONFIGU-RATION* and *CURRENT MODE* fields. Refer to Table 7.

Table 7 — Invalid Lead/Lag Addresses

| LEAD/LAG<br>CONFIGURATION<br>(IN LEAD/LAG<br>SCREEN) | INVALID CONDITIONS                                                            |
|------------------------------------------------------|-------------------------------------------------------------------------------|
|                                                      | Local Address (Lead) =<br>Lag Address                                         |
| 1 (Lead)                                             | Standby Chiller Option = Enable and<br>Local Address (Lead) = Standby Address |
|                                                      | Standby Chiller Option = Enable and<br>Lag Address = Standby Address          |
|                                                      | Local Address (Lead) =<br>Lag Address                                         |
| 2 (Lag)                                              | Standby Chiller Option = Enable and<br>Local Address (Lag) = Standby Address  |

The lead chiller responds to normal start/stop controls such as the occupancy schedule, a forced start or stop, and remote start contact inputs. After completing start-up and ramp loading, the PIC III module evaluates the need for additional capacity. If additional capacity is needed, the PIC III module initiates the start-up of the chiller configured at the *LAG ADDRESS*. If the lag chiller is faulted (in alarm) or is in the OFF or LOCAL modes, the chiller at the *STANDBY ADDRESS* (if configured) is requested to start. After the second chiller is started and is running, the lead chiller monitors conditions and evaluates whether the capacity has been reduced enough for the lead chiller to sustain the system alone. If the capacity is reduced enough for the lead chiller to sustain the *CONTROL POINT* temperature alone, then the operating lag chiller is stopped.

If the lead chiller is stopped in CCN mode for any reason other than an alarm (\*) condition, the lag and standby chillers are also stopped. If the configured lead chiller stops for an alarm condition, the configured lag chiller takes the lead chiller's place as the lead chiller, and the standby chiller serves as the lag chiller.

If the configured lead chiller does not complete the start-up before the *PRESTART FAULT TIMER* (configured in LEADLAG screen) elapses, then the lag chiller starts and the lead chiller shuts down. The lead chiller then monitors the start request from the acting lead chiller. The *PRESTART FAULT TIMER* is initiated at the time of a start request. The *PRESTART FAULT TIMER* provides a timeout if there is a prestart alert condition that prevents the acting lead chiller from starting in a timely manner. The *PRESTART FAULT TIMER* parameter is on the LEADLAG screen, which is accessed from the EQUIPMENT SERVICE table of the SERVICE menu.

If the lag chiller does not achieve start-up before the *PRESTART FAULT TIMER* elapses, the lag chiller stops, and the standby chiller is requested to start, if configured and ready.

<u>Standby Chiller Configuration and Operation</u> — A chiller is designated as a standby chiller when its *LEAD/LAG CONFIG-URATION* value on the LEADLAG screen is set to "3." The standby chiller can operate as a replacement for the lag chiller only if one of the other two chillers is in an alarm (\*) condition (as shown on the ICVC panel). If both lead and lag chillers are in an alarm (\*) condition, the standby chiller defaults to operate in CCN mode, based on its configured occupancy schedule and remote contacts input.

<u>Lag Chiller Start-Up Requirements</u> — Before the lag chiller can be started, the following conditions must be met:

- 1. The lag chiller status indicates it is in CCN mode and is not in an alarm condition. If the current lag chiller is in an alarm condition, the standby chiller becomes the active lag chiller, if it is configured and available.
- 2. Lead chiller ramp loading must be complete.
- 3. The configured *LAG START TIMER* entry has elapsed. The *LAG START TIMER* starts when the lead chiller ramp loading is completed or when a lag chiller stops. The *LAG START TIMER* entry is on the LEADLAG screen, which is accessed from the EQUIPMENT SERVICE table of the SERVICE menu.
- 4. Lead chiller *ACTIVE DEMAND LIMIT* (see the MAINSTAT screen) value must be greater than 95% of full load amps.
- 5. Lead CHILLED LIQUID TEMP must be greater than the *CONTROL POINT* temperature (see the MAIN-STAT screen) plus <sup>1</sup>/<sub>2</sub> the *CHILLED LIQUID DEAD-BAND* temperature (see the SETUP1 screen).

NOTE: The chilled liquid temperature sensor may be the leaving chilled liquid sensor, the return liquid sensor, the common supply liquid sensor, or the common return liquid sensor, depending on which options are configured and enabled.

6. Lead chiller temperature pulldown rate (*TEMP PULL-DOWN DEG/MIN* on the TEMP\_CTL screen) of the chilled liquid temperature is less than 0.5° F (0.27° C) per minute for a cumulative duration greater than the *PULLDOWN TIMER* setting in the LEADLAG screen.

When all the above requirements have been met, the lag chiller is commanded to a STARTUP mode (CONTROL flashing next to the point value on the STATUS table). The PIC III controls then monitor the lag chiller for a successful start. If the lag chiller fails to start, the standby chiller, if configured, is started.

NOTE: When the lag chiller is in operation, CONTROL flashes on the right side of the status screen for CHILLER START/STOP, DEMAND LIMIT, and CONTROL POINT (CAPACITY).

<u>Lead/Lag Pulldown Timer Operation</u> — Some lead/lag chiller applications with large chilled liquid loop volumes must accommodate intermittent slugs of warm *ENTERING CHILLED LIQUID* for short time periods. This type of transient condition can result when a control valve rapidly opens to allow flow through a previously isolated branch or zone within the chilled liquid system. A *PULLDOWN TIMER* can be configured to delay starting the lag chiller so it does not excessively cycle on and off for short time periods when intermittent slugs of warm *ENTERING CHILLED LIQUID* pass through the chillers. A larger *PULLDOWN TIMER* entry gives the warm slug of water more time to pass through the chillers before the lag chiller will start.

The chiller CONTROL POINT can be configured to either LEAVING CHILLED LIQUID or ENTERING CHILLED LIQUID temperature. The PIC controls monitor the temperature pulldown rate of the CHILLED LIQUID and display the result as CHILL LIQ PULLDOWN/MIN in the HEAT\_EX screen. Samples of the CHILLED LIQUID temperature are taken once every 10 seconds and compared against the previous CHILLED LIQUID sample. A positive value of CHILL LIQ PULLDOWN/MIN indicates that the CHILLED LIQUID temperature is decreasing between successive samples. If CHILL LIQ PULLDOWN/MIN rate is a minimum of 0.5 degrees F per minute then the PULLDOWN: SATISFIED parameter in the LL MAINT screen displays "YES", otherwise, the PULLDOWN: SATISFIED parameter displays "NO."

If the lead chiller is unable to achieve the CONTROL POINT, the lag chiller will not start unless the lead chiller is unable to maintain a *CHILL LIQ PULLDOWN/MIN* rate of 0.5 degrees F per minute for a time period equal to the number of minutes entered in the *PULLDOWN TIMER* parameter. *PULLDOWN TIME* in the LL\_MAINT screen displays the remaining delay left before the lag chiller is allowed to start based on the pulldown timer. *PULLDOWN TIME* will count down starting at the value entered in *PULLDOWN TIMER* when Ramp Loading is complete and when PULLDOWN: SATISIFIED = NO.

The lag chiller pulldown start condition is met when *PULL-DOWN TIME* lapses to 0.0 min.

If PULLDOWN: SATISFIED changes to "YES" as the *PULLDOWN TIME* is counting down to zero, the *PULLDOWN TIME* will start to count back up provided that the CHILLED LIQUID temperature has not fallen to less than the *CONTROL POINT* plus one half of the *CHILLED LIQUID DEADBAND*. The *PULLDOWN TIME* will start to count back down again should PULLDOWN: SATISFIED change back to "NO." The *PULLDOWN TIME* will be immediately reset to the value entered in the *PULLDOWN TIMER* parameter if the CHILLED LIQUID temperature decreases to less than the *CONTROL POINT* plus one half of the *CHILLED LIQUID DEADBAND*.

<u>Lag Chiller Shutdown Requirements</u> — The following conditions must be met in order for the lag chiller to be stopped.

 Lead chiller AVERAGE LINE CURRENT or PERCENT MOTOR KILOWATTS load value (on the MAINSTAT screen) is less than the Lead Chiller Percent Capacity. NOTE: Lead Chiller Percent Capacity = 105 - LAG % CAPACITY. The LAG % CAPACITY parameter is on the LEADLAG screen, which is accessed from the EQUIPMENT SERVICE table on the SERVICE menu.

- 2. The lead chiller *CHILLED LIQUID TEMP* is less than the *CONTROL POINT* temperature (see the MAINSTAT screen) plus on half of the *CHILLED LIQUID DEAD-BAND* temperature (see the SETUP1 screen).
- 3. The configured *LAG STOP TIMER* entry has elapsed. The *LAG STOP TIMER* starts when the lead chiller *CHILLED LIQUID TEMP* is less than the chilled liquid CONTROL POINT plus <sup>1</sup>/<sub>2</sub> of the *CHILLED LIQUID DEADBAND* and the lead chiller compressor motor load (*PERCENT MOTOR KILOWATTS* or *AVERAGE LINE CURRENT* on the MAINSTAT screen) is less than the lead chiller percent capacity.

NOTE: The use of *AVERAGE LINE CURRENT* or *PERCENT MOTOR KILOWATTS* in the Lag chiller shutdown decision is based on the *DEMAND LIMIT SOURCE* configuration in the RAMP\_DEM screen. If *DEMAND LIMIT SOURCE* = 0 then *AVERAGE LINE CURRENT* will be used. If *DEMAND LIMIT SOURCE* = 1 then *PERCENT MOTOR KILOWATTS* will be used.

FAULTED CHILLER OPERATION — If the lead chiller shuts down because of an alarm (\*) condition, it stops communicating to the lag and standby chillers. After 30 seconds, the lag chiller becomes the acting lead chiller and starts and stops the standby chiller, if necessary.

If the lag chiller goes into alarm when the lead chiller is also in alarm, the standby chiller reverts, after 60 seconds, to a stand-alone CCN mode of operation.

If the lead chiller is in an alarm (\*) condition (as shown on the ICVC panel), press the <u>RESET</u> softkey to clear the alarm. The lead chiller is placed in CCN mode. The lead chiller communicates and monitors the RUN STATUS of the lag and standby chillers. If both the lag and standby chillers are running, the lead chiller does not attempt to start and does not assume the role of lead chiller until either the lag or standby chiller shuts down. If only one chiller is running, the lead chiller waits for a start request from the operating chiller. When the configured lead chiller starts, it resumes its role as lead chiller.

If the lag chiller is the only chiller running and the lead chiller is ready to resume its role as a lead chiller then the lag chiller will perform a *RECOVERY START REQUEST* (LL\_MAINT screen). The lead chiller will start up when the following conditions are met.

- 1. Lag chiller ramp loading must be complete.
- 2. Lag CHILLED LIQUID TEMP (MAINSTAT screen) is greater than CONTROL POINT plus <sup>1</sup>/<sub>2</sub> the CHILLED LIQUID DEADBAND temperature.
- 3. Lag chiller *ACTIVE DEMAND LIMIT* value must be greater than 95% of full load amps.
- 4. Lag chiller temperature pulldown rate (*TEMP PULL-DOWN DEG/MIN*) of the chilled liquid temperature is less than 0.5 F (0.27 C) per minute for a cumulative time duration greater than the *PULLDOWN TIMER* setting in the lag chiller's LEADLAG screen.
- 5. The standby chiller is not running as a lag chiller.
- 6. The configured *LAG START TIMER* has elapsed. The *LAG START TIMER* is started when ramp loading is completed.

LOAD BALANCING — When the LOAD BALANCE OP-TION (see LEADLAG screen) is enabled, the lead chiller sets the ACTIVE DEMAND LIMIT in the lag chiller to the lead chiller's AVERAGE LINE CURRENT or PERCENT MOTOR KILOWATTS value in the POWER screen. This value has limits of 40% to 100%. When the lag chiller ACTIVE DEMAND LIMIT is set, the CONTROL POINT is assigned a value of 3° F (1.67° C) less than the lead chiller's *CONTROL POINT* value to better match the lead chiller's load level. If the *LOAD BALANCE OPTION* is disabled, the *ACTIVE DEMAND LIMIT* and the *CONTROL POINT* are forced to the same value as the lead chiller.

AUTO. RESTART AFTER POWER FAILURE — When an Auto restart condition occurs, each chiller may have a delay added to the start-up sequence, depending on its lead/lag configuration. The lead chiller does not have a delay. The lag chiller has a 45-second delay. The standby chiller has a 90-second delay. The delay time is added after the chiller liquid flow is verified. The delay must elapse before the oil pump is turned on. The Auto restart delay sequence occurs whether the chiller is in CCN or LOCAL mode and is intended to stagger the compressor motor starts. Preventing the motors from starting simultaneously helps reduce the inrush demands on the building power system.

**Attach to Network Device Control** — The Service menu includes the ATTACH TO NETWORK DEVICE screen. From this screen the operator can:

- Attach the ICVC to any CCN device, if the chiller has been connected to a CCN network. This may include other PIC III-controlled chillers.
- upgrade software

Figure 35 shows the ATTACH TO NETWORK DEVICE screen. The *LOCAL* parameter is always the ICVC module address of the chiller on which it is mounted. Whenever the controller identification of the ICVC changes, the change is reflected automatically in the BUS and ADDRESS columns for the local device. See Fig. 28. Default address for local device is BUS 0 ADDRESS 1.

When the ATTACH TO NETWORK DEVICE screen is accessed, information can not be read from the ICVC on any device until one of the devices listed on that screen is attached. The ICVC erases information about the module to which it was attached to make room for information on the new device. Therefore, a CCN module must be attached when this screen is entered.

To attach any CCN device, highlight it using the <u>SELECT</u> softkey and press the <u>ATTACH</u> softkey. The message "UP-LOADING TABLES, PLEASE WAIT" displays. The ICVC then uploads the highlighted device or module. If the module address cannot be found, the message "COMMUNICATION FAILURE" appears. The ICVC then reverts back to the ATTACH TO DEVICE screen. Try another device or check the address of the device that would not attach. The upload process time for each CCN module is different. In general, the uploading process takes 1 to 2 minutes. Before leaving the ATTACH TO NETWORK DEVICE screen, select the local device. Otherwise, the ICVC will be unable to display information on the local chiller.

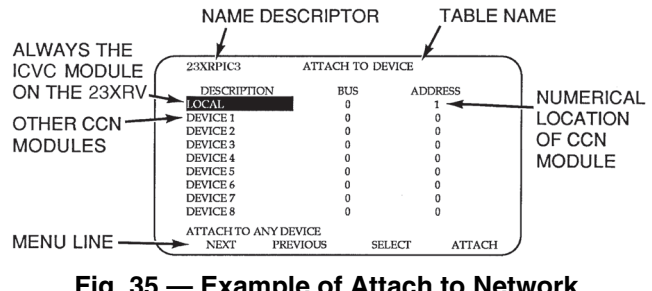

Fig. 35 — Example of Attach to Network Device Screen

ATTACHING TO OTHER CCN MODULES — If the chiller ICVC has been connected to a CCN Network or other PIC-controlled chillers through CCN wiring, the ICVC can be used to view or change parameters on the other controllers. Other PIC III chillers can be viewed and set points changed (if the other unit is in CCN control), if desired, from this particular ICVC module.

If the module number is not valid, the "COMMUNICA-TION FAILURE" message will show and a new address number must be entered or the wiring checked. If the module is communicating properly, the "UPLOAD IN PROGRESS" message will flash and the new module can now be viewed.

Whenever there is a question regarding which module on the ICVC is currently being shown, check the device name descriptor on the upper left hand corner of the ICVC screen. See Fig. 35.

When the CCN device has been viewed, the ATTACH TO NETWORK DEVICE table should be used to attach to the PIC that is on the chiller. Move to the ATTACH TO NETWORK DEVICE table (LOCAL should be highlighted) and press the <u>ATTACH</u> softkey to upload the LOCAL device. The ICVC for the 23XRV chiller will be uploaded and default screen will display.

NOTE: The ICVC will not automatically reattach to the local module on the chiller. Press the <u>ATTACH</u> softkey to attach to the LOCAL device and view the local chiller operation.

**Service Operation** — An overview of the tables and screens available for the SERVICE function is shown in Fig. 28.

TO ACCESS THE SERVICE SCREENS — When the SERVICE screens are accessed, a password must be entered.

- 1. From the main MENU screen, press the <u>SERVICE</u> softkey. The softkeys now correspond to the numerals 1, 2, 3, 4.
- 2. Press the four digits of the password, one at a time. An asterisk (\*) appears as each digit is entered.

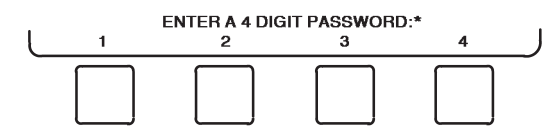

NOTE: The initial factory-set password is 1-1-1-1. If the password is incorrect, an error message is displayed.

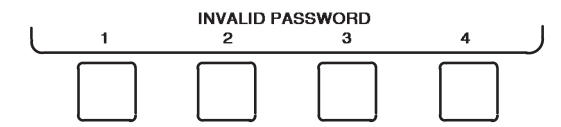

If this occurs, return to Step 1 and try to access the SERVICE screens again. If the password is correct, the softkey labels change to:

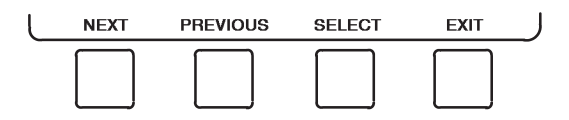

NOTE: The SERVICE screen password can be changed by entering the ICVC CONFIGURATION screen under SERVICE menu. The password is located at the bottom of the menu. Contact Carrier Service to override the ICVC password if it is lost. The ICVC screen displays the following list of available SERVICE screens:

- · Alarm History
- Alert History
- Control Test
- Control Algorithm Status
- Equipment Configuration
- VFD Config Data
- Equipment Service
- Time and Date
- Attach to Network Device
- Log Out of Device
- ICVC Configuration

See Fig. 28 for additional screens and tables available from the SERVICE screens listed above. Use the **EXIT** softkey to return to the main MENU screen.

NOTE: To prevent unauthorized persons from accessing the ICVC service screens, the ICVC automatically signs off and password-protects itself if a key has not been pressed for 15 minutes. The sequence is as follows. Fifteen minutes after the last key is pressed, the default screen displays, the ICVC screen light goes out (analogous to a screen saver), and the ICVC logs out of the password-protected SERVICE menu. The STATUS, SCHEDULE, and SETPOINT screens can be accessed without the password by pressing the appropriate softkey.

TO LOG OUT OF DEVICE — To access this screen and log out of a network device, from the default ICVC screen, press the <u>MENU</u> and <u>SERVICE</u> softkeys. Enter the password and, from the SERVICE menu, highlight LOG OUT OF NETWORK DEVICE and press the <u>SELECT</u> softkey. The ICVC default screen will now be displayed.

HOLIDAY SCHEDULING (Fig. 36) — The time schedules may be configured for special operation during a holiday period. When modifying a time period, the "H" in the far right column of the OCCPC01S, OCCPC02S or OCCPC03S time schedule screen signifies that the period is applicable to a holiday. (See Fig. 29.)

The *TIME BROADCAST ENABLE* function must be activated for the holidays configured on the HOLIDAYS screen to work properly. Access the BRODEF screen from the EQUIPMENT CONFIGURATION table, highlight *TIME BROADCAST ENABLE* and select ENABLE to activate function. Note that when the chiller is connected to a CCN network, only one chiller or CCN device can be configured as the broadcaster is the device responsible for transmitting holiday, time, and daylight-savings dates throughout the network.

To access the BRODEF screen, see the SERVICE menu structure, Fig. 28.

To view or change the holiday periods for up to 18 different holidays, perform the following operation:

- 1. At the Main Menu screen, press <u>SERVICE</u> to access the Service menu.
- 2. If not logged on, follow the instructions for ATTACH TO NETWORK DEVICE CONTROL or To Log Out of Device. Once logged on, press <u>NEXT</u> until EQUIPMENT CONFIGURATION is highlighted.
- 3. Once EQUIPMENT CONFIGURATION is highlighted, press <u>SELECT</u> to access.
- 4. Press <u>NEXT</u> until HOLIDAYS is highlighted. This is the Holiday Definition table.
- 5. Press <u>SELECT</u> to enter the Data Table Select screen. This screen lists 18 holiday tables.

- 6. Press <u>NEXT</u> to highlight the holiday table that is to be viewed or changed. Each table is one holiday period, starting on a specific date, and lasting up to 99 days.
- 7. Press <u>SELECT</u> to access the holiday table. The Configuration Select table now shows the START MONTH, START DAY, and DURATION of the holiday period.
- 8. Press <u>NEXT</u> or <u>PREVIOUS</u> to highlight the START MONTH, START DAY, and DURATION.
- 9. Press SELECT to modify the month, day, or duration.
- 10. Press **INCREASE** or **DECREASE** to change the selected value.
- 11. Press ENTER to save the changes.
- 12. Press EXIT to return to the previous menu.

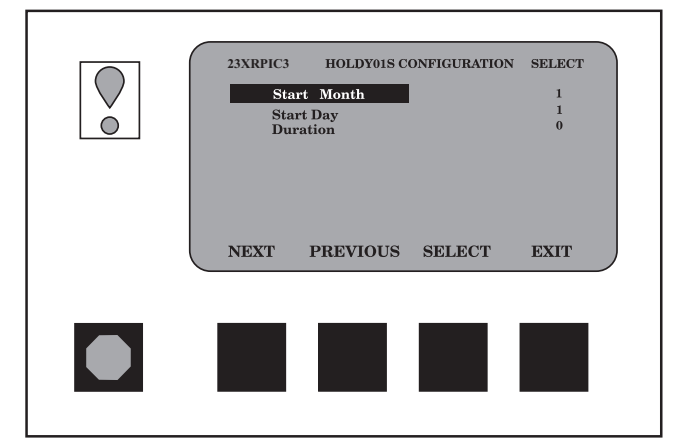

Fig. 36 — Example of Holiday Period Screen

## START-UP/SHUTDOWN/ RECYCLE SEQUENCE (FIG. 37)

**Local Start-Up** — Local start-up (or a manual start-up) is initiated by pressing the <u>LOCAL</u> menu softkey on the default ICVC screen. Local start-up can proceed when the chiller schedule indicates that the current time and date have been established as a run time and date, and after the internal 15-minute start-to-start and the 1-minute stop-to-start inhibit timers have expired. These timers are represented in the *START INHIBIT TIMER* and can be viewed on the MAINSTAT screen and DEFAULT screen. The timer must expire before the chiller will start. If the timers have not expired the *RUN STATUS* parameter on the MAINSTAT screen now reads TIMEOUT.

NOTE: The time schedule is said to be "occupied" if the *OCCUPIED*? parameter on the MAINSTAT screen is set to YES. For more information on occupancy schedules, see the sections on Time Schedule Operation (page 28), Occupancy Schedule (page 47), and To Prevent Accidental Start-Up page 82), and Fig. 29.

If the OCCUPIED? parameter on the MAINSTAT screen is set to NO, the chiller can be forced to start as follows. From the default ICVC screen, press the <u>MENU</u> and <u>STATUS</u> softkeys. Scroll to highlight MAINSTAT. Press the <u>SELECT</u> softkey. Highlight and select CHILLER START/STOP. Press the <u>START</u> softkey to override the schedule and start the chiller.

NOTE: The chiller will continue to run until this forced start is released, regardless of the programmed schedule. To release

the forced start, highlight and select *CHILLER START/STOP* from the MAINSTAT screen and press the <u>RELEASE</u> softkey. This action returns the chiller to the start and stop times established by the schedule.

The chiller may also be started by overriding the time schedule. From the default screen, press the <u>MENU</u> and <u>SCHEDULE</u> softkeys. Scroll down and select the current schedule. Scroll down and select OVERRIDE, and set the desired override time period.

Another condition for start-up must be met for chillers that have the *REMOTE CONTACTS OPTION* on the EQUIP-MENT SERVICE, OPTIONS screen set to ENABLE. For these chillers, the *REMOTE START CONTACT* parameter on the MAINSTAT screen must be CLOSED. From the ICVC default screen, press the <u>MENU</u> and <u>STATUS</u> softkeys. Scroll to high-light MAINSTAT and press the <u>SELECT</u> softkey. Scroll down the MAINSTAT screen to highlight *REMOTE START CONTACT* and press the <u>SELECT</u> softkey. Press the <u>CLOSE</u> softkey to initiate the override. To end the override, select *REMOTE START CONTACT* and press the <u>RELEASE</u> softkey.

Once local start-up begins, the PIC III performs a series of pre-start tests to verify that all pre-start alerts and safeties are within the limits shown in Table 5. The *RUN STATUS* parameter on the MAINSTAT screen line now reads PRESTART. If a test is not successful, the start-up is delayed or aborted. Failure to verify any of the requirements up to this point will result in the PIC III controls aborting the start and displaying the applicable pre-start alert on the ICVC default screen. A pre-start alert does not advance the starts in 12 hours counter. If the tests are successful, the chilled liquid pump relay energizes, and the MAINSTAT screen line now reads STARTUP.

Five seconds later, the condenser pump relay energizes. Thirty seconds later the PIC III module monitors the chilled liquid and condenser liquid flow devices and waits until the *LIQUID FLOW VERIFY TIME* (operator-configured, default 5 minutes) expires to confirm flow. After flow is verified, the chilled liquid temperature is compared to *CONTROL POINT* plus  $l_2$  *CHILLED LIQUID DEADBAND*. If the temperature is less than or equal to this value, the PIC III controls turn off the condenser pump relay and goes into a RECYCLE mode.

NOTE: The 23XRV chillers are not available with factoryinstalled external chilled liquid flow or condenser liquid flow devices. These are available as an accessory for use with the CCM control board.

If the liquid temperature is high enough to require cooling, the start-up sequence continues. Tower fan control is enabled and the oil pump starts. Oil pressure is verified between 45 seconds and 5 minutes. The VFD is set to START following oil pressure verification and the controls verify that no faults exist. Proper compressor rotation is verified by monitoring the discharge pressure.

The control center monitors load current to verify that the compressor is running then steps the compressor up to target speed. The start-to-start and service ontime timers are activated when compressor operation is confirmed.

The controls will abort the start and display the applicable pre-start alert on the ICVC if any of the conditions above are not verified. Any fault after the start-up process is complete results in a safety shutdown, advancing the STARTS IN 12 HOURS counter by one, and display of the applicable shutdown status on the ICVC display.

Compressor ontime and service ontime timers start, and the compressor STARTS IN 12 HOURS counter in the MAIN-

STAT screen and the TOTAL COMPRESSOR STARTS counter advance by one.

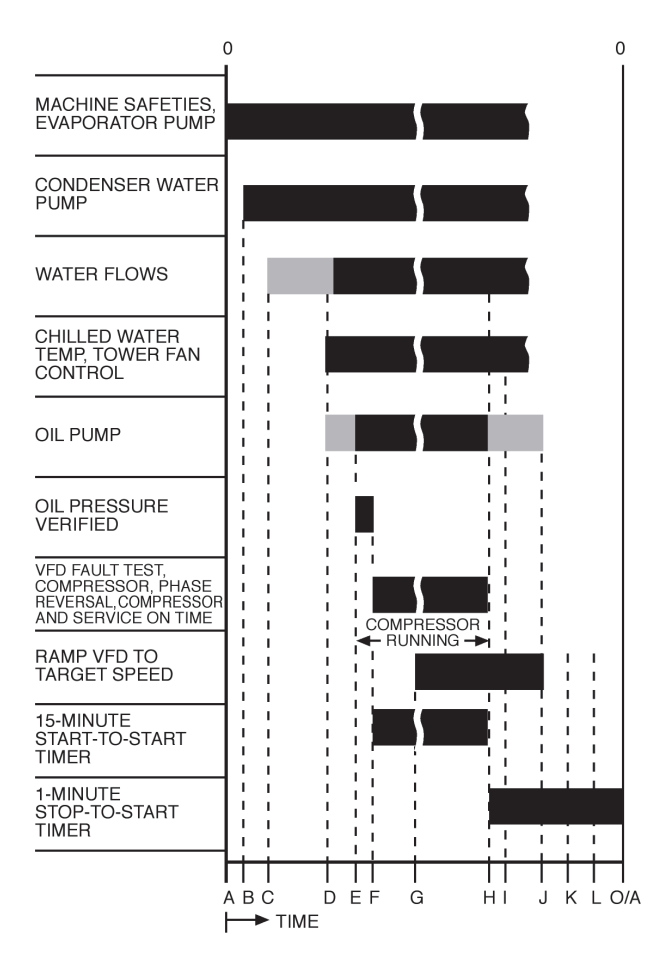

- A START INITIATED: Pre-start checks are made; chilled liquid pump started
- **B** Condenser liquid pump started (5 seconds after A)
- C Liquid flows verified (30 sec to 5 minutes maximum after B)
- **D** Chilled liquid temperature checked against control point; tower fan control enabled; oil pump on.
- E Oil pressure verified (oil pressure verified 45 to 300 sec after D.)
- VFD starts; phase reversal conditions monitored; compressor
   ontime and service ontime start; 15-minute inhibit timer starts (VFD fault tests for 15 sec after "F")
- G Verify average current >5% within 15 sec after VFD start, ramp to VFD target speed.
- H Compressor reaches target speed, chiller set to running status
- I Ramp down until percent line current  $\leq$  soft stop amps threshold (0 to 60 sec after I)
- J Shutdown initiated: Target VFD speed to 0%. All load currents <5%.
- **K** Oil pump relay off (1 to 20 sec after J)
- Evaporator pump deenergized (60 sec after K); condenser pump and tower fan control may continue to operate if condenser pressure is high; evaporator pump may continue if in RECYCLE mode or freeze protection alarm declared.
- O/A Restart permitted (both inhibit timers expired) (minimum of 15 minutes after F; minimum of 1 minute after L)

#### Fig. 37 — Control Sequence

**Shutdown Sequence** — Chiller shutdown begins if any of the following occurs:

- the STOP button is pressed for at least one second (the alarm light blinks once to confirm the stop command)
- a recycle condition is present (see Chilled Liquid Recycle Mode section)
- the time schedule has gone into unoccupied mode
- the chiller protective limit has been exceeded and chiller is in alarm
- the start/stop status is overridden to stop from the CCN network or the ICVC

When a stop signal occurs, the controls set *TARGET VFD SPEED* to 0. This will cause the compressor to reduce speed to the point where line amps equal the configured *SOFTSTOP AMPS THRESHOLD*. (In a recycle shutdown, the compressor will probably be at or below the soft stop threshold amps when the stop signal is received.) At that point, or one minute after the stop signal occurs (whichever is earlier), the VFD is set to STOP. If the STOP key is depressed a second time during the soft stop or within one minute of the stop signal occurring, the compressor is immediately stopped.

When the VFD is set to STOP, the compressor is turned off. The compressor shut down is confirmed by monitoring load amps. When the compressor shutdown is verified, the oil pump is turned off and VFD STOP is complete. After one minute, the chilled liquid pump is turned off, unless it is a recycle shutdown. At this point, the compressor on-time and service ontime timers are turned off, and the stop-to-start timer is turned on.

At this time the condenser liquid pump is also shut off, provided that the entering condenser liquid temperature is 115 F (6.1 C) or greater, and the condenser refrigerant temperature is greater than the condenser freeze point plus 5° F (3° C). Otherwise, it remains under the control of the Condenser Pump Control algorithm.

If the shut down is due to low evaporator refrigerant temperature, the chilled liquid pump continues to run until the leaving chilled liquid temperature is greater than the control point, plus 5° F ( $3^{\circ}$  C).

### Automatic Soft Stop Amps Threshold

When a non-recycle, non-alarm shutdown is called for, the soft stop feature unloads the compressor by reducing speed to the point where load amps equal the *SOFTSTOP AMPS THRESHOLD*. The compressor is then turned off (see the above sequence).

If the chiller enters an alarm state or if the compressor enters a RECYCLE mode, the compressor de-energizes immediately.

To modify the soft stop amps threshold feature, scroll to the OPTIONS screen on the ICVC. Use the INCREASE or DECREASE softkey to set the SOFTSTOP AMPS THRESHOLD parameter to the percent of amps at which the motor will shut down. Setting SOFT STOP AMPS THRESHOLD to 100% de-activates this feature. The default setting is 100% amps (no soft stop). The range is 40 to 100%.

When the soft stop amps threshold feature is being applied, a status message, "SHUTDOWN IN PROGRESS, COM-PRESSOR UNLOADING" displays on the ICVC.

The soft stop amps threshold function can be terminated and the compressor motor de-energized immediately by depressing the STOP button twice. **Chilled Liquid Recycle Mode** — The chiller may cycle off and wait until the load increases to restart when the compressor is running in a lightly loaded condition. This cycling is normal and is known as "recycle." A recycle shutdown is initiated when any of the following conditions are true:

1. *ECL CONTROL OPTION* is DISABLED (LCL control):

The CONTROL POINT has not been increased by at least 1° F (0.5° C) in the last 5 min. and *LEAVING* CHILLED LIQUID temperature is less than the CONTROL POINT (MAINSTAT screen) minus 5° F (3° C) (for units with P compressors, 5° F [3° C] is configurable with RECYCLE SHUTDOWN DELTA T); or LEAVING CHILLED LIQUID temperature is less than the CONTROL POINT and the VFD TARGET SPEED is less than the minimum speed plus RECY-CLE SHUTDOWN DELTA SPEED and ice build is not active.

2. *ECL CONTROL OPTION* is ENABLED and ice build is not active (ECL control):

The CONTROL POINT has not been increased by at least 1° F in the last 5 min. and ENTERING CHILLED LIQUID temperature is less than the CONTROL POINT minus 5° F (3° C) (for units with P compressors, 5° F [3° C] is configurable with RECYCLE SHUTDOWN DELTA T) or ENTERING CHILLED LIQUID temperature is less than the CONTROL POINT and the VFD TARGET SPEED is less than the Minimum Speed plus RECYCLE SHUTDOWN DELTA SPEED.

3. The *LEAVING CHILLED LIQUID* temperature is less than the *EVAP REFRIG TRIPPOINT* plus 3° F (1.7° C). (NOTE: Refer to Refrigerant Low Temperature Override.)

Whenever recycle shutdown is active the RUN STATUS shall be "Recycle."

When the chiller is in RECYCLE mode, the chilled liquid pump relay remains energized so the chilled liquid temperature can be monitored for increasing load. The recycle control uses *RECYCLE CONTROL RESTART DELTA T* to check when the compressor should be restarted. This is an operator-configured function which defaults to 5° F (3° C). This value can be viewed or modified on the SETUP1 table. The compressor will restart when the chiller is:

- in LCL CONTROL (ECL CONTROL OPTION DISABLED) and the *LEAVING CHILLED LIQUID* temperature is greater than the *CONTROL POINT* plus the *RECYCLE CONTROL RESTART DELTA T*.
- in ECL CONTROL and the ENTERING CHILLED LIQUID temperature is greater than the CONTROL POINT plus the RECYCLE CONTROL RESTART DELTA T.

Once these conditions are met, the compressor initiates a start-up with a normal start-up sequence.

An alert condition may be generated if 5 or more recycle start-ups occur in less than 4 hours. Excessive recycling can reduce chiller life; therefore, compressor recycling due to extremely low loads should be reduced.

To reduce compressor recycling, use the time schedule to shut the chiller down during known low load operation periods, or increase the chiller load by running the fan systems. If the hot gas bypass is installed, adjust the values to ensure that hot gas is energized during light load conditions. Increase the *RECYCLE CONTROL RESTART DELTA T* on the SETUP1 table to lengthen the time between restarts.

The chiller should not be operated below design minimum load without a hot gas bypass installed.

**Safety Shutdown** — A safety shutdown is identical to a manual shutdown with the exception that, during a safety shutdown, the ICVC displays the reason for the shutdown, the alarm light blinks continuously, and the spare alarm contacts are energized.

After a safety shutdown, the <u>RESET</u> softkey must be pressed to clear the alarm. If the alarm condition is still present, the alarm light continues to blink. Once the alarm is cleared, the operator must press the <u>CCN</u> or <u>LOCAL</u> softkeys to restart the chiller.

## **BEFORE INITIAL START-UP**

### Job Data Required

- list of applicable design temperatures and pressures (product data submittal)
- chiller certified prints
- starting equipment details and wiring diagrams
- diagrams and instructions for special controls or options
- 23XRV Installation Instructions
- pumpout unit instructions

### **Equipment Required**

- T30 hexalobular socket screw driver to remove control center door shipping brackets
- mechanic's tools (refrigeration)
- digital volt-ohmmeter (DVM)
- clamp-on ammeter
- electronic leak detector
- absolute pressure manometer or wet-bulb vacuum indicator (Fig. 38)
- 500-v insulation tester (megohmmeter) for compressor motors with nameplate voltage of 600 v or less
- Reliance LCD OIM (operator interface module) (optional)

### **Using the Optional Storage Tank and Pumpout System** — Refer to Chillers with Storage Tanks section, page 87 for pumpout system preparation, refrigerant transfer, and chiller evacuation.

**Remove Shipping Packaging** — Remove any packaging material from the control center, oil pump, VFD cooling solenoid, HGBP solenoid, oil reclaim actuator, oil heater terminal boxes, and relief valves.

**Open Oil Circuit Valves** — Check to ensure the oil filter isolation valves (Fig. 14) are open by removing the valve cap and checking the valve stem.

**Oil Charge** — The oil charge for the 23XRV chiller is split between the cooler and the oil vaporizer:

| FRAME<br>SIZE | COOLER<br>CHARGE | OIL SUMP<br>CHARGE | TOTAL    |
|---------------|------------------|--------------------|----------|
| Α             |                  |                    |          |
| В             |                  |                    | 10.0 mal |
| 3             | 1 gal.(3.8 L)    | 9.0 gal.(34.1 L)   | (37.91)  |
| 4             |                  |                    | (0110 _) |
| 5             |                  |                    |          |

The chiller is shipped with its oil charge. The oil level in the vaporizer will initially be in the center of the oil sump sight glass. This level will vary depending on the amount of refrigerant that has been absorbed by the oil and the operating conditions of the chiller. Normal oil levels will vary from the top of the strainer housing sight glass to above the top of the oil sump sight glass.

If oil is added, it must conform to Carrier's specification for screw compressor use as described in the Oil Specification section. Charge the oil through the oil charging valve located near the bottom of the oil strainer housing. The oil must be pumped from the oil container through the charging valve due to the higher refrigerant pressure. The pumping device must be able to lift from 0 to 200 psig (1379 kPa) or above unit pressure. Oil should only be charged or removed when the chiller is shut down. **Tighten All Gasketed Joints** — Gaskets normally relax by the time the chiller arrives at the jobsite. Tighten all gasketed joints to ensure a leak-tight chiller. See Tables 8 and 9 for waterbox torque specifications.

| BOLT SIZE<br>(in.)                   | SAE 2, A307 GR A<br>HEX HEAD<br>NO MARKS<br>LOW CARBON STEEL |         | SAE 5<br>SOCKET HEAD OR HEX<br>WITH 3 RADIAL LINES, OR SA499<br>MEDIUM CARBON STEEL |         | SAE 8<br>HEX HEAD<br>WITH 6 RADIAL LINES OR<br>SA354 GR BD<br>MEDIUM CARBON STEEL |         |
|--------------------------------------|--------------------------------------------------------------|---------|-------------------------------------------------------------------------------------|---------|-----------------------------------------------------------------------------------|---------|
|                                      | MINIMUM                                                      | MAXIMUM | MINIMUM                                                                             | MAXIMUM | MINIMUM                                                                           | MAXIMUM |
| 1/4                                  | 4                                                            | 6       | 6                                                                                   | 9       | 9                                                                                 | 13      |
| <sup>5</sup> / <sub>16</sub>         | 8                                                            | 11      | 13                                                                                  | 18      | 20                                                                                | 28      |
| 3/8                                  | 13                                                           | 19      | 22                                                                                  | 31      | 32                                                                                | 46      |
| 7/ <sub>16</sub>                     | 21                                                           | 30      | 35                                                                                  | 50      | 53                                                                                | 75      |
| 1/ <sub>2</sub>                      | 32                                                           | 45      | 53                                                                                  | 75      | 80                                                                                | 115     |
| 9/ <sub>16</sub>                     | 46                                                           | 65      | 75                                                                                  | 110     | 115                                                                               | 165     |
| 5/ <sub>8</sub>                      | 65                                                           | 95      | 105                                                                                 | 150     | 160                                                                               | 225     |
| <sup>3</sup> / <sub>4</sub>          | 105                                                          | 150     | 175                                                                                 | 250     | 260                                                                               | 370     |
| 7/ <sub>8</sub>                      | 140                                                          | 200     | 265                                                                                 | 380     | 415                                                                               | 590     |
| 1                                    | 210                                                          | 300     | 410                                                                                 | 580     | 625                                                                               | 893     |
| 1 <sup>1</sup> / <sub>8</sub>        | 330                                                          | 475     | 545                                                                                 | 780     | 985                                                                               | 1,410   |
| 1 <sup>1</sup> / <sub>4</sub>        | 460                                                          | 660     | 770                                                                                 | 1,100   | 1,380                                                                             | 1,960   |
| 1 <sup>3</sup> /8                    | 620                                                          | 885     | 1,020                                                                               | 1,460   | 1,840                                                                             | 2,630   |
| 1 <sup>1</sup> / <sub>2</sub>        | 740                                                          | 1060    | 1,220                                                                               | 1,750   | 2,200                                                                             | 3,150   |
| 1 <sup>5</sup> / <sub>8</sub>        | 1010                                                         | 1450    | 1,670                                                                               | 2,390   | 3,020                                                                             | 4,310   |
| 1 <sup>3</sup> / <sub>4</sub>        | 1320                                                         | 1890    | 2,180                                                                               | 3,110   | 3,930                                                                             | 5,610   |
| 1 <sup>7</sup> / <sub>8</sub>        | 1630                                                         | 2340    | 2,930                                                                               | 4,190   | 5,280                                                                             | 7,550   |
| 2                                    | 1900                                                         | 2720    | 3,150                                                                               | 4,500   | 5,670                                                                             | 8,100   |
| 2 <sup>1</sup> / <sub>4</sub>        | 2180                                                         | 3120    | 4,550                                                                               | 6,500   | 8,200                                                                             | 11,710  |
| 2 <sup>1</sup> / <sub>2</sub>        | 3070                                                         | 4380    | 5,000                                                                               | 7,140   | 11,350                                                                            | 16,210  |
| <b>2</b> <sup>3</sup> / <sub>4</sub> | 5120                                                         | 7320    | 8,460                                                                               | 12,090  | 15,710                                                                            | 22,440  |
| 3                                    | 6620                                                         | 9460    | 11,040                                                                              | 15,770  | 19,900                                                                            | 28,440  |

Table 8 — Bolt Torque Requirements, Foot Pounds

## Table 9 — Bolt Torque Requirements, Foot Pounds (Metric Bolts)

| BOLT SIZE | CLASS 8.8 |         | CLASS 10.9 |         |
|-----------|-----------|---------|------------|---------|
| (METRIC)  | MINIMUM   | MAXIMUM | MINIMUM    | MAXIMUM |
| M4        | 1.75      | 2.5     | 2.5        | 3.5     |
| M6        | 6         | 9       | 8          | 12      |
| M8        | 14        | 20      | 20         | 30      |
| M10       | 28        | 40      | 40         | 57      |
| M12       | 48        | 70      | 70         | 100     |
| M16       | 118       | 170     | 170        | 240     |
| M20       | 230       | 330     | 330        | 470     |
| M24       | 400       | 570     | 570        | 810     |
| M27       | 580       | 830     | 820        | 1175    |

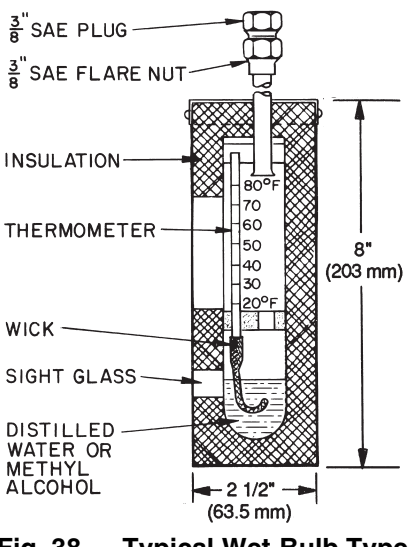

Fig. 38 — Typical Wet-Bulb Type Vacuum Indicator

**Check Chiller Tightness** — Figure 39 outlines the proper sequence and procedures for leak testing.

The 23XRV chillers are shipped with a full refrigerant and oil charge. Units may be ordered with the refrigerant shipped separately, and a 15 psig (103 kPa) nitrogen-holding charge in each vessel. To determine if there are any leaks, the chiller should be charged with a refrigerant tracer. Use an electronic leak detector to check all flanges and solder joints after the chiller is pressurized. If any leaks are detected, follow the leak test procedure.

If the chiller is spring isolated, keep all springs blocked in both directions to prevent possible piping stress and damage during the transfer of refrigerant from vessel to vessel during the leak test process, or any time refrigerant is being transferred. Adjust the springs when the refrigerant is in operating condition and the liquid circuits are full.

**Refrigerant Tracer** — Carrier recommends the use of an environmentally acceptable refrigerant tracer for leak testing with an electronic detector or halide torch.

Ultrasonic leak detectors can also be used if the chiller is under pressure.

## 

Do not use air or oxygen as a means of pressurizing the chiller. Mixtures of HFC-134a and air can undergo combustion.

**Leak Test Chiller** — Due to regulations regarding refrigerant emissions and the difficulties associated with separating contaminants from refrigerant, Carrier recommends the following leak test procedures. See Fig. 39 for an outline of the leak test procedures. Refer to Fig. 40-43 during pumpout procedures. See the Pumpout and Refrigerant Transfer Procedures section on page 86. Refer to Tables 10 and 11 for temperature/ pressure relationships for HFC-134a refrigerant.

- 1. If the pressure readings are normal for chiller condition:
  - a. Evacuate the holding charge from the vessels, if present.
  - b. Raise the chiller pressure, if necessary, by adding refrigerant until pressure is at equivalent saturated pressure for the surrounding temperature.

## 

Never charge liquid refrigerant into the chiller if the pressure in the chiller is less than 35 psig (241 kPa). Charge as a gas only, with the cooler and condenser pumps running, until this pressure is reached, using PUMPDOWN and TERMINATE PUMPDOWN MODE on the ICVC. Flashing of liquid refrigerant at low pressures can cause tube freeze-up and considerable damage.

c. Leak test chiller as outlined in Steps 3-7.

- 2. If the pressure readings are abnormal for chiller condition:
  - a. Prepare to leak test chillers shipped with refrigerant. If chiller is shipped with refrigerant, proceed to Step 3.
  - b. Check for large leaks by connecting a nitrogen bottle and raising the pressure to 30 psig (207 kPa). Soap test all joints. If the test pressure holds for 30 minutes, prepare the test for small leaks (Steps 2g to 2h).
  - c. Plainly mark any leaks which are found.
  - d. Release the pressure in the system.
  - e. Repair all leaks.
  - f. Retest only those joints that were repaired.
  - g. After successfully completing the test for large leaks, remove as much nitrogen, air, and moisture as possible, given the fact that small leaks may be present in the system. This can be accomplished by following the dehydration procedure, outlined in the Chiller Dehydration section, page 71.
  - h. Slowly raise the system pressure to normal operating pressures for the refrigerant used in the chiller. Proceed with the test for small leaks (Steps 3 to 7).
- 3. Check the chiller carefully with an electronic leak detector or halide torch.
- 4. Leak Determination If an electronic leak detector indicates a leak, use a soap bubble solution, if possible, to confirm. Total all leak rates for the entire chiller. Leakage at rates greater than 1 lb/year (0.45 kg/year) for the entire chiller must be repaired. Note total chiller leak rate on the start-up report.
- 5. If no leak is found during initial start-up procedures, complete the transfer of refrigerant gas from the storage tank to the chiller. Retest for leaks.
- 6. If no leak is found after a retest
  - a. Transfer the refrigerant to the storage tank and perform a standing vacuum test as outlined in the Chiller Dehydration section, page 71.
  - b. If the chiller fails this test, check for large leaks (Step 2b).
  - c. Dehydrate the chiller if it passes the standing vacuum test. Follow the procedure in the Chiller Dehydration section, page 71. Charge chiller with refrigerant.
- 7. If a leak is found, pump the refrigerant back into the storage tank, or if isolation valves are present, pump into the vessel that is not leaking.

Transfer the refrigerant until chiller pressure is at least equal to the pressure specified by the EPA under 40 CFR Part 82.

Repair the leak and repeat the procedure, beginning from Step 2h to ensure a leaktight repair. If chiller is opened to the atmosphere for an extended period, evacuate it before repeating leak test.

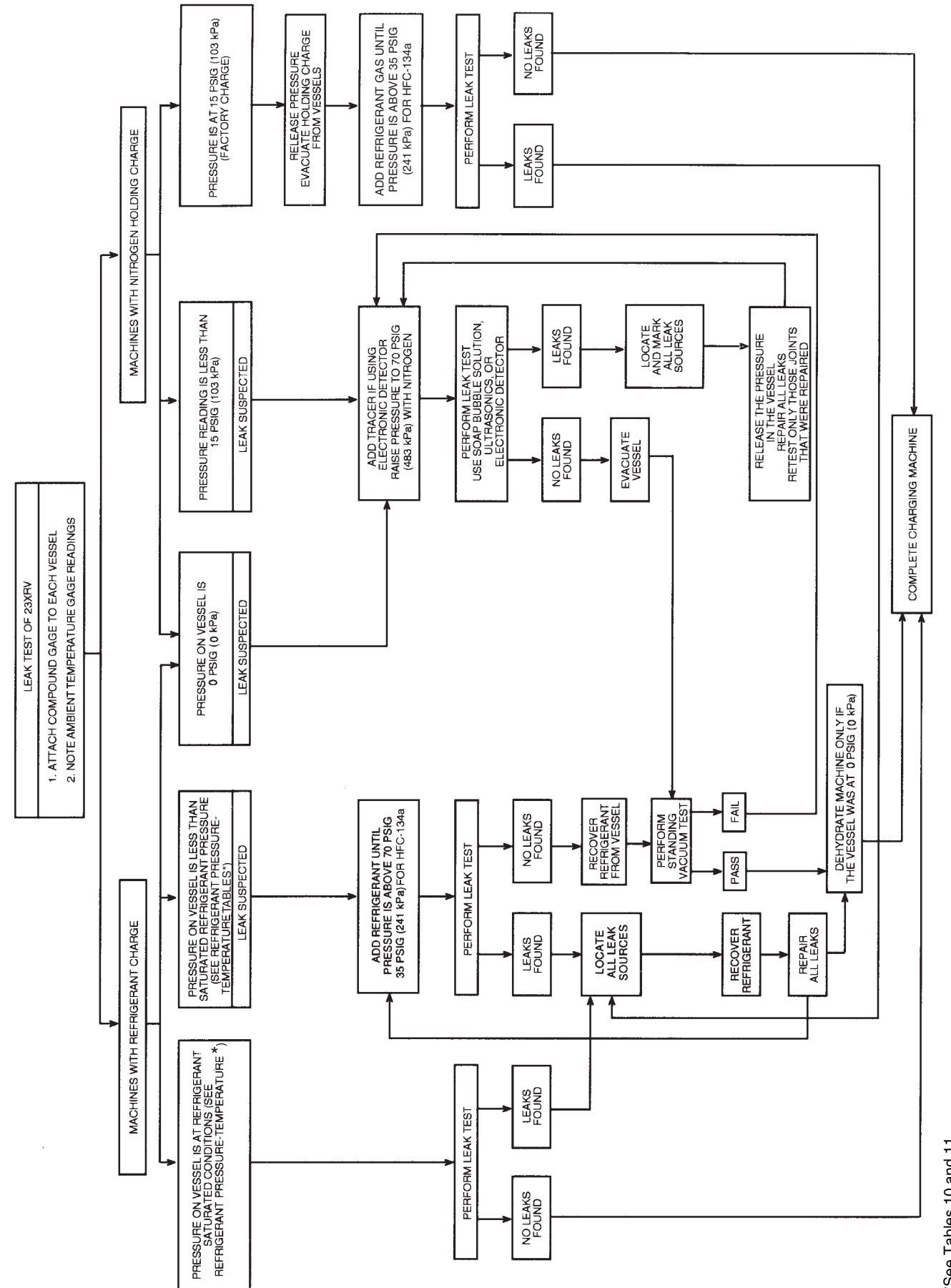

Fig. 39 — 23XRV Leak Test Procedure

\*See Tables 10 and 11.

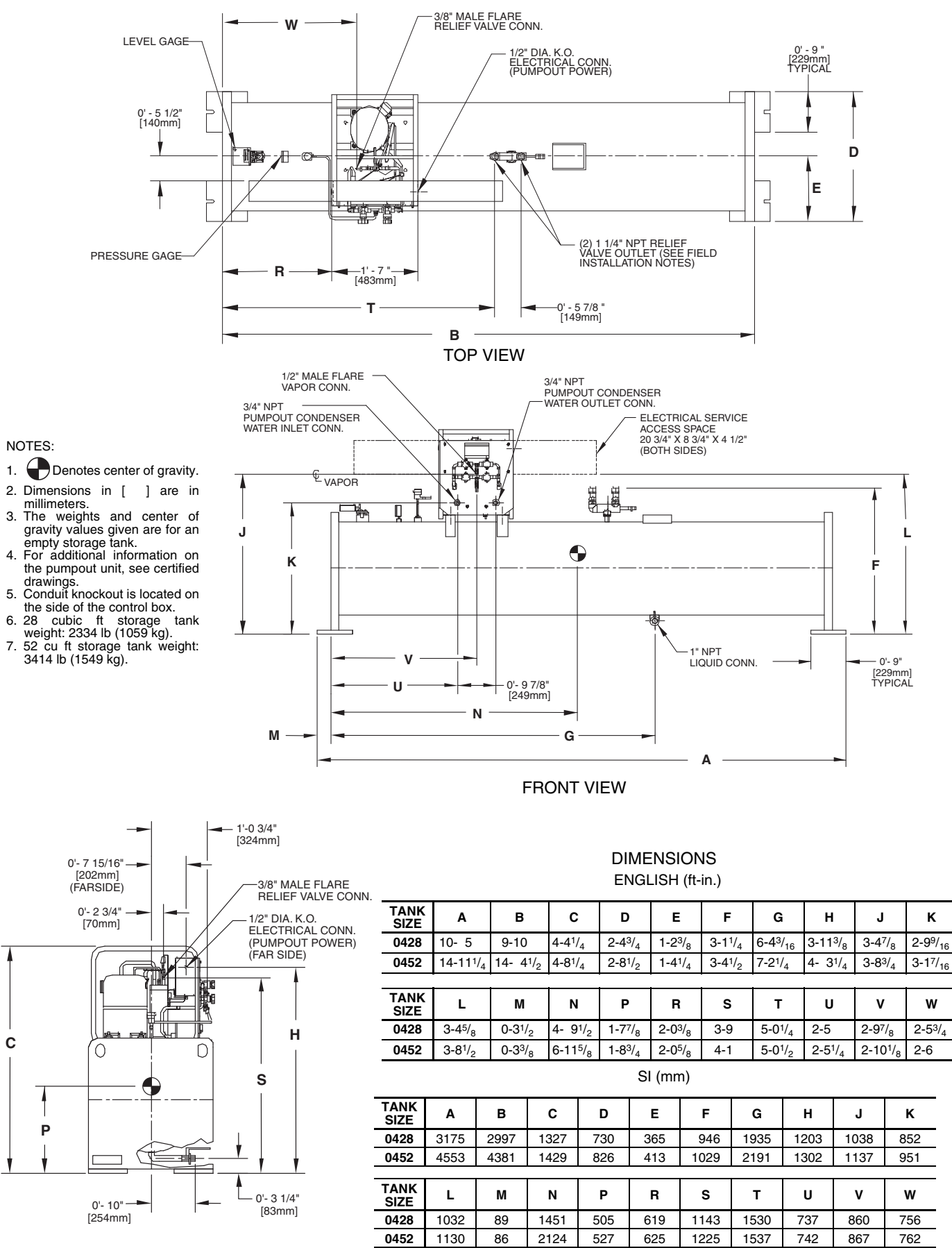

LEFT SIDE VIEW

Fig. 40 — Optional Pumpout Unit and Storage Tank (Unit with R Compressor Shown)

### RATED DRY WEIGHT AND REFRIGERANT CAPACITY

#### ENGLISH (lb)

| τανκ |       |                 | R-134A MAXIMUM REFRIGERANT CAPACITY (Ib) |         |
|------|-------|-----------------|------------------------------------------|---------|
| SIZE | (in.) | WEIGHT*<br>(lb) | ANSI/ASHRAE 15                           | UL 1963 |
| 0428 | 24.00 | 2334            | 1860                                     | 1716    |
| 0452 | 27.25 | 3414            | 3563                                     | 3286    |

| SI | (kg) |
|----|------|
|----|------|

| τανκ |      |                 | R-134A MAXIMUM REFRIGERANT CAPACITY (kg) |         |
|------|------|-----------------|------------------------------------------|---------|
| SIZE | (mm) | WEIGHT*<br>(kg) | ANSI/ASHRAE 15                           | UL 1963 |
| 0428 | 610  | 1059            | 844                                      | 778     |
| 0452 | 692  | 1549            | 1616                                     | 1491    |

LEGEND

- American National Standard Institute ANSI

ASHRAE — American Society of Heating, Refrigeration,

and Air-Conditioning Engineers OD

Outside Diameter UL

Underwriters Laboratories

\*The above dry weight includes the pumpout condensing unit weight of 164 lb (75 kg).

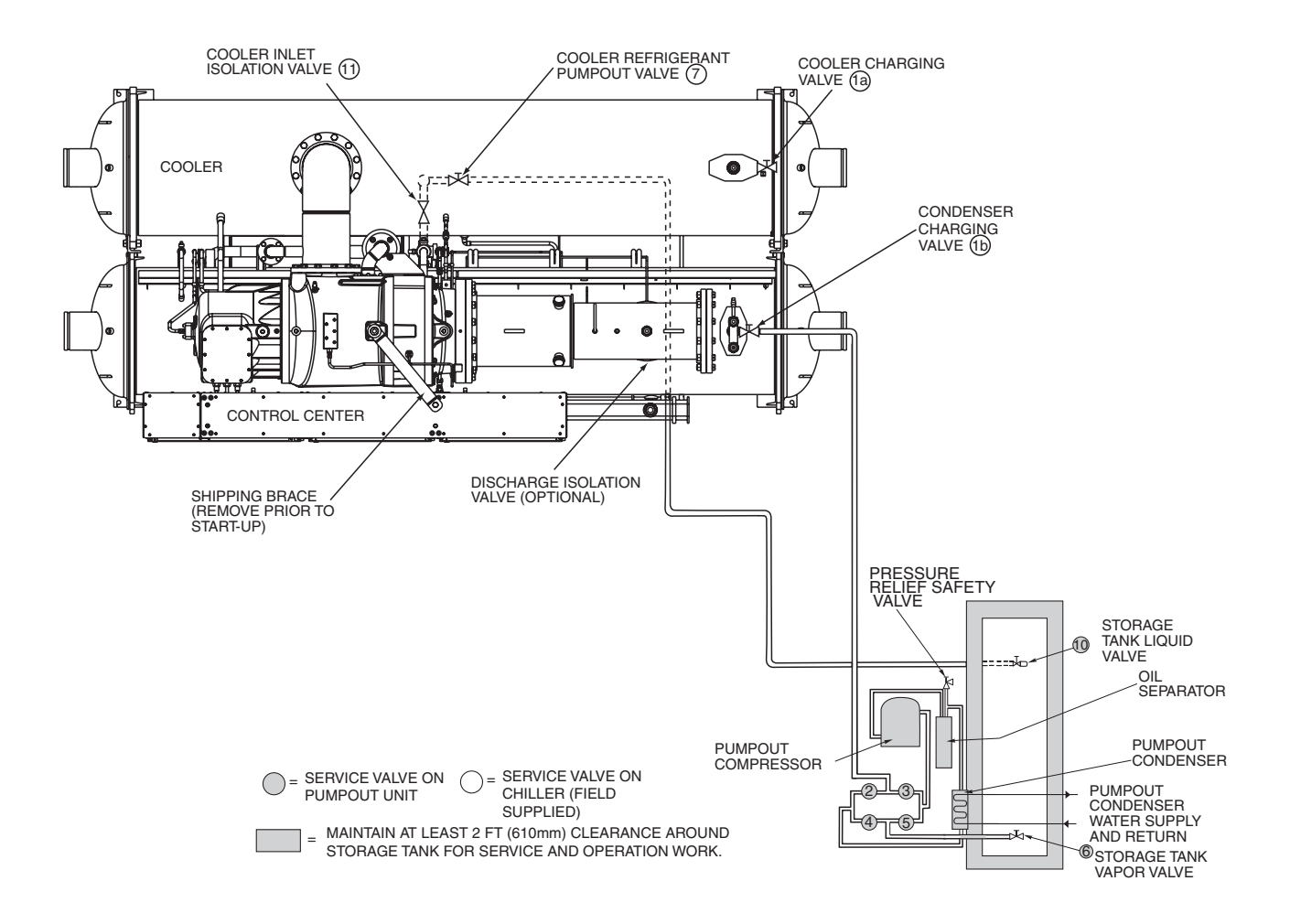

Fig. 41 — Optional Pumpout System Piping Schematic with Storage Tank — Configured to Push Liquid into Storage Tank (Unit with R Compressor Shown)

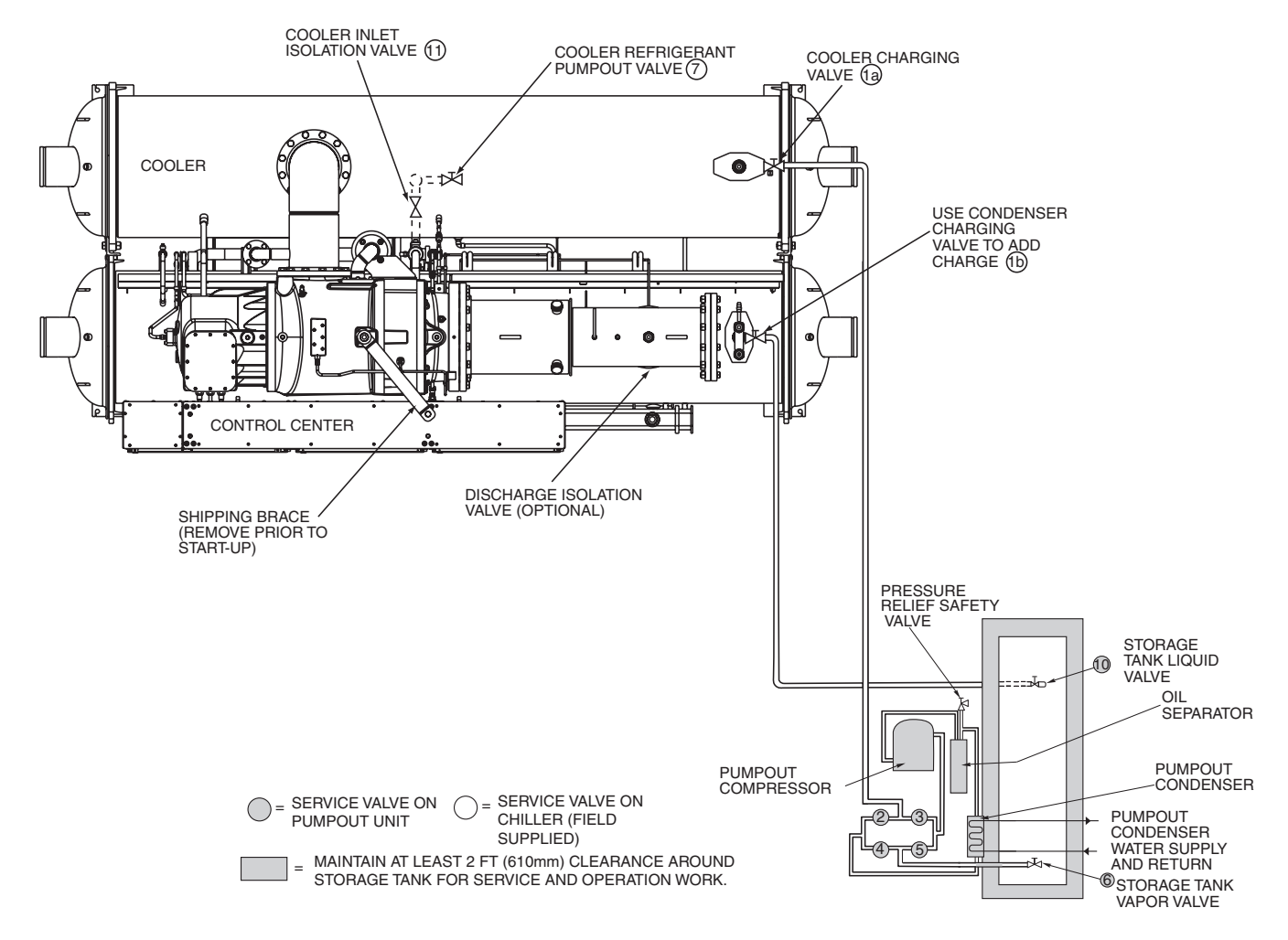

Fig. 42 — Optional Pumpout System Piping Schematic with Storage Tank — Configured to Pull Vapor out of Chiller or to Charge Chiller from Storage Tank (Unit with R Compressor Shown)

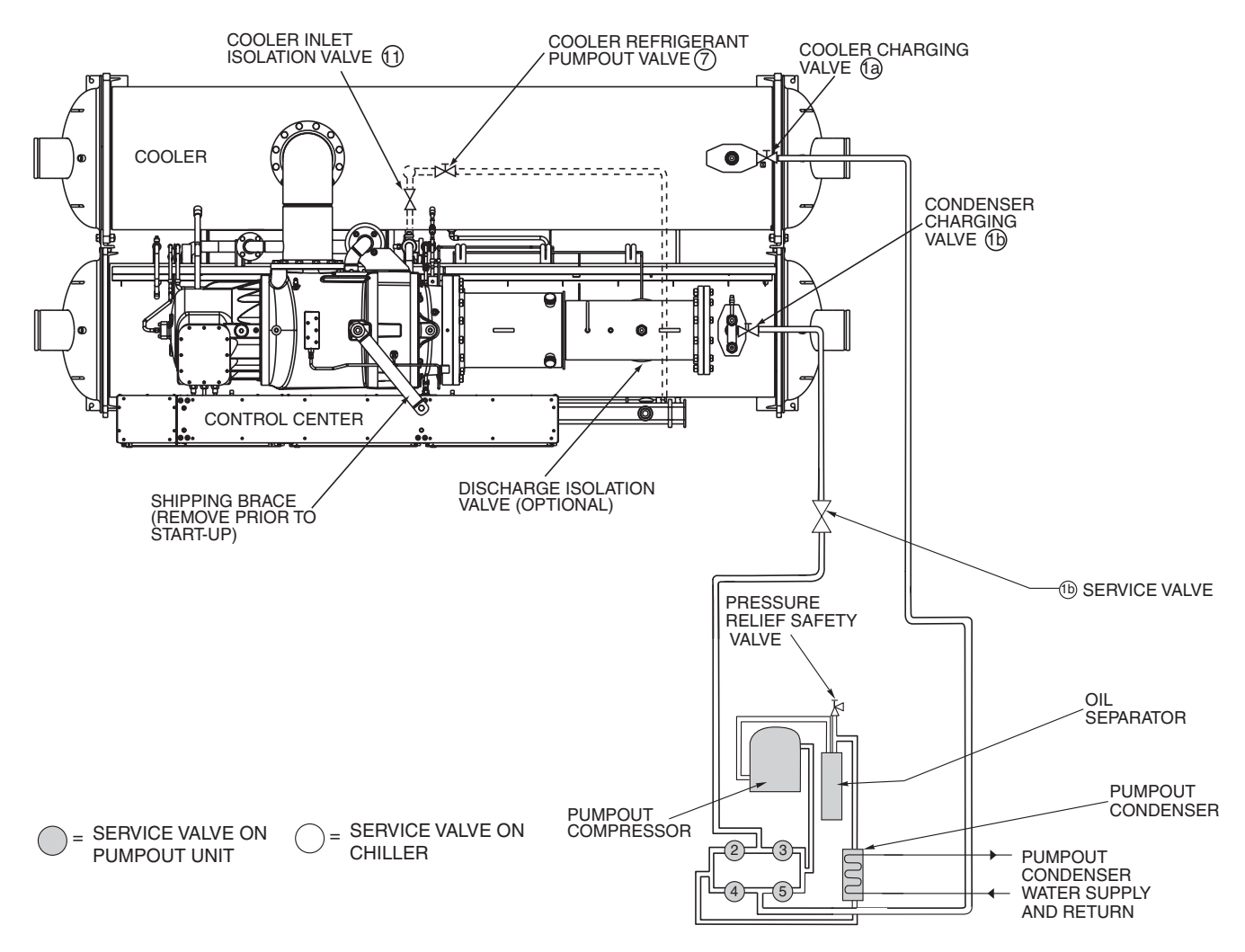

Fig. 43 — Optional Pumpout System Piping Schematic without Storage Tank — Configured to Store Refrigerant in Cooler or Condenser (Unit with R Compressor Shown)

| Table 10 — HF | C-134a Pressure — | Temperature (F) |
|---------------|-------------------|-----------------|
|               |                   |                 |

| Table 11 — HFC-134a Pressure — | <ul> <li>Temperature (</li> </ul> | C | ) |
|--------------------------------|-----------------------------------|---|---|
|--------------------------------|-----------------------------------|---|---|

| TEMPERATURE (F) | PRESSURE (psig) |
|-----------------|-----------------|
| 0               | 6.50            |
| 2 4             | 7.52            |
| 6               | 9.66            |
|                 | 10.79           |
| 10              | 11.96           |
| 12              | 14.42           |
| 16              | 15.72           |
| 18              | 17.06           |
| 20              | 18.45           |
| 22              | 21.37           |
| 26              | 22.90           |
| 28              | 24.48           |
| 30<br>32        | 26.11           |
| 34              | 29.53           |
| 36              | 31.32           |
| 38              | 33.17           |
| 40              | 35.08           |
| 44              | 39.06           |
| 46              | 41.14           |
| 48              | 43.28           |
| 50<br>52        | 45.48           |
| 52              | 50.07           |
| 56              | 52.47           |
| 58              | 54.93           |
| 60<br>62        | 57.46           |
| 64              | 62.73           |
| 66              | 65.47           |
| 68              | 68.29           |
| 70<br>72        | /1.18<br>74.14  |
| 74              | 77.18           |
| 76              | 80.30           |
|                 | 96.17           |
| 82              | 90.13           |
| 84              | 93.57           |
| 86<br>88        | 97.09           |
| 90              | 104.40          |
| 92              | 108.18          |
| 94              | 112.06          |
| 98              | 120.08          |
| 100             | 124.23          |
| 102             | 128.47          |
| 104             | 132.81          |
| 108             | 141.79          |
| 110             | 146.43          |
| 112             | 151.17          |
| 114             | 160.96          |
| 118             | 166.01          |
| 120             | 171.17          |
| 122             | 176.45          |
| 124             | 187.32          |
| 128             | 192.93          |
| 130             | 198.66          |
| 132<br>134      | 204.50          |
| 134             | 216.55          |
| 138             | 222.76          |
| 140             | 229.09          |

| TEMPERATURE (C) | PRESSURE (kPa) |
|-----------------|----------------|
| -18.0           | 44.8           |
| -16.7           | 51.9           |
| -15.6           | 59.3           |
| -14.4           | 66.6           |
| -13.3           | 74.4           |
| -12.2           | 82.5           |
| -11.1           | 90.8           |
| -10.0           | 99.4           |
| -8.9            | 108.0          |
| -7.8            | 118.0          |
| -6.7            | 127.0          |
| -5.6            | 137.0          |
| -4.4            | 147.0          |
| -3.3            | 156.0          |
| -2.2            | 109.0          |
| -1.1            | 180.0          |
| 0.0             | 204.0          |
| 2.2             | 216.0          |
| 3.3             | 229.0          |
| 4 4             | 242.0          |
| 5.0             | 248.0          |
| 5.6             | 255.0          |
| 6.1             | 261.0          |
| 6.7             | 269.0          |
| 7.2             | 276.0          |
| 7.8             | 284.0          |
| 8.3             | 290.0          |
| 8.9             | 298.0          |
| 9.4             | 305.0          |
| 10.0            | 314.0          |
| 11.1            | 329.0          |
| 12.2            | 345.0          |
| 13.5            | 379.0          |
| 15.6            | 206.0          |
| 15.0            | 396.0          |
| 17.8            | 414.0          |
| 18.9            | 451.0          |
| 20.0            | 471.0          |
| 21.1            | 491.0          |
| 22.2            | 511.0          |
| 23.3            | 532.0          |
| 24.4            | 554.0          |
| 25.6            | 576.0          |
| 26.7            | 598.0          |
| 27.8            | 621.0          |
| 28.9            | 645.0<br>660.0 |
| 30.0            | 694.0          |
|                 | 700.0          |
| 32.2            | 720.0          |
| 34.4            | 773.0          |
| 35.6            | 800.0          |
| 36.7            | 828.0          |
| 37.8            | 857.0          |
| 38.9            | 886.0          |
| 40.0            | 916.0          |
| 41.1            | 946.0          |
| 42.2            | 978.0          |
| 43.3            | 1010.0         |
| 44.4<br>AF 6    | 1042.0         |
| 40.0<br>46 7    | 1110.0         |
| 47.8            | 1145.0         |
| 48.9            | 1180.0         |
| 50.0            | 1217.0         |
| 51.1            | 1254.0         |
| 52.2            | 1292.0         |
| 53.3            | 1330.0         |
| 54.4            | 1370.0         |
| 55.6            | 1410.0         |
| 56.7            | 1451.0         |
| 57.8            | 1493.0         |
| 58.9<br>60 0    | 1535.0         |
| 0.0             | 1000.0         |

**Chiller Dehydration** — Dehydration is recommended if the chiller has been open for a considerable period of time, if the chiller is known to contain moisture, or if there has been a complete loss of chiller holding charge or refrigerant pressure.

## 

Do not start or megohm-test the compressor motor, even for a rotation check, if the chiller is under dehydration vacuum. Insulation breakdown and severe damage may result.

Dehydration can be done at room temperatures. Using a cold trap (Fig. 44) may substantially reduce the time required to complete the dehydration. The higher the room temperature, the faster dehydration takes place. At low room temperatures, a very deep vacuum is required to boil off any moisture. If low ambient temperatures are involved, contact a qualified service representative for the dehydration techniques required.

Perform dehydration as follows:

- 1. Disconnect power from the VFD before placing the chiller under a vacuum.
- 2. Connect a high capacity vacuum pump (5 cfm [.002 m<sup>3</sup>/s] or larger is recommended) to the cooler or condenser charging valve (Fig. 2-4). Tubing from the pump to the chiller should be as short in length and as large in diameter as possible to provide least resistance to gas flow.
- 3. Use an absolute pressure manometer or a wet bulb vacuum indicator to measure the vacuum. Open the shutoff valve to the vacuum indicator only when taking a reading. Leave the valve open for 3 minutes to allow the indicator vacuum to equalize with the chiller vacuum.
- 4. If the entire chiller is to be dehydrated, open all isolation valves (if present).
- 5. With the chiller ambient temperature at 60 F (15.6 C) or higher, operate the vacuum pump until the manometer reads 29.9 in. Hg vacuum (750 microns), 0.1 kPa, or a vacuum indicator reads 35 F (1.7 C). Operate the pump an additional 2 hours.

Do not apply a greater vacuum than 29.82 in. Hg vac (757.4 mm Hg) or go below 33 F (0.56 C) on the wet bulb vacuum indicator. At this temperature and pressure, isolated pockets of moisture can turn into ice. The slow rate of evaporation (sublimation) of ice at these low temperatures and pressures greatly increases dehydration time.

- 6. Valve off the vacuum pump, stop the pump, and record the instrument reading.
- 7. After a 2-hour wait, take another instrument reading. If the reading has not changed, dehydration is complete. If the reading indicates vacuum loss, repeat Steps 4 and 5. Final dehydration vacuum should be 29.9 in. Hg vac or less [500 microns, 0.07 kPa (abs)].

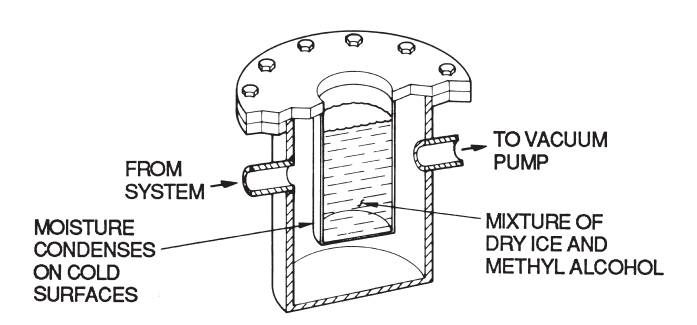

Fig. 44 — Dehydration Cold Trap

8. If the reading continues to change after several attempts, perform a leak test up to the maximum 160 psig (1103 kPa) pressure. Locate and repair the leak, and repeat dehydration.

**Inspect Liquid Piping** — Refer to piping diagrams provided in the certified drawings and the piping instructions in the 23XRV Installation Instructions manual. Inspect the piping to the cooler and condenser. Be sure that the flow directions are correct and that all piping specifications have been met.

Piping systems must be properly vented with no stress on waterbox nozzles and covers. Liquid flows through the cooler and condenser must meet job requirements. Measure the pressure drop across the cooler and the condenser.

## 

Liquid must be clean and treated to ensure proper chiller performance and to reduce the potential of tube damage due to corrosion, scaling, or erosion. Carrier assumes no responsibility for chiller damage resulting from untreated or improperly treated cooler or condenser liquid.

**Inspect Refrigerant Cooling Lines (Q,R Compressors Only)** — Inspect the refrigerant cooling lines for condensation using an infrared temperature sensor or temperature meter. The leaving refrigerant cooling line from the drive should have a temperature of 95 to 100 F (35 to 38 C) or a temperature that is 3 to 5° F (2 to 3° C) greater than the condenser refrigerant temperature. If the leaving refrigerant temperature is colder than these levels, or if condensation is noted on the power module or refrigerant cooling lines, the isolation valve on the leaving refrigerant cooling line should be partially closed (typically about half closed) to help with temperature regulation. See Fig. 45. Note that the adjustment is more accurate at a greater load that is fixed for at least 10 minutes, and there should be no condensation on the tube leaving the power module before the orifice.

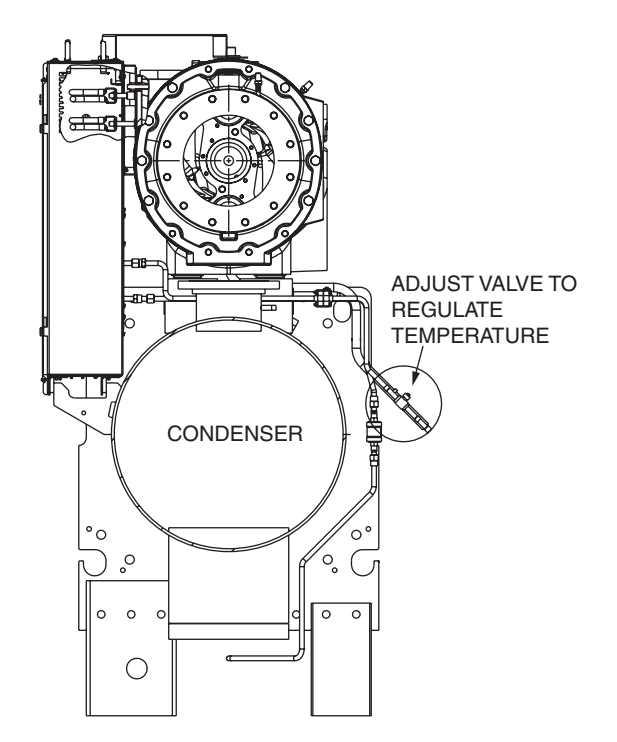

Fig. 45 — Isolation Valve, Leaving Refrigerant Cooling Line

**Check Optional Pumpout Compressor Liquid Piping** — If the optional pumpout storage tank and/or pumpout system are installed, check to ensure the pumpout condenser liquid has been piped in. Check for field-supplied shutoff valves and controls as specified in the job data. Check for refrigerant leaks on field-installed piping. See Fig. 40-43.

**Check Relief Valves** — Be sure the relief valves have been piped to the outdoors in compliance with the latest edition of ANSI/ASHRAE Standard 15 and applicable local safety codes. Piping connections must allow for access to the valve mechanism for periodic inspection and leak testing.

The 23XRV relief valves are set to relieve at the 185 psig (1276 kPa) chiller design pressure.

**Identify the VFD** — The LiquiFlo<sup>TM</sup> 2.0 AC drive is a PWM (Pulse Width Modulated), liquid-cooled drive that provides vector and general purpose regulation for a wide range of applications. Identify the drive from the Drive Part Number on the drive's nameplate and the model number matrix in Fig. 46 and 47.

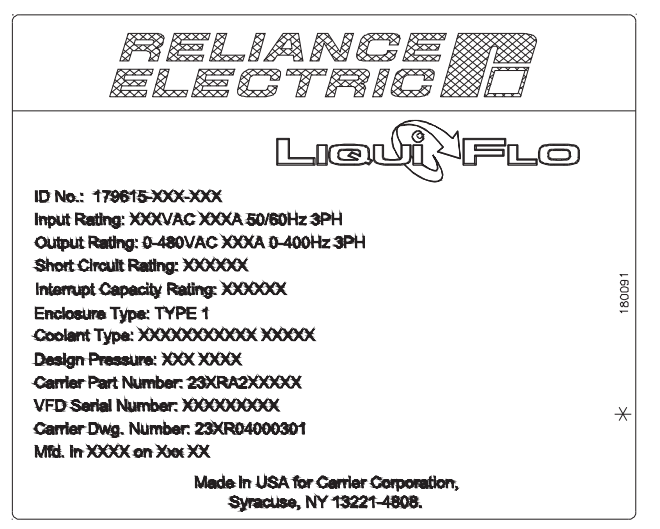

Fig. 46 — VFD Nameplate

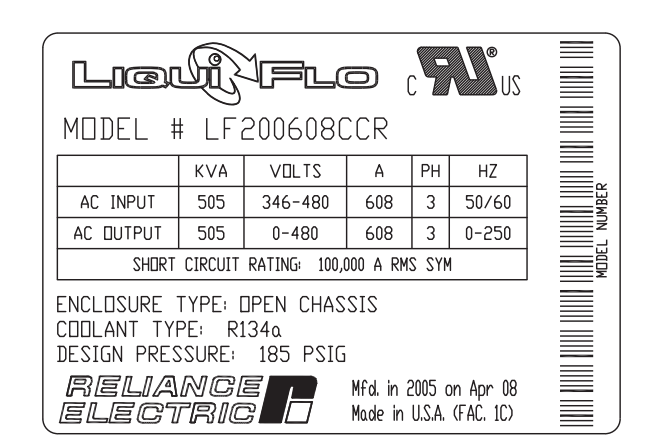

# 

DC bus capacitors retain hazardous voltage after input power has been disconnected. After disconnecting input power, wait 5 minutes for the DC bus capacitors to discharge and then check the voltage with a voltmeter to ensure the DC capacitors are completely discharged before touching any internal components. Failure to observe this precaution could result in severe bodily injury or loss of life.

# 

The drive can operate at and maintain zero speed. The user is responsible for assuring safe conditions for operating personnel by providing suitable guards, audible or visual alarms, or other devices to indicate that the drive is operating or may operate at zero speed. Failure to observe this precaution could result in severe bodily injury or loss of life.

# 

The drive contains ESD (Electrostatic Discharge) sensitive parts and assemblies. Static control precautions are required when installing, testing, servicing, or repairing the drive. Erratic machine operation and damage to, or destruction of equipment can result if this procedure is not followed.

The control center is designed to operate in the following environmental conditions:

| CONDITION                                            | SPECIFICATION                 |  |
|------------------------------------------------------|-------------------------------|--|
| AMBIENT TEMPERATURE<br>(OUTSIDE NEMA 1<br>ENCLOSURE) | 32 to 122 F (0° to 50 C)      |  |
| STORAGE TEMPERATURE<br>(AMBIENT)                     | -40 to 149 F (-40 to 65 C)    |  |
| HUMIDITY                                             | 5% to 95%<br>(non-condensing) |  |

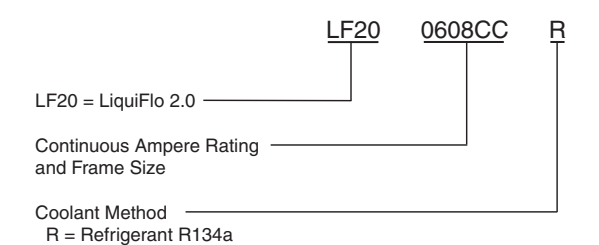

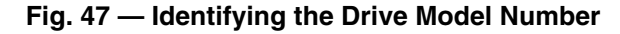
IDENTIFYING THE DRIVE BY PART NUMBER -Each AC drive can be identified by its assembly number. See Fig. 47. This number appears on the shipping label and on the drive's nameplate. LiquiFlo 2.0 AC drives comprise an input components section and a power module section.

Each LiquiFlo<sup>™</sup> 2.0 AC power module can be identified by its model number. See Fig. 47. This number appears on the shipping label and on the power module's nameplate. Power ratings for LF-2 VFDs are provided in Table 12. Power ratings for Std Tier VFDs are provided in Table 13.

### Check Control Center

## 

BE AWARE that certain automatic start arrangements can engage the VFD. Open the disconnect ahead of the control center in addition to shutting off the chiller or pump to avoid equipment damage and possible personal injury.

# 

The main disconnect on the control center may not deenergize all internal circuits. Open all internal and remote disconnects before servicing the starter to avoid equipment damage and possible personal injury.

Input Power Wiring — All wiring should be installed in conformance with applicable local, national, and international codes. Use grommets, when hubs are not provided, to guard against wire chafing.

Use the following steps to connect AC input power to the main input circuit breaker and ground leads to the ground lug.

- 1. Turn off, lockout, and tag the input power to the drive.
- 2. Remove the input power wiring panel from the top of the control center and drill the required number of openings in the input power wiring panel. Take care that metal chips do not enter the VFD enclosure.

3. Wire the AC input power leads and ground leads by routing them through the opening in the top of the control center to the main input circuit breaker.

# 

Do not route control wiring carrying 30 v or less within a conduit carrying 50 v or higher. Failure to observe this precaution could result in electromagnetic interference in the control wiring.

- Connect the three-phase AC input power leads (per job 4. specification) to the appropriate input terminals of the circuit breaker.
- Tighten the AC input power terminals and lugs to the 5. proper torque as specified on the input circuit breaker.
- 6. Connect and tighten the ground leads to the ground lug.

**Checking the Installation** — Use the following instructions to verify the condition of the installation:

- Turn off, lockout, and tag the input power to the drive. Wait a minimum of 5 minutes for the DC bus to discharge.
- 2. Verify that there is no voltage at the input terminals (L1, L2 and L3) of the power module or main circuit breaker.
- 3. Verify that the status LEDs on the DPI communications interface board are not lit. The location of the DPI communications interface board is shown in Fig. 20.
- Remove any debris, such as metal shavings, from the 4 enclosure.
- Check that there is adequate clearance around the 5. machine.
- Verify that the wiring to the terminal strip and the AC 6 input power terminals is correct. Verify that all of the VFD power module circuit board connectors are fully engaged and secured in place.

| Table 12 — Drive | Assembly and | Power Module | Ratings ( | (LF-2 VFD) |
|------------------|--------------|--------------|-----------|------------|
|                  |              |              |           | /          |

| CARRIER PART NUMBER | FRAME SIZE | ENCLOSURE<br>TYPE | INPUT<br>VOLTAGE (V)<br>RANGE | MAX INPUT<br>CURRENT<br>(AMPS) | MAX OUTPUT<br>CURRENT* AT 4kHz<br>(AMPS) |
|---------------------|------------|-------------------|-------------------------------|--------------------------------|------------------------------------------|
| 23XRA2AA            | Frame 2AA  | NEMA 1            | 380 to 460                    | 440                            | 442                                      |
| 23XRA2BA            | Frame 2BA  | NEMA 1            | 380 to 460                    | 520                            | 442                                      |
| 23XRA2BB            | Frame 2BB  | NEMA 1            | 380 to 460                    | 520                            | 520                                      |
| 23XRA2CC            | Frame 2CC  | NEMA 1            | 380 to 460                    | 608                            | 608                                      |

\*110% output current capability for one minute, 150% output current for 5 seconds.

#### Table 13 — Drive Assembly and Power Module Ratings (Std Tier VFD)\*

| CARRIER PART NUMBER                | ENCLOSURE<br>TYPE | INPUT VOLTAGE<br>(DIGIT Y OF PART<br>NUMBER) |                                                 | MAX INPUT<br>CURRENT     | MAX OUTPUT<br>CURRENT† AT 2kHz |
|------------------------------------|-------------------|----------------------------------------------|-------------------------------------------------|--------------------------|--------------------------------|
|                                    |                   | Y                                            | VOLTAGE/Hz                                      | (AMPS)                   | (AMPS)                         |
| 23XVR000Y _ F0**<br>(R = ROCKWELL) | NEMA 1            | 3<br>4<br>5                                  | 380 v / 50 Hz<br>416 v / 60 Hz<br>460 v / 60 Hz | 230<br>269<br>335<br>445 | 230<br>269<br>335<br>445       |
| 23XVE000Y F0**<br>(E = EATON)      |                   | 7<br>9                                       | 575 v / 60 Hz<br>400 v / 50 Hz                  | 485<br>550<br>605        | 485<br>550<br>605              |

\*All voltage and current combinations listed may not be available for sale. Please review Carrier Marketing literature for latest offering.

†110% output current capability for one minute, 150% output current for 5 seconds. \*\* Last character 0 indicates refrigerant-cooled; last digit A indicates air-cooled.

- 7. Check that the wire size is within terminal specifications and that the wires are tightened properly.
- 8. Check that specified branch circuit protection is installed and correctly rated.
- 9. Check that the incoming power is within  $\pm 10\%$  of chiller nameplate voltage.
- 10. All wiring should be installed in conformance with the applicable local, national, and international codes (for example, NEC/CEC). Verify that a properly sized ground wire is installed and a suitable earth ground is used. Check for and eliminate any grounds between the power leads. Verify that all ground leads are unbroken.

#### **Inspect Wiring**

## 

Do not check the voltage supply without proper equipment and precautions. Serious injury may result. Follow power company recommendations.

# 

Do not apply any kind of test voltage, even for a rotation check, if the chiller is under a dehydration vacuum. Insulation breakdown and serious damage may result.

- 1. Examine the wiring for conformance to the job wiring diagrams and all applicable electrical codes. Confirm that there is at least a 6-in. clearance surrounding the control center louvers. Use an inspection mirror to visually inspect the top of the power module to confirm that no debris has fallen inside of it.
- Connect a voltmeter across the power wires to the VFD and measure the phase to phase and phase to ground voltage. Compare this reading to the voltage rating on the compressor and starter nameplates.
- 3. Compare the ampere ratings on the Machine Electrical Data Nameplate. LOCKED ROTOR AMPS should be equal to RATED LINE AMPS. OVERLOAD TRIP AMPS should be equal to 1.08 x RATED LINE AMPS.
- 4. The control center must be wired to components and terminals required for PIC III refrigeration control. Check line side power and for control components shown on the Certified Prints. The control center must share control of cooler and condenser liquid pumps and cooling tower fans.
- 5. Check the phase to phase and phase to ground line voltage to the optional pumpout compressor. Compare voltages against nameplate values. Refer to Fig. 48.
- 6. Ensure that fused disconnects or circuit breakers have been supplied to the control center and optional pumpout unit.
- 7. Ensure all electrical equipment and controls are properly grounded in accordance with the job drawings, certified drawings, and all applicable electrical codes.
- 8. Ensure the customer's contractor has verified proper operation of the pumps, cooling tower fans, and associated auxiliary equipment. This includes ensuring motors are properly lubricated and have proper electrical supply and proper rotation.
- 9. Tighten all wiring connections on the high and low voltage terminal blocks in the control center enclosure above and below the control panel.
- 10. Inspect the control panel in the control center enclosure to ensure that the contractor has used the knockouts to feed the wires into the back of the control panel. Wiring through the top of the control center can cause debris to

fall into the power module. Clean and inspect the interior of the control center if this has occurred. Contact Carrier Service before applying power if debris may have fallen inside of the power module.

| A United Technologies Co                                                                        | mpany               |
|-------------------------------------------------------------------------------------------------|---------------------|
| MODEL NUMBER                                                                                    |                     |
| SERIAL NUMBER                                                                                   |                     |
| MACHINE NAMEPLATE SUF                                                                           | PLY DATA            |
| VØLTS/PHASE/HERTZ                                                                               |                     |
| LOCKED ROTOR AMPS                                                                               |                     |
| OVERLOAD TRIP AMPS                                                                              |                     |
| MAX FUSE/CIRCUIT BREAKER SIZE                                                                   |                     |
| MIN SUPPLY CIRCUIT AMPACITY                                                                     |                     |
| MACHINE ELECTRICAL                                                                              | DATA                |
| MOTOR NAMEPLATE VOLTAGE                                                                         | 480V                |
| COMPRESSOR 100% SPEED                                                                           |                     |
| RATED LINE VOLTAGE                                                                              |                     |
| RATED LINE AMPS                                                                                 |                     |
| RATED LINE KILOWATTS                                                                            |                     |
| MOTOR RATED LOAD KW                                                                             |                     |
| MOTOR RATED LOAD AMPS                                                                           |                     |
| MOTOR NAMEPLATE AMPS                                                                            |                     |
| MOTOR NAMEPLATE RPM                                                                             |                     |
| MOTOR NAMEPLATE KW                                                                              |                     |
| INVERTER PWM FREQUENCY                                                                          |                     |
|                                                                                                 |                     |
| CONTROLS, OIL PUMP AND H                                                                        | EATER DATA          |
| CONTROLS, OIL PUMP AND HEATER CIRCUIT                                                           | 1151                |
| MAX FUSE SIZE<br>MIN CIRCUIT AMPACITY                                                           | 15A<br>15A          |
| OIL PUMP                                                                                        | 5V,  .48A           |
| OIL SUMP HEATER                                                                                 | 115V, 4.35A, 500W   |
| OIL VAPORIZER HTR CIRCUIT                                                                       | I I 5 V             |
| MAX FUSE SIZE                                                                                   | 15A                 |
| MIN CIKCUII AMPACIIY                                                                            | 15A                 |
| OIL VAPORIZER HEATER                                                                            | 113V, 13.04A, 1500  |
| CARRIER CHARLOTTE<br>9701 OLD STATESVILLE RC<br>CHARLOTTE, NORTH CAROLI<br>PRODUCTION YEAR 2011 | AD<br>NA 28269      |
| PRODUCTION YEAR 20XX                                                                            | XR05003001 REV. 4.0 |

#### Fig. 48 — Machine Electrical Data Nameplate (Q,R Compressor Machine Label Shown)

## 

Do not apply power unless a qualified Carrier technician is present. Electrical shock could cause serious personal injury or death.

11. Apply power to the control center. Go to the ICVC and access the MENU→SERVICE→VFD CONFIG DATA→VFD\_CONF screen. Confirm that the parameters entered in VFD\_CONF match the information on the Machine Nameplate and Sales Requisition. Confirm that the serial numbers on the chiller, Machine Nameplate, and Sales Requisition are consistent.

**Ground Fault Troubleshooting** — Use this procedure only if ground faults are declared:

## 

Disconnect the motor leads from the control center before a motor insulation test is performed. The voltage generated from the testing equipment will damage the VFD.

Test the compressor motor and its power lead insulation resistance with a 500-v insulation tester such as a megohmmeter. With the tester connected to the motor leads, take 10 second and 60 second megaohm readings as follows:

- 1. Tie terminals 1, 2, and 3 together and test between the grouped motor terminals and ground.
- 2. Divide the 60-second resistance reading by the 10-second reading. The ratio, or polarization index, must be one or higher. Both the 10 and 60-second readings must be at least 50 megohms.
- 3. If the readings are unsatisfactory, repeat the test with the motor leads disconnected from the motor. Satisfactory readings in this second test indicate the fault is in the power leads.

**Carrier Comfort Network® Interface** — The Carrier Comfort Network (CCN) communication bus wiring is supplied and installed by the electrical contractor. It consists of shielded, 3-conductor cable with drain wire.

The system elements are connected to the communication bus in a daisy chain arrangement. The positive pin of each system element communication connector must be wired to the positive pins of the system element on either side of it. The negative pins must be wired to the negative pins. The signal ground pins must be wired to the signal ground pins. See the 23XRV Installation Instructions.

NOTE: Conductors and drain wire must be 20 AWG (American Wire Gage) minimum stranded, tinned copper. Individual conductors must be insulated with PVC, PVC/nylon, vinyl, Teflon, or polyethylene. An aluminum/polyester 100% foil shield and an outer jacket of PVC, PVC/nylon, chrome vinyl, or Teflon with a minimum operating temperature range of -4 F to 140 F (-20 C to 60 C) is required. See table below for cables that meet the requirements.

| MANUFACTURER | CABLE NO.    |
|--------------|--------------|
| ALPHA        | 2413 or 5463 |
| AMERICAN     | A22503       |
| BELDEN       | 8772         |
| COLUMBIA     | 02525        |

When connecting the CCN communication bus to a system element, a color code system for the entire network is recommended to simplify installation and checkout. The following color code is recommended:

| SIGNAL TYPE | CCN BUS CONDUCTOR<br>INSULATION COLOR | ICVC PLUG<br>J1<br>PIN NO. |
|-------------|---------------------------------------|----------------------------|
| +           | Red                                   | 1                          |
| GROUND      | White or Clear                        | 2                          |
| -           | Black                                 | 3                          |

**Power Up the Controls and Check the Oil Heater** — Ensure that an oil level is visible in the oil sump before energizing the controls. A separate 15A control power circuit breaker in the control center energizes the oil heater and the control circuit. When first powered, the ICVC should display the default screen within a short period of time.

The oil heater is energized when power is applied to the control circuit. This should be done several hours before startup to minimize oil-refrigerant migration. The oil heater is controlled by the PIC III controls and is powered through a contactor on the power panel. This arrangement allows the heater to energize when the main motor circuit breaker is off for service work or extended shutdowns. The oil heater relay status (*OIL HEATER RELAY*) can be viewed on the COM-PRESS table on the ICVC. Oil sump temperature can be viewed on the ICVC default screen.

SOFTWARE VERSION — The software part number is labeled on the backside of the ICVC module. The software

version also appears on the ICVC CONFIGURATION screen as the last two digits of the software part number.

#### Software Configuration

## 

Do not operate the chiller before the control configurations have been checked in the ICVC and a Control Test has been satisfactorily completed. Protection by safety controls cannot be assumed until all control configurations have been confirmed.

As the 23XRV unit is configured, all configuration settings should be written down. A log, such as the one shown on pages CL-1 to CL-10, provides a convenient list for configuration values.

It is recommended that all control configuration tables be uploaded via Service Tool and stored for reference when the software configuration is complete.

**Input the Design Set Points** — Access the ICVC SET POINT screen and view/modify the BASE DEMAND LIMIT set point, and *either* the LCL SET POINT or the ECL SET POINT. The PIC III module can control a set point to either the leaving or entering chilled liquid. This control method is set in the EQUIPMENT SERVICE (TEMP\_CTL) table. The default setting of ECL CONTROL OPTION is DSABLE so the PIC III module will control the leaving chilled liquid temperature.

**Input the Local Occupancy Schedule (OCCPC01S)** — Access the schedule OCCPC01S screen on the ICVC and set up the occupied time schedule according to the customer's requirements. If no schedule is available, the default is factory set for 24 hours occupied, 7 days per week including holidays.

For more information about how to set up a time schedule, see the Time Schedule Operation section, page 28.

The CCN Occupied Schedule (OCCPC03S) should be configured if a CCN system is being installed or if a secondary time schedule is needed.

NOTE: The default CCN Occupied Schedule OCCPC03S is configured to be unoccupied.

**Input Service Configurations** — The following configurations require the ICVC screen to be in the SERVICE portion of the menu.

- CONTROL TEST
- EQUIPMENT CONFIGURATION
- VFD CONFIG DATA
- EQUIPMENT SERVICE
- TIME AND DATE
- ICVC CONFIGURATION (PASSWORD)

PASSWORD — When accessing the SERVICE tables, a password must be entered. All ICVC are initially set for a password of 1-1-1-1.

INPUT TIME AND DATE — Access the TIME AND DATE table on the SERVICE menu. Input the present time of day, date, and day of the week. The *HOLIDAY* parameter should only be configured to YES if the present day is a holiday.

NOTE: Because a schedule is integral to the chiller control sequence, the chiller will not start until the time and date have been set.

CHANGE ICVC CONFIGURATION IF NECESSARY — From the SERVICE table, access the ICVC CONFIGURA-TION screen. From there, view or modify the ICVC CCN address, change to US Imperial (English) or Metric (SI) units, LID Language, and change the password. If there is more than one chiller at the jobsite, change the ICVC CCN address on each chiller so that each chiller has its own address. Note and record the new address. Change the screen to Metric (SI) units as required, and change the ICVC password if desired.

TO CHANGE THE PASSWORD — The password may be changed from the ICVC CONFIGURATION screen.

- 1. Press the <u>MENU</u> and <u>SERVICE</u> softkeys. Enter the current password and highlight ICVC CONFIGURA-TION. Press the <u>SELECT</u> softkey. Only the last 6 entries on the ICVC CONFIG screen can be changed: *BUS #, ADDRESS #, BAUD RATE, US IMP/METRIC, PASSWORD*, and *LID LANGUAGE*.
- 2. Use the ENTER softkey to scroll to *PASSWORD*. The first digit of the password is highlighted on the screen.
- 3. To change the digit, press the <u>INCREASE</u> or <u>DECREASE</u> softkey. When the desired digit is seen, press the <u>ENTER</u> softkey.
- 4. The next digit is highlighted. Change it, and the third and fourth digits in the same way the first was changed.
- 5. After the last password digit is changed, the ICVC goes to the *LID LANGUAGE* parameter. Press the <u>EXIT</u> softkey to leave that screen and return to the SERVICE menu.

IMPORTANT: Be sure to remember the password. Retain a copy for future reference. Without the password, access to the SERVICE menu will not be possible unless the ICVC\_PWD menu on the STATUS screen is accessed by a Carrier representative

TO CHANGE THE ICVC DISPLAY FROM ENGLISH TO METRIC UNITS — By default, the ICVC displays information in English units. To change to metric units, access the ICVC CONFIGURATION screen:

- 1. Press the <u>MENU</u> and <u>SERVICE</u> softkeys. Enter the password and highlight ICVC CONFIGURATION. Press the <u>SELECT</u> softkey.
- 2. Use the ENTER softkey to scroll to US imp or *METRIC*.
- 3. Press the softkey that corresponds to the units desired for display on the ICVC (e.g., US imp or METRIC).

MODIFY CONTROLLER IDENTIFICATION IF NECES-SARY — The ICVC module address can be changed from the ICVC CONFIGURATION screen. Change this address for each chiller if there is more than one chiller at the jobsite. Write the new address on the ICVC module for future reference.

INPUT EQUIPMENT SERVICE PARAMETERS IF NEC-ESSARY — The EQUIPMENT SERVICE table has seven service tables:

- 1. OPTIONS
- 2. SETUP1
- 3. SETUP2
- 4. SETUP3
- 5. SETUP4 (P Compressor)
- 6. SETUP5 (P Compressor)
- 7. LEADLAG
- 8. RAMP DEM
- 9. TEMP\_CTL

<u>Check VFD\_CONFIG TABLE</u> — Enter the VFD\_CONF screen on the ICVC by entering the following screen sequence:

- MENU
- SERVICE
- Password (default 1111)
- VFD CONFIG DATA
- Password (default 4444)
- VFD\_CONF

Confirm that the following parameters in the VFD\_CONF screen match the values on the Machine Electrical Data Nameplate (see Fig. 48):

- Motor Nameplate Voltage Voltage required to run at motor rating.
- Compressor 100% Speed Compressor speed required to run at chiller design point.
- Rated Line Voltage Nominal line voltage selected for the job site.
- Rated Line Amps Line current required for the chiller to run at the design point.
- Rated Line Kilowatts Line power required for the chiller to run at the design point.
- Motor Rated Load kW Power consumed by the motor when running at the chiller design point.
- Motor Rated Load Amps Motor current required for the chiller to run at the design point.
- Motor Nameplate Amps Motor nameplate full load amps.
- Motor Nameplate RPM Rated speed of the motor when running at motor nameplate rated frequency, rated current, and rated voltage.
- Motor Nameplate kW Motor nameplate rated power.
- Inverter PWM Frequency Sets the carrier frequency for the pulse width modulation output.

NOTE: Other parameters on these screens are normally left at the default settings; however, they may be changed by the operator as required. The voltage and current imbalance level and imbalance persistence time on the VFD\_CONF table can be adjusted to increase or decrease the sensitivity of these fault conditions. Increasing time or persistence decreases sensitivity. Decreasing time or persistence increases sensitivity to the fault condition.

Modify Minimum and Maximum Load Points (*HGBP* <u>DELTA T1/ HGBP DELTA P1, HGBP DELTA T2/ HGBP</u> <u>DELTA P2) If Necessary</u> — The default settings of the stall prevention parameters in the OPTIONS screen are set so the optional HGBP will not be energized during normal operating conditions. In addition to stall prevention, hot gas bypass may be useful for preventing excessive recycle restarts and maintaining temperature control in response to rapid load changes at low compressor speed. The chiller needs only to close the optional hot gas bypass valve to increase capacity when the chiller is running at low load with hot gas bypass active. It takes a few minutes for the chiller to start if it has shut down in recycle restart mode.

When HGBP option is set to 1, hot gas bypass operation can be adjusted for minimum chiller load and lift control. The *HGBP DELTA T1/HGBP DELTA P1, HGBP DELTA T2/ HGBP DELTA P2* parameters in the OPTIONS screen determine when the optional hot gas bypass valve will open and close. These points should be set based on individual chiller operating conditions.

An example of such a configuration is shown below.

Refrigerant: HFC-134a

Estimated Minimum Load Conditions:

- 44 F (6.7 C) LCL
- 45.5 F (7.5 C) ECL
- 43 F (6.1 C) Suction Temperature

70 F (21.1 C) Condensing Temperature

Estimated Maximum Load Conditions:

44 F (6.7 C) LCL

54 F (12.2 C) ECL

42 F (5.6 C) Suction Temperature

98 F (36.7 C) Condensing Temperature

Calculate Maximum Load - To calculate the minimum load points, use data from the sales requisition or estimate the chilled liquid delta T based on a percentage of full load where the HGBP should be energized. The minimum condensing pressure can be based on the entering condenser liquid temperature available at minimum load. Use the proper saturated pressure and temperature for R-134a.

Suction Temperature:

43 F(6.1 C) = 38 psig(262 kPa) saturatedrefrigerant pressure (R-134a)

Condensing Temperature:

70 F (21.1 C) = 71 psig (490 kPa) saturated refrigerant pressure (R-134a)

Minimum Load HGBP DELTA T1 (at 15% load):

 $0.15 \text{ x} (54-44) = 1.5^{\circ} \text{ F} (0.15 \text{ x} (12.2 - 6.7) = 0.8^{\circ} \text{ C}$ 

Minimum Load HGBP DELTA P1:

71 - 38 = 33 psid (490 - 262 = 228 kPad)

Determine HGBP DELTA T2/HGBP DELTA P1:

Set HGBP DELTA T2 equal to 0.1° F larger than HGBP DELTA T1:

HGBP DELTA T2 = HGBP DELTA  $T1 + 0.1 = 1.6^{\circ}$  F  $(0.8 + 0.06 = 0.9^{\circ} \text{ C})$ 

Set *HGBP DELTA P2* to a large value to create a steep slope (see Fig. 22 and 23) HGBP DELTA P2 = 200 psid (1379 kPa).If the hot gas bypass is energized too soon or too late:

| HGBP ENERGIZED         | HGBP ENERGIZED         |
|------------------------|------------------------|
| TOO SOON               | TOO LATE               |
| Decrease HGBP DELTA T1 | Increase HGBP DETLA T1 |
| and HGBP DELTA T2 by   | and HGBP DELTA T2 by   |
| 0.5° F (0.3° C)        | 0.5° F (0.3° C)        |

If variable evaporator flow is applied, changes to DELTA T1 proportional to the reduction in evaporator liquid flow rate are required.

The differential pressure ( $\Delta P$ ) and temperature ( $\Delta T$ ) can be monitored during chiller operation by viewing ACTIVE DELTA P and ACTIVE DELTA T (HEAT EX screen). Comparing HGBP DELTA T to ACTIVE DELTA T will determine when the HGBP valve will open. The smaller the difference between the HGBP DELTA T and the ACTIVE DELTA T values, the closer to stall prevention or the point at which the HGBP will open.

If the ACTIVE DELTA T is less than the HGBP DELTA T, the HGBP valve will be activated. The HGBP will be deactivated once the ACTIVE DELTA T is greater than the HGBP DELTA T plus the HGBP DEADBAND if the ACTIVE DELTA P is less than HGBP DELTA P1.

When the HGBP option is set to 2, HGBP ON DELTA SPEED should be based on the estimated minimum load conditions as was HGBP DELTA T1 in the example above. HGBP OFF DELTA SPEED functions similar to a deadband above the temperature entered in HGBP ON DELTA T as shown in Fig. 33.

MODIFY EQUIPMENT CONFIGURATION IF NECES-SARY - The EQUIPMENT SERVICE table has screens to select, view, or modify parameters. Carrier's certified drawings have the configuration values required for the jobsite. Modify these values only if requested.

SERVICE Screen Modifications — Change the values on these screens according to specific job data. See the certified drawings for the correct values. Modifications can include:

- Chilled liquid reset Entering chilled liquid control (Enable/Disable)
- 4 to 20 mA demand limit
- ٠ Auto restart option (Enable/Disable)
- Remote contact option (Enable/Disable)

Owner-Modified CCN Tables - The following EQUIP-MENT CONFIGURATION screens are described for reference only.

OCCDEFCS — The OCCDEFCS screen contains the Local and CCN time schedules, which can be modified here or on the SCHEDULE screen as described previously.

HOLIDAYS - From the HOLIDAYS screen, the days of the year that holidays are in effect can be configured. See the holiday paragraphs in the Controls section for more details.

BRODEF — The BRODEF screen defines the start and end of daylight savings time. By default this feature is enabled. Enter the dates for the start and end of daylight savings if required for your location. Note that for DAY OF WEEK, 1 represents Monday. START WEEK and STOP WEEK refer to the instance of the selected DAY OF WEEK during the selected START MONTH and year. To disable the feature, change START ADVANCE and STOP BACK times to 0 (minutes). In the BRODEF table the user may also identify a chiller as the time broadcaster for a CCN network with TIME BROADCAST *ENABLE*. There should be only one device on a CCN network which is designated as the time broadcaster.

ALARM ROUTING (Fig. 49) — ALARM ROUTING is in the table SERVICE/EQUIPMENT CONFIGURATION/ NET OPT under the heading Alarm Configuration. ALARM ROUTING consists of an 8-bit binary number. Only bits 1, 2, and 4 (counting from the left) are used. The bits can be set by any device which can access and change configuration tables. If any of these 3 bits is set to 1, the ICVC will broadcast any alarms which occur.

Bit 1: Indicates that the alarm should be read and processed by a front end device, such as a ComfortWORKS® device.

Bit 2: Indicates that the alarm should be read and processed by a TeLINK or Autodial Gateway module.

#### ALARM CONTROL ALARM ROUTING

Alarm routing settings should be left at default settings and only be changed by technicians trained in CCN. These settings determine which CCN system elements will receive and process alarms sent by the ICVC. Input for the decision consists of eight digits, each of which can be set to either 0 or 1. Setting a digit to 1 specifies that alarms will be sent to the system element that corresponds to that digit. Setting all digits to 0 disables alarm processing. Digits in this decision correspond to CCN system elements in the following manner:

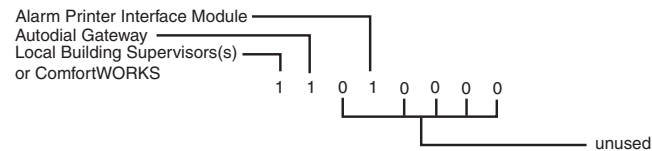

NOTE: If your CCN does not contain ComfortWORKS® controls or a Building Supervisor or Autodial Gateway to serve as an alarm acknowledger, set all digits in this decision to 0 in order to prevent unnecessary activity on the CCN Communication Bus.

Allowable Entries 00000000 to 11111111 0 = Disabled, 1 = Enabled Default Value 10000000

## Fig. 49 — Alarm Control and Alarm Routing

Bit 4: Indicates that the alarm should be read and processed by an alarm printer interface (an optional module), ServiceLink, or a DataLINK<sup>TM</sup> device.

The RE-ALARM TIME is a time period after which, if a preexisting and previously broadcast alarm has not been cleared, it will be rebroadcast on the CCN network.

*Other Tables* — The CONSUME, NET\_OPT, and RUN-TIME screens contain parameters used with a CCN system. See the applicable CCN manual for more information on these screens. These tables can only be defined from a CCN Building Supervisor.

**Perform a Control Test** — Check the safety controls status by performing an automated control test. Access the CONTROL TEST table and select a test to be performed function (see Tables 14 and 15).

The Automated Control Test checks all outputs and inputs for function. The compressor must be in the OFF mode to operate the controls test. The compressor can be put in OFF mode by pressing the STOP push-button on the ICVC. Each test asks the operator to confirm the operation is occurring and whether or not to continue. If an error occurs, the operator can try to address the problem as the test is being done or note the problem and proceed to the next test.

When the control test is finished or the <u>EXIT</u> softkey is pressed, the test stops, and the CONTROL TEST menu displays. If a specific automated test procedure is not completed, access the particular control test to test the function when ready. The CONTROL TEST menu is described in Table 15.

The EVAPORATOR PRESSURE, CONDENSER PRES-SURE, DISCHARGE PRESSURE, and OIL PRESSURE DELTA P pressure transducers should be calibrated prior to start-up. If pressure transducers are installed on the waterbox nozzles, CHILLED LIQUID DELTA P and CONDENSER LIQUID DELTA P transducers should also be calibrated.

#### Table 14 — Control Tests

| CONTROL                                                    | TEST                                                                                                    |
|------------------------------------------------------------|----------------------------------------------------------------------------------------------------|
| CCM<br>Thermistors,<br>PD4 EXV<br>Thermistor*              | Check of all thermistors.                                                                                                    |
| CCM Pressure<br>Transducers                                | Check of all transducers.                                                                                                    |
| Pumps                                                      | Checks operation of pump outputs; pumps are activated.<br>Also tests associated inputs such as flow or pressure.                                                               |
| Discrete Outputs                                           | Activation of all on/off outputs individually.                                                                                                    |
| Oil Reclaim<br>Output                                      | Checks CCM 4-20mA oil reclaim output with<br>power removed from oil reclaim actuator.                                                                                          |
| Head Pressure<br>Output                                    | Manually varies the head pressure output<br>from low voltage field wiring terminal strip.                                                                                      |
| Pumpdown/<br>Lockout                                       | Pumpdown prevents the low refrigerant alarm during<br>evacuation so refrigerant can be removed form the unit.<br>Also locks the compressor off and starts the liquid<br>pumps. |
| Terminate<br>Lockout                                       | To charge refrigerant and enable the chiller to run after pumpdown lockout.                                                                                                    |
| Condenser<br>Level EXV<br>Output (P<br>Compressor<br>Only) | Manually varies the EXV output. After test the EXV will<br>be driven to the fully closed position.                                                                             |
| Economizer EXV<br>Output (P<br>Compressor<br>Only)         | Manually varies the economizer EXV output. After test the economizer EXV will be driven to the fully closed position.                                                          |

\*P compressors with economizer option only.

NOTE: During any of the tests, an out-of-range reading will have an asterisk (\*) next to the reading and a message will be displayed.

#### Table 15 — Control Test Menu Functions

| TESTS TO BE<br>PERFORMED   | DEVICES TESTED                                                                                                    |
|----------------------------|----------------------------------------------------------------------------------------------------|
| 1. Thermistors             | Entering Chilled Liquid<br>Leaving Chilled Liquid<br>Entering Cond Liquid<br>Leaving Cond Liquid<br>Evap Refrig Liquid Temp<br>Comp Discharge Temp<br>Oil Sump Temp<br>Vaporizer Temp<br>Comp Motor Winding Temp<br>Spare Temperature 1<br>Spare Temperature 2<br>Remote Reset Sensor<br>Economizer Superheat Sensor (P compressor<br>only)                                                                   |
| 2. Pressure<br>Transducers | Evaporator Pressure<br>Condenser Pressure<br>Discharge Pressure<br>Oil Pressure Delta P<br>Chilled Liquid Delta P<br>Condenser Liquid Delta P<br>Transducer Voltage Ref<br>Humidity Sensor Input<br>Relative Humidity<br>Economizer Pressure (P compressor only)                                                                                                    |
| 3. Pumps                   | Operates Pump, Displays Delta P and confirms<br>flow for oil pump, chilled liquid pump and<br>condenser liquid pump.                                                                                                    |
| 4. Discrete<br>Outputs     | Oil Heater Relay<br>Secondary Oil Heater Relay (P Compressor Only)<br>Vaporizer Heater<br>Hot Gas Bypass Relay<br>Tower Fan Relay Low<br>Tower Fan Relay Low<br>Tower Fan Relay High<br>Alarm Relay<br>VFD Coolant Solenoid<br>Shunt Trip Relay                                                                                                    |
| 5. Oil Reclaim<br>Output   | Percentage and mA (% and mA)                                                                                                    |
| 6. Head Pressure<br>Output | Head Pressure Reference (4 to 20mA)<br>(The output is 2 mA when the chiller is not<br>running.)                                                                                                    |
| 7. Pumpdown<br>Lockout     | When using pumpdown/lockout, observe freeze<br>up precautions when removing charge:<br>Instructs operator which valves to close and when.<br>Starts chilled liquid and condenser liquid pumps<br>and requests flow confirmation.<br>Monitors:<br>Evaporator pressure<br>Condenser pressure<br>Evaporator temperature during<br>pumpout procedures<br>Turns pumps off after pumpdown.<br>Locks out compressor. |
| 8. Terminate<br>Lockout    | Starts pumps and monitors flows.<br>Instructs operator which valves to open and when.<br>Monitors:<br>Evaporator pressure<br>Condenser pressure<br>Evaporator temperature during<br>charging process<br>Terminates compressor lockout.                                                                                                    |

**Pressure Transducer and Optional Flow Device Calibration** — Transducers measuring single pressure values (such as *CONDENSER PRESSURE* and *EVAPORATOR PRESSURE*) are calibrated individually, while a pair of transducers measuring a pressure differential (*OIL PRESSURE DELTA P, CHILLED LIQUID DELTA P*, or *CONDENSER LIQUID DELTA P*) are calibrated together as a differential. Transducers for sensing liquid side flow are not provided as standard. Oil pressure, refrigerant pressure and liquid delta P readings can be viewed and calibrated from the COMPRESS and HEAT\_EX screens on the ICVC controller. Each transducer or transducer pair can be calibrated at two points: "zero" (0 psig or 0 kPa) and "high end" (between 25 and 250 psig, or between 173 and 1724 kPa). It is good practice to calibrate at initial start-up. Calibration is particularly important at high altitudes to ensure the proper refrigerant temperature-pressure relationship.

ZERO POINT CALIBRATION — Shut down the compressor, and cooler and condenser pumps. There must be no water flow through the heat exchangers, but these systems must be filled. For differential pairs, leave the transducers installed. For

single value transducers, disconnect the transducer's electrical cable, remove the sensor from its Schrader fitting, then reconnect the cable.

NOTE: If the cooler or condenser vessels are at 0 psig (0 kPa) or are open to atmospheric pressure, the transducers can be calibrated for the zero point without removal.

Access the HEAT\_EX or COMPRESS screen under the STATUS menu, and view the particular transducer reading (OIL PRESSURE DELTA P is in the COMPRESS screen; all others are in the HEAT\_EX screen). If the displayed reading is not 0 psi (0 kPa), press the SELECT key to highlight the associated line in the display, then the ENTER key. (For zero point calibration, the INCREASE and DECREASE keys have no effect.) The value should change to 0.0.

If the ICVC fails to accept the zero point calibration, the value will not change to 0.0 and the display will show "Higher Force In Effect". This indicates that the sensor voltage is out of the acceptable range. For each single value transducer there are 3 terminals at the CCM: 0 vdc (low) connected to the black wire, "sensor" voltage connected to the white or clear wire, and 5.00 vdc (high) connected to the red wire. With a base supply voltage of 5.00 volts, the acceptable range of voltage taken between the low (black wire) and sensor terminals (white or clear wire) for zero point calibration is 0.40 to 0.55 v. For each transducer differential pair there are two 3-terminal sets at the CCM. With a base supply voltage of 5.00 volts, the acceptable range of voltage taken between the sensor terminal (white or clear wire) for the higher pressure transducer (liquid inlet or oil pump discharge) and the sensor terminal (white or clear wire) for the lower pressure transducer (liquid outlet or oil sump) for zero point calibration is -0.065 to +0.085 v. If this occurs with a differential pair, one possible remedy is to swap the high end (e.g., inlet) and low end (e.g., outlet) transducers. In most cases this puts the voltage difference of the sensor pair within the acceptable range.

HIGH END CALIBRATION — High end calibration can be performed between 25 and 250 psig (173 and 1724 kPa), comparing the pressure readings in the ICVC display to an accurate refrigeration gage. High end calibration may improve transducer accuracy over the full pressure range. High end calibration is not recommended for transducer differential pairs. Pressure can be provided by attaching a regulated 250 psig (1724 kPa) pressure source, such as from a nitrogen cylinder, to the transducer. It is good practice to perform the high end calibration near a pressure that the sensor will typically be exposed to.

Access the HEAT\_EX screen under the STATUS menu, and the *CONDENSER PRESSURE* or *EVAPORATOR PRESSURE* to the reference pressure gage. To change the displayed reading, press the SELECT key to highlight the associated line in the display, then the INCREASE or DECREASE key to set the new value, then the ENTER key. Generally, the value can be changed to any value within  $\pm 15\%$  of a nominal value.

NOTE: Prior calibrations may have shifted the present precalibration value from the center of this range. In this case, the limit of acceptable new values will be less than 15% in one direction.

If the ICVC fails to accept the high end calibration, the value will not change and the display will show "Higher Force In Effect." This indicates that the sensor voltage is out of the acceptable range for the entered value. In this case, the pressure transducer may need to be replaced.

Each pressure transducer is supplied with 5 vdc power from the CCM through the red wire. Pressure transducer readings are derived from voltage ratio, not absolute voltage, which compensates for any reference voltage variation. If this power supply fails, a transducer voltage reference alarm (239) is generated. If transducer readings are suspected of being faulty, check the supply voltage, measured between the high and low (red wire and black wire) terminals of any transducer 3 terminal connection at the CCM. This is also displayed in CONTROL TEST under PRESSURE TRANSDUCERS.

**Check Optional Pumpout System Controls and Compressor** — Controls include an on/off switch, a 0.5-amp fuse for the secondary side of the transformer, the compressor overloads, an internal thermostat, a compressor contactor, refrigerant low pressure cutout and a refrigerant high pressure cutout. The high pressure cutout is factory set to open at 185 psig (1276 kPa) and reset at 140 psig (965 kPa).

The low pressure cutout is factory set to open at 7 psia (-15.7 in. Hg) and close at 9 psia (-11.6 in. Hg). Ensure the water-cooled condenser has been connected. Ensure oil is visible in the compressor sight glass. Add oil if necessary.

See the Pumpout and Refrigerant Transfer Procedures section on page 86 and the Optional Pumpout System Maintenance section on page 99 for details on the transfer of refrigerant, oil specifications, etc.

**High Altitude Locations** — Because the chiller is initially calibrated at sea level, it is necessary to recalibrate the pressure transducers if the chiller has been moved to a high altitude location. See the calibration procedure in the Trouble-shooting Guide section.

## **Charge Refrigerant into Chiller**

## 

The transfer, addition, or removal of refrigerant in spring isolated chillers may place severe stress on external piping if springs have not been blocked in both up and down directions. Failure to block springs in both up and down directions could result in severe personal injury and equipment damage.

## 

Always operate the condenser and chilled liquid pumps during charging operations to prevent freeze-ups. Damage may result to equipment if the condenser and chilled water pumps are not operated during pumpdown or charging.

The standard 23XRV chiller is shipped with the refrigerant already charged in the vessels. However, the 23XRV chiller may be ordered with a nitrogen holding charge of 15 psig (103 kPa). In this case, evacuate the nitrogen from the entire chiller, and charge the chiller from refrigerant cylinders.

Chillers shipped with a factory charge should arrive with all isolation valves in the open position. Figures 2-4 and 10-13 show the location of the isolation valves listed in the Initial Start-Up Checklist.

CHILLER EQUALIZATION WITHOUT A PUMPOUT UNIT

## 

When equalizing refrigerant pressure on the 23XRV chiller after service work or during the initial chiller start-up, *do not use the discharge isolation valve to equalize* because the force that could be exerted by the valve handle could cause personal injury. Either the motor cooling isolation valve or the charging hose (connected between the pumpout valves on top of the cooler and condenser) should be used as the equalization valve.

To equalize the pressure differential on a refrigerant isolated 23XRV chiller, use the TERMINATE LOCKOUT function of

the CONTROL TEST on the SERVICE menu. This helps to turn on pumps and advises the operator on proper procedures.

The following steps describe how to equalize refrigerant pressure in an isolated 23XRV chiller without a pumpout unit.

- 1. Access TERMINATE LOCKOUT function on the CON-TROL TEST screen.
- 2. IMPORTANT: Turn on the chilled liquid and condenser liquid pumps to prevent freezing.
- 3. Equalizing:
  - a. Preferred method: Connect a charging hose between the two valves on top of the cooler and condenser. Open one valve fully and open the other valve slowly. This process should take approximately 15 minutes.
  - b. Alternate method: Use this method if no charging hose available. Slowly open the motor cooling isolation valve. The chiller cooler and condenser pressures will gradually equalize. This process takes approximately 15 minutes.

Note that for option (b), since the condenser contains liquid refrigerant, the valve opening must be limited to prevent liquid refrigerant from entering the cooler which could cause potential freeze-up.

- 4. Once the pressures have equalized, the following isolation valves should be opened:
  - discharge isolation valve
  - cooler inlet valve
  - HGBP isolation valve (optional)
  - vaporizer condenser gas valve
  - filter/drier isolation valve (2 places)
  - VFD cooling isolation valves (2 places)
  - oil filter isolation valve
  - oil pump isolation valve
  - oil pressure regulator valve

Refer to Fig. 2-4 and 10-13 for isolation valve locations.

## 

Whenever turning the discharge isolation valve, be sure that the spring-loaded lever lock fully engages within one of the latch plate detents. This will prevent the valve from opening or closing during service work or during chiller operation.

CHILLER EQUALIZATION WITH PUMPOUT UNIT — The following steps describe how to equalize refrigerant pressure on an isolated 23XRV chiller using the pumpout unit.

NOTE: The top valve tee on a unit-mounted pumpout is connected to the condenser and the bottom valve tee is

connected to the cooler. This is different from unit-mounted installations on other Carrier chillers.

- 1. Access the TERMINATE LOCKOUT function on the CONTROL TEST screen.
- 2. IMPORTANT: Turn on the chilled liquid and condenser liquid pumps to prevent possible freezing.
- 3. Refer to Fig. 40-43. Open valve 4 on the pumpout unit and open valves 1a and 1b on the chiller cooler and condenser. Slowly open valve 2 on the pumpout unit to equalize the pressure. This process takes approximately 15 minutes.
- 4. Once the pressures have equalized, the following isolation valves should be opened:
  - discharge isolation valve
  - cooler inlet valve
  - hot gas bypass valve
  - vaporizer condenser gas valve
  - oil pump valve
  - oil filter valve
  - oil pressure regulator valve
  - filter/drier valve (2 places)
  - VFD cooling inlet valve
  - VFD cooling drain valve

Refer to Fig. 2-7 and Oil Heater section on page 95 for isolation valve locations.

## 

Whenever turning the discharge isolation valve, be sure that the spring-loaded lever lock fully engages within one of the latch plate detents. This will prevent the valve from opening or closing during service work or during chiller operation. Opening of the valve during service would result in the release of the refrigerant charge which could result in severe personal injury or death.

The full refrigerant charge on the 23XRV chiller will vary with chiller components and design conditions, as indicated on the job data specifications. An approximate charge may be determined by adding the condenser charge to the cooler charge as listed in Tables 16 and 17.

## 

Always operate the condenser and chilled liquid pumps whenever charging, transferring, or removing refrigerant from the chiller to prevent damage to the heat exchanger tubes.

|            | COOLEB |        |              | CHARGE AMO   | OUNT (R-134a) |              |
|------------|--------|--------|--------------|--------------|---------------|--------------|
| FRAME SIZE | LENGTH | COOLER | WITH EC      | ONOMIZER     | WITHOUT E     | CONOMIZER    |
|            | FT (M) | CODE   | lb (± 25 lb) | kg (± 11 kg) | lb (± 25 lb)  | kg (± 11 kg) |
|            |        | 30     | 800          | 363          | 650           | 295          |
|            | 12     | 31     | 800          | 363          | 650           | 295          |
| 2          | (0.0)  | 32     | 800          | 363          | 650           | 295          |
| 3          |        | 35     | 910          | 413          | 760           | 345          |
|            | 14     | 36     | 910          | 413          | 760           | 345          |
|            | (4.3)  | 37     | 910          | 413          | 760           | 345          |
|            |        | 40     | 900          | 408          | 750           | 340          |
|            | 12     | 41     | 900          | 408          | 750           | 340          |
|            | (0.0)  | 42     | 900          | 408          | 750           | 340          |
| 4          |        | 45     | 1015         | 460          | 865           | 392          |
|            | 14     | 46     | 1015         | 460          | 865           | 392          |
|            | (4.0)  | 47     | 1015         | 460          | 865           | 392          |
|            | 1.0    | 50     | 1250         | 567          | 1100          | 499          |
|            | 12     | 51     | 1250         | 567          | 1100          | 499          |
| -          | (0.0)  | 52     | 1250         | 567          | 1100          | 499          |
| 5          |        | 55     | 1430         | 649          | 1280          | 581          |
|            | 14     | 56     | 1430         | 649          | 1280          | 581          |
|            | (+.5)  | 57     | 1430         | 649          | 1280          | 581          |

Table 16 — Refrigerant Charges, Frame Sizes 3-5

Table 17 — Refrigerant Charges, Frame Sizes A,B

|            |                         |              | CHARGE AM    | OUNT (R-134a) |              |
|------------|-------------------------|--------------|--------------|---------------|--------------|
| FRAME SIZE | COOLER LENGTH<br>FT (M) | WITH ECO     | ONOMIZER     | WITHOUT E     | CONOMIZER    |
|            | · · (₩)                 | lb (± 25 lb) | kg (± 11 kg) | lb (± 25 lb)  | kg (± 11 kg) |
| A1         |                         | 840          | 381          | 820           | 372          |
| A2         |                         | 860          | 390          | 840           | 381          |
| A3         | 12                      | 880          | 399          | 860           | 390          |
| A4         | (3.6)                   | 900          | 408          | 880           | 399          |
| A5         |                         | 930          | 422          | 910           | 413          |
| A6         |                         | 960          | 435          | 940           | 426          |
| B1         |                         | 950          | 431          | 930           | 422          |
| B2         |                         | 970          | 440          | 950           | 431          |
| B3         | 14                      | 1000         | 454          | 980           | 445          |
| B4         | (4.3)                   | 1020         | 463          | 1000          | 454          |
| B5         |                         | 1060         | 481          | 1040          | 472          |
| B6         |                         | 1090         | 494          | 1070          | 485          |

CHILLER SHIPPED WITH HOLDING CHARGE — Use the CONTROL TEST TERMINATE LOCKOUT function to monitor conditions and start the pumps.

If the chiller has been shipped with a holding charge, the refrigerant is added through the refrigerant charging valve (Fig. 40-43, valves 1a and 1b) or to the pumpout charging connection. First evacuate the nitrogen holding charge from the chiller vessels. Charge the refrigerant as a gas until the system pressure exceeds 35 psig (141 kPa) for HFC-134a. After the chiller is beyond this pressure the refrigerant should be charged as a liquid until all the recommended refrigerant charge has been added.

TRIMMING REFRIGERANT CHARGE — The 23XRV chiller is shipped with the correct charge for the design duty of the chiller. The LTD (leaving temperature difference) between the *EVAP REFRIG LIQUID TEMP* and *LEAVING CHILLED LIQUID* can be checked against the design conditions to confirm that the charge is correct. In the case where leaks have been found and corrected and the LTD is greater than about 4° F (2.2° C) above design, add refrigerant until the full load design LTD is approached. (A high cooler LTD can also be caused by dirty tubes, water box division plate bypass, a partially closed liquid isolation valve, or the float valve.)

Trimming the charge can best be accomplished when the design load is available. The calibration of the *EVAP REFRIG LIQUID TEMP* and *LEAVING CHILLED LIQUID* temperature sensors should be confirmed prior to checking for proper cooler LTD. Compare the difference between *EVAP REFRIG LIQUID TEMP* and *LEAVING CHILLED LIQUID* temperatures to the chiller design conditions. Add or remove refrigerant, if necessary, to bring the cooler leaving temperature difference to design conditions or within minimum differential.

Check for low load oil recovery after making adjustments to the refrigerant charge. The bubbling mixture of refrigerant and oil mixture should be visible through the vaporizer sight glass at low load when the oil reclaim valve is open. If a bubbling mixture is not observed when the oil reclaim valve is open, add refrigerant.

The preferred location at which refrigerant should be added directly into the chiller is through the service valves on top of the cooler condenser. if these valves are not accessible due to presence of an attached pumpdown unit which does not have a storage tank, slowly add charge through the valve connected to the side of the condenser drain float sump. Adding charge through the cooler refrigerant pumpout valve at the base of the cooler (off the liquid line) may force debris into the condenser float valve and is not recommended.

### **INITIAL START-UP**

In order for the Reliance VFD to be eligible for the full warranty period, the following conditions must be met:

- 1. The chiller must be started by a technician that has completed Reliance LiquiFlo2 training.
- 2. The start-up technician must be registered with Reliance.
- 3. The start-up technician must register the chiller start-up on the Reliance web site.

**Preparation** — Before starting the chiller, verify:

- 1. Power is on to the CB2 control power circuit breaker, oil pump relay, tower fan starter, oil heater relay, and the chiller control center.
- 2. The CB1 main control center circuit breaker is in the On position.
- 3. Cooling tower liquid is at proper level and at-or-below design entering temperature. Check cooling tower bypass valve.
- 4. Chiller is charged with refrigerant and all refrigerant and oil valves are in their proper operating positions.
- 5. Oil is at the proper level in the oil sump sight glass.
- 6. The Oil Sump Temperature must be above 140 F (60 C) or *CALC EVAP SAT TEMP* plus 15° F (8.3° C) before the controls will allow the chiller to start to ensure that a sufficient amount of refrigerant has been driven out of the oil.
- 7. All valves listed on page CL-3 of the Initial Start-Up Checklist are fully open.
- 8. The VFD cold plate refrigerant isolation valves are open.
- Remove the control center shipping bracket (see Fig. 50). NOTE: For seismic units, do not remove the shipping bracket.

## 

Operating the chiller with the shipping bracket attached may result in excessive vibration and noise. The shipping brace should be removed to avoid possible equipment damage (except for seismic units).

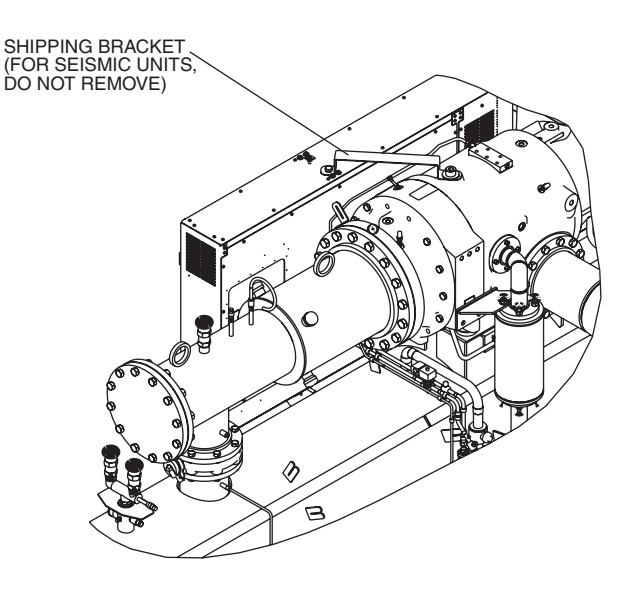

Fig. 50 — Control Center Shipping Bracket (Unit with R Compressor Shown)

## 

Do not permit liquid or brine that is warmer than 110 F (43 C) to flow through the cooler or condenser. Refrigerant overpressure may discharge through the relief valves and result in the loss of refrigerant charge and possible personal injury.

10. Access the CONTROL TEST screen. Scroll down on the *TERMINATE LOCKOUT* option. Press the SELECT (to enable the chiller to start) and answer YES to restore unit to operating mode. The chiller is locked out at the factory in order to prevent accidental start-up.

# Check Oil Pressure and Compressor Stop —

- Start the chiller and allow it to automatically ramp load.
- 1. Two minutes after start-up, note the *OIL PRESSURE DELTA P* reading on the ICVC default screen. The *OIL PRESSURE DELTA P* is the difference between the oil pressure leaving the oil filter and the oil sump pressure. The minimum *OIL PRESSURE DELTA P* is 18 psid (124 kPad) after *OIL PRESSURE VERIFY TIME* is exceeded. The *OIL PRESSURE DELTA P* is displayed on the COMPRESS, STARTUP, PRESSURE TRANSDUC-ERS, PUMPS, and DEFAULT screens. A normal full load reading is approximately 20 to 28 psid (138 to 193 kPad).
- 2. Press the STOP softkey and listen for any unusual sounds from the compressor as it coasts to a stop.

**To Prevent Accidental Start-Up** — The chiller is shipped with the *CHILLER START/STOP* parameter in the MAINSTAT screen set to STOP. Once installed, a chiller STOP override setting may be entered to prevent accidental start-up during service or whenever necessary. Access the MAINSTAT screen and using the <u>NEXT</u> or <u>PREVIOUS</u> softkeys, highlight the *CHILLER START/STOP* parameter. Override the current START value by pressing the <u>SELECT</u> softkey. Press the <u>STOP</u> softkey followed by the <u>ENTER</u> softkey. The word SUPVSR! displays on the ICVC indicating the STOP override is in place.

To start the chiller the STOP override setting must first be removed. Access the MAINSTAT screen and using <u>NEXT</u> or <u>PREVIOUS</u> softkeys highlight *CHILLER START/STOP*. The 3 softkeys that appear represent 3 choices:

- START forces the chiller ON
- **STOP** forces the chiller OFF
- <u>RELEASE</u> puts the chiller under remote or schedule control.

To return the chiller to normal control, press the <u>RELEASE</u> softkey followed by the <u>ENTER</u> softkey. For more information, see Local Start-Up, page 60.

The default ICVC screen message line indicates which command is in effect.

**Check Chiller Operating Condition** — Check to be sure that chiller temperatures, pressures, liquid flows, and oil and refrigerant levels indicate the system is functioning properly.

**Instruct the Customer Operator** — Ensure the operator(s) understands all operating and maintenance procedures. Point out the various chiller parts and explain their function as part of the complete system.

COOLER-CONDENSER — Float chamber, relief valves, refrigerant charging valve, temperature sensor locations, pressure transducer locations, Schrader fittings, waterboxes and tubes, and vents and drains.

OPTIONAL PUMPOUT STORAGE TANK AND PUMP-OUT SYSTEM — Transfer valves and pumpout system, refrigerant charging and pumpdown procedure, and relief devices.

COMPRESSOR ASSEMBLY — Motor cooling system, oil system, temperature and pressure sensors, sight glasses, motor temperature sensors, synthetic oil, and compressor serviceability.

COMPRESSOR LUBRICATION SYSTEM — Concentrator, oil pump, oil filter, oil heaters, oil charge and specification, strainers, sight glasses, operating and shutdown oil level, temperature and pressure sensors, and oil charging connections.

CONTROL SYSTEM — CCN and LOCAL start, reset, menu, softkey functions, ICVC operation, occupancy schedule, set points, safety controls, and auxiliary and optional controls.

AUXILIARY EQUIPMENT — Disconnects, separate electrical sources, pumps, cooling tower, chilled liquid strainers, and condenser liquid strainers.

DESCRIBE CHILLER CYCLES — Refrigerant, motor cooling, lubrication, and oil reclaim.

REVIEW MAINTENANCE — Scheduled, routine, and extended shutdowns, importance of a log sheet, importance of liquid treatment and tube cleaning, and importance of maintaining a leak-free chiller.

SAFETY DEVICES AND PROCEDURES — Electrical disconnects, relief device inspection, and handling refrigerant.

CHECK OPERATOR KNOWLEDGE — Start, stop, and shutdown procedures, safety and operating controls, refrigerant and oil charging, and job safety.

REVIEW THE START-UP, OPERATION AND MAINTE-NANCE MANUAL

# 

Manuals and notebooks should not be stored under the VFD power module, they will block air flow into the power module cooling fan and cause the VFD to overheat.

## **OPERATING INSTRUCTIONS**

## **Operator Duties**

- 1. Become familiar with the chiller and related equipment before operating the chiller.
- 2. Prepare the system for start-up, start and stop the chiller, and place the system in a shutdown condition.
- 3. Maintain a log of operating conditions and document any abnormal readings.
- 4. Inspect the equipment, make routine adjustments, and perform a Control Test. Maintain the proper oil and refrigerant levels.
- 5. Protect the system from damage during shutdown periods.
- 6. Maintain the set point, time schedules, and other PIC III functions.

**Prepare the Chiller for Start-Up** — Follow the steps described in the Initial Start-Up section, page 82.

## To Start the Chiller

1. Start the liquid pumps, if they are not automatic.

2. On the ICVC default screen, press the LOCAL or CCN softkey to start the system. If the chiller is in the OCCUPIED mode and the start timers have expired, the start sequence will start. Follow the procedure described in the Start-Up/Shutdown/Recycle Sequence section, page 60.

**Check the Running System** — After the compressor starts, the operator should monitor the ICVC display and observe the parameters for normal operating conditions:

- 1. The oil sump temperature will vary from 50 F to 140 F (10 C to 60 C) depending on the operating conditions. If the chiller has not been running for a few hours the *OIL SUMP TEMP* will be warmer than the *CALC EVAP SAT TEMP*. When the chiller is not running, the oil heater is energized whenever the *OIL SUMP TEMP* is less than the smaller of 140 F (60 C) or 53 F (29.4 C) greater than the *CALC EVAP SAT TEMP*. The *OIL SUMP TEMP* generally decreases slowly following start-up and eventually stabilizes at a point lower than the temperature maintained during shutdown. The *OIL PRESS DELTA P* increases above 18 psid (124 kPad) during start-up and generally does not vary by more than  $\pm 2$  psid (14 kPad). The level in the oil sump is generally very stable. Changes in the oil level occur very slowly.
- 2. When the compressor is running, the liquid level should be visible in the oil sump or the strainer housing sight glass. Low oil pressure alarms are imminent if the oil level drops below the bottom of the oil strainer housing sight glass.
- 3. The *OIL PRESSURE DELTA P* displayed on the ICVC default screen is equal to the difference between the oil pressure leaving the oil filter and the oil sump pressure transducer readings. Typically the reading will be between 20 and 28 psid (138 and 193 kPad) after the oil pressure ramp up is complete.
- 4. The moisture indicator (dry-eye) sight glass on the refrigerant motor cooling line should indicate refrigerant flow and a dry condition.
- 5. The condenser pressure and temperature varies with the chiller design conditions. Typically the pressure will range between 60 and 135 psig (329 and 780 kPa) with a corresponding temperature range of 60 to 105 F (15 to 41 C). The condenser entering liquid temperature may be controlled below the specified design entering liquid temperature to save on compressor kilowatt requirements but, not be below 55 F (12.8 C).
- 6. Cooler pressure and temperature also will vary with the design conditions. Typical pressure range will be between 30 and 40 psig (204 and 260 kPa) with temperature ranging between 34 and 45 F (1 and 8 C).
- 7. The compressor may operate at full capacity for a short time after the pulldown ramping has ended, even though the building load is small. The active electrical demand setting can be overridden to limit the compressor kW, or the pulldown rate can be decreased to avoid a high demand charge for the short period of high demand operation. Pulldown rate can be based on load rate or temperature rate by *PULLDOWN RAMP TYPE* in the RAMP\_DEM screen. *AMPS OR KW RAMP%/MIN* is accessed on the Equipment SERVICE screen, RAMP\_DEM table (Table 3, Example 28). *TEMP PULLDOWN RAMP/ MIN* is accessed on the TEMP\_CTL screen.

## To Stop the Chiller

1. The occupancy schedule starts and stops the chiller automatically once the time schedule is configured. 2. The STOP button must be pressed for one second before the alarm light blinks once to confirm the button has been pressed. The compressor will then follow the normal shutdown sequence as described in the Controls section. The chiller will not restart until the <u>CCN</u> or <u>LOCAL</u> softkey is pressed. The chiller is now in the OFF control mode.

FAILURE TO STOP — If the alarm light does not blink after pressing and holding the stop button for at least one second and the chiller fails to stop, the operator should open the main circuit breaker on the front of the control panel.

IMPORTANT: Do not attempt to stop the chiller by opening an isolating knife switch. High intensity arcing may occur.

Do not restart the chiller until the problem is diagnosed and corrected.

**After Limited Shutdown** — No special preparations should be necessary. Follow the regular preliminary checks and starting procedures.

**Preparation for Extended Shutdown** — The refrigerant should be transferred into the pumpout storage tank (if supplied; see Pumpout and Refrigerant Transfer Procedures) to reduce chiller pressure and the possibility of leaks. Maintain a holding charge of 5 to 10 psi (34 to 69 kPa) of refrigerant or nitrogen to prevent air from leaking into the chiller.

If freezing temperatures are likely to occur in the chiller area, drain the chilled liquid, condenser liquid, and the pumpout condenser liquid circuits to avoid freeze-up. Keep the waterbox drains open.

Leave the oil charge in the chiller with the oil heater and controls energized to maintain the minimum oil reservoir temperature.

**After Extended Shutdown** — Ensure the liquid system drains are closed. It may be advisable to flush the liquid circuits to remove any soft rust which may have formed. This is a good time to brush the tubes and inspect the Schrader fittings on the optional liquid side flow devices for fouling, if necessary.

Check the cooler pressure on the ICVC default screen and compare it to the original holding charge that was left in the chiller. If (after adjusting for ambient temperature changes) any loss in pressure is indicated, check for refrigerant leaks. See Check Chiller Tightness section, page 64.

Recharge the chiller by transferring refrigerant from the pumpout storage tank (if supplied). Follow the Pumpout and Refrigerant Transfer Procedures section, page 86. Observe freeze-up precautions.

Carefully make all regular preliminary and running system checks. Perform a Control Test before start-up. If the oil level appears abnormally high, the oil may have absorbed refrigerant. A LOW OIL TEMPERATURE prestart alert will be declared if the oil temperature is not greater than the *CALC EVAP SAT TEMP* plus 15 F (8.3 C) or 140 F (60 C), whichever is lower.

**Cold Weather Operation** — When the entering condenser liquid drops very low (55 F [13 C] minimum), the operator or tower control should automatically cycle the cooling tower fans off to keep the temperature up. Piping may also be arranged to bypass the cooling tower. The PIC III controls have a Tower Fan Low control contact that can be used to assist in this control (see the Physical Data section on page 129 for wiring schematics).

**Refrigeration Log** — A refrigeration log, such as the one shown in Fig. 51, provides a convenient checklist for routine inspection and maintenance, and provides a continuous record of chiller performance. It is an aid in scheduling routine maintenance and in diagnosing chiller problems.

Keep a record of the chiller pressures, temperatures, and liquid levels on a sheet similar to that shown. Automatic recording of PIC III data is possible through the use of CCN devices such as the Data Collection module and a Building Supervisor. Contact your Carrier representative for more information.

| $\bigcirc$ |
|------------|
|------------|

\_REFRIGERANT TYPE

\_SERIAL NO.

|           | REMARKS       |                   |  |  |  |  |  |  |  |  |  |  |  |  |  |  |             |
|-----------|---------------|-------------------|--|--|--|--|--|--|--|--|--|--|--|--|--|--|-------------|
|           | OPER-<br>ATOR | INITIALS          |  |  |  |  |  |  |  |  |  |  |  |  |  |  |             |
|           | VFD           | COOLANT<br>FLOW   |  |  |  |  |  |  |  |  |  |  |  |  |  |  |             |
|           |               | RECTIFIER<br>TEMP |  |  |  |  |  |  |  |  |  |  |  |  |  |  |             |
|           |               | INVERTER<br>TEMP  |  |  |  |  |  |  |  |  |  |  |  |  |  |  |             |
| VFD       | AVG           | LOAD              |  |  |  |  |  |  |  |  |  |  |  |  |  |  | ints        |
|           |               | N<br>N<br>N<br>N  |  |  |  |  |  |  |  |  |  |  |  |  |  |  |             |
|           | AVG           | VOLTAGE           |  |  |  |  |  |  |  |  |  |  |  |  |  |  | s. Includ   |
|           | AVG           | CURRENT           |  |  |  |  |  |  |  |  |  |  |  |  |  |  | art count   |
| В         | COMP          | DISCH.            |  |  |  |  |  |  |  |  |  |  |  |  |  |  | and st      |
| MPRESS    | 10            | SUMP              |  |  |  |  |  |  |  |  |  |  |  |  |  |  | hours.      |
| 8         | C             | PRESS<br>DELTA P  |  |  |  |  |  |  |  |  |  |  |  |  |  |  | rating      |
| <b>—</b>  |               | LEVEL             |  |  |  |  |  |  |  |  |  |  |  |  |  |  | ano be      |
| CENTRATOR | ē             |                   |  |  |  |  |  |  |  |  |  |  |  |  |  |  | remove      |
| CON       |               |                   |  |  |  |  |  |  |  |  |  |  |  |  |  |  | Ided or     |
| ╞         |               |                   |  |  |  |  |  |  |  |  |  |  |  |  |  |  | rant ac     |
|           | Q             | ш<br>ч            |  |  |  |  |  |  |  |  |  |  |  |  |  |  | refrige     |
| ENSER     | LIQL          | ESSURE<br>DUT GPI |  |  |  |  |  |  |  |  |  |  |  |  |  |  | a oil or    |
| COND      |               | E<br>Z            |  |  |  |  |  |  |  |  |  |  |  |  |  |  | mad         |
|           | ERANT         | TEMP              |  |  |  |  |  |  |  |  |  |  |  |  |  |  | Popair      |
|           | REFRIG        | PRESS.            |  |  |  |  |  |  |  |  |  |  |  |  |  |  | trols       |
|           |               | EMP<br>OUT        |  |  |  |  |  |  |  |  |  |  |  |  |  |  |             |
|           |               | ₽z                |  |  |  |  |  |  |  |  |  |  |  |  |  |  | safe        |
|           | LIQUI         | GPM               |  |  |  |  |  |  |  |  |  |  |  |  |  |  | uo su       |
| OOLER     |               | OUT               |  |  |  |  |  |  |  |  |  |  |  |  |  |  | tdowr       |
| ľ         | Ļ             | Z                 |  |  |  |  |  |  |  |  |  |  |  |  |  |  | inda e      |
|           | IGERANT       | s. TEMP           |  |  |  |  |  |  |  |  |  |  |  |  |  |  | <br>ndicate |
|           | REFR          | PRESS             |  |  |  |  |  |  |  |  |  |  |  |  |  |  | K.S.        |
| DATE:     |               | TIME              |  |  |  |  |  |  |  |  |  |  |  |  |  |  | REMAR       |

Fig. 51 — Refrigeration Log: Carrier 23XRV Hermetic Screw Refrigeration

#### PUMPOUT AND REFRIGERANT TRANSFER PROCEDURES

**Preparation** — The 23XRV chiller may come equipped with an optional pumpout storage tank, pumpout system, or pumpout compressor. The refrigerant can be pumped for service work to either the chiller compressor evaporator vessel or chiller condenser vessel by using the optional pumpout system. If a pumpout storage tank is supplied, the refrigerant can be isolated in the storage tank. The following procedures describe how to transfer refrigerant from vessel to vessel and perform chiller evacuations.

# 

Always run the chiller cooler and condenser liquid pumps and always charge or transfer refrigerant as a gas when the chiller pressure is less than 35 psig (241 kPa). Below these pressures, liquid refrigerant flashes into gas, resulting in extremely low temperatures in the cooler/condenser tubes and possibly causing tube freeze-up.

## 

During transfer of refrigerant into and out of the optional storage tank, carefully monitor the storage tank level gage. Do not fill the tank more than 90% of capacity to allow for refrigerant expansion. Overfilling may result in damage to the tank or personal injury.

# 

Do not mix refrigerants from chillers that use different compressor oils. Compressor damage can result.

## **Operating the Optional Pumpout Unit**

1. Be sure that the suction and the discharge service valves on the optional pumpout compressor are open (backseated) during operation. Rotate the valve stem fully counterclockwise to open. Frontseating the valve closes the refrigerant line and opens the gage port to compressor pressure.

- 2. Ensure that the compressor holddown bolts have been loosened to allow free spring travel.
- 3. Open the refrigerant inlet valve on the pumpout compressor.
- 4. Oil should be visible in the pumpout unit compressor sight glass under all operating conditions and during shutdown. If oil is low, add oil as described under Optional Pumpout System Maintenance section, page 99. The pumpout unit control wiring schematic is detailed in Fig. 52.

TO READ REFRIGERANT PRESSURES DURING PUM-POUT OR LEAK TESTING:

- 1. The ICVC display on the chiller control center is suitable for determining refrigerant-side pressures and low (soft) vacuum. To assure the desired range and accuracy when measuring evacuation and dehydration, use a quality vacuum indicator or manometer. This can be placed on the Schrader connections on each vessel by removing the evaporator or condenser pressure transducer (Fig. 5-7).
- 2. To determine pumpout storage tank pressure, a 30 in. Hg vacuum -0-400 psi (-101 kPa -0-2769 kPa) compound gage is attached to the storage tank.
- 3. Refer to Fig. 40-43 and 53, for valve locations and numbers.

## 

Transfer, addition, or removal of refrigerant in springisolated chillers may place severe stress on external piping if springs have not been blocked in both up and down directions.

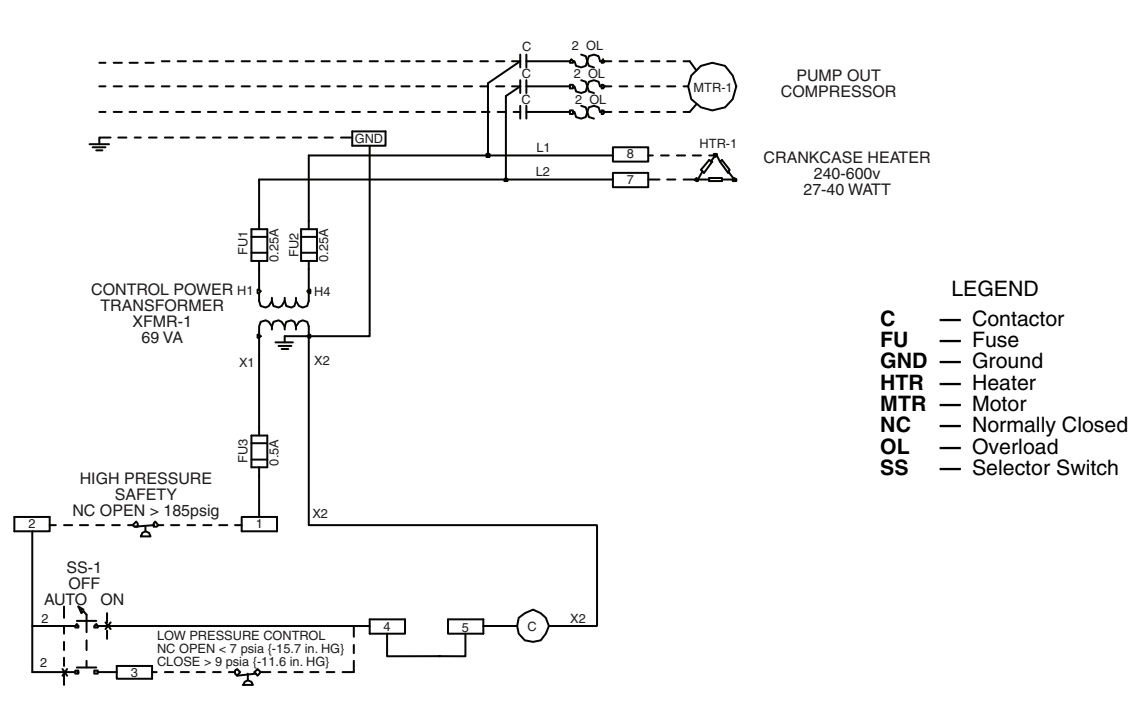

## Fig. 52 — 23XRV Pumpout Unit Wiring Schematic

**Chillers with Storage Tanks** — In the Valve/Condition tables that accompany these instructions, the letter "C" indicates a closed valve. Figures 53-55 show the locations of the valves.

## 

Always run chiller cooler and condenser water pumps and always charge or transfer refrigerant as a gas when chiller vessel pressure is less than 35 psig (241 kPa). Below these pressures, liquid refrigerant flashes into gas, resulting in extremely low temperatures in the cooler/condenser tubes and possibly causing tube freeze-up.

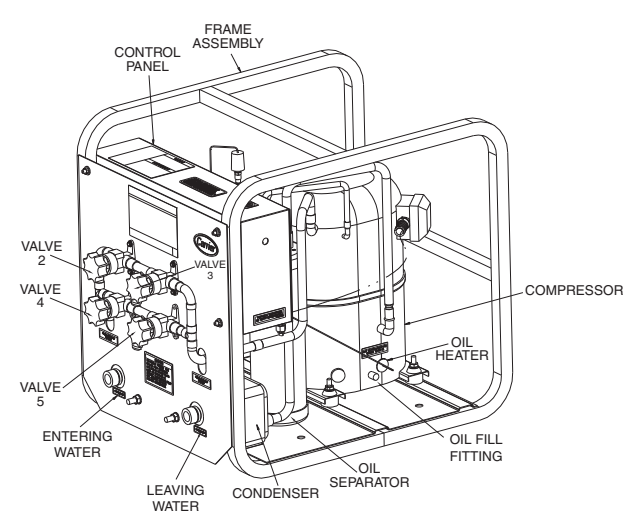

#### Fig. 53 — Optional Pumpout Unit

#### FOR UNITS WITH Q AND R COMPRESSORS ONLY

#### Transfer Refrigerant from Pumpout Storage Tank to Chiller

## 

During transfer of refrigerant into and out of the 23XRV storage tank, carefully monitor the storage tank level gage. Do not fill the tank more than 90% of capacity to allow for refrigerant expansion. Overfilling may result in damage to the tank and personal injury.

- 1. Equalize refrigerant pressure.
  - Turn on chiller water pumps, establishing water flow (assumes vacuum condition in chiller system).
  - b. Close pumpout and storage tank valves 2, 4, 5, 7, 8, 10 (if present open isolation valve 11 and other isolation valves between cooler and condenser). Open storage tank valves 6; open chiller valves 1A and 1B.

| VALVE     | 1A | 1B | 2 | 3 | 4 | 5 | 6 | 7 | 8 | 10 | 11 |
|-----------|----|----|---|---|---|---|---|---|---|----|----|
| CONDITION |    |    | С |   | С | С |   | С | С | С  |    |

c. Gradually open valve 5 to slowly increase chiller pressure to 35 psig (241 kPa) to reduce the potential of tube freeze up.

d. Open valve 5 fully after the chiller pressure reaches 35 psig (241 kPa) or greater. Let chiller pressure reach 40 psig (276 kPa), then chiller water pumps can be turned off. Fully close valve 5.

| VALVE     | 1A | 1B | 2 | 3 | 4 | 5 | 6 | 7 | 8 | 10 | 11 |
|-----------|----|----|---|---|---|---|---|---|---|----|----|
| CONDITION |    |    | С |   | С | С |   | С | С | С  |    |

e. Open valve 8 and 10 to let higher pressure in the recovery tank push liquid refrigerant into the condenser float chamber and heat exchangers until the refrigerant pressure equalizes between the recovery tank and chiller.

| VALVE     | 1A | 1B | 2 | 3 | 4 | 5 | 6 | 7 | 8 | 10 | 11 |
|-----------|----|----|---|---|---|---|---|---|---|----|----|
| CONDITION |    |    | С |   | С | С |   | С |   |    |    |

- 2. Push liquid to chiller, them remove remaining vapor from storage tank:
  - a. To prepare for liquid, push open valve 4.

| VALVE     | 1A | 1B | 2 | 3 | 4 | 5 | 6 | 7 | 8 | 10 | 11 |
|-----------|----|----|---|---|---|---|---|---|---|----|----|
| CONDITION |    |    | С |   |   | С |   | С |   |    |    |

- b. Ensure pumpout condenser water is off, then turn on the pumpout compressor in manual mode to push liquid to chiller. Monitor the storage tank level until tank is empty of liquid refrigerant.
- c. Close charging valves 8 and 10.
- d. Turn off the pumpout compressor.
- e. To prepare for removal of remaining refrigerant vapor in storage tank, close pumpout valves 3 and 4 and open valves 2 and 5.

| VALVE     | 1A | 1B | 2 | 3 | 4 | 5 | 6 | 7 | 8 | 10 | 11 |
|-----------|----|----|---|---|---|---|---|---|---|----|----|
| CONDITION |    |    |   | С | С |   |   | С | С | С  |    |

- f. Turn on pumpout condenser water.
- g. Run pumpout unit in auto until the vacuum switch is satisfied. This occurs approximately at 15 in Hg vacuum (48 kPa absolute or 7 psia), removing the residual refrigerant vapor from the recovery tank and condensing to a liquid in the chiller.
- h. Close valves 1A, 1B, 2, 5, 6.

| VALVE     | 1A | 1B | 2 | 3 | 4 | 5 | 6 | 7 | 8 | 10 | 11 |
|-----------|----|----|---|---|---|---|---|---|---|----|----|
| CONDITION | С  | С  | с | С | с | С | С | С | С | с  |    |

i. Turn off pumpout condenser water.

Transfer Refrigerant from Chiller to Storage Tank Vessel

- 1. Equalize refrigerant pressure.
  - a. Dehydrate the refrigerant storage vessel, and connected hoses/piping so there are no non-condensables mixed with the refrigerant.
  - b. Locate valves as identified below:

| VALVE     | 1A | 1B | 2 | з | 4 | 5 | 6 | 7 | 8 | 10 | 11 |
|-----------|----|----|---|---|---|---|---|---|---|----|----|
| CONDITION |    |    | С |   | С | С |   | С | С | С  |    |

c. Slowly open valve 5 until the refrigerant pressure reaches 35 psig (241 kPa) in the storage tank, followed by valves 7 and 10 to allow liquid refrigerant to drain by gravity.

| VALVE     | 1A | 1B | 2 | 3 | 4 | 5 | 6 | 7 | 8 | 10 | 11 |
|-----------|----|----|---|---|---|---|---|---|---|----|----|
| CONDITION |    |    | С |   | С |   |   |   | С |    |    |

2. Push remaining liquid, followed by refrigerant vapor removal from chiller. a. To prepare for liquid push, turn off the pumpout condenser water. Place valves in the following positions:

| VALVE     | 1A | 1B | 2 | 3 | 4 | 5 | 6 | 7 | 8 | 10 | 11 |
|-----------|----|----|---|---|---|---|---|---|---|----|----|
| CONDITION |    |    |   | С | С |   |   |   | С |    |    |

b. Run the pumpout compressor in manual until all liquid is pushed out of the chiller (approximately 45 minutes). Close valves 2, 5, 7, and 10, then stop compressor.

| VALVE     | 1A | 1B | 2 | 3 | 4 | 5 | 6 | 7 | 8 | 10 | 11 |
|-----------|----|----|---|---|---|---|---|---|---|----|----|
| CONDITION |    |    | С | С | С | С |   | С | С | С  |    |

- c. Turn on pumpout condenser water.
- d. Open valves 3 and 4, and place valves in the following positions:

| VALVE     | 1A | 1B | 2 | 3 | 4 | 5 | 6 | 7 | 8 | 10 | 11 |
|-----------|----|----|---|---|---|---|---|---|---|----|----|
| CONDITION |    |    | С |   |   | С |   | С | С | С  |    |

- e. Run the pumpout compressor until the chiller pressure reaches 35 psig (241 kPa), followed by turning off the pumpout compressor. Warm chiller condenser water will boil off any entrapped liquid refrigerant, and chiller pressure will rise.
- f. When chiller pressure rises to 40 psig (276 kPa), turn on the pumpout compressor until the pressure reaches 35 psig (241 kPa) again; then turn off the pumpout compressor. Repeat this process until the chiller pressure no longer rises.
- g. Start the chiller water pumps (condenser and cooler), establishing water flow. At this point, turn on the pumpout compressor in auto until the vacuum switch is satisfied. This occurs at approximately 15 in Hg vacuum (48 kPa absolute or 7 psia).
- h. Close valves.

| VALVE     | 1A | 1B | 2 | 3 | 4 | 5 | 6 | 7 | 8 | 10 | 11 |
|-----------|----|----|---|---|---|---|---|---|---|----|----|
| CONDITION | C  | С  | с | С | С | С | C | C | С | С  |    |

i. Turn off the pumpout condenser water.

<u>Chillers with Isolation Valves</u> — The valves referred to in the following instructions are shown in Fig. 54 and 55. The cooler/condenser vessels can be used for refrigerant isolation for certain service conditions when the isolation valve package is specified.

Transfer Refrigerant from Cooler to Condenser

a. Turn off chiller water pumps and pumpout condenser water supply (if applicable). It is assumed that the starting point is as shown in the following table and that pressures in both vessels are above 35 psig (241 kPa).

| VALVE     | 1A | 1B | 2 | 3 | 4 | 5 | 7 | 8 | 11 |
|-----------|----|----|---|---|---|---|---|---|----|
| CONDITION | С  | С  | С | С | С | С | С | С | С  |

b. Keeping valves 7 and 8 closed, install charging hose from liquid line charging valve 7 to valve 8 on the condenser float chamber. Evacuate or purge hose of non-condensables. Note that this creates a flow path between cooler and condenser that bypasses the linear float, reducing the potential for damage during refrigerant transfer. c. Open valves 1A, 1B, 2, 5, and 8.

.

| VALVE     | 1A | 1B | 2 | 3 | 4 | 5 | 7 | 8 | 11 |
|-----------|----|----|---|---|---|---|---|---|----|
| CONDITION |    |    |   | С | С |   | С |   | С  |

- d. Turn on pumpout compressor, generating a refrigerant pressure differential of 10 to 20 psi (69 to 138 kPa) to push liquid out of the chiller cooler vessel.
- e. <u>Slowly</u> open valve 7 to allow liquid transfer. Rapid opening of valve 7 can result in float valve damage.
- f. When all liquid has been pushed into the chiller condenser vessel, close valve 8.

| VALVE     | 1A | 1B | 2 | 3 | 4 | 5 | 7 | 8 | 11 |
|-----------|----|----|---|---|---|---|---|---|----|
| CONDITION |    |    |   | С | С |   |   | С | С  |

- g. Turn off the pumpout compressor.
- h. Close pumpout valves 2 and 5 while opening valve 3 and 4 to prepare for removal of remaining refrigerant vapor in cooler vessel.

| VALVE     | 1A | 1B | 2 | 3 | 4 | 5 | 7 | 8 | 11 |
|-----------|----|----|---|---|---|---|---|---|----|
| CONDITION |    |    | С |   |   | С |   | С | С  |

- i. Turn on pumpout condenser water.
- j. Turn on pumpout compressor. Turn on the chiller water pump to establish water flow when the cooler refrigerant pressure is 35 psig (241 kPa). The water pumps have to be in operation whenever the refrigerant pressure is equal to or less than 35 psig (241 kPa) to reduce the potential of tube damage.
- k. Run the pumpout compressor until the cooler pressure reaches 35 psig (241 kPa), then turn off the pumpout compressor. Warm chiller cooler water will boil off any entrapped liquid refrigerant, and chiller pressure will rise. Repeat this process until the chiller pressure no longer rises.
- 1. Run pumpout unit in auto until the vacuum switch is satisfied; this occurs at approximately 15 in. Hg vacuum (48 kPa absolute or 7 psia). Close valve 1A.

| VALVE     | 1A | 1B | 2 | ფ | 4 | 5 | 7 | 8 | 11 |
|-----------|----|----|---|---|---|---|---|---|----|
| CONDITION | С  |    | С |   |   | С |   | С | С  |

- m. Monitor that cooler pressure does not rise (if it does, then repeat previous step).
- n. With service valve 1A closed, shut down pumpout compressor (if still running).
- o. Close remaining valves.

| VALVE     | 1A | 1B | 2 | 3 | 4 | 5 | 7 | 8 | 11 |
|-----------|----|----|---|---|---|---|---|---|----|
| CONDITION | С  | С  | С | С | С | С | С | С | С  |

- p. Remove charging hose between 7 and 8 (evacuate prior to removal).
- q. Turn off pumpout condenser water.
- r. Turn off chiller water pumps, and lockout chiller compressor.

Transfer Refrigerant from Condenser to Cooler

a. Turn off chiller water pumps and pumpout condenser water supply (if applicable). It is assumed that the starting point is as shown in the following table and that pressures in both vessels are above 35 psig (241 kPa).

| VALVE     | 1A | 1B | 2 | 3 | 4 | 5 | 7 | 8 | 11 |
|-----------|----|----|---|---|---|---|---|---|----|
| CONDITION | С  | С  | С | С | С | С | С | С | С  |

\_

b. Set valves as shown below to allow the refrigerant to equalize:

| VALVE     | 1A | 1B | 2 | 3 | 4 | 5 | 7 | 8 | 11 |
|-----------|----|----|---|---|---|---|---|---|----|
| CONDITION |    |    | С |   |   | С | С | С | С  |

- c. Turn on pumpout compressor, and develop a 10 to 20 psi (69 to 138 kPa) refrigerant differential pressure between the vessels.
- d. Partially open valve 11 while maintaining a refrigerant pressure differential to push liquid refrigerant out of the chiller condenser to the cooler.
- e. When all liquid is out of the chiller condenser, close valve 11 and any other isolation valves on the chiller.
- f. Turn off the pumpout compressor.
- g. Close pumpout valves 3 and 4 while opening valve 2 and 5 to prepare for removal of remaining refrigerant vapor in condenser vessel.

| VALVE     | 1A | 1B | 2 | 3 | 4 | 5 | 7 | 8 | 11 |
|-----------|----|----|---|---|---|---|---|---|----|
| CONDITION |    |    | - | C | C | • | C | C | С  |

h. Turn on pumpout condenser water.

- i. Turn on pumpout compressor.
- j. Turn on the chiller water pumps, establishing water flow when the condenser refrigerant pressure is 35 psig (241 kPa). The water pumps have to be in operation whenever the refrigerant pressure is equal to or less than 35 psig (241 kPa) to reduce the potential of tube damage.
- k. Run the pumpout compressor until the condenser refrigerant pressure reaches 35 psig (241 kPa) then turn off the pumpout compressor. Warm condenser water will boil off any entrapped liquid refrigerant, and chiller pressure will rise. Repeat this process until the chiller pressure no longer rises.
- 1. Run pumpout unit in auto until the vacuum switch is satisfied; this occurs at approximately 15 in. Hg vacuum (48 kPa absolute or 7 psia). Close valve 1B.

| VALVE     | 1A | 1B | 2 | 3 | 4 | 5 | 7 | 8 | 11 |
|-----------|----|----|---|---|---|---|---|---|----|
| CONDITION |    | С  |   | С | С |   | С | С | С  |

- m. Monitor that condenser pressure does not rise (if it does, then repeat previous step).
- n. With service valve 1B closed, shut down pumpout compressor (if still running).
- o. Close remaining valves.

| VALVE     | 1A | 1B | 2 | 3 | 4 | 5 | 7 | 8 | 11 |
|-----------|----|----|---|---|---|---|---|---|----|
| CONDITION | С  | С  | С | С | С | С | С | С | С  |

- p. Turn off pumpout condenser water.
- q. Turn off chiller water pumps, and lock out chiller compressor.

#### Return Chiller to Normal Operating Conditions

- 1. Vapor Pressure Equalization:
  - a. Ensure that the chiller vessel that was exposed to ambient has been evacuated. Final vacuum prior to charging with refrigerant should in all cases be 29.9 in. Hg (500 microns, 0.07 kPa [abs]) or less.
  - b. Turn on chiller water pumps.
  - c. Open valves 1A, 1B, and 2.

| VALVE     | 1A | 1B | 2 | 3 | 4 | 5 | 7 | 8 | 11 |
|-----------|----|----|---|---|---|---|---|---|----|
| CONDITION |    |    |   | С | С | С | С | С | С  |

- d. Slowly open valve 4, gradually increasing pressure in the evacuated vessel to 35 psig (241 kPa).
- e. Leak test to ensure chiller vessel integrity.
- f. Open valve 4 fully for cooler and condenser pressure equalization (vapor equalization).

| VALVE      | 1A   | 1B    | 2   | 3     | 4    | 5 | 7 | 8 | 11 |
|------------|------|-------|-----|-------|------|---|---|---|----|
| CONDITION  |      |       |     | C     |      | с | с | С | с  |
| g. Close v | alve | s 1A, | 1B, | 2, an | d 4. |   |   |   |    |

| VALVE     | 1A | 1B | 2 | 3 | 4 | 5 | 7 | 8 | 11 |
|-----------|----|----|---|---|---|---|---|---|----|
| CONDITION | С  | С  | С | С | С | С | С | С | С  |

#### 2. Liquid equalization:

a. If refrigerant is stored in cooler, install a charging hose between valves 7 and 8, and open both the valves and any other isolation valves (except valve 11) for liquid to drain into the condenser while bypassing the linear float valve. If refrigerant is stored in the condenser, keep valve 11 and any other isolation valves open for liquid drain.

| VALVE                                 | 1A | 1B | 2 | 3 | 4 | 5 | 7 | 8 | 11 |
|---------------------------------------|----|----|---|---|---|---|---|---|----|
| CONDITION<br>(CHARGE IN<br>COOLER)    | с  | с  | с | с | с | С |   |   | С  |
| CONDITION<br>(CHARGE IN<br>CONDENSER) | с  | с  | с | с | с | с | С | С |    |

- b. If valves 7 and 8 were used to bypass the linear float valve, once the liquid transfer is complete, close these valves, and slowly open valve 11.
- c. Turn off chiller water pumps.

#### Distilling the Refrigerant

- 1. Transfer the refrigerant from the chiller to the pumpout storage tank as described in the Transfer Refrigerant from Chiller to Storage Tank Vessel section.
- 2. Equalize the refrigerant pressure.
  - a. Turn on chiller water pumps and monitor chiller pressures.
  - b. Close pumpout and storage tank valves 2, 4, 5, and 10, and close chiller charging valve 7; open chiller isolation valve 11 and any other chiller isolation valves, if present.
  - c. Open pumpout and storage tank valves 3 and 6; open chiller valves 1A and 1B.

| VALVE     | 1A | 1B | 2 | 3 | 4 | 5 | 6 | 7 | 10 | 11 |
|-----------|----|----|---|---|---|---|---|---|----|----|
| CONDITION |    |    | с |   | с | с |   | с | с  |    |

- d. Gradually crack open valve 5 to increase chiller pressure to 35 psig (241 kPa). Slowly feed refrigerant to prevent freeze-up.
- e. Open valve 5 fully after the chiller pressure rises above the freezing point of the refrigerant. Let the storage tank and chiller pressure equalize.
- 3. Transfer remaining refrigerant.
  - a. Close valve 3.
  - b. Open valve 2.

| VALVE     | 1A | 1B | 2 | 3 | 4 | 5 | 6 | 7 | 10 | 11 |
|-----------|----|----|---|---|---|---|---|---|----|----|
| CONDITION |    |    |   | С | С |   |   | С | С  |    |

- c. Turn on pumpout condenser water.
- d. Run the pumpout compressor until the storage tank pressure reaches 5 psig (34 kPa), 18 in. Hg vacuum (41 kPa absolute) in Manual or Automatic mode.
- e. Turn off the pumpout compressor.

f. Close valves 1A, 1B, 2, 5, and 6.

1A 1B

VALVE

g. Turn off pumpout condenser water.

2 3 4 5 6 7

h. Drain the contaminants from the bottom of the storage tank into a container. Dispose of contaminants safely.

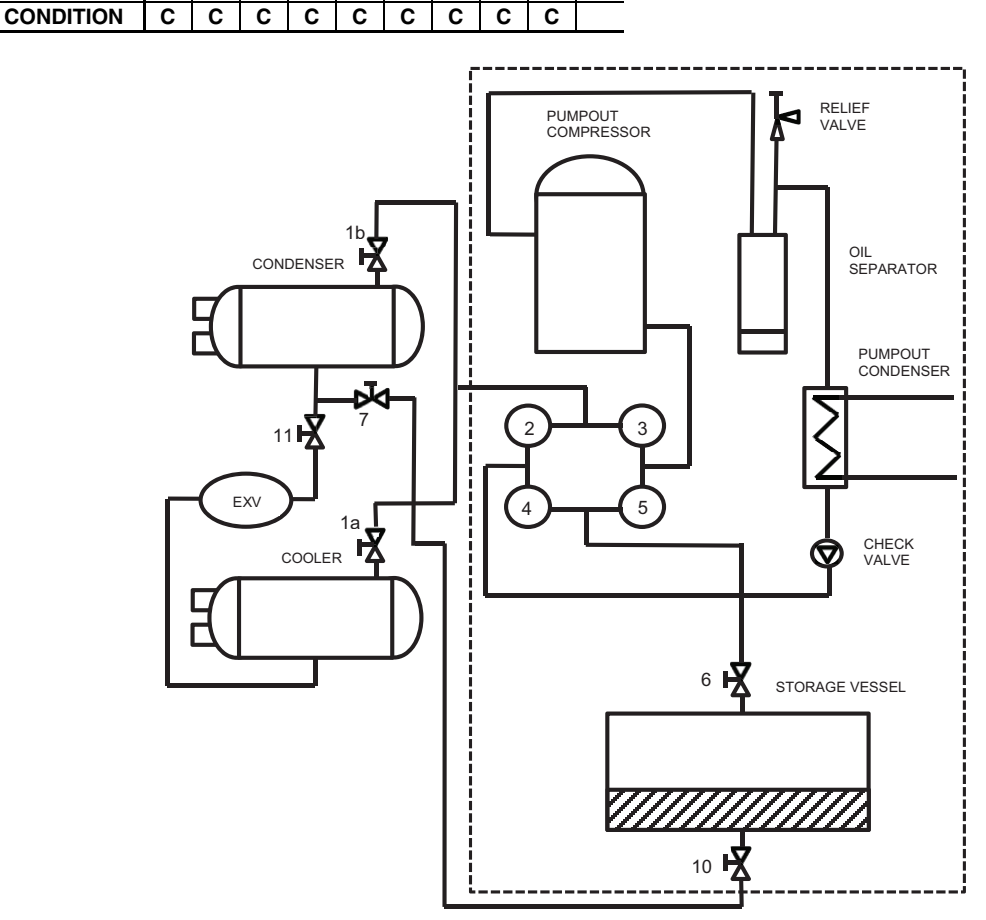

10 11

Fig. 54 — Pumpout System Piping Schematic with Storage Tank for 23XRV Units with Q or R Compressors

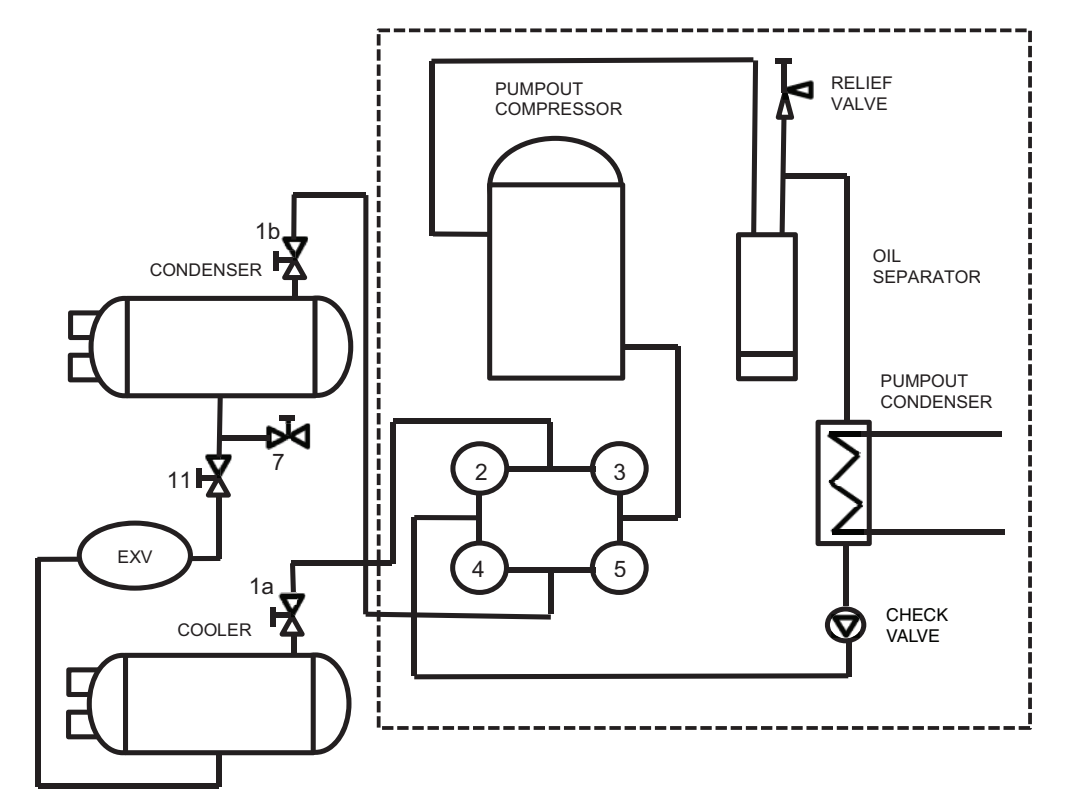

Fig. 55 — Pumpout System Piping Schematic without Storage Tank for 23XRV Units with Q or R Compressors

#### Transfer Refrigerant from Pumpout Storage Tank to Chiller

## 

During transfer of refrigerant into and out of the 23XRV storage tank, carefully monitor the storage tank level gage. Do not fill the tank more than 90% of capacity to allow for refrigerant expansion. Overfilling may result in damage to the tank and personal injury.

- 1. Equalize refrigerant pressure.
  - a. Turn on chiller water pumps, establishing water flow (assumes vacuum condition in chiller system).
  - b. Close pumpout and storage tank valves 2, 4, 5, 7, 10 (if present open isolation valve 11 and other isolation valves between cooler and condenser). Open storage tank valves 6; open chiller valves 1A and 1B.

| VALVE     | 1A | 1B | 2 | 3 | 4 | 5 | 6 | 7 | 10 | 11 |
|-----------|----|----|---|---|---|---|---|---|----|----|
| CONDITION |    |    | С |   | С | С |   | С | С  |    |

- c. Gradually open valve 5 to slowly increase chiller pressure to 35 psig (241 kPa) to reduce the potential of tube freeze up.
- d. Open valve 5 fully after the chiller pressure reaches 35 psig (241 kPa) or greater. Let chiller pressure reach 40 psig (276 kPa), then chiller water pumps can be turned off. Fully close valve 5.

| VALVE     | 1A | 1B | 2 | 3 | 4 | 5 | 6 | 7 | 10 | 11 |
|-----------|----|----|---|---|---|---|---|---|----|----|
| CONDITION |    |    | С |   | С | С |   | С | С  |    |

e. Open valve 7 and 10 to let higher pressure in the recovery tank push liquid refrigerant into the condenser float chamber and heat exchangers until the refrigerant pressure equalizes between the recovery tank and chiller.

| VALVE     | 1 <b>A</b> | 1B | 2 | 3 | 4 | 5 | 6 | 7 | 10 | 11 |
|-----------|------------|----|---|---|---|---|---|---|----|----|
| CONDITION |            |    | С |   | С | С |   |   |    |    |

- 2. Push liquid to chiller, then remove remaining vapor from storage tank:
  - a. To prepare for liquid, push open valve 4.

| VALVE     | 1A | 1B | 2 | 3 | 4 | 5 | 6 | 7 | 10 | 11 |
|-----------|----|----|---|---|---|---|---|---|----|----|
| CONDITION |    |    | С |   |   | С |   |   |    |    |

- b. Ensure pumpout condenser water is off, then turn on the pumpout compressor in manual mode to push liquid to chiller. Monitor the storage tank level until tank is empty of liquid refrigerant.
- c. Close charging valves 7 and 10.
- d. Turn off the pumpout compressor.
- e. To prepare for removal of remaining refrigerant vapor in storage tank, close pumpout valves 3 and 4 and open valves 2 and 5.

| VALVE     | 1A | 1B | 2 | 3 | 4 | 5 | 6 | 7 | 10 | 11 |
|-----------|----|----|---|---|---|---|---|---|----|----|
| CONDITION |    |    |   | С | С |   |   | С | С  |    |

- f. Turn on pumpout condenser water.
- g. Run pumpout unit in auto until the vacuum switch is satisfied. This occurs approximately at 15 in Hg vacuum (48 kPa absolute or 7 psia), removing the

residual refrigerant vapor from the recovery tank and condensing to a liquid in the chiller.

h. Close valves 1A, 1B, 2, 5, 6.

| VALVE     | 1A | 1B | 2 | 3 | 4 | 5 | 6 | 7 | 10 | 11 |
|-----------|----|----|---|---|---|---|---|---|----|----|
| CONDITION | С  | С  | С | С | С | С | С | С | С  |    |

i. Turn off pumpout condenser water.

Transfer Refrigerant from Chiller to Storage Tank Vessel

- 1. Equalize refrigerant pressure.
  - a. Dehydrate the refrigerant storage vessel, and connected hoses/piping so there are no non-condensables mixed with the refrigerant.
  - b. Locate valves as identified below:

| VALVE     | 1A | 1B | 2 | 3 | 4 | 5 | 6 | 7 | 10 | 11 |
|-----------|----|----|---|---|---|---|---|---|----|----|
| CONDITION |    |    | С |   | С | С |   | С | С  |    |

c. Slowly open valve 5 until the refrigerant pressure reaches 35 psig (241 kPa) in the storage tank, followed by valves 7 and 10 to allow liquid refrigerant to drain by gravity.

| VALVE     | 1 <b>A</b> | 1B | 2 | 3 | 4 | 5 | 6 | 7 | 10 | 11 |
|-----------|------------|----|---|---|---|---|---|---|----|----|
| CONDITION |            |    | С |   | С |   |   |   |    |    |

- 2. Push remaining liquid, followed by refrigerant vapor removal from chiller.
  - a. To prepare for liquid push, turn off the pumpout condenser water. Place valves in the following positions:

| VALVE     | 1A | 1B | 2 | 3 | 4 | 5 | 6 | 7 | 10 | 11 |
|-----------|----|----|---|---|---|---|---|---|----|----|
| CONDITION |    |    |   | С | С |   |   |   |    |    |

b. Run the pumpout compressor in manual until all liquid is pushed out of the chiller (approximately 45 minutes). Close valves 2, 5, 7, and 10, then stop compressor.

| VALVE     | 1A | 1B | 2 | 3 | 4 | 5 | 6 | 7 | 10 | 11 |
|-----------|----|----|---|---|---|---|---|---|----|----|
| CONDITION |    |    | С | C | C | C |   | C | С  |    |

- c. Turn on pumpout condenser water.
- d. Open valves 3 and 4, and place valves in the following positions:

| VALVE     | 1A | 1B | 2 | 3 | 4 | 5 | 6 | 7 | 10 | 11 |
|-----------|----|----|---|---|---|---|---|---|----|----|
| CONDITION |    |    | С |   |   | С |   | С | С  |    |

- e. Run the pumpout compressor until the chiller pressure reaches 35 psig (241 kPa), followed by turning off the pumpout compressor. Warm chiller condenser water will boil off any entrapped liquid refrigerant, and chiller pressure will rise.
- f. When chiller pressure rises to 40 psig (276 kPa), turn on the pumpout compressor until the pressure reaches 35 psig (241 kPa) again; then turn off the pumpout compressor. Repeat this process until the chiller pressure no longer rises.
- g. Start the chiller water pumps (condenser and cooler), establishing water flow. At this point, turn on the pumpout compressor in auto until the vacuum switch is satisfied. This occurs at approximately 15 in Hg vacuum (48 kPa absolute or 7 psia).
- h. Close valves.

| VALVE     | 1A | 1B | 2 | 3 | 4 | 5 | 6 | 7 | 10 | 11 |
|-----------|----|----|---|---|---|---|---|---|----|----|
| CONDITION | С  | С  | С | С | С | С | С | С | С  |    |

i. Turn off the pumpout condenser water.

Chillers with Isolation Valves - The valves referred to in the following instructions are shown in Fig. 54 and 55. The cooler/ condenser vessels can be used for refrigerant isolation for certain service conditions when the isolation valve package is specified.

Transfer Refrigerant from Cooler to Condenser

a. Turn off chiller water pumps and pumpout condenser water supply (if applicable). It is assumed that the starting point is as shown in the following table and that pressures in both vessels are above 35 psig (241 kPa).

| VALVE     | 1A | 1B | 2 | 3 | 4 | 5 | 7 | 11 |
|-----------|----|----|---|---|---|---|---|----|
| CONDITION | С  | С  | С | С | С | С | С | С  |

|  | b. | Open | valves | 1A. | 1B. | 2. | and | 5 |
|--|----|------|--------|-----|-----|----|-----|---|
|--|----|------|--------|-----|-----|----|-----|---|

| VALVE     | 1A | 1B | 2 | 3 | 4 | 5 | 7 | 11 |
|-----------|----|----|---|---|---|---|---|----|
| CONDITION |    |    |   | С | С |   | С | С  |

- c. Turn on pumpout compressor, generating a refrigerant pressure differential of 10 to 20 psi (69 to 138 kPa) to push liquid out of the chiller cooler vessel.
- d. <u>Slowly</u> open valve 11 to allow liquid transfer.

2 3 4 5 7 11

e. When all liquid has been pushed into the chiller condenser vessel, close valve 11.

> С С

- 1B CONDITION С С
- f. Turn off the pumpout compressor.

1A

VALVE

g. Close pumpout valves 2 and 5 while opening valve 3 and 4 to prepare for removal of remaining refrigerant vapor in cooler vessel.

| VALVE     | 1A | 1B | 2 | 3 | 4 | 5 | 7 | 11 |
|-----------|----|----|---|---|---|---|---|----|
| CONDITION |    |    | С |   |   | С | С | С  |

h. Turn on pumpout condenser water.

- i. Turn on pumpout compressor. Turn on the chiller water pump to establish water flow when the cooler refrigerant pressure is 35 psig (241 kPa). The water pumps have to be in operation whenever the refrigerant pressure is equal to or less than 35 psig (241 kPa) to reduce the potential of tube damage.
- Run the pumpout compressor until the cooler pressure reaches 35 psig (241 kPa), then turn off the pumpout compressor. Warm chiller cooler water will boil off any entrapped liquid refrigerant, and chiller pressure will rise. Repeat this process until the chiller pressure no longer rises.
- k. Run pumpout unit in auto until the vacuum switch is satisfied; this occurs at approximately 15 in. Hg vacuum (48 kPa absolute or 7 psia). Close valve 1A.

| VALVE     | 1A | 1B | 2 | 3 | 4 | 5 | 7 | 11 |
|-----------|----|----|---|---|---|---|---|----|
| CONDITION | С  |    | С |   |   | С | С | С  |

- Monitor that cooler pressure does not rise (if it 1. does, then repeat previous step).
- m. With service valve 1A closed, shut down pumpout compressor (if still running).
- n. Close remaining valves.

| VALVE     | 1A | 1B | 2 | 3 | 4 | 5 | 7 | 11 |
|-----------|----|----|---|---|---|---|---|----|
| CONDITION | С  | С  | С | С | С | С | С | С  |

o. Turn off pumpout condenser water.

p. Turn off chiller water pumps, and lockout chiller compressor.

Transfer Refrigerant from Condenser to Cooler

a. Turn off chiller water pumps and pumpout condenser water supply (if applicable). It is assumed that the starting point is as shown in the following table and that pressures in both vessels are above 35 psig (241 kPa).

| VALVE     | 1A | 1B | 2 | 3 | 4 | 5 | 7 | 11 |
|-----------|----|----|---|---|---|---|---|----|
| CONDITION | С  | С  | С | С | С | С | С | С  |

b. Set valves as shown below to allow the refrigerant to equalize:

| VALVE     | 1A | 1B | 2 | 3 | 4 | 5 | 7 | 11 |
|-----------|----|----|---|---|---|---|---|----|
| CONDITION |    |    | С |   |   | С | С | С  |

- Turn on pumpout compressor, and develop a 10 to С 20 psi (69 to 138 kPa) refrigerant differential pressure between the vessels.
- d. Partially open valve 11 while maintaining a refrigerant pressure differential to push liquid refrigerant out of the chiller condenser to the cooler.
- e. When all liquid is out of the chiller condenser, close valve 11 and any other isolation valves on the chiller.
- f. Turn off the pumpout compressor.
- Close pumpout valves 3 and 4 while opening valve g. 2 and 5 to prepare for removal of remaining refrigerant vapor in condenser vessel.

| VALVE     | 1A | 1B | 2 | 3 | 4 | 5 | 7 | 11 |
|-----------|----|----|---|---|---|---|---|----|
| CONDITION |    |    |   | С | С |   | С | С  |

- h. Turn on pumpout condenser water.
- i. Turn on pumpout compressor.
- Turn on the chiller water pumps, establishing water j. flow when the condenser refrigerant pressure is 35 psig (241 kPa). The water pumps have to be in operation whenever the refrigerant pressure is equal to or less than 35 psig (241 kPa) to reduce the potential of tube damage.
- k. Run the pumpout compressor until the condenser refrigerant pressure reaches 35 psig (241 kPa) then turn off the pumpout compressor. Warm condenser water will boil off any entrapped liquid refrigerant, and chiller pressure will rise. Repeat this process until the chiller pressure no longer rises.
- Run pumpout unit in auto until the vacuum switch 1. is satisfied; this occurs at approximately 15 in. Hg vacuum (48 kPa absolute or 7 psia). Close valve 1B.

| VALVE     | 1A | 1B | 2 | 3 | 4 | 5 | 7 | 11 |
|-----------|----|----|---|---|---|---|---|----|
| CONDITION |    | С  |   | С | С |   | С | С  |

- m. Monitor that condenser pressure does not rise (if it does, then repeat previous step).
- n. With service valve 1B closed, shut down pumpout compressor (if still running).
- o. Close remaining valves.

| VALVE     | 1A | 1B | 2 | 3 | 4 | 5 | 7 | 11 |
|-----------|----|----|---|---|---|---|---|----|
| CONDITION | С  | С  | С | С | С | С | С | С  |

- p. Turn off pumpout condenser water.
- q. Turn off chiller water pumps, and lock out chiller compressor.

#### Return Chiller to Normal Operating Conditions

- 1. Vapor Pressure Equalization:
  - a. Ensure that the chiller vessel that was exposed to ambient has been evacuated. Final vacuum prior to charging with refrigerant should in all cases be 29.9 in. Hg (500 microns, 0.07 kPa [abs]) or less.
  - b. Turn on chiller water pumps.
  - c. Open valves 1A, 1B, and 2.

| VALVE     | 1A | 1B | 2 | 3 | 4 | 5 | 7 | 11 |
|-----------|----|----|---|---|---|---|---|----|
| CONDITION |    |    |   | С | С | С | С | С  |

- d. Slowly open valve 4, gradually increasing pressure in the evacuated vessel to 35 psig (241 kPa).
- e. Leak test to ensure chiller vessel integrity.
- f. Open valve 4 fully for cooler and condenser pressure equalization (vapor equalization).

| VALVE     | 1A | 1B | 2 | 3 | 4 | 5 | 7 | 11 |
|-----------|----|----|---|---|---|---|---|----|
| CONDITION |    |    |   | С |   | С | С | С  |

g. Close valves 1A, 1B, 2, and 4.

| VALVE     | 1A | 1B | 2 | 3 | 4 | 5 | 7 | 11 |
|-----------|----|----|---|---|---|---|---|----|
| CONDITION | С  | С  | С | С | С | С | С | С  |

- 2. Liquid equalization:
  - a. Slowly open valve 11 and any other isolation valves open for liquid drain.

| VALVE     | 1A | 1B | 2 | 3 | 4 | 5 | 7 | 11 |
|-----------|----|----|---|---|---|---|---|----|
| CONDITION | С  | С  | С | С | С | С | С |    |

b. Turn off chiller water pumps.

Distilling the Refrigerant

- 1. Transfer the refrigerant from the chiller to the pumpout storage tank as described in the Transfer Refrigerant from Chiller to Storage Tank Vessel section.
- 2. Equalize the refrigerant pressure.
  - a. Turn on chiller water pumps and monitor chiller pressures.
  - b. Close pumpout and storage tank valves 2, 4, 5, and 10, and close chiller charging valve 7; open chiller isolation valve 11 and any other chiller isolation valves, if present.
  - c. Open pumpout and storage tank valves 3 and 6; open chiller valves 1A and 1B.

| VALVE     | 1A | 1B | 2 | 3 | 4 | 5 | 6 | 7 | 10 | 11 |
|-----------|----|----|---|---|---|---|---|---|----|----|
| CONDITION |    |    | С |   | С | С |   | С | С  |    |

- d. Gradually crack open valve 5 to increase chiller pressure to 35 psig (241 kPa). Slowly feed refrigerant to prevent freeze-up.
- e. Open valve 5 fully after the chiller pressure rises above the freezing point of the refrigerant. Let the storage tank and chiller pressure equalize.
- 3. Transfer remaining refrigerant.
  - a. Close valve 3.
  - b. Open valve 2.

| VALVE     | 1A | 1B | 2 | 3 | 4 | 5 | 6 | 7 | 10 | 11 |
|-----------|----|----|---|---|---|---|---|---|----|----|
| CONDITION |    |    |   | С | С |   |   | С | С  |    |

- c. Turn on pumpout condenser water.
- d. Run the pumpout compressor until the storage tank pressure reaches 5 psig (34 kPa), 18 in. Hg vacuum (41 kPa absolute) in Manual or Automatic mode.
- e. Turn off the pumpout compressor.

- f. Close valves 1A, 1B, 2, 5, and 6.
- g. Turn off pumpout condenser water.

| VALVE     | 1A | 1B | 2 | 3 | 4 | 5 | 6 | 7 | 10 | 11 |
|-----------|----|----|---|---|---|---|---|---|----|----|
| CONDITION | С  | С  | С | С | С | С | С | С | С  |    |

Drain the contaminants from the bottom of the storage tank into a container. Dispose of contaminants safely.

#### **GENERAL MAINTENANCE**

**Refrigerant Properties** — HFC-134a is the standard refrigerant in the 23XRV chiller. At normal atmospheric pressure, HFC-134a will boil at -14 F (-25 C), and must, therefore, be kept in pressurized containers or storage tanks. The refrigerant is practically odorless when mixed with air. HFC-134a is non-combustible at atmospheric pressure. Read the Material Safety Data Sheet and the latest ASHRAE Safety Guide for Mechanical Refrigeration to learn more about safe handling of this refrigerant.

## 

HFC-134a will dissolve oil and some non-metallic materials, dry the skin, and, in heavy concentrations, may displace enough oxygen to cause asphyxiation. In handling this refrigerant, protect the hands and eyes and avoid breathing fumes.

**Adding Refrigerant** — Follow the procedures described in the Charge Refrigerant into Chiller section, page 79.

## 

Always use the compressor pumpdown function in the Control Test mode to turn on the evaporator pump and lock out the compressor when transferring refrigerant. Liquid refrigerant may flash into a gas and cause possible freezeup when the chiller pressure is below 35 psig (241 kPa).

**Removing Refrigerant** — If the optional pumpout system is used, the 23XRV refrigerant charge may be transferred to a storage vessel or within the condenser or cooler if isolation valves are present. Follow procedures in the Pumpout and Refrigerant Transfer Procedures section when removing refrigerant from the storage tank to the chiller.

**Adjusting the Refrigerant Charge** — If the addition or removal of refrigerant is required for improved chiller performance, follow the procedures given under the Trim Refrigerant Charge section, on page 94.

**Refrigerant Leak Testing** — Because HFC-134a is above atmospheric pressure at room temperature, leak testing can be performed with refrigerant in the chiller. Use an electronic leak detector, halide leak detector, soap bubble solution, or ultra-sonic leak detector. Be sure that the room is well ventilated and free from concentration of refrigerant to keep false readings to a minimum. Before making any necessary repairs to a leak, transfer all refrigerant from the leaking vessel. The chiller should be leak tested at least once per year.

**Refrigerant Leak Rate** — ASHRAE recommends that chillers should be immediately taken off line and repaired if the refrigerant leakage rate for the entire chiller is more than 10% of the operating refrigerant charge per year.

Additionally, Carrier recommends that leaks totaling less than the above rate but more than a rate of 1 lb (0.5 kg) per year should be repaired during annual maintenance or whenever the refrigerant is pumped over for other service work.

**Test After Service, Repair, or Major Leak** — If all refrigerant has been lost or if the chiller has been opened for service, the chiller or the affected vessels must be pressured and leak tested. Refer to the Leak Test Chiller section to perform a leak test.

REFRIGERANT TRACER — Use an environmentally acceptable refrigerant as a tracer for leak test procedures.

TO PRESSURIZE WITH DRY NITROGEN — Another method of leak testing is to pressure with nitrogen only and use soap bubble solution or an ultrasonic leak detector to determine if leaks are present. This should only be done if all refrigerant has been evacuated from the vessel.

- 1. Connect a copper tube from the pressure regulator on the cylinder to the refrigerant charging valve. Never apply full cylinder pressure to the pressurizing line. Follow the listed sequence.
- 2. Open the charging valve fully.
- 3. Slowly open the cylinder regulating valve.
- 4. Observe the pressure gage on the chiller and close the regulating valve when the pressure reaches test level. Do not exceed 140 psig (965 kPa).
- 5. Close the charging valve on the chiller. Remove the copper tube if no longer required.

**Repair the Refrigerant Leak, Retest, and Apply Standing Vacuum Test** — After pressurizing the chiller, test for leaks with a soap bubble solution, an electronic leak detector, a halide torch, or an ultrasonic leak detector. Bring the chiller back to atmospheric pressure, repair any leaks found, and retest.

After retesting and finding no leaks, apply a standing vacuum test. Then dehydrate the chiller. Refer to the Chiller Dehydration in the Before Initial Start-Up section, page 71.

**Trim Refrigerant Charge** — If it becomes necessary to adjust the refrigerant charge to obtain optimum chiller performance, operate the chiller at design load and then add or remove refrigerant slowly until the difference between *LEAVING CHILLED LIQUID* chilled liquid temperature and the *EVAP REFRIG LIQUID TEMP* reaches design conditions. *Do not overcharge*. For superheat information, see the Troubleshooting Guide section on page 100.

Refrigerant may be added either through the optional storage tank or directly into the chiller as described in the section entitled, Refrigerant Charging.

To remove any excess refrigerant, follow the procedure in Transfer Refrigerant from Chiller to Storage Tank Vessel section, Steps 1a, b on page 91.

#### WEEKLY MAINTENANCE

**Check the Lubrication System** — Mark the oil level on the oil sump sight glasses and observe the level each week while the chiller is running. Check the moisture indicator on the motor cooling line.

If the level goes below the bottom of the oil sump sight glass, the oil reclaim system will need to be checked for proper operation. The oil reclaim system is operating properly if the level in the oil sump increases after running the chiller near full load with a 95 F (35 C) or higher *CONDENSER TEMPERA-TURE* for 1 hour. If additional oil is required, add it through the oil charging valve (Fig. 2-7). A hand pump is required for adding oil against refrigerant pressure. The oil charge for the 23XRV chiller is 7.5 gallons (28 L).

The oil *must* meet Carrier's specifications for the 23XRV chillers. Refer to Changing Oil and Oil Filter section. Any oil that is added should be logged by noting the amount and date in Fig. 51 on page 85. Any oil that is added due to oil loss not related to service will eventually return to the sump. Excess oil

must be removed when the level is above the top of the oil sump sight glass.

A 530-watt oil sump heater is controlled by the PIC III controls to maintain oil temperature above 140 F (60 C) or *CALC EVAP SAT TEMP* plus 53 F (29.4 C) when the compressor is off (see the Controls section on page 18). The ICVC Status COMPRESS table displays whether the heater is energized or not. If the PIC III controls show that the sump heater is energized, but the sump is not heating up, the power to the oil sump heater may be off or the oil level may be too low. Check the oil level, the sump oil heater contactor voltage, and oil heater resistance.

The PIC III controls will not permit compressor start-up if the oil temperature is less than 140 F (60 C) or *CALC EVAP SAT TEMP* plus 15 F (8.3 C), whichever is lower. The control will continue with start-up only after the temperature is within limits.

#### SCHEDULED MAINTENANCE

Establish a regular maintenance schedule based on the actual chiller requirements such as chiller load, run hours, and cooler and condenser liquid quality. The time intervals listed in this section are offered as guides to service only. Jobsite conditions may dictate that maintenance schedule is performed more often than recommended.

NOTE: The Optional Extended Warranty includes specific maintenance requirements and service intervals that must be documented. See specific details in the Optional Extended Warranty agreement.

**Service Ontime** — The ICVC will display a *SERVICE ONTIME* value on the MAINSTAT table. This value should be reset to zero by the service person or the operator each time major service work is completed so that time between service can be seen.

**Inspect the Control Center** — Maintenance is generally limited to general cleaning and tightening of connections. Vacuum the control center enclosure to eliminate dust build-up. In the event of chiller control malfunctions, refer to the Troubleshooting Guide section for control checks and adjustments.

Power connections on newly installed equipment may relax and loosen after a month of operation. Turn off power and re-tighten, check annually thereafter.

## 

Be sure power to the control center is off when cleaning and tightening connections inside the control center. Failure to be sure power is off will result in severe personal injury or death.

**Check Safety and Operating Controls Monthly** — To ensure chiller protection, the Automated Control Test in the service menu should be done at least once per month. See Table 5 for safety control settings.

## 

Do not manually open the oil reclaim isolation valve when the chiller is shut down. Doing so will flood the vaporizer with refrigerant and severely degrade the viscosity of the oil in the sump.

**Changing Oil and Oil Filter** — If the *OIL PRES-SURE DELTA P* approaches the 18 psid (124 kPad) *LOW OIL PRESSURE ALARM* threshold, change oil filter as needed. Otherwise, change the oil filter on a two year schedule. Oil analysis is an important part of a good preventive maintenance program. Carrier recommends a yearly oil analysis. Changing oil is not recommended unless the oil analysis indicates problems. (The Optional Extended Warranty program has specific requirements.) If no analysis is being performed, change the oil after 5 years. See Oil Specification section below for additional information.

## 

Compressor oil is hygroscopic. Containers should remain tightly sealed in a clean and dry environment to prevent moisture absorption from the air.

CHANGING OIL — The 23XRV oil pump and filter can be isolated to change the oil filter and oil while the refrigerant remains inside the chiller. Use the following procedures to change the oil and oil filter (if required):

- 1. Make sure the compressor is off and the CB1 main circuit breaker for the control center is open.
- 2. Open the CB2 control power and oil heater circuit breaker in order to turn off the power to the oil heater.
- 3. Record the oil level observed in the oil sump sight glass.

# 

Be sure the power to the oil heater is off when the oil sump is drained. If the oil heater remains energized when the sump is empty, it will overheat any residual oil on the heating element and become fouled. Overheating the elements will also significantly reduce their useful life.

- 4. Connect an oil charging hose to the oil drain valve on the strainer housing. See Fig. 5-7. Place the other end of the oil charging hose in a clean container suitable for used oil. A portion of the oil drained from the sump should be used as an oil sample and should be sent to a laboratory for proper analysis. *Do not contaminate this sample*.
- 5. Slowly open the drain valve in order to drain the oil from the sump.

## 

The oil sump is at high pressure. Relieve pressure slowly to prevent injury.

- Charge new oil through the drain valve on the strainer housing. A hand pump or portable electric oil pump will be required to charge oil back into the oil sump against refrigerant pressure.
- 7. Add oil (approximately 10 gal [38 L]) until it returns to the level noted in Step 3. The oil sight glass will not fill completely since a small amount of gas will be trapped inside (even under vacuum conditions).
- 8. Apply power through the CB2 controls and oil heater circuit breaker.

#### Changing Oil Filter

- 1. Make sure the compressor is off and the disconnect for the compressor starter is open.
- 2. Close both oil filter isolation valves. See Fig. 56.
- 3. Place a container underneath the oil filter assembly.
- 4. When a Schrader valve is provided, use it to relieve the pressure. Slowly open the drain plug, located on the bottom of the oil filter housing, to relieve pressure. *Do not remove the plug*.

- 5. Remove the filter canisters by unscrewing the retainer nut. The filter may now be removed and disposed of properly.
- 6. Install new oil filter. Install the new O-ring. Tighten the retainer nut.
- 7. If a Schrader valve is supplied, evacuate the oil filter by connecting the vacuum pump to the Schrader valve.
- 8. Slowly open the isolation valve located near the oil pump to equalize the pressure. Fully open both oil filter isolation valves.

**Oil Specification** — If oil is to be added, it must meet the following Carrier specifications:

| Carrier Part Number                 | PP23BZ110001 (1x1 gal. can)                                                                                                    |
|-------------------------------------|----------------------------------------------------------------------------------------------------|
|                                     | PP23BZ110005 (1x5 gal. can)                                                                                                    |
| • Oil typesynthetic com<br>in screw | Inhibited polyolester-based<br>npressor lubricant suitable for use<br>compressors where high viscosity                            |
| :                                   | and compatibility with HFC-134a                                                                                                   |
|                                     | refrigerants is required.                                                                                                    |
| ISO Viscosity Grade                 |                                                                                                    |
| • Specific Gravity                  |                                                                                                    |
| • Viscosity, cSt at 40 C (104       | F)                                                                                                    |
| cSt at 100 C (212                   | $(2 \text{ F}) \dots \dots \dots \dots \dots \dots \dots \dots \dots \dots \dots \dots 18$ to 21                                  |
| SSU at 100 F (38                    | $(3 \text{ C}) \dots \dots \dots \dots \dots \dots \dots \dots \dots \dots \dots \dots \dots \dots \dots \dots \dots \dots \dots$ |
| SSU at 210 F (99                    | $(\mathbf{P} \mathbf{C}) \dots \dots \dots \dots \dots \dots \dots \dots \dots \dots \dots \dots \dots 91 \pm 7$                  |
| • Pour Point (maximum)              | 6 F (-21 C)                                                                                                    |
| • Flash Point (minimum)             |                                                                                                    |
| Moisture Content (maximu            | m)                                                                                                    |
| • Acid Number (maximum).            |                                                                                                    |
| Critical Solution Temperatu         | re with HFC-134a (maximum)                                                                                                    |
|                                     | 8 F(-22 C)                                                                                                    |

## 

Compressor oil is hygroscopic. Containers should remain tightly sealed in a clean and dry environment to prevent moisture absorption from the air.

This oil (part number PP23BZ110001 [1x1 gal. can] and PP23BZ110005 [1x5 gal. can]) may be ordered from your local Carrier representative.

**Oil Heater** — Inspect the oil heater for carbon build-up on the heating element if an adequate oil sump temperature cannot be maintained when the chiller is shut down. It may be necessary to temporarily install the heater element terminal cover to provide additional leverage while threading the oil heater into the sump. The sump oil heater elements must be positioned vertically to allow proper heat convection. See Fig. 56 and 57. The heater element must be installed with the word "TOP" on the threaded fitting facing upward.

**Refrigerant Filter/Drier** — A refrigerant filter/drier, located on the motor cooling line, should be changed once every two years, or as necessary, if the condition of the filter indicates a need for less or more frequent replacement (see Fig. 58). A moisture indicator (dry eye) sight glass is located beyond the filter/drier to indicate the concentration of moisture in the refrigerant. If the moisture indicator indicates moisture, locate the source of the liquid immediately by performing a thorough leak check. Close the isolation valves on either side of the filter drier. Use the Schrader valve to relieve pressure in the isolated filter/drier. Replace the filter/drier and evacuate the isolated section of tubing with a vacuum pump attached to the Schrader valve.

**Oil Strainers** — The oil reclaim system has two strainers. One is installed in the VFD refrigerant cooling line between the cooler and condenser. The second strainer is located in the oil sump strainer housing (see Fig. 56). The oil sump strainer must be replaced or inspected with the refrigerant charge isolated in the condenser. Inspect the oil sump strainer for obstructions or damage every time the oil is changed. The strainer threads into the oil sump strainer housing. Install a new strainer o-ring if the entire strainer does not require replacement.

**VFD Refrigerant Strainer** — A refrigerant strainer is located in the line that supplies refrigerant to the VFD. Three isolation valves in the refrigerant cooling lines must be closed before this strainer is changed. See Fig. 58.

#### Vaporizer Refrigerant Return Line Orifice —

There is a metering orifice where the refrigerant return line attaches to the vaporizer (see Fig. 56). This orifice can only be inspected by cutting the vaporizer refrigerant return line near the vaporizer. This orifice should be inspected if hot condenser gas flow through the vaporizer appears to be obstructed.

**Compressor Inlet Bearing Oil Orifice** — The oil line leading to the compressor lubrication block is connected to the inlet bearing oil orifice. The orifice is pressed into a standard reducer/expander fitting and protected by a 50 x 50 mesh screen (see Fig. 59). Compressor oil lines and fittings between the oil filter and compressor must be capped during dis-

assembly to prevent contamination. Inspect the inlet bearing oil orifice whenever the oil line between the oil filter and compressor is disconnected.

**Inspect Condenser Refrigerant Float System** (Frame 3-5 Heat Exchangers) — Perform this inspection when the condenser is opened for service. See Fig. 60.

- 1. Transfer the refrigerant into the cooler vessel or into a pumpout storage tank.
- 2. Remove the float access cover.
- 3. Clean the chamber and valve assembly thoroughly. Be sure the valve moves freely. Ensure that all openings are free of obstructions.
- 4. Apply thread locking adhesive (P/N 24221 [10 ml] or 24231 [50 ml]) the  ${}^{3}/{}_{8}$ -in. 16 bolts that hold the float valve in place. See Fig. 60 for a view of the float valve design. Inspect the orientation of the float slide pin. It must be pointed toward the bubbler tube for proper operation.
- 5. Apply gasket sealant (P/N 19XL680-002) to both sides of new gasket when reinstalling cover.

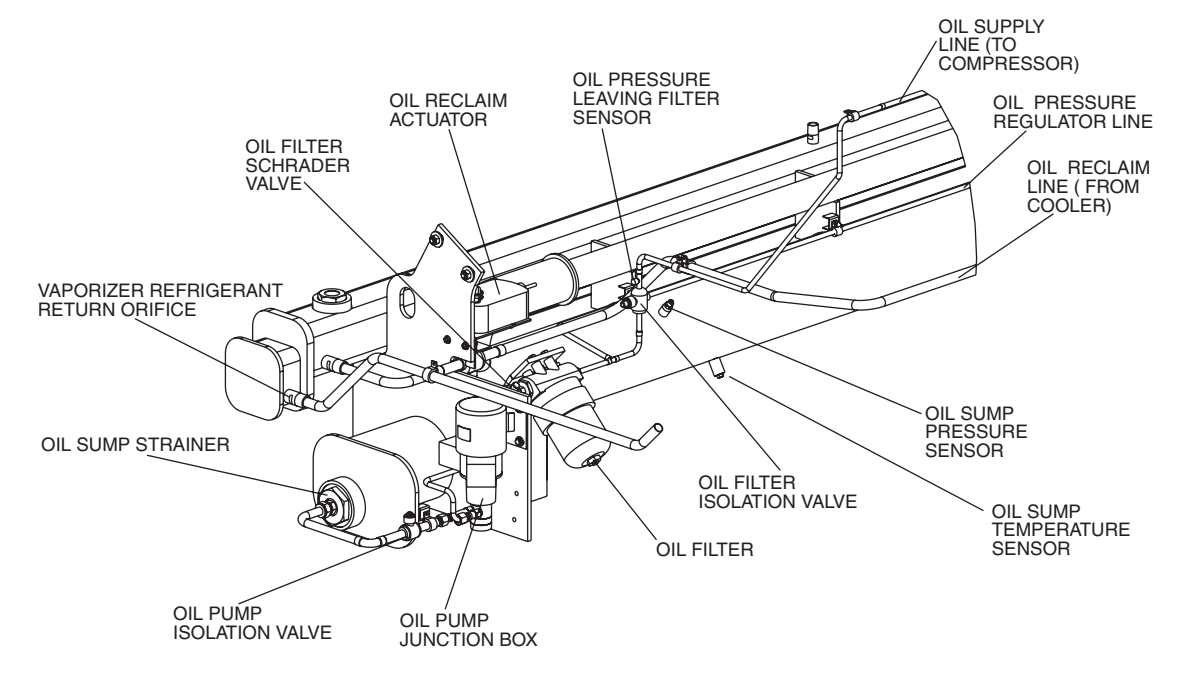

Fig. 56 — Oil Sump Strainer and Filter

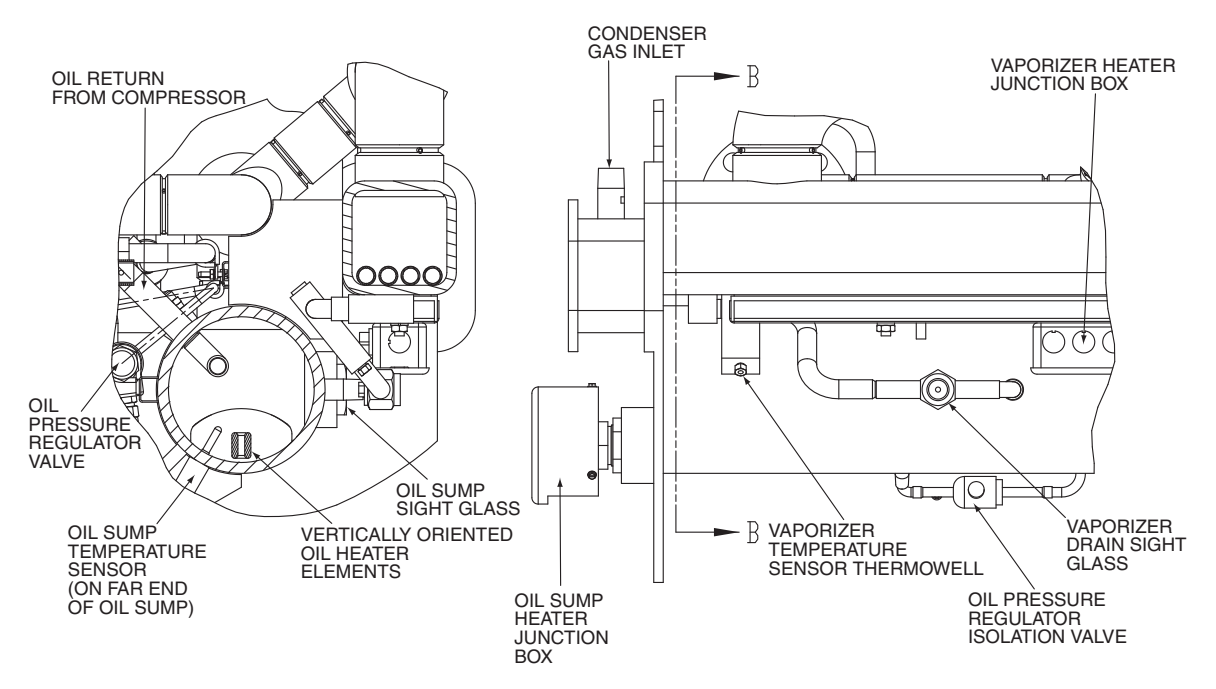

Fig. 57 — Oil Reclaim Cross Section (Q,R Compressors Shown)

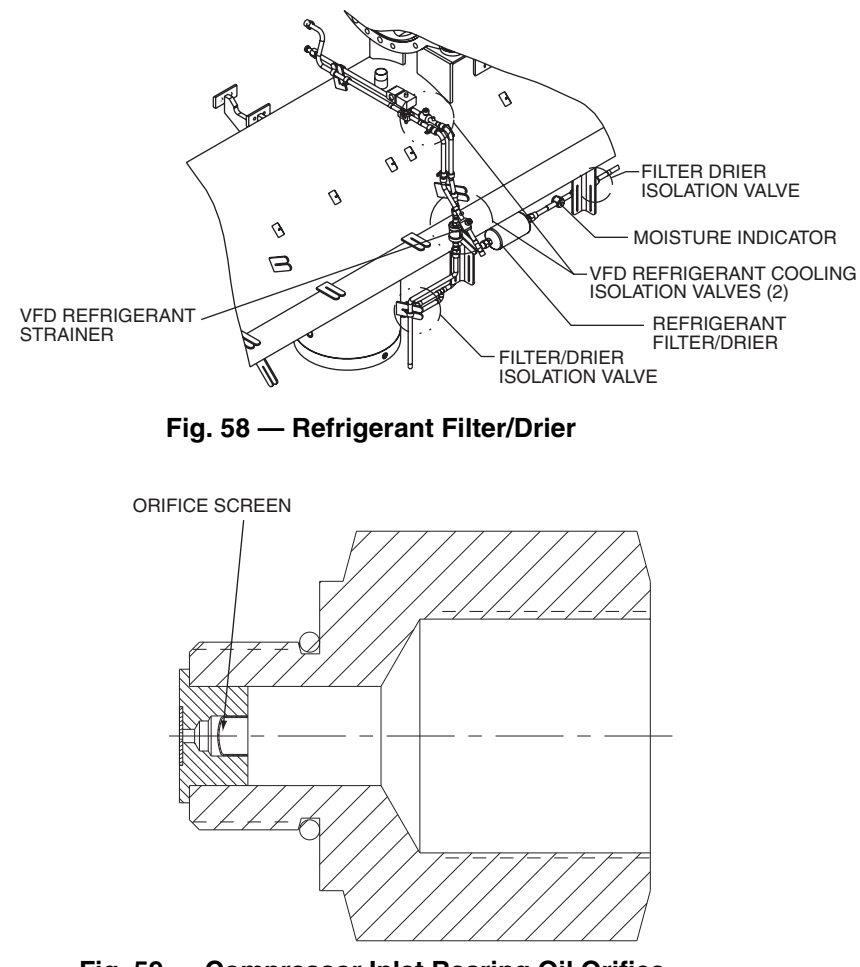

Fig. 59 — Compressor Inlet Bearing Oil Orifice

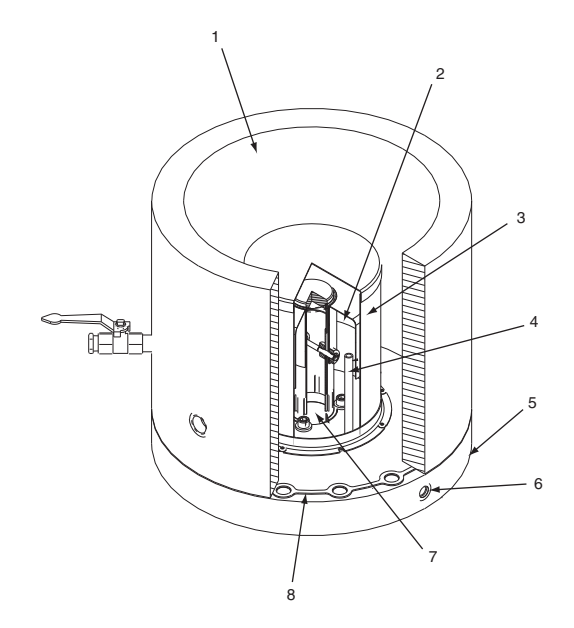

LEGEND

- Refrigerant Inlet from FLASC Chamber
- Linear Float Assembly
- 2 3 4 5 6 \_ Float Screen
- Bubbler Line Float Cover

1

R

- **Bubble Line Connection**
- 7 Refrigerant Outlet to Cooler
  - Gasket

## Fig. 60 — 23XRV Float Valve Design (Frame 3-5 Heat Exchangers Only)

**Inspect Variable Frequency Drive** — Perform the following variable frequency drive inspections annually:

- Inspect the cooling fan.
- Clean the power module and cabinet (vacuum clean).
- Check and tighten electrical connections as needed.
- Perform visual inspection and capacitor test of the filter section of the VFD.
- Perform visual inspection of the inductors for overheating or other signs of deterioration. If yes, isolate and check for voltage leak.
- Test to ground (line and link reactors if applicable).
- Inspect, clean, and test harmonic filter (if applicable).
- Review and record the alarm history of the starter.
- Check drive configurations for accuracy.
- Verify that the variable frequency drive installed location is in an ambient temperature range and humidity (non-condensing) within its design values and altitude level.
- Verify that the variable speed drive throughout the year is in a clean, ventilated location.
- Verify the power supply for the VFD does not include power factor correction capacitors.
- Do not try to maintain chiller operation through an open power transfer from secondary power supplies.
- Verify that the variable speed drive is not subject to dirty electrical power, spikes, low voltage, sags, or other electrical power abnormalities.

Inspect Relief Valves and Piping — The relief valves on this chiller protect the system against the potentially dangerous effects of overpressure. To ensure against damage to the equipment and possible injury to personnel, these devices must be kept in peak operating condition. Inspect the relief valves in accordance with local codes.

At a minimum, the following maintenance is required.

- 1. At least once a year, disconnect the vent piping at the valve outlet and carefully inspect the valve body and mechanism for any evidence of internal corrosion or rust, dirt, scale, leakage, etc.
- 2. If corrosion or foreign material is found, do not attempt to repair or recondition. Replace the valve.

3. If the chiller is installed in a corrosive atmosphere or the relief valves are vented into a corrosive atmosphere, make valve inspections at more frequent intervals.

Compressor Bearing Maintenance — The compressor bearings are designed to last for the life of the chiller. The key to good bearing maintenance is proper lubrication. Use the proper grade of oil, maintained at recommended level, temperature, and pressure. Inspect the lubrication system regularly and thoroughly.

Excessive bearing wear can be detected through increased vibration. Carrier recommends that periodic vibration analysis be performed as part of compressor preventative maintenance program. For Optional Extended Warranty, consult the warranty's specific requirements. Contact an experienced and responsible service organization to perform vibration analysis on the compressor.

**Compressor Rotor Check** — Use Carrier specified oil. Excessive compressor rotor wear is shown by a lack of performance. If a lack of performance is noted, have the compressor rotors inspected by a trained service person.

Motor Insulation — Periodic checks of the motor insulation are recommended. (For Optional Extended Warranty, consult the warranty's specific requirements.) A 500-v megohmmeter test is recommended to assist troubleshooting if there are indications of problems including, but not limited to, moisture in the refrigerant, and chronic current imbalance or over current trips. See guidelines for megohmmeter test in the Before Initial Start-Up, Ground Fault Troubleshooting section on page 74.

## 

The motor leads must be disconnected from the VFD before an insulation test is performed. The voltage generated from the test equipment can damage the solid-state VFD components.

### **Inspect the Heat Exchanger Tubes**

COOLER — Inspect and clean the cooler tubes at the end of the first operating season. Because these tubes have internal ridges, a rotary-type tube cleaning system is necessary to fully clean the tubes. Upon inspection, the tube condition will determine the scheduled frequency for cleaning, and will indicate whether liquid treatment is adequate in the chilled liquid/ brine circuit. Inspect the entering and leaving chilled liquid temperature sensors for signs of corrosion or scale. Replace the sensor if corroded or remove any scale if found.

CONDENSER — Since this liquid circuit is usually an opentype system, the tubes may be subject to contamination and scale. Clean the condenser tubes with a rotary tube cleaning system at least once per year and more often if the liquid is contaminated. Inspect the entering and leaving condenser liquid sensors for signs of corrosion or scale. Replace the sensor if corroded or remove any scale if found.

Higher than normal condenser pressures, together with the inability to reach full refrigeration load, usually indicate dirty tubes or air in the chiller. If the refrigeration log indicates a rise above normal condenser pressures, check the condenser refrigerant temperature against the leaving condenser liquid temperature. If this reading is more than what the design difference is supposed to be, then the condenser tubes may be dirty or liquid flow may be incorrect. Because HFC-134a is a high-pressure refrigerant, air usually does not enter the chiller.

During the tube cleaning process, use brushes especially designed to avoid scraping and scratching the tube wall. Contact your Carrier representative to obtain these brushes. *Do not use wire brushes*.

# 

Hard scale may require chemical treatment for its prevention or removal. Consult a liquid treatment specialist for proper treatment. Failure to properly treat liquid could result in property damage or personal injury.

**Water/Brine Leaks** — Moisture in the refrigerant is indicated during chiller operation by the refrigerant moisture indicator on the refrigerant motor cooling line. See Fig. 2-4. Leaks should be repaired immediately.

## 

The chiller must be dehydrated after repair of liquid leaks. See Chiller Dehydration section, page 71. Failure to dehydrate the chiller after repair of liquid leaks could result in equipment damage or personal injury.

**Water/Brine Treatment** — Untreated or improperly treated water/brine may result in corrosion, scaling, erosion, or algae. The services of a qualified water/brine treatment specialist should be obtained to develop and monitor a treatment program.

# 

Water/brine must be within design flow limits, clean, and treated to ensure proper chiller performance and to reduce the potential of tubing damage due to corrosion, scaling, erosion, and algae. Carrier assumes no responsibility for chiller damage resulting from untreated or improperly treated water/brine. **Inspect the Control Center** — Before working on any starter, shut off the chiller, open and tag all disconnects supplying power to the control center.

## 

Before working on any VFD, shut off the chiller, open and tag all disconnects supplying power to the starter. After disconnecting input power to a VFD and before touching any internal components, wait 5 minutes for the DC bus capacitors to discharge, then check the voltage with a voltmeter. Failure to observe this warning could result in severe bodily injury or death.

## 

The disconnect on the front of the control center does not de-energize all internal circuits. Open all internal control power and remote disconnects before servicing the starter.

## 

The motor leads must be disconnected from the VFD before an insulation test is performed. The voltage generated from the tester can damage the drive components.

## 

Never open isolating knife switches while equipment is operating. Electrical arcing can cause serious injury.

Periodically vacuum or blow off accumulated debris on the internal parts with a high-velocity, low-pressure blower.

Power connections on newly installed control centers may relax and loosen after a month of operation. Turn power off and retighten. Recheck annually thereafter.

## 

Loose power connections can cause voltage spikes, overheating, malfunctioning, or failures.

**Recalibrate Pressure Transducers** — Once a year, the pressure transducers should be checked against a pressure gage reading. Check all transducers (up to 9): the oil pressure delta P transducers, discharge pressure transducer, the condenser pressure transducer, the cooler pressure transducer, and the optional water side pressure transducers (consisting of 4 optional flow devices: 2 cooler, 2 condenser).

Note the evaporator and condenser pressure readings on the HEAT EX screen (*EVAPORATOR PRESSURE* and *CON-DENSER PRESSURE*). Attach an accurate set of refrigeration gages to the cooler and condenser Schrader fittings. Compare the two readings. If there is a difference in readings, the transducer can be calibrated as described in the Troubleshooting Guide section. Oil differential pressure (*OIL PRESSURE DELTA P* on the COMPRESS screen) should be close to zero whenever the compressor is off. The oil pressure delta P transducers indicate the difference between oil pressure leaving filter and oil sump pressure.

**Optional Pumpout System Maintenance** — For pumpout unit compressor maintenance details, refer to the 19XR Positive Pressure Storage System Installation, Start-Up, and Service Instructions.

OPTIONAL PUMPOUT COMPRESSOR OIL CHARGE — Use oil conforming to Carrier specifications for reciprocating compressor usage. Oil requirements are as follows:

- Carrier Part Number ... PP23BZ-103 or PP23BZ110005

The total oil charge is 13 oz (0.5 L).

## 

Compressor oil is hygroscopic. Containers should remain tightly sealed in clean and dry environments to prevent moisture absorption from the air.

Oil should be visible in the pumpout compressor sight glass both during operation and at shutdown. Always check the oil level before operating the pumpout compressor. Before adding or changing oil, relieve the refrigerant pressure through the access valves.

Relieve refrigerant pressure and add oil to the pumpout unit as follows:

- 1. Refer to Fig. 53. Close service valves 2 and 4.
- 2. Run the pumpout compressor in Automatic mode for one minute or until the vacuum switch is satisfied and compressor shuts off.
- 3. Move the pumpout selector switch to OFF. Pumpout compressor shell should now be under vacuum.
- 4. Oil can be added to the shell with a hand oil pump through the access valve in the compressor base.

NOTE: Compressor access valve has a self-sealing fitting which will require a hose connection with a depressor to open.

OPTIONAL PUMPOUT SAFETY CONTROL SETTINGS (Fig. 61) — The optional pumpout system high-pressure switch should open at 185 psig (1276 kPa) and closes automatically at 140 psig (965 kPa). Check the switch setting by operating the pumpout compressor and slowly throttling the pumpout condenser liquid.

# Ordering Replacement Chiller Parts — When or-

dering Carrier specified parts, the following information must accompany an order.

- · chiller model number and serial number
- VFD model number and serial number (if applicable)
- name, quantity, and part number of the part required
- delivery address and method of shipment

## **TROUBLESHOOTING GUIDE**

**Overview** — The PIC III controls have many features to help the operator and technician troubleshoot a 23XRV chiller.

- The ICVC shows the chiller's actual operating conditions and can be viewed while the unit is running.
- The ICVC default screen freezes when an alarm occurs. The freeze enables the operator to view the chiller conditions at the time of alarm. The STATUS screens continue to show current information. Once all alarms have been cleared (by correcting the problems and pressing the [RESET] softkey), the ICVC default screen returns to normal operation.
- The CONTROL ALGORITHM STATUS screens (which include the CAPACITY, OVERRIDE, LL MAINT, VFD\_HIST, CUR\_ALRM, LOADSHED, WSMDEFME, and OCCDEFCM screens) display information that helps to diagnose problems with chilled liquid temperature control, chilled liquid temperature control overrides, hot gas bypass, surge algorithm status, and time schedule operation. Refer to Table 18.
- The CONTROL TEST screen under the SERVICE menu facilitates the proper operation and test of temperature sensors, pressure transducers, oil reclaim output, head pressure output, oil pump, liquid pumps, tower control, and other discrete on/off outputs while the compressor is stopped. It also has the ability to lock out the compressor and turn on liquid pumps for pumpout operation. The ICVC shows the temperatures and pressures required during these operations.
- From other SERVICE tables, the operator or technician can access configured items, such as chilled liquid temperature resets, override set points, etc.

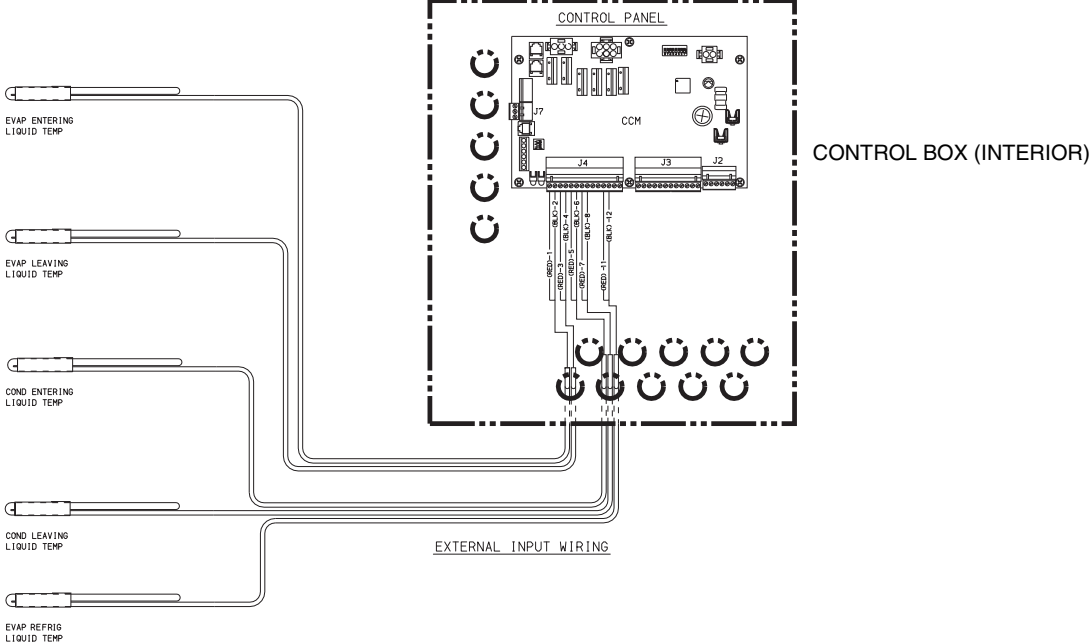

Fig. 61 — Optional Pumpout System Controls

- If an operating fault is detected, an alarm or alert message is generated and displayed on the ICVC default screen. A more detailed message along with a diagnostic message is also stored into the ALARM HISTORY and ALERT HISTORY tables. Refer to Tables 19 and 20.
- Review the ALERT HISTORY table to view other less critical events and abnormal conditions which may have occurred. Compare timing of relevant alerts and alarms.

#### Table 18 — Control Algorithm Maintenance Screens

| SCREEN   | TITLE                                 | DESCRIPTION                                                                                                    |  |
|----------|---------------------------------------|----------------------------------------------------------------------------------------------------|--|
| CAPACITY | Capacity<br>Control                   | This table shows all values<br>used to calculate the chilled<br>liquid control point.                                                                                               |  |
| OVERRIDE | Override<br>Status                    | Details of all chilled liquid and VFD control override values.                                                                                                    |  |
| LL_MAINT | LEAD/LAG<br>Status                    | Indicates LEAD/LAG<br>operation status.                                                                                                    |  |
| VFD_HIST | VFD Alarm<br>History                  | Displays VFD values at last<br>fault.                                                                                                    |  |
| LOADSHED | Loadshed<br>Status                    | Displays Loadshed (Demand<br>Limit) status.                                                                                                    |  |
| CUR_ALRM | Current<br>Alarm Status               | Displays current chiller<br>alarms.                                                                                                    |  |
| WSMDEFME | Liquid<br>System<br>Manager<br>Status | The liquid system manager is<br>a CCN module that can turn<br>on the chiller and change the<br>chilled liquid control point. This<br>screen indicates the status of<br>this system. |  |
| OCCDEFCM | Time<br>Schedules<br>Status           | The Local and CCN occupied<br>schedules are displayed here<br>to help the operator quickly<br>determine whether the<br>schedule is in the "occupied"<br>mode or not.                |  |
| HEAT_EX* | HGBP<br>Status                        | The hot gas bypass control<br>algorithm status is viewed<br>from this screen. All values<br>related to this control are<br>displayed.                                               |  |

\*The HEAT\_EX screen is under the STATUS menu.

**Checking Display Messages** — The first area to check when troubleshooting the 23XRV chiller is the ICVC display. If the alarm light is flashing, check the primary and secondary message lines on the ICVC default screen (Fig. 24). These messages will indicate where the fault is occurring. These messages contain the alarm message with a specified code. This code or state appears with each alarm and alert message. The ALARM and ALERT HISTORY tables on the ICVC SERVICE menu also contain a message to further expand on the fault condition. Note that the date format in these tables is MM/DD/YY. For a complete list of possible alarm messages, see Table 19. If the alarm light starts to flash while accessing a menu screen, press the EXIT softkey to return to the default screen to read the alarm message. The STATUS screen can also be accessed to determine where an alarm exists. A "C" to the right of a parameters value means there is a communications fault on that channel.

**Checking Temperature Sensors** — Except for the motor temperature sensors, all temperature sensors are installed in thermowells. This eliminates the need to drain the refrigerant, oil, or liquid from the chiller to replace the sensor. All temperature sensors are thermistor-type sensors. This means that the resistance of the sensor varies with temperature. All sensors have the same resistance characteristics.

RESISTANCE CHECK — Turn off the control power and, from the module, disconnect the terminal plug of the sensor in question. With a digital ohmmeter, measure sensor resistance between receptacles as designated by the wiring diagram.

The resistance and corresponding temperature are listed in Table 21 or 22. Check the resistance of both wires to ground. This resistance should be infinite.

VOLTAGE DROP — The voltage drop across any energized sensor can be measured with a digital voltmeter while the control is energized. Table 21 or 22 lists the relationship between temperature and sensor voltage drop (volts dc measured across the energized sensor). Exercise care when measuring voltage to prevent damage to the sensor leads, connector plugs, and modules. Sensors should also be checked at the sensor plugs. Check the sensor wire at the sensor for 5 vdc if the control is powered on.

CHECK SENSOR ACCURACY — Place the sensor in a medium of known temperature and compare that temperature to the measured reading. The thermometer used to determine the temperature of the medium should be of laboratory quality with  $0.5^{\circ}$  F ( $.25^{\circ}$  C) graduations. The sensor in question should be accurate to within  $2^{\circ}$  F ( $1.2^{\circ}$  C).

See Fig. 5-7 for sensor locations. Temperature sensors are inserted into a thermowell in the refrigerant or liquid circuits. When installing a new sensor thermowell, apply a pipe sealant or thread sealant (RCD part number 56507) to the thermowell threads. Coat the temperature sensors with thermally conductive grease (RCD Part Number PP8024) before inserting into the thermowell.

DUAL MOTOR TEMPERATURE SENSORS — For servicing convenience, there are 2 sensors on the motor temperature sensor. If one of the sensors is damaged, the other can be used by simply moving a wire. The number 2 terminal in the sensor terminal box is the common line. To use the second sensor, move the wire from the number 1 position to the number 3 position.

**Checking Pressure Transducers** — There are as many as 9 pressure transducers on 23XRV chillers. They determine *EVAPORATOR PRESSURE*, *CONDENSER PRESSURE*, oil pressure leaving filter, oil sump pressure, *DISCHARGE PRESSURE*, and optional *CHILLED LIQUID DELTA P* and *CONDENSER LIQUID DELTA P*. The *EVAPORATOR PRES-SURE* and *CONDENSER PRESSURE* transducers are also used by the PIC III to determine the refrigerant temperatures. The *OIL PRESSURE DELTA P* (oil pressure leaving filter – oil sump pressure) is calculated by the CCM.

All pressure transducers should be calibrated prior to initial start-up. At high altitude locations, it is necessary to calibrate the transducers to ensure the proper refrigerant temperature/ pressure relationship. Each transducer is supplied with 5 vdc power from the CCM. If the power supply fails, a transducer voltage reference alarm (239) is declared. If the transducer reading is suspected of being faulty, check the *TRANSDUCER VOLTAGE REF* supply voltage. It should be 5 vdc  $\pm$  .5 v displayed in *CONTROL TEST* under *PRESSURE TRANSDUCERS*. If the *TRANSDUCER VOLTAGE REF* is correct, the transducer should be recalibrated or replaced.

Also check that inputs on CCM J5-1 through J5-6 have not been grounded and are not receiving anything other than a 4 to 20 mA signal.

COOLER CONDENSER PRESSURE TRANSDUCER AND OPTIONAL WATER SIDE PRESSURE TRANS-DUCER CALIBRATION — Calibration can be checked by comparing the pressure readings from the transducer to an accurate refrigeration gage reading. These readings can be viewed or calibrated from the HEAT EX screen on the ICVC. The transducer can be checked and calibrated at 2 pressure points. These calibration points are 0 psig (0 kPa) and between 25 and 250 psig (173 and 1724 kPa). To calibrate these transducers:

1. Shut down the compressor, cooler, and condenser pumps.

NOTE: There should be no flow through the heat exchangers.

2. Disconnect the transducer in question from its Schrader fitting for cooler or condenser transducer calibration. For oil pressure delta P, the optional cooler and condenser liquid delta P, or flow device calibration, leave the transducer in place.

NOTE: If the cooler or condenser vessels are at 0 psig (0 kPa) or are open to atmospheric pressure, the transducers can be calibrated for zero without removing the transducer from the vessel.

Access the HEAT EX (or the ECON EXV for ECONO-3. MIZER PRESSURE for P compressor with economizer option) screen and view the particular transducer reading (the EVAPORATOR PRESSURE or CONDENSER PRESSURE parameter on the HEAT EX screen). To calibrate oil pressure or water side pressure transducer, view the particular reading (CHILLED LIQUID DELTA P and CONDENSER LIQUID DELTA P on the HEAT\_EX screen, and OIL PRESSURE DELTA P on the COM-PRESS screen). It should read 0 psi (0 kPa). If the reading is not 0 psi (0 kPa), but within  $\pm$  5 psi (35 kPa), the value may be set to zero by pressing the SELECT softkey while the appropriate transducer parameter is highlighted on the ICVC screen. Then press the ENTER softkey. The value will now go to zero. No high end calibration is necessary for OIL PRESSURE DELTA P, optional CHILLED LIQUID DELTA P or CONDENSER LIQUID DELTA P or for flow devices.

If the transducer value is not within the calibration range, the transducer returns to the original reading. If the pressure is within the allowed range (noted above), check the voltage ratio of the transducer. To obtain the voltage ratio, divide the voltage (dc) input from the transducer (white wire to black wire) by the TRANSDUCER VOLTAGE REF supply voltage signal (displayed in CONTROL TEST menu in the PRESSURE TRANSDUCERS screen). The TRANSDUCER VOLTAGE REF can be measured across the positive (+ red) and negative (- black) leads of the transducer. For example, the condenser transducer reference voltage is measured at CCM terminals J2-4 (black) and J2-6 (red). The condenser transducer input voltage is measured at CCM terminals J2-4 (black) and J2-5 (clear or white). The input voltage to reference voltage ratio must be between 0.80 and 0.11 for the software to allow calibration. Pressurize the transducer until the ratio is within range, then attempt calibration again.

4. A high pressure point can also be calibrated between 25 and 250 psig (172.4 and 1723.7 kPa) by attaching a regulated 250 psig (1724 kPa) pressure (usually from a nitrogen cylinder). The high pressure point can be calibrated by accessing the appropriate transducer parameter on the HEAT EX screen, highlighting the parameter, pressing the SELECT softkey, and then using the INCREASE or **DECREASE** softkeys to adjust the value to the exact pressure on the refrigerant gage. Press the ENTER softkey to finish the calibration. Pressures at high altitude locations must be compensated for, so the chiller temperature/pressure relationship is correct.

The PIC III controls do not allow calibration if the transducer is too far out of calibration. In this case, a new transducer must be installed and re-calibrated. If calibration problems are encountered on the OIL PRESSURE DELTA P channel, sometimes swapping the oil pressure leaving filter and the oil sump pressure transducer locations will offset an adverse transducer tolerance stack up and allow the calibration to proceed.

TRANSDUCER REPLACEMENT — Since the pressure transducers are mounted on Schrader-type fittings, there is no need to remove refrigerant from the vessel when replacing the transducers. Disconnect the transducer wiring by pulling up on the locking tab while pulling up on the weather-tight connecting plug from the end of the transducer. Do not pull on the transducer wires. Unscrew the transducer from the Schrader fitting. When installing a new transducer, do not use pipe sealer (which can plug the sensor). Put the plug connector back on the sensor and snap into place. Check for refrigerant leaks.

# 

Be sure to use a back-up wrench on the Schrader fitting whenever removing a transducer, since the Schrader fitting may back out with the transducer, causing a large leak and possible injury to personnel.

Control Algorithms Checkout Procedure -One of the tables on the ICVC SERVICE menu is CONTROL ALGORITHM STATUS. The maintenance screens may be viewed from the CONTROL ALGORITHM STATUS table to see how a particular control algorithm is operating.

These maintenance screens are very useful in helping to determine how the control temperature is calculated and for observing the reactions from load changes, control point overrides, hot gas bypass, surge prevention, etc. See Table 18.

**Control Test** — The Control Test feature can check all the thermistor temperature sensors, pressure transducers, pumps and their associated flow devices, the oil reclaim output, the head pressure output, and other control outputs such as tower fans, VFD cooling solenoid (if applicable), shut trip relay, oil heaters, alarm relay, and hot gas bypass. The tests can help to determine whether a switch is defective or if a pump relay is not operating, as well as other useful troubleshooting issues. During pumpdown operations, the pumps are energized to prevent freeze-up and the vessel pressures and temperatures are displayed. The Pumpdown/Lockout feature prevents compressor start-up when there is no refrigerant in the chiller or if the vessels are isolated. The Terminate Lockout feature ends the Pumpdown/Lockout after the pumpdown procedure is reversed and refrigerant is added.

## LEGEND FOR TABLE 19

- ССМ **Chiller Control Module**
- Carrier Comfort Network®
- International Chiller Visual Controller
- Chilled Liquid
- Product Integrated Control III
- Variable Frequency Drive
- CCM CCN ICVC CHL PIC III VFD WSM Water System Manager

# Table 19 — ICVC Primary and Secondary Messages andCustom Alarm/Alert Messages with Troubleshooting Guides

| A. MANUAL STOP           |                         |                                                                                                |
|--------------------------|-------------------------|------------------------------------------------------------------------------------------------|
| PRIMARY MESSAGE          | SECONDARY MESSAGE       | PROBABLE CAUSE/REMEDY                                                                          |
| MANUALLY STOPPED — PRESS | CCN OR LOCAL TO START   | PIC III in OFF mode, press CCN or LOCAL softkey to start unit.                                 |
| TERMINATE PUMPDOWN MODE  | TO SELECT CCN OR LOCAL  | Enter the CONTROL TEST table and select TERMINATE LOCKOUT to unlock compressor.                |
| SHUTDOWN IN PROGRESS     | COMPRESSOR UNLOADING    | Chiller unloading before shutdown due to soft/stop feature.                                    |
| SHUTDOWN IN PROGRESS     | COMPRESSOR DEENERGIZED  | Chiller compressor is being commanded to stop. Liquid pumps are deenergized within one minute. |
| ICE BUILD                | OPERATION COMPLETE      | Chiller shutdown from Ice Build operation.                                                     |
| SHUTDOWN IN PROGRESS     | RECYCLE RESTART PENDING | Chiller is shutting down in recycle mode                                                       |

#### **B. READY TO START**

| PRIMARY MESSAGE                        | SECONDARY MESSAGE       | PROBABLE CAUSE/REMEDY                                                                                                    |  |  |
|----------------------------------------|-------------------------|----------------------------------------------------------------------------------------------------|--|--|
| READY TO START IN XX MIN               | UNOCCUPIED MODE         | Time schedule for PIC III is unoccupied. Chillers will start only when occupied.                                                                                 |  |  |
| READY TO START IN XX MIN               | REMOTE CONTACTS OPEN    | Remote contacts are open. Close contacts on Terminal Block TB1 to start.                                                                                         |  |  |
| READY TO START IN XX MIN               | STOP COMMAND IN EFFECT  | Chiller START/STOP on MAINSTAT manually forced to stop.<br>Release force or send START force to start.                                                           |  |  |
| READY TO START IN XX MIN               | OCCUPIED MODE           | Chiller timer counting down. Unit ready to start.                                                                                                    |  |  |
| READY TO START IN XX MIN               | REMOTE CONTACTS CLOSED  | Chiller timer counting down. Unit ready to start.<br>Remote contact enabled and closed.<br>The chiller will stop when the contacts are opened.                   |  |  |
| READY TO START IN XX MIN               | START COMMAND IN EFFECT | Chiller START/STOP on MAINSTAT manually forced to start.<br>Release force to start under normal control.                                                         |  |  |
| READY TO START IN XX MIN               | RECYCLE RESTART PENDING | Chiller in recycle mode.                                                                                                    |  |  |
| READY TO START                         | UNOCCUPIED MODE         | Time schedule for PIC III is unoccupied. Chiller will start when occupied.<br>Make sure the time and date are correct. Change values in TIME AND<br>DATE screen. |  |  |
| READY TO START                         | REMOTE CONTACTS OPEN    | Remote contacts have stopped the chiller. Close contact on Terminal Block TB1 to start.                                                                          |  |  |
| READY TO START STOP COMMAND IN EFI     |                         | Chiller START/STOP on MAINSTAT manually forced to stop. Release point to start.                                                                                  |  |  |
| READY TO START                         | OCCUPIED MODE           | Chiller timer count down complete, unit start will commence.                                                                                                    |  |  |
| READY TO START                         | REMOTE CONTACTS CLOSED  | Chiller timer count down complete. Unit ready for start.                                                                                                    |  |  |
| READY TO START START COMMAND IN EFFECT |                         | Chiller START/STOP on MAINSTAT has been manually forced to start.<br>Chiller will start regardless of time schedule or remote contact status.                    |  |  |
| STARTUP INHIBITED                      | LOADSHED IN EFFECT      | CCN loadshed module commanding chiller to stop.                                                                                                    |  |  |

#### C. IN RECYCLE SHUTDOWN

| PRIMARY MESSAGE         | SECONDARY MESSAGE       | PROBABLE CAUSE/REMEDY                                                                                                    |
|-------------------------|-------------------------|----------------------------------------------------------------------------------------------------|
| RECYCLE RESTART PENDING | OCCUPIED MODE           | Unit in recycle mode, chilled liquid temperature is not sufficiently above set point to start.                                    |
| RECYCLE RESTART PENDING | REMOTE CONTACTS CLOSED  | Unit in recycle mode, chilled liquid temperature is not sufficiently above set point to start.                                    |
| RECYCLE RESTART PENDING | START COMMAND IN EFFECT | Chiller START/STOP on MAINSTAT manually forced to start, chilled liquid temperature is not sufficiently above set point to start. |
| RECYCLE RESTART PENDING | ICE BUILD MODE          | Chiller in ICE BUILD mode. Chilled liquid temperature is satisfied for ICE BUILD conditions.                                      |

# Table 19 — ICVC Primary and Secondary Messages and Custom Alarm/Alert Messages with Troubleshooting Guides (cont)

D. PRE-START ALERTS: These alerts are only declared after a start command is issued and only delay start-up. When alert is corrected, the start-up will continue. No reset is necessary.

| STATE | PRIMARY<br>MESSAGE | SECONDARY<br>MESSAGE       | ALARM MESSAGE<br>PRIMARY CAUSE                                      | ADDITIONAL CAUSE/REMEDY                                                                                                    |
|-------|--------------------|----------------------------|---------------------------------------------------------------------|----------------------------------------------------------------------------------------------------|
| 100   | PRESTART<br>ALERT  | STARTS LIMIT<br>EXCEEDED   | 100->Excessive compressor starts (8 in 12 hours)                    | Depress the RESET softkey if additional start is<br>required. Reassess start-up requirements.                                                                                                    |
| 101   | PRESTART<br>ALERT  | HIGH RECTIFIER<br>TEMP     | 101->Rectifier Temperature [VALUE]<br>exceeded limit of [LIMIT]*.   | Check RECTIFIER TEMPERATURE in POWER screen.<br>Check VFD refrigerant isolation valves.<br>Check VFD power module cooling fan.<br>Check RECTIFIER TEMP OVERRIDE in SETUP1 screen.<br>See Table 5.                                                                                                    |
| 102   | PRESTART<br>ALERT  | HIGH MOTOR<br>TEMPERATURE  | 102->Comp Motor Winding Temp<br>[VALUE] exceeded limit of [LIMIT]*. | Check COMP MOTOR WINDING TEMP in COMPRESS screen.<br>Check motor temperature sensors for wiring and accuracy.<br>Check motor cooling line for proper operation, or restrictions.<br>Check for excessive starts within a short time span.<br>Check MOTOR TEMP OVERRIDE in SETUP1 screen.<br>See Table 5.                                      |
| 103   | PRESTART<br>ALERT  | HIGH DISCHARGE<br>TEMP     | 103->Comp Discharge Temp<br>[VALUE] exceeded limit of [LIMIT]*.     | Check COMP DISCHARGE TEMP in COMPRESS screen.<br>Allow Compressor Discharge Sensor to cool.<br>Check for Compressor Discharge sensor wiring and accuracy.<br>Check for excessive starts.<br>Check COMP DISCHARGE ALERT in SETUP1 screen.<br>See Table 5.                                                                                     |
| 104   | PRESTART<br>ALERT  | LOW REFRIGERANT<br>TEMP    | 104->Evaporator Refrig Temp<br>[VALUE] exceeded limit of [LIMIT]*.  | Check EVAPORATOR PRESSURE in HEATEX screen.<br>Check Evaporator Pressure transducer wiring and accuracy.<br>Check for low chilled fluid supply temperatures.<br>Check refrigerant charge.<br>Check REFRIG OVERRIDE DELTA T in SETUP1 screen.<br>See Table 5.                                                                                 |
| 105   | PRESTART<br>ALERT  | LOW OIL<br>TEMPERATURE     | 105->Oil Sump Temp<br>[VALUE] exceeded limit of [LIMIT]*.           | Check OIL SUMP TEMP in ICVC default screen.<br>Check Oil Sump Temperature sensor wiring and accuracy.<br>Check 1C oil heater contactor/relay and power.<br>Check oil level and oil pump operation. Confirm that oil<br>reclaim valve is closed when chiller is not running.<br>See Table 5.<br>Check oil heater element for carbon build-up. |
| 106   | PRESTART<br>ALERT  | HIGH CONDENSER<br>PRESSURE | 106->Condenser Pressure<br>[VALUE] exceeded limit of [LIMIT]*.      | Check CONDENSER PRESSURE in HEATEX screen.<br>Check Condenser Pressure transducer wiring and accuracy.<br>Check for high condenser liquid temperatures.<br>Check COND PRESS OVERRIDE in SETUP1 screen.<br>See Table 5.                                                                                                    |
| 107   | PRESTART<br>ALERT  | LOW LINE VOLTAGE           | 107->Percent Line Voltage<br>[VALUE] exceeded limit of [LIMIT]*.    | Check Line Voltage in POWER screen.<br>Check voltage supply.<br>Check voltage transformers. Consult power utility if voltage is low.<br>Check FU1, FU2, and FU3 in the VFD.<br>Check connectors on VFD Line Synch Printed Circuit Board.<br>See Table 5.                                                                                     |
| 108   | PRESTART<br>ALERT  | HIGH LINE VOLTAGE          | 108->Percent Line Voltage<br>[VALUE] exceeded limit of [LIMIT]*.    | Check Line Voltage in POWER screen.<br>Check voltage supply.<br>Check power transformers.<br>Consult power utility if voltage is high.<br>See Table 5.                                                                                                    |
| 109   | PRESTART<br>ALERT  | HIGH INVERTER TEMP         | 109->Inverter Temperature<br>[VALUE] exceeded limit of [LIMIT]*.    | Check INVERTER TEMPERATURE in POWER screen.<br>Check VFD refrigerant isolation valves.<br>Check VFD power module cooling fan.<br>Check INVERTER TEMP OVERRIDE in SETUP1 screen.<br>See Table 5.                                                                                                    |

\*[LIMIT] is shown on the ICVC as temperature, pressure, voltage, etc., predefined or selected by the operator as an override or an alert. [VALUE] is the actual pressure, temperature, voltage, etc., at which the control tripped.

## Table 19 — ICVC Primary and Secondary Messages and Custom Alarm/Alert Messages with Troubleshooting Guides (cont)

| E. START-UP IN PROGRESS    |                            |                                                                                                    |
|----------------------------|----------------------------|----------------------------------------------------------------------------------------------------|
| PRIMARY MESSAGE            | SECONDARY MESSAGE          | CAUSE/REMEDY                                                                                                    |
| STARTUP IN PROGRESS        | OCCUPIED MODE              | Chiller is starting. Time schedule is occupied (OCCUPIED? = YES).                                                                                                   |
| STARTUP IN PROGRESS        | REMOTE CONTACT<br>CLOSED   | Chiller is starting. REMOTE CONTACTS OPTION is set to ENABLE.<br>Remote contacts input on terminal block TB1 terminals 23 and 24 are closed.                        |
| STARTUP IN PROGRESS        | START COMMAND<br>IN EFFECT | Chiller is starting. CHILLER START/STOP in MAINSTAT manually forced to START.                                                                                       |
| AUTORESTART IN<br>PROGRESS | OCCUPIED MODE              | Chiller is starting after power failure. Time schedule is occupied (OCCUPIED? = YES).                                                                               |
| AUTORESTART IN<br>PROGRESS | REMOTE CONTACT<br>CLOSED   | Chiller is starting after power failure. REMOTE CONTACTS OPTION is set to<br>ENABLE. Remote contacts input on terminal block TB1 terminals 23 and 24<br>are closed. |
| AUTORESTART IN<br>PROGRESS | START COMMAND<br>IN EFFECT | Chiller is starting after power failure. CHILLER START/STOP on MAINSTAT<br>manually forced to START.                                                                |

#### F. NORMAL RUN

| PRIMARY MESSAGE             | SECONDARY MESSAGE           | CAUSE/REMEDY                                                                                                    |  |
|-----------------------------|-----------------------------|----------------------------------------------------------------------------------------------------|--|
| RUNNING — RESET ACTIVE      | BY 4-20 mA SIGNAL           | Auto chilled liquid reset active based on external input. ENABLE RESET<br>TYPE =1. A non-zero temperature reset based on a 4-20 mA signal on<br>CCM J5-3 and J5-4 is being added to the SETPOINT to determine the<br>CONTROL POINT. See TEMP_CTL screen.                                                                                                    |  |
| RUNNING — RESET ACTIVE      | REMOTE TEMP SENSOR          | Auto chilled liquid reset active based on external input. ENABLE RESET TYPE =2.<br>A non-zero temperature reset based on the remote sensor signal on CCM J4-13<br>and J4-14 is being added to the SETPOINT to determine the CONTROL POINT.<br>See TEMP_CTL screen.                                                                                                    |  |
| RUNNING — RESET ACTIVE      | CHL TEMP DIFFERENCE         | Auto chilled liquid reset active based on cooler Delta T. ENABLE RESET TYPE =3.<br>A non-zero temperature reset based on the difference between the ENTERING<br>CHILLED LIQUID and LEAVING CHILLED LIQUID is being added to the<br>SETPOINT to determine the CONTROL POINT. See TEMP_CTL screen.                                                                                            |  |
| RUNNING — TEMP<br>CONTROL   | LEAVING CHILLED LIQUID      | Default method of temperature control. ECL CONTROL OPTION = DSABLE.<br>Chiller capacity is being controlled so the LEAVING CHILLED LIQUID temperature<br>is being maintained within 1/2 of the CHILLED LIQUID DEADBAND on either side<br>of the CONTROL POINT. See TEMP_CTL screen.                                                                                                    |  |
| RUNNING — TEMP<br>CONTROL   | ENTERING CHILLED LIQUID     | Entering Chilled Liquid (ECL) control enabled. ECL CONTROL OPTION<br>= ENABLE. Chiller capacity is being controlled so the ENTERING CHILLED<br>LIQUID temperature is being maintained within 1/2 of the CHILLED LIQUID<br>DEADBAND on either side of the CONTROL POINT. See TEMP_CTL screen.                                                                                                |  |
| RUNNING — TEMP<br>CONTROL   | TEMPERATURE RAMP<br>LOADING | Ramp Loading based on LEAVING CHILLED LIQUID or ENTERING CHILLED<br>LIQUID is in effect. PULLDOWN RAMP TYPE = 0. Capacity inhibit is in effect<br>because LEAVING CHILLED LIQUID or ENTERING CHILLED LIQUID has fallen<br>below the ramping temperature pulldown setpoint. See RAMP_DEM screen.                                                                                             |  |
| RUNNING — DEMAND<br>LIMITED | BY DEMAND RAMP<br>LOADING   | Ramp Loading based on PERCENT LINE CURRENT or PERCENT LINE<br>KILOWATTS is in effect. PULLDOWN RAMP TYPE = 0. Capacity inhibit is in<br>effect because PERCENT LINE CURRENT or PERCENT LINE KILOWATTS has<br>exceeded the ramping active demand limit. See RAMP_DEM screen.                                                                                                    |  |
| RUNNING — DEMAND<br>LIMITED | BY LOCAL DEMAND<br>SETPOINT | Actual demand has exceeded ACTIVE DEMAND LIMIT. 20mA DEMAND LIMIT<br>OPTION is DISABLED. ACTIVE DEMAND LIMIT is set equal to BASED DEMAND<br>LIMIT. PERCENT LINE CURRENT or PERCENT LINE KILOWATTS is greater than<br>ACTIVE DEMAND LIMIT.                                                                                                    |  |
| RUNNING — DEMAND<br>LIMITED | BY 4-20 mA SIGNAL           | Actual demand has exceeded ACTIVE DEMAND LIMIT. 20mA DEMAND<br>LIMIT OPTION is ENABLED. ACTIVE DEMAND LIMIT is adjusted based on<br>4-20 mA signal received on CCM J5-1 and J5-2. PERCENT LINE CURRENT or<br>PERCENT LINE KILOWATTS is greater than ACTIVE DEMAND LIMIT.                                                                                                    |  |
| RUNNING — DEMAND<br>LIMITED | BY CCN SIGNAL               | Actual demand has exceeded ACTIVE DEMAND LIMIT. Chiller CONTROL<br>MODE = CCN. Value of ACTIVE DEMAND LIMIT is being forced by a CCN<br>device. PERCENT LINE CURRENT or PERCENT LINE KILOWATTS is greater<br>than ACTIVE DEMAND LIMIT.                                                                                                    |  |
| RUNNING — DEMAND<br>LIMITED | BY LOADSHED/REDLINE         | Actual demand has exceeded ACTIVE DEMAND LIMIT. Chiller CONTROL<br>MODE = CCN. Value of ACTIVE DEMAND LIMIT was set equal to PERCENT<br>LINE CURRENT or PERCENT LINE KILOWATTS at the time a Redline command<br>was received by the loadshed POC (Program Outboard Control). PERCENT LINE<br>CURRENT or PERCENT LINE KILOWATTS is greater than ACTIVE DEMAND LIMIT.<br>See LOADSHED screen. |  |
| RUNNING — TEMP<br>CONTROL   | HOT GAS BYPASS              | HOT GAS BYPASS OPTION is set to ENABLE and HOT GAS BYPASS RELAY is ON.                                                                                                    |  |
| RUNNING — DEMAND<br>LIMITED | BY LOCAL SIGNAL             | ACTIVE DEMAND LIMIT has been manually forced on MAINSTAT screen.                                                                                                    |  |
| RUNNING — TEMP<br>CONTROL   | ICE BUILD MODE              | ICE BUILD OPTION is set to ENABLE and chiller is running under Ice Build temperature control.                                                                                                    |  |
| RUNNING — DEMAND<br>LIMITED | MOTOR LOAD CURRENT          | Actual demand has exceeded ACTIVE DEMAND LIMIT. Capacity inhibit is active because PERCENT LOAD CURRENT is greater than 100%.                                                                                                    |  |
| RUNNING — DEMAND<br>LIMITED | VFD LINE CURRENT            | Actual demand has exceeded ACTIVE DEMAND LIMIT. Capacity inhibit is active because PERCENT LINE CURRENT exceeds 100%.                                                                                                    |  |

# Table 19 — ICVC Primary and Secondary Messages and Custom Alarm/Alert Messages with Troubleshooting Guides (cont)

## G. NORMAL RUN WITH OVERRIDES

| STATE | PRIMARY<br>MESSAGE       | SECONDARY<br>MESSAGE        | ALARM MESSAGE<br>PRIMARY CAUSE                                      | ADDITIONAL<br>CAUSE/REMEDY                                                                                                    |
|-------|--------------------------|-----------------------------|---------------------------------------------------------------------|----------------------------------------------------------------------------------------------------|
| 120   | RUN CAPACITY<br>LIMITED  | HIGH CONDENSER<br>PRESSURE  | 120->Condenser Pressure [VALUE]<br>exceeded limit of [LIMIT]*.      | Check for high condenser liquid temperatures.<br>Check COND PRESS OVERRIDE setting<br>in SETUP1.                                               |
| 121   | RUN CAPACITY<br>LIMITED  | HIGH MOTOR<br>TEMPERATURE   | 121->Comp Motor Winding Temp<br>[VALUE] exceeded limit of [LIMIT]*. | Check motor cooling lines.<br>Check for closed valves.<br>Check COMP MOTOR TEMP OVERRIDE setting<br>in SETUP1.                                 |
| 122   | RUN CAPACITY<br>LIMITED  | LOW EVAP REFRIG<br>TEMP     | 122->Evaporator Refrig Temp [VALUE]<br>exceeded limit of [LIMIT]*.  | Check REFRIG OVERRIDE DELTA T<br>setting in SETUP1 screen.<br>Check refrigerant charge.<br>Check for low entering cooler temperatures.         |
| 123   | RUN CAPACITY<br>LIMITED  | HIGH RECTIFIER TEMP         | 123->Rectifier Temperature [VALUE]<br>exceeded limit of [LIMIT]*    | Check VFD refrigerant isolation valves.<br>Check VFD refrigerant cooling solenoid valve.<br>Check RECTIFIER TEMP OVERRIDE in<br>SETUP1 screen. |
| 124   | RUN CAPACITY<br>LIMITED  | MANUAL SPEED<br>CONTROL     |                                                                     | TARGET VFD SPEED in COMPRESS screen is forced to a fixed value.                                                                                |
| 125   | RUN CAPACITY<br>LIMITED  | HIGH INVERTER TEMP          | 125->Inverter Temperature [VALUE]<br>exceeded limit of [LIMIT]*     | Check VFD refrigerant isolation valves.<br>Check VFD refrigerant cooling solenoid valve.<br>Check INVERTER TEMP OVERRIDE in<br>SETUP1 screen.  |
| 126   | RUN CAPACITY<br>OVERRIDE | COMP MIN SPEED IN<br>EFFECT |                                                                     | TARGET VFD SPEED is clamped to COMP<br>MINIMUM SPEED due to oil viscosity.                                                                     |
| 127   | RUN CAPACITY<br>OVERRIDE | COMP MAX SPEED<br>LIMITED   |                                                                     | TARGET VFD SPEED is clamped to VFD<br>MAXIMUM SPEED.<br>Check VFD MAXIMUM SPEED in SETUP2 screen.                                              |

\*[LIMIT] is shown on the ICVC as the temperature, pressure, voltage, etc., set point predefined or selected by the operator as an override, alert, or alarm condition. [VALUE] is the actual pressure, temperature, voltage, etc., at which the control has recorded at the time of the fault condition.

| STATE | PRIMARY<br>MESSAGE | SECONDARY<br>MESSAGE       | ALARM MESSAGE<br>PRIMARY CAUSE                             | ADDITIONAL<br>CAUSE/REMEDY                                                                                                    |
|-------|--------------------|----------------------------|------------------------------------------------------------|----------------------------------------------------------------------------------------------------|
| 260   | SENSOR FAULT       | LEAVING CHILLED<br>LIQUID  | 260->Sensor Fault: Check Leaving<br>Chilled Liquid Sensor  | Check sensor resistance or voltage drop against<br>Table 21 or 22.<br>Check for proper wiring between Leaving Chilled<br>Liquid Temperature sensor and CCM.<br>Check for grounded sensor lead.<br>See Table 5.                                                                                                    |
| 261   | SENSOR FAULT       | ENTERING CHILLED<br>LIQUID | 261->Sensor Fault: Check Entering<br>Chilled Liquid Sensor | Check sensor resistance or voltage drop against<br>Table 21 or 22.<br>Check for proper wiring between Entering Chilled<br>Liquid Sensor and CCM.<br>Check for grounded sensor lead.<br>See Table 5.                                                                                                    |
| 262   | SENSOR FAULT       | CONDENSER<br>PRESSURE      | 262->Sensor Fault: Check<br>Condenser Pressure Sensor      | Confirm that 5V Reference voltage is available<br>on CCM.<br>Check sensor voltage drop.<br>Check for proper wiring between Condenser<br>Pressure Sensor and CCM.<br>Check for grounded sensor lead.<br>Check for condensation inside of pressure<br>sensor connector.<br>See Table 5.                                      |
| 263   | SENSOR FAULT       | EVAPORATOR<br>PRESSURE     | 263->Sensor Fault: Check<br>Evaporator Pressure Sensor     | Confirm that 5V Reference voltage is available<br>on CCM.<br>Check sensor voltage drop.<br>Check for proper wiring between Evaporator<br>Pressure Sensor and CCM.<br>Check for grounded sensor lead.<br>Check for condensation inside of pressure sensor<br>connector.<br>See Table 5.                                     |
| 264   | SENSOR FAULT       | OIL PRESS SENSOR<br>FAULT  | 264->Sensor Fault: Check Oil<br>Pressure Delta P Sensor    | Confirm that 5V Reference voltage is available<br>on CCM.<br>Check sensor voltage drops.<br>Check for proper wiring between Oil Sump<br>Pressure and Oil Pressure Leaving Filter Sensors<br>and CCM.<br>Check for grounded sensor lead.<br>Check for condensation inside of pressure sensor<br>connectors.<br>See Table 5. |

#### H. OUT-OF-RANGE SENSOR ALARMS

## Table 19 — ICVC Primary and Secondary Messages and Custom Alarm/Alert Messages with Troubleshooting Guides (cont)

| H. OUT- | . OUT-OF-RANGE SENSOR ALARMS (cont) |                                                             |                                                                                                    |                                                                                                    |  |  |  |
|---------|-------------------------------------|-------------------------------------------------------------|----------------------------------------------------------------------------------------------------|----------------------------------------------------------------------------------------------------|--|--|--|
| STATE   | PRIMARY<br>MESSAGE                  | SECONDARY<br>MESSAGE                                        | ALARM MESSAGE<br>PRIMARY CAUSE                                                                                     | ADDITIONAL<br>CAUSE/REMEDY                                                                                                    |  |  |  |
| 266     | SENSOR FAULT                        | OIL SUMP TEMP                                               | 266->Sensor Fault: Check Oil Sump<br>Temp Sensor                                                                   | Check sensor resistance or voltage drop against<br>Table 21 or 22.<br>Check for proper wiring between Oil Sump<br>Pressure Sensor and CCM.<br>Check for grounded sensor lead.<br>See Table 5.                                                                                                    |  |  |  |
| 267     | SENSOR FAULT                        | COMP DISCHARGE<br>TEMP                                      | 267->Sensor Fault: Check Comp<br>Discharge Temp Sensor                                                             | Check sensor resistance or voltage drop against<br>Table 21 or 22.<br>Check for proper wiring between sensor and CCM.<br>Check for grounded sensor lead.<br>See Table 5.                                                                                                    |  |  |  |
| 268     | SENSOR FAULT                        | CHILLED LIQUID FLOW                                         | 268->Sensor Fault: Check Chilled<br>Liquid Delta P Sensor                                                          | Check for 4300 ohm load resistor on J3-14 and J3-15.<br>Check for jumper between J3-17 and J3-18.<br>Confirm that 5V Reference voltage is available<br>on CCM.<br>See Table 5.<br>Check for proper wiring between optional Entering<br>Chilled Liquid Pressure and Leaving Chilled<br>Liquid Pressure Sensors and CCM.<br>Check for grounded sensor lead.<br>Check for condensation inside of optional pressure<br>sensor connectors.<br>J3-17 to J3-18 jumper must be replaced with a<br>4300 ohm resistor if optional flow switch is installed,<br>see Certified Prints.     |  |  |  |
| 269     | SENSOR FAULT                        | COND LIQUID FLOW<br>ECONOMIZER PRES-<br>SURE (P compressor) | 269->Sensor Fault: Check Cond<br>Liquid Delta P Sensor.<br>269->Sensor Fault: Check Economizer<br>Pressure Sensor. | Check for 4300 ohm load resistor on J3-20 and J3-21.<br>Check for jumper between J3-23 and J3-24.<br>Confirm that 5V Reference voltage is available<br>on CCM.<br>See Table 5.<br>Check for proper wiring between optional Entering<br>Condenser Liquid Pressure and Leaving Condenser<br>Liquid Pressure Sensors and CCM.<br>Check for grounded sensor lead.<br>Check for condensation inside of optional pressure<br>sensor connectors.<br>J3-17 to J3-18 jumper must be replaced with a<br>4300 ohm resistor if optional flow switch is installed,<br>see Certified Prints. |  |  |  |
| 270     | SENSOR FAULT                        | EVAP REFRIG<br>LIQUID TEMP                                  | 270->Sensor Fault: Check Evap<br>Refrig Liquid Temp Sensor                                                         | Check sensor resistance or voltage drop against<br>Table 21 or 22.<br>Check for proper wiring between Evaporator Refrigerant<br>Liquid Temperature Sensor and CCM.<br>Check for grounded sensor lead.<br>See Table 5.                                                                                                    |  |  |  |
| 271     | SENSOR FAULT                        | VAPORIZER TEMP                                              | 271->Sensor Fault: Check Vaporizer<br>Temp Sensor                                                                  | Check sensor resistance or voltage drop against<br>Table 21 or 22.<br>Check for proper wiring between Vaporizer<br>Temperature Sensor and CCM.<br>Check for grounded sensor lead.<br>See Table 5.                                                                                                    |  |  |  |
| 272     | SENSOR FAULT                        | DISCHARGE<br>PRESSURE                                       | 272->Sensor Fault: Check Discharge<br>Pressure Sensor                                                              | Confirm that 5V Reference voltage is available<br>on CCM.<br>Check sensor voltage drop.<br>Check for proper wiring between Compressor<br>Discharge Pressure Sensor and CCM.<br>Check for grounded sensor lead.<br>Check for condensation inside of pressure sensor<br>connector.<br>See Table 5.                                                                                                    |  |  |  |
| 273     | SENSOR FAULT                        | ECONOMIZER GAS<br>TEMPERATURE<br>(P Compressor)             | 273->Sensor Fault: Check Economizer<br>Gas Temp Sensor                                                             | Check connection on and to EXV board J3-1 and J3-2.<br>Confirm reading of 5000 ohm thermistor.<br>Check for any loose connections.                                                                                                    |  |  |  |

# Table 19 — ICVC Primary and Secondary Messages and Custom Alarm/Alert Messages with Troubleshooting Guides (cont)

I. CHILLER PROTECTIVE LIMIT FAULTS

| STATE | PRIMARY<br>MESSAGE | SECONDARY<br>MESSAGE           | ALARM MESSAGE<br>PRIMARY CAUSE                                         | ADDITIONAL<br>CAUSE/REMEDY                                                                                                    |
|-------|--------------------|--------------------------------|------------------------------------------------------------------------|----------------------------------------------------------------------------------------------------|
| 200   | PROTECTIVE LIMIT   | RECTIFIER POWER<br>FAULT       | 200->Rectifier Power Fault:<br>Check VFD Status                        | Check VFD FAULT CODE in VFD_HIST screen.<br>See VFD FAULT CODES in Table 20.                                                                                                    |
| 201   | PROTECTIVE LIMIT   | INVERTER POWER<br>FAULT        | 201->Inverter Power Fault:<br>Check VFD Status                         | Check VFD FAULT CODE in VFD_HIST screen.<br>See VFD FAULT CODES in Table 20 .                                                                                                    |
| 202   | PROTECTIVE LIMIT   | MOTOR AMPS NOT<br>SENSED       | 202->Motor Amps Not Sensed —<br>Average Load Current [VALUE]           | Check main circuit breaker for trip.<br>Check VFD FAULT CODE in VFD_HIST screen.<br>See VFD FAULT CODES in Table 20.<br>Check MOTOR RATED LOAD AMPS<br>setting in VFD_CONF screen.<br>See Table 5.                                                                                                    |
| 203   | FAILURE TO START   | MOTOR<br>ACCELERATION<br>FAULT | 203->Motor Acceleration Fault —<br>Average Load Current [VALUE]        | Check starter for proper operation.<br>Reduce Condenser pressure if possible.<br>Check VFD FAULT CODE in VFD_HIST screen.<br>See VFD FAULT CODES in Table 20.<br>Check MOTOR RATED LOAD AMPS setting<br>in VFD_CONF screen.<br>See Table 5.                                                                                                    |
| 204   | FAILURE TO STOP    | VFD SHUTDOWN<br>FAULT          | 204->VFD Shutdown Fault:<br>Check Inverter Power Unit                  | Check VFD FAULT CODE in VFD_HIST screen.<br>See VFD FAULT CODES in Table 20.<br>See Table 5.                                                                                                    |
| 205   | PROTECTIVE LIMIT   | HIGH DC BUS<br>VOLTAGE         | 205->High DC Bus Voltage:<br>[VALUE] exceeded limit of<br>[LIMIT]*     | Check DC BUS VOLTAGE and VFD FAULT<br>CODE in VFD_HIST screen.<br>See VFD FAULT CODES in Table 20.                                                                                                    |
| 206   | PROTECTIVE LIMIT   | VFD FAULT                      | 206->VFD Fault Code: [VALUE];<br>Check VFD Fault Code List             | Check DC BUS VOLTAGE and VFD FAULT<br>CODE in VFD_HIST screen.<br>See VFD FAULT CODES in Table 20.                                                                                                    |
| 207   | PROTECTIVE LIMIT   | HIGH CONDENSER<br>PRESSURE     | 207->High Cond Pressure trip.<br>[VALUE] exceeded Switch<br>Trippoint. | Check for electrical continuity across<br>High Pressure Switch.<br>Check connections at VFD A33 Gate Kill Terminals.<br>Check for high condenser water temperatures,<br>low water flow, fouled tubes.<br>Check for division plate/gasket bypass.<br>Check for noncondensables in refrigerant.<br>Check Condenser Pressure transducer wiring<br>and accuracy.<br>See Table 5. |
| 208   | PROTECTIVE LIMIT   | EXCESSIVE MOTOR<br>AMPS        | 208->Percent Load Current<br>[VALUE] exceeded limit of<br>[LIMIT]*.    | Check Load Currents in VFD_HIST screen.<br>Check MOTOR RATED LOAD AMPS setting<br>in VFD_CONF screen.<br>Check condenser water flow.<br>See Table 5.                                                                                                    |
| 209   | PROTECTIVE LIMIT   | LINE CURRENT<br>IMBALANCE      | 209->Line Current Imbalance:<br>Check VFD Fault History for<br>Values. | Check LINE CURRENTs and VFD FAULT<br>CODE in VFD_HIST screen.<br>See VFD FAULT CODES in Table 20.<br>Check LINE CURRENT IMBALANCE<br>settings in VFD_CONF screen.<br>Check power distribution bus.<br>Consult power company.<br>See Table 5.                                                                                                    |
| 210   | PROTECTIVE LIMIT   | LINE VOLTAGE<br>DROPOUT        | 210->Single Cycle Line<br>Voltage Dropout                              | Check LINE VOLTAGE and VFD FAULT<br>CODE in VFD_HIST screen.<br>See VFD FAULT CODES in Table 20.<br>Check SINGLE CYCLE DROPOUT<br>setting in VFD_CONF screen.<br>See Table 5.                                                                                                    |
| 211   | PROTECTIVE LIMIT   | HIGH LINE<br>VOLTAGE           | 211->High Percent Line<br>Voltage [VALUE]                              | Check LINE VOLTAGE and VFD FAULT<br>CODE in VFD_HIST screen.<br>See VFD FAULT CODES in Table 20.<br>See Table 5.<br>Check distribution bus.<br>Consult power company.                                                                                                    |
| 212   | PROTECTIVE LIMIT   | LOW LINE<br>VOLTAGE            | 212->Low Percent Line<br>Voltage [VALUE]                               | Check LINE VOLTAGE and VFD FAULT<br>CODE in VFD_HIST screen.<br>See VFD FAULT CODES in Table 20.<br>See Table 5.<br>Check distribution bus.<br>Consult power company.                                                                                                    |
| 213   | PROTECTIVE LIMIT   | VFD MODULE<br>RESET            | 213->VFD Module Power-On<br>Reset When Running                         | Check LINE VOLTAGE and VFD FAULT<br>CODE in VFD_HIST screen.<br>See VFD FAULT CODES in Table 20.                                                                                                    |
| 214   | PROTECTIVE LIMIT   | POWER LOSS                     | 214->Control Power Loss<br>When Running                                | Check LINE VOLTAGE in VFD_HIST screen.<br>Check control power voltage on ICVC terminal J1.<br>See Table 5.<br>Check distribution bus.                                                                                                    |

\*[LIMIT] is shown on the ICVC as the temperature, pressure, voltage, etc., set point predefined or selected by the operator as an override, alert, or alarm condition. [VALUE] is the actual pressure, temperature, voltage, etc., at which the control tripped.
| 1. UHIL |                          |                                |                                                                            |                                                                                                    |
|---------|--------------------------|--------------------------------|----------------------------------------------------------------------------|----------------------------------------------------------------------------------------------------|
| STATE   | MESSAGE                  | MESSAGE                        | PRIMARY CAUSE                                                              | CAUSE/REMEDY                                                                                                    |
| 215     | PROTECTIVE LIMIT         | LOW DC BUS<br>VOLTAGE          | 215->Low DC Bus Voltage:<br>[VALUE] exceeded limit of<br>[LIMIT]*          | Check DC BUS VOLTAGE and VFD FAULT<br>CODE in VFD_HIST screen.<br>See VFD FAULT CODES in Table 20.<br>See Table 5.                                                                                                    |
| 216     | PROTECTIVE LIMIT         | LINE VOLTAGE<br>IMBALANCE      | 216->Line Voltage Imbalance;<br>Check VFD Fault History for<br>Values.     | Check LINE VOLTAGE and VFD FAULT<br>CODE in VFD_HIST screen.<br>See VFD FAULT CODES in Table 20.<br>See Table 5.<br>Check power distribution bus.<br>Check LINE VOLTAGE IMBALANCE<br>settings in VFD_CONF screen.                                                             |
| 217     | PROTECTIVE LIMIT         | MOTOR OVERLOAD<br>TRIP         | 217->Motor Overload Trip;<br>Check VFD configurations                      | Check LOAD CURRENT and VFD FAULT<br>CODE in VFD_HIST screen.<br>See VFD FAULT CODEs in Table 20.<br>Check MOTOR RATED LOAD AMPS<br>in VFD_CONF screen.<br>See Table 5.                                                                                                    |
| 218     | PROTECTIVE LIMIT         | VFD RECTIFIER<br>OVERTEMP      | 218->VFD Rectifier Temp Exceeded:<br>Check Cooling and VFD Config.         | Check VFD FAULT CODE in VFD_HIST screen.<br>See VFD FAULT CODES in Table 20.<br>See Table 5.<br>Check VFD refrigerant isolation valves<br>and solenoid valve.<br>Check cooling fan on bottom of VFD<br>power module. Configure RECTIFIER<br>TEMP OVERRIDE in SETUP1 screen.   |
| 219     | PROTECTIVE LIMIT         | VFD INVERTER<br>OVERTEMP       | 219->VFD Inverter Temp Exceeded:<br>Check Cooling and VFD Config.          | Check VFD FAULT CODE in VFD_HIST screen.<br>See VFD FAULT CODES in Table 20.<br>See Table 5.<br>Check VFD refrigerant isolation valves and<br>solenoid valve.<br>Check cooling fan on bottom of VFD<br>power module.<br>Configure INVERTER TEMP OVERRIDE<br>in SETUP1 screen. |
| 220     | PROTECTIVE LIMIT         | GROUND FAULT                   | 220->Ground Fault Trip;<br>Check Motor and Current Sensors                 | Check GROUND FAULT CURRENT and<br>VFD FAULT CODE in VFD_HIST screen.<br>See VFD FAULT CODES in Table 20.<br>See Table 5.                                                                                                    |
| 221     | PROTECTIVE LIMIT         | MOTOR ROTATION<br>REVERSED     | 221->Motor Rotation Reversed:<br>Check Wiring from VFD to Motor            | Check if discharge pressure sensor is<br>out of range in CONTROL TEST screen.<br>See Table 5.<br>Check resistor between CCM J3-7 and J3-8.                                                                                                    |
| 222     | PROTECTIVE LIMIT         | LINE FREQUENCY<br>TRIP         | 222->Line Frequency [VALUE]:<br>Check Power Supply.                        | Check LINE FREQUENCY and VFD FAULT<br>CODE in VFD_HIST screen.<br>See VFD FAULT CODES in Table 20.<br>See Table 5.                                                                                                    |
| 223     | LOSS OF<br>COMMUNICATION | WITH VFD<br>GATEWAY<br>MODULE  | 223->Loss of SIO Comm with<br>VFD Gateway: Check VFG<br>Module and Power   | Check SIO communication harness between the<br>Gateway and the J7 CCM connector.<br>Check status lights on CCM and Gateway<br>per Fig. 63 and 65.                                                                                                    |
| 224     | PROTECTIVE LIMIT         | VFD<br>COMMUNICATIONS<br>FAULT | 224->Loss of DPI Comm with<br>VFD Gateway: Check VFG to<br>VFD Comm.       | Check ribbon cable and connectors between the<br>Gateway and the VFD DPI Communications<br>Interface Board per Fig. 64 and 65.                                                                                                    |
| 225     | PROTECTIVE LIMIT         | MOTOR CURRENT<br>IMBALANCE     | 225->Motor Current Imbalance:<br>Check VFD Fault History for<br>Values.    | Check LOAD CURRENT and VFD FAULT<br>CODE in VFD_HIST screen.<br>See VFD FAULT CODES in Table 20.<br>See Table 5.<br>Check power distribution bus.<br>Check MOTOR CURRENT IMBALANCE<br>settings in VFD_CONF screen.                                                            |
| 226     | PROTECTIVE LIMIT         | LINE PHASE<br>REVERSAL         | 226->Line Phase Reversal:<br>Check Line Phases                             | Check VFD FAULT CODE in VFD_HIST screen.<br>See VFD FAULT CODES in Table 20.                                                                                                    |
| 227     | PROTECTIVE LIMIT         | OIL PRESS<br>SENSOR FAULT      | 227->Oil Pressure Delta P<br>[VALUE] (Pump Off): Check<br>Pump/Transducers | See Table 5.<br>Select OIL PRESSURE DELTA P in<br>COMPRESS screen to calibrate sensors.<br>Check OIL SUMP PRESSURE and OIL<br>PRESSURE LEAVING FILTER pressure<br>transducer wiring and voltage drop.<br>Check oil line isolation valves                                      |

I. CHILLER PROTECTIVE LIMIT FAULTS (cont)

| STATE | PRIMARY<br>MESSAGE | SECONDARY<br>MESSAGE         | ALARM MESSAGE<br>PRIMARY CAUSE                                                  | ADDITIONAL<br>CAUSE/REMEDY                                                                                                    |
|-------|--------------------|------------------------------|---------------------------------------------------------------------------------|----------------------------------------------------------------------------------------------------|
| 228   | PROTECTIVE LIMIT   | LOW OIL<br>PRESSURE          | 228->Low Operating Oil Pressure<br>[VALUE]: Check Oil Pump<br>and Filter        | Check oil level in Oil Sump sight glasses.<br>Check OIL SUMP PRESSURE and OIL<br>PRESSURE LEAVING FILTER transducer<br>wiring and voltage drop.<br>See Table 5.<br>Check power supply to pump and pump operation.<br>Look for oil flow through vaporizer drain<br>sight glass when chiller is running.<br>Check for partially closed isolation valves.<br>Check oil filter.<br>Check oil filter.<br>Check OIL PRESSURE DELTA P transducer<br>calibration in COMPRESS screen.<br>Check vaporizer and oil sump heaters and<br>contactors. |
| 229   | PROTECTIVE LIMIT   | LOW CHILLED<br>LIQUID FLOW   | 229->Low Chilled Liquid Flow;<br>Check Switch/Delta P<br>Config & Calibration   | Perform Pump Control Test in CONTROLS<br>TEST screen.<br>Check EVAP REFRIG LIQUID TEMP and<br>LEAVING CHILLER LIQUID sensor<br>accuracy and wiring.<br>See Table 5.<br>Check chilled liquid valves, pumps, and strainers.<br>Check EVAP REFRIG TRIPPOINT, EVAP<br>APPROACH ALERT, and EVAP FLOW DELTA P<br>CUTOUT, and LIQUID FLOW VERIFY TIME<br>settings.<br>Check optional liquid flow switches or liquid<br>delta P transducer calibration.                                                                                         |
| 230   | PROTECTIVE LIMIT   | LOW CONDENSER<br>LIQUID FLOW | 230->Low Condenser Liquid<br>Flow; Check Switch/Delta P<br>Config & Calibration | Perform Pump Control Test in CONTROLS<br>TEST screen.<br>See Table 5.<br>Check CONDENSER PRESSURE and LEAVING<br>COND LIQUID sensors accuracy and wiring.<br>Check condenser liquid valves, pumps,<br>and strainers.<br>Check COND APPROACH ALERT, COND<br>PRESS OVERRIDE, LIQUID FLOW VERIFY TIME,<br>and COND FLOW DELTA P CUTOUT settings.<br>Check optional liquid flow switches or liquid<br>delta P transducer calibration.                                                                                                    |
| 231   | PROTECTIVE LIMIT   | HIGH DISCHARGE<br>TEMP       | 231->Comp Discharge Temp<br>[VALUE] Exceeded Limit of<br>[LIMIT]*               | Check discharge isolation valve position.<br>See Table 5.<br>Check COMP DISCHARGE TEMP sensor<br>resistance or voltage drop.<br>Check for proper COMP DISCHARGE TEMP<br>sensor wiring.<br>Check for proper condenser flow and temperature.<br>Check for fouled tubes, plugged liquid strainers<br>or noncondensables in the system.                                                                                                    |
| 232   | PROTECTIVE LIMIT   | LOW REFRIGERANT<br>TEMP      | 232->Evaporator Refrig Temp<br>[VALUE] exceeded limit of<br>[LIMIT]*.           | Alarm declared when chiller is running,<br>see Table 5.<br>Check Cooler Refrig Liquid Line Isolation<br>Valve Position.<br>Check for proper refrigerant charge.<br>Check Condenser Float Valve operation,<br>check if CHILLED LIQUID APPROACH<br>decreases when CONDENSER PRESSURE<br>increases.<br>Check EVAP APPROACH ALERT setting.<br>Check For proper fluid flow and temperature<br>against chiller design conditions.                                                                                                    |
| 233   | PROTECTIVE LIMIT   | HIGH MOTOR<br>TEMPERATURE    | 233->Comp Motor Winding Temp<br>VALUE] exceeded limit of<br>[LIMIT]*.           | Check COMP MOTOR WINDING TEMP<br>sensor wiring and accuracy.<br>See Table 5.<br>Check motor cooling line for proper operation,<br>restrictions, and isolation valve position.<br>Check motor cooling filter/drier and look for<br>refrigerant flow through motor cooling sight<br>glass.<br>Check for excessive starts within a<br>short time span.<br>The high motor temperature switch in the windings<br>or the motor temperature sensor circuit is open if<br>COMP WOTOR WINDING TEMP = 245 F(118 C).                               |

| I. CHILI | CHILLER PROTECTIVE LIMIT FAULTS (cont) |                             |                                                                        |                                                                                                    |  |  |
|----------|----------------------------------------|-----------------------------|------------------------------------------------------------------------|----------------------------------------------------------------------------------------------------|--|--|
| STATE    | PRIMARY<br>MESSAGE                     | SECONDARY<br>MESSAGE        | ALARM MESSAGE<br>PRIMARY CAUSE                                         | ADDITIONAL<br>CAUSE/REMEDY                                                                                                    |  |  |
| 234      | PROTECTIVE LIMIT                       | LOW OIL<br>PRESSURE         | 234->Low Prelube Oil Press [VALUE]:<br>Check Oil Pump & Filter         | Check for low oil level in oil sump sight glass.<br>See Table 5.<br>Refrigerant has not been adequately removed<br>from the oil if bubbling can be observed through<br>oil sump sight glass.<br>Check vaporizer and oil sump heaters and<br>contactors.<br>Check OIL PRESS VERIFY TIME.                                                                                                    |  |  |
| 235      | PROTECTIVE LIMIT                       | HIGH CONDENSER<br>PRESSURE  | 235->Condenser Pressure<br>[VALUE] exceeded limit of<br>[LIMIT]*.      | Check for high condenser liquid temperatures<br>against chiller design conditions.<br>See Table 5.<br>Check Condenser Approach in HEAT_EX screen.<br>Check for low liquid flow, plugged liquid strainers,<br>and fouled tubes. Check for division plate/gasket<br>bypass.<br>Check for noncondensables in refrigerant.<br>Check for noncondensables in refrigerant.<br>Check CONDENSER PRESSURE transducer<br>wiring and accuracy.<br>Configure COND PRESS OVERRIDE in<br>SETUP1 screen. |  |  |
| 236      | PROTECTIVE LIMIT                       | CCN OVERRIDE<br>STOP        | 236->CCN Emergency/Override<br>Stop                                    | CCN has signaled the chiller to stop.<br>EMERGENCY STOP in the MAINSTAT<br>screen has been set to EMSTOP.<br>Reset and restart when ready. If the<br>signal was sent by the ICVC, release the<br>stop signal on the STATUS01 table.                                                                                                    |  |  |
| 237      | PROTECTIVE LIMIT                       | SPARE SAFETY<br>DEVICE      | 237->Spare Safety Device                                               | Spare safety input has tripped or factory-installed jumper is not present between terminals 19 and 20 on the Low Voltage Field Wiring Terminal Strip.                                                                                                    |  |  |
| 238      | PROTECTIVE LIMIT                       | COMPRESSOR<br>MOTOR STALL   | 238->Compressor Stall:<br>Check Compressor and Motor                   | Check condenser liquid flow and temperatures<br>against chiller design conditions.<br>See Table 5.<br>Check STALL TIME PERIOD and STALL %<br>AMPs settings.<br>Check for excessive refrigerant charge and<br>oil loss.                                                                                                    |  |  |
| 239      | PROTECTIVE LIMIT                       | TRANSDUCER<br>VOLTAGE FAULT | 239->Transducer Voltage Ref<br>[VALUE] exceeded limit of<br>[LIMIT]*.  | Check If CCM PRESSURE TRANSDUCER<br>VOLTAGE REFERENCE is less than 4.5 V<br>in CONTROLS TEST screen.<br>Confirm PRESSURE TRANSDUCER VOLTAGE<br>REFERENCE across a CCM Pressure Transducer<br>(e.g., CCM J3-1 to J3-3).<br>Confirm that none of the transducers have<br>been shorted to ground.<br>Look for changes in voltage if customer wiring<br>to CCM J5-1 through J5-6 and J8-1 to J8-2 are<br>temporarily removed.<br>Check for 24 VAC across CCM terminals<br>J1-1 and J1-2.     |  |  |
| 240      | VFD GATEWAY                            | COMPATIBILITY<br>CONFLICT   | 240->VFD Gateway Compatibility<br>Conflict: Check VFG/ICVC<br>Versions | ICVC and Gateway software compatibility numbers<br>do not match. See ICVC SOFTWARE PART # in<br>ICVC CONFIGURATION SCREEN.<br>See VFD GATEWAY VERSION # in VFD_STAT<br>screen.                                                                                                    |  |  |
| 241      | PROTECTIVE LIMIT                       | RECTIFIER<br>OVERCURRENT    | 241->Rectifier Overcurrent Fault:<br>Check VFD Status                  | Check LOAD CURRENT and VFD FAULT<br>CODE in VFD_HIST screen.<br>See VFD FAULT CODES in Table 20.                                                                                                    |  |  |
| 242      | LOSS OF<br>COMMUNICATION               | WITH CCM<br>MODULE          | 242->Loss of Communication<br>With CCM: Check Comm.<br>Connectors      | Check wiring and connectors between CCM<br>terminal J6 and ICVC terminal J7.<br>Check CCM status lights.<br>Check for 24V control power to CCM J1-1<br>and J1-2.<br>Confirm that all CCM SW1 switches are in the<br>"off" position.                                                                                                    |  |  |
| 243      | POTENTIAL FREEZE-UP                    | EVAP PRESS/TEMP<br>TOO LOW  | 243->Evaporator Refrig Temp<br>[VALUE] exceeded limit of<br>[LIMIT]*.  | Alarm declared at power up and after chiller is<br>shutdown, see Table 5.<br>Check EVAPORATOR PRESSURE transducer.<br>Check EVAP REFRIG TRIP POINT.<br>Check for proper refrigerant charge.<br>Check for operation.<br>Check for proper evaporator fluid flow<br>and temperature.                                                                                                    |  |  |
| 244      | POTENTIAL FREEZE-UP                    | COND PRESS/TEMP<br>TOO LOW  | 244->Condenser Refrig Temp<br>[VALUE] exceeded limit of<br>[LIMIT]*.   | Alarm declared when chiller in shutdown,<br>see Table 5.<br>Check CONDENSER PRESSURE transducer.<br>Check CONDENSER FREEZE POINT setting.                                                                                                    |  |  |

| STATE | PRIMARY<br>MESSAGE | SECONDARY<br>MESSAGE       | ALARM MESSAGE<br>PRIMARY CAUSE                                                  | ADDITIONAL<br>CAUSE/REMEDY                                                                                                    |
|-------|--------------------|----------------------------|---------------------------------------------------------------------------------|----------------------------------------------------------------------------------------------------|
| 245   | PROTECTIVE LIMIT   | VFD SPEED OUT<br>OF RANGE  | 245->Actual VFD Speed<br>exceeded limit of Target<br>VFD Speed ± 10%]*.         | Check if ACTUAL VFD SPEED exceeds VFD<br>SPEED OUTPUT ±10% in COMPRESS<br>or CAPACITY screen.<br>See Table 5.<br>Check for VFD FAULT CODES in VFD_HIST<br>screen.                                                                                                    |
| 246   | PROTECTIVE LIMIT   | INVERTER<br>OVERCURRENT    | 246->Inverter Overcurrent Fault:<br>Check VFD Status                            | Check LINE CURRENTs and VFD FAULT<br>CODE in VFD_HIST screen.<br>See VFD FAULT CODES in Table 20.                                                                                                    |
| 247   | PROTECTIVE LIMIT   | VFD START<br>INHIBIT       | 247->VFD Start Inhibit: Check<br>VFD Diagnostic Parameters<br>212/214           | Check VFD FAULT CODE in VFD_HIST screen.<br>See VFD FAULT CODES in Table 20.                                                                                                    |
| 248   | PROTECTIVE LIMIT   | SPARE<br>TEMPERATURE #1    | 248->Spare Temperature #1<br>[VALUE] exceeded limit of<br>[LIMIT]*.             | Check component that SPARE TEMPERATURE #1<br>is monitoring.<br>See Table 5.<br>Check SPARE TEMPERATURE #1 settings<br>in SETUP1 screen.<br>Check SPARE TEMPERATURE #1 sensor<br>resistance or voltage drop on CCM terminals<br>J4-25 and J4-26.<br>Check SPARE TEMPERATURE #1 sensor wiring.                                                                                                    |
| 249   | PROTECTIVE LIMIT   | SPARE<br>TEMPERATURE #2    | 249->Spare Temperature #2<br>[VALUE] exceeded limit of<br>[LIMIT]*.             | Check component that SPARE TEMPERATURE #2<br>is monitoring.<br>See Table 5.<br>Check SPARE TEMPERATURE #2 settings in<br>SETUP1 screen.<br>Check SPARE TEMPERATURE #2 sensor<br>resistance or voltage drop on CCM terminals<br>J4-27 and J4-28.<br>Check SPARE TEMPERATURE #2 sensor wiring.                                                                                                    |
| 250   | PROTECTIVE LIMIT   | REFRIGERANT<br>LEAK SENSOR | 250->Refrigerant Leak<br>Sensor ppm [VALUE]<br>exceeded Limit of [LIMIT]*       | REFRIGERANT LEAK OPTION is enabled.<br>The refrigerant leak detector output wired to<br>CCM terminals J5-5 and J5-6 has reached<br>the alarm threshold (PPM AT 20 MA).<br>See Table 5.<br>Check for leaks.<br>Check leak detector.<br>Check REFRIGERANT LEAK OPTION, REFRIG<br>LEAK ALARM PPM and PPM AT 20 MA settings in<br>OPTIONS screen.                                                                                                    |
| 251   | PROTECTIVE LIMIT   | VFD CONFIG<br>CONFLICT     | 251->VFD Config Conflict;<br>Verify & Save VFD Config<br>Data to Reset          | VFD Parameters stored in Gateway and ICVC<br>are not consistent.<br>Enter VFD_CONF screen and check settings stored<br>in ICVC against Machine Electrical Data Nameplate.<br>If parameter values are unacceptable,<br>exit VFD_CONF by pressing cancel. Re-enter<br>VFD_CONF screen and check settings uploaded<br>from Gateway against Machine Electrical Data<br>Nameplate. Press SAVE before exiting<br>VFD_CONF.                                                                                                |
| 253   | PROTECTIVE LIMIT   | VFD CHECKSUM<br>ERROR      | 253->Checksum Error:<br>Press Reset to Restore<br>Configuration                 | VFD inverter or rectifier checksum must<br>be regenerated.<br>Check VFD FAULT CODE in VFD_HIST screen.<br>See VFD FAULT CODES in Table 20.<br>Press RESET softkey on ICVC to restore<br>VFD configuration.                                                                                                    |
| 254   | PROTECTIVE LIMIT   | VFD DEW<br>PREVENTION      | 254->VFD Dew Prevention - VFD<br>Coolant too Cold, Check Solenoid<br>and Cond T | Reducing VFD COOLANT FLOW to 0% did not<br>adequately increase VFD COLDPLATE TEMP.<br>Check HUMIDITY SENSOR INPUT on CCM J3-7,<br>J3-9 and J4-10 and RELATIVE HUMIDITY in<br>POWER or CONTROLS TEST screen.<br>Check humidity sensor wiring on CCM.<br>Check VFD refrigerant cooling solenoid operation.<br>Increase Entering Condenser Liquid Temperature.<br>Reduce humidity surrounding chiller.<br>Check that VFD A34 NTC cold plate thermocouple is<br>wired to VFD A12 AC LINE I/O card TB1-19 and<br>TB1-20. |
| 255   | PROTECTIVE LIMIT   | INDUCTOR<br>OVERTEMP       | 255->Inductor Overtemp<br>Trip - Check Temp Switch<br>and Cooling Fans          | Temperature switch in VFD inductor has opened.<br>Middle Control Center door must be fully closed<br>to properly route airflow around VFD inductors.<br>Check wiring to inductor temperature switch.<br>Check inductor cooling fan operation.<br>Check for inductor cooling fan airflow obstructions.<br>Check VFD FAULT CODE in VFD_HIST screen.<br>See VFD FAULT CODES in Table 20.                                                                                                    |
| 256   | VFD GATEWAY        | COMPATIBILITY<br>CONFLICT  | 256->VFD Gateway Compatibility<br>Conflict: Check VFG/VFD<br>Versions           | VFD INVERTER VERSION # and/or VFD<br>RECTIFIER VERSION # are not compatible<br>with the GATEWAY VERSION #.<br>Check software version numbers in<br>VFD_STAT screen.                                                                                                    |

| J. CHI | CHILLER ALERTS         |                              |                                                                          |                                                                                                    |  |  |
|--------|------------------------|------------------------------|--------------------------------------------------------------------------|----------------------------------------------------------------------------------------------------|--|--|
| STATE  | PRIMARY MESSAGE        | SECONDARY<br>MESSAGE         | ALARM MESSAGE<br>PRIMARY CAUSE                                           | ADDITIONAL<br>CAUSE/REMEDY                                                                                                    |  |  |
| 140    | SENSOR ALERT           | LEAVING COND<br>LIQUID TEMP  | 140->Sensor Fault: Check<br>Leaving Cond Liquid<br>Sensor                | Temperature sensor reading out of range.<br>Check LEAVING COND LIQUID TEMP sensor<br>resistance or voltage drop at CCM.<br>Check for grounded sensor leads.<br>Check for proper wiring.<br>See Table 5.                                                                                                    |  |  |
| 141    | SENSOR ALERT           | ENTERING COND<br>LIQUID TEMP | 141->Sensor Fault: Check<br>Entering Cond Liquid<br>Sensor               | Temperature sensor reading out of range.<br>Check ENTERING COND LIQUID TEMP sensor<br>resistance or voltage drop at CCM.<br>Check for grounded sensor leads.<br>Check for proper wiring.<br>See Table 5.                                                                                                    |  |  |
| 142    | SENSOR ALERT           | LOW OIL<br>PRESSURE          | 142->Oil Pressure Delta P<br>[VALUE] Exceeded Limit of<br>[LIMIT]        | Check for partially or closed oil line isolation<br>valves.<br>Check oil filter.<br>Check oil level.<br>Check Oil Pressure Leaving Filter and Oil Sump<br>Pressure transducer wiring and OIL PRESSURE<br>DELTA P accuracy.<br>See Table 5.                                                                                                    |  |  |
| 143    | AUTORESTART<br>PENDING | LINE CURRENT<br>IMBALANCE    | 143->Line Current<br>Imbalance:<br>Check VFD Fault History<br>for Values | Chiller automatically restarting - AUTORESTART<br>OPTION is enabled.<br>Power loss has been detected in any phase.<br>Check LINE CURRENTs and VFD FAULT CODE<br>in VFD_HIST screen.<br>See VFD FAULT CODES in Table 20.<br>Check LINE CURRENT IMBALANCE settings in<br>VFD_CONF screen.<br>See Table 5.<br>Check power distribution bus.<br>Consult power company. |  |  |
| 144    | AUTORESTART<br>PENDING | LINE VOLTAGE<br>DROP OUT     | 144->Single Cycle Line<br>Voltage Dropout                                | Chiller is automatically restarting -<br>AUTORESTART OPTION is enabled.<br>A drop in line voltage has been detected within<br>2 voltage cycles.<br>Check LINE VOLTAGE and VFD FAULT CODE<br>in VFD_HIST screen.<br>See VFD FAULT CODES in Table 20.<br>See Table 5.<br>Check SINGLE CYCLE DROPOUT<br>setting in VFD_CONF screen.                                   |  |  |
| 145    | AUTORESTART<br>PENDING | HIGH LINE<br>VOLTAGE         | 145>High Percent Line<br>voltage [VALUE]                                 | Chiller is automatically restarting -<br>AUTORESTART OPTION is enabled.<br>Check LINE VOLTAGE and VFD FAULT CODE<br>in VFD_HIST screen.<br>See VFD FAULT CODES in Table 20.<br>See Table 5.<br>Check distribution bus.<br>Consult power company.                                                                                                    |  |  |

J. CHILLER ALERTS (cont)

| STATE | PRIMARY MESSAGE                | SECONDARY<br>MESSAGE        | ALARM MESSAGE<br>PRIMARY CAUSE                                                    | ADDITIONAL<br>CAUSE/REMEDY                                                                                                    |
|-------|--------------------------------|-----------------------------|-----------------------------------------------------------------------------------|----------------------------------------------------------------------------------------------------|
| 146   | AUTORESTART<br>PENDING         | LOW LINE<br>VOLTAGE         | 146->Low Percent Line<br>voltage [VALUE]                                          | Chiller is automatically restarting -<br>AUTORESTART OPTION is enabled.<br>Check LINE VOLTAGE and VFD FAULT CODE<br>in VFD_HIST screen.<br>See VFD FAULT CODES in Table 20.<br>See Table 5.<br>Check distribution bus.<br>Consult power company.                                                                                                    |
| 147   | AUTORESTART<br>PENDING         | VFD MODULE<br>RESET         | 147->VFD Module<br>Power-On Reset When<br>Running                                 | Chiller is automatically restarting -<br>AUTORESTART OPTION is enabled.<br>VFD Module has detected a hardware fault<br>and has reset.<br>Check LINE VOLTAGE and VFD FAULT CODE<br>in VFD_HIST screen.<br>See VFD FAULT CODES in Table 20.                                                                                                    |
| 148   | AUTORESTART<br>PENDING         | POWER LOSS                  | 148->Control Power-Loss<br>When Running                                           | Chiller is automatically restarting -<br>AUTORESTART OPTION is enabled.<br>Check LINE VOLTAGE in VFD_HIST screen.<br>Check 24 vac control power voltage on ICVC<br>terminals J1-4 and J1-5.<br>See Table 5.<br>Check distribution bus.<br>Consult power company.                                                                                                    |
| 149   | AUTORESTART<br>PENDING         | LOW DC BUS<br>VOLTAGE       | 149->Low DC Bus<br>Voltage: [VALUE]<br>Exceeded Limit of<br>[LIMIT]*              | Chiller is automatically restarting -<br>AUTORESTART OPTION is enabled.<br>Check DC BUS VOLTAGE and VFD FAULT CODE<br>in VFD_HIST screen.<br>See VFD FAULT CODES in Table 20.<br>See Table 5.                                                                                                    |
| 150   | AUTORESTART<br>PENDING         | HIGH DC BUS<br>VOLTAGE      | 150->High DC Bus<br>Voltage: [VALUE]<br>Exceeded Limit of<br>[LIMIT]*             | Chiller is automatically restarting -<br>AUTORESTART OPTION is enabled.<br>Check DC BUS VOLTAGE and VFD FAULT<br>CODE in VFD_HIST screen.<br>See VFD FAULT CODES in Table 20.<br>See Table 5.<br>Check input power for high voltage transients.                                                                                                    |
| 151   | CONDENSER<br>PRESSURE<br>ALERT | PUMP RELAY<br>ENERGIZED     | 151->High Condenser<br>Pressure [VALUE]: Pump<br>Energized to<br>Reduce Pressure. | Check COND PRESS OVERRIDE in<br>SETUP1 screen.<br>Check CONDENSER PRESSURE sensor<br>wiring and accuracy.<br>Check condenser liquid flow, strainers,<br>and condenser liquid temperature.<br>Check for fouled tubes.<br>This alarm is not caused by the High<br>Pressure Switch.                                                                                                    |
| 152   | RECYCLE<br>ALERT               | EXCESSIVE RECYCLE<br>STARTS | 152->Excessive recycle starts.                                                    | Chiller load is too low to keep compressor on line<br>and there has been more than 5 starts in 4 hours.<br>Check HGBP Isolation valve position.<br>Increase chiller load.<br>Adjust hot gas bypass parameters in<br>OPTIONS screen.<br>Increase (RECYCLE CONTROL)<br>RESTART DELTA T in SETUP1 Screen.                                                                                                    |
| 153   | no message:<br>ALERT only      | no message;<br>ALERT only   | 153->Lead/Lag Disabled:<br>Duplicate Chiller Address;<br>Check Configuration      | Illegal chiller address configuration in<br>Lead/Lag screen, see Table 7.<br>Check chiller addresses in LEAD/LAG<br>and ICVC CONFIGURATION screens.                                                                                                    |
| 154   | POTENTIAL<br>FREEZE-UP         | COND PRESS/TEMP<br>TOO LOW  | 154->Condenser freeze<br>up prevention                                            | The chiller is not in pumpdown mode and the<br>condenser pressure transducer is reading a<br>pressure that could freeze the condenser tubes.<br>Check CONDENSER FREEZE POINT setting.<br>See Table 5.<br>Check for condenser refrigerant leaks.<br>Check condenser liquid temperature.<br>Check CONDENSER PRESSURE sensor wiring<br>and accuracy on CCM terminals J2-4, J2-5 and<br>J2-6.<br>Place the chiller in PUMPDOWN mode if the<br>vessel is evacuated |

J. CHILLER ALERTS (cont)

| STATE | PRIMARY MESSAGE        | SECONDARY<br>MESSAGE         | ALARM MESSAGE<br>PRIMARY CAUSE                                       | ADDITIONAL<br>CAUSE/REMEDY                                                                                                    |
|-------|------------------------|------------------------------|----------------------------------------------------------------------|----------------------------------------------------------------------------------------------------|
| 155   | OPTION<br>SENSOR FAULT | REMOTE RESET<br>SENSOR       | 155->Sensor Fault/Option<br>Disabled: Remote<br>Reset Sensor         | Type 2 Temperature Reset is enabled and<br>Remote Reset sensor on CCM J4-13 and<br>J4-14 is out of range.<br>Check Temperature Reset settings in<br>TEMP_CNTL screen.<br>Check REMOTE RESET sensor resistance<br>or voltage drop.<br>Check for proper REMOTE RESET sensor wiring.                                                                                                    |
| 156   | OPTION<br>SENSOR FAULT | AUTO CHILLED<br>LIQUID RESET | 156->Sensor Fault/Option<br>Disabled: Auto Chilled<br>Liquid Reset   | Type 1 Temperature Reset is enabled and Auto<br>Chilled Water Reset input on CCM J5-3 and<br>J5-4 is < 2 mA.<br>Check Temperature Reset settings in<br>TEMP_CNTL screen.<br>Check that Auto Chilled Liquid Reset input is<br>between 4 mA and 20 mA.                                                                                                    |
| 157   | OPTION<br>SENSOR FAULT | AUTO DEMAND<br>LIMIT INPUT   | 157->Sensor Fault/Option<br>Disabled: Auto Demand<br>Limit Input     | 20 mA DEMAND LIMIT OPTION is enabled and<br>Auto Demand Limit input on CCM J5-1 and J5-2<br>is < 2 mA.<br>Check 20 mA DEMAND LIMIT setting in<br>RAMP_DEM screen.<br>Check that Auto Demand Limit input is between<br>4 mA and 20 mA.                                                                                                    |
| 158   | SENSOR ALERT           | SPARE<br>TEMPERATURE #1      | 158->Spare Temperature<br>#1 [VALUE] exceeded<br>limit of [LIMIT].*  | Check component that SPARE TEMPERATURE<br>#1 is monitoring.<br>Check SPARE TEMPERATURE #1 settings in<br>SETUP1 screen.<br>Check SPARE TEMPERATURE #1 sensor<br>resistance or voltage drop on CCM J4-25 and<br>J4-26.<br>Check for proper SPARE TEMPERATURE<br>#1 wiring.                                                                                                    |
| 159   | SENSOR ALERT           | SPARE<br>TEMPERATURE #2      | 159->Spare Temperature<br>#2 [VALUE] exceeded<br>limit of [LIMIT].*  | Check component that SPARE TEMPERATURE<br>#2 is monitoring.<br>Check SPARE TEMPERATURE #2 settings in<br>SETUP1 screen.<br>Check SPARE TEMPERATURE #2 sensor<br>resistance or voltage drop on CCM J4-27<br>and J4-28.<br>Check for proper SPARE TEMPERATURE<br>#2 wiring.                                                                                                    |
| 160   | SENSOR ALERT           | EVAPORATOR<br>APPROACH       | 160->Evaporator<br>Approach [VALUE]<br>Exceeded Limit of<br>[LIMIT]* | Check position of refrigerant liquid<br>line isolation valve.<br>Check EVAP APPROACH ALERT setting in<br>SETUP1 screen.<br>Check Evaporator Liquid Flow.<br>See Table 5.<br>Check EVAP REFRIG LIQUID TEMP and<br>CHILLED LIQUID TEMP sensor resistances<br>or voltage drops.<br>Check for proper EVAP REFRIG LIQUID TEMP<br>and CHILLED LIQUID TEMP sensor wiring.<br>Check for oil loss.<br>Check for oil loss.<br>Check for low refrigerant charge.<br>Check float valve operation and for refrigerant<br>stacking in the condenser.<br>Check for fouled tubes.<br>Check for fouled tubes.<br>Check for air in water box. |
| 161   | SENSOR ALERT           | CONDENSER<br>APPROACH        | 161->Condenser<br>Approach [VALUE]<br>Exceeded Limit of<br>[LIMIT]*  | Check COND APPROACH ALERT setting in<br>SETUP1 screen.<br>Check Condenser Liquid flow.<br>See Table 5.<br>Check CONDENSER PRESSURE and LEAVING<br>COND LIQUID temperature sensor resistances or<br>voltage drops.<br>Check for proper CONDENSER PRESSURE and<br>LEAVING COND LIQUID temperature sensor<br>wiring.<br>Check condenser shell temperature against<br>condenser pressure measured with refrigerant<br>gage for evidence of noncondensables in<br>refrigerant charge.<br>Check for condenser division plate bypass.<br>Check for fouled condenser tubes.<br>Check for air in water box.                          |

J. CHILLER ALERTS (cont)

| STATE | PRIMARY MESSAGE          | SECONDARY<br>MESSAGE           | ALARM MESSAGE<br>PRIMARY CAUSE                                            | ADDITIONAL<br>CAUSE/REMEDY                                                                                                    |
|-------|--------------------------|--------------------------------|---------------------------------------------------------------------------|----------------------------------------------------------------------------------------------------|
| 162   | SENSOR ALERT             | HIGH DISCHARGE<br>TEMP         | 162->Comp Discharge<br>Temp [VALUE] Exceeded<br>Limit of [LIMIT]*         | Check position of condenser isolation valve.<br>Check COMP DISCHARGE ALERT setting in<br>SETUP1 screen.<br>See Table 5.<br>Check COMP DISCHARGE TEMP sensor<br>resistance or voltage drop.<br>Check for proper condenser liquid flow and<br>temperature.<br>Check for proper wiring.<br>Check for fouled tubes, plugged strainers,<br>or noncondensables in the refrigerant.                                                                                                    |
| 163   | LOSS OF<br>COMMUNICATION | WITH WSM                       | 163->WSM Cool<br>Source - Loss of<br>Communication                        | Communications interrupted between<br>supervisory component and equipment<br>component of WSM (Water System Manager).<br>Check settings in WSMDEFME screen.<br>Check CCN communications link with WSM.<br>Check supervisory part of WSM.                                                                                                    |
| 164   | SYSTEM ALERT             | HIGH OIL<br>PRESSURE           | 164->High Oil Pressure<br>[VALUE], Check Oil<br>Regulator and Valves      | See Table 5.<br>Check oil pressure regulator isolation valve.<br>Check oil pressure regulator.<br>Check for bent oil lines.<br>Check Oil Sump Pressure and Oil Pressure<br>Leaving filter transducer resistances or<br>voltage drops.<br>Check OIL PRESSURE DELTA P wiring to CCM.<br>Check for debris in Compressor Inlet Bearing<br>Oil Orifice Strainers.<br>Normal alert if chiller was charged and started<br>within a few hours of pulling dehydration vacuum<br>with oil heater on. |
| 165   | AUTORESTART<br>PENDING   | VFD COMMUNICATIONS<br>FAULT    | 165-> Loss of DPI Comm<br>With VFD Gateway, Check<br>VFG to VFD Comm      | Check that the gateway board is properly con-<br>nected to the DPI. Check ribbon cable. Make sure<br>both boards have power to them.                                                                                                    |
| 166   | AUTORESTART<br>PENDING   | VFD COMMUNICATIONS<br>FAULT    | 166-> Loss of SIO Comm<br>With VFD Gateway; Check<br>VFG module and Power | Check the SIO communication cable from the CCM<br>board to the power panel, then the cable from the<br>power panel to the VFD gateway. Check power to<br>the VFD (main circuit breaker may be tripped)                                                                                                    |
| 168   | SENSOR ALERT             | HUMIDITY<br>SENSOR INPUT       | 168->Sensor Fault:<br>Check Humidity<br>Sensor Input                      | See Table 5.<br>Humidity Sensor Input voltage is outside of<br>0.5 V to 4.5 V range.<br>Check Humidity Sensor wiring to CCM terminals<br>J3-7, J3-9, and J4-10.<br>Check Humidity Sensor Input in Controls<br>Test screen.<br>Check resistance 4.3 kohm load resistor<br>between CCM J3-7 and J3-8.                                                                                                    |
| 169   | MACHINE ALERT            | CONDENSER LIQUID LEVEL         | 169->Sensor Fault:<br>Condenser Liquid Level<br>Low                       | Check EXV operation.                                                                                                    |
| 170   | MACHINE ALERT            | CONDENSER LIQUID LEVEL<br>HIGH | 170->Sensor Fault:<br>Condenser Liquid Level<br>High                      | Check EXV operation.                                                                                                    |

| FAULT<br>CODE | FAULT             | TYPE* | DESCRIPTION                                                                                                    | ACTION                                                                                                    | FAULT<br>STATE |
|---------------|-------------------|-------|----------------------------------------------------------------------------------------------------|----------------------------------------------------------------------------------------------------|----------------|
| 2             | Auxiliary Input   | 1     | Input is open.                                                                                                    | Check remote wiring.                                                                                                    | 206            |
| 3             | Power Loss        | 1, 3  | DC bus voltage remained below 85% of<br>nominal for longer than Power Loss Time<br>(185).<br>Enable/disable with Fault Config 1 (238).                                                                                                    | Monitor the incoming AC line for low voltage or line power interruption.                                                                                                    | 149<br>215     |
| 4             | UnderVoltage      | 1, 3  | DC bus voltage fell below the minimum value of 407V DC at 400/480V input.                                                                                                    | Monitor the incoming AC line for low voltage or power interruption.                                                                                                    | 149<br>215     |
| 5             | OverVoltage       | 1     | DC bus voltage exceeded maximum value.                                                                                                    | Monitor the AC line for high line voltage or tran-<br>sient conditions. Extend the decel time or check<br>RATED LINE VOLTAGE setting.                                                                                     | 150<br>205     |
| 7             | Motor Overload    | 1, 3  | Internal electronic overload is set to trip<br>when the motor current equals 135% of<br>Motor NP FLA(42) for 1.5 seconds or<br>when PERCENT LOAD CURRENT is<br>sustained above 108%.                                                                    | An excessive motor load exists. Reduce load so<br>drive output current does not exceed the MOTOR<br>NAMEPLATE AMPS setting.                                                                                               | 217            |
| 8             | Invtr Base Temp   | 1     | Base temperature exceeded limit.                                                                                                    | <ol> <li>Check operation of VFD cooling solenoid, VFD<br/>isolation valves, and humidity sensor.</li> <li>Check for proper temperature and flow rate of<br/>coolant.</li> </ol>                                           | 219            |
| 9             | Invtr IGBT Temp   | 1     | Output transistors have exceeded their maximum operating temperature.                                                                                                    | <ol> <li>Check operation of VFD cooling solenoid, VFD<br/>isolation valves, and humidity sensor.</li> <li>Check for proper temperature and flow rate of<br/>coolant.</li> </ol>                                           | 219            |
| 12            | HW OverCurrent    | 1     | The drive output current has exceeded the hardware current limit.                                                                                                    | Check programming. Check for excess load.<br>Contact Carrier Service.                                                                                                    | 246            |
| 13            | Ground Fault      | 1     | A current path to earth ground in excess<br>of 7% of drive rated amps has been<br>detected at one or more of the drive out-<br>put terminals.                                                                                                    | Check the motor and external wiring to the drive output terminals for a grounded condition.                                                                                                    | 220            |
| 24            | Decel Inhibit     | 3     | The drive is not following a commanded deceleration because it is attempting to limit bus voltage.                                                                                                    | <ol> <li>Verify input voltage is within drive specified<br/>limits.</li> <li>Verify system ground impedance follows<br/>proper grounding techniques.</li> </ol>                                                           | 204            |
| 25            | OverSpeed Limit   | 1     | Functions such as slip compensation or<br>bus regulation have attempted to add an<br>output frequency adjustment greater<br>than that programmed in Overspeed<br>Limit (83).                                                                            | Remove excessive load conditions.                                                                                                    | 206            |
| 29            | Analog In Loss    | 1, 3  | An analog input is configured to fault on<br>signal loss. A signal loss has occurred.<br>Configure with Anlg In 1, 2 Loss (324,<br>327).                                                                                                    | <ol> <li>Check parameters.</li> <li>Check for broken/loose connections at inputs.</li> </ol>                                                                                                    | 206            |
| 33            | Auto Rstrt Tries  | 3     | Drive unsuccessfully attempted to reset a fault.                                                                                                    | <ol> <li>Correct the cause of the fault and manually<br/>clear.</li> <li>Check parameters in VFD_CONF screen</li> </ol>                                                                                                   | 206            |
| 35            | Current Fbk Lost  | 4     | The magnitude of motor current feed-<br>back was less than 5% Motor NP FLA<br>(42) for the time configured in Imbalance<br>Time (50). Detection of this fault is dis-<br>abled when Imbalance Time (50) is set<br>to the maximum value of 10.0 seconds. | <ol> <li>Verify connection of current feedback device<br/>and motor terminals.</li> <li>If fault repeats, replace current feedback<br/>devices and/or power supply.</li> <li>Check VFD_CONF screen parameters.</li> </ol> | 206            |
| 36            | SW OverCurrent    | 1     | The drive output current has exceeded the software current.                                                                                                    | 1. Check for excess load.                                                                                                    | 246            |
| 37            | Motor I Imbalance | 4     | Phase current displayed in Imbalance<br>Display (221) > percentage set in Imbal-<br>ance Limit (49) for time set in Imbalance<br>Time (50).                                                                                                    | <ol> <li>Press ICVC RESET key to clear fault.</li> <li>Check motor leads and terminals.</li> </ol>                                                                                                    | 225            |
| 38            | Phase U to Grnd   | 4     | A phase-to-ground fault has been                                                                                                    | 1. Check the wiring between the drive and motor.                                                                                                    | 220            |
| 39            | Phase V to Grnd   | 4     | detected between the drive and motor in                                                                                                    | 2. Check motor for grounded phase.                                                                                                    |                |
| 40            | Phase W to Grnd   | 4     | 1115 priase.                                                                                                    |                                                                                                    |                |
| 41            | Phase UV Short    | 4     | Excessive current has been detected                                                                                                    | 1. Check the motor and drive output terminal                                                                                                    | 220            |
| 42            | Phase VW Short    | 4     | perween these two output terminals.                                                                                                    | wiring for a shorted condition.                                                                                                    |                |
| 43            | Phase UW Short    | 4     |                                                                                                    |                                                                                                    |                |

\*Fault Type indicates if the fault is:
1 — Auto-resettable
2 — Non-resettable
3 — User-configurable
4 — Normal Fault resettable using Carrier ICVC "RESET" softkey

NOTE: VFD Troubleshooting should only be performed by a Reliance Certified LiquiFlo2 technician.

#### Table 20 — VFD Fault Description and Corrective Actions (cont)

| FAULT<br>CODE | FAULT                  | TYPE* | DESCRIPTION                                                                                                    | ACTION                                                                                                    | FAULT<br>STATE |
|---------------|------------------------|-------|----------------------------------------------------------------------------------------------------|----------------------------------------------------------------------------------------------------|----------------|
| 48            | Params Defaulted       | 4     | The drive was commanded to write default values to EEPROM.                                                                                                    | <ol> <li>Press ICVC RESET key or cycle power to the<br/>VFD.</li> <li>Program the drive parameters as needed.</li> </ol>                                                                                                    | 206            |
| 63            | Shear Pin              | 3     | Programmed Current Lmt Val (148) has<br>been exceeded.<br>Enabled/disable with Fault Config 1<br>(238).                                                                                                    | Check MOTOR RATED LOAD AMPS setting in VFD_CONF screen.                                                                                                    | 206            |
| 64            | Drive OverLoad         | 4     | Drive rating of 102% for 1 minute or 150% for 5 seconds has been exceeded.                                                                                                    | Check RATED LINE AMPS and MOTOR RATED LOAD AMPS in VFD_CONF screen.                                                                                                    | 246            |
| 70            | HW Fault               | 4     | Inverter section of power module detected an unexpected fault during power stage diagnostics.                                                                                                    | Contact Carrier Service                                                                                                    | 206            |
| 71- 75        | Port 1-5 Net Loss      | 4     | The network card connected to DPI port stopped communicating.<br>The fault code indicates the offending port number (71 = port 1, 72 = port 2, etc.)                                                                      | <ol> <li>Check communication board for proper<br/>connection to external network.</li> <li>Check external wiring to module on port.<br/>Check ribbon cables, connectors, and pins.</li> <li>Verify external network fault.</li> </ol>                    | 206            |
| 77            | IR Volts Range         | 4     | The drive autotuning default is calcu-<br>lated, and the value calculated for IR<br>Drop Volts is not in the range of accept-<br>able values.                                                                             | Check Motor Nameplate parameters in VFD<br>CONF screen.                                                                                                    | 206            |
| 78            | FluxAmpsRef Rang       | 4     | The value for flux amps determined by the autotune procedure exceeds the programmed Motor NP FLA (42).                                                                                                    | Check MOTOR NAMEPLATE AMPS in VFD<br>CONF screen.                                                                                                    | 206            |
| 79            | Excessive Load         | 4     | Motor did not come up to speed in the allotted time.                                                                                                    | <ol> <li>Check parameters in VFD_CONF screen.</li> <li>Contact Carrier Service.</li> </ol>                                                                                                    | 203            |
| 80            | AutoTune Aborted       | 4     | The autotune procedure was canceled by the user.                                                                                                    | Press ICVC RESET key to restart procedure.                                                                                                    | 206            |
| 81- 85        | Port 1-5 DPI Loss      | 4     | DPI port stopped communicating.<br>An attached peripheral with control<br>capabilities via Local Mask (288) (or<br>OIM control) was removed.<br>The fault code indicates the offending<br>port number (81 = port 1, etc.) | <ol> <li>If module was not intentionally disconnected,<br/>check ribbon cables, connectors, and pins.<br/>Replace wiring port expander, modules, Main<br/>Control Board or complete drive as required.</li> <li>Check OIM connection if used.</li> </ol> | 206            |
| 87            | Ixo Voltage Range      | 4     | Ixo voltage calculated from motor name-<br>plate data is too high                                                                                                    | 1. Press ICVC RESET key.<br>2. Contact Carrier Service.                                                                                                    | 206            |
| 100           | Parameter Chksum       | 2     | The checksum read from the board does not match the checksum calculated.                                                                                                    | 1. Press ICVC RESET key to restore defaults.<br>2. Cycle power to the VFD.                                                                                                    | 206            |
| 101           | UserSet1 Chksum        | 2     | The checksum read from the user                                                                                                    | 1. Press ICVC RESET key to restore defaults.                                                                                                    | 206            |
| 102           | UserSet2 Chksum        | 2     | set does not match the checksum                                                                                                    | 2. Cycle power to the VFD.                                                                                                    |                |
| 103           | UserSet3 Chksum        | 2     |                                                                                                    |                                                                                                    |                |
| 104           | Pwr Brd Chksum1        | 4     | The checksum read from the EEPROM does not match the checksum calculated from the EEPROM data.                                                                                                    | <ol> <li>Press ICVC RESET key to restore defaults.</li> <li>Cycle power to the VFD.</li> </ol>                                                                                                    | 206            |
| 105           | Pwr Brd Chksum2        | 2     | The checksum read from the board does not match the checksum calculated.                                                                                                    | <ol> <li>Cycle power to the VFD.</li> <li>If problem persists, contact Carrier Service.</li> </ol>                                                                                                    | 206            |
| 106           | Incompat MCB-PB        | 2     | Drive rating information stored on the power board is incompatible with the Main Control board.                                                                                                    | Load compatible version files into drive.                                                                                                    | 206            |
| 107           | Replaced MCB-PB        | 2     | Main Control board was replaced and parameters were not programmed.                                                                                                    | Program parameters into VFD_CONF screen.                                                                                                    | 206            |
| 120           | I/O Board Mismatch     | 4     | Incorrect I/O board identified.                                                                                                    | Program parameters into VFD_CONF screen.                                                                                                    | 206            |
| 121           | I/O Board Comm<br>Loss | 2     | Loss of communication to I/O board.                                                                                                    | <ol> <li>Press ICVC RESET key.</li> <li>Check VFD board ribbon cables and connector pins.</li> </ol>                                                                                                    | 206            |
| 122           | I/O Board Fail         | 4     | Board failure.                                                                                                    | <ol> <li>Press ICVC RESET key, cycle power to the<br/>VFD.</li> <li>If fault repeats, replace I/O board.</li> </ol>                                                                                                    | 206            |
| 200           | Inverter Dsat          | 4     | High current was detected in an IGBT.                                                                                                    | 1. Check for loose connection in IGBT wire                                                                                                    | 201            |
| 201           | U, V, W                |       |                                                                                                    | harness.<br>2. Check IGBTs.<br>3. Check precharge resistors and fuses.<br>4. Check precharge contrator                                                                                                    |                |

\*Fault Type indicates if the fault is:

1 — Auto-resettable
 2 — Non-resettable
 3 — User-configurable
 4 — Normal Fault resettable using Carrier ICVC "RESET" softkey

NOTE: VFD Troubleshooting should only be performed by a Reliance Certified LiquiFlo2 technician.

| FAULT<br>CODE     | FAULT                               | TYPE* | DESCRIPTION                                                                  | ACTION                                                                                                    | FAULT<br>STATE           |
|-------------------|-------------------------------------|-------|------------------------------------------------------------------------------|----------------------------------------------------------------------------------------------------|--------------------------|
| 203<br>204<br>205 | Inverter OverCurrent<br>U, V, W     | 4     | High current was detected in an IGBT.                                        | Check parameters in VFD_CONF screen.                                                                                                    | 246                      |
| 206               | Invtr HW Unused                     | 4     | Inverter section of power structure hard-<br>ware reported unexpected fault. | <ol> <li>Verify connection between inverter control<br/>board and inverter power board.</li> <li>If fault persists, replace inverter power board.</li> <li>If fault persists, replace inverter control board.</li> </ol>                        | 206                      |
| 207               | Invtr Gate Kill                     | 4     | Inverter gate kill contact is open.                                          | <ol> <li>Check that condenser high pressure switch is<br/>wired to the VFD gate kill contact.</li> <li>Check that high pressure switch is closed.</li> </ol>                                                                                    | 207<br>235               |
| 208<br>209<br>210 | Rectifier Dsat<br>R, S, T           | 4     | High current was detected in an IGBT.                                        | <ol> <li>Press RESET key on ICVC.</li> <li>Contact Carrier Service.</li> </ol>                                                                                                    | 200                      |
| 211<br>212<br>213 | Rectifier Over Cur<br>R, S, T       | 4     | Rectifier overcurrent                                                        | Check parameters in VFD_CONF screen.                                                                                                    | 241                      |
| 214               | Reactor Temp                        | 4     | Temperature switch in reactor opened.                                        | Check for proper temperature and fan operation.                                                                                                    | 255                      |
| 215               | Rctfr HW Unused                     | 4     | Rectifier portion of power structure hard-<br>ware reported unexpected fault | <ol> <li>Verify connection between rectifier control<br/>board and rectifier power board.</li> <li>If fault persists, replace rectifier power board.</li> <li>If fault still persists, replace rectifier inverter<br/>control board.</li> </ol> | 206                      |
| 216               | <b>Rectifier Ground Fault</b>       | 4     | Excessive ground current measured.                                           | Check for grounded input wiring.                                                                                                    | 220                      |
| 217               | Rectifier Base Temp                 | 4     | Excessive rectifier temperature measured.                                    | <ol> <li>Check VFD cooling solenoid, VFD refrigerant<br/>strainer, and VFD isolation valves.</li> <li>Check for proper temperature and flow rate of<br/>coolant.</li> </ol>                                                                     | 218                      |
| 218               | Rectifier IGBT Temp                 | 4     | Excessive calculated IGBT temperature.                                       | <ol> <li>Check VFD cooling solenoid, VFD refrigerant<br/>strainer, and VFD isolation valves.</li> <li>Check for proper temperature and flow rate of<br/>coolant.</li> </ol>                                                                     | 218                      |
| 219               | Rectifier IT Overload               | 4     | Short-term current rating of rectifier exceeded.                             | Low input voltage can result in increased current load. Provide proper input voltage to the drive.                                                                                                    | 146<br>212               |
| 220               | Rectifier I <sup>2</sup> T Overload | 4     | Long-term current rating of rectifier<br>exceeded.                           | Low input voltage can result in increased current load. Provide proper input voltage to the drive.                                                                                                    | 146<br>212               |
| 221               | Ride Thru Abort                     | 4     | Input power loss timed out.                                                  | <ol> <li>Verify input power and connections.</li> <li>Check Line Sync board, connectors and pins.</li> <li>Check AC Line I/O board, connectors, and pins.</li> </ol>                                                                            | 146<br>147<br>212<br>213 |
| 222               | High AC Line                        | 4     | Input line voltage is too high.                                              | Reduce input voltage to meet RATED LINE VOLTAGE ±10%.                                                                                                    | 145<br>211               |
| 223               | Low DC Bus                          | 4     | The bus voltage is too low.                                                  | <ol> <li>Verify proper input voltage.</li> <li>Check control center and input power fuses.</li> </ol>                                                                                                    | 149<br>215               |
| 224               | Rctfr Over Volt                     | 4     | The bus voltage is too high.                                                 | Monitor the AC line for high line voltage or tran-<br>sient conditions. Extend the decel time.                                                                                                    | 150<br>205               |
| 225               | Input Amp Imbalance                 | 4     | Input phase current imbalance exceeded limits.                               | <ol> <li>Check for loose connection in input power<br/>wiring.</li> <li>Check precharge contactors.</li> </ol>                                                                                                    | 143<br>209               |
| 226               | Input Volt Imbalance                | 4     | Input voltage imbalance exceeded lim-<br>its.                                | <ol> <li>Check for problem in input power distribution.</li> <li>Check input wiring connections.</li> </ol>                                                                                                    | 216                      |
| 227               | AC Line Lost                        | 4     | Input power Lost                                                             | <ol> <li>Verify proper input voltage.</li> <li>Check line sync board and fuse.</li> <li>Check AC line I/O board.</li> <li>Verify connections between boards.</li> </ol>                                                                         | 144<br>210               |
| 228               | Line Frequency                      | 4     | Line frequency not in the range of 47-63 Hz.                                 | Verify connection between AC Line Sync and AC Line I/O boards. Confirm that connectors are fully engaged.                                                                                                    | 222                      |
| 229               | Rectifier Checksum                  | 4     | The checksum read from the board does not match the checksum calculated.     | <ol> <li>Check all power module connectors and cycle<br/>power to the VFD.</li> <li>Press ICVC RESET key to restore defaults.</li> <li>Check parameters in VFD_CONF screen.</li> </ol>                                                          | 253                      |
| 230               | Invtr HW Unk                        | 4     | Inverter section of power structure hard-<br>ware reported unexpected fault. | <ol> <li>Verify connection between inverter control<br/>board and inverter power board.</li> <li>If fault persists, replace inverter power board.</li> <li>If fault still persists, replace inverter control<br/>board.</li> </ol>              | 206                      |

#### Table 20 — VFD Fault Description and Corrective Actions (cont)

\*Fault Type indicates if the fault is:

1 — Auto-resettable
 2 — Non-resettable
 3 — User-configurable
 4 — Normal Fault resettable using Carrier ICVC "RESET" softkey

NOTE: VFD Troubleshooting should only be performed by a Reliance Certified LiquiFlo2 technician.

| Table 20 — | <b>VFD</b> Fault | <b>Description and</b> | d Corrective | Actions (cont) |
|------------|------------------|------------------------|--------------|----------------|
|------------|------------------|------------------------|--------------|----------------|

| FAULT<br>CODE | FAULT                | TYPE* | DESCRIPTION                                                                                                    | ACTION                                                                                                    | FAULT<br>STATE |
|---------------|----------------------|-------|----------------------------------------------------------------------------------------------------|----------------------------------------------------------------------------------------------------|----------------|
| 231           | Rctfr HW Unk         | 4     | Rectifier portion of power structure hard-<br>ware reported unexpected fault.                                                                                                    | <ol> <li>Verify connection between rectifier control<br/>board and rectifier power board.</li> <li>If fault persists, replace rectifier power board</li> <li>If fault still persists, replace rectifier control<br/>board.</li> </ol>                                                                                                    | 206            |
| 232           | Rctfr Not OK         | 4     | A fault was detected in the rectifier other than one specifically decoded.                                                                                                    | Look at rectifier parameter 243 to see fault code.<br>Contact Carrier.                                                                                                    | 200            |
| 233           | Precharge closed     | 4     | Precharge was closed when it should be open.                                                                                                    | <ol> <li>Check AUX contacts on precharge. Check if<br/>precharge contactor is energized.</li> <li>Check input bit 0 in rectifier parameter 216 to<br/>view status of input.</li> <li>Check wiring.</li> <li>Check precharge resistors and fuses.</li> </ol>                                                                                                    | 206            |
| 234           | Precharge open       | 4     | Precharge was open when it should be closed.                                                                                                    | <ol> <li>Check AUX contacts on precharge. Check if<br/>precharge contactor is de-energized.</li> <li>Check input bit 0 in rectifier parameter 216 to<br/>view status of input.</li> <li>Check wiring.</li> <li>Check precharge resistors and fuses.</li> </ol>                                                                                                    | 206            |
| 235           | Rctfr Pwr Board      | 4     | Drive rating information stored on the<br>power board is incompatible with the<br>Main Control board.<br>The checksum read from the board<br>does not match the checksum calcu-<br>lated. | Load compatible version files into drive.<br>1. Cycle power to the VFD.<br>2. If problem persists, contact Carrier Service.                                                                                                    | 206            |
| 236           | Rctfr I/O Board      | 4     | Loss of communication to I/O board.<br>Board failure.                                                                                                    | <ol> <li>Cycle power to the VFD.</li> <li>Check I/O board ribbon cables, connectors,<br/>and pins.</li> <li>If fault repeats, replace I/O board.</li> </ol>                                                                                                    | 206            |
| 237           | Not at Voltage       | 4     | The rectifier did not regulate to the desired bus voltage within the defined time.                                                                                                    | <ol> <li>Check all fuses and cabinet wiring.</li> <li>Replace line synch board.</li> <li>Replace AC Line I/O board.</li> <li>Replace rectifier control board and/or rectifier power board.</li> </ol>                                                                                                    | 149<br>215     |
| 238           | Rectfr Not Logged In | 4     | Rectifier took too long to connect to inverter.                                                                                                    | <ol> <li>Check the cabling, connectors, and pins<br/>between the communications interface and the<br/>two control boards.</li> <li>Verify the DPI Data Rate (270) is set to 500K.</li> <li>Connect one DPI device at a time to determine<br/>if one of the DPI devices is causing the<br/>problem.</li> <li>Replace the communications interface.</li> <li>Replace the rectifier control board.</li> <li>Swap 80W power supplies to determine if the<br/>fault follows the power supply. Replace the<br/>power supply if needed.</li> </ol> | 206            |
| 239           | Power Phased ACB     | 4     | Input Power is phased ACB rather than                                                                                                    | Switch two of the input power phases.                                                                                                    | 226            |

NOTE: VFD Troubleshooting should only be performed by a Reliance Certified LiquiFlo2 technician.

\*Fault Type indicates if the fault is:

1 — Auto-resettable
 2 — Non-resettable
 3 — User-configurable
 4 — Normal Fault resettable using Carrier ICVC "RESET" softkey

| TEMPERATURE<br>(F) | PIC III<br>VOLTAGE<br>DROP (V) | RESISTANCE<br>(OHMS) | TEMPERATURE<br>(F) | PIC III<br>VOLTAGE<br>DROP (V) | RESISTANCE<br>(OHMS) | TEMPERATURE<br>(F) | PIC III<br>VOLTAGE<br>DROP (V) | RESISTANCE<br>(OHMS) |
|--------------------|--------------------------------|----------------------|--------------------|--------------------------------|----------------------|--------------------|--------------------------------|----------------------|
| -25                | 4.700                          | 97,706               | 66                 | 2.565                          | 6,568                | 157                | 0.630                          | 893                  |
| -24<br>-23         | 4.690                          | 94,549<br>91,474     | 68                 | 2.533                          | 6,405                | 158                | 0.609                          | 876<br>859           |
| -22                | 4.670                          | 88,480               | 69                 | 2.472                          | 6,092                | 160                | 0.599                          | 843                  |
| -21<br>-20         | 4.659                          | 85,568               | 70<br>71           | 2.440                          | 5,942<br>5,796       | 161<br>162         | 0.589                          | 827<br>812           |
| -19                | 4.637                          | 79,988               | 72                 | 2.378                          | 5,655                | 163                | 0.570                          | 797                  |
| -18<br>-17         | 4.625                          | 77,320<br>74 734     | 73<br>74           | 2.347                          | 5,517<br>5,382       | 164<br>165         | 0.561                          | 782<br>768           |
| -16                | 4.601                          | 72,229               | 75                 | 2.287                          | 5,252                | 166                | 0.542                          | 753                  |
| -15                | 4.588                          | 69,806<br>67.465     | 76<br>77           | 2.256                          | 5,124                | 167                | 0.533                          | 740                  |
| -13                | 4.562                          | 65,205               | 78                 | 2.197                          | 4,880                | 169                | 0.516                          | 713                  |
| -12                | 4.549                          | 63,027               | 79                 | 2.167                          | 4,764                | 170                | 0.508                          | 700                  |
| -11<br>-10         | 4.535                          | 58,915               | 81                 | 2.137                          | 4,650<br>4,539       | 171                | 0.499                          | 675                  |
| -9                 | 4.507                          | 56,981               | 82                 | 2.079                          | 4,432                | 173                | 0.484                          | 663                  |
|                    | 4.492                          | 53,358               | 83<br>84           | 2.050                          | 4,327<br>4,225       | 174                | 0.468                          | 639                  |
| -6                 | 4.461                          | 51,669               | 85                 | 1.993                          | 4,125                | 176                | 0.460                          | 628                  |
| -5<br>-4           | 4.446                          | 50,062<br>48,536     | 86<br>87           | 1.965                          | 4,028                | 177<br>178         | 0.453                          | 616<br>605           |
| -3                 | 4.413                          | 47,007               | 88                 | 1.909                          | 3,843                | 179                | 0.438                          | 595                  |
| -2<br>-1           | 4.396<br>4.379                 | 45,528<br>44.098     | 89<br>90           | 1.881                          | 3,753                | 180<br>181         | 0.431                          | 584<br>574           |
| ò                  | 4.361                          | 42,715               | 91                 | 1.827                          | 3,582                | 182                | 0.418                          | 564                  |
| 1                  | 4.344                          | 41,380               | 92                 | 1.800                          | 3,500                | 183                | 0.411                          | 554                  |
| 3                  | 4.307                          | 38,843               | 94                 | 1.747                          | 3,342                | 185                | 0.398                          | 535                  |
| 4                  | 4.288                          | 37,639               | 95                 | 1.721                          | 3,266                | 186                | 0.392                          | 526                  |
| 6                  | 4.209                          | 35,354               | 97                 | 1.670                          | 3,192                | 188                | 0.379                          | 508                  |
| 7                  | 4.229                          | 34,270               | 98                 | 1.644                          | 3,049                | 189                | 0.373                          | 499                  |
| 8                  | 4.209                          | 33,224<br>32,214     | 99<br>100          | 1.595                          | 2,981                | 190                | 0.367                          | 490<br>482           |
| 10                 | 4.167                          | 31,239               | 101                | 1.570                          | 2,849                | 192                | 0.356                          | 474                  |
| 11<br>12           | 4.145                          | 30,298<br>29,389     | 102<br>103         | 1.546                          | 2,786<br>2,724       | 193<br>194         | 0.350                          | 466<br>458           |
| 13                 | 4.101                          | 28,511               | 104                | 1.499                          | 2,663                | 195                | 0.339                          | 450                  |
| 14                 | 4.079                          | 27,663               | 105                | 1.476                          | 2,605                | 196                | 0.333                          | 442                  |
| 16                 | 4.033                          | 26,052               | 107                | 1.430                          | 2,492                | 198                | 0.323                          | 428                  |
| 17                 | 4.009                          | 25,285               | 108                | 1.408                          | 2,437                | 199                | 0.318                          | 421                  |
| 19                 | 3.960                          | 23,826               | 110                | 1.364                          | 2,332                | 200                | 0.308                          | 407                  |
| 20                 | 3.936                          | 23,130               | 111                | 1.343                          | 2,282                | 202                | 0.304                          | 400                  |
| 21                 | 3.886                          | 22,455               | 113                | 1.300                          | 2,232                | 203                | 0.299                          | 393                  |
| 23                 | 3.861                          | 21,163               | 114                | 1.279                          | 2,137                | 205                | 0.290                          | 381                  |
| 24                 | 3.835                          | 20,556               | 115                | 1.259                          | 2,092                | 206                | 0.285                          | 374<br>368           |
| 26                 | 3.782                          | 19,396               | 117                | 1.219                          | 2,003                | 208                | 0.277                          | 362                  |
| 27                 | 3.755                          | 18,843               | 118<br>119         | 1.200                          | 1,961                | 209 210            | 0.272                          | 356                  |
| 29                 | 3.700                          | 17,787               | 120                | 1.161                          | 1,879                | 211                | 0.264                          | 345                  |
| 30<br>31           | 3.672                          | 17,284               | 121<br>122         | 1.143                          | 1,840<br>1,801       | 212<br>213         | 0.260                          | 339                  |
| 32                 | 3.617                          | 16,325               | 123                | 1.106                          | 1,764                | 214                | 0.252                          | 329                  |
| 33<br>34           | 3.588                          | 15,868               | 124                | 1.088                          | 1,727                | 215<br>216         | 0.248                          | 323<br>318           |
| 35                 | 3.530                          | 14,997               | 126                | 1.053                          | 1,656                | 217                | 0.241                          | 313                  |
| 36<br>37           | 3.501                          | 14,582               | 127                | 1.036                          | 1,622                | 218                | 0.237                          | 308<br>303           |
| 38                 | 3.442                          | 13,791               | 129                | 1.002                          | 1,556                | 220                | 0.230                          | 299                  |
| 39<br>40           | 3.412                          | 13,415               | 130<br>131         | 0.986                          | 1,524                | 221<br>222         | 0.227                          | 294<br>289           |
| 40                 | 3.353                          | 12,696               | 132                | 0.953                          | 1,463                | 223                | 0.224                          | 285                  |
| 42                 | 3.322                          | 12,353               | 133                | 0.938                          | 1,433                | 224                | 0.217                          | 280                  |
| 43                 | 3.260                          | 11,699               | 135                | 0.907                          | 1,376                | 226                | 0.214                          | 270                  |
| 45                 | 3.229                          | 11,386               | 136                | 0.893                          | 1,348                | 227                | 0.208                          | 267                  |
| 40                 | 3.167                          | 10,787               | 138                | 0.864                          | 1,295                | 220                | 0.203                          | 259                  |
| 48                 | 3.135                          | 10,500               | 139                | 0.849                          | 1,269                | 230                | 0.198                          | 255                  |
| 49<br>50           | 3.074                          | 9,949                | 140                | 0.835                          | 1,244                | 231                | 0.195                          | 251                  |
| 51                 | 3.042                          | 9,689                | 142                | 0.808                          | 1,195                | 233                | 0.190                          | 244                  |
| 52<br>53           | 3.010<br>2.978                 | 9,436<br>9.190       | 143                | 0.795                          | 1,1/2                | 234 235            | 0.187                          | 240<br>236           |
| 54                 | 2.946                          | 8,951                | 145                | 0.769                          | 1,126                | 236                | 0.182                          | 233                  |
| 55<br>56           | 2.914<br>2.882                 | 8,719<br>8 494       | 146<br>147         | 0.756                          | 1,104<br>1.083       | 237<br>238         | 0.179<br>0.176                 | 229<br>226           |
| 57                 | 2.850                          | 8,275                | 148                | 0.731                          | 1,062                | 239                | 0.174                          | 223                  |
| 58<br>59           | 2.819                          | 8,062<br>7 855       | 149<br>150         | 0.719                          | 1,041                | 240<br>241         | 0.172                          | 219<br>216           |
| 60                 | 2.756                          | 7,655                | 151                | 0.696                          | 1,002                | 242                | 0.167                          | 213                  |
| 61<br>62           | 2.724                          | 7,460                | 152                | 0.684                          | 983<br>964           | 243                | 0.164                          | 210<br>207           |
| 63                 | 2.660                          | 7,088                | 155                | 0.662                          | 945                  | 245                | 0.162                          | 204                  |
| 64<br>65           | 2.628                          | 6,909<br>6 736       | 155                | 0.651                          | 928                  | 246<br>247         | 0.158                          | 201                  |
| 00                 | 2.090                          | 0,730                | 100                | 0.040                          | 310                  | 248                | 0.153                          | 195                  |

 Table 21 — Thermistor Temperature (F) vs Resistance/Voltage Drop

| TEMPERATURE<br>(C) | PIC III<br>VOLTAGE<br>DROP (V) | RESISTANCE<br>(OHMS) | TEMPERATURE<br>(C) | PIC III<br>VOLTAGE<br>DROP (V) | RESISTANCE<br>(OHMS) |
|--------------------|--------------------------------|----------------------|--------------------|--------------------------------|----------------------|
| -33                | 4.722                          | 105 616              | 44                 | 1.338                          | 2 272                |
| -32<br>-31         | 4.706                          | 99 640<br>93 928     | 45<br>46           | 1.300                          | 2 184<br>2 101       |
| -30                | 4.670                          | 88 480               | 47                 | 1.227                          | 2 021                |
| -29                | 4.650                          | 83 297               | 48                 | 1.192                          | 1 944                |
| -28<br>-27         | 4.630                          | 78 377<br>73 722     | 49                 | 1.158                          | 1 8/1                |
| -26                | 4.586                          | 69 332               | 50                 | 1.091                          | 1 734                |
| -25                | 4.562                          | 65 205               | 52                 | 1.060                          | 1 670                |
| -24                | 4.538                          | 61 343               | 53                 | 1.029                          | 1 609                |
| -23                | 4.512                          | 57 745 54 411        | 55                 | 0.999                          | 1 493                |
| -21                | 4.458                          | 51 341               | 56                 | 0.941                          | 1 439                |
| -20                | 4.429                          | 48 536               | 57                 | 0.913                          | 1 387                |
| -19<br>-18         | 4.399                          | 43 263               | 50<br>59           | 0.881                          | 1 290                |
| -17                | 4.336                          | 40 858               | 60                 | 0.835                          | 1 244                |
| -16                | 4.303                          | 38 598               | 61                 | 0.811                          | 1 200                |
| -15<br>-14         | 4.269                          | 36476                | 62<br>63           | 0.787                          | 1 158                |
| -13                | 4.196                          | 32 613               | 64                 | 0.741                          | 1 079                |
| -12                | 4.158                          | 30 858               | 65                 | 0.719                          | 1 041                |
| -11                | 4.119                          | 29 211               | 66<br>67           | 0.698                          | 1 006                |
| -10<br>-9          | 4.079                          | 26 208               | 68                 | 0.657                          | 938                  |
| -8                 | 3.994                          | 24 838               | 69                 | 0.638                          | 906                  |
| -7                 | 3.951                          | 23 545               | 70                 | 0.619                          | 876                  |
| 6<br>5             | 3.906                          | 22 323               | 71                 | 0.583                          | 846                  |
| -4                 | 3.814                          | 20 083               | 73                 | 0.566                          | 791                  |
| -3                 | 3.765                          | 19 062               | 74                 | 0.549                          | 765                  |
| -2<br>_1           | 3.716                          | 18 097               | /5<br>76           | 0.533                          | 740<br>715           |
| 0                  | 3.617                          | 16 325               | 77                 | 0.503                          | 692                  |
| 1                  | 3.565                          | 15 513               | 78                 | 0.488                          | 670                  |
| 2                  | 3.512                          | 14 747               | 79                 | 0.474                          | 648                  |
| 3<br>4             | 3.406                          | 13 341               | 81                 | 0.400                          | 608                  |
| 5                  | 3.353                          | 12 696               | 82                 | 0.434                          | 588                  |
| 6                  | 3.298                          | 12 087               | 83                 | 0.422                          | 570                  |
| 8                  | 3.185                          | 10 963               | 85                 | 0.398                          | 535                  |
| 9                  | 3.129                          | 10 444               | 86                 | 0.387                          | 518                  |
| 10                 | 3.074                          | 9 949                | 87                 | 0.376                          | 502                  |
| 12                 | 2,959                          | 9 046                | 89                 | 0.355                          | 407<br>472           |
| 13                 | 2.901                          | 8 628                | 90                 | 0.344                          | 458                  |
| 14                 | 2.844                          | 8 232                | 91                 | 0.335                          | 444                  |
| 15                 | 2.788                          | 7 855<br>7 499       | 92                 | 0.325                          | 431                  |
| 17                 | 2.672                          | 7 160                | 94                 | 0.308                          | 405                  |
| 18                 | 2.615                          | 6 839                | 95                 | 0.299                          | 393                  |
| 20                 | 2.559                          | 6 246                | 96<br>97           | 0.291                          | 382                  |
| 21                 | 2.447                          | 5 972                | 98                 | 0.275                          | 360                  |
| 22                 | 2.391                          | 5 711                | 99                 | 0.267                          | 349                  |
| 23                 | 2.335                          | 5 463                | 100                | 0.260                          | 339                  |
| 25                 | 2.227                          | 5 000                | 102                | 0.246                          | 320                  |
| 26                 | 2.173                          | 4 787                | 103                | 0.239                          | 311                  |
| 27                 | 2.120                          | 4 583                | 104                | 0.233                          | 302                  |
| 29                 | 2.015                          | 4 204                | 106                | 0.221                          | 286                  |
| 30                 | 1.965                          | 4 028                | 107                | 0.215                          | 278                  |
| 31                 | 1.914                          | 3 861<br>3 701       | 108                | 0.210                          | 270                  |
| 32                 | 1.816                          | 3 549                | 110                | 0.198                          | 255                  |
| 34                 | 1.768                          | 3 404                | 111                | 0.193                          | 248                  |
| 35                 | 1.721                          | 3 266                | 112                | 0.188                          | 242                  |
| 30<br>37           | 1.629                          | 3 008                | 113                | 0.183                          | 235<br>229           |
| 38                 | 1.585                          | 2 888                | 115                | 0.174                          | 223                  |
| 39                 | 1.542                          | 2 773                | 116                | 0.170                          | 217                  |
| 40<br>41           | 1.499                          | ≥ 003<br>2 559       | 11/                | 0.165                          | 205                  |
| 42                 | 1.417                          | 2 459                | 119                | 0.157                          | 200                  |
| 43                 | 1.377                          | 2 363                | 120                | 0.153                          | 195                  |

## Table 22 — Thermistor Temperature (C) vs Resistance/Voltage Drop

**Control Modules** — Turn controller power off before servicing controls. This ensures safety and prevents damage to the controller.

The ICVC and CCM modules perform continuous diagnostic evaluations of the hardware to determine its condition. Proper operation of all modules is indicated by LEDs (lightemitting diodes) located on the circuit board of the ICVC and CCM.

There is one green LED located on the CCM board, and one red LED located on the ICVC and CCM boards.

RED LED (Labeled as STAT) — If the red LED:

- Blinks continuously at a 2-second interval the module is operating properly
- Is lit continuously there is a problem that requires replacing the module
- Is off continuously the power should be checked
- Blinks 3 times per second a software error has been discovered and the module must be replaced

If there is no input power, check the CB2 control power circuit breaker and control power transformer circuit breakers (CB1A and CB1B). If the breakers are good, check for a shorted 24 vac secondary of the T1 transformer or, if power is present to the module, replace the module.

GREEN LED (Labeled as COM) — These LEDs indicate the communication status between different parts of the controller and the network modules and should blink continuously.

#### Notes on Module Operation

1. The chiller operator monitors and modifies configurations in the microprocessor by using the 4 softkeys and the ICVC. Communications between the ICVC and the CCM is accomplished through the SIO (Sensor Input/ Output) bus, which is a phone cable. The communication between the CCM and VFD is accomplished through a 3-wire SIO communication protocol cable. 2. If a green LED is on continuously, check the communication wiring. If a green LED is off, check the red LED operation. If the red LED is normal, check the SIO address switches (Fig. 62 and 63). Confirm all SW1 SIO address dip switches on the CCM are in the OFF position.

All system operating intelligence resides in the ICVC. Some safety shutdown logic resides in the VFD Gateway in case communications are lost between the VFD and ICVC. Outputs are controlled by the CCM and VFD Gateway as well.

3. In the control center, a 3 KVA transformer steps down line power to 115 V. This supplies power to the oil pump, oil vaporizer heater, oil sump heater, and control power transformers. Power is supplied to the ICVC and CCM modules within the control center via the T1 24-VAC transformer.

The control power transformers are located on the power panel.

Transformer T1 supplies 24 V power to the ICVC and CCM. Transformer T2 provides 20 V power to optional DataPort<sup>™</sup> or DataLINK<sup>™</sup> modules.

Power is connected to Plug J1 on the ICVC and CCM modules.

#### Chiller Control Module (CCM) (Fig. 63)

INPUTS — Each input channel has 2 or 3 terminals. Refer to individual chiller wiring diagrams for the correct terminal numbers for your application.

OUTPUTS — CCM terminals J11 and J12 are discrete (on/ off) outputs that switch 24 volts. The 4 to 20 mA output channel on terminals J8-1 and J8-2 is designed for non-grounded controllers with a maximum input impedance of 500 ohms. J8-3 and J8-4 are used with a 500-ohm resistor to control the oil reclaim actuator.

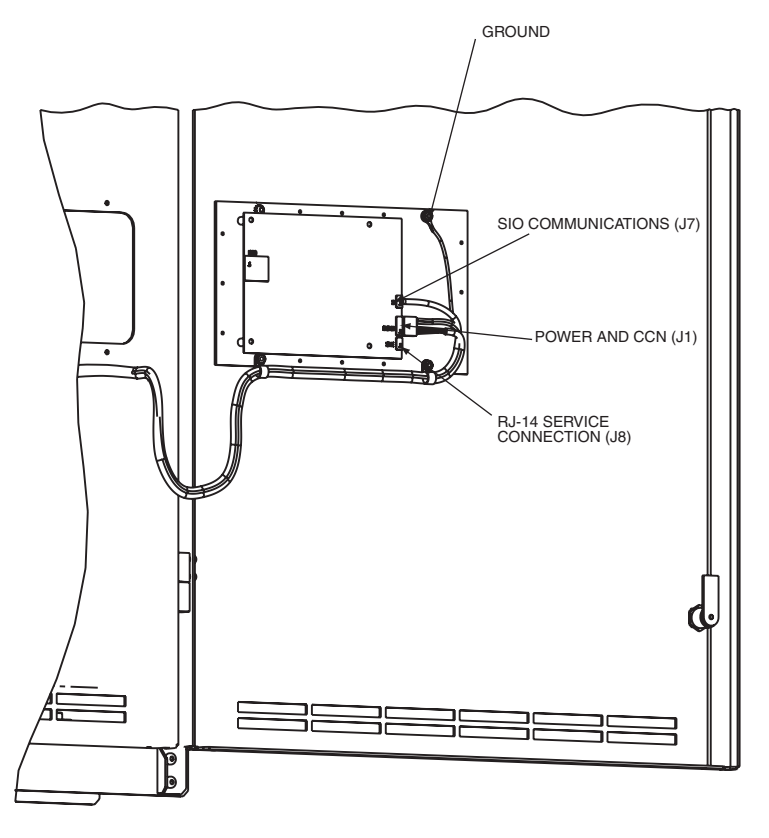

Fig. 62 — Rear of ICVC (International Chiller Visual Controller)

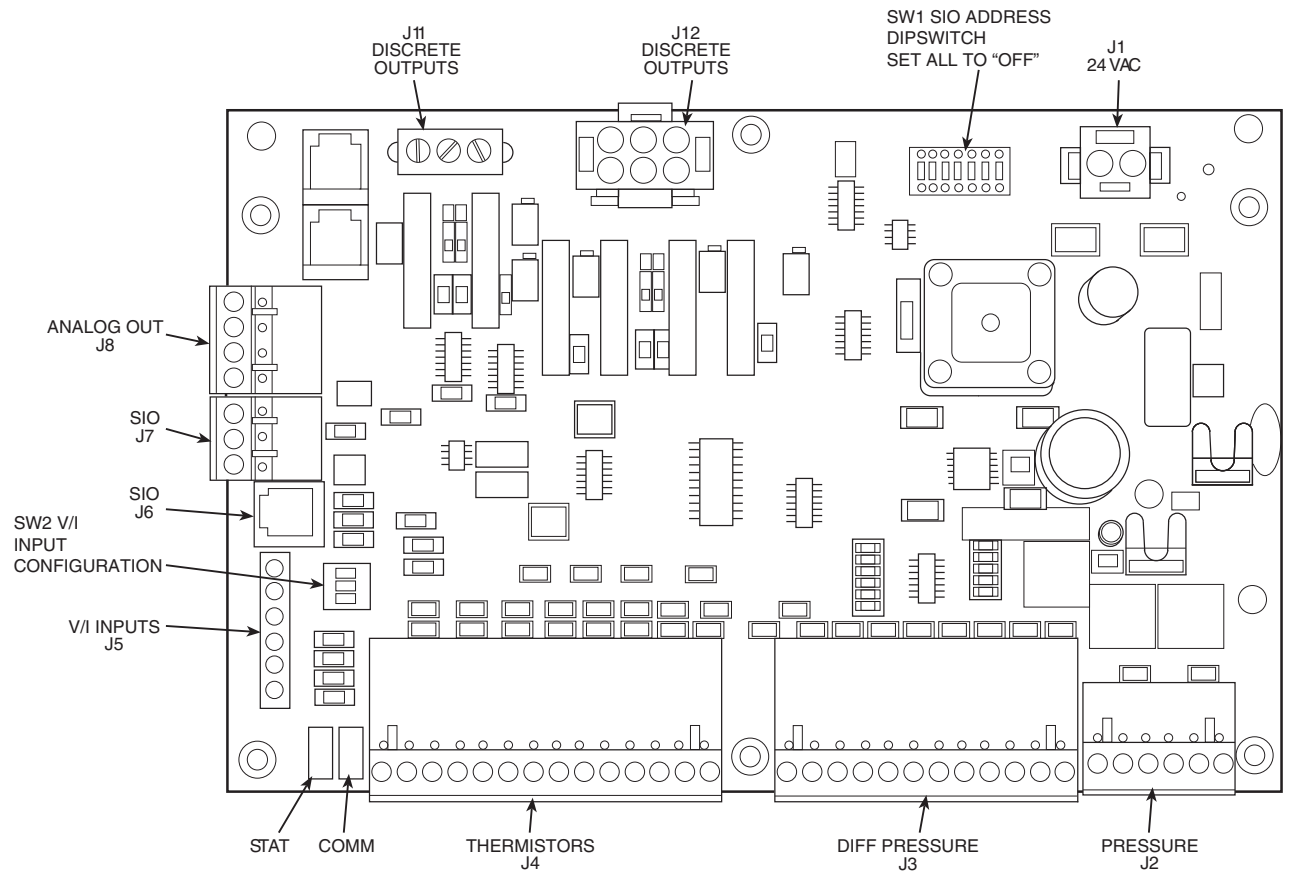

Fig. 63 — Chiller Control Module (CCM)

**Replacing Defective ICVC Modules** — The module replacement part number is printed on a small label on the rear of the ICVC module. The chiller model and serial numbers are printed on the chiller nameplate located on the right side of the control center. The proper software is factoryinstalled by Carrier in the replacement module. When ordering a replacement international chiller visual controller (ICVC) module, specify the complete replacement part number, full chiller model number, and chiller serial number. The installer must configure the new module to the original chiller data. Follow the procedures described in the Software Configuration section on page 75.

## 

Electrical shock can cause personal injury. Disconnect all electrical power before servicing.

#### INSTALLATION

- 1. Verify the existing ICVC module is defective by using the procedure described in the Troubleshooting Guide section, page 100, and the Control Modules section on page 123. Do not select the ATTACH TO NETWORK DE-VICE table if the ICVC indicates a CCN communication failure. Doing so will probably lock up the ICVC because it will not be able to communicate with the CCN.
- 2. Any communication wires from other chillers or CCN modules should be disconnected prior to installation of a new module to prevent the new ICVC from uploading incorrect run hours into memory. Data regarding the ICVC configuration should have been recorded and saved. This data must be reconfigured into the new ICVC. If this data is not available, follow the procedures described in the Software Configuration section. If the

module to be replaced is functional, configurations may also be copied manually. The data sheets on pages CL-4 through CL-10 are provided for this purpose. Default values are shown so that only deviations from these need to be recorded.

If a CCN Building Supervisor or Service Tool is available, the module configuration should have already been uploaded into memory. When the new module is installed, the configuration can be downloaded from the computer.

- 3. To install this module, record values for the *TOTAL COMPRESSOR STARTS, SERVICE ONTIME*, and the *COMPRESSOR ONTIME* from the MAINSTAT screen on the ICVC.
- 4. Power off the controls.
- 5. Remove the old ICVC.
- 6. Install the new ICVC module. Turn the control power back on.
- 7. The ICVC now automatically attaches to the local network device.
- Set the current time and date in the SERVICE / TIME 8. AND DATE screen. Set the CCN Bus and Address in the SERVICE / ICVC CONFIGURATION screen. Press the alarm RESET soft key (from the default screen). Upload via Service Tool or manually reenter all non-default configuration values. (Refer to pages CL-4 through CL-10.) If the correct VFD CONF values are displayed when that table is viewed, simply press EXIT then SAVE to reload all of them. Using Service Tool or manually reenter COMPRESSOR STARTS, TOTAL COMPRESSOR ONTIME, and SERVICE ONTIME. If forced using Service Tool, release the force on SERVICE ONTIME after the desired value has been set. TOTAL COMPRES-SOR STARTS and TOTAL COMPRESSOR ONTIME can

only be changed prior to the first completed start. If a start is completed and the *COMPRESSOR STARTS* or *COM-PRESSOR ON TIME* are both incorrect, the ICVC software must be downloaded again before these settings can be changed.

9. Check and recalibrate pressure transducer readings (refer to page 99). Check that the CURRENT TIME and DATE in the TIME AND DATE screen are correct.

<u>DPI Communications Interface Board Status LEDs</u> — VFD status can be determined from the status LEDs on the DPI Communications Interface Board shown in Fig. 64. The DPI Board is mounted on the front of the VFD power module in a vertical orientation.

**Gateway Status LEDs** — The RS485 VFD Gateway provides a communication link between the CCM and ICVC SIO bus to the VFD Drive Peripheral Interface (DPI) board. The SIO bus communicates with the Gateway through VFD connector A32. See Fig. 65.

The Gateway has four status indicators on the top side of the module.

DRIVE STATUS INDICATOR — The DRIVE status indicator is on the right side of the Gateway. See Table 23.

Table 23 — Gateway DRIVE Status Indicator

|                   | -                                                                                                    |                                                                                                    |
|-------------------|----------------------------------------------------------------------------------------------------|----------------------------------------------------------------------------------------------------|
| STATE             | CAUSE                                                                                                    | CORRECTIVE ACTION                                                                                                    |
| OFF               | The Gateway is not<br>powered or is not con-<br>nected properly to the<br>drive.                                  | <ul> <li>Securely connect the<br/>Gateway to the drive<br/>using the DPI ribbon<br/>cable.</li> <li>Apply power to the drive.</li> </ul>                                                                                          |
| FLASHING<br>RED   | The Gateway is not receiving a ping mes-<br>sage from the drive.                                                  | <ul><li>Verify that cables are securely connected.</li><li>Cycle power to the drive.</li></ul>                                                                                                    |
| SOLID<br>RED      | The drive has refused<br>an I/O connection from<br>the Gateway.                                                   | <ul> <li>IMPORTANT: Cycle power<br/>after making the following<br/>correction:</li> <li>Verify that all DPI cables<br/>on the drive are securely<br/>connected and not dam-<br/>aged. Replace cables if<br/>necessary.</li> </ul> |
| ORANGE            | The Gateway is con-<br>nected to a product<br>that does not support<br>Rockwell Automation<br>DPI communications. | <ul> <li>Check wires leading to<br/>the A32 terminal block.</li> <li>Check that A32 terminal<br/>block is fully engaged.</li> </ul>                                                                                               |
| FLASHING<br>GREEN | The Gateway is estab-<br>lishing an I/O connec-<br>tion to the drive or the<br>I/O has been disabled.             | Normal behavior.                                                                                                    |
| SOLID<br>GREEN    | The Gateway is prop-<br>erly connected and is<br>communicating with<br>the drive.                                 | No action required.                                                                                                    |

MS STATUS INDICATOR — The MS status indicator is the second LED from the right of the Gateway. See Table 24.

Table 24 — Gateway MS Status Indicator

|                   |                                                                       | -                                                                                                    |
|-------------------|-----------------------------------------------------------------------|----------------------------------------------------------------------------------------------------|
| STATE             | CAUSE                                                                 | CORRECTIVE ACTION                                                                                                    |
| OFF               | The Gateway is not powered.                                           | <ul> <li>Securely connect the<br/>Gateway to the drive using<br/>the ribbon cable.</li> <li>Apply power to the drive.</li> </ul>              |
| FLASHING<br>RED   | Recoverable Fault<br>Condition                                        | Cycle power to the drive. If<br>cycling power does not cor-<br>rect the problem, the firm-<br>ware may need to be flashed<br>into the module. |
| SOLID<br>RED      | The module has failed the hardware test.                              | <ul><li>Cycle power to the drive</li><li>Replace the Gateway</li></ul>                                                                        |
| FLASHING<br>GREEN | The Gateway is opera-<br>tional. No I/O data is<br>being transferred. | Normal behavior during SIO configuration initialization process.                                                                              |
| SOLID<br>GREEN    | The Gateway is opera-<br>tional and transferring I/O data.            | No action required.                                                                                                    |

NET A STATUS INDICATOR — The NET A status indicator is the third LED from the right of the Gateway. See Table 25.

Table 25 — Gateway NET A Status Indicator

|                   | -                                                                                                    |                                                                                                    |
|-------------------|----------------------------------------------------------------------------------------------------|----------------------------------------------------------------------------------------------------|
| STATE             | CAUSE                                                                                                    | CORRECTIVE ACTION                                                                                                    |
| OFF               | The module is not pow-<br>ered or is not properly<br>connected to the<br>network.<br>First incoming network<br>command not yet<br>recognized. | <ul> <li>Securely connect the<br/>Gateway ribbon cable to<br/>the drive DPI board.</li> <li>Attach the RS485 cable in<br/>Gateway to the connector.</li> <li>Apply power to the drive.</li> </ul> |
| FLASHING<br>RED   | Network has timed out.                                                                                                    | Cycle power to the drive.                                                                                                    |
| SOLID<br>RED      | The Gateway has<br>detected an error that<br>has made it incapable<br>of communication on<br>the network.                                     | Check node address and<br>data rate switch positions on<br>the front of the Gateway.<br>Cycle power to the drive.                                                                                 |
| FLASHING<br>GREEN | Online to network, but<br>not producing or con-<br>suming I/O information.                                                                    | No action required. The<br>LED will turn solid green<br>when communication<br>resumes.                                                                                                    |
| SOLID<br>GREEN    | The module is properly connected and commu-<br>nicating on the network.                                                                       | No action required.                                                                                                    |

NET B STATUS INDICATOR — The NET B status indicator is the left LED on the Gateway. See Table 26.

#### Table 26 — Gateway NET B Status Indicator

| STATE                         | CAUSE                                        | CORRECTIVE ACTION                                                                                                    |
|-------------------------------|----------------------------------------------|----------------------------------------------------------------------------------------------------|
| OFF                           | Gateway not receiving data over the network. | <ul> <li>Check wires leading to<br/>A32 terminal block.</li> <li>Check that A32 terminal<br/>block is fully engaged.</li> </ul> |
| SOLID OR<br>BLINKING<br>GREEN | Gateway is transmit-<br>ting data.           | No action required.                                                                                                    |

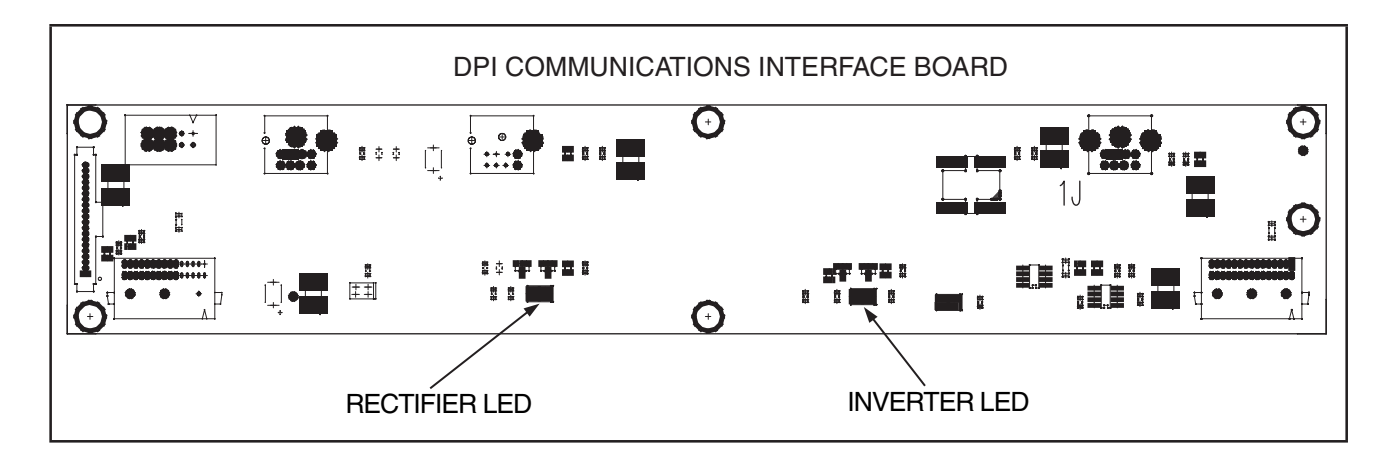

#### INVERTER STATUS LIGHT

| COLOR                 | STATE    | DESCRIPTION                                                                                                    |
|-----------------------|----------|----------------------------------------------------------------------------------------------------|
| ODEEN                 | Flashing | Drive ready, but not running and no faults are present.                                                                                         |
| GREEN                 | Steady   | Drive running, no faults are present.                                                                                                    |
| VELLOW                | Flashing | The drive is not ready. A VFD start inhibit is in effect. Normal condition when chiller not running because the ICVC has issued a stop command. |
| YELLOW                | Steady   | An alarm condition exits. Check VFD FAULT CODE in ICVC VFD_STAT screen.                                                                         |
| RED                   | Flashing | A fault has occurred. Check VFD FAULT CODE in ICVC VFD_STAT screen.                                                                             |
|                       | Steady   | A non-resettable fault has occurred. Check VFD FAULT CODE in ICVC VFD_STAT screen.                                                              |
| RED INVERTER<br>GREEN | Steady   | VFD Gate Kill circuit has opened because the compressor high pressure switch has opened.                                                        |
| RECTIFIER             |          |                                                                                                    |

#### RECTIFIER STATUS LIGHT

| COLOR        | STATE    | DESCRIPTION                                                                                                    |
|--------------|----------|----------------------------------------------------------------------------------------------------|
| ODEEN        | Flashing | Rectifier ready, but not running and no faults are present.                                                                                             |
| GREEN        | Steady   | Rectifier running, no faults are present.                                                                                                    |
| VELLOW       | Flashing | Rectifier is not ready. A VFD start inhibit is in effect. This is a normal state if the inverter is not running and/or the precharge contacts are open. |
| YELLOW       | Steady   | Rectifier alarm condition exits. Check VFD FAULT CODE in ICVC VFD_STAT screen.                                                                          |
| DED          | Flashing | Rectifier fault has occurred. Check (VFD FAULT CODE in ICVC VFD_STAT screen.                                                                            |
| RED          | Steady   | A non-resettable fault has occurred. Check VFD FAULT CODE in ICVC VFD_STAT screen.                                                                      |
| RED INVERTER | Steady   | VFD Gate Kill circuit has opened because the compressor high pressure switch has opened.                                                                |
| RECTIFIER    |          |                                                                                                    |

#### INVERTER AND RECTIFIER CONTROL BOARD FAILURE STATUS LIGHT PATTERNS

| COLOR                                 | DESCRIPTION                                                                               |
|---------------------------------------|-------------------------------------------------------------------------------------------|
| <b>RED/GREEN ALTERNATING</b>          | Control board application firmware may be corrupt. Call Carrier Service.                  |
| YELLOW/GREEN/RED<br>REPEATING PATTERN | Control board RAM failure or control board firmware may be corrupt. Call Carrier Service. |

#### Fig. 64 — DPI Communications Interface Board Status LEDs

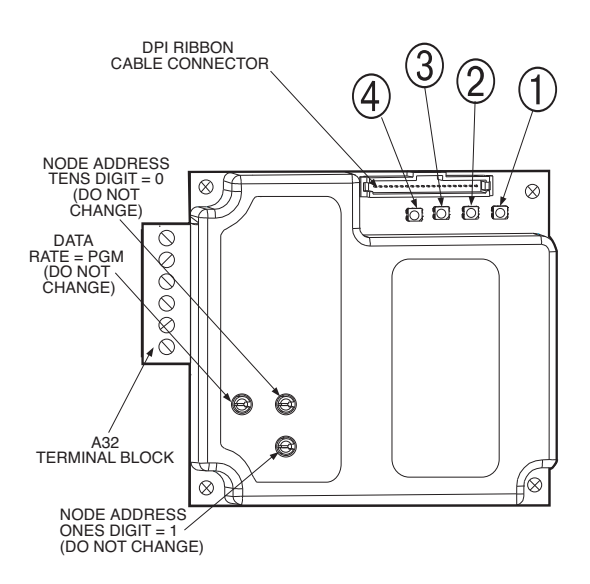

| NUMBER | STATUS<br>INDICATOR | DESCRIPTION                         |
|--------|---------------------|-------------------------------------|
| 1      | DRIVE               | DPI Connection Status               |
| 2      | MS                  | Module Status                       |
| 3      | NET A               | Serial Communication Status         |
| 4      | NET B               | Serial Communication Traffic Status |

NOTE: If all status indicators are off, the Gateway is not receiving power.

#### Fig. 65 — Gateway Status LEDs

PD4 EXV BOARD (P Compressor Only) — See Fig. 66. The PD4 EXV board communicates with the master CCM board through an RS-485 port. It provides input/output for both the main condenser EXV and optional economizer EXV, as well as the economizer gas temperature. Dip switch settings are shown in Fig. 66.

During communication a green activity LED will be displayed, and a red LED will blink during normal operation at a 1-second-on, one-second-off frequency (0.5 Hz).

PD4 AUX1 BOARD (P Compressor Only) — See Fig. 67. The AUX1 board communicates through RS-485 (J9) with the PD4 EXV board and the master CCM board. It provides input/ output for the condenser liquid sensor. Dip switch settings are shown in Fig. 67.

The red LED indicates the AUX1 board status as follows:

| RED LED<br>CONDITION                                   | AUX BOARD SOFTWARE STATUS                                            |
|--------------------------------------------------------|----------------------------------------------------------------------|
| Off continuously                                       | Board unpowered or power supply defective                            |
| On continuously                                        | Board is powered but board microcontroller is inactive or defective  |
| Flashing (1 sec-<br>ond on, 1 sec-<br>ond off, 0.5 Hz) | Board is operating with correct board microcon-<br>troller operation |
| Flashing at any other frequency                        | Board is operating defectively                                       |

The green LED lights every time the AUX board transmits a message, so the frequency of the green LED is consistent with the frequency of transmitted messages.

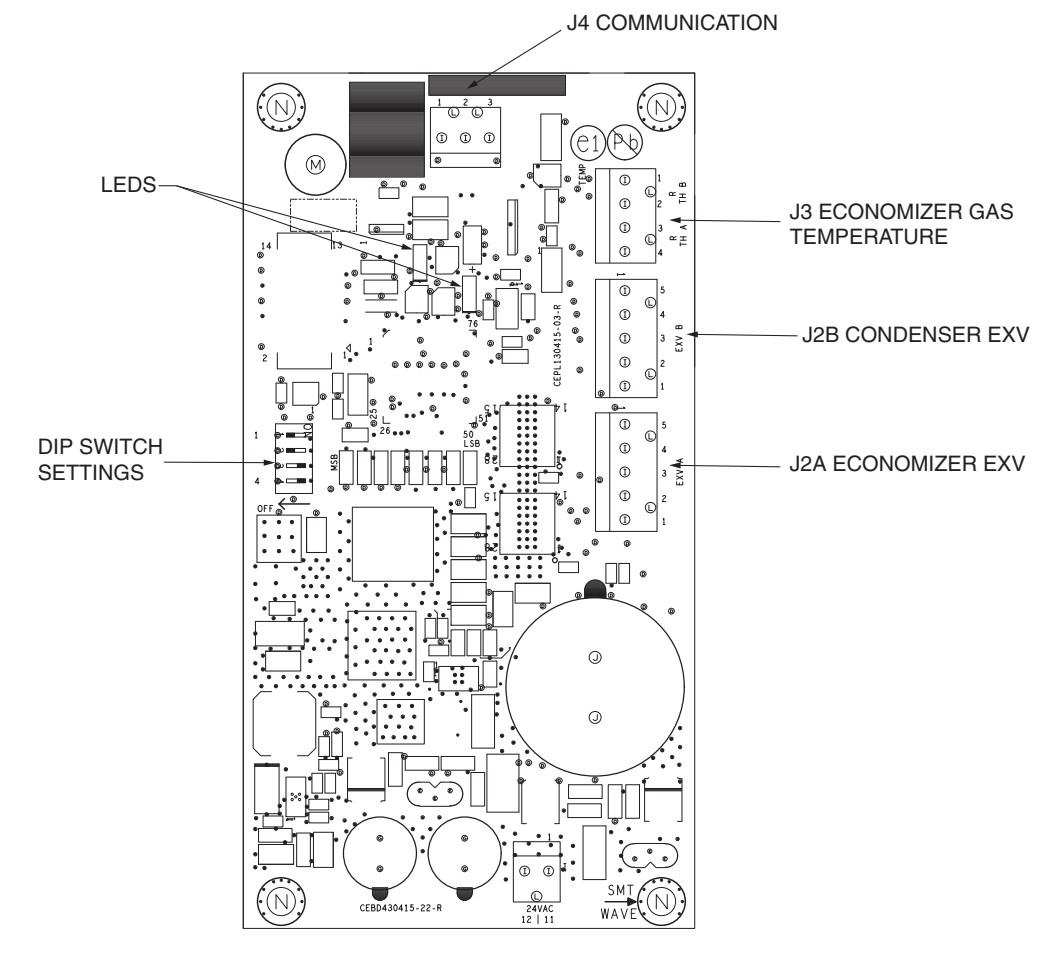

#### Fig. 66 — PD4 EXV Board (P Compressor Only)

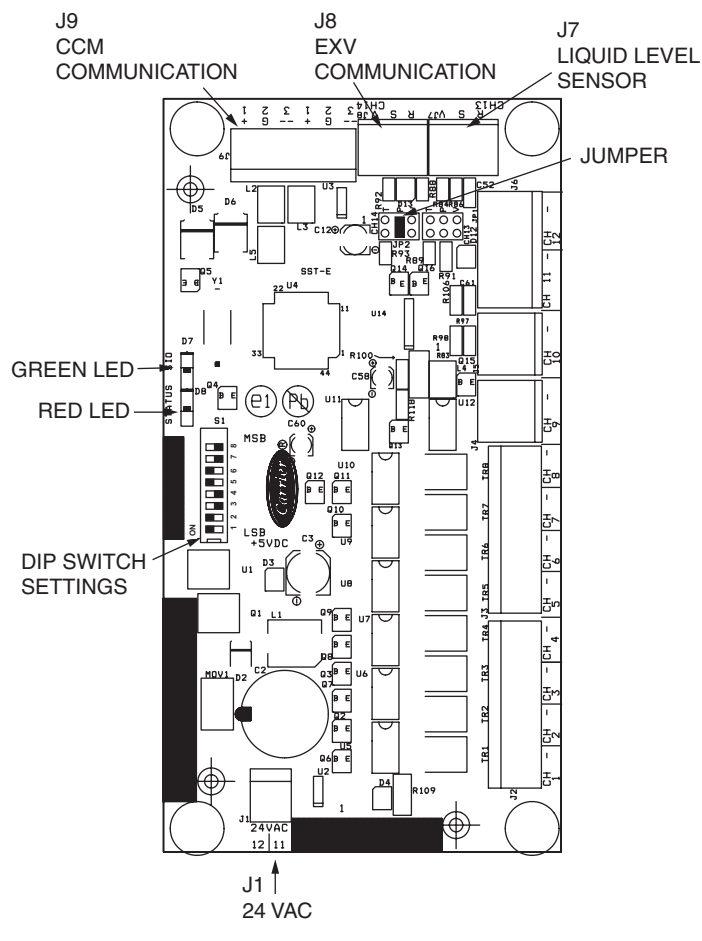

Fig. 67 — PD4 AUX1 Board (P Compressor Only)

EXV TROUBLESHOOTING — If it appears that the main EXV or economizer EXV is not properly controlled, perform the following checks. Through Controls Test move the EXV fully open. The actuator should be felt through the EXV body. Then close the valve fully. The actuator should knock when it reaches the bottom of its stroke.

If the valve is not operating properly, continue checking the PD4 EXV DIP switch settings (Fig. 66). Check the EXV output signals at J2A and J2B respectively on the EXV module. Connect positive test lead to J2A or J2B (as appropriate) terminal 5 and move the valve output using the Controls Test to 100%, while being careful not to short any pins as board damage will occur. During the next several seconds (while moving the actuator) carefully connect the negative test to pins 1, 2, 3 and 4 in succession. The digital voltmeter will average this signal and display approximately 6 vdc. If the output remains at a constant voltage other than 6 vdc or shows 0 volts, remove the connector to the valve and recheck. If confirmed, this may indicate a bad EXV board. Note that 12 vdc is the output from the EXV board when the valve is stationary.

If the reading is correct, the expansion valve and EXV wiring should be checked. Check the EXV connector and interconnecting wiring by double checking color-coding and make sure that all are connected to the correct terminals and that wires are not crossed. Check for continuity and tight connections at all pin terminals.

<u>Disassembling and Assembling the EXV</u> — Disassemble the EXV to check EXV motor windings and the condenser liquid level sensor. When disassembling the EXV, always have a new o-ring available. Do not use the existing o-ring. Place the piston in the fully open position to disassembly the EXV. When assembling the VFD, it is easier to install the motor assembly with the piston in the fully closed position. See Fig. 23 for EXV cross-section diagrams. See Figs. 68 and 69 for disassembly and assembly instructions.

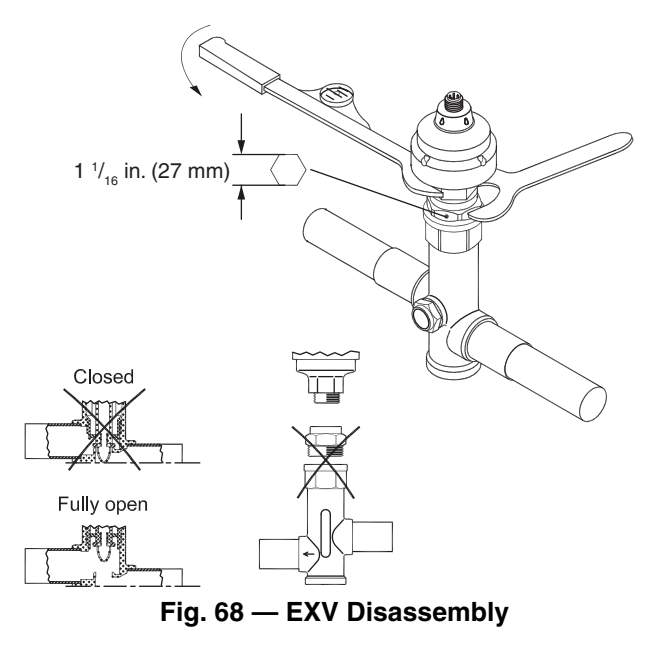

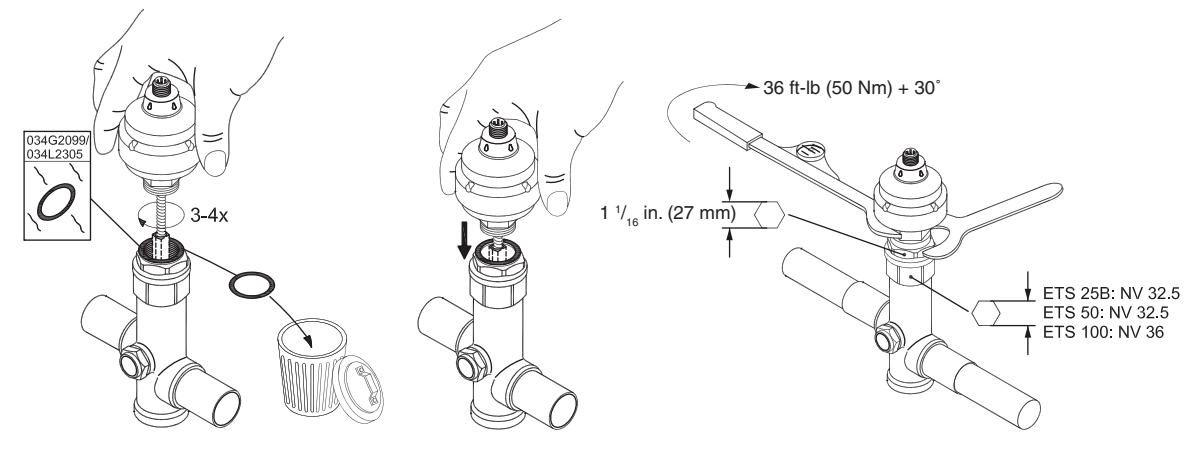

Fig. 69 — EXV Assembly

<u>Check EXV Motor Windings Resistance</u> — To check the resistance of the EXV motor windings, remove the EXV plug at J2A (economizer EXV) or J2B (condenser EXV) and check resistance. The resistance should be 52 ohms ( $\pm$  10%). See Fig. 70.

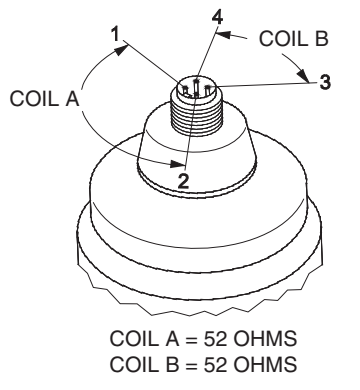

Fig. 70 — EXV Motor Windings Resistance

<u>Check Condenser Level Sensor Resistance</u> — The level sensor provides a voltage between white (output) and black (ground) wires proportional to red (+) and black (ground) voltage. If the level sensor is suspected of misreading, check the resistance between red (+) and black (ground) wries. It should measure approximately 1800 ohms. Figure 71 shows condenser liquid level sensor components. This can be verified at the EXV plug by checking resistance between the Brown and White wires for Coil A and Blue and Black wires for Coil B.

## 

Do not attempt to disconnect flanges while the machine is under pressure. Failure to relieve pressure can result in personal injury or damage to the unit.

## 

Before rigging the compressor, disconnect all wires entering the power panel to avoid damage to the panel. **End of Life and Equipment Disposal** — This equipment has an average design life span of 25 years and is constructed primarily of steel and copper. Content of control panels includes, but is not limited to, common electrical components such as fuses, circuit breakers, wire, and printed circuit boards.

Prior to retiring of equipment, it will be necessary to remove all fluids such as water, refrigerant, and oil using the current industry guidelines for recovery and disposal.

**Physical Data** — Tables 27-40 and Fig. 72-83 provide additional information on component weights, physical and electrical data, and wiring schematics for the operator's convenience during troubleshooting.

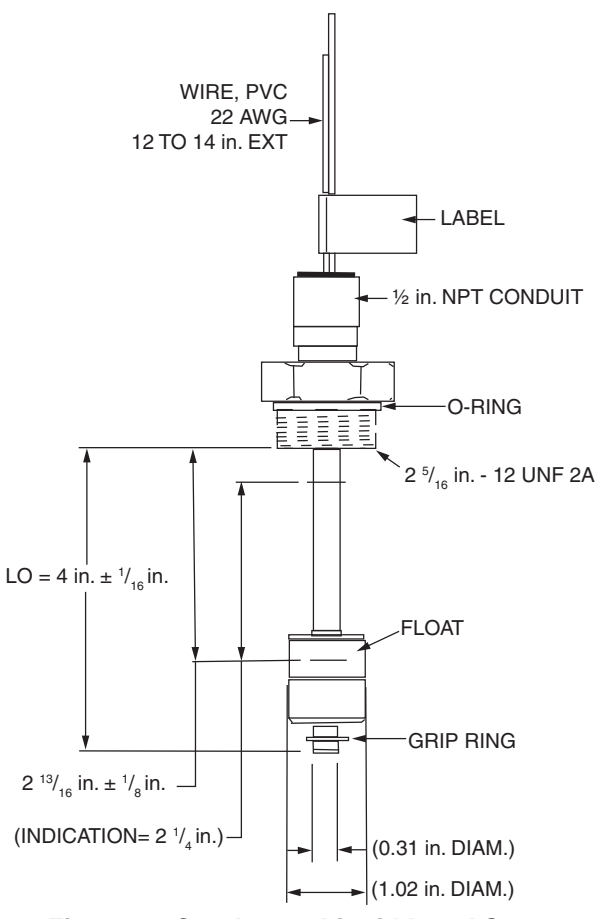

Fig. 71 — Condenser Liquid Level Sensor

#### Table 27 — 23XRV Cooler Frame Size A1-A6, B1-B6 Heat Exchanger Weights

|               |                  |                   |                            | ENGLISH            |                 |                    |                  | METRIC (SI)      |                   |                            |                    |                 |                  |                  |
|---------------|------------------|-------------------|----------------------------|--------------------|-----------------|--------------------|------------------|------------------|-------------------|----------------------------|--------------------|-----------------|------------------|------------------|
| FRAME<br>SIZE | STEEL<br>WT (lb) | COPPER<br>WT (lb) | DRY<br>RIGGING<br>WT* (lb) | REFRIG.<br>WT (lb) | SHIP WT<br>(lb) | WATER<br>VOL (Gal) | OPER.<br>WT (lb) | STEEL<br>WT (kg) | COPPER<br>WT (kg) | DRY<br>RIGGING<br>WT* (kg) | REFRIG.<br>WT (kg) | SHIP WT<br>(kg) | WATER<br>VOL (L) | OPER.<br>WT (kg) |
| A1            | 2506             | 734               | 3240                       | 270                | 3510            | 47                 | 3904             | 1137             | 333               | 1470                       | 122                | 1592            | 178              | 1771             |
| A2            | 2506             | 789               | 3295                       | 290                | 3585            | 51                 | 4009             | 1137             | 358               | 1495                       | 132                | 1627            | 193              | 1819             |
| A3            | 2506             | 889               | 3395                       | 310                | 3705            | 57                 | 4182             | 1137             | 403               | 1540                       | 141                | 1681            | 216              | 1897             |
| A4            | 2506             | 962               | 3468                       | 330                | 3798            | 62                 | 4315             | 1137             | 436               | 1573                       | 150                | 1723            | 235              | 1958             |
| A5            | 2506             | 1076              | 3582                       | 360                | 3942            | 69                 | 4520             | 1137             | 488               | 1625                       | 163                | 1788            | 261              | 2050             |
| A6            | 2506             | 1190              | 3696                       | 390                | 4086            | 77                 | 4725             | 1137             | 540               | 1677                       | 177                | 1854            | 291              | 2144             |
| B1            | 2642             | 839               | 3481                       | 305                | 3786            | 54                 | 4236             | 1198             | 381               | 1579                       | 138                | 1717            | 204              | 1921             |
| B2            | 2642             | 901               | 3543                       | 325                | 3868            | 58                 | 4352             | 1198             | 409               | 1607                       | 147                | 1754            | 220              | 1974             |
| B3            | 2642             | 1016              | 3658                       | 355                | 4013            | 65                 | 4558             | 1198             | 461               | 1659                       | 161                | 1820            | 246              | 2067             |
| B4            | 2642             | 1099              | 3741                       | 375                | 4116            | 71                 | 4706             | 1198             | 498               | 1696                       | 170                | 1866            | 269              | 2134             |
| B5            | 2642             | 1229              | 3871                       | 415                | 4286            | 79                 | 4946             | 1198             | 557               | 1755                       | 188                | 1943            | 299              | 2242             |
| B6            | 2642             | 1360              | 4002                       | 445                | 4447            | 87                 | 5177             | 1198             | 617               | 1815                       | 202                | 2017            | 329              | 2348             |

\*Dry rigging weight = Steel weight + Copper weight.

#### Table 28 — 23XRV Condenser Frame Size A1-A6, B1-B6 Heat Exchanger Weights

|               |                  |                   |                            | ENGLISH            |                 |                    |                  | METRIC (SI)      |                   |                            |                    |                 |                  |                  |
|---------------|------------------|-------------------|----------------------------|--------------------|-----------------|--------------------|------------------|------------------|-------------------|----------------------------|--------------------|-----------------|------------------|------------------|
| FRAME<br>SIZE | STEEL<br>WT (lb) | COPPER<br>WT (lb) | DRY<br>RIGGING<br>WT* (lb) | REFRIG.<br>WT (lb) | SHIP WT<br>(Ib) | WATER<br>VOL (Gal) | OPER.<br>WT (lb) | STEEL<br>WT (kg) | COPPER<br>WT (kg) | DRY<br>RIGGING<br>WT* (kg) | REFRIG.<br>WT (kg) | SHIP WT<br>(kg) | WATER<br>VOL (L) | OPER.<br>WT (kg) |
| A1            | 3390             | 734               | 4124                       | 550                | 4674            | 47                 | 5068             | 1538             | 333               | 1871                       | 249                | 2120            | 178              | 2299             |
| A2            | 3390             | 844               | 4234                       | 550                | 4784            | 54                 | 5237             | 1538             | 383               | 1921                       | 249                | 2170            | 204              | 2375             |
| A3            | 3390             | 944               | 4334                       | 550                | 4884            | 61                 | 5391             | 1538             | 428               | 1966                       | 249                | 2215            | 231              | 2445             |
| A4            | 3390             | 1049              | 4439                       | 550                | 4989            | 67                 | 5552             | 1538             | 476               | 2014                       | 249                | 2263            | 254              | 2518             |
| A5            | 3390             | 1190              | 4580                       | 550                | 5130            | 77                 | 5769             | 1538             | 540               | 2078                       | 249                | 2327            | 291              | 2617             |
| A6            | 3390             | 1345              | 4735                       | 550                | 5285            | 87                 | 6007             | 1538             | 610               | 2148                       | 249                | 2397            | 329              | 2724             |
| B1            | 3571             | 839               | 4410                       | 625                | 5035            | 54                 | 5485             | 1620             | 381               | 2001                       | 283                | 2284            | 204              | 2488             |
| B2            | 3571             | 964               | 4535                       | 625                | 5160            | 62                 | 5677             | 1620             | 437               | 2057                       | 283                | 2340            | 235              | 2575             |
| B3            | 3571             | 1078              | 4649                       | 625                | 5274            | 69                 | 5853             | 1620             | 489               | 2109                       | 283                | 2392            | 261              | 2655             |
| B4            | 3571             | 1198              | 4769                       | 625                | 5394            | 77                 | 6037             | 1620             | 543               | 2163                       | 283                | 2446            | 291              | 2738             |
| B5            | 3571             | 1360              | 4931                       | 625                | 5556            | 87                 | 6286             | 1620             | 617               | 2237                       | 283                | 2520            | 329              | 2851             |
| B6            | 3571             | 1537              | 5108                       | 625                | 5733            | 99                 | 6558             | 1620             | 697               | 2317                       | 283                | 2600            | 375              | 2974             |

\*Dry rigging weight = Steel weight + Copper weight.

#### Table 29 — 23XRV Code 30-57 Heat Exchanger Weights

|      |         |                      | ENG                | GLISH                 |        |                   | SI      |                      |                    |                       |                      |           |  |
|------|---------|----------------------|--------------------|-----------------------|--------|-------------------|---------|----------------------|--------------------|-----------------------|----------------------|-----------|--|
|      | DRY RIG | GING WEIGHT<br>(Ib)* |                    | MACHINE C             | HARGE  |                   | DRY RIG | GING WEIGHT<br>(kg)* |                    | MACHINE CI            | HARGE                |           |  |
| CODE | COOLER  | CONDENSER            | REFRIG             | ERANT<br>HT (Ib)      | LIQUI  | D VOLUME<br>(Gal) | COOLER  | CONDENSER            | REFRIG<br>WEIGH    | ERANT<br>IT (kg)      | LIQUID<br>VOLUME (L) |           |  |
|      | ONLY    | ONLY                 | WITH<br>ECONOMIZER | WITHOUT<br>ECONOMIZER | COOLER | CONDENSER         | ONLY    | ONLY                 | WITH<br>ECONOMIZER | WITHOUT<br>ECONOMIZER | COOLER               | CONDENSER |  |
| 30   | 4148    | 3617                 | 800                | 650                   | 56     | 56                | 1877    | 1676                 | 363                | 295                   | 212                  | 212       |  |
| 31   | 4330    | 3818                 | 800                | 650                   | 64     | 65                | 1959    | 1769                 | 363                | 295                   | 242                  | 246       |  |
| 32   | 4522    | 4023                 | 800                | 650                   | 72     | 74                | 2046    | 1860                 | 363                | 295                   | 273                  | 280       |  |
| 35   | 4419    | 4529                 | 910                | 760                   | 61     | 61                | 2000    | 2089                 | 413                | 345                   | 231                  | 231       |  |
| 36   | 4627    | 4758                 | 910                | 760                   | 70     | 72                | 2094    | 2195                 | 413                | 345                   | 265                  | 273       |  |
| 37   | 4845    | 4992                 | 910                | 760                   | 80     | 83                | 2193    | 2299                 | 413                | 345                   | 303                  | 314       |  |
| 40   | 5008    | 4962                 | 900                | 750                   | 103    | 110               | 2675    | 2746                 | 408                | 340                   | 390                  | 416       |  |
| 41   | 5178    | 5155                 | 900                | 750                   | 111    | 119               | 2758    | 2839                 | 408                | 340                   | 420                  | 450       |  |
| 42   | 5326    | 5347                 | 900                | 750                   | 119    | 129               | 2832    | 2932                 | 408                | 340                   | 450                  | 488       |  |
| 45   | 5463    | 5525                 | 1015               | 865                   | 112    | 120               | 2882    | 3001                 | 460                | 392                   | 424                  | 454       |  |
| 46   | 5659    | 5747                 | 1015               | 865                   | 122    | 130               | 2976    | 3108                 | 460                | 392                   | 462                  | 492       |  |
| 47   | 5830    | 5967                 | 1015               | 865                   | 130    | 141               | 3061    | 3214                 | 460                | 392                   | 492                  | 534       |  |
| 50   | 5827    | 6013                 | 1250               | 1100                  | 132    | 147               | 3182    | 3304                 | 567                | 499                   | 500                  | 556       |  |
| 51   | 6053    | 6206                 | 1250               | 1100                  | 143    | 156               | 3294    | 3397                 | 567                | 499                   | 541                  | 590       |  |
| 52   | 6196    | 6387                 | 1250               | 1100                  | 150    | 165               | 3364    | 3485                 | 567                | 499                   | 568                  | 625       |  |
| 55   | 6370    | 6708                 | 1430               | 1280                  | 144    | 160               | 3429    | 3620                 | 649                | 581                   | 545                  | 606       |  |
| 56   | 6631    | 6930                 | 1430               | 1280                  | 156    | 171               | 3556    | 3726                 | 649                | 581                   | 590                  | 647       |  |
| 57   | 6795    | 7138                 | 1430               | 1280                  | 164    | 181               | 3636    | 3826                 | 649                | 581                   | 621                  | 685       |  |

\*Rigging weights are for standard tubes of standard wall thickness (Turbo-B3 and Spikefin 2, 0.025-in. [0.635 mm] wall).

NOTES: 1. Cooler includes the suction elbow and <sup>1</sup>/<sub>2</sub> the distribution piping weight.

Condenser includes float valve and sump, discharge stub-out, and <sup>1</sup>/<sub>2</sub> the distribution piping weight.
 For special tubes refer to the 23XRV Computer Selection Pro-

gram.4. All weights for standard 2-pass NIH (nozzle-in-head) design with Victaulic grooves.

|                    | MOTOR<br>SIZE       |                                       | ENGL                     | ISH                     |                                    |                                       | SI                       |                         |                                    |
|--------------------|---------------------|---------------------------------------|--------------------------|-------------------------|------------------------------------|---------------------------------------|--------------------------|-------------------------|------------------------------------|
| COMPRESSOR<br>TYPE |                     | TOTAL<br>COMPRESSOR<br>WEIGHT<br>(lb) | STATOR<br>WEIGHT<br>(lb) | ROTOR<br>WEIGHT<br>(lb) | MOTOR<br>TERMINAL<br>COVER<br>(Ib) | TOTAL<br>COMPRESSOR<br>WEIGHT<br>(kg) | STATOR<br>WEIGHT<br>(kg) | ROTOR<br>WEIGHT<br>(kg) | MOTOR<br>TERMINAL<br>COVER<br>(kg) |
| Р                  | H,J                 | 3036                                  | 110                      | 167                     | N/A                                | 1377                                  | 50                       | 76                      | N/A                                |
| Q                  | v                   | 4090                                  | 370                      | 193                     | 39                                 | 1855                                  | 168                      | 88                      | 18                                 |
| R                  | P,Q,R,S,T,<br>U,V,X | 4866                                  | 441                      | 229                     | 46                                 | 2207                                  | 200                      | 104                     | 21                                 |

#### Table 30 — 23XRV Compressor and Motor Weights

#### Table 31 — 23XRV Maximum Component Weights\*

| COMPONENT              |              | FRAME<br>EXCH | A HEAT<br>Anger | FRAME B HEAT FRAME 3 HEAT<br>EXCHANGER EXCHANGER |     | FRAME 4 HEAT<br>EXCHANGER |     | FRAME 5 HEAT<br>EXCHANGER |     |     |     |
|------------------------|--------------|---------------|-----------------|--------------------------------------------------|-----|---------------------------|-----|---------------------------|-----|-----|-----|
|                        |              | lb            | kg              | lb                                               | kg  | lb                        | kg  | lb                        | kg  | lb  | kg  |
| Isolation Valves       |              | 70            | 32              | 70                                               | 32  | 115                       | 52  | 70                        | 32  | 70  | 32  |
|                        | P Compressor | N/A           | N/A             | N/A                                              | N/A | N/A                       | N/A | N/A                       | N/A | N/A | N/A |
| Suction Elbow          | Q Compressor | 159           | 72              | 187                                              | 85  | 184                       | 83  | N/A                       | N/A | N/A | N/A |
|                        | R Compressor | 179           | 81              | 237                                              | 108 | 232                       | 105 | N/A                       | N/A | N/A | N/A |
|                        | P Compressor | N/A           | N/A             | N/A                                              | N/A | N/A                       | N/A | 584                       | 265 | 584 | 265 |
| Discharge Elbow/       | Q Compressor | 597           | 271             | 597                                              | 271 | 597                       | 271 | N/A                       | N/A | N/A | N/A |
| Mumer                  | R Compressor | 747           | 339             | 747                                              | 339 | 747                       | 339 | N/A                       | N/A | N/A | N/A |
| Vaporizer and Oil Sump |              | 700           | 318             | 700                                              | 318 | 700                       | 318 | 700                       | 318 | 700 | 318 |
| Economizer             |              | 542           | 246             | 542                                              | 246 | 542                       | 246 | 174                       | 79  | 174 | 79  |

\*To determine compressor frame size, refer to Fig. 1.

#### Table 32 — VFD (Variable Frequency Drive) Weight Table

| DRIVE TYPE | COMPRESSOR | VOLTAGE/Hz                | AMPERAGE (A) | WEIGHT (Ib) |
|------------|------------|---------------------------|--------------|-------------|
|            |            |                           | 230          | 998         |
|            | Р          | 380/400/415/50 and 480/60 | 335, 445     | 1200        |
| Std. Tier  |            | 575/60                    | 269          | 1200        |
|            |            | 380/400/415/50 and 480/60 | 230          | 998         |
|            | Q/R        | 000/400/410/00 and 400/00 | 1200         |             |
|            |            | 575/60                    | 389, 469     | 1650        |
|            |            | 390 415 50/60             | 440          | 1400        |
| 1 50       | 0/17       | 380-415 50/80             | 520, 608     | 1800        |
| LFZ        | Q/R        | 440,480,50/60             | 440          | 1500        |
|            |            | 440-480 50/60             | 520, 608     | 1800        |

#### Table 33 — 23XRV Waterbox Cover Weights, Frames 3,4,5 — English (lb)

|                               |                      |         | COOL                 | .ER     |                      |         | CONDENSER            |         |                      |         |                      |         |
|-------------------------------|----------------------|---------|----------------------|---------|----------------------|---------|----------------------|---------|----------------------|---------|----------------------|---------|
| WATERBOX                      | FRAM                 | 1E 3    | FRA                  | ME 4    | FRAI                 | ME 5    | FRA                  | VIE 3   | FRA                  | ME 4    | FRAME 5              |         |
| DESCRIPTION                   | VICTAULIC<br>NOZZLES | FLANGED | VICTAULIC<br>NOZZLES | FLANGED | VICTAULIC<br>NOZZLES | FLANGED | VICTAULIC<br>NOZZLES | FLANGED | VICTAULIC<br>NOZZLES | FLANGED | VICTAULIC<br>NOZZLES | FLANGED |
| NIH 1 Pass Cover,<br>150 psig | 282                  | 318     | 148                  | 185     | 168                  | 229     | 282                  | 318     | 148                  | 185     | 168                  | 229     |
| NIH 2 Pass Cover,<br>150 psig | 287                  | 340     | 202                  | 256     | 222                  | 276     | 287                  | 340     | 191                  | 245     | 224                  | 298     |
| NIH 3 Pass Cover,<br>150 psig | 294                  | 310     | 472                  | 488     | 617                  | 634     | 294                  | 310     | 503                  | 519     | 628                  | 655     |
| NIH Plain End,<br>150 psig    | 243                  | 243     | 138                  | 138     | 154                  | 154     | 225                  | 225     | 138                  | 138     | 154                  | 154     |
| MWB End Cover,<br>150 psig*   | 243/315              | 243/315 | 138/314              | 138/314 | 154/390              | 154/390 | 225/234              | 225/234 | 138/314              | 138/314 | 154/390              | 154/390 |
| NIH 1 Pass Cover,<br>300 psig | 411                  | 486     | 633                  | 709     | 764                  | 840     | 411                  | 486     | 633                  | 709     | 764                  | 840     |
| NIH 2 Pass Cover,<br>300 psig | 411                  | 518     | 626                  | 733     | 760                  | 867     | 411                  | 578     | 622                  | 729     | 727                  | 878     |
| NIH 3 Pass Cover,<br>300 psig | 433                  | 468     | 660                  | 694     | 795                  | 830     | 433                  | 468     | 655                  | 689     | 785                  | 838     |
| NIH Plain End,<br>300 psig    | 291                  | 291     | 522                  | 522     | 658                  | 658     | 270                  | 270     | 522                  | 522     | 658                  | 658     |
| MWB End Cover,<br>300 psig*   | 445/619              | 445/619 | 522/522              | 522/522 | 658/658              | 658/658 | 359/474              | 359/474 | 522/522              | 522/522 | 658/658              | 658/658 |

LEGEND

NIH —Nozzle-in-Head MWB —Marine Waterbox NOTE: Weight for NIH 2-pass cover, 150 psig (1034 kPa), is included in the heat exchanger weights shown in Tables 27-29.

\*Rows with two entries list nozzle end and return end weights.

Table 34 — 23XRV Waterbox Cover Weights, Frames 3,4,5 — SI (kg)

|                               |                      |         | C00                  | LER     |                      |         | CONDENSER            |         |                      |         |                      |         |
|-------------------------------|----------------------|---------|----------------------|---------|----------------------|---------|----------------------|---------|----------------------|---------|----------------------|---------|
| WATERBOX                      | FRA                  | VIE 3   | FRAME 4              |         | FRA                  | VIE 5   | FRA                  | ME 3    | FRAME 4              |         | FRAME 5              |         |
| DESCRIPTION                   | VICTAULIC<br>NOZZLES | FLANGED | VICTAULIC<br>NOZZLES | FLANGED | VICTAULIC<br>NOZZLES | FLANGED | VICTAULIC<br>NOZZLES | FLANGED | VICTAULIC<br>NOZZLES | FLANGED | VICTAULIC<br>NOZZLES | FLANGED |
| NIH 1 Pass Cover,<br>1034 kPa | 128                  | 144     | 67                   | 84      | 76                   | 104     | 128                  | 144     | 67                   | 84      | 76                   | 104     |
| NIH 2 Pass Cover,<br>1034 kPa | 130                  | 154     | 92                   | 116     | 101                  | 125     | 130                  | 154     | 87                   | 111     | 102                  | 135     |
| NIH 3 Pass Cover,<br>1034 kPa | 133                  | 141     | 214                  | 221     | 280                  | 288     | 133                  | 141     | 228                  | 235     | 285                  | 297     |
| NIH Plain End,<br>1034 kPa    | 110                  | 110     | 63                   | 63      | 70                   | 70      | 102                  | 102     | 63                   | 63      | 70                   | 70      |
| MWB End Cover<br>1034 kPa*    | 110/143              | 110/143 | 63/142               | 63/142  | 70/177               | 70/177  | 102/106              | 102/106 | 63/142               | 63/142  | 70/177               | 70/177  |
| NIH 1 Pass Cover,<br>2068 kPa | 186                  | 220     | 287                  | 322     | 347                  | 381     | 186                  | 220     | 287                  | 322     | 346                  | 381     |
| NIH 2 Pass Cover,<br>2068 kPa | 186                  | 235     | 284                  | 332     | 344                  | 393     | 186                  | 235     | 282                  | 331     | 330                  | 398     |
| NIH 3 Pass Cover,<br>2068 kPa | 196                  | 212     | 299                  | 315     | 361                  | 376     | 196                  | 212     | 297                  | 313     | 356                  | 380     |
| NIH Plain End<br>2068 kPa     | 132                  | 132     | 237                  | 237     | 298                  | 298     | 122                  | 122     | 237                  | 237     | 298                  | 298     |
| MWB End Cover<br>2068 kPa*    | 202/281              | 202/281 | 237/237              | 237/237 | 298/298              | 298/298 | 163/215              | 163/215 | 237/237              | 237/237 | 298/298              | 298/298 |

LEGEND

NIH — Nozzle-in-Head MWB — Marine Waterbox

\*Rows with two entries list nozzle end and return end weights.

NOTE: Weight for NIH 2-pass cover, 150 psig (1034 kPa), is included in the heat exchanger weights shown in Tables 27-29.

#### Table 35 — 23XRV Waterbox Cover Weights, Frames A/B — English (Ib)

| WATERBOX                       | COOLER FRA           | MES A AND B | CONDENSER FR         | AMES A AND B |
|--------------------------------|----------------------|-------------|----------------------|--------------|
| DESCRIPTION                    | VICTAULIC<br>NOZZLES | FLANGED     | VICTAULIC<br>NOZZLES | FLANGED      |
| NIH,1-Pass Cover 150 psig      | 217                  | 244         | 242                  | 274          |
| NIH,2-Pass Cover 150 psig      | 172                  | 265         | 191                  | 298          |
| NIH,3-Pass Cover 150 psig      | 228                  | 245         | 261                  | 277          |
| NIH/Marine Plain End, 150 psig | 157                  | 157         | 173                  | 173          |
| MWB Cover, 150 psig            | 296                  | 296         | 332                  | 332          |
| NIH,1-Pass Cover 300 psig      | 217                  | 271         | 242                  | 312          |
| NIH,2-Pass Cover 300 psig      | 172                  | 301         | 191                  | 334          |
| NIH,3-Pass Cover 300 psig      | 228                  | 263         | 261                  | 295          |
| NIH/Marine Plain End, 300 psig | 157                  | 157         | 173                  | 173          |
| MWB Cover, 300 psig            | 296                  | 296         | 332                  | 332          |

LEGEND

NIH — Nozzle-in-Head MWB — Marine Waterbox

NOTE: Weight for NIH 2-pass cover, 150 psig (1034 kPa), is included in the heat exchanger weights shown in Tables 27-29.

| Table 36 — 23XRV Waterbox | Cover Weights | , Frames A/B · | — SI (kg) |
|---------------------------|---------------|----------------|-----------|
|---------------------------|---------------|----------------|-----------|

| WATERROY                       | COOLER FRA           | MES A AND B | CONDENSER FF         | RAMES A AND B |
|--------------------------------|----------------------|-------------|----------------------|---------------|
| DESCRIPTION                    | VICTAULIC<br>NOZZLES | FLANGED     | VICTAULIC<br>NOZZLES | FLANGED       |
| NIH,1-Pass Cover 1034 kPa      | 98                   | 111         | 110                  | 124           |
| NIH,2-Pass Cover 1034 kPa      | 78                   | 120         | 87                   | 135           |
| NIH,3-Pass Cover 1034 kPa      | 103                  | 111         | 118                  | 126           |
| NIH/Marine Plain End, 1034 kPa | 71                   | 71          | 78                   | 78            |
| MWB Cover, 1034 kPa            | 134                  | 134         | 151                  | 151           |
| NIH,1-Pass Cover 2068 kPa      | 98                   | 123         | 110                  | 142           |
| NIH,2-Pass Cover 2068 kPa      | 78                   | 137         | 87                   | 151           |
| NIH,3-Pass Cover 2068 kPa      | 103                  | 119         | 118                  | 134           |
| NIH/Marine Plain End, 2068 kPa | 71                   | 71          | 78                   | 78            |
| MWB Cover, 2068 kPa            | 134                  | 134         | 151                  | 151           |

LEGEND

**NIH** — Nozzle-in-Head **MWB** — Marine Waterbox

NOTE: Weight for NIH 2-pass cover, 150 psig (1034 kPa), is included in the heat exchanger weights shown in Tables 27-29.

Table 37 — Optional Storage Tank and/or Pumpout System Physical Data

|              | TANK OUTSIDE<br>DIAMETER |     | DRY WEIGHT |      | MAXIMUM REFRIGERANT CAPACITY |      |          |      |
|--------------|--------------------------|-----|------------|------|------------------------------|------|----------|------|
| UNIT<br>SIZE |                          |     |            |      | ASHRAE/ANSI 15               |      | UL-1963  |      |
|              |                          |     |            |      | HFC-134A                     |      | HFC-134A |      |
|              | in.                      | mm  | lb         | kg   | lb                           | kg   | lb       | kg   |
| 28           | 24.00                    | 610 | 2334       | 1059 | 1860                         | 844  | 1716     | 778  |
| 52           | 27.25                    | 692 | 3414       | 1549 | 3563                         | 1616 | 3286     | 1491 |
|              | LEGEND                   |     |            | NC   | TES:                         |      |          |      |

ANSI - American National Standards Institute ASHRAE — American Society of Heating, Refrigerating, and Air-Conditioning Engineers — Underwriters Laboratories

UL

NOTES: 1. ANSI/ASHRAE 15 — Safety Code for Mechanical Refrigeration 2. Dry weights include the pumpout condensing unit weight of 164 lb (75 kg).

#### Table 38 — Optional Storage Tank and/or Pumpout System Electrical Data

| VOLTS-PH-HZ     | MAX RLA | LRA   |
|-----------------|---------|-------|
| 208/230-3-50/60 | 15.8    | 105.0 |
| 460-3-60        | 7.8     | 52.0  |
| 400-3-50        | 7.8     | 52.0  |
|                 |         |       |

LEGEND

 Locked Rotor Amps
 Rated Load Amps LRA

RLA

#### Table 39 — 23XRV Compressor Torque Specification Chart

|                                                                           | DESCRIPTION                                                                            |            | TORQUE  |         |
|---------------------------------------------------------------------------|----------------------------------------------------------------------------------------|------------|---------|---------|
| LOCATION/USAGE                                                            | DESCRIPTION                                                                            | PART NO.   | LB-FT   | NM      |
| Hermetic Term, Outlet Casing Sub-Assembly<br>Motor Side Seal Installation | M5 X 0.8 X 16LG SHCS GR 12.9                                                           | 8TR0115    | 5-7     | 7-9     |
| Inlet Seel Installation                                                   | M5 X 0.8 X 30LG SHCS GR 12.9                                                           | 8TR0116    | 5-7     | 7-9     |
| Intel Sear Instantion                                                     | M5 X 0.8 X 60LG SHCS GR 12.9                                                           | 8TR0117    | 5-7     | 7-9     |
| Bearing Cover Installation                                                | M10 X 1.5 X 40LG SHCS GR 12.9                                                          | 8TR0303    | 50-55   | 68-75   |
| Outlet Casing Process Bolts                                               | M20 X 1.0 X 120LG SHCS GR 12.9                                                         | 8TR0304    | 430-450 | 583-610 |
| Motor Terminal Cover Install<br>and Lube Block                            | M12 X 1.75 X 50LG SHCS GR 12.9                                                         | 8TR0120    | 90- 95  | 122-129 |
| Motor Housing and<br>Bearing Cover Installation                           | M20 X 2.5 X 80LG SHCS GR 12.9                                                          | 8TR0122    | 430-450 | 583-610 |
| Discharge Flange                                                          | M20 X 2.5 X 310LG HHCS GR 12.9                                                         | 8TR0381    | 430-450 | 583-610 |
| Motor Stator Sub-Assembly                                                 | Set Screw M10 X 1.5 X 30                                                               | 8TC0089C   | 30-35   | 41-47   |
| Bearing Cover Lube Plug                                                   | 1/ <sub>4</sub> ″ NPTF                                                                 | 8TC0290C   | 20-25   | 27-34   |
| Rotor Caps and Male Axial Seal                                            | M6 X 1.0 X 25LG SHCS GR 12.9                                                           | 8TQ0189    | 7-9     | 9-12    |
| Plug Installation                                                         | <sup>3</sup> / <sub>8</sub> " SAE ( <sup>9</sup> / <sub>16</sub> Thread)               | 8TC0107C   | 17-9    | 23-26   |
|                                                                           | <sup>3</sup> / <sub>8</sub> " SAE ( <sup>9</sup> / <sub>16</sub> Thread)               | 8TR0106    | 17-9    | 23-26   |
| Rotor Housing                                                             | <sup>3</sup> / <sub>4</sub> " SAE (1 <sup>1</sup> / <sub>16</sub> Thread)              | 8TC0109C   | 83-92   | 112-125 |
| Motor Housing Air Gap Check                                               | <sup>7</sup> / <sub>8</sub> " SAE (1 <sup>3</sup> / <sub>16</sub> Thread)              | 8TR0128    | 92-103  | 125-140 |
| Motor Installation                                                        | 1 <sup>3</sup> / <sub>16</sub> ", Terminal Pin Body                                    | HY85AA062  | 45-55   | 61-75   |
|                                                                           | <sup>5</sup> / <sub>8</sub> ", Term Nut, Mtr Lead, Term Nut                            | HY85AA062  | 40-45   | 54-61   |
| Motor Rotor (Special)                                                     | M16 X 2 X 70LG HHCS GR 10.9                                                            | 8TR0121    | 17-22   | 23-30   |
| Lube Cover Plate Installation<br>Valve Pad Installation                   | M12 X 1.75 X 30LG SHCS GR 12.9                                                         | 8TC1044    | 87-93   | 118-126 |
| Economizer Cover                                                          | <sup>5</sup> / <sub>8</sub> " — 11UNC X 1.88" LG HHCS GR 8                             | 8TR0238    | 185-195 | 251-264 |
| Lube Block and Bearing Cover Plate                                        | <sup>1</sup> / <sub>8</sub> " – 27 NPT (Brass) Orifice                                 | 8TR0357    | 4-6     | 5-8     |
| Lube Block                                                                | <sup>3</sup> / <sub>8</sub> " SAE ( <sup>9</sup> / <sub>16</sub> Thread) Choke Orifice | 8TR0358    | 17-19   | 23-26   |
| Suction and Discharge Covers                                              | 7/ <sub>8</sub> " – 9 UNC X 2" LG HHCS GR 8                                            | 8TR0363    | 430-450 | 583-610 |
| Terminal Pins                                                             | M5 X 0.8 X 24LG SHCS GR 12.9                                                           | 8TR0395    | 5-7     | 7-9     |
|                                                                           | M20 X 2.5 X 247LG HHCS GR 12.9                                                         | ITQ0406    | 430-450 | 583-610 |
| Discharge Cover                                                           | M20 X 2.5 X 260LG HHCS GR 12.9                                                         | ITQ0045    | 430-450 | 583-610 |
|                                                                           | 1" — 8UNC X 3" LG HHCS GR 5                                                            | AA06BR419  | 430-450 | 583-610 |
| Economizer Shinning Plate                                                 | M12 X 1.75 X 35LG HHCS                                                                 | 8TB0396    | 90-110  | 122-149 |
| Economizer Shipping Plate                                                 | O-Ring Plug (7/16-20 Thread)                                                           | 05GA501762 | 10-12   | 14-16   |

LEGEND

Grade \_

GR HHCS

LG SAE SHCS

Grade
Hex Head Cap Screw
Long
Society of Automotive Engineers
Socket Head Cap Screw
Unified Coarse Thread

UNC

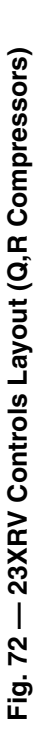

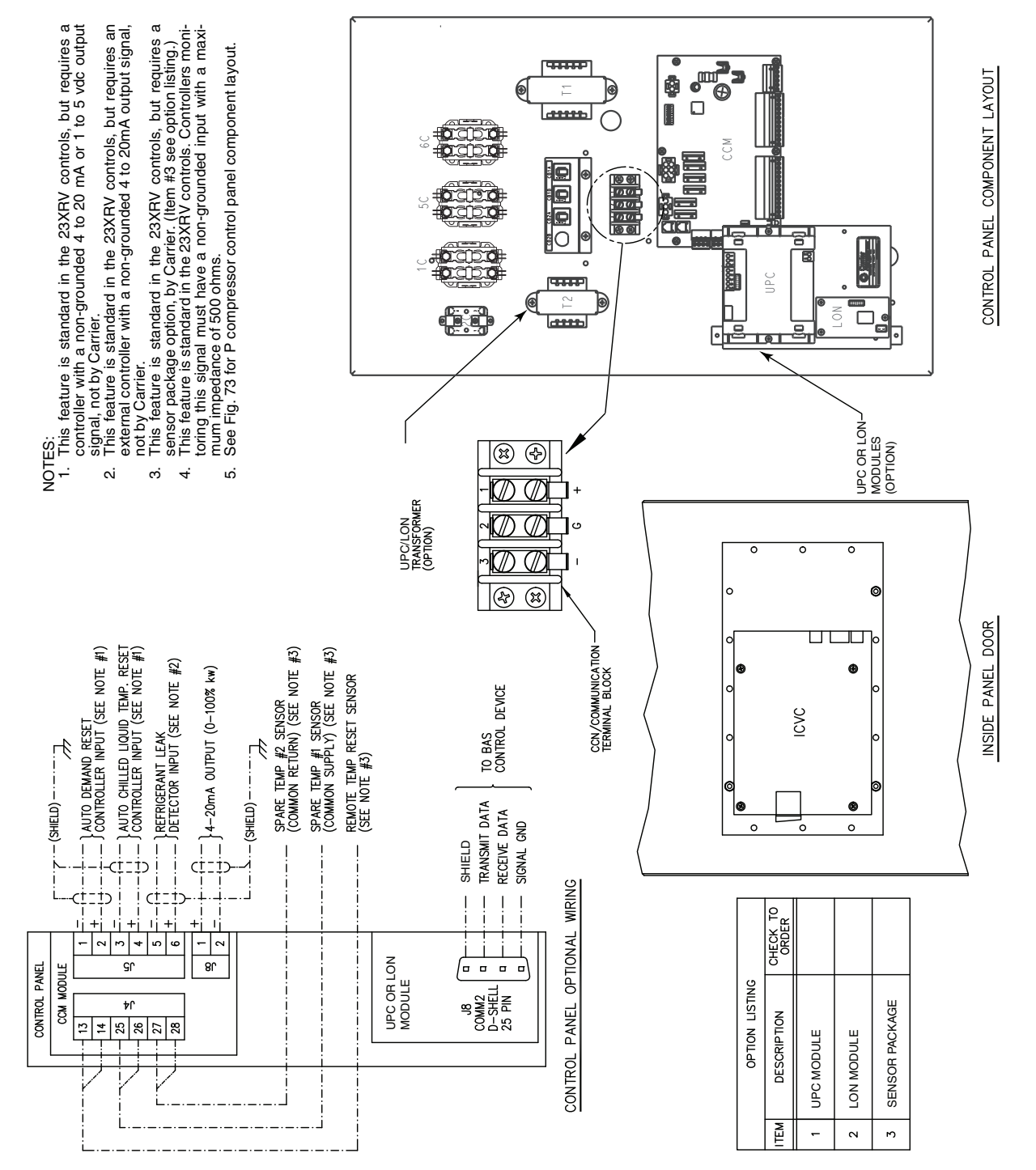

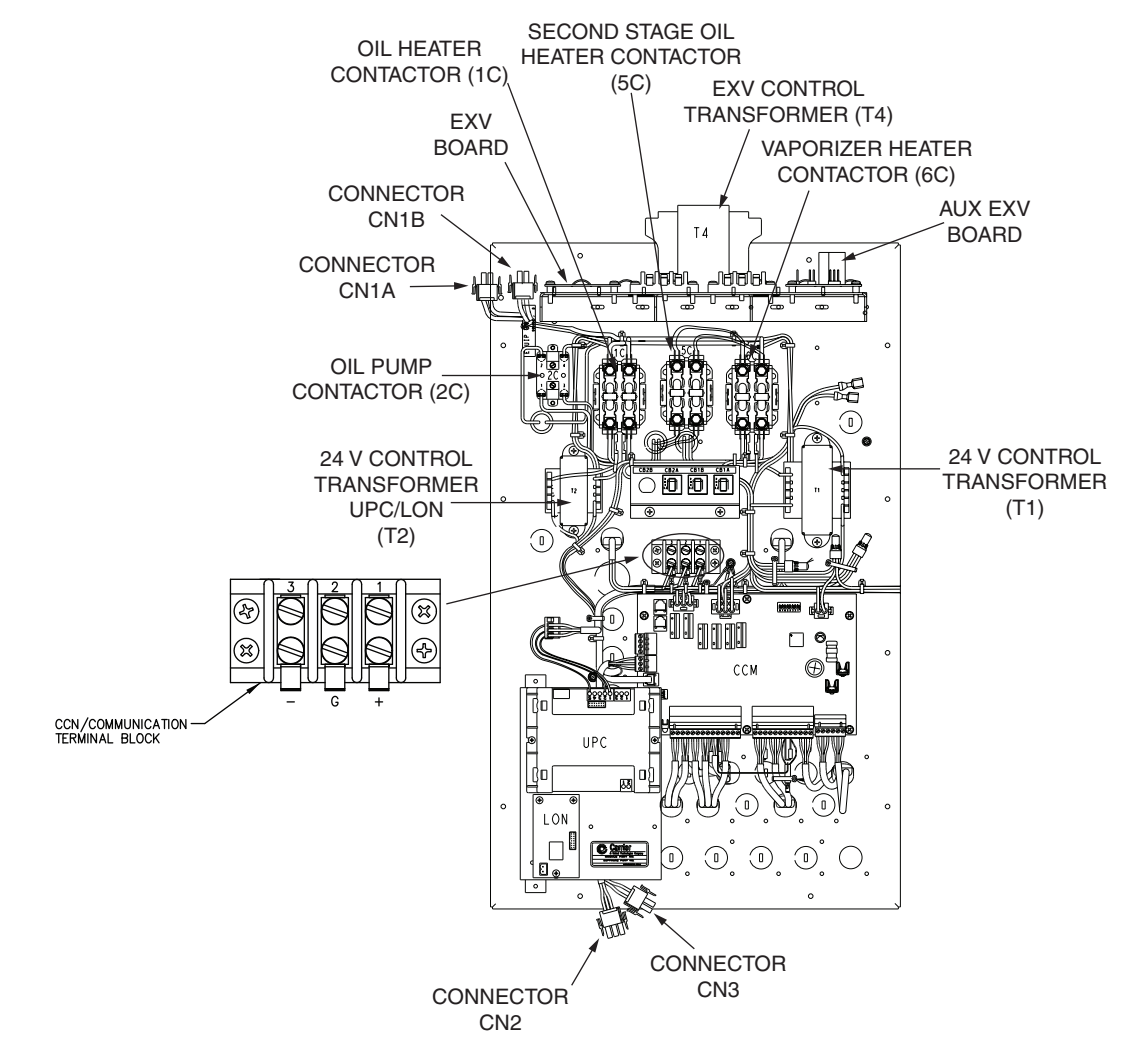

Fig. 73 — PIC III Control Component Layout (P Compressor Units)

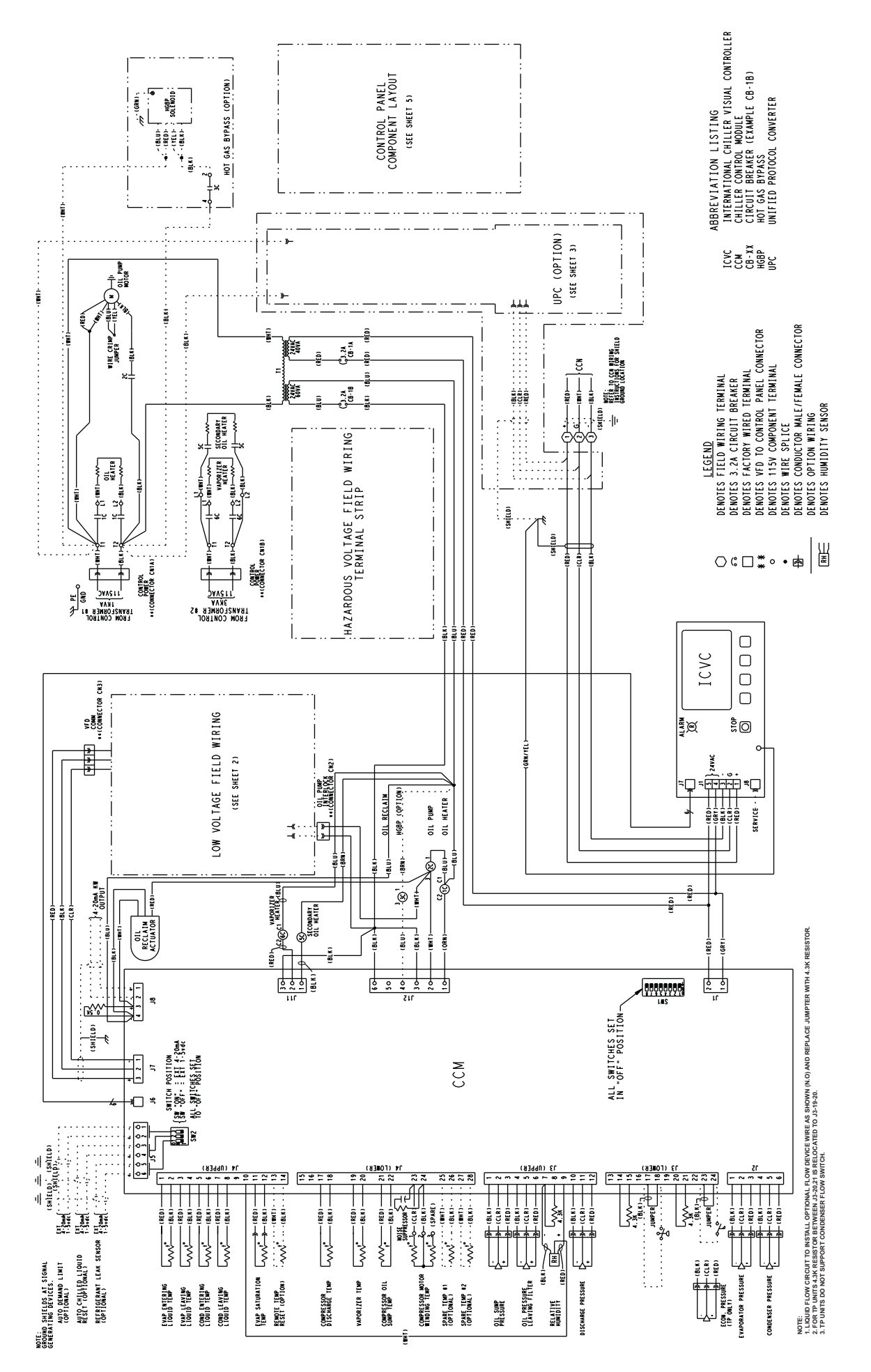

→ Fig. 74 — 23XRV Controls Schematic

GATEWAY COMMUNICATION CARD

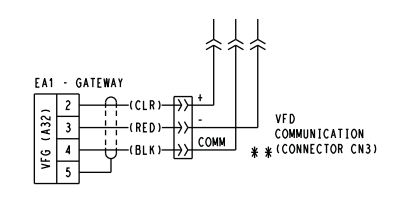

#### HAZARDOUS VOLTAGE WIRING

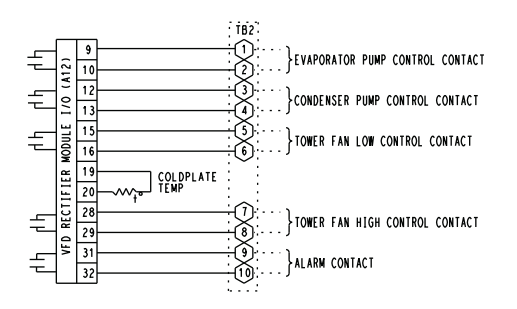

LOW VOLTAGE FIELD WIRING

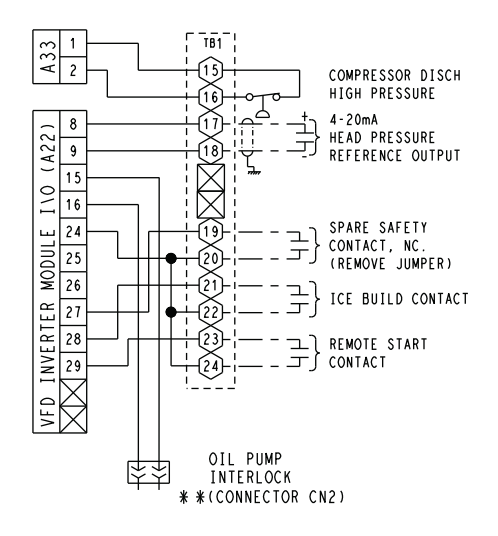

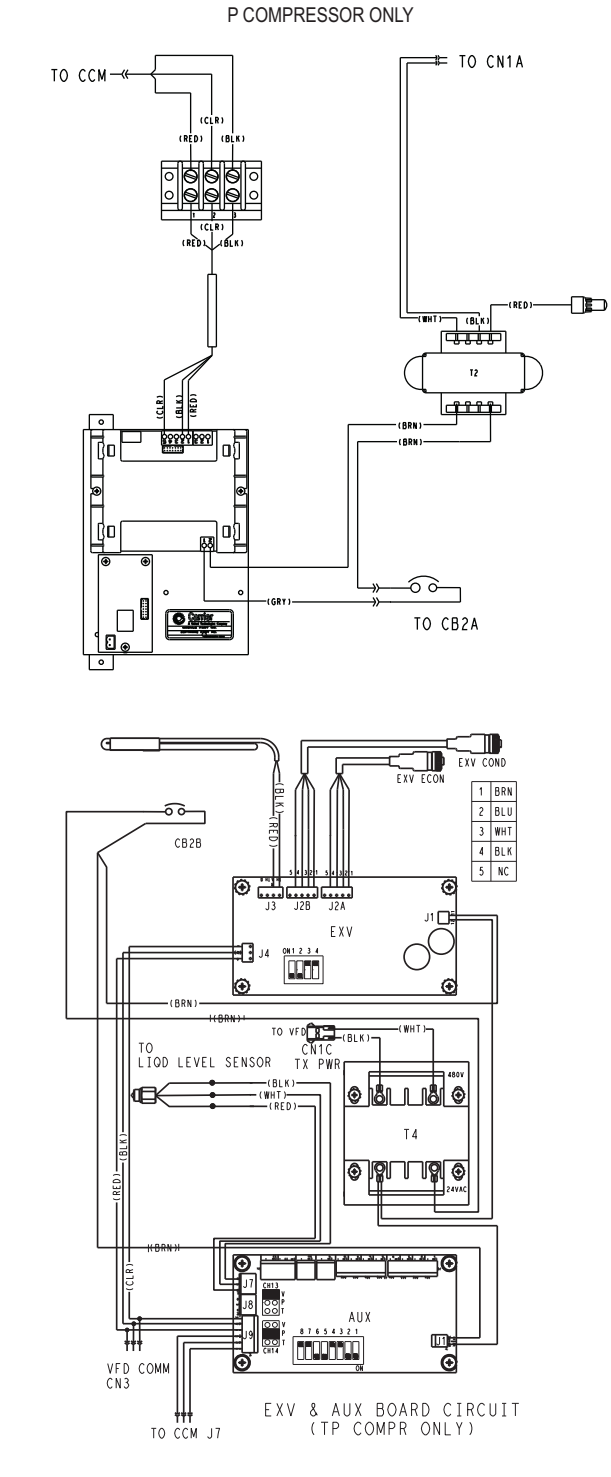

UPC OPTION

|    |                                                                                                    |                                                                                                   |                                                                                                    | C N 3 |
|----|----------------------------------------------------------------------------------------------------|---------------------------------------------------------------------------------------------------|----------------------------------------------------------------------------------------------------|-------|
| 0  | <u>LEGEND</u><br>Denotes field wiring terminal<br>Denotes 3.2a circuit breaker                                                                                                    | ABBREVI<br>AXX VFD TERM                                                                           | ATION LISTING<br>INAL BOARD (EXAMPLE A12)                                                                       | т     |
| •  | DENDIES FACTORY WIRED TERMINAL<br>DENOTES VFD TO CONTROL PANEL CONNECTOR<br>DENOTES IISV COMPONENT TERMINAL<br>DENOTES WIRE SPLICE<br>DENOTES CONDUCTOR MALE/FALLE CONNECTOR<br>DENOTES CONDUCTOR MALE/FALLE CONNECTOR | CB-XX CIRCUIT BI<br>CCM CHILLER C<br>EXV ELECTRON<br>TB TERMINAL<br>UPC UNIFIED P<br>VFD VARIABLE | KEARER (EXAMPLE CB-18)<br>ONTROL MODULE<br>IIC EXPANSION VALVE<br>BLOCK<br>ROTOCOL CONVERTER<br>FREQUENCY DRIVE |       |
| RH | DENOTES HUMIDITY SENSOR                                                                                                    | VFG VARIABLE                                                                                      | FREQUENCY (DRIVE) GATEWAY                                                                                       |       |

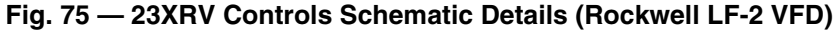

LOW VOLTAGE FIELD WIRING

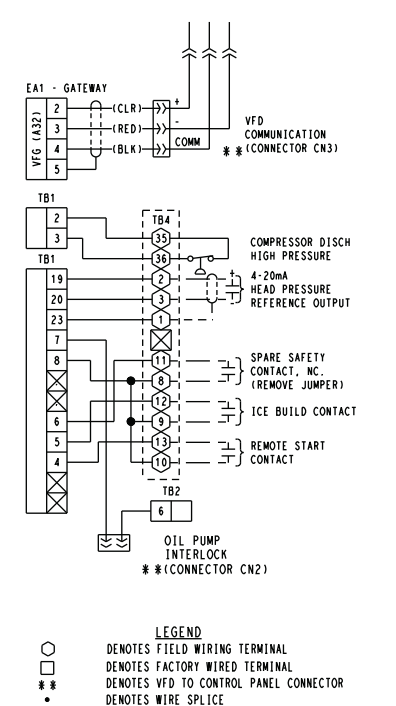

DENOTES FACTORY WIRED TERMINAL DENOTES VFD TO CONTROL PANEL CONNECTOR

DENOTES CONDUCTOR MALE/FEMALE CONNECTOR

DENOTES WIRE SPILLCE

HAZARDOUS VOLTAGE WIRING

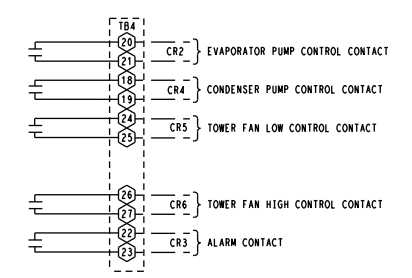

#### GATEWAY COMMUNICATION CARD

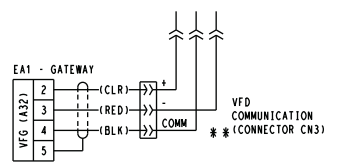

ABBREVIATION LISTING

- CN CONNECTOR CONTROL RELAY
- CR TB TERMINAL BLOCK VARIABLE FREQUENCY DRIVE

VFD VFG VARIABLE FREQUENCY (DRIVE) GATEWAY

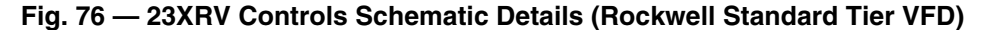

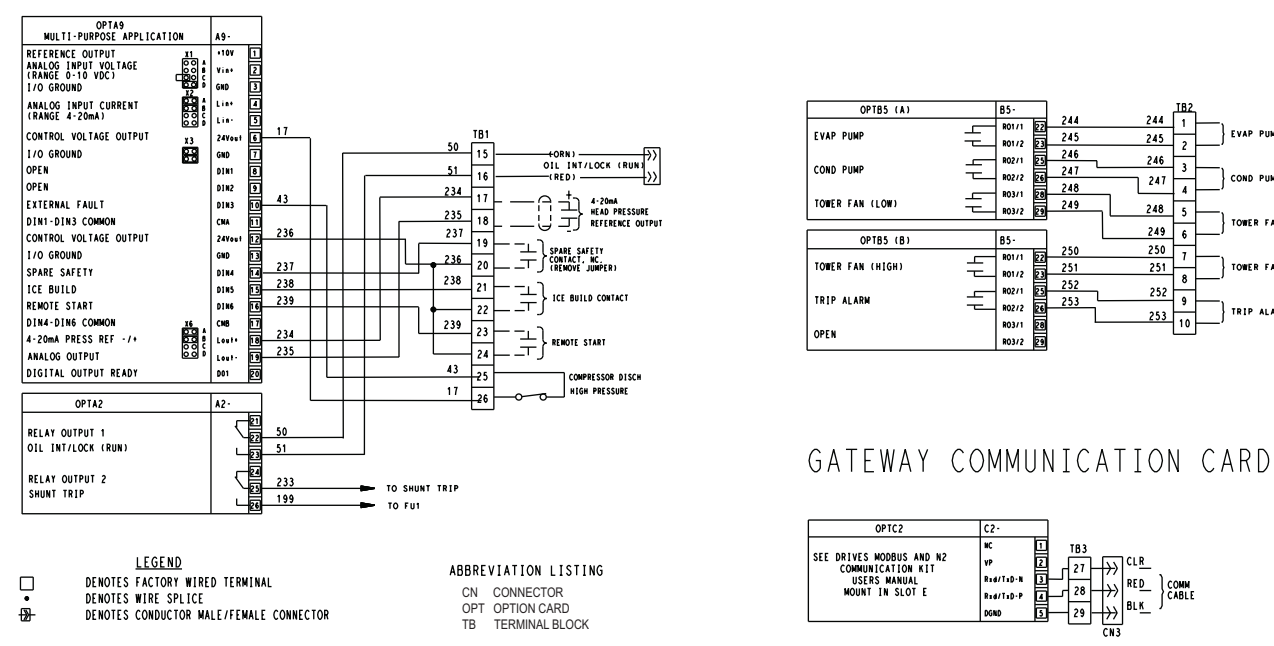

#### IOW VOLTAGE FIELD WIRING

⊉

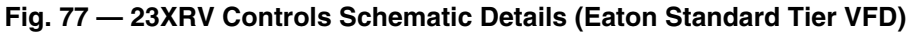

#### HAZARDOUS VOLTAGE WIRING

244

TB3

BL K

<del>})</del>

244 1

2

5

6

1

8

9

TOWER FAN LO

TOWER FAN HIGH

TRIP ALARM

245

246

247

248

249

250

251

252

253 10

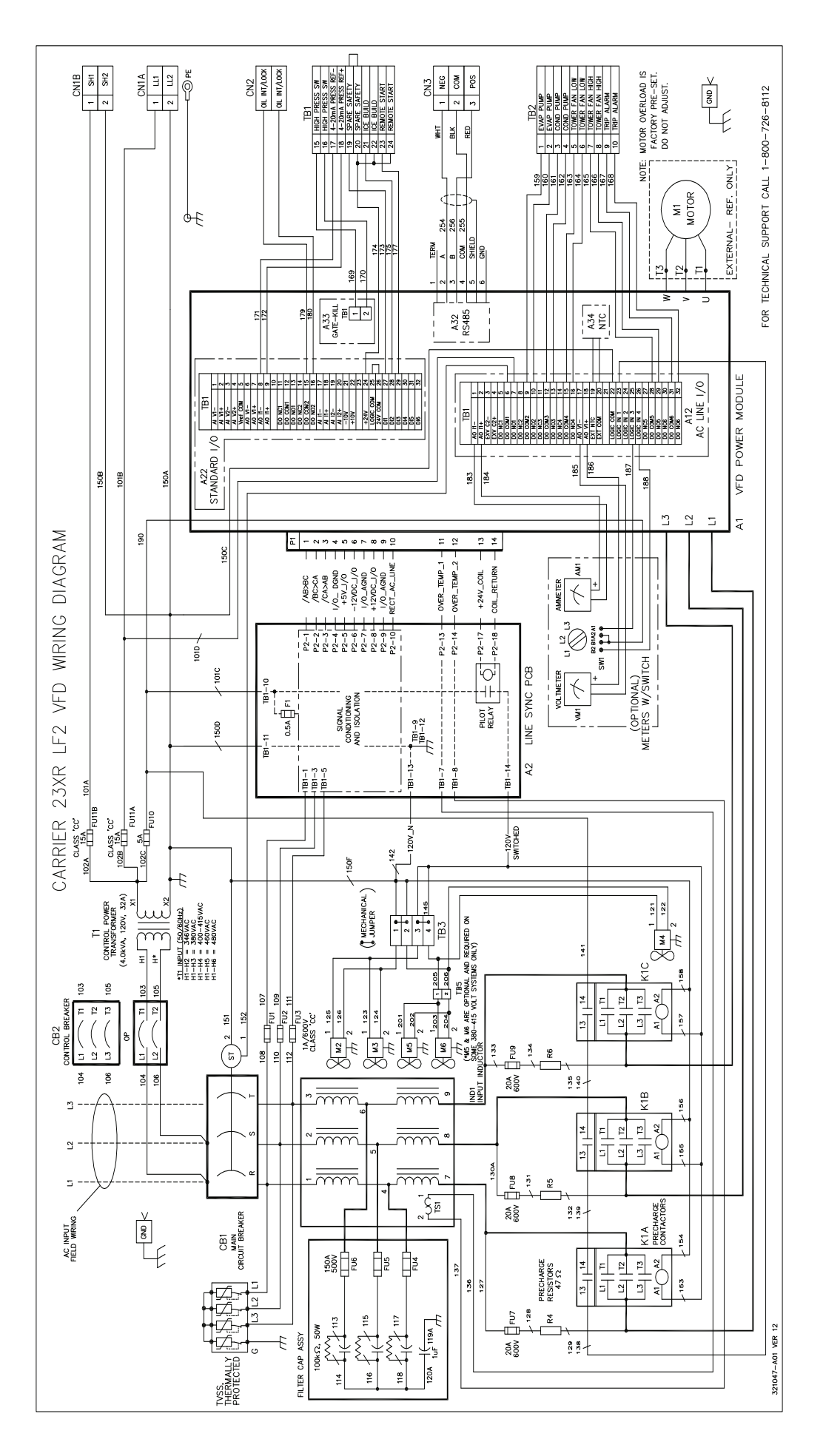

# Fig. 78 — 23XRV VFD Schematic (LF-2)

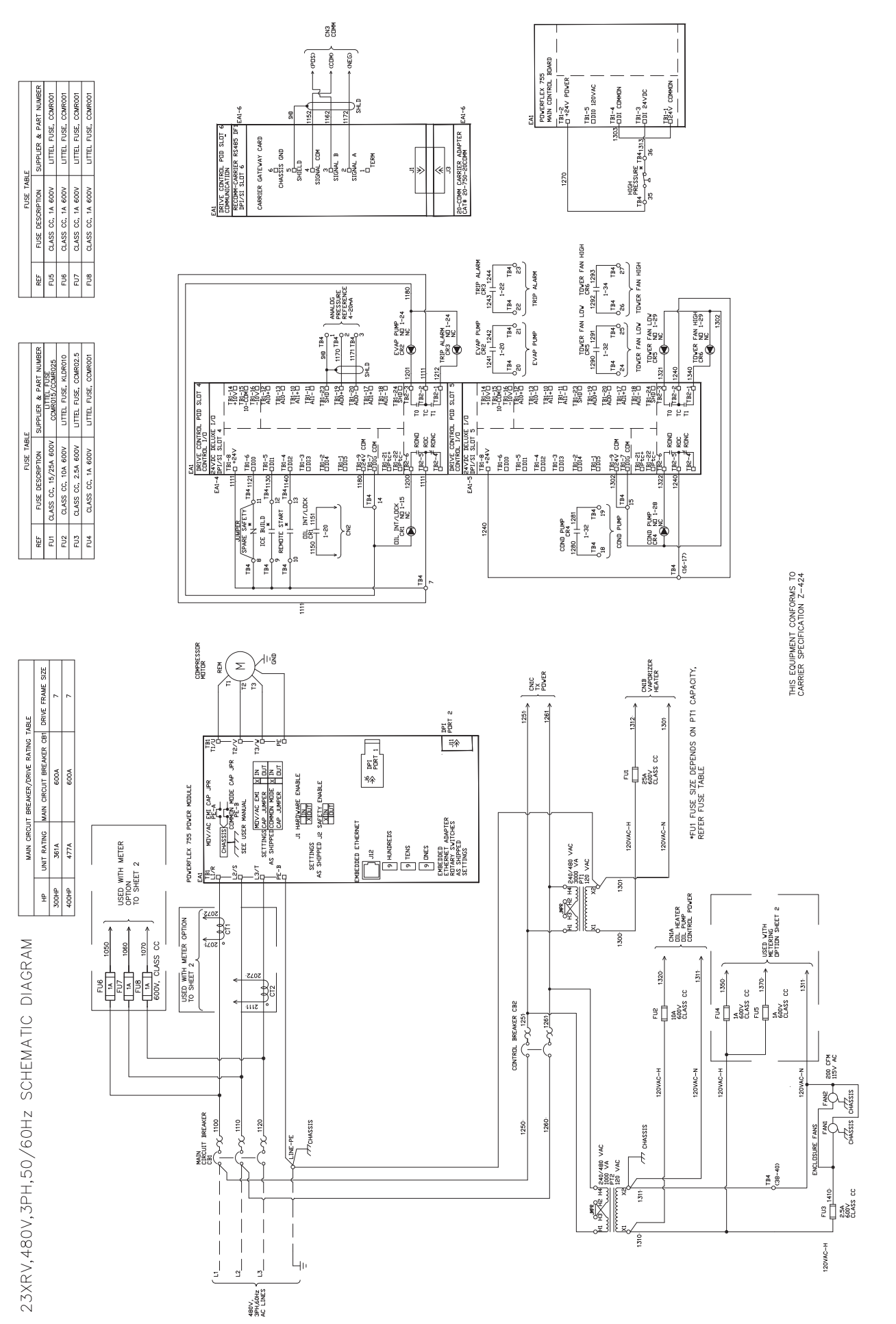

ightarrow Fig. 79 — 23XRV VFD Schematic (Rockwell Standard Tier VFD)

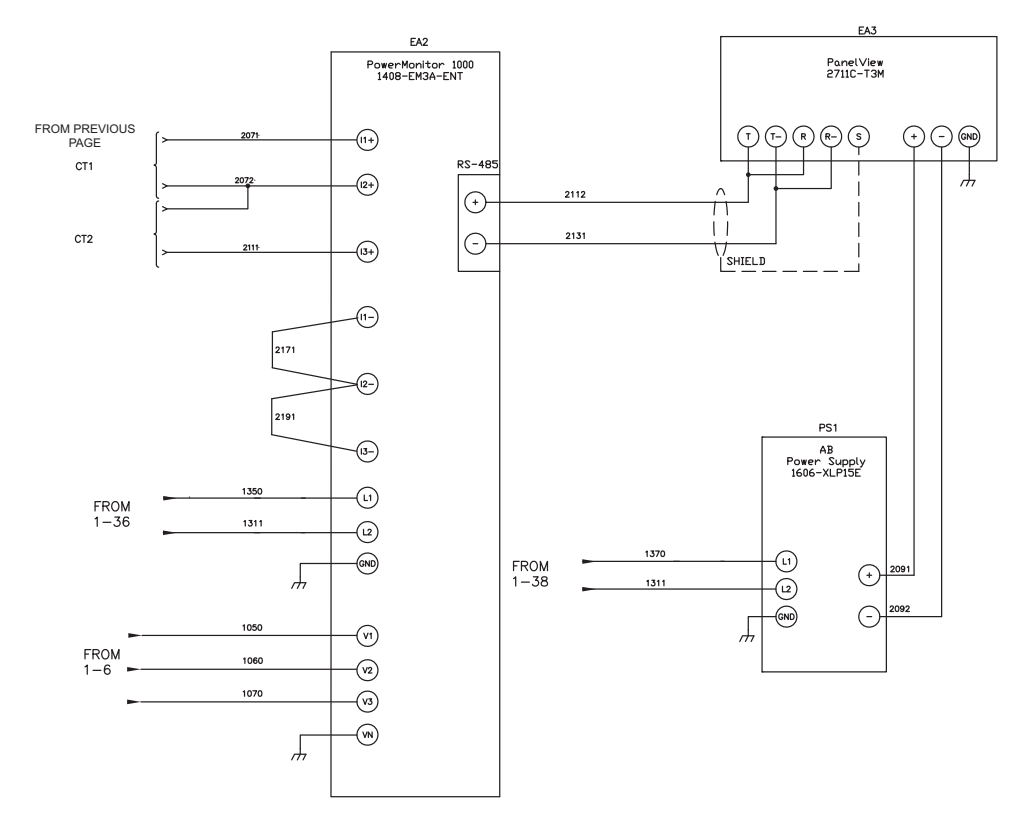

Fig. 79 — 23XRV Controls Schematic (Rockwell Standard Tier VFD Shown) (cont)

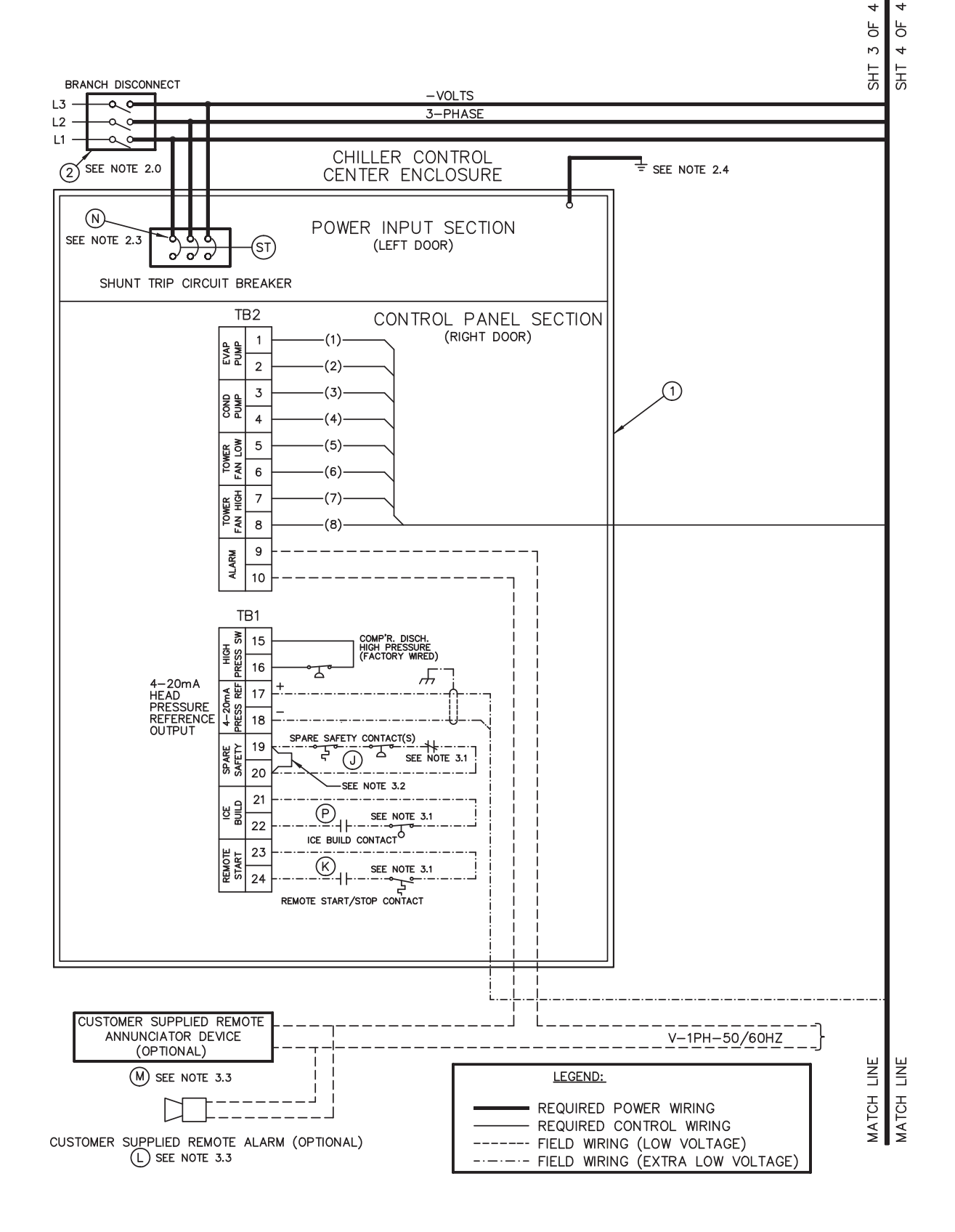

Fig. 80 — Typical Field Wiring Schematic (LF-2 VFD Shown)

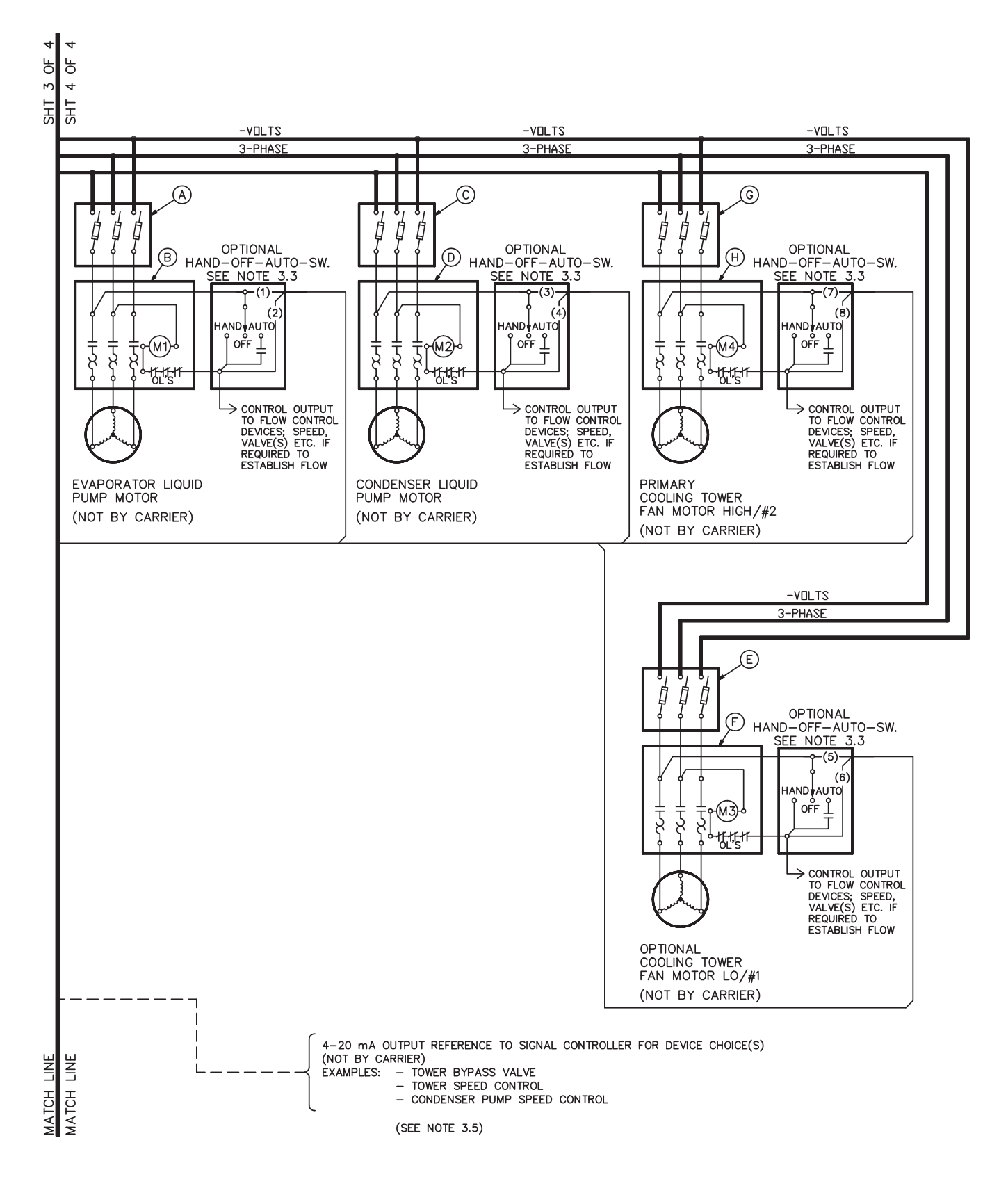

Fig. 80 — Typical Field Wiring Schematic (LF-2 VFD Shown) (cont)

| ITE                   | м            | DESCRIPTION                                                                                                    |  |  |  |  |
|-----------------------|--------------|----------------------------------------------------------------------------------------------------|--|--|--|--|
|                       | -            | UNIT MOUNTED VFD WITH SHUNT TRIP CIRCUIT BREAKER (65K AMPS INTERRUPT/SHORT CIRCUIT)                                                                                                    |  |  |  |  |
|                       | t            | UNIT MOUNTED VFD WITH SHUNT TRIP CIRCUIT BREAKER (100K AMPS INTERRUPT/SHORT CIRCUIT)                                                                                                    |  |  |  |  |
|                       | ł            | INCLUDES:                                                                                                    |  |  |  |  |
| 1                     |              | <ul> <li>(1) N.O. CHILLED WATER PUMP CONTACT OUTPUT</li> <li>(1) N.O. CONDENSER WATER PUMP CONTACT OUTPUT</li> <li>(1) N.O. TOWER FAN LOW / #1 CONTACT OUTPUT</li> <li>(1) N.O. TOWER FAN HIGH / #2 CONTACT OUTPUT</li> <li>(1) N.O. ALARM CONTACT OUTPUT</li> <li>(1) A-20mA HEAD PRESSURE REFERENCE OUTPUT</li> <li>(1) N.C. SPARE SAFETY (DRY) CONTACT INPUT</li> <li>(1) N.O. REMOTE START (DRY) CONTACT INPUT</li> <li>(1) N.O. ICE BUILD (DRY) CONTACT INPUT</li> </ul> |  |  |  |  |
|                       |              | 3 PHASE UNDER / OVER VOLTAGE PROTECTION (LINE SIDE)                                                                                                    |  |  |  |  |
|                       | z            | PHASE LOSS / IMBALANCE / REVERSAL PROTECTION (LINE SIDE)                                                                                                    |  |  |  |  |
|                       | ECIIO        | FREQUENCY SHIET PROTECTION (LINE SIDE)                                                                                                    |  |  |  |  |
|                       | PROI         | OVER CURRENT PROTECTION (LINE AND LOAD SIDE)                                                                                                    |  |  |  |  |
|                       |              | PHASE TO GROUND FAULT PROTECTION (LINE AND LOAD SIDE)                                                                                                    |  |  |  |  |
|                       |              | 3 PHASE AMPS (CHILLER DISPLAY LINE AND LOAD SIDE)                                                                                                    |  |  |  |  |
|                       |              | 3 PHASE VOLTS (CHILLER DISPLAY LINE SIDE)                                                                                                    |  |  |  |  |
|                       | TERIN        | 4-20mA KW TRANSDUCER OUTPUT (LINE SIDE) FROM CHILLER CONTROL MODULE (CCM)                                                                                                    |  |  |  |  |
|                       | ¥            | KW HOURS / DEMAND KW (CHILLER DISPLAY LINE SIDE)                                                                                                    |  |  |  |  |
|                       |              | KW METERING (CHILLER DISPLAY LINE AND LOAD SIDE)                                                                                                    |  |  |  |  |
|                       | LARY         | CONTROL POWER TRANSFORMER (3KVA)                                                                                                    |  |  |  |  |
|                       | ANCIL        | CONTROLS AND OIL HEATER DISCONNECT                                                                                                    |  |  |  |  |
|                       |              | 3 PHASE ANALOG VOLTS / AMPS METER PACKAGE (OPTION)                                                                                                    |  |  |  |  |
| CE – MARKING (OPTION) |              | CE – MARKING (OPTION)                                                                                                    |  |  |  |  |
|                       |              |                                                                                                    |  |  |  |  |
|                       |              |                                                                                                    |  |  |  |  |
|                       |              |                                                                                                    |  |  |  |  |
| 2                     | 2            | SYSTEM FEEDER (SHORT CIRCUIT, GROUND FAULT & PROTECTION)                                                                                                    |  |  |  |  |
| A                     | $\mathbf{i}$ | EVAPORATOR LIQUID PUMP STARTER DISCONNECT                                                                                                    |  |  |  |  |
| B                     | 3            | EVAPORATOR LIQUID PUMP MOTOR STARTER                                                                                                    |  |  |  |  |
| C                     | ;            | CONDENSER LIQUID PUMP STARTER DISCONNECT                                                                                                    |  |  |  |  |
|                       | )            | CONDENSER LIQUID PUMP MOTOR STARTER                                                                                                    |  |  |  |  |
| E                     | :            | COOLING TOWER FAN STARTER DISCONNECT (LOW FAN/#1)                                                                                                    |  |  |  |  |
| F                     |              | COOLING TOWER FAN STARTER (LOW FAN/#1)                                                                                                    |  |  |  |  |
| G                     | ;            | COOLING TOWER FAN STARTER DISCONNECT (HIGH FAN/#2)                                                                                                    |  |  |  |  |
|                       |              | COOLING TOWER FAN STARTER (HIGH FAN/#2)                                                                                                    |  |  |  |  |
| J                     | ,            | SPARE SAFETY DEVICES [ N.C. ] SEE NOTE 3.1                                                                                                    |  |  |  |  |
| ⊢, ĸ                  | <u> </u>     | REMOIE START / STOP DEVICE [ N.O. ] SEE NOTE 3.1                                                                                                    |  |  |  |  |
| ⊢-L                   | -            | REMUTE ALARM SEE NUTE 3.3                                                                                                    |  |  |  |  |
|                       | 1            | REMUTE ANNUNCIATUR SEE NOTE 3.3                                                                                                    |  |  |  |  |
|                       |              | LINE SIDE LUG ADAPTERS SEE NOTE 2.3                                                                                                    |  |  |  |  |
| LΡ                    | ,            | ICE BUILD START / TERMINATE DEVICE SEE NOTE 3.1                                                                                                    |  |  |  |  |

See Notes on page 145.

## Fig. 80 — Typical Field Wiring Schematic (LF-2 VFD Shown) (cont)
GENERAL

- 1.0 Variable frequency drive (VFD) shall be designed and manufactured in accordance with Carrier engineering requirements.
- 1.1 All field-supplied conductors, devices and the fieldinstallation wiring, termination of conductors and devices, must be in compliance with all applicable codes and job specifications.
- 1.2 The routing of field-installed conduit and conductors and the location of field-installed devices, must not interfere with equipment access or the reading, adjusting or servicing of any component.
- 1.3 Equipment installation and all starting and control devices, must comply with details in equipment submittal drawings and literature.
- 1.4 Contacts and switches are shown in the position they would assume with the circuit de-energized and the chiller shut down.
- 1.5

### 

Do not use aluminum conductors. Contractor/installer assumes all liability resulting from the use of aluminum conductors within the VFD enclosure.

### POWER WIRING TO VFD

- 2.0 Provide a means of disconnecting branch feeder power to VFD. Provide short circuit protection and interrupt capacity for branch feeder in compliance with all applicable codes.
- 2.1 If metal conduit is used for the power wires, the last 4 feet or greater should be flexible to avoid transmitting unit vibration into the power lines and to aid in serviceability.
- 2.2 Line side power conductor rating must meet VFD nameplate voltage and chiller minimum circuit ampacity.
- 2.3 Lug adapters may be required if installation conditions dictate that conductors be sized beyond the minimum ampacity required. Circuit breaker lugs will accommodate the quantity (#) and size cables (per phase) as shown in Table 40.
- 2.4 Compressor motor and controls must be grounded by using equipment grounding lug provided inside unit mounted VFD enclosure.

### **CONTROL WIRING**

- 3.0 Field-supplied control conductors to be at least 18 AWG or larger.
- 3.1 Ice build start/terminate device contacts, remote start/stop device contacts and spare safety device contacts, (devices not supplied by Carrier), must have 24 VAC rating. Max current is 60 mA, nominal current is 10 mA. Switches with gold plated bifurcated contacts are recommended.

- 3.2 Remove jumper wire between TB1-19 and TB1-20 before connecting auxiliary safeties between these terminals.
- 3.3 Each integrated contact output can control loads (VA) for evaporator pump, condenser pump, tower fan low, tower fan high, and alarm annunciator devices rated 5 amps at 115 VAC and up to 3 amps at 277 VAC.

### 

Control wiring required for Carrier to start pumps and tower fan motors and establish flows must be provided to assure machine protection. If primary pump, tower fan and flow control is by other means, also provide a parallel means for control by Carrier. Failure to do so could result in machine freeze-up or overpressure.

Do not use control transformers in the control center as the power source for external or field-supplied contactor coils, actuator motors or any other loads.

- 3.4 Do not route control wiring carrying 30 V or less within a conduit or tray which has wires carrying 50 V or higher or along side wires carrying 50 V or higher.
- 3.5 Spare 4-20 mA output signal is designed for controllers with a non-grounded 4-20 mA input signal and a maximum input impedance of 500 ohms.
- 3.6 Flow devices to confirm evaporator or condenser pump flow are not required. However; if flow devices are used, wire as shown on drawing 23XRC1-1 (J3 lower). Remove jumper installed at these terminals and wire in a 4.3 K resistor in its place.

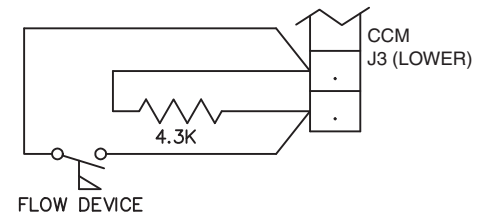

The flow device and resistor must be installed in parallel at these terminals such that the resistor provides a signal when the flow device is open. Note that Condenser liquid flow device is unavailable for 23XRV with TP compressor.

### Table 40 — Lug Capacity

| VFD<br>MAX INPUT | STANDARD 65K AIC LUG CAPACITY<br>(PER PHASE) |                 | OPTIONAL 100K AIC LUG CAPACITY<br>(PER PHASE) |                 |
|------------------|----------------------------------------------|-----------------|-----------------------------------------------|-----------------|
| AMPS             | NO. CONDUCTORS                               | CONDUCTOR RANGE | NO. CONDUCTORS                                | CONDUCTOR RANGE |
| 225A             | 3                                            | 2/0 — 400MCM    | 3                                             | 2/0 — 400MCM    |
| 338A             | 3                                            | 2/0 — 400MCM    | 3                                             | 2/0 — 400MCM    |
| 440 <b>A</b>     | 3                                            | 2/0 — 400MCM    | 3                                             | 2/0 — 400MCM    |
| 520A             | 3                                            | 2/0 — 400MCM    | 3                                             | 2/0 — 400MCM    |
| 608A             | 3                                            | 2/0 — 400MCM    | 3                                             | 2/0 — 400MCM    |

NOTE: If larger lugs are required, they can be purchased from the manufacturer of the circuit breaker.

For larger lugs and cable reducers refer to PPS HH87LZ500.

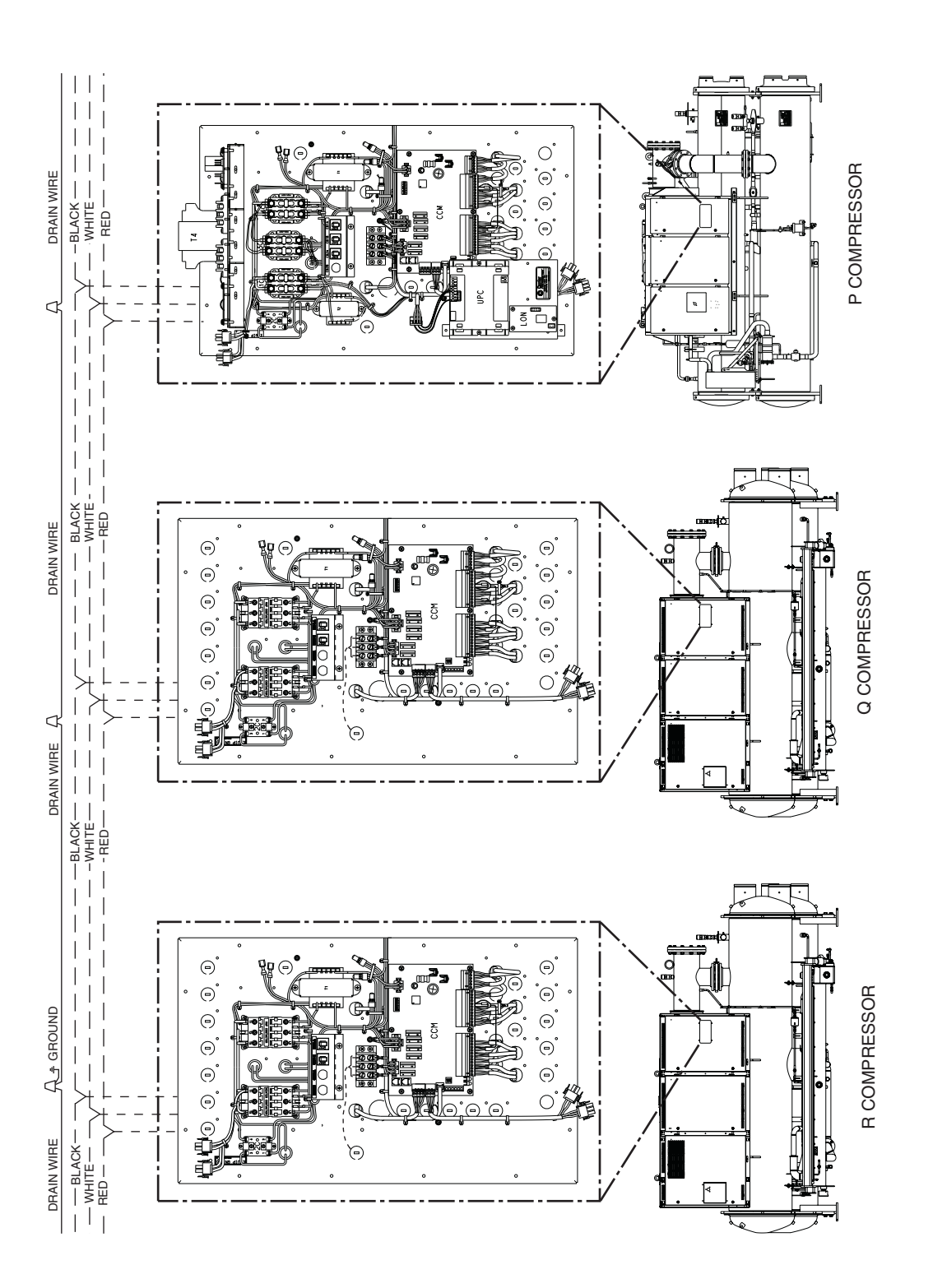

## Fig. 81 — CCN Communication Wiring for Multiple Chillers (Typical)

Factory Wiring
 - - - Field Wiring

LEGEND

NOTE: Field-supplied terminal strip must be located in control panel.

146

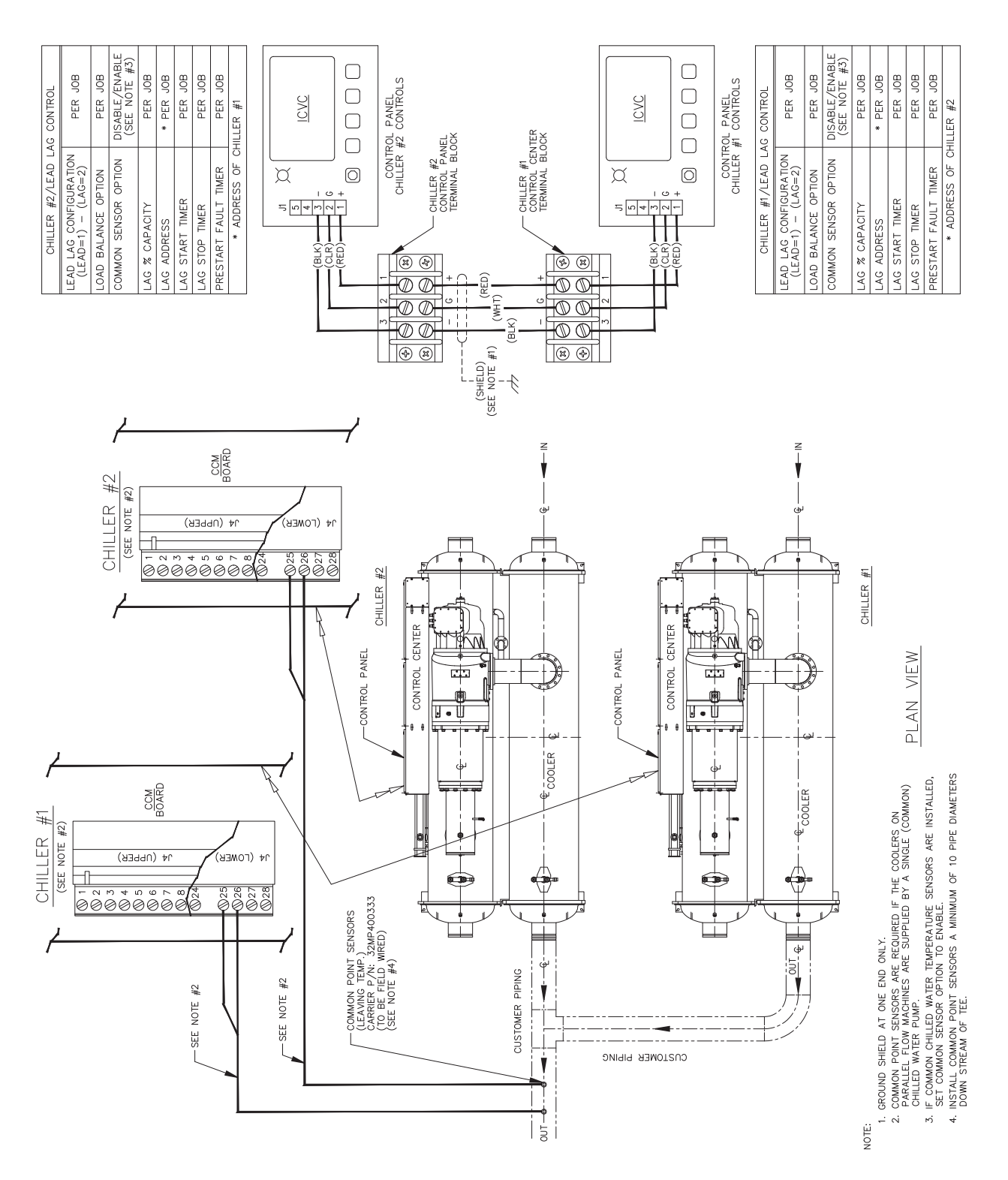

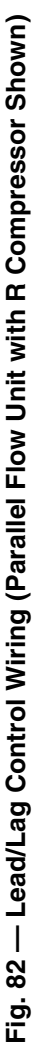

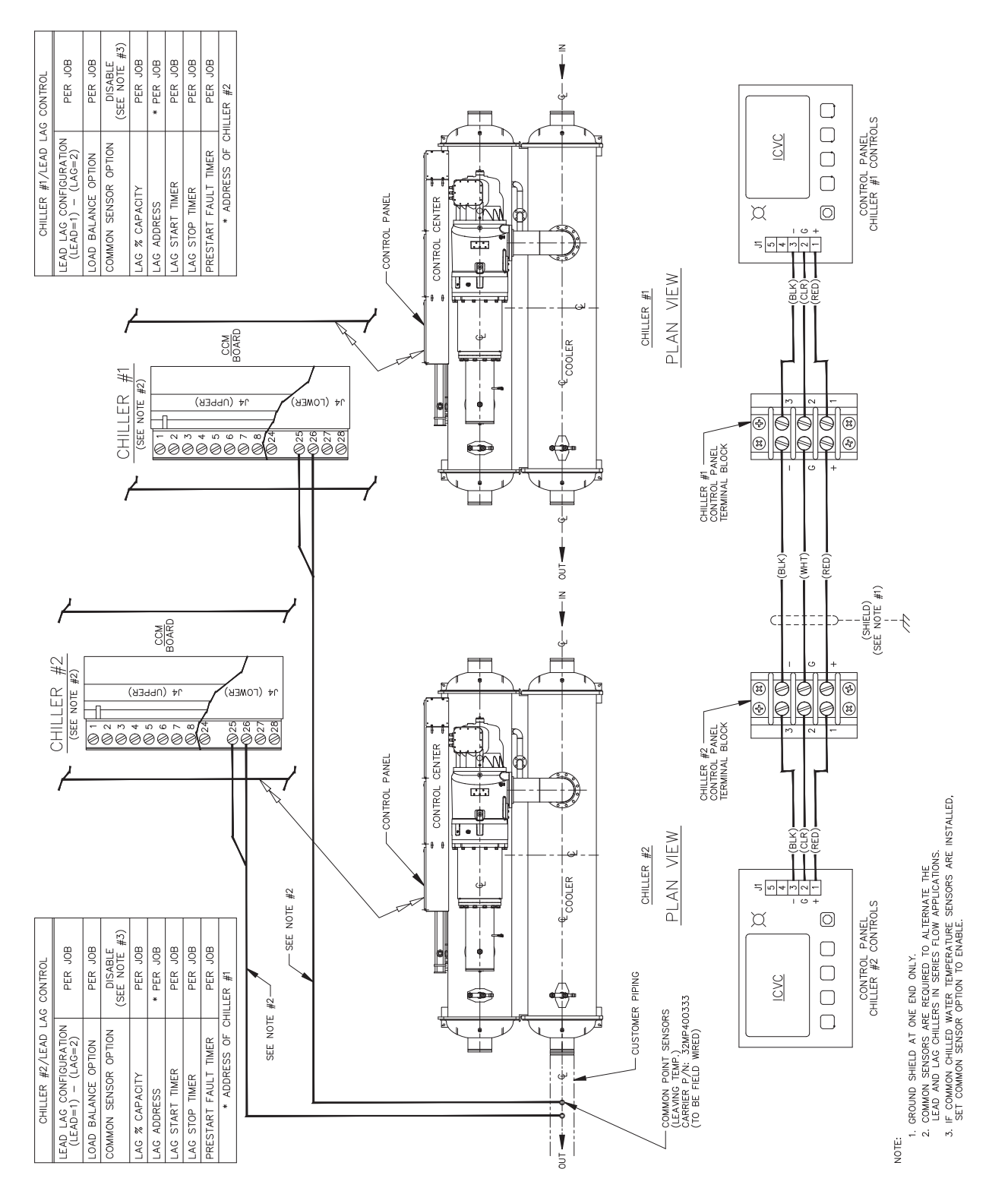

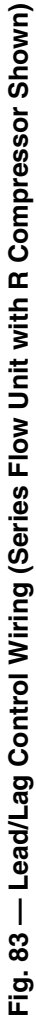

| PARAMETER               | MENU SOFTKEY | TABLE                    | SCREEN NAME | CONFIGURABLE |
|-------------------------|--------------|--------------------------|-------------|--------------|
| 0=Temp,1=Contact,2=Both | SERVICE      | EQUIPMENT SERVICE        | OPTIONS     | х            |
| 20mA Demand Limit Opt   | SERVICE      | EQUIPMENT SERVICE        | RAMP_DEM    | х            |
| Active Delta P          | STATUS       |                          | HEAT_EX     |              |
| Active Delta T          | STATUS       |                          | HEAT_EX     |              |
| Active Demand Limit     | STATUS       |                          | MAINSTAT    | х            |
| Actual VFD Speed        | STATUS       |                          | COMPRESS    |              |
| Actual VFD Speed        | STATUS       |                          | POWER       |              |
| Actual VFD Speed        | SERVICE      | CONTROL ALGORITHM STATUS | CAPACITY    |              |
| Actual VFD Speed        | SERVICE      | CONTROL ALGORITHM STATUS | VFD_HIST    |              |
| Alarm Relay             | STATUS       |                          | MAINSTAT    |              |
| Alarm Routing           | SERVICE      | EQUIPMENT CONFIGURATION  | NET_OPT     |              |
| Amps or KW Ramp %/Min.  | SERVICE      | EQUIPMENT SERVICE        | RAMP_DEM    | х            |
| Amps/KW Ramp            | SERVICE      | CONTROL ALGORITHM STATUS | CAPACITY    |              |
| Anti Winding Min        | SERVICE      | EQUIPMENT SERVICE        | SETUP5      | х            |
| Auto Chilled Liq Reset  | STATUS       |                          | MAINSTAT    |              |
| Auto Demand Limit Input | STATUS       |                          | MAINSTAT    |              |
| Auto Restart Option     | SERVICE      | EQUIPMENT SERVICE        | OPTIONS     | x            |
| Average Line Current    | STATUS       |                          | POWER       |              |
| Average Line Voltage    | STATUS       |                          | POWER       |              |
| Average Load Current    | STATUS       |                          | POWER       |              |
| Base Demand Limit       | SETPOINT     |                          | SETPOINT    | х            |
| Broadcast Option        | SERVICE      | EQUIPMENT CONFIGURATION  | NET_OPT     |              |
| Calc Evap Sat Temp      | STATUS       |                          | HEAT_EX     |              |
| Calc Evap Sat Temp      | SERVICE      | CONTROL ALGORITHM STATUS | OVERRIDE    |              |
| Capacity Control        | SERVICE      | CONTROL ALGORITHM STATUS | CAPACITY    |              |
| CapDelta                | SERVICE      | CONTROL ALGORITHM STATUS | CAPACITY    |              |
| CCN Mode ?              | STATUS       |                          | ICVC_PWD    |              |
| Chill Liq Pulldown/Min  | STATUS       |                          | HEAT_EX     |              |
| Chilled Liquid Deadband | SERVICE      | EQUIPMENT SERVICE        | SETUP1      | х            |
| Chilled Liquid Delta P  | STATUS       |                          | HEAT_EX     | х            |
| Chilled Liquid Delta T  | STATUS       |                          | HEAT_EX     |              |
| Chilled Liquid Flow     | STATUS       |                          | MAINSTAT    |              |
| Chilled Liquid Pump     | STATUS       |                          | MAINSTAT    | x            |
| Chilled Liquid Temp     | STATUS       |                          | MAINSTAT    |              |
| Chilled Medium          | SERVICE      | EQUIPMENT SERVICE        | SETUP1      | x            |
| Chilled Water Temp      | SERVICE      | CONTROL ALGORITHM STATUS | WSMCHLRE    |              |
| Chiller Fault State     | SERVICE      | CONTROL ALGORITHM STATUS | VFD_HIST    |              |
| Chiller Start/Stop      | STATUS       |                          | MAINSTAT    | x            |
| CHL Delta I->Full Reset | SERVICE      | EQUIPMENT SERVICE        | TEMP_CTL    | x            |
| CHL Delta I->No Reset   | SERVICE      | EQUIPMENT SERVICE        | TEMP_CTL    | x            |
| CHW Setpt Reset Value   | SERVICE      |                          | WSMCHLRE    |              |
| Common Songer Ontion    | SERVICE      |                          | VISIOCALRE  |              |
| Comp Discharge Alert    | SERVICE      |                          |             | X            |
| Comp Discharge Alert    | SERVICE      |                          | OVERRIDE    | ×            |
| Comp Discharge Tomp     | SERVICE      | EQUIFMENT SERVICE        | COMPRESS    | *            |
| Comp Discharge Temp     | SERVICE      |                          | OVERBIDE    |              |
| Comp Maximum Sneed      | STATUS       | CONTROL ALGORITHM STATUS | MAINISTAT   |              |
| Comp Maximum Speed      | STATUS       |                          | COMPRESS    |              |
| Comp Maximum Speed      | STATUS       |                          | POWER       |              |
| Comp Maximum Speed      | SERVICE      | CONTROL ALGORITHM STATUS | CAPACITY    |              |
| Comp Minimum Speed      | STATUS       |                          | MAINSTAT    |              |
| Comp Minimum Speed      | STATUS       |                          | COMPBESS    |              |
| Comp Minimum Speed      | STATUS       |                          | POWFR       |              |
| Comp Minimum Speed      | SERVICE      | CONTROL ALGORITHM STATUS | CAPACITY    | <u> </u>     |
| Comp Motor Frequency    | STATUS       |                          | MAINSTAT    |              |
| Comp Motor Frequency    | STATUS       |                          | COMPRESS    |              |
| Comp Motor Frequency    | STATUS       |                          | POWER       | <u> </u>     |
| Comp Motor Frequency    | SERVICE      | CONTROL ALGORITHM STATUS | CAPACITY    |              |
| Comp Motor Frequency    | SERVICE      | CONTROL ALGORITHM STATUS | VFD_HIST    |              |
| Comp Motor RPM          | STATUS       |                          | MAINSTAT    |              |
| Comp Motor RPM          | STATUS       |                          | COMPRESS    |              |
| Comp Motor RPM          | STATUS       |                          | POWER       |              |
|                         |              |                          |             |              |

| PARAMETER                  | MENU SOFTKEY | TABLE                    | SCREEN NAME | CONFIGURABLE |
|----------------------------|--------------|--------------------------|-------------|--------------|
| Comp Motor RPM             | SERVICE      | CONTROL ALGORITHM STATUS | CAPACITY    |              |
| Comp Motor RPM             | SERVICE      | CONTROL ALGORITHM STATUS | VFD HIST    |              |
| Comp Motor Temp Override   | SERVICE      | CONTROL ALGORITHM STATUS | OVERRIDE    |              |
| Comp Motor Temp Override   | SERVICE      | FOUIPMENT SERVICE        | SETUP1      | x            |
| Comp Motor Winding Temp    | STATUS       |                          | COMPRESS    | ^            |
| Comp Motor Winding Temp    | STATUS       |                          | OVERDIDE    |              |
|                            | SERVICE      | CONTROL ALGORITHM STATUS | OVERRIDE    |              |
| Compressor 100% Speed      | SERVICE      |                          | VFD_CONF    | X            |
| Compressor Ontime          | STATUS       |                          | MAINSTAT    |              |
| Compressor Type            | SERVICE      | EQUIPMENT SERVICE        | SETUP3      | x            |
| Cond Approach Alert        | SERVICE      | EQUIPMENT SERVICE        | SETUP1      | х            |
| Cond EXV Max Movement      | STATUS       | COND_EXV                 | CEXV_MAX    |              |
| Cond EXV Max Movement      | SERVICE      | EQUIPMENT SERVICE        | SETUP5      |              |
| Cond EXV Min Position      | SERVICE      | EQUIPMENT SERVICE        | SETUP5      |              |
| Cond EXV Start Position    | SERVICE      | EQUIPMENT SERVICE        | SETUP5      |              |
| Cond EXV Steps             | STATUS       | COND EXV                 | CONDSTEP    |              |
| Cond Flow Delta P Cutout   | SERVICE      | FOUIPMENT SERVICE        | SETUP1      | x            |
| Cond Level Deadband        | SERVICE      |                          | SETUP5      | ×            |
| Cond Level Deadband        | SERVICE      |                          |             | ^            |
| Cond Level High Limit      | 31A103       |                          |             |              |
|                            | SERVICE      | EQUIPMENT SERVICE        | SETUP5      | X            |
| Cond Level Int Clamp       | SERVICE      | EQUIPMENT SERVICE        | SETUP5      | X            |
| Cond Level Integral        | STATUS       | COND_EXV                 | LEV-INT     |              |
| Cond Level Int Gain        | SERVICE      | EQUIPMENT SERVICE        | SETUP5      | x            |
| Cond Level Low Limit       | SERVICE      | EQUIPMENT SERVICE        | SETUP5      |              |
| Cond Level Output          | STATUS       | COND_EXV                 | LEV_OUTV    |              |
| Cond Level Output          | STATUS       | COND_EXV                 | LEV_OUTP    |              |
| Cond Level Prop Gain       | SERVICE      | EQUIPMENT SERVICE        | SETUP5      |              |
| Cond Level Range           | STATUS       | COND EXV                 | LEV RANG    |              |
| Cond Level Bounding        | SERVICE      | EQUIPMENT SERVICE        | SETUP5      | x            |
| Cond Level Setpoint        | STATUS       |                          | LEV SP      |              |
| Cond Level Setpoint        | SERVICE      |                          |             | ×            |
| Cond Level Selpoint        |              |                          | SETUR5      | ^<br>        |
|                            | SERVICE      |                          | SETUPS      | X            |
| Cond Press Override        | SERVICE      | CONTROL ALGORITHM STATUS | OVERRIDE    |              |
| Cond Press Override        | SERVICE      | EQUIPMENT SERVICE        | SETUP1      | x            |
| Cond Refrig Temp Low Limit | SERVICE      | EQUIPMENT SERVICE        | SETUP3      | X            |
| Condenser Approach         | STATUS       |                          | HEAT_EX     |              |
| Condenser EXV              | STATUS       | COND_EXV                 | COND_EXV    |              |
| Condenser Freeze Point     | SERVICE      | EQUIPMENT SERVICE        | SETUP1      | х            |
| Condenser High Pressure    | STATUS       |                          | VFD_STAT    |              |
| Condenser Liquid Delta P   | STATUS       |                          | HEAT_EX     | х            |
| Condenser Liquid Flow      | STATUS       |                          | MAINSTAT    |              |
| Condenser Liquid Level     | STATUS       | COND EXV                 | COND LEV    |              |
| Condenser Liquid Pump      | STATUS       |                          | MAINSTAT    | x            |
| Condenser Pressure         | STATUS       |                          | HEAT EX     | x            |
| Condenser Pressure         | SERVICE      | CONTROL ALGORITHM STATUS |             | X            |
| Condenser Pofrig Tomp      | SENTICE      |                          |             |              |
| Condenser Refrig Temp      |              |                          |             |              |
| Condenser Reing Temp       | SERVICE      | CONTROL ALGORITHM STATUS | OVERRIDE    |              |
|                            | STATUS       |                          | MAINSTAT    |              |
| Control Point              | STATUS       |                          | MAINSTAT    | X            |
| Control Point              | SERVICE      | CONTROL ALGORITHM STATUS | CAPACITY    |              |
| Control Point Error        | SERVICE      | CONTROL ALGORITHM STATUS | CAPACITY    |              |
| Cooler Approach Limit      | SERVICE      | EQUIPMENT SERVICE        | SETUP5      | х            |
| Current CHW Setpoint       | SERVICE      | CONTROL ALGORITHM STATUS | WSMCHLRE    |              |
| Current Mode               | SERVICE      | CONTROL ALGORITHM STATUS | LL_MAINT    |              |
| DC Bus Voltage             | STATUS       |                          | POWER       |              |
| DC Bus Voltage             | SERVICE      | CONTROL ALGORITHM STATUS | VFD HIST    |              |
| DC Bus Voltage Reference   | STATUS       |                          | POWFR       |              |
| DC Bus Voltage Beference   | SERVICE      | CONTROL ALGORITHM STATUS | VED HIST    |              |
| Decrease Bamn Time         | SERVICE      |                          |             | ~            |
|                            |              |                          |             | X            |
| Degrees Resel              | SERVICE      |                          |             | X            |
| Degrees Reset at 20 MA     | SERVICE      |                          |             | ×            |
| Deita P at 0% (4 mA)       | SERVICE      | EQUIPMENT SERVICE        | OPTIONS     | X            |
| Delta P at 100% (20 mA)    | SERVICE      | EQUIPMENT SERVICE        | OPTIONS     | х            |

| PARAMETER                                      | MENU SOFTKEY | TABLE                    | SCREEN NAME | CONFIGURABLE |
|------------------------------------------------|--------------|--------------------------|-------------|--------------|
| Demand Kilowatts                               | STATUS       |                          | POWER       |              |
| Demand Limit At 20 mA                          | SERVICE      | EQUIPMENT SERVICE        | RAMP_DEM    | x            |
| Demand Limit Decrease                          | SERVICE      | EQUIPMENT CONFIGURATION  | NET_OPT     |              |
| Demand Limit Inhibit                           | SERVICE      | CONTROL ALGORITHM STATUS | CAPACITY    |              |
| Demand Limit Prop Band                         | SERVICE      | EQUIPMENT SERVICE        | RAMP_DEM    | х            |
| Demand Limit Source                            | SERVICE      | EQUIPMENT SERVICE        | RAMP_DEM    | x            |
| Demand Watts Interval                          | SERVICE      | EQUIPMENT SERVICE        | RAMP_DEM    | x            |
| Disable Service Password                       | STATUS       |                          | ICVC_PWD    |              |
| Disch Superheat Limit                          | SERVICE      | EQUIPMENT SERVICE        | SETUP5      | х            |
| Disch Sup Ht Corr Factor                       | SERVICE      | EQUIPMENT SERVICE        | SETUP5      | х            |
| Discharge Superheat                            | STATUS       |                          | COMPRESS    |              |
| Discharge Superheat                            | SERVICE      | CONTROL ALGORITHM STATUS | OVERRIDE    |              |
| Discharge Superheat                            | STATUS       | COND_EXV                 | DSH         |              |
| ECL Control Option                             | SERVICE      | EQUIPMENT SERVICE        | TEMP_CTL    | x            |
| ECL Delta T                                    | SERVICE      | CONTROL ALGORITHM STATUS | CAPACITY    |              |
| ECL Reset                                      | SERVICE      | CONTROL ALGORITHM STATUS | CAPACITY    |              |
| ECL Setpoint                                   | SETPOINT     |                          | SETPOINT    | x            |
| Econ Activate Deadband                         | SERVICE      | EQUIPMENT SERVICE        | SETUP4      | x            |
| Econ Activate Speed                            | SERVICE      | EQUIPMENT SERVICE        | SETUP4      | x            |
| Econ EXV Max Movement                          | SERVICE      | EQUIPMENT SERVICE        | SETUP4      | х            |
| Econ EXV Position                              | STATUS       | ECON_EXV                 | ECON_EXV    |              |
| Econ EXV Steps                                 | STATUS       | ECON_EXV                 | EEXV_TRG    |              |
| Econ Integral Gain                             | SERVICE      | EQUIPMENT SERVICE        | SETUP4      | х            |
| Econ PID Calc Time                             | SERVICE      | EQUIPMENT SERVICE        | SETUP4      | х            |
| Econ Superheat                                 | STATUS       | ECON_EXV                 | ECON_SH     |              |
| Econ Superheat Error                           | STATUS       | ECON_EXV                 | SH_ERR      |              |
| Econ Superheat Setpoint                        | STATUS       | ECON_EXV                 | ECONSHSP    |              |
| Economizer Gas Temp                            | STATUS       | ECON_EXV                 | ECON_GAS    |              |
| Economizer Option                              | SERVICE      | EQUIPMENT SERVICE        | SETUP4      | x            |
| Economizer Pressure                            | STATUS       | ECON_EXV                 | ECON_PRS    |              |
| Economizer Sat Temp                            | STATUS       | ECON_EXV                 | ECON_SAT    |              |
| Emergency Stop                                 | STATUS       |                          | MAINSTAT    |              |
| Enable Reset Type                              | SERVICE      | EQUIPMENT SERVICE        | TEMP_CTL    | x            |
| Entering Chilled Liquid                        | STATUS       |                          | HEAT_EX     |              |
| Entering Chilled Liquid                        | SERVICE      | CONTROL ALGORITHM STATUS | CAPACITY    |              |
| Entering Cond Liquid                           | STATUS       |                          |             |              |
| Equipment Status                               | SERVICE      |                          | WSMCHLRE    |              |
| Evap App Corr Factor                           | SERVICE      |                          | SETUP5      | X            |
| Evap Approach Alert Boost Coin                 | SERVICE      |                          | SETUPT      | X            |
| Evap Approach Alert Reset Gain                 | SERVICE      |                          | SETUP3      | X            |
| Evap Flow Delta P Culoul                       | SERVICE      | EQUIFMENT SERVICE        |             | ×            |
| Evap Refrig Trippoint                          | STATUS       |                          |             |              |
| Evap Reing Trippoint<br>Evap Sat Override Temp | SERVICE      |                          |             | ^            |
| Evaporator Approach                            | STATUS       |                          | HEAT EX     |              |
| Evaporator Approach                            | STATUS       |                          |             |              |
| Evaporator Pressure                            | STATUS       | COND_EXV                 |             | ×            |
| Feed Forward Gain                              | SERVICE      | FOUIPMENT SERVICE        | SETLIP5     | x            |
| Feed Forward Threshold                         | SERVICE      | EQUIPMENT SERVICE        | SETUP5      | x            |
| Fine Tune Active?                              | STATUS       |                          |             | ~            |
| Fine Tune Enabled?                             | SERVICE      | FOUIPMENT SERVICE        | SETUP5      | x            |
| Fine Tune Threshold                            | SERVICE      | EQUIPMENT SERVICE        | SETUP5      | x            |
| Flow Delta P Display                           | SERVICE      | EQUIPMENT SERVICE        | SETUP1      | x            |
| Flux Current                                   | STATUS       |                          | POWER       |              |
| Flux Current                                   | SERVICE      | CONTROL ALGORITHM STATUS | VFD HIST    |              |
| Freeze Margin at Start                         | SERVICE      | EQUIPMENT SERVICE        | SETUP5      | x            |
| Frequency Fault                                | STATUS       |                          | VFD_STAT    |              |
| Full Load Point (T2,P2)                        | SERVICE      | EQUIPMENT SERVICE        | OPTIONS     | x            |
| Ground Fault                                   | STATUS       |                          | VFD_STAT    |              |
| Ground Fault Current                           | STATUS       |                          | POWER       |              |
| Ground Fault Current                           | SERVICE      | CONTROL ALGORITHM STATUS | VFD_HIST    |              |
| Group Number                                   | SERVICE      | EQUIPMENT CONFIGURATION  | NET_OPT     | x            |
| Head Pressure Reference                        | STATUS       |                          | HEAT_EX     |              |
| HGBP Deadband                                  | SERVICE      | EQUIPMENT SERVICE        | OPTIONS     | x            |

| PARAMETER                | MENU SOFTKEY | TABLE                    | SCREEN NAME | CONFIGURABLE |
|--------------------------|--------------|--------------------------|-------------|--------------|
| HGBP Delta P1            | SERVICE      | EQUIPMENT SERVICE        | OPTIONS     | х            |
| HGBP Delta T             | STATUS       |                          | HEAT_EX     |              |
| HGBP Delta T1            | SERVICE      | EQUIPMENT SERVICE        | OPTIONS     | х            |
| HGBP Delta T2            | SERVICE      | EQUIPMENT SERVICE        | OPTIONS     | x            |
| HGBP Delta_P2            | SERVICE      | EQUIPMENT SERVICE        | OPTIONS     | x            |
| HGBP Off Delta Speed     | SERVICE      | EQUIPMENT SERVICE        | OPTIONS     | x            |
| HGBP On Delta Speed      | SERVICE      | EQUIPMENT SERVICE        | OPTIONS     | x            |
| HGBP Option              | SERVICE      | EQUIPMENT SERVICE        | OPTIONS     | х            |
| High DC Bus Voltage      | STATUS       |                          | VFD_STAT    |              |
| High Line Voltage        | STATUS       |                          | VFD STAT    |              |
| Hot Gas Bypass Relay     | STATUS       |                          | HEAT EX     |              |
| Humidity Sensor Input    | STATUS       |                          | POWER       |              |
| Ice Build Contact        | STATUS       |                          | MAINSTAT    |              |
| Ice Build Option         | SERVICE      | EQUIPMENT SERVICE        | OPTIONS     | x            |
| Ice Build Becycle        | SERVICE      | EQUIPMENT SERVICE        | OPTIONS     | x            |
| Ice Build Setpoint       | SETPOINT     |                          | SETPOINT    | Y Y          |
| Ice Build Termination    | SERVICE      | FOUIPMENT SERVICE        | OPTIONS     | x            |
| Increase Bamp Time       | SERVICE      |                          | VED CONE    | ×            |
|                          | SERVICE      |                          |             | ^            |
| Inverter Overload        | STATUS       |                          |             |              |
| Inverter Overload        | STATUS       |                          |             |              |
| Inverter Overteilip      | STATUS       |                          |             |              |
|                          | STATUS       |                          |             |              |
| Inverter PWM Frequency   | SERVICE      |                          |             | X            |
| Inverter Temp Override   | SERVICE      | CONTROL ALGORITHM STATUS | OVERRIDE    |              |
| Inverter Temp Override   | SERVICE      | EQUIPMENT SERVICE        | SETUP1      | X            |
| Inverter Temperature     | STATUS       |                          | POWER       |              |
| Inverter Temperature     | SERVICE      | CONTROL ALGORITHM STATUS | OVERRIDE    |              |
| Inverter Temperature     | SERVICE      | CONTROL ALGORITHM STATUS | VFD_HIST    |              |
| LAG % Capacity           | SERVICE      | EQUIPMENT SERVICE        | LEADLAG     | x            |
| LAG Address              | SERVICE      | EQUIPMENT SERVICE        | LEADLAG     | x            |
| LAG CHILLER: Mode        | SERVICE      | CONTROL ALGORITHM STATUS | LL_MAINT    |              |
| LAG START Time           | SERVICE      | CONTROL ALGORITHM STATUS | LL_MAINT    |              |
| LAG START Timer          | SERVICE      | EQUIPMENT SERVICE        | LEADLAG     | x            |
| LAG STOP Time            | SERVICE      | CONTROL ALGORITHM STATUS | LL_MAINT    |              |
| LAG STOP Timer           | SERVICE      | EQUIPMENT SERVICE        | LEADLAG     | x            |
| LCL Reset                | SERVICE      | CONTROL ALGORITHM STATUS | CAPACITY    |              |
| LCL Setpoint             | SETPOINT     |                          | SETPOINT    | х            |
| LEAD CHILLER in Control  | SERVICE      | CONTROL ALGORITHM STATUS | LL_MAINT    |              |
| LEAD/LAG: Configuration  | SERVICE      | EQUIPMENT SERVICE        | LEADLAG     | х            |
| LEAD/LAG: Configuration  | SERVICE      | CONTROL ALGORITHM STATUS | LL_MAINT    |              |
| Leaving Chilled Liquid   | STATUS       |                          | HEAT_EX     |              |
| Leaving Chilled Liquid   | SERVICE      | CONTROL ALGORITHM STATUS | CAPACITY    |              |
| Leaving Cond Liquid      | STATUS       |                          | HEAT_EX     |              |
| Line Active Current      | STATUS       |                          | POWER       |              |
| Line Active Current      | SERVICE      | CONTROL ALGORITHM STATUS | VFD_HIST    |              |
| Line Active Voltage      | STATUS       |                          | POWER       |              |
| Line Active Voltage      | SERVICE      | CONTROL ALGORITHM STATUS | VFD_HIST    |              |
| Line Current % Imbalance | SERVICE      |                          | VFD_CONF    | x            |
| Line Current Imbal Time  | SERVICE      |                          | VFD_CONF    | х            |
| Line Current Imbalance   | STATUS       |                          | POWER       |              |
| Line Current Imbalance   | STATUS       |                          | VFD_STAT    |              |
| Line Current Imbalance   | SERVICE      | CONTROL ALGORITHM STATUS | VFD_HIST    |              |
| Line Current Ph1(R)      | STATUS       |                          | POWER       |              |
| Line Current Ph1(R)      | SERVICE      | CONTROL ALGORITHM STATUS | VFD_HIST    |              |
| Line Current Ph2(S)      | STATUS       |                          | POWER       |              |
| Line Current Ph2(S)      | SERVICE      | CONTROL ALGORITHM STATUS | VFD_HIST    |              |
| Line Current Ph3(T)      | STATUS       |                          | POWER       |              |
| Line Current Ph3(T)      | SERVICE      | CONTROL ALGORITHM STATUS | VFD_HIST    |              |
| Line Frequency           | STATUS       |                          | POWER       |              |
| Line Frequency           | SERVICE      | CONTROL ALGORITHM STATUS | VFD_HIST    |              |
| Line Kilowatts           | STATUS       |                          | POWER       |              |
| Line Phase Reversal      | STATUS       |                          | VFD_STAT    |              |
| Line Power Factor        | STATUS       |                          | POWER       |              |

| PARAMETER                 | MENU SOFTKEY | TABLE                    | SCREEN NAME | CONFIGURABLE |
|---------------------------|--------------|--------------------------|-------------|--------------|
| Line Power Factor         | SERVICE      | CONTROL ALGORITHM STATUS | VFD_HIST    |              |
| Line Reactive Current     | STATUS       |                          | POWER       |              |
| Line Reactive Current     | SERVICE      | CONTROL ALGORITHM STATUS | VFD_HIST    |              |
| Line Reactive Voltage     | STATUS       |                          | POWER       |              |
| Line Reactive Voltage     | SERVICE      | CONTROL ALGORITHM STATUS | VFD_HIST    |              |
| Line Volt Imbalance Time  | SERVICE      |                          | VFD_CONF    | x            |
| Line Voltage % Imbalance  | SERVICE      |                          | VFD_CONF    | x            |
| Line Voltage Imbalance    | STATUS       |                          | POWER       |              |
| Line Voltage Imbalance    | STATUS       |                          | VFD_STAT    |              |
| Line Voltage Imbalance    | SERVICE      | CONTROL ALGORITHM STATUS | VFD_HIST    |              |
| Line Voltage Ph1(RS)      | STATUS       |                          | POWER       |              |
| Line Voltage Ph1(RS)      | SERVICE      | CONTROL ALGORITHM STATUS | VFD_HIST    |              |
| Line Voltage Ph2(ST)      | STATUS       |                          | POWER       |              |
| Line Voltage Ph2(ST)      | SERVICE      | CONTROL ALGORITHM STATUS | VFD_HIST    |              |
| Line Voltage Ph3(TR)      | STATUS       |                          | POWER       |              |
| Line Voltage Ph3(TR)      | SERVICE      | CONTROL ALGORITHM STATUS | VFD_HIST    |              |
| Liquid Flow Verify Time   | SERVICE      | EQUIPMENT SERVICE        | SETUP1      | x            |
| Load Balance Option       | SERVICE      | CONTROL ALGORITHM STATUS | LL_MAINT    |              |
| Load Balance Option       | SERVICE      | EQUIPMENT SERVICE        | LEADLAG     | х            |
| Load Current Ph1(U)       | STATUS       |                          | POWER       |              |
| Load Current Ph1(U)       | SERVICE      | CONTROL ALGORITHM STATUS | VFD_HIST    |              |
| Load Current Ph2(V)       | STATUS       |                          | POWER       |              |
| Load Current Ph2(V)       | SERVICE      | CONTROL ALGORITHM STATUS | VFD_HIST    |              |
| Load Current Ph3(W)       | STATUS       |                          | POWER       |              |
| Load Current Ph3(W)       | SERVICE      | CONTROL ALGORITHM STATUS | VFD_HIST    |              |
| Loadshed                  | SERVICE      | CONTROL ALGORITHM STATUS | LOADSHED    |              |
| Loadshed Timer            | SERVICE      | CONTROL ALGORITHM STATUS | LOADSHED    |              |
| Low DC Bus Voltage        | STATUS       |                          | VFD_STAT    |              |
| Low Line Voltage          | STATUS       |                          | VFD_STAT    |              |
| Maximum Loadshed Time     | SERVICE      | EQUIPMENT CONFIGURATION  | NET_OPT     |              |
| Min. Load Point (T1,P1)   | SERVICE      | EQUIPMENT SERVICE        | OPTIONS     | х            |
| Minimum Output            | SERVICE      | EQUIPMENT SERVICE        | OPTIONS     | х            |
| Motor Amps Not Sensed     | STATUS       |                          | VFD_STAT    |              |
| Motor Current % Imbalance | SERVICE      |                          | VFD_CONF    | x            |
| Motor Current Imbal Time  | SERVICE      |                          | VFD_CONF    | x            |
| Motor Current Imbalance   | STATUS       |                          | POWER       |              |
| Motor Current Imbalance   | STATUS       |                          | VFD_STAT    |              |
| Motor Current Impalance   | SERVICE      | CONTROL ALGORITHM STATUS | VFD_HIST    |              |
| Motor Kilowatt Hours      | STATUS       |                          | POWER       |              |
| Motor Nemenlate Amno      | STATUS       |                          |             |              |
| Motor Nameplate KW        | SERVICE      |                          | VED_CONE    | x            |
| Motor Nameplate RPM       | SERVICE      |                          | VFD_CONF    | x            |
| Motor Nameplate Voltage   | SERVICE      |                          |             | × ×          |
| Motor Overload            | STATUS       |                          | POWER       | ^            |
| Motor Overload            | STATUS       |                          | VED STAT    |              |
| Motor Overload            | SERVICE      | CONTROL ALGOBITHM STATUS | VED HIST    | -            |
| Motor Power Factor        | STATUS       |                          | POWER       |              |
| Motor Power Factor        | SERVICE      | CONTROL ALGOBITHM STATUS | VED HIST    | -            |
| Motor Bated Load Amps     | SERVICE      |                          | VED CONF    | x            |
| Motor Rated Load KW       | SERVICE      |                          | VFD CONF    | x            |
| Occupied?                 | STATUS       |                          | MAINSTAT    |              |
| Oil Heater Relay          | STATUS       |                          | COMPRESS    |              |
| Oil Press Verify Time     | SERVICE      | EQUIPMENT SERVICE        | SETUP1      | x            |
| Oil Pressure Delta P      | STATUS       |                          | MAINSTAT    | 1            |
| Oil Pressure Delta P      | STATUS       |                          | COMPRESS    | x            |
| Oil Pump Relay            | STATUS       |                          | MAINSTAT    | 1            |
| Oil Pump Relay            | STATUS       |                          | COMPRESS    |              |
| Oil Reclaim Min Output    | SERVICE      | EQUIPMENT SERVICE        | SETUP2      | x            |
| Oil Reclaim Output        | STATUS       |                          | MAINSTAT    |              |
| Oil Reclaim Output        | STATUS       |                          | HEAT_EX     |              |
| Oil Sump Temp             | STATUS       |                          | MAINSTAT    |              |
| Oil Sump Temp             | STATUS       |                          | COMPRESS    |              |

| PARAMETER                                                                                                    | MENU SOFTKEY | TABLE                    | SCREEN NAME | CONFIGURABLE |
|----------------------------------------------------------------------------------------------------|--------------|--------------------------|-------------|--------------|
| PPM at 20 mA                                                                                                    | SERVICE      | EQUIPMENT SERVICE        | OPTIONS     | x            |
| PRESTART FAULT Time                                                                                                    | SERVICE      | CONTROL ALGORITHM STATUS | LL_MAINT    |              |
| PRESTART FAULT Timer                                                                                                    | SERVICE      | EQUIPMENT SERVICE        | LEADLAG     | x            |
| Proportional Dec Band                                                                                                    | SERVICE      | EQUIPMENT SERVICE        | SETUP2      | x            |
| Proportional ECL Gain                                                                                                    | SERVICE      | EQUIPMENT SERVICE        | SETUP2      | x            |
| Proportional Inc Band                                                                                                    | SERVICE      | EQUIPMENT SERVICE        | SETUP2      | х            |
| Pulldown Ramp Type:                                                                                                    | SERVICE      | EQUIPMENT SERVICE        | RAMP DEM    | x            |
| PULLDOWN Time                                                                                                    | SERVICE      | CONTROL ALGORITHM STATUS | LL MAINT    |              |
| PULLDOWN Timer                                                                                                    | SERVICE      | EQUIPMENT SERVICE        | LEADLAG     | x            |
| Pulldown: Delta T / Min                                                                                                    | SERVICE      | CONTROL ALGORITHM STATUS | LL MAINT    |              |
| Bated Line Amps                                                                                                    | SERVICE      |                          | VED CONE    | x            |
| Bated Line Kilowatts                                                                                                    | SERVICE      |                          |             | x            |
| Bated Line Voltage                                                                                                    | SERVICE      |                          |             | x            |
| Be-alarm Time                                                                                                    | SERVICE      | FOUIPMENT CONFIGURATION  |             | ~            |
| Beclaim Delta T                                                                                                    | STATUS       |                          |             |              |
| Becovery Start Bequest                                                                                                    | SERVICE      |                          |             |              |
| Rectifier Overourrent                                                                                                    | STATUS       | CONTROL ALGORITIM STATUS |             |              |
| Rectifier Overload                                                                                                    | STATUS       |                          | POWER       |              |
| Rectifier Overtown                                                                                                    | STATUS       |                          | VED STAT    |              |
| Postifier Dower Fault                                                                                                    | STATUS       |                          | VED 6141    |              |
| Rectifier Tomp Overvide                                                                                                    | SIAIUS       |                          |             |              |
| Rectifier Temp Override                                                                                                    | SERVICE      |                          | OVERRIDE    |              |
| Rectifier Temp Override                                                                                                    | SERVICE      | EQUIPMENT SERVICE        | SETUP1      | X            |
|                                                                                                    | STATUS       |                          | POWER       |              |
| Rectifier Temperature                                                                                                    | SERVICE      | CONTROL ALGORITHM STATUS | OVERRIDE    |              |
| Rectifier Temperature                                                                                                    | SERVICE      | CONTROL ALGORITHM STATUS | VFD_HIST    |              |
| Redline                                                                                                    | SERVICE      | CONTROL ALGORITHM STATUS | LOADSHED    |              |
| Refrig Leak Alarm PPM                                                                                                    | SERVICE      | EQUIPMENT SERVICE        | OPTIONS     | x            |
| Refrig Leak Sensor PPM                                                                                                    | STATUS       |                          | MAINSTAT    |              |
| Refrig Override Delta T                                                                                                    | SERVICE      | EQUIPMENT SERVICE        | SETUP1      | x            |
| Relative Humidity                                                                                                    | STATUS       |                          | POWER       |              |
| Remote Contacts Option                                                                                                    | SERVICE      | EQUIPMENT SERVICE        | OPTIONS     | x            |
| Remote Reset Option                                                                                                    | STATUS       |                          | ICVC_PWD    | x            |
| Remote Reset Sensor                                                                                                    | STATUS       |                          | MAINSTAT    |              |
| Remote Start Contact                                                                                                    | STATUS       |                          | MAINSTAT    | x            |
| Remote Temp->Full Reset                                                                                                    | SERVICE      | EQUIPMENT SERVICE        | TEMP_CTL    | х            |
| Remote Temp->No Reset                                                                                                    | SERVICE      | EQUIPMENT SERVICE        | TEMP_CTL    | х            |
| Reset Alarm ?                                                                                                    | STATUS       |                          | ICVC_PWD    |              |
| Restart Delta T                                                                                                    | SERVICE      | EQUIPMENT SERVICE        | SETUP1      | х            |
| Run Status                                                                                                    | STATUS       |                          | MAINSTAT    |              |
| Run Status                                                                                                    | SERVICE      | CONTROL ALGORITHM STATUS | LL_MAINT    |              |
| Satisfied?                                                                                                    | SERVICE      | CONTROL ALGORITHM STATUS | LL_MAINT    |              |
| Schedule Number                                                                                                    | SERVICE      | EQUIPMENT CONFIGURATION  | NET_OPT     |              |
| Service Ontime                                                                                                    | STATUS       |                          | MAINSTAT    | x            |
| Shunt Trip Relay                                                                                                    | STATUS       |                          | MAINSTAT    |              |
| Shutdown Delta Speed                                                                                                    | SERVICE      | EQUIPMENT SERVICE        | SETUP1      | x            |
| Single Cycle Dropout                                                                                                    | STATUS       |                          | VFD_STAT    |              |
| Single Cycle Dropout                                                                                                    | SERVICE      |                          | VFD_CONF    | x            |
| Skip Frequency 1                                                                                                    | SERVICE      |                          | VFD_CONF    | x            |
| Skip Frequency 2                                                                                                    | SERVICE      |                          | VFD_CONF    | x            |
| Skip Frequency 3                                                                                                    | SERVICE      |                          | VFD_CONF    | x            |
| Skip Frequency Band                                                                                                    | SERVICE      |                          | VFD_CONF    | x            |
| Soft Stop Amps Threshold                                                                                                    | SERVICE      | EQUIPMENT SERVICE        | OPTIONS     | x            |
| Spare Safety Input                                                                                                    | STATUS       |                          | MAINSTAT    | 1            |
| Spare Temp #1 Enable                                                                                                    | SERVICE      | EQUIPMENT SERVICE        | SETUP1      | x            |
| Spare Temp #1 Limit                                                                                                    | SERVICE      | EQUIPMENT SERVICE        | SETUP1      | x            |
| Spare Temp #2 Enable                                                                                                    | SERVICE      | EQUIPMENT SERVICE        | SETUP1      | x            |
| Spare Temp #2 Limit                                                                                                    | SERVICE      | EQUIPMENT SERVICE        | SETUP1      | x            |
| Spare Temperature 1                                                                                                    | STATUS       |                          | COMPRESS    | -            |
| Spare Temperature 1                                                                                                    | SERVICE      | CONTROL ALGORITHM STATUS | LL MAINT    | 1            |
| and the process of the second second s |              |                          |             | 1            |

| PARAMETER                    | MENU SOFTKEY | TABLE                    | SCREEN NAME | CONFIGURABLE |
|------------------------------|--------------|--------------------------|-------------|--------------|
| Percent Line Current         | STATUS       |                          | MAINSTAT    |              |
| Percent Line Current         | STATUS       |                          | POWER       |              |
| Percent Line Kilowatts       | STATUS       |                          | MAINSTAT    |              |
| Percent Line Kilowatts       | STATUS       |                          | POWER       |              |
| Percent Line Voltage         | STATUS       |                          | POWER       |              |
| Percent Load Current         | STATUS       |                          | POWER       |              |
| Percent Motor Kilowatts      | STATUS       |                          | POWER       |              |
| Spare Temperature 2          | STATUS       |                          | COMPRESS    |              |
| Spare Temperature 2          | SERVICE      | CONTROL ALGORITHM STATUS | LL MAINT    |              |
| Stall Delta % Amps           | SERVICE      | EQUIPMENT SERVICE        | OPTIONS     | x            |
| Stall Protection Counts      | STATUS       |                          | COMPRESS    |              |
| Stall Time Period            | SERVICE      | EQUIPMENT SERVICE        | OPTIONS     | x            |
| STANDBY % Capacity           | SERVICE      | EQUIPMENT SERVICE        | LEADLAG     | x            |
| STANDBY Address              | SERVICE      | EQUIPMENT SERVICE        | LEADLAG     | x            |
| STANDBY Chiller Option       | SERVICE      | EQUIPMENT SERVICE        | LEADLAG     | x            |
| STANDBY CHILLER: Mode        | SERVICE      | CONTROL ALGORITHM STATUS | LL MAINT    |              |
| Start Acceleration Fault     | STATUS       |                          | VED STAT    |              |
| Start Complete               | STATUS       |                          | MAINSTAT    |              |
| Start Complete               | STATUS       |                          | VED STAT    |              |
| Start Delay                  | SERVICE      | EQUIPMENT SERVICE        | SETUP5      | x            |
| Start Inhibit Timer          | STATUS       |                          | MAINSTAT    | ^            |
| Start/Stop                   | SERVICE      | CONTROL ALGORITHM STATUS |             | <u> </u>     |
| Starts in 12 Hours           | STATUS       |                          | MAINSTAT    |              |
| Ston Complete                | STATUS       |                          | MAINSTAT    |              |
| Stop Complete                | STATUS       |                          | VED STAT    |              |
| Stop Fault                   | STATUS       |                          |             |              |
| Sump Heater Turn Off Delta T | SERVICE      | FOUIPMENT SERVICE        | SETUP3      | ×            |
| Sump Heater Turn Off Speed   | SERVICE      |                          | SETUP3      | ×            |
| Sump Heater Turn On Lift     | SERVICE      |                          | SETUP3      | ×            |
| Sump Heater Turn Sneed       | SERVICE      |                          | SETUP3      | ×            |
| Superbeat Setnoint           | SERVICE      |                          | SETURA      | × ×          |
| Sustem Alert/Alarm           | STATUS       | EQUIFMENT SERVICE        |             | ^            |
| Target Condensor EXV         | STATUS       |                          |             | v            |
| Target Economizer EXV        | STATUS       |                          |             | ×            |
|                              | STATUS       | LCON_EXV                 |             | ×            |
| Target VED Speed             | SERVICE      | CONTROL ALGORITHM STATUS |             | ^            |
| Temp Pulldown Bamp/Min       | SERVICE      |                          |             | ×            |
| Temperature Beset            | STATUS       |                          |             | ^            |
| Temperature Reset            | SERVICE      | FOUIPMENT SERVICE        |             | ×            |
|                              | STATUS       |                          | POWER       | ~            |
|                              | SERVICE      | CONTROL ALGORITHM STATUS | VED HIST    |              |
| Total Compressor Starts      | STATUS       | CONTROL ALGORITHM CTATOO | MAINSTAT    |              |
| Total Error + Besets         | SERVICE      | CONTROL ALGORITHM STATUS | CAPACITY    |              |
| Tower Fan High Setnoint      | SETPOINT     |                          | SETPOINT    | ×            |
| Tower Fan Belay High         | STATUS       |                          | MAINSTAT    | ×            |
| Tower Fan Belay Low          | STATUS       |                          | MAINSTAT    | ×            |
|                              | SERVICE      | FOUIPMENT SERVICE        | SETUP3      | ×            |
|                              | SERVICE      |                          | SETUP3      | ×            |
| Turn On Lift                 | SERVICE      |                          | SETUP3      | x            |
|                              | SERVICE      |                          | SETUP3      | ×            |
| Van Heater Turn Off Lift     | SERVICE      | EQUIPMENT SERVICE        | SETUP3      | x            |
| Van Heater Turn Off Sneed    | SERVICE      |                          | SETUP3      | x            |
| Van Heater Turn On Lift      | SERVICE      |                          | SETUP3      | ×            |
| Vap. Heater Turn On Speed    | SERVICE      | EQUIPMENT SERVICE        | SETUP3      | x            |
| Vaporizer Heater             | STATUS       |                          | COMPRESS    | ^            |
| Vaporizer Heater Mode        | SERVICE      | EQUIPMENT SERVICE        | SETLIP2     | Y            |
| Vanorizer Heater Mode        | SERVICE      |                          | SETUPS      | × ×          |
| Vanorizer Temp               | STATUS       |                          | ΜΔΙΝΟΤΔΤ    | ^            |
| Vanorizer Temp               | STATUS       |                          | COMPRESS    |              |
| Vanorizer Temp               | STATUS       |                          |             |              |
|                              | STATUS       |                          |             |              |
| VED Cold Plato Tomp          | STATUS       |                          |             | +            |
|                              | STATUS       | 1                        | FUWER       | L            |

| PARAMETER               | MENU SOFTKEY | TABLE                    | SCREEN NAME | CONFIGURABLE |
|-------------------------|--------------|--------------------------|-------------|--------------|
| VFD Cold Plate Temp     | SERVICE      | CONTROL ALGORITHM STATUS | VFD_HIST    |              |
| VFD Comm Fault          | STATUS       |                          | VFD_STAT    |              |
| VFD Coolant Flow        | STATUS       |                          | HEAT_EX     |              |
| VFD Coolant Flow        | STATUS       |                          | POWER       |              |
| VFD Delta               | STATUS       |                          | COMPRESS    |              |
| VFD Delta               | SERVICE      | CONTROL ALGORITHM STATUS | CAPACITY    |              |
| VFD Dewpoint            | STATUS       |                          | POWER       |              |
| VFD Dewpoint            | SERVICE      | CONTROL ALGORITHM STATUS | VFD_HIST    |              |
| VFD Enclosure Temp      | STATUS       |                          | POWER       |              |
| VFD Enclosure temp      | SERVICE      | CONTROL ALGORITHM STATUS | VFD_HIST    |              |
| VFD Fault               | STATUS       |                          | VFD_STAT    |              |
| VFD Fault Code          | STATUS       |                          | VFD_STAT    |              |
| VFD Fault Code          | SERVICE      | CONTROL ALGORITHM STATUS | VFD_HIST    |              |
| VFD Gain                | SERVICE      | CONTROL ALGORITHM STATUS | CAPACITY    |              |
| VFD Gain                | SERVICE      | EQUIPMENT SERVICE        | SETUP2      | x            |
| VFD Gateway Version #   | STATUS       |                          | VFD_STAT    |              |
| VFD Inverter Version #  | STATUS       |                          | VFD_STAT    |              |
| VFD Maximum Speed       | SERVICE      | EQUIPMENT SERVICE        | SETUP2      | x            |
| VFD Minimum Speed       | SERVICE      | EQUIPMENT SERVICE        | SETUP2      | х            |
| VFD Overload Decrease   | SERVICE      | EQUIPMENT SERVICE        | RAMP_DEM    | x            |
| VFD Overload Delta      | SERVICE      | EQUIPMENT SERVICE        | RAMP_DEM    | x            |
| VFD Power On Reset      | STATUS       |                          | VFD_STAT    |              |
| VFD Rectifier Version # | STATUS       |                          | VFD_STAT    |              |
| VFD Speed Output        | STATUS       |                          | MAINSTAT    |              |
| VFD Speed Output        | STATUS       |                          | COMPRESS    |              |
| VFD Speed Output        | SERVICE      | CONTROL ALGORITHM STATUS | CAPACITY    |              |
| VFD Speed Output        | STATUS       | ECON_EXV                 | VFD_OUT     |              |
| VFD Start               | STATUS       |                          | MAINSTAT    |              |
| VFD Start Inhibit       | STATUS       |                          | VFD_STAT    |              |
| WSM Active?             | SERVICE      | CONTROL ALGORITHM STATUS | WSMCHLRE    |              |

### **APPENDIX B — MAINTENANCE SUMMARY AND LOG SHEETS**

NOTE: Always check the Optional Extended Warranty for specific maintenance requirements pertaining to that warranty.

### 23XRV Maintenance Interval Requirements

|                |                                                                                                    | WEEKLY        |                                                                                                    |  |
|----------------|----------------------------------------------------------------------------------------------------|---------------|----------------------------------------------------------------------------------------------------|--|
| COMPRESSOR     | Check Oil Level.                                                                                                    | CONTROLS      | Review ICVC Alarm/Alert History.                                                                                                    |  |
| COOLER         | None.                                                                                                    | STARTER       | None.                                                                                                    |  |
| CONDENSER      | None.                                                                                                    | OIL RECLAIM   | None.                                                                                                    |  |
|                |                                                                                                    | MONTHLY       |                                                                                                    |  |
| COMPRESSOR     | None.                                                                                                    | CONTROLS      | Perform an Automated Controls test.                                                                                                    |  |
| COOLER         | None.                                                                                                    | STARTER       | None.                                                                                                    |  |
| CONDENSER      | None.                                                                                                    | OIL RECLAIM   | None.                                                                                                    |  |
|                |                                                                                                    | FIRST YEAR    |                                                                                                    |  |
| COMPRESSOR     | Send oil sample out for analysis. Leak test.<br>Inspect inlet bearing oil orifice. (Orifice<br>should be inspected whenever oil line is<br>removed.) Change motor cooling line filter-<br>drier.                         | CONTROLS      | Perform general cleaning. Tighten connections. Check<br>pressure transducers against a gage. Recalibrate if neces-<br>sary. Confirm accuracy of thermistors. |  |
| COOLER         | Inspect and clean cooler tubes. Inspect relief valves. Leak test. Verify water pressure differential. Inspect water pumps and cooling tower. Perform eddy current test.                                                  | STARTER       | Perform general cleaning. Tighten connections. Change<br>VFD refrigerant strainer.                                                                           |  |
| CONDENSER      | Replace refrigerant filter/drier. Inspect and<br>clean condenser tubes. Inspect relief valves.<br>Leak test. Verify water pressure differential.<br>Inspect water pumps and cooling tower.<br>Perform eddy current test. | OIL RECLAIM   | Inspect oil sump strainer.                                                                                                    |  |
|                |                                                                                                    | ANNUALLY      |                                                                                                    |  |
| COMPRESSOR     | Send oil sample out for analysis. Leak test.<br>Perform vibration analysis. Meg-ohm test<br>motor.                                                                                                    | CONTROLS      | Perform general cleaning. Tighten connections. Check<br>pressure transducers against a gage. Recalibrate if neces-<br>sary. Confirm accuracy of thermistors. |  |
| COOLER         | Inspect and clean cooler tubes. Inspect relief valves. Leak test. Verify water pressure differential. Inspect water pumps and cooling tower.                                                                             | STARTER       | Perform general cleaning. Tighten connections. Change VFD refrigerant strainer.                                                                              |  |
| CONDENSER      | Inspect and clean condenser tubes. Inspect<br>relief valves. Leak test. Verify water pressure<br>differential. Inspect water pumps and cooling<br>tower.                                                                 | OIL RECLAIM   | None.                                                                                                    |  |
|                | E                                                                                                    | VERY 2 YEARS  |                                                                                                    |  |
| COMPRESSOR     | Change oil filter, change motor cooling filter-<br>drier.                                                                                                    |               |                                                                                                    |  |
|                | EV                                                                                                    | ERY 3-5 YEARS |                                                                                                    |  |
| COMPRESSOR     | None.                                                                                                    | CONTROLS      | None.                                                                                                    |  |
| COOLER         | Eddy current tube test.                                                                                                    | STARTER       | None.                                                                                                    |  |
| CONDENSER      | Inspect float valve and strainer. Eddy current tube test.                                                                                                    | OIL RECLAIM   | Inspect oil sump strainer. Inspect oil sump heater.                                                                                                    |  |
| EVERY 10 YEARS |                                                                                                    |               |                                                                                                    |  |
| COMPRESSOR     | Change oil charge if yearly analysis not com-<br>pleted. Inspect compressor rotors (every 5-<br>10 years).                                                                                                    | CONTROLS      | None.                                                                                                    |  |
| COOLER         | Perform eddy current test (every 5-10 years).<br>Cooler tube cleaning.                                                                                                    | STARTER       | None.                                                                                                    |  |
| CONDENSER      | Perform eddy current test. Condenser tube cleaning.                                                                                                    | OIL RECLAIM   | None.                                                                                                    |  |
|                | SEAS                                                                                                    | ONAL SHUTDOW  | N                                                                                                    |  |
| COMPRESSOR     | None.                                                                                                    | CONTROLS      | Do not disconnect control power.                                                                                                    |  |
| COOLER         | Isolate and drain waterbox. Remove water-<br>box cover from one end. Use compressed air<br>to clear tubes.                                                                                                    | STARTER       | None.                                                                                                    |  |
| CONDENSER      | Isolate and drain waterbox. Remove water-<br>box cover from one end. Use compressed air<br>to clear tubes.                                                                                                    | OIL RECLAIM   | None.                                                                                                    |  |

NOTE: Equipment failures caused by lack of adherence to the Maintenance Interval Requirements are not covered under warranty.

### APPENDIX B — MAINTENANCE SUMMARY AND LOG SHEETS (cont)

23XRV Weekly Maintenance Log

| Plant             | Machine Serial No |
|-------------------|-------------------|
| Machine Model No. | Refrigerant Type  |

| DATE | OIL LEVEL | CHECK ALARMS<br>/ FAULTS | OPERATOR<br>INITIALS | REMARKS |
|------|-----------|--------------------------|----------------------|---------|
|      |           |                          |                      |         |
|      |           |                          |                      |         |
|      |           |                          |                      |         |
|      |           |                          |                      |         |
|      |           |                          |                      |         |
|      |           |                          |                      |         |
|      |           |                          |                      |         |
|      |           |                          |                      |         |
|      |           |                          |                      |         |
|      |           |                          |                      |         |
|      |           |                          |                      |         |
|      |           |                          |                      |         |
|      |           |                          |                      |         |
|      |           |                          |                      |         |
|      |           |                          |                      |         |
|      |           |                          |                      |         |
|      |           |                          |                      |         |
|      |           |                          |                      |         |
|      |           |                          |                      |         |
|      |           |                          |                      |         |
|      |           |                          |                      |         |
|      |           |                          |                      |         |
|      |           |                          |                      |         |
|      |           |                          |                      |         |
|      |           |                          |                      |         |
|      |           |                          |                      |         |
|      |           |                          |                      |         |
|      |           |                          |                      |         |
|      |           |                          |                      |         |
|      |           |                          |                      |         |
|      |           |                          |                      |         |

NOTE: Equipment failures caused by lack of adherence to the Maintenance Interval Requirements are not covered under warranty.

| MONTH        |                                               |        | -  | 2  | 3  | 4   | 5  | 6   | 7   | 8  | 6  | 10  | 11  | 12  |
|--------------|-----------------------------------------------|--------|----|----|----|-----|----|-----|-----|----|----|-----|-----|-----|
| DATE         |                                               |        | 11 | 11 | 11 | 1 1 | 11 | 11  | 1 1 | 11 | 11 | 1 1 | 1 1 | 1 1 |
| OPERATOR     |                                               |        |    |    |    |     |    |     |     |    |    |     |     |     |
|              |                                               |        |    |    |    |     |    |     |     |    |    |     |     |     |
| UNIT SECTION | ACTION                                        | UNIT   |    |    |    |     |    | ENT | RY  |    |    |     |     |     |
|              | Change Oil Charge                             | yes/no |    |    |    |     |    |     |     |    |    |     |     |     |
|              | Record Oil Temperature                        | Å      |    |    |    |     |    |     |     |    |    |     |     |     |
| COMPRESSOR   | Send Oil Sample Out for Analysis              | yes/no |    |    |    |     |    |     |     |    |    |     |     |     |
|              | Perform Vibration Analysis                    | yes/no |    |    |    |     |    |     |     |    |    |     |     |     |
|              | Leak Test                                     | mdd    |    |    |    |     |    |     |     |    |    |     |     |     |
|              | Inspect and Clean Cooler Tubes                | yes/no |    |    |    |     |    |     |     |    |    |     |     |     |
|              | Inspect Relief Valves                         | yes/no |    |    |    |     |    |     |     |    |    |     |     |     |
|              | Leak Test                                     | ΜЧЧ    |    |    |    |     |    |     |     |    |    |     |     |     |
| COOLER       | Record Water Pressure Differential            | PSI    |    |    |    |     |    |     |     |    |    |     |     |     |
|              | Record Cooler Pressure                        | PSI    |    |    |    |     |    |     |     |    |    |     |     |     |
|              | Record Entering and Leaving Water Temperature | Å      |    |    |    |     |    |     |     |    |    |     |     |     |
|              | Inspect Water Pumps                           | yes/no |    |    |    |     |    |     |     |    |    |     |     |     |
|              | Leak Test                                     | PPM    |    |    |    |     |    |     |     |    |    |     |     |     |
|              | Inspect and Clean Condenser Tubes             | yes/no |    |    |    |     |    |     |     |    |    |     |     |     |
|              | Record Water Pressure Differential (PSI)      | PSI    |    |    |    |     |    |     |     |    |    |     |     |     |
|              | Record Cooler Pressure                        | PSI    |    |    |    |     |    |     |     |    |    |     |     |     |
| CONDENSER    | Record Entering and Leaving Water Temperature | ۲°     |    |    |    |     |    |     |     |    |    |     |     |     |
|              | Inspect Water Pumps and Cooling Tower         | yes/no |    |    |    |     |    |     |     |    |    |     |     |     |
|              | Inspect Relief Valves                         | yes/no |    |    |    |     |    |     |     |    |    |     |     |     |
|              | Replace Refrigerant Filter Drier              | yes/no |    |    |    |     |    |     |     |    |    |     |     |     |
|              | Inspect Float Valve and Strainer              | yes/no |    |    |    |     |    |     |     |    |    |     |     |     |
|              | General Cleaning and Tightening Connections   | yes/no |    |    |    |     |    |     |     |    |    |     |     |     |
|              | Confirm Accuracy of Pressure Transducers      | yes/no |    |    |    |     |    |     |     |    |    |     |     |     |
|              | Confirm Accuracy of Thermistors               | yes/no |    |    |    |     |    |     |     |    |    |     |     |     |
|              | Perform Automated Controls Test               | yes/no |    |    |    |     |    |     |     |    |    |     |     |     |
| CTADTED      | General Tightening and Cleaning Connections   | yes/no |    |    |    |     |    |     |     |    |    |     |     |     |
| OIANIC       | Change VFD Refrigerant Strainer               | yes/no |    |    |    |     |    |     |     |    |    |     |     |     |

## APPENDIX B — MAINTENANCE SUMMARY AND LOG SHEETS (cont) 23XRV Maintenance Log for Monthly, Quarterly, and Annual Checks

NOTE: Equipment failures caused by lack of adherence to the Maintenance Interval Requirements are not covered under warranty.

Annually

159

# APPENDIX B — MAINTENANCE SUMMARY AND LOG SHEETS (cont)

### 23XRV Seasonal Shutdown Log

| MONTH             |                                                            | -  | 2      | 3  | 4  | 5  | 9   | 7  | 8  | 6  | 10 | 11 | 12 |
|-------------------|------------------------------------------------------------|----|--------|----|----|----|-----|----|----|----|----|----|----|
| DATE              |                                                            | 11 | 11     | 11 | 11 | 11 | 11  | 11 | 11 | 11 | 11 | 11 | 11 |
| OPERATOR          |                                                            |    |        |    |    |    |     |    |    |    |    |    |    |
|                   |                                                            |    |        |    |    |    |     |    |    |    |    |    |    |
| UNIT SECTION      | ACTION                                                     |    |        |    |    |    | ENT | RY |    |    |    |    |    |
|                   | Isolate and Drain Waterbox                                 |    |        |    |    |    |     |    |    |    |    |    |    |
| COOLER            | Remove Waterbox Cover from One End                         |    |        |    |    |    |     |    |    |    |    |    |    |
|                   | Use Compressed Air to Clean Tubes                          |    |        |    |    |    |     |    |    |    |    |    |    |
|                   | Isolate and Drain Waterbox                                 |    |        |    |    |    |     |    |    |    |    |    |    |
| CONDENSER         | Remove Waterbox Cover from One End                         |    |        |    |    |    |     |    |    |    |    |    |    |
|                   | Use Compressed Air to Clean Tubes                          |    |        |    |    |    |     |    |    |    |    |    |    |
| CONTROLS          | Do Not Disconnect Control Power                            |    |        |    |    |    |     |    |    |    |    |    |    |
| NOTE: Equipment f | al non-real build of adhering to deal build be weekeen and |    | 040000 |    |    |    |     |    |    |    |    |    |    |

NOTE: Equipment failures caused by lack of adherence to the Maintenance Interval Requirements are not covered under warranty.

The following section is used to configure the UPC Open controller which is used when the BACnet\* communication option is selected. The UPC Open controller is mounted in a separate enclosure below the main control box.

TO ADDRESS THE UPC OPEN CONTROLLER — The user must give the UPC Open controller an address that is unique on the BACnet network. Perform the following procedure to assign an address:

- 1. If the UPC Open controller is powered, pull the screw terminal connector from the controller's power terminals labeled Gnd and HOT. The controller reads the address each time power is applied to it.
- 2. Using the rotary switches (see Fig. A and B), set the controller's address. Set the Tens (10's) switch to the tens digit of the address, and set the Ones (1's) switch to the ones digit.

As an example in Fig. A, if the controller's address is 25, point the arrow on the Tens (10's) switch to 2 and the arrow on the Ones (1's) switch to 5.

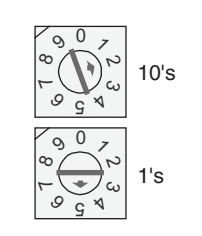

### Fig. A — Address Rotary Switches

BACNET DEVICE INSTANCE ADDRESS — The UPC Open controller also has a BACnet Device Instance address. This Device Instance MUST be unique for the complete BACnet system in which the UPC Open controller is installed. The Device Instance is auto generated by default and is derived by adding the MAC address to the end of the Network Number. The Network Number of a new UPC Open controller is 16101, but it can be changed using i-Vu<sup>®</sup> Tools or BACView device. By default, a MAC address of 20 will result in a Device Instance of 16101 + 20 which would be a Device Instance of 1610120.

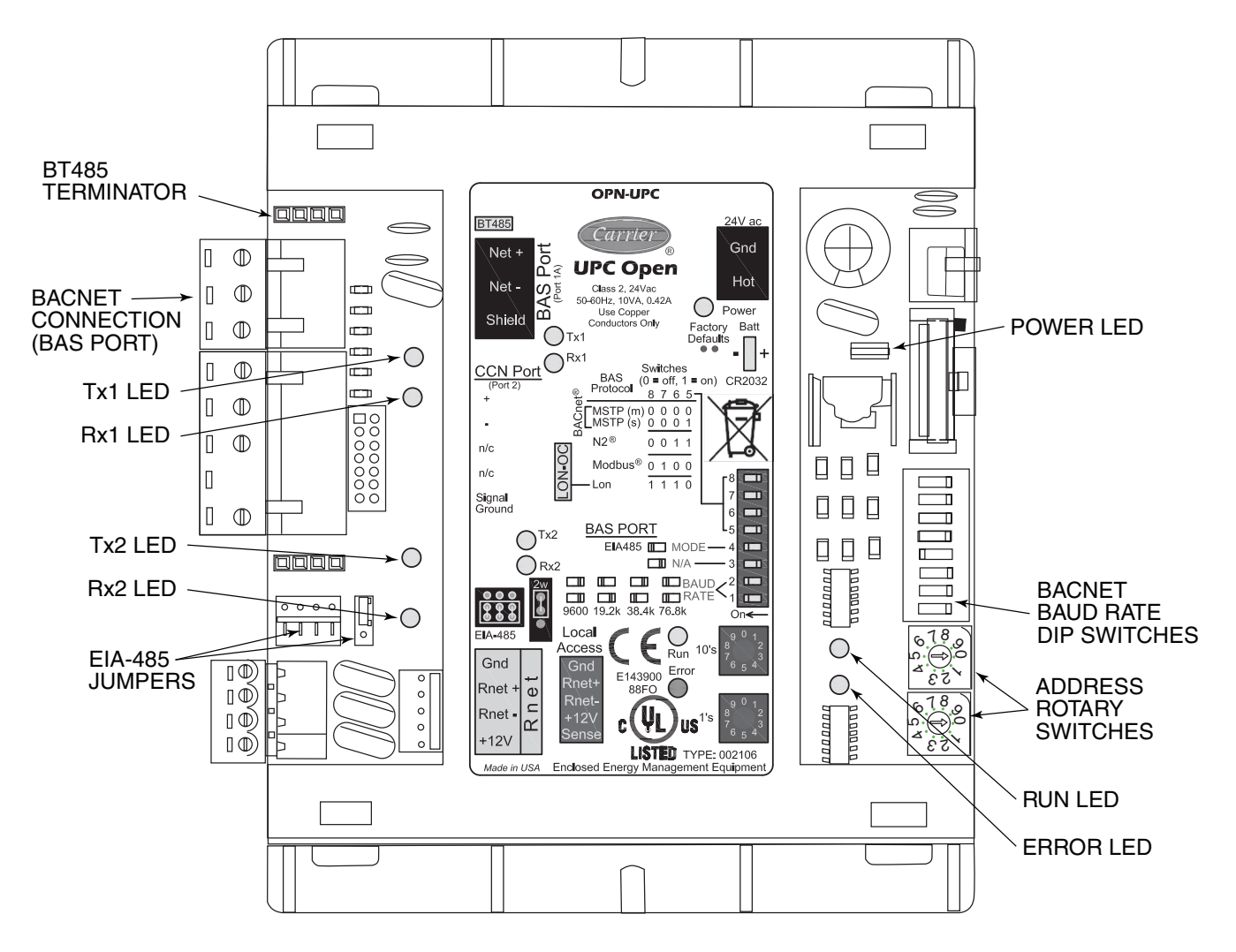

Fig. B — UPC Open Controller

\* BACnet is a registered trademark of ASHRAE (American Society of Heating, Refrigerating and Air-Conditioning Engineers).

CONFIGURING THE BAS PORT FOR BACNET MS/ TP — Use the same baud rate and communication settings for all controllers on the network segment. The UPC Open controller is fixed at 8 data bits, No Parity, and 1 Stop bit for this protocol's communications.

If the UPC Open controller has been wired for power, pull the screw terminal connector from the controller's power terminals labeled Gnd and HOT. The controller reads the DIP Switches and jumpers each time power is applied to it.

Set the BAS Port DIP switch DS3 to "enable." Set the BAS Port DIP switch DS4 to "E1-485." Set the BMS Protocol DIP switches DS8 through DS5 to "MSTP." See Table A.

### Table A — SW3 Protocol Switch Settings for MS/TP

| DS8 | DS7 | DS6 | DS5 | DS4 | DS3 |
|-----|-----|-----|-----|-----|-----|
| Off | Off | Off | Off | On  | Off |

Verify that the EIA-485 jumpers below the CCN Port are set to EIA-485 and 2W.

The example in Fig. C shows the BAS Port DIP Switches set for 76.8k (Carrier default) and MS/TP.

Set the BAS Port DIP Switches DS2 and DS1 for the appropriate communications speed of the MS/TP network (9600, 19.2k, 38.4k, or 76.8k bps). See Fig. C and Table B.

Table B — Baud Selection Table

| BAUD RATE | DS2 | DS1 |
|-----------|-----|-----|
| 9,600     | Off | Off |
| 19,200    | On  | Off |
| 38,400    | Off | On  |
| 76,800    | On  | On  |

WIRING THE UPC OPEN CONTROLLER TO THE MS/ TP NETWORK — The UPC Open controller communicates using BACnet on an MS/TP network segment communications at 9600 bps, 19.2 kbps, 38.4 kbps, or 76.8 kbps.

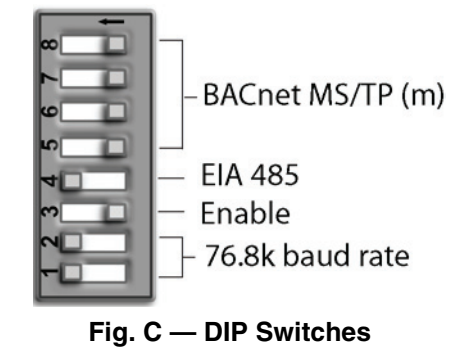

Wire the controllers on an MS/TP network segment in a daisy-chain configuration. Wire specifications for the cable are 22 AWG (American Wire Gage) or 24 AWG, low-capacitance, twisted, stranded, shielded copper wire. The maximum length is 2000 ft.

Install a BT485 terminator on the first and last controller on a network segment to add bias and prevent signal distortions due to echoing. See Fig. B, D, and E.

To wire the UPC Open controller to the BAS network:

- 1. Pull the screw terminal connector from the controller's BAS Port.
- 2. Check the communications wiring for shorts and grounds.
- 3. Connect the communications wiring to the BAS port's screw terminals labeled Net +, Net -, and Shield.

NOTE: Use the same polarity throughout the network segment.

- 4. Insert the power screw terminal connector into the UPC Open controller's power terminals if they are not currently connected.
- 5. Verify communication with the network by viewing a module status report. To perform a module status report using the BACview keypad/display unit, press and hold the "FN" key then press the "." Key.

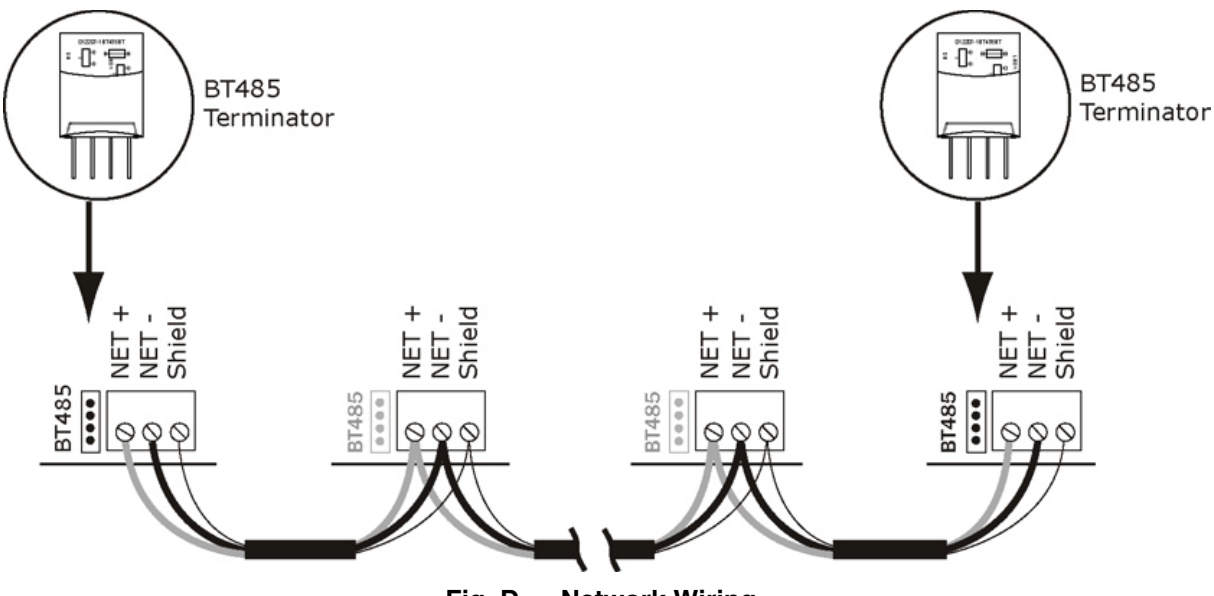

Fig. D — Network Wiring

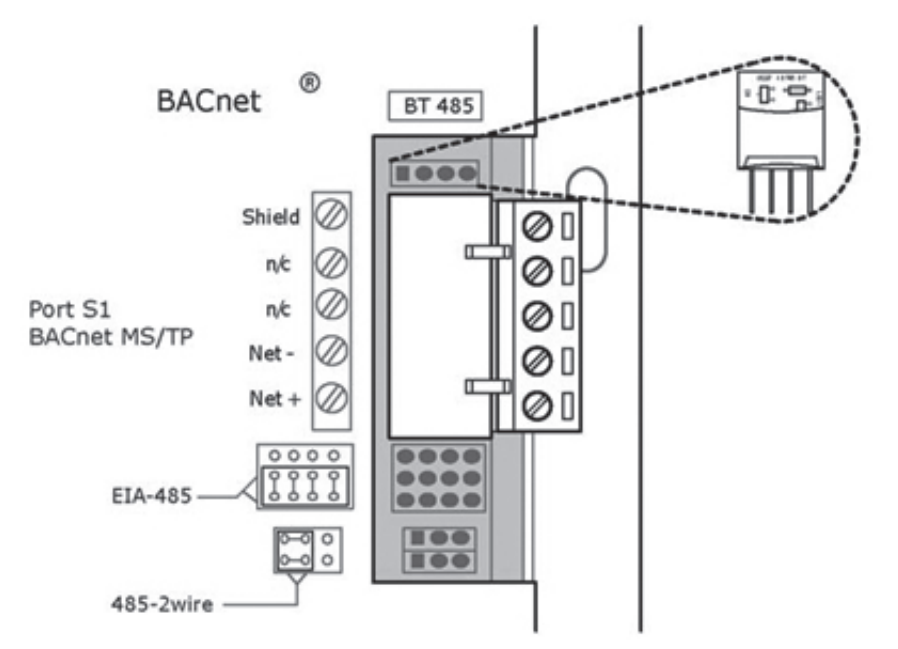

Fig. E — BT485 Terminator Installation

To install a BT485 terminator, push the BT485 terminator on to the BT485 connector located near the BACnet connector. NOTE: The BT485 terminator has no polarity associated with it.

To order a BT485 terminator, consult Commercial Products i-Vu Open Control System Master Prices.

MS/TP WIRING RECOMMENDATIONS - Recommendations are shown in Tables C and D. The wire jacket and UL temperature rating specifications list two acceptable alternatives. The Halar\* specification has a higher temperature rating and a tougher outer jacket than the SmokeGard<sup>+</sup> specification, and it is appropriate for use in applications where the user is concerned about abrasion. The Halar jacket is also less likely to crack in extremely low temperatures.

NOTE: Use the specified type of wire and cable for maximum signal integrity.

| SPECIFICATION                                                                                                    | RECOMMENDATION                                                                                                    |
|----------------------------------------------------------------------------------------------------|----------------------------------------------------------------------------------------------------|
| CABLE                                                                                                    | Single twisted pair, low capacitance, CL2P, 22 AWG (7x30), TC foam FEP, plenum rated cable                                                                       |
| CONDUCTOR                                                                                                    | 22 or 24 AWG stranded copper (tin plated)                                                                                                    |
| INSULATION                                                                                                    | Foamed FEP 0.015 in. (0.381 mm) wall 0.060 in. (1.524 mm) O.D.                                                                                                   |
| COLOR CODE                                                                                                    | Black/White                                                                                                    |
| TWIST LAY                                                                                                    | 2 in. (50.8 mm) lay on pair 6 twists/foot (20 twists/meter) nominal                                                                                              |
| SHIELDING                                                                                                    | Aluminum/Mylar shield with 24 AWG TC drain wire                                                                                                    |
| JACKET                                                                                                    | SmokeGard Jacket (SmokeGard PVC) 0.021 in. (0.5334 mm) wall 0.175 in. (4.445 mm) O.D. Halar Jacket (E-CTFE) 0.010 in. (0.254 mm) wall 0.144 in. (3.6576 mm) O.D. |
| DC RESISTANCE                                                                                                    | 15.2 Ohms/1000 feet (50 Ohms/km) nominal                                                                                                    |
| CAPACITANCE                                                                                                    | 12.5 pF/ft (41 pF/meter) nominal conductor to conductor                                                                                                    |
| CHARACTERISTIC IMPEDANCE                                                                                                    | 100 Ohms nominal                                                                                                    |
| WEIGHT                                                                                                    | 12 lb/1000 feet (17.9 kg/km)                                                                                                    |
| UL TEMPERATURE RATING                                                                                                    | SmokeGard 167 F (75 C)<br>Halar –40 to 302 F (–40 to 150 C)                                                                                                    |
| VOLTAGE                                                                                                    | 300 Vac, power limited                                                                                                    |
| LISTING                                                                                                    | UL: NEC CL2P, or better                                                                                                    |
| LEGEND<br>AWG — American Wire Gage<br>CL2P — Class 2 Plenum Cable<br>DC — Direct Current<br>FEP — Fluorinated Ethylene Polymer<br>NEC — National Electrical Code | *Halar is a registered trademark of Solvay Plastics                                                                                                    |

### Table C — MS/TP Wiring Recommendations

O.D. TC UL **Outside Diameter** 

Tinned Copper

Underwriters Laboratories

†SmokeGard is a trademark of AlphaGary-Mexichem Corp.

| Table D — Open System | Wiring Specifications and | d Recommended Vendors |
|-----------------------|---------------------------|-----------------------|
|-----------------------|---------------------------|-----------------------|

|           | WIRING SPECIFICATIONS                                                                                                    | RECOMMENDE    | ED VENDO | RS AND PA | RT NUMBERS                       |
|-----------|----------------------------------------------------------------------------------------------------|---------------|----------|-----------|----------------------------------|
| WIRE TYPE | DESCRIPTION                                                                                                    | CONNECT AIR   | BELDEN   | RMCORP    | CONTRACTORS<br>WIRE AND<br>CABLE |
| MS/TP     | 22 AWG, single twisted shielded pair, low capacitance, CL2P, TC foam FEP, plenum rated. See MS/TP Installation Guide for specifications. | W221P-22227   | —        | 25160PV   | CLP0520LC                        |
| (RS-485)  | 24 AWG, single twisted shielded pair, low capacitance, CL2P, TC foam FEP, plenum rated. See MS/TP Installation Guide for specifications. | W241P-2000F   | 82841    | 25120-OR  | _                                |
| RNET      | 4 conductor, unshielded, CMP, 18 AWG, plenum rated.                                                                                      | W184C-2099BLB | 6302UE   | 21450     | CLP0442                          |
|           | LEGEND                                                                                                    |               |          |           |                                  |

AWG — American Wire Gage CL2P — Class 2 Plenum Cable CMP — Communications Plenum B

CMP — Communications Plenum Rated FEP — Fluorinated Ethylene Polymer

TC — Tinned Copper

LOCAL ACCESS TO THE UPC OPEN CONTROL-LER — The user can use a BACview<sup>6</sup> handheld keypad display unit or the Virtual BACview\* software as a local user interface to an Open controller. These items let the user access the controller network information. These are accessory items and do not come with the UPC Open controller.

The BACview<sup>6</sup> unit connects to the local access port on the UPC Open controller. See Fig. F. The BACview software must be running on a laptop computer that is connected to the local access port on the UPC Open controller. The laptop will require an additional USB link cable for connection.

See the *BACview Installation and User Guide* for instructions on connecting and using the BACview<sup>6</sup> device.

To order a BACview<sup>6</sup> Handheld (BV6H), consult Commercial Products i-Vu Open Control System Master Prices. CONFIGURING THE UPC OPEN CONTROLLER'S PROPERTIES — The UPC Open device must be set to the same CCN Address (Element) number and CCN Bus number. The factory default settings for CCN Element and CCN Bus number are 1 and 0 respectively.

If modifications to the default Element and Bus number are required, the UPC Open configuration must be changed.

The following configurations are used to set the CCN Address and Bus Number in the UPC Open controller. These configurations can be changed using the accessory BACview<sup>6</sup> display.

Navigation: BACview→CCN

Home: Element Comm Stat

Element: 1

Bus: 0

TROUBLESHOOTING — If there are problems wiring or addressing the UPC Open controller, contact Carrier Technical Support.

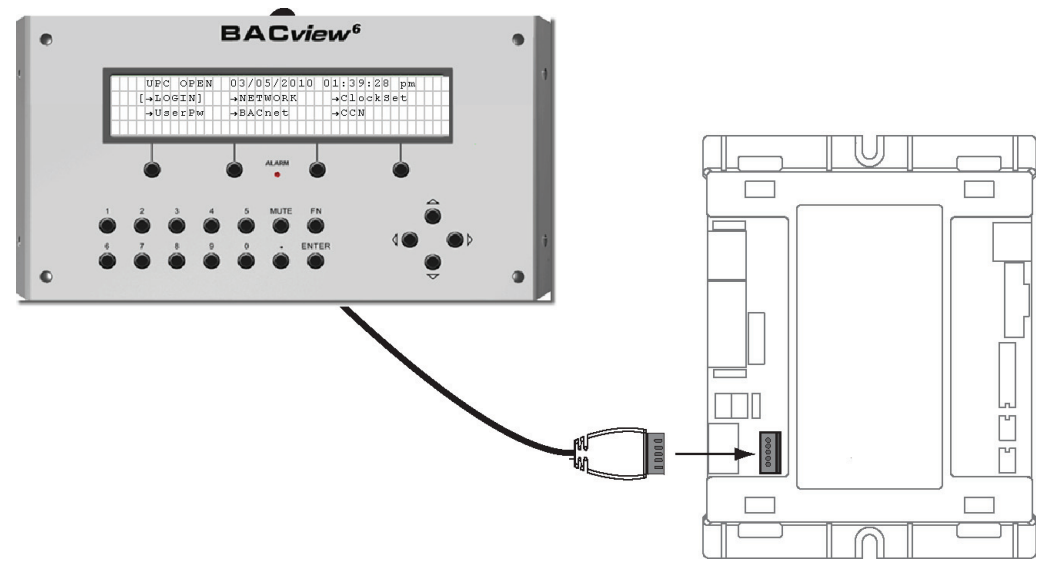

Fig. F — BACview<sup>6</sup> Device Connection

\*BACview is a registered trademark of Automated Logic Corporation.

COMMUNICATION LEDS — The LEDs indicate if the controller is communicating with the devices on the network. See Tables E and F. The LEDs should reflect communication traffic based on the baud rate set. The higher the baud rate the more solid the LEDs become. See Fig. B for location of LEDs on UPC Open module.

REPLACING THE UPC OPEN BATTERY — The UPC Open controller's 10-year lithium CR2032 battery provides a minimum of 10,000 hours of data retention during power outages.

IMPORTANT: Power must be **ON** to the UPC Open when replacing the battery, or the date, time, and trend data will be lost.

Remove the battery from the controller, making note of the battery's polarity. Insert the new battery, matching the battery's polarity with the polarity indicated on the UPC Open controller.

NETWORK POINTS LIST — The points list for the controller is shown in Table G.

### Table E — LED Status Indicators

| LED   | STATUS                                                                                                    |
|-------|----------------------------------------------------------------------------------------------------|
| POWER | Lights when power is being supplied to the controller. The UPC Open controller is protected by internal solid-state polyswitches on the incoming power and network connections. These polyswitches are not replaceable and will reset themselves if the condition that caused the fault returns to normal. |
| RX    | Lights when the controller receives data from the network segment; there is an Rx LED for Ports 1 and 2.                                                                                                    |
| ТХ    | Lights when the controller transmits data to the network segment; there is an Tx LED for Ports 1 and 2.                                                                                                    |
| RUN   | Lights based on controller status. See Table F.                                                                                                    |
| ERROR | Lights based on controller status. See Table F.                                                                                                    |

### Table F — Run and Error LEDs Controller and Network Status Indication

| RUN LED               | ERROR LED                                       | STATUS                                                              |
|-----------------------|-------------------------------------------------|---------------------------------------------------------------------|
|                       | Off                                             | Normal                                                              |
|                       | 2 flashes, alternating with Run LED             | Five minute auto-restart delay after system error                   |
| 2 flashes per second  | 3 flashes, then off                             | Controller has just been formatted                                  |
|                       | 1 flash per second                              | Controller is alone on the network                                  |
|                       | On                                              | Exec halted after frequent system errors or control programs halted |
| E flachas par accord  | On                                              | Exec start-up aborted, Boot is running                              |
| 5 liasnes per second  | Off                                             | Firmware transfer in progress, Boot is running                      |
| 7 flashes per second  | 7 flashes per second, alternating with Run LED  | Ten-second recovery period after brownout                           |
| 14 flashes per second | 14 flashes per second, alternating with Run LED | Brownout                                                            |

### Table G — Network Points List

| POINT DESCRIPTION                          | CCN<br>POINT NAME | READ/<br>WRITE | UNITS | DEFAULT<br>VALUE | RANGE                              | BACNET<br>OBJECT ID | BACNET<br>OBJECT NAME |
|--------------------------------------------|-------------------|----------------|-------|------------------|------------------------------------|---------------------|-----------------------|
| Active Delta T                             | DT_A_             | R              | psi   | N/A              | 0 to 200                           | AV:4                | dt_a_1                |
| Active Demand Limit                        | DEM_LIM           | R/W            | %     | N/A              | 40 to 100                          | AV:5                | dem_lim_1             |
| Actual VFD Speed                           | VFD_ACT           | R              | %     | N/A              | 0 to 110                           | AV:6                | vfd_act_1             |
| Auto Chilled Liq Reset                     | AUTO_RES          | R              | mA    | N/A              | 4 to 20                            | AV:7                | auto_res_1            |
| Auto Demand Limit Input                    | AUTO_DEM          | R              | mA    | N/A              | 4 to 20                            | AV:8                | auto_dem_1            |
| Base Demand Limit                          | DLM               | R/W            | %     | N/A              | 40 to 100                          | AV:9                | dlm_1                 |
| Calc Evap Sat Temp                         | ERT               | R              | °F    | N/A              | -40 to 245                         | AV:10               | ert_1                 |
| Chill Liq Pulldown/Min                     | CHL_PULL          | R/W            | ^F    | N/A              | -20 to 20                          | AV:13               | chl_pull_1            |
| Chilled Liquid Temp                        | CHL_TMP           | R              | °F    | N/A              | -40 to 245                         | AV:11               | chl_tmp_1             |
| Chilled Water Temp                         | CHWTEMP           | R              | °F    | N/A              | 0.0 to 99.9                        | AV:12               | chwtemp_1             |
| Chiller Start/Stop                         | CHIL_S_S          | R/W            |       | N/A              | STOP/START                         | BV:5                | chil_s_s_1            |
| Comp Discharge Alert                       | CD_ALERT          | R              | °F    | 140              | 125 to 160                         | AV:14               | cd_alert_1            |
| Comp Discharge Temp                        | CMPD              | R              | °F    | N/A              | -40 to 245                         | AV:15               | cmpd_1                |
| Comp Motor Frequency                       | VFD_FREQ          | R              | Hz    | N/A              | 0 to 10000                         | AV:49               | vfd_freq_1            |
| Comp Motor RPM                             | CPR_RPM           | R              | rpm   | N/A              | 0 to 300000                        | AV:50               | cpr_rpm_1             |
| Condenser Liquid Pump                      | CDP               |                |       | N/A              | OFF/ON                             | BV:4                | cdp_1                 |
| Condenser Pressure                         | CRP               | R              | psi   | N/A              | -6.7 to 420                        | AV:16               | crp_1                 |
| Condenser Refrig Temp                      | CRT               | R              | °F    | N/A              | -40 to 245                         | AV:17               | crt_1                 |
| Control Mode                               | MODE              | R              |       | N/A              | 0=Off, 1=Local ,<br>2=CCN, 3=Reset | AV:51               | mode_1                |
| Control Point                              | LCW_STPT          | R/W            | °F    | N/A              | 10 to 65                           | AV:18               | lcw_stpt_1            |
| Current CHW Setpoint                       | CHWSTPT           | R              | °F    | N/A              | 0.0 to 99.9                        | AV:19               | chwstpt_1             |
| Demand Level 1                             |                   | R              | %     | N/A              | 0 to 100                           | AV:1                | dmv_lvl_1_perct_1     |
| Demand Level 2                             |                   | R              | %     | N/A              | 0 to 100                           | AV:2                | dmv_lvl_2_perct_1     |
| Demand Level 3                             |                   | R              | %     | N/A              | 0 to 100                           | AV:3                | dmv_lvl_3_perct_1     |
| Element Communications Alarm               |                   | R              |       | N/A              | Comm Normal<br>Comm Lost           | BV:15               | comm_lost_alm_1       |
| Element Comm Status                        |                   | R              |       | N/A              | No Comm/Normal                     | BV:2999             | element_stat_1        |
| Entering Chilled Liquid                    | ECL               | R              | °F    | N/A              | -40 to 245                         | AV:20               | ecl_1                 |
| Entering Cond Liquid                       | ECDL              | R              | °F    | N/A              | -40 to 245                         | AV:21               | ecdl_1                |
| Evap Refrig Liquid Temp                    | EST               | R              | °F    | N/A              | -40 to 245                         | AV:23               | est_1                 |
| Evap Refrig Trippoint                      | ERT_TRIP          | R              | °F    | 33               | 10 to 40.0                         | AV:24               | ert_trip_1            |
| Evaporator Pressure                        | ERP               | R              | psi   | N/A              | -6.7 to 420                        | AV:22               | erp_1                 |
| Ground Fault Current                       | GF_AMPS           | R              | A     | N/A              | 0 to 999                           | AV:25               | gf_amps_1             |
| Head Pressure Reference                    | HPR               | R              | %     | N/A              | 0 to 100                           | AV:52               | hpr_1                 |
| Leaving Chilled Liquid -<br>Prime Variable | LCL               | R              | °F    | N/A              | -40 to 245                         | AV:26               | lcl_1                 |
| Leaving Cond Liquid                        | LCDL              | R              | °F    | N/A              | -40 to 245                         | AV:27               | lcdl_1                |
| Local Schedule                             |                   | R              |       | N/A              | ON/OFF                             | BV:1                | schedule_1            |
| Occupied?                                  | 000               | R              |       |                  | NO/YES                             | BV:6                | occ_1                 |
| Oil Heater Relay 1                         | OILHEAT1          | R              |       | N/A              | OFF/ON                             | BV:7                | oilheat1_1            |
| Oil Heater Relay 2                         | OILHEAT2          | R              |       | N/A              | OFF/ON                             | BV:11               | oilheat2_1            |
| Oil Pump Relay                             | OILR              | R              | -     | N/A              | OFF/ON                             | BV:8                | oilr_1                |
| Oil Pressure Delta P                       | OILPD             | R              | psi   | N/A              | -6.7 to 420                        | AV:28               | oilpd_1               |
| Oil Sump Temp                              | OILT              | R              | °F    | N/A              | -40 to 245                         | AV:29               | oilt_1                |
| Percent Line Current                       | LNAMPS_P          | R              | %     | N/A              | 0.0 to 9999                        | AV:30               | Inamps_p_1            |
| Percent Line Kilowatts                     | LINEKW_P          | R              | %     | N/A              | 0.0 to 9999                        | AV:31               | linekw_p_1            |

LEGEND

Chilled Water
Read
Variable Frequency Drive
Write

CHW R VFD W

 $\rightarrow$ 

### Table G — Network Points List (cont)

| POINT DESCRIPTION           | CCN<br>POINT NAME | READ/<br>WRITE | UNITS | DEFAULT<br>VALUE | RANGE                                                                                                    | BACNET<br>OBJECT ID | BACNET<br>OBJECT NAME |
|-----------------------------|-------------------|----------------|-------|------------------|----------------------------------------------------------------------------------------------------|---------------------|-----------------------|
| Relative Humidity           | HUMIDITY          | R              |       | N/A              | 0 to 100                                                                                                    | AV:32               | humidity_1            |
| Remote Reset Sensor         | R_RESET           | R              | °F    | N/A              | -40 to 245                                                                                                    | AV:33               | r_reset_1             |
| Remote Start Contact        | REM_CON           | R/W            |       | N/A              | OPEN/CLOSE                                                                                                    | BV:9                | rem_con_1             |
| Run Status                  | STATUS            | R              |       | N/A              | 1=Timeout,<br>2=Ready,<br>3=Recyle,<br>4=Startup,<br>5=Running,<br>6=Demand,<br>7=Ramping,<br>8=not used,<br>9=Override,<br>10=Tripout,<br>11=Control Test,<br>12=Lockout,<br>13=Pumpdown,<br>14=Prestart | AV:34               | status_1              |
| Service Ontime              | S_HRS             | R/W            | hr    | N/A              | 0 to 32767                                                                                                    | AV:35               | s_hrs_1               |
| Shunt Trip Relay            | TRIPR             | R              |       | N/A              | OFF/ON                                                                                                    | BV:17               | tripr_1               |
| Stall Protection Counts     | SPC               | R              |       | N/A              | 0 to 5                                                                                                    | AV:36               | spc_1                 |
| Start Complete              | START_OK          | R              |       | N/A              | FALSE/TRUE                                                                                                    | BV:18               | start_ok_1            |
| Stop Fault                  | AMPSTOP           | R              |       | N/A              | NORMAL/ALARM                                                                                                    | BV:10               | ampstop_1             |
| System Alert/Alarm          | SYS_ALM           | R              |       | N/A              | 1=Normal<br>2=Alert<br>3=Alarm                                                                                                    | AV:37               | sys_alm_1             |
| System Cooling Demand Level |                   | R              |       | N/A              | N/A                                                                                                    | AV:9006             | cool_demand_level_1   |
| System Demand Limiting      |                   | R              |       | N/A              | Active/Inactive                                                                                                    | BV:2                | dem_lmt_act_1         |
| Target VFD Speed            | VFD_TRG           | R              | %     | N/A              | 0 to 100                                                                                                    | AV:38               | vfd_trg_1             |
| Torque Current              | TORQ_I            | R              | А     | N/A              | 0 to 99999                                                                                                    | AV:39               | torq_i_1              |
| Tower Fan Relay High        | TFR_HIGH          | R              |       | N/A              | OFF/ON                                                                                                    | BV:19               | tfr_2_1               |
| Tower Fan Relay Low         | TFR_LOW           | R              |       | N/A              | OFF/ON                                                                                                    | BV:20               | tfr_1_1               |
| User Defined Analog 1       |                   | R              |       | N/A              | N/A                                                                                                    | AV:2901             | user_analog_1_1       |
| User Defined Analog 2       |                   | R              |       | N/A              | N/A                                                                                                    | AV:2902             | user_analog_2_1       |
| User Defined Analog 3       |                   | R              |       | N/A              | N/A                                                                                                    | AV:2903             | user_analog_3_1       |
| User Defined Analog 4       |                   | R              |       | N/A              | N/A                                                                                                    | AV:2904             | user_analog_4_1       |
| User Defined Analog 5       |                   | R              |       | N/A              | N/A                                                                                                    | AV:2905             | user_analog_5_1       |
| User Defined Binary 1       |                   | R              |       |                  |                                                                                                    | BV:2911             | user_binary_1_1       |
| User Defined Binary 2       |                   | R              |       | N/A              |                                                                                                    | BV:2912             | user_binary_2_1       |
| User Defined Binary 3       |                   | R              |       | N/A              |                                                                                                    | BV:2913             | user_binary_3_1       |
| User Defined Binary 4       |                   | R              |       | N/A              |                                                                                                    | BV:2914             | user_binary_4_1       |
| User Defined Binary 5       |                   | R              |       | N/A              |                                                                                                    | BV:2915             | user_binary_5_1       |
| Vaporizer Temp              | VAP_TEMP          | R              | °F    | N/A              | -40 to 245                                                                                                    | AV:45               | vap_temp_1            |
| VFD Cold Plate Temp         | CP_TEMP           | R              | °F    | N/A              | 0 to 300                                                                                                    | AV:46               | cp_temp_1             |
| VFD Start                   | VFDSTART          | R              |       | N/A              | NO/YES                                                                                                    | BV:21               | vfdstart_1            |

LEGEND

CHW R VFD W

Chilled Water
Read
Variable Frequency Drive
Write

Abbreviations and explanations 5 BACnet communication option 161-167 Before initial start-up 62-81 Carrier Comfort Network® Interface 75 Carrier Comfort Network communication wiring 146 Capacity control 18 Capacity override 48 Chilled liquid recycle mode 62 Chiller control module (CCM) 123 Chiller dehydration 71 Chiller familiarization 5-13 Chiller identification nameplate 5 Chiller start-up (prepare for) 82,83 Chillers with storage tanks 87 Chiller tightness (check) 64 Cold weather operation Compressor bearing maintenance 98 Compressor inlet bearing oil orifice 96 Compressor minimum speed override 48 Compressor rotor check 98 Condenser description 12 Condenser freeze prevention 53 Condenser pump control 53 Control algorithms checkout procedure 102 Control center description 12 check before start-up 74 inspect 94, 99 Control modules 123 Controls 18-61 Controls (definitions) 18 Controls overview 18 Controls schematics 134-138 Control test 78, 102 Cooler, description 12 Default screen freeze 48 Defective ICVC modules (replacing) 124 Demand limit control option 54 Design set points (input) 75 Display messages (checking) 101 Equipment required 62 Extended shutdown (preparation for) 84 Extended shutdown (after) 84 Fast power source transfers 53 Field wiring schematic 142-145 Gateway status LEDs 125 General maintenance 93, 94 Ground fault troubleshooting 74 Head pressure output reference 54 Heat exchanger tubes (inspect) 99 High altitude locations Hot gas bypass (optional) algorithm 54 ICVC operation and menus 23 ICVC parameter index 149-156 Initial start-up checklist CL-1 to CL-10 Input power wiring 73 Instruct the customer operator 82 Job data required 62 Lead/lag control 56 Lead/lag control wiring 147,148 Leak test chiller 64 Limited shutdown, after 84 Liquid piping, inspecting 71 Liquid/brine temperature reset 53 Local occupied schedule (input) 75 Local start-up 60 Lubrication cycle 16-18 Lubrication cycle (details) 16 Lubrication cycle (summary) 16 Lubrication system (check) 94 Maintenance log 157-160 Module operation (notes) 123

### INDEX

Motor-compressor description 12 Motor cooling cycle  $1\hat{6}$ Motor insulation 98 Muffler description 12 Network device control, attaching to 58 Oil and oil filter changes 94 Oil charge 62 Oil circuit valves (open) 62 Oil heater 95 Oil pressure and compressor stop (check) 82 Oil reclaim system 17 Oil specification 95 Oil strainers 95 Oil sump temperature control 48, 52 Operating instructions 83-85 Operating the optional pumpout unit 86 Operator duties 83 Optional flow device calibration 78 Optional pumpout compressor liquid piping (check) 72 Optional pumpout system controls and compressor (check) 79 Optional pumpout system maintenance 99 Optional storage tank and pumpout system (using) 62 Ordering replacement chiller parts 100 Overview (troubleshooting guide) 100 Physical data 129 PIC III system components 18 PIC III system functions 46 Preparation (pumpout and refrigerant transfer procedures) 86 Pressure transducers 78, 99, 101 Prevent accidental start-up 82 Pumpout and refrigerant transfer procedures 86-93 Ramp loading 48 Refrigerant (adding) 93 Refrigerant (adjusting the charge) 93 Refrigerant charge (trim) 94 Refrigerant filter/drier <u>\_</u>95 Refrigerant float system (inspect) 96 Refrigerant into chiller (charge) 79 Refrigerant leak detector 52 Refrigerant leak rate 93 Refrigerant leak testing 93 Refrigerant properties 93 Refrigerant (removing) 93 Refrigerant tracer 64 Refrigeration cycle 13-15 Refrigeration log 84 Relief valves (check) 72 Relief valves and piping (inspect) 98 Remote start/stop contacts 52 Remote reset of alarms 52 Repair the refrigerant leak retest and apply standing vacuum test 94 Restart after power failure 53 Running system (check) 83 Safety and operating controls (check monthly) 94 Safety considerations 1,2 Safety controls 47 Safety shutdown 62 Scheduled maintenance 94-100 Service configurations (input) 75 Service ontime 94 Service operation 59 Shipping packaging (remove) 62 Shunt trip 48 Shutdown sequence 61 Soft stop amps threshold, automatic 61 Software configuration 75

Spare alarm contacts 52 Spare safety inputs 52 Spare temperature inputs 52 Start the chiller 83 Start-up, initial 82,85 Start-up, initial preparation 82 Start-up/shutdown/recycle sequence 60-62 Stop the chiller 83 Storage vessel (optional) description 12 System components 5 Temperature sensors (checking) 101 Test after service, repair or major leak 94 Tighten all gasketed joints 63 Tower fan relay low and high 53 Troubleshooting guide 100-148 Vaporizer refrigerant return line orifice 96 Vaporizer temperature control 48 VFD, identify 72 VFD refrigerant strainer 96 VFD schematic 139-145 Water/brine leaks 99 Water/brine treatment 99 Weekly maintenance 94 Wiring, inspecting 74 Wiring schematics CCN communication wiring 146 Controls 134-138 Field wiring 142-145 Lead/lag control wiring 147, 148 VFD schematics 139-145

© Carrier Corporation 2018

**NOTE:** To avoid injury to personnel and damage to equipment or property when completing the procedures listed in this start-up checklist, use good judgment, follow safe practices, and adhere to the safety considerations/information as outlined in preceding sections of this Controls, Start-Up, Operation, Maintenance Instructions document.

MACHINE INFORMATION:

| JOB NAME    |       | EQUIPMENT TAG / MARK FOR |
|-------------|-------|--------------------------|
| JOB ADDRESS |       | JOB NO                   |
| CITY        | STATE | MODEL                    |
| ZIP         |       | S/N                      |

DESIGN CONDITIONS

|           | TONS<br>(kW) | BRINE | FLOW<br>RATE | TEMPERATURE<br>IN | TEMPERATURE<br>OUT | PRESSURE<br>DROP | PASS | SUCTION<br>TEMPERATURE | CONDENSER<br>TEMPERATURE |
|-----------|--------------|-------|--------------|-------------------|--------------------|------------------|------|------------------------|--------------------------|
| COOLER    |              |       |              |                   |                    |                  |      |                        | *****                    |
| CONDENSER |              |       |              |                   |                    |                  |      | *****                  |                          |

| From Chiller Nameplate: Line Voltage _<br>From VFD Nameplate: I.D. No.:<br>VFD Serial Number | Rated Line Amps<br>Input Rating | Overload Trip Amps |
|----------------------------------------------------------------------------------------------|---------------------------------|--------------------|
| Mfd in                                                                                       | on                              |                    |
|                                                                                              |                                 |                    |

| REFRIGERANT: Type: _ | Charge                 |       |   |      |
|----------------------|------------------------|-------|---|------|
| CARRIER OBLIGATIONS: | Assemble               | Yes □ |   | No   |
|                      | Leak Test              | Yes 🗆 |   | No   |
|                      | Dehydrate              | Yes □ |   | No   |
|                      | Charging               | Yes □ |   | No   |
|                      | Operating Instructions |       | ŀ | Hrs. |

START-UP TO BE PERFORMED IN ACCORDANCE WITH APPROPRIATE MACHINE START-UP INSTRUCTIONS JOB DATA REQUIRED:

- 2. Machine Assembly, Wiring and Piping Diagrams . . . . . Yes  $\Box$  No  $\Box$
- 3. Starting Equipment Details and Wiring Diagrams..... Yes □ No □
- 4. Applicable Design Data (see above). . . . . . . . . . . Yes □ No □
- 5. Diagrams and Instructions for Special Controls  $\ldots$  Yes  $\Box$  No  $\Box$

### INITIAL MACHINE PRESSURE:

|                                       | YES | NO |
|---------------------------------------|-----|----|
| Was Machine Tight?                    |     |    |
| If Not, Were Leaks Corrected?         |     |    |
| Was Machine Dehydrated After Repairs? |     |    |

| CHECK OIL LEVEL AN                                                                                                    | D RECORD:                                                                                           | $\bigcirc$                                         | 3/4<br>1/2 Oil sump si<br>1/4<br>3/4<br>1/2 Strainer hol<br>1/4 | ght glass<br>using sight gla               | ass          | ADD O<br>Amoun | IL: Ye<br>t: | S 🗆           | No □ |               |
|----------------------------------------------------------------------------------------------------|----------------------------------------------------------------------------------------------------|----------------------------------------------------|-----------------------------------------------------------------|--------------------------------------------|--------------|----------------|--------------|---------------|------|---------------|
| RECORD PRESSURE                                                                                                    | DROPS: Cool                                                                                         | er                                                 |                                                                 |                                            | Co           | ondense        | r            |               |      |               |
| CHARGE REFRIGERA                                                                                                    | NT: Initial Char                                                                                    | ge                                                 |                                                                 |                                            | Fir          | nal Char       | ge After     | Trim          |      |               |
| INSPECT WIRING AND<br>Verify 6" clearance surr<br>Visually inspect down th<br>RATINGS:                                                                                                    | D RECORD ELECTI<br>rounding all Control<br>nrough top of power                                      | RICAL [<br>Center<br>module                        | DATA:<br>louvers<br>e for debris                                | i                                          | Yes<br>Yes   | 1 D            | lo □<br>lo □ |               |      |               |
| Motor Voltage                                                                                                    | _ Motor(s) Amps _                                                                                   |                                                    | Oil Pum                                                         | np Voltag                                  | je           | S              | tarter Ll    | RA Ratin      | ng   |               |
| Line Voltages: Motor                                                                                                    | C                                                                                                   | il Pump                                            | )                                                               | 0                                          | Controls     | /Oil Hea       | ter          |               | _    |               |
| RECORD THE FOLLO                                                                                                    | WING POWER ON                                                                                       | CHECK                                              | S:                                                              |                                            |              |                |              |               |      | Ψ             |
| Line Voltage: Phase - F                                                                                                    | Phase A-B:                                                                                          |                                                    | B-C:                                                            | A-C                                        | ):           |                |              |               |      |               |
| Line Voltage: Phase - 0                                                                                                    | Ground A-G:                                                                                         |                                                    | B-G:                                                            | C-0                                        | G:           |                |              |               |      | 11E           |
| Delta with No Ground<br>Corner Grounded Delta<br>Wye with Center Groun<br>Wye with No Ground<br>Transformer Size<br>FIELD-DISASSEMBLEI<br>Megger Test Motor if th<br>Check continuity T1 to<br>disconnect leads to mot | d<br>kVa<br>D CHILLERS ONLY<br>e VFD is removed f<br>[1, etc. (Motor to state<br>tor and megger the | rom the<br>arter, dia<br>leads.                    | chiller.<br>sconnect n                                          | notor lea                                  | ds T1, 1     | Г2, T3.)       | Do not r     | negger \      | VFD; | OUTALON       |
|                                                                                                    | MEGGER MOTOR                                                                                        | "P                                                 |                                                                 | IASE"                                      | "PHAS        | SE TO GR       | OUND"        | -             |      |               |
|                                                                                                    | 10-Second Readings:                                                                                 | 11-17                                              | 2 11-13                                                         | 12-13                                      | 11-0         | 12-0           | 13-0         | -             |      |               |
| ·                                                                                                    | 60-Second Readings:                                                                                 |                                                    |                                                                 |                                            |              |                |              | -             |      | L NE          |
|                                                                                                    | Polarization Ratio:                                                                                 |                                                    |                                                                 |                                            |              |                |              |               |      | EDL           |
| CONTROLS: SAFETY,<br>Verify parameters in VF<br>Perform Controls Test                                                                                                    | OPERATING, ETC<br>D_conf screen.                                                                    | Yes [<br>Yes [<br><b>PIC</b> ]<br>TROL C<br>TH GRC | No I<br>No I<br>III CAUTIC<br>ENTER MU<br>DUND IN T             | □<br>□<br><b>IN</b><br>IST BE F<br>HE STAF | PROPER       | LY AND         | INDIVID      | UALLY<br>WITH | Yes  | CUT ALONG DOT |
| Water/Brine Pump Con<br>Can the Carrier controls<br>Con<br>Chill                                                                                                    | trol<br>s independently star<br>denser Liquid Pump<br>ed Liquid Pump                                | t the pu                                           | imps?                                                           | Y<br>Y                                     | es 🗆<br>es 🗆 | No 🗆<br>No 🗆   |              |               |      |               |

### Check Position of all Valves:

### Isolation Valves (See Fig. 2-4, 41-43, and 45)

| VALVE                                | LOCATION                                      | OPEN   |
|--------------------------------------|-----------------------------------------------|--------|
| Discharge                            | Under Muffler                                 |        |
| Cooler Inlet                         | Next to economizer or under cooler            |        |
| Hot Gas Bypass                       | Between cooler and condenser                  |        |
| Vaporizer Condenser Gas              | Between cooler and condenser                  |        |
| Oil Pump                             | Next to oil pump inlet                        |        |
| Oil Filter                           | Downstream of oil filter                      |        |
| Oil Pressure Regulator               | Under oil sump next to oil pressure regulator |        |
| Filter/Drier                         | Next to condenser float chamber               |        |
| Filter/Drier                         | Under condenser near filter/drier             |        |
| VFD Refrigerant Cooling Inlet        | Under compressor discharge                    |        |
| VFD Refrigerant Cooling Drain        | Between cooler and condenser                  |        |
| Relief Valve Three-Way Valves        |                                               |        |
| Cooler (if installed)                | Fully Front Seated or Fully Back Seated       |        |
| Condenser                            | Fully Front Seated or Fully Back Seated       |        |
| Service Valves                       |                                               | CLOSED |
| Cooler Refrigerant Charging Valve    | On cooler relief valve tree                   |        |
| Cooler Refrigerant Pumpout Valve     | Under cooler                                  |        |
| Condenser Refrigerant Charging Valve | On condenser relief valve tree                |        |
| Condenser Refrigerant Pumpout Valve  | On condenser float valve chamber              |        |
| Oil Sump Charging/Drain Valve        | Under oil sump                                |        |
| Start Liquid Pumps and Establish Lic | quid Flow                                     |        |
| Oil Level OK and Oil Temperature O   | K Oil Pressure                                |        |

Restart Compressor, Bring Up To Speed. Shut Down. Any Abnormal Coastdown Noise? Yes\* 
No 
'If yes, determine cause.

### START MACHINE AND OPERATE. COMPLETE THE FOLLOWING:

- A: Trim charge and record under Charge Refrigerant Into Chiller section on page 79.
- B: Inspect refrigerant cooling lines for condensation (Q,R compressors only). See page 71.
- B: Complete any remaining control calibration and record under Controls section (pages 18-61).
- C: Take at least two sets of operational log readings and record.
- D: After machine has been successfully run and set up, shut down and mark shutdown oil levels.
- E: Give operating instructions to owner's operating personnel. Hours Given: \_\_\_\_\_ Hours
- F: Call your Carrier factory representative to report chiller start-up.
- G: Rockwell/Allen Bradley VFD: Register drive start-up at www.automation.rockwell.com/warp. Eaton VFD: Complete Eaton Warranty Registration Form TD08H28TE and send to: VFDAftermarketEG@eaton.com

NOTE: To extend drive warranty, registration should be performed by a Rockwell or Eaton Certified Technician as applicable.

H: Return a copy of this completed checklist to the local Carrier Service office.

SIGNATURES:

CARRIER TECHNICIAN CUSTOMER REPRESENTATIVE \_\_\_\_\_

DATE \_\_\_\_\_

DATE \_\_\_\_\_

| Base Demand Limit         LCL Setpoint         ECL Setpoint         Ice Build Setpoint         Tower Fan High Setpoint         'pload all Control Configuration tables via Ser         CVC Software Part # (See ICVC CONFIGUR         CVC Controller Identification (See ICVC CONFIGUR) | 40 1<br>10 1<br>15 1<br>55 1  | to 10<br>to 60<br>to 65<br>to 60<br>to 10<br>Tool | 0<br>(-12<br>(-9.<br>0 (-9.<br>0 (-9. | 2.2 to<br>4 to<br>4 to<br>3 to<br>Ve | o 15.<br>18.3<br>15.6<br>41) | 6)<br>))   |      | %<br>° F (° C)<br>° F (° C)<br>° F (° C) | 10<br>50<br>60 | )<br>0 (10. |          |     |      |       |
|----------------------------------------------------------------------------------------------------|-------------------------------|---------------------------------------------------|---------------------------------------|--------------------------------------|------------------------------|------------|------|------------------------------------------|----------------|-------------|----------|-----|------|-------|
| LCL Setpoint         ECL Setpoint         Ice Build Setpoint         Tower Fan High Setpoint         'pload all Control Configuration tables via Ser         CVC Software Part # (See ICVC CONFIGUR         CVC Controller Identification (See ICVC CONFIGUR)                           | 10 1<br>15 1<br>55 1<br>rvice | to 60<br>to 65<br>to 60<br>to 10<br>Tool          | (-12<br>(-9.<br>) (-9.<br>) (-9.      | 2.2 to<br>4 to<br>4 to<br>3 to<br>Ye | o 15.<br>18.3<br>15.6<br>41) | 6)<br>))   |      | ° F (° C)<br>° F (° C)<br>° F (° C)      | 50<br>60       | 0 (10.      |          |     |      |       |
| ECL Setpoint         Ice Build Setpoint         Tower Fan High Setpoint         ipload all Control Configuration tables via Ser         CVC Software Part # (See ICVC CONFIGUR         CVC Controller Identification (See ICVC CONFIGUR)                                                | 15 1<br>15 1<br>55 1<br>rvice | to 65<br>to 60<br>to 10<br>Tool                   | (-9.<br>(-9.<br>5 (1                  | 4 to<br>4 to<br>3 to                 | 18.3<br>15.6<br>41)          | 6)<br>6)   |      | ° F (° C)<br>° F (° C)                   | 60             |             | ))       |     |      |       |
| Ice Build Setpoint           Tower Fan High Setpoint           Ipload all Control Configuration tables via Ser           CVC Software Part # (See ICVC CONFIGUR           CVC Controller Identification (See ICVC CONFIGUR)                                                             | 15<br>55<br>rvice             | to 60<br>to 10<br>Tool                            | 9 (-9.<br>95 (1                       | 4 to<br>3 to<br>Ye                   | 15.6<br>41)                  | <b>)</b> ) |      | ° F (° C)                                | 40             | 0 (15.      | 5)       |     |      |       |
| Tower Fan High Setpoint           ipload all Control Configuration tables via Ser           CVC Software Part # (See ICVC CONFIGUR           CVC Controller Identification (See ICVC CON                                                                                                | 55<br>rvice<br>RATI           | to 10<br>Tool                                     | 5 (1                                  | 3 to<br>Ve                           | 41)                          |            |      |                                          | 40             | (4.4)       |          |     |      |       |
| pload all Control Configuration tables via Ser<br>CVC Software Part # (See ICVC CONFIGUR<br>CVC Controller Identification (See ICVC CON                                                                                                    | vice<br>ATI                   | Tool                                              | [                                     | Ye                                   |                              |            |      | ° F (° C)                                | 75             | (23.9)      |          |     |      |       |
| CVC Software Part # (See ICVC CONFIGUR<br>CVC Controller Identification (See ICVC CON                                                                                                    | ATI                           |                                                   |                                       | 10                                   | s 🗆                          |            | 1    | No □                                     |                |             |          |     |      |       |
| CVC Controller Identification (See ICVC CON                                                                                                    |                               | ON S                                              | Scree                                 | en):                                 |                              |            |      |                                          | _              |             |          |     |      |       |
|                                                                                                    | NFIC                          | GUR.                                              | ATI                                   | ON                                   | Scree                        | en):       | Bſ   | JS:                                      |                |             | ADDRE    | SS: |      |       |
| FD Gateway Version # (See VFD_STAT Scre                                                                                                    | een):                         |                                                   |                                       |                                      |                              |            |      |                                          |                |             |          |     |      |       |
| FD Inverter Version # (See VFD_STAT Scree                                                                                                    | en):                          |                                                   |                                       |                                      |                              |            |      |                                          |                |             |          |     |      |       |
| FD Rectifier Version # (See VFD STAT Scree                                                                                                    | en):                          |                                                   |                                       |                                      |                              |            |      |                                          |                |             |          |     |      |       |
|                                                                                                    | <b>)</b> •                    |                                                   |                                       |                                      |                              |            |      |                                          | _              |             |          |     |      |       |
|                                                                                                    | TD                            | IE CA                                             | വ്                                    | יום                                  | TE                           |            | IFIC | I D ATION S                              | ПЕЕТ           | 000         | ጉቦር በ1 ፍ |     |      |       |
|                                                                                                    |                               |                                                   |                                       |                                      |                              |            |      |                                          |                |             |          |     |      |       |
|                                                                                                    |                               |                                                   |                                       |                                      |                              |            |      |                                          |                |             |          |     |      |       |
|                                                                                                    |                               | ]                                                 | Day                                   | Fla                                  | g                            |            |      |                                          | Occi           | pied        |          | τ   | noco | cupie |
| Ν                                                                                                    | ΜТ                            | W                                                 | / Τ                                   | F                                    | S                            | S          | Н    |                                          | Ti             | me          |          |     | Ti   | me    |
| Period 1:                                                                                                    |                               |                                                   | 1                                     |                                      |                              |            |      |                                          |                |             |          |     |      |       |
| Period 2:                                                                                                    |                               |                                                   |                                       |                                      |                              |            |      |                                          |                |             |          |     |      |       |
| Period 3:                                                                                                    |                               |                                                   |                                       |                                      |                              |            |      |                                          |                |             |          |     |      |       |
| Period 4:                                                                                                    |                               |                                                   |                                       |                                      |                              |            |      |                                          |                |             |          |     |      |       |
| Period 5:                                                                                                    |                               |                                                   | 1                                     |                                      |                              |            |      |                                          |                |             |          |     |      |       |
| Period 6:                                                                                                    |                               |                                                   |                                       |                                      |                              |            |      |                                          |                |             |          |     |      |       |
| Period 7:                                                                                                    |                               |                                                   |                                       |                                      |                              |            |      |                                          |                |             |          |     |      |       |
| Period 8:                                                                                                    |                               |                                                   |                                       |                                      |                              |            |      |                                          |                |             |          |     |      |       |
|                                                                                                    |                               |                                                   |                                       |                                      |                              |            |      |                                          |                |             |          |     |      |       |

NOTE: Default setting is UNOCCUPIED 24 hours/day.

Period 4: Period 5: Period 6: Period 7: Period 8:

### 23XRV PIC III CCN TIME SCHEDULE CONFIGURATION SHEET OCCPC03S

|           |   | Day Flag |   |   |   |   |   |   |  | Occupied |  |      | Unoccupied |  |  |  |  |
|-----------|---|----------|---|---|---|---|---|---|--|----------|--|------|------------|--|--|--|--|
|           | Μ | Т        | W | Т | F | S | S | Н |  | Time     |  | Time |            |  |  |  |  |
| Period 1: |   |          |   |   |   |   |   |   |  |          |  |      |            |  |  |  |  |
| Period 2: |   |          |   |   |   |   |   |   |  |          |  |      |            |  |  |  |  |
| Period 3: |   |          |   |   |   |   |   |   |  |          |  |      |            |  |  |  |  |
| Period 4: |   |          |   |   |   |   |   |   |  |          |  |      |            |  |  |  |  |
| Period 5: |   |          |   |   |   |   |   |   |  |          |  |      |            |  |  |  |  |
| Period 6: |   |          |   |   |   |   |   |   |  |          |  |      |            |  |  |  |  |
| Period 7: |   |          |   |   |   |   |   |   |  |          |  |      |            |  |  |  |  |
| Period 8: |   |          |   |   |   |   |   |   |  |          |  |      |            |  |  |  |  |

NOTE: Default setting is OCCUPIED 24 hours/day.

### 23XRV PIC III VFD\_CONF TABLE CONFIGURATION SHEET

| DESCRIPTION                                    | RANGE                                                         | UNITS             | DEFAULT      | VALUE |
|------------------------------------------------|---------------------------------------------------------------|-------------------|--------------|-------|
| Motor Nameplate Voltage                        | 380 to 480                                                    | VOLTS             | 480          |       |
| Compressor 100% Speed                          | 54 to 110 (Q,R Compressors)<br>54 to 140 (P Compressor)       | Hz                | 70           |       |
| Rated Line Voltage                             | 208 to 600                                                    | VOLTS             | 460          |       |
| Rated Line Amps                                | 10 to 5000                                                    | AMPS              | 200          |       |
| Rated Line Kilowatts                           | 0 to 999999                                                   | KW                | 100          |       |
| Motor Rated Load KW                            | 0 to 999999                                                   | KW                | 100          |       |
| Motor Rated Load Amps                          | 10 to 5000                                                    | AMPS              | 200          |       |
| Motor Nameplate Amps                           | 10 to 5000                                                    | AMPS              | 100          |       |
| Motor Nameplate RPM                            | 1500 to 3500 (Q,R Compressors)<br>1500 to 3960 (P Compressor) |                   | 2672<br>3750 |       |
| Motor Nameplate KW                             | 0 to 999999                                                   | KW                | 100          |       |
| Inverter PWM Frequency<br>(0=4 k Hz, 1=2 k Hz) | 0/1                                                           |                   | 0            |       |
| Skip Frequency 1                               | 0.0 to 102                                                    | Hz                | 102          |       |
| Skip Frequency 2                               | 0.0 to 102                                                    | Hz                | 102          |       |
| Skip Frequency 3                               | 0.0 to 102                                                    | Hz                | 102          |       |
| Skip Frequency Band                            | 0.0 to 102                                                    | Hz                | 0            |       |
| Line Voltage % Imbalance                       | 1 to 10                                                       | %                 | 10           |       |
| Line Volt Imbalance Time                       | 1 to 10                                                       | SEC               | 10           |       |
| Line Current % Imbalance                       | 5 to 40                                                       | %                 | 40           |       |
| Line Current Imbal Time                        | 1 to 10                                                       | SEC               | 10           |       |
| Motor Current % Imbalance                      | 5 to 40                                                       | %                 | 40           |       |
| Motor Current Imbal Time                       | 1 to 10                                                       | SEC               | 10           |       |
| Increase Ramp Time                             | 5 to 60 (Q,R Compressors)<br>0 to 255 (P Compressor)          | SEC               | 30           |       |
| Decrease Ramp Time                             | 5 to 60 (Q,R Compressors)<br>5 to 255 (P Compressor)          | SEC               | 30           |       |
| Single Cycle Dropout                           | 0/1                                                           | DSABLE/<br>ENABLE | DSABLE       |       |

### 23XRV PIC III OPTIONS TABLE CONFIGURATION SHEET

| DESCRIPTION                 | RANGE                    | UNITS           | DEFAULT     | VALUE |
|-----------------------------|--------------------------|-----------------|-------------|-------|
| Auto Restart Option         | 0/1                      | DSABLE/ENABLE   | DSABLE      |       |
| Remote Contacts Option      | 0/1                      | DSABLE/ENABLE   | DSABLE      |       |
| Soft Stop Amps Threshold    | 40 to 100                | %               | 100         |       |
|                             |                          |                 |             |       |
| Hot Gas Bypass              |                          |                 |             |       |
| HGBP Option                 | 0,1,2                    | 0=DSABLE        | DSABLE      |       |
|                             |                          | 1=HGBP          |             |       |
|                             |                          | 2=LOW LOAD HGBP |             |       |
| Min. Load Point (11, P1)    | 0.5 + 20                 |                 | 1.7         |       |
| HGBP Delta T1               | 0.5  to  20              | $\mathbf{F}$    | 1.5         |       |
|                             | (.5  (0 11.1))           |                 | (.0)        |       |
| HGBP Delta P1               | (68.9  to  1172.2)       | (kPa)           | $(1034\ 2)$ |       |
| Full Load Point (T2, P2)    | (00.5 to 11,2.2)         | (               | (100        |       |
|                             | 0.5 to 20                | ^F              | 4           |       |
| HGBP Delta 12               | (.3 to 11.1)             | (^C)            | (2.2)       |       |
| HCPP Dalta P2               | 30 to 250                | PSI             | 200         |       |
| <b>HGDF Della F2</b>        | (206.9 to 1724)          | (kPa)           | (1379)      |       |
| HGBP Deadband               | 0.5 to 3                 | ^F              | 1           |       |
|                             | (.3 to 1.7)              | (^C)            | (.6)        |       |
| HGBP On Delta Speed         | 0.0 to 20.0              | %               | 5.0         |       |
| HGBP Off Delta Speed        | 0.0 to 20.0              | %               | 3.0         |       |
| Stall Protection            |                          |                 |             |       |
| Stall Delta % Amps          | 5 to 20                  | %               | 10          |       |
| Stall Time Period           | 7 to 10                  | MIN             | 8           |       |
|                             |                          |                 |             |       |
| Ice Build Control           | - <i>11</i>              |                 |             |       |
| Ice Build Option            | 0/1                      | DSABLE/ENABLE   | DSABLE      |       |
| Ice Build Termination       | 0 to 2                   |                 | 0           |       |
| (0=TEMP, 1=Contact, 2=Both) | - <i>11</i>              |                 |             |       |
| Ice Build Recycle           | 0/1                      | DSABLE/ENABLE   | DSABLE      |       |
| Refrigerant Leak Option     | 0/1                      | DSABLE/ENABLE   | DSABLE      |       |
| PPM at 20 mA                | 0 to 99999               |                 | 1000        |       |
| Refrigerant Leak Alarm PPM  | 0 to 99999               |                 | 500         |       |
| Head Pressure Reference     |                          |                 |             |       |
| Delta P at 0% (4 mA)        | 20 to 85                 | PSI<br>(1 D-)   | 25          |       |
| × /                         |                          | (KPa)           | (1/2)       |       |
| Delta P at 100% (20 mA)     | 20 to 85<br>(138 to 586) | r51<br>(kPa)    | 50<br>(345) |       |
| Minimum Output              | 0 to 100                 | (KI d)<br>0/2   | 0           |       |
|                             | 0 10 100                 | /0              | 0           |       |

CUT ALONG DOTTED LINE

### 23XRV PIC III SETUP1 TABLE CONFIGURATION SHEET

| DESCRIPTION                                           | RANGE                          | UNITS                               | DEFAULT       | VALUE |
|-------------------------------------------------------|--------------------------------|-------------------------------------|---------------|-------|
| Comp Motor Temp Override                              | 150 to 200<br>(66 to 93)       | °F<br>(°C)                          | 200<br>(93)   |       |
| Cond Press Override                                   | 145 to 166<br>(1000 to 1145)   | PSI<br>(kPa)                        | 145<br>(1000) |       |
| Comp Discharge Alert                                  | 125 to 160<br>(52 to 71)       | ° F<br>(° C)                        | 140<br>(60)   |       |
| Rectifier Temp Override,<br>O.R Compressors           | 155 to 170<br>(68 to 77)       | °F<br>(°C)                          | 160<br>(71)   |       |
| Rectifier Temp Override,<br>P Compressor              | 155 to 190<br>(68 to 88)       | °F<br>(°C)                          | 180<br>(82)   |       |
| Inverter Temp Override,<br>O.R Compressors            | 155 to 170<br>(68 to 77)       | °F<br>(°C)                          | 160<br>(71)   |       |
| Inverter Temp Override,<br>P Compressor               | 155 to 190<br>(68 to 88)       | ° F<br>(° C)                        | 180<br>(82)   |       |
| Chilled Medium                                        | 0/1                            | WATER/BRINE                         | WATER         |       |
| Chilled Liquid Deadband                               | 0.5  to  2.0<br>(0.3 to 1.1)   | F<br>(^C)                           | 1.0           |       |
| Evap Refrig Trippoint                                 | 10  to  40.0<br>(-12.2 to 4.4) | °F                                  | 33 (0.6)      |       |
| Refrig Override Delta T<br>O.R Compressors            | 2.0 to 5.0<br>(1.1 to 2.8)     | ^F<br>(^ C)                         | 3 (1.7)       |       |
| Refrig Override Delta T<br>P Compressor               | 2.0 to 10.0<br>(1.1 to 5.6)    | ^F<br>(^C)                          | 5 (2.8)       |       |
| Evap Approach Alert<br>O.B. Compressors               | 0.5 to 30.0<br>(0.3 to 16.6)   | $\hat{F}$                           | 5 (2.8)       |       |
| Evap Approach Alert<br>P Compressor                   | 0.5 to 10.0<br>(0.3 to 5.6)    | °F<br>(°C)                          | 4 (2.2)       |       |
| Cond Approach Alert                                   | 0.5 to 30.0<br>(0.3 to 16.6)   | $\hat{F}$ (^C)                      | 6<br>(3.3)    |       |
| Condenser Freeze Point                                | -20 to 35<br>(-28.9 to 1.7)    | ° F<br>(° C)                        | 34<br>(1.1)   |       |
| Flow Delta P Display                                  | 0/1                            | DSABLE/ENABLE                       | DSABLE        |       |
| Evap Flow Delta P Cutout                              | 0.5 to 50.0<br>(3 4 to 344 8)  | PSI<br>(kPa)                        | 5.0<br>(34 5) |       |
| Cond Flow Delta P Cutout                              | 0.5 to 50.0<br>(3.4 to 344.8)  | PSI<br>(kPa)                        | 5.0<br>(34.5) |       |
| Oil Press Verify Time                                 | 15 to 300                      | SEC                                 | 45            |       |
| Liquid Flow Verify Time                               | 0.5 to 5                       | MIN                                 | 5             |       |
| Recycle Control                                       |                                |                                     |               |       |
| Restart Delta T                                       | 2.0 to 10.0<br>(1.1 to 5.6)    | <sup>°</sup> F<br>( <sup>°</sup> C) | 5<br>(2.8)    |       |
| Shutdown Delta Speed<br>(Q, R Compressors)            | 0.0 to 20.0                    | %                                   | 2.0           |       |
| Shutdown Delta Speed<br>(P Compressor)                | -10.0 to 20.0                  | %                                   | 0.5           |       |
| Shutdown Delta T                                      | 2.0 to 10.0<br>(1.1 to 5.6)    | ^F<br>(^ C)                         | 5<br>(2.8)    |       |
| SPARE ALERT/ALARM ENABLE<br>Disable=0, Lo=1/3, Hi=2/4 |                                |                                     |               |       |
| Snare Temn #1 Enable                                  | 0 to 4                         |                                     | 0             |       |
| Spare Temp #1 Limit                                   | -40  to  245<br>(-40 to 118)   | °F<br>(°C)                          | 245<br>(118)  |       |
| Spare Temp #2 Enable                                  | 0 to 4                         |                                     | 0             |       |
| Spare Temp #2 Limit                                   | -40 to 245<br>(-40 to 118)     | ° F<br>(° C)                        | 245<br>(118)  |       |

### 23XRV PIC III SETUP2 TABLE CONFIGURATION SHEET

| DESCRIPTION                              | STATUS     | UNITS | DEFAULT | VALUE |
|------------------------------------------|------------|-------|---------|-------|
| Capacity Control                         |            |       |         |       |
| Proportional Inc Band<br>Q,R Compressors | 2 to 10    |       | 6.5     |       |
| Proportional Inc Band<br>P Compressor    | 2 to 15    |       | 12      |       |
| Proportional Dec Band                    | 2 to 10    |       | 6.0     |       |
| Proportional ECL Gain                    | 1 to 3     |       | 2.0     |       |
|                                          |            |       |         |       |
| VFD Control                              |            |       |         |       |
| VFD Gain                                 | 0.1 to 1.5 |       | 0.75    |       |
| VFD Minimum Speed                        | 15 to 50   | %     | 20      |       |
| VFD Maximum Speed                        | 50 to 100  | %     | 100     |       |
| Vaporizer Heater Mode                    | 0 to 1     |       | 0       |       |
| 0 = Normal, 1 = Service                  |            |       |         |       |
| Oil Reclaim Min Output                   | 0 to 25    | %     | 25      |       |

### 23XRV PIC III SETUP3 TABLE CONFIGURATION SHEET

| DESCRIPTION                      | STATUS              | UNITS   | DEFAULT     | VALUE |
|----------------------------------|---------------------|---------|-------------|-------|
| Oil Sump and Vap. Heater Control |                     |         |             |       |
| Vap. Heater Turn On Speed        | 550 to 950          | RPM     | 595         |       |
| Vap. Heater Turn Off Speed       | 600 to 2500         | RPM     | 625         |       |
| Vap. Heater Turn On Lift         | 18 to 30 (10 to 17) | ^F (^C) | 22.5 (12.5) |       |
| Vap. heater Turn Off Lift        | 25 to 30 (14 to 19) | ^F (^C) | 26 (14.4)   |       |
| Cond. Refrig Temp Low Limit      | 55 to 80 (33 to 27) | °F (°C) | 70 (21)     |       |
| Sump Heater Turn On Speed        | 550 to 850          | RPM     | 700         |       |
| Sump Heater Turn Off Speed       | 600 to 2500         | RPM     | 750         |       |
| Sump Heater Turn On Lift         | 18 to 30 (10 to 17) | ^F (^C) | 22.0 (12)   |       |
| Sump Heater Turn Off Lift        | 20 to 60 (11 to 33) | ^F (^C) | 40 (22)     |       |

### 23XRV PIC III SETUP4 DISPLAY SCREEN (P COMPRESSOR ONLY)

| DESCRIPTION            | STATUS                    | UNITS     | DEFAULT   | VALUE |
|------------------------|---------------------------|-----------|-----------|-------|
| Economizer Control     |                           |           |           |       |
| Economizer Option      | 0/1                       | DS/ENABLE | DSABLE    |       |
| Econ Activate Speed    | 20 to 100                 | %         | 50        |       |
| Econ Activate Deadband | 0 to 20                   | %         | 10        |       |
| Econ EXV Max Movement  | 0.5 to 5.0                | %         | 3.0       |       |
| Superheat Setpoint     | 0.0 to 20.0 (0.0 to 11.1) | ^F (^C)   | 6.0 (3.3) |       |
| Econ Proportional Gain | 0.1 to 2.0                |           | 0.1       |       |
| Econ PID Calc Time     | 10 to 120                 | SEC       | 25        |       |

CUT ALONG DOTTED LINE

CUT ALONG DOTTED LINE

### 23XRV PIC III SETUP5 DISPLAY SCREEN (P COMPRESSOR ONLY)

| DESCRIPTION              | STATUS                  | UNITS   | DEFAULT   | VALUE |
|--------------------------|-------------------------|---------|-----------|-------|
| Condenser Level Control  |                         |         |           |       |
| Cond EXV Max Movement    | 0.5 to 10.0             | %       | 10        |       |
| Cond EXV Min Position    | 15 to 60                | %       | 30        |       |
| Cond EXV Start Position  | 70 to 100               | %       | 100       |       |
| Disch Superheat Limit    | 2 to 10 (1.1 to 5.6)    | ^F (^C) | 6 (3.3)   |       |
| Cooler Approach Limit    | 1.5 to 20 (0.8 to 11.1) | ^F (^C) | 2.5 (1.4) |       |
| Start Delay              | 0 to 255                | SEC     | 120       |       |
| Freeze Margin at Start   | 0 to 10                 | ^F      | 3         |       |
| Cond Loop Timer          | 5 to 10                 | SEC     | 5         |       |
| Cond Level Setpoint      | 0.5 to 4.8              | V       | 3.0       |       |
| Disch Sup Ht Corr Factor | 0 to 1                  | %       | .01       |       |
| Evap App Corr Factor     | 0 to 2                  | %       | 0.5       |       |
| Fine Tune Enabled?       | Y/N                     |         | Y         |       |
| Fine Tune Threshold      | 0.1 to 1                | %       | 0.2       |       |
| Cond Level Deadband      | 0.0 to 1                | V       | 0.4       |       |
| Anti Winding Min         | 15 to 60                |         | 30        |       |
| Cond Level Prop Gain     | 0.2 to 5                |         | 3.0       |       |
| Cond Level Int Gain      | 0.0 to 5.0              |         | 0.04      |       |
| Cond Level Clamp         | 0.5 to 3                | %       | 1.5       |       |
| Cond Level Low Limit     | 0.5 to 4.8              | V       | 1.6       |       |
| Cond Level High Limit    | 0.5 to 4.8              | V       | 3.2       |       |
| Feed Forward Threshold   | 0.0 to 5.0              |         | 1.0       |       |
| Feed Forward Gain        | 0 to 30.0               |         | 0         |       |
| Evap Approach Reset Gain | 0 to 15                 |         | 10        |       |

### 23XRV PIC III LEADLAG TABLE CONFIGURATION SHEET

| DESDRIPTION                                                     | RANGE    | UNITS         | DEFAULT | VALUE |
|-----------------------------------------------------------------|----------|---------------|---------|-------|
| Lead Lag Control                                                |          |               |         |       |
| LEAD/LAG Configuration<br>DSABLE=0, LEAD=1,<br>LAG=2, STANDBY=3 | 0 to 3   |               | 0       |       |
| Load Balance Option                                             | 0/1      | DSABLE/ENABLE | DSABLE  |       |
| Common Sensor Option                                            | 0/1      | DSABLE/ENABLE | DSABLE  |       |
| LAG % Capacity                                                  | 25 to 75 | %             | 50      |       |
| LAG Address                                                     | 1 to 236 |               | 92      |       |
| LAG START Timer                                                 | 2 to 60  | MIN           | 10      |       |
| LAG STOP Timer                                                  | 2 to 60  | MIN           | 10      |       |
| PRESTART FAULT Timer                                            | 2 to 30  | MIN           | 5       |       |
| PULLDOWN Timer                                                  | 1 to 30  | MIN           | 2       |       |
| STANDBY Chiller Option                                          | 0/1      | DSABLE/ENABLE | DSABLE  |       |
| STANDBY % Capacity                                              | 25 to 75 | %             | 50      |       |
| STANDBY Address                                                 | 1 to 236 |               | 93      |       |

### 23XRV PIC III RAMP\_DEM TABLE CONFIGURATION SHEET

| DESCRIPTION                                 | RANGE     | UNITS         | DEFAULT | VALUE |
|---------------------------------------------|-----------|---------------|---------|-------|
| Pulldown Ramp Type:<br>Select: Temp=0, kW=1 | 0/1       |               | 1       |       |
| Demand Limit and kW Ramp                    |           |               |         |       |
| Demand Limit Source<br>Select: Amps=0, kW=1 | 0/1       |               | 0       |       |
| Amps or kW Ramp % Min                       | 5 to 20   |               | 10      |       |
| Demand Limit Prop Band                      | 3 to 15   | %             | 10      |       |
| Demand Limit At 20 mA                       | 40 to 100 | %             | 40      |       |
| 20 mA Demand Limit Opt                      | 0/1       | DSABLE/ENABLE | DSABLE  |       |
| VFD Overload Decrease                       | 25 to 50  | %             | 30      |       |
| VFD Overload Delta                          | 3 to 15   | %             | 5       |       |
| Demand Watts Interval                       | 5 to 60   | MIN           | 15      |       |

### 23XRV PIC III TEMP\_CTL TABLE CONFIGURATION SHEET

| DESCRIPTION                  | RANGE                      | UNITS                  | DEFAULT    | VALUE |
|------------------------------|----------------------------|------------------------|------------|-------|
| Control Point Source         |                            |                        |            |       |
| ECL Control Option           | 0/1                        | DSABLE/ENABLE          | DSABLE     |       |
| Temp Pulldown Ramp/Min       | 2 to 10<br>(1.1 to 5.6)    | <sup>°</sup> F<br>(°C) | 3<br>(1.7) |       |
| Temperature Reset            |                            |                        |            |       |
| RESET TYPE 1                 |                            |                        |            |       |
| Degrees Reset At 20 mA       | -30 to 30<br>(-17 to 17)   | ^F<br>(^C)             | 10<br>(6)  |       |
| RESET TYPE 2                 |                            |                        |            |       |
| Remote Temp (-> No Reset)    | -40 to 245<br>(-40 to 118) | °F<br>(°C)             | 85<br>(29) |       |
| Remote Temp (-> Full Reset)  | -40 to 245<br>(-40 to 118) | °F<br>(°C)             | 65<br>(18) |       |
| Degrees Reset                | -30 to 30<br>(-17 to 17)   | ́F<br>(`C)             | 10<br>(6)  |       |
| RESET TYPE 3                 |                            |                        |            |       |
| CHL Delta T (-> No Reset)    | 0 to 15<br>(0 to 8)        | ^F<br>(^C)             | 10<br>(6)  |       |
| CHL Delta T (- > Full Reset) | 0 to 15<br>(0 to 8)        | ^F<br>(^C)             | 0<br>(0)   |       |
| Degrees Reset                | -30 to 30<br>(-17 to 17)   | ^F<br>(`C)             | 5<br>(3)   |       |
|                              |                            |                        |            |       |
| Enable Reset Type            | 0 to 3                     |                        | 0          |       |

### 23XRV BROADCAST (BRODEF) CONFIGURATION SHEET

| DESCRIPTION           | RANGE          | UNITS         | DEFAULT | VALUE |
|-----------------------|----------------|---------------|---------|-------|
| Time Broadcast Enable | 0/1            | DSABLE/ENABLE | DSABLE  |       |
| Daylight Savings      |                |               |         |       |
| Start Month           | 1 to 12        |               | 4       |       |
| Start Day of Week     | 1 to 7         |               | 7       |       |
| Start Week            | 1 to 5         |               | 1       |       |
| Start Time            | 00:00 to 24:00 | HH:MM         | 02:00   |       |
| Start Advance         | 0 to 360       | MIN           | 0       |       |
| Stop Month            | 1 to 12        |               | 10      |       |
| Stop Day of Week      | 1 to 7         |               | 7       |       |
| Stop Week             | 1 to 5         |               | 5       |       |
| Stop Time             | 00:00 to 24:00 |               | 02:00   |       |
| Stop Back             | 0 to 360       | MIN           | 0       |       |

© Carrier Corporation 2018

CUT ALONG DOTTED LINE